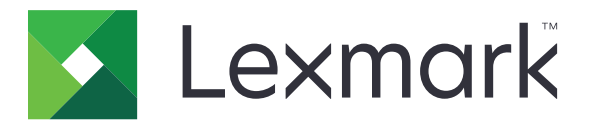

# Многофункционални продукти СХ942, СХ943, СХ944, ХС9445, ХС9455, ХС9465

Ръководство за потребителя

април 2023 г.

www.lexmark.com

Вид машина: 7580 Модели: 478, 498, 678, 698, 878, 898

# Съдържание

| Информация за безопасност                                  | 7   |
|------------------------------------------------------------|-----|
| Правила                                                    | 7   |
| Извлечения за продукта                                     | 7   |
| Научете повече за принтера                                 | 10  |
| Откриване на информация за принтера                        |     |
| Намиране на серийния номер на принтера                     | 11  |
| Конфигурации на принтера                                   | 12  |
| Използване на контролния панел                             | 14  |
| Запознаване със състоянията на индикаторната светлина      |     |
| Избор на хартия                                            | 15  |
| Настройване, инсталиране и конфигуриране                   | 37  |
| Избор на място за принтера                                 |     |
| Свързване на кабели                                        |     |
| Настройване и използване на приложенията на началния екран |     |
| Настройване и използване на функциите за достъпност        | 45  |
| Настройване на принтера за изпращане на факс               |     |
| Конфигуриране на SMTP настройките за имейл                 | 56  |
| Зареждане на хартия и специални носители                   |     |
| Инсталиране и актуализация на софтуер, драйвери и фърмуер  |     |
| Инсталиране на допълнителен хардуер                        |     |
| Работа в мрежа                                             |     |
| Защита на принтера                                         | 198 |
| Намиране на слота за защита                                |     |
| Изтриване на паметта на принтера                           |     |
| Изтриване на запаметяващо устройство на принтера           | 199 |
| Възстановяване на фабричните настройки по подразбиране     |     |
| Изявление за енергозависимост                              | 199 |
| Печат                                                      | 201 |
| Отпечатване от компютър                                    | 201 |
| Отпечатване от мобилно устройство                          |     |
| Печат на брошура                                           |     |

| Отпечатване от флаш устройство                                            |     |
|---------------------------------------------------------------------------|-----|
| Поддържани флаш устройства и типове файлове                               | 204 |
| Конфигуриране на поверителни задания                                      |     |
| Отпечатване на конфиденциални и други изчакващи задания за печат          | 205 |
| Отпечатване на списък с примери на шрифтове                               |     |
| Отпечатване на списък на директории                                       |     |
| Поставяне на разделителни листове между копията                           | 206 |
| Обработка с телбод на отпечатани листове                                  | 207 |
| Перфориране на отвори в отпечатани листове                                | 207 |
| Сгъване на отпечатани листове                                             | 208 |
| Използване на натрупване с изместване в отпечатани листове                | 208 |
| Отмяна на задание за печат                                                |     |
| Регулиране на тъмнотата на тонера                                         |     |
| Копиране                                                                  | 210 |
| -<br>С помощта на автоматичното подаващо устройство и стъклото на скенера |     |
| Правене на копия                                                          | 210 |
| Копиране на снимки                                                        | 210 |
| Копиране върху бланка                                                     | 211 |
| Копирайте от двете страни на хартията                                     | 211 |
| Намаляване или увеличаване на копията                                     |     |
| Сортиране на копия                                                        |     |
| Поставяне на разделителни листове между копията                           |     |
| Копиране на няколко страници върху един лист                              | 212 |
| Копиране на карти                                                         |     |
| Обработка с телбод на копия                                               | 212 |
| Перфориране на отвори в копия                                             | 212 |
| Създаване на брошура от копирани документи                                | 213 |
| Сгъване на копия                                                          | 213 |
| Използване на натрупване с изместване в копията                           | 213 |
| Създаване на бърза команда за копиране                                    |     |
| Електронна поща                                                           | 215 |
| С помощта на автоматичното подаващо устройство и стъклото на скенера      |     |
| Изпращане на имейл                                                        | 215 |
| Създаване на бърза команда за имейл                                       | 215 |
|                                                                           |     |

| Факс                                                                 | 217 |
|----------------------------------------------------------------------|-----|
| С помощта на автоматичното подаващо устройство и стъклото на скенера |     |
| Изпращане на факс                                                    | 217 |
| Насрочване на факс                                                   |     |
| Създаване на бърза команда за факсово местоназначение                | 218 |
| Намаляване на разделителната способност на факса                     | 219 |
| Регулиране на тъмнината на факса                                     | 219 |
| Печат на дневник на факсове                                          | 219 |
| Блокиране на нежелани факсове                                        | 219 |
| Задържане на факсове                                                 | 220 |
| Препращане на факс                                                   | 220 |
| Сканиране                                                            | 221 |
| С помощта на автоматичното подаващо устройство и стъклото на скенера | 221 |
| Сканиране към компютър                                               | 221 |
| Сканиране към FTP сървър                                             |     |
| Създаване на бърза команда за FTP                                    | 223 |
| Сканиране към мрежова папка                                          | 223 |
| Създаване на бърза команда за мрежова папка                          | 223 |
| Сканиране към флаш устройство                                        | 224 |
| Използване на менютата на принтера                                   | 226 |
| Карта на менюто                                                      | 226 |
| Устройство                                                           | 227 |
| Печат                                                                | 244 |
| Хартия                                                               | 253 |
| Копиране                                                             | 256 |
| Факс                                                                 | 260 |
| Електронна поща                                                      | 274 |
| FTP                                                                  | 281 |
| USB у-во                                                             | 285 |
| Мрежа/портове                                                        | 291 |
| Услуги в облака                                                      |     |
| Защита                                                               |     |
| Отчети                                                               | 313 |
| Помощ                                                                | 315 |

| Откриване и отстраняване на неизправности      | 315 |
|------------------------------------------------|-----|
| Отпечатване на страница с настройки на менюто  | 316 |
|                                                | 047 |
| Поддръжка на принтера                          |     |
| Проверка на състоянието на части и консумативи |     |
| Конфигуриране на известия за консумативи       | 317 |
| Конфигуриране на уведомления с имейл           | 317 |
| Преглед на отчетите                            |     |
| Поръчване на части и консумативи               | 318 |
| Замяна на части и консумативи                  | 319 |
| Почистване на частите на принтера              | 411 |
| Пестене на енергия и хартия                    | 435 |
| Преместване на принтера в друго местоположение |     |
| Транспортиране на принтера                     | 437 |
|                                                | 420 |
| Отстраняване на проолем                        | 438 |
| Проблеми с качеството на печата                |     |
| Кодове за грешки на принтера                   | 439 |
| Проблеми с печата                              |     |
| Принтерът не отговаря                          | 473 |
| Не може да разчете флаш устройството           |     |
| Разрешаване на USB порт                        | 475 |
| Отстраняване на заседнала хартия               | 475 |
| Проблеми с мрежовата връзка                    | 510 |
| Проблеми с хардуерните опции                   | 513 |
| Проблеми с консумативите                       | 514 |
| Проблеми с подаването на хартия                | 515 |
| Проблеми с изпращането на имейли               | 518 |
| Проблеми с работата на факса                   | 519 |
| Проблеми със сканирането                       | 526 |
| Проблеми с качеството на цветовете             | 533 |
| Свързване с поддръжка на клиенти               | 536 |
| Преработване и изхвърляне                      | 537 |
| Рециклиране на продукти на Lexmark             | 537 |
| Рециклиране на опаковки на Lexmark             | 537 |

| Известия |     |
|----------|-----|
|          |     |
| Индекс   | 546 |

# Информация за безопасност

### Правила

Забележка: Забележката посочва информация, която може да Ви помогне.

**Предупреждение**: *Предупреждението* посочва нещо, което може да повреди хардуера или софтуера на продукта.

**ВНИМАНИЕ**: Индикацията за *внимание* посочва потенциално опасна ситуация, която може да Ви нарани.

Различните видове индикации за внимание включват:

ВНИМАНИЕ – ПОТЕНЦИАЛНО НАРАНЯВАНЕ: Показва опасност от нараняване.

ВНИМАНИЕ – ОПАСНОСТ ОТ ТОКОВ УДАР: Показва опасност от токов удар.

ВНИМАНИЕ – ГОРЕЩА ПОВЪРХНОСТ: Показва опасност от изгаряне при докосване.

ВНИМАНИЕ – ОПАСНОСТ ОТ СПЪВАНЕ: Показва опасност от премазване.

ВНИМАНИЕ – ОПАСНОСТ ОТ ЗАКЛЕЩВАНЕ: Показва опасност от улавяне между движещи се части.

### Извлечения за продукта

ВНИМАНИЕ – ПОТЕНЦИАЛНО НАРАНЯВАНЕ: За да избегнете риска от пожар или токов удар, свържете захранващия кабел към подходящ и правилно заземен електрически контакт, който е в близост до продукта и е леснодостъпен.

ВНИМАНИЕ – ПОТЕНЦИАЛНО НАРАНЯВАНЕ: За да избегнете риска от пожар или токов удар, използвайте само захранващия кабел, предоставен с този продукт, или предложения за замяна от производителя разрешен кабел.

ВНИМАНИЕ – ПОТЕНЦИАЛНО НАРАНЯВАНЕ: Не използвайте този продукт с удължители, разклонители или удължители с много звена или UPS устройства. Капацитетът на мощност на тези видове аксесоари може лесно да бъде надвишен от лазерен принтер и може да доведе до риск от пожар, повреда на имущество или лоша работа на принтера.

ВНИМАНИЕ – ПОТЕНЦИАЛНО НАРАНЯВАНЕ: Само вграденото защитно устройство срещу свръхнапрежение на Lexmark, което е свързано правилно между принтера и захранващия кабел, предоставен с принтера, може да се използва с този продукт. Използването на защитни устройства срещу свръхнапрежение, непринадлежащи на Lexmark, може да доведе до риск от пожар, повреда на имущество или лоша работа на принтера.

ВНИМАНИЕ – ПОТЕНЦИАЛНО НАРАНЯВАНЕ: За да намалите риска от пожар, използвайте само 26 AWG или по-голям телекомуникационен (RJ-11) кабел, когато свързвате този продукт към обществената комутируема телефонна мрежа. За потребители в Австралия кабелът трябва да бъде одобрен от Службата за комуникации и медии на Австралия.

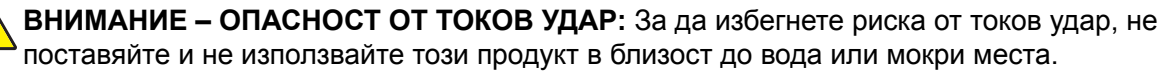

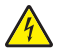

**ВНИМАНИЕ – ОПАСНОСТ ОТ ТОКОВ УДАР:** За да избегнете риска от токов удар, по време на гръмотевична буря не задавайте настройки на продукта и не го свързвайте с електрически или кабелни връзки, като например със захранващия кабел, функцията за факс или телефона.

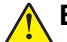

ВНИМАНИЕ – ПОТЕНЦИАЛНО НАРАНЯВАНЕ: Не режете, усуквайте, сгъвайте, пречупвайте или поставяйте тежки предмети върху кабела за захранване. Не подлагайте кабела за захранване на изтъркване или натиск. Не притискайте кабела за захранване между предмети като мебели и стени. Ако някое от тези неща се случи, има опасност от пожар или токов удар. Проверявайте редовно кабела за захранване за признаци за такива повреди. Извадете кабела за захранване от електрическия контакт, преди да го проверите.

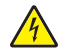

**ВНИМАНИЕ – ОПАСНОСТ ОТ ТОКОВ УДАР:** За да избегнете риска от токов удар, се уверете, че всички външни връзки (като Ethernet и връзки с телефонна система) са правилно монтирани в маркираните за тях портове за свързване.

ВНИМАНИЕ – ОПАСНОСТ ОТ ТОКОВ УДАР: За да избегнете риска от токов удар при достъп до платката на контролера или при инсталирането на допълнителен хардуер или устройство за памет, след като сте настроили принтера, изключете го и извадете захранващия кабел от електрическия контакт, преди да продължите. Ако има други устройства, свързани към принтера, изключете ги и извадете кабелите, които ги свързват с принтера.

ВНИМАНИЕ – ОПАСНОСТ ОТ ТОКОВ УДАР: За да се избегне рискът от токов удар, не използвайте функцията за факс по време на гръмотевична буря.

ВНИМАНИЕ – ОПАСНОСТ ОТ ТОКОВ УДАР: За да избегнете опасността от електрически удар при почистване на външните части на принтера, изключете захранващия кабел от контакта в стената и откачете всички кабели от принтера, преди да продължите нататък.

ВНИМАНИЕ – ПОТЕНЦИАЛНО НАРАНЯВАНЕ: Ако принтерът тежи повече от 20 кг (44 фунта), тогава за безопасното му пренасяне могат да са необходими двама или повече човека.

ВНИМАНИЕ – ПОТЕНЦИАЛНО НАРАНЯВАНЕ: Следвайте указанията по-долу при преместване на принтера, за да избегнете нараняване или повреда на принтера:

- Уверете се, че всички врати и тави са затворени.
- Изключете принтера и след това извадете кабела от контакта.
- Разкачете всички кабели от принтера.
- Ако принтерът има отделни допълнителни тави, стоящи на пода, или допълнителни изходни компоненти, свързани към него, тогава ги разкачете, преди да преместите принтера.
- Ако принтерът има основа на колелца, тогава внимателно го изтърколете на новото място. Бъдете внимателни при преминаване през прагове и прекъсвания в подовата настилка.
- Ако принтерът няма основа за колелца, но е конфигуриран с допълнителни тави или допълнителни изходни компоненти, тогава премахнете допълнителните изходни компоненти и повдигнете принтера от тавите. Не се опитвайте да вдигнете принтера и някои от допълнителните компоненти едновременно.
- Винаги използвайте дръжките на принтера, за да го вдигнете.
- Ако за преместване на принтера се използва количка, тя трябва да е с повърхност, побираща целия размер на принтера.
- Ако за преместване на допълнителния хардуер се използва количка, тя трябва да е с повърхност, побираща целия размер на допълнителните компоненти.
- Дръжте принтера в изправено положение.
- Избягвайте силни удари при движение.

- Уверете се, че пръстите ви не са под принтера, когато го поставяте.
- Уверете се, че около принтера има достатъчно свободно пространство.

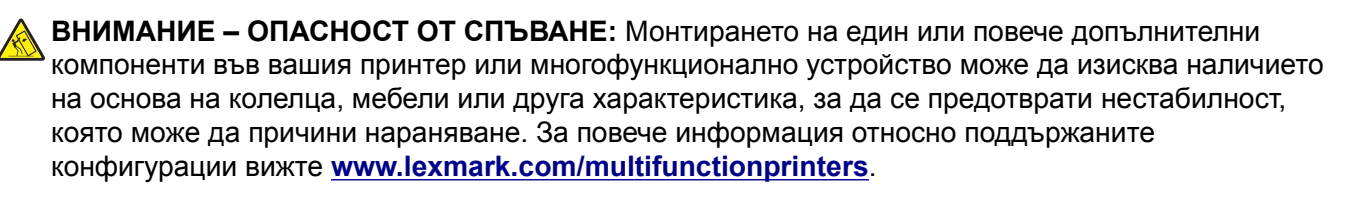

ВНИМАНИЕ – ОПАСНОСТ ОТ СПЪВАНЕ: За да намалите риска от нестабилност в оборудването, заредете отделно всяка тава. Дръжте всички останали тави затворени, докато не стане необходимо.

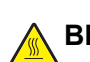

**ВНИМАНИЕ – ГОРЕЩА ПОВЪРХНОСТ:** Вътрешността на принтера може да е гореща. За да намалите риска от нараняване от горещ компонент, изчакайте повърхността да изстине, преди да я докоснете.

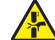

ВНИМАНИЕ – ОПАСНОСТ ОТ ЗАКЛЕЩВАНЕ: За да избегнете риска от прищипване, бъдете внимателни на местата, обозначени с този етикет. Нараняванията от прищипване могат да се получат около движещите се части, като зъбни колела, врати, тави и капаци.

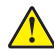

ВНИМАНИЕ – ПОТЕНЦИАЛНО НАРАНЯВАНЕ: Литиевата батерия в този продукт не се сменя. Има опасност от експлозия, ако литиевата батерия се замени неправилно. Не трябва да презареждате, разглобявате или изгаряте литиева батерия. Изхвърляйте използваните литиеви батерии съгласно указанията на производителя и местните разпоредби.

Този продукт е разработен, изпробван и одобрен за строги световни стандарти за безопасност с употребата на специфични компоненти на производителя. Функциите за безопасност на някои части е възможно понякога да не са очевидни. Производителят не отговаря за употребата на подменени части.

По отношение на услуги или поправки, които са различни от описаните в документацията за потребителя, се обръщайте към служител от отдел по обслужване на клиенти.

#### ПАЗЕТЕ ТЕЗИ ИНСТРУКЦИИ.

# Научете повече за принтера

### Откриване на информация за принтера

| Какво търсите?                                                                                                    | Намерете го тук                                                                                                    |
|----------------------------------------------------------------------------------------------------|----------------------------------------------------------------------------------------------------|
| Начални инструкции за конфигу-<br>риране                                                                                                    | Вижте документацията за конфигуриране, доставена с принтера.                                                                                                    |
| <ul> <li>Софтуер на принтера</li> <li>Драйвер за отпечатване или<br/>факс</li> <li>Фърмуер на принтера</li> </ul>                                                                                                    | Отидете на <u>www.lexmark.com/downloads</u> , потърсете Вашия модел на<br>принтер, след което в менюто Туре (Тип) изберете нужния Ви драйвер,<br>фърмуер или помощна програма.                                                                                                    |
| • Помощна програма                                                                                                    |                                                                                                    |
| <ul> <li>Избиране и съхраняване на хартия и специални носители</li> <li>Зареждане на хартия</li> <li>Конфигуриране на настройките на принтера</li> <li>Преглеждане и отпечатване на документи и снимки</li> <li>Конфигуриране на принтера в</li> </ul> | Информационен център – отидете на <u>https://infoserve.lexmark.com</u> .<br>Видеоклипове с инструкции – отидете на<br><u>https://infoserve.lexmark.com/idv/</u> .<br><i>Ръководство за сензорния екран</i> – Отидете на <u>http://support.lexmark.com</u> .                                                                                                    |
| <ul> <li>мрежа</li> <li>Грижи за принтера и поддръжка</li> <li>Отстраняване на неизправности и решаване на проблеми</li> </ul>                                                                                                    |                                                                                                    |
| Настройка и конфигуриране на<br>функциите за достъпност на<br>принтера                                                                                                    | Ръководство за функциите за достъпност на Lexmark– Отидете на <u>http://support.lexmark.com</u> .                                                                                                    |
| Помощна информация за<br>използване на софтуера на<br>принтера.                                                                                                    | Помощ за операционни системи Microsoft Windows или Macintosh – отворете<br>софтуерна програма на принтера или приложение и след това щракнете<br>върху Help (Помощ).<br>Кликнете върху ?, за да видите информация, свързана с контекста.<br>Забележки:<br>• Help (Помощ) се инсталира автоматично със софтуера на принтера.<br>• В зависимост от операционната система софтуерът на принтера е в<br>папката на програмата за принтера или на работния плот. |

| Какво търсите?                                                                                                    | Намерете го тук                                                                                                    |  |  |
|----------------------------------------------------------------------------------------------------|----------------------------------------------------------------------------------------------------|--|--|
| • Документация                                                                                                    | Отидете на <u>http://support.lexmark.com</u> .                                                                                                    |  |  |
| <ul> <li>Поддръжка чрез чат на живо</li> <li>Поддръжка по имейл</li> </ul>                                            | Забележка: Изберете вашата държава или регион и след това изберете вашия продукт, за да видите подходящата страница за поддръжка.                                 |  |  |
| • Гласова поддръжка                                                                                                   | Информацията за връзка с отдела за поддръжка за Вашата държава или<br>регион можете да намерите на уебсайта или в отпечатаната гаранция,<br>доставена с принтера. |  |  |
|                                                                                                    | Когато се свържете с поддръжката на клиенти, имайте подръка следната информация:                                                                                  |  |  |
|                                                                                                    | <ul> <li>Място и дата на закупуване</li> </ul>                                                                                                    |  |  |
|                                                                                                    | <ul> <li>Тип и сериен номер на машината</li> </ul>                                                                                                    |  |  |
|                                                                                                    | За повече информация вижте <u>"Намиране на серийния номер на принтера"</u><br><u>на стр. 11</u> .                                                                 |  |  |
| • Информация за безопасност                                                                                           | Информацията за гаранцията варира според държавата или региона:                                                                                                   |  |  |
| <ul> <li>Нормативна информация</li> <li>Информация за гаранцията</li> <li>Информация за околната<br/>среда</li> </ul> | <ul> <li>В САЩ – вижте декларацията за ограничена отговорност, включена към<br/>този принтер, или отидете на адрес <u>http://support.lexmark.com</u>.</li> </ul>  |  |  |
|                                                                                                    | <ul> <li>В други държави или региони – вижте отпечатаната гаранция,<br/>доставена с принтера.</li> </ul>                                                          |  |  |
|                                                                                                    | Информационното ръководство за продукта– вижте документацията доставена с принтера или отидете на <u>http://support.lexmark.com</u> .                             |  |  |
| Информация в цифровия паспорт<br>на Lexmark                                                                           | Отидете на <u>https://csr.lexmark.com/digital-passport.php</u> .                                                                                                  |  |  |

### Намиране на серийния номер на принтера

1 Отворете предната вратичка.

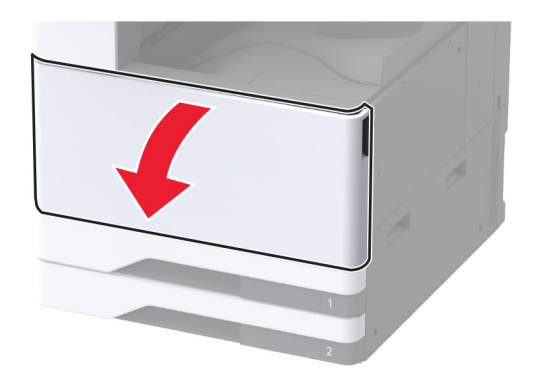

2 Открийте серийния номер на лявата страна на принтера.

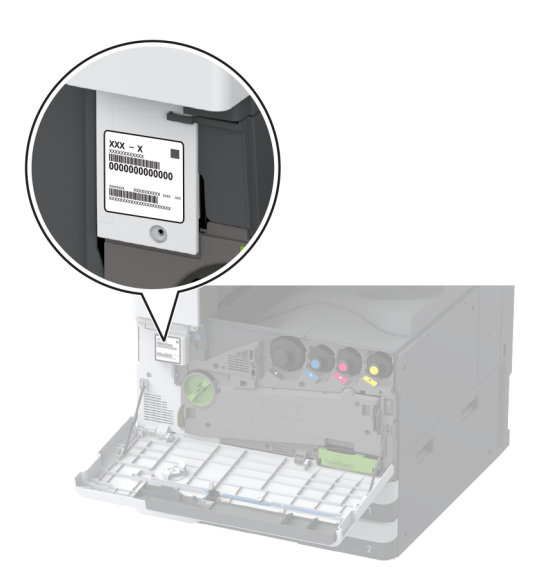

### Конфигурации на принтера

Забележка: Задължително конфигурирайте принтера върху плоска, здрава и стабилна повърхност.

#### Основен модел

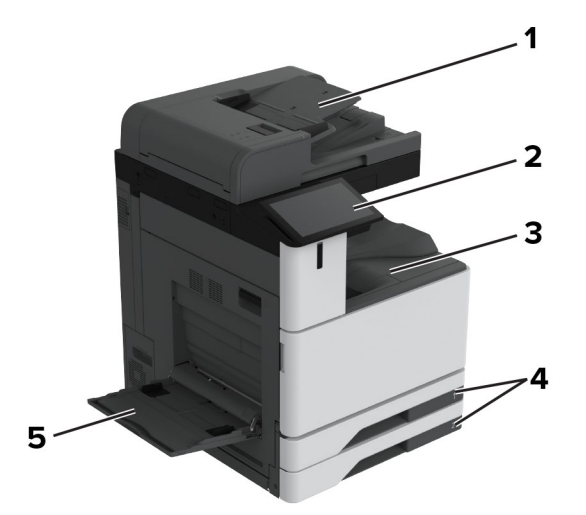

| 1 | Автоматично подаващо устройство (АПУ) |
|---|---------------------------------------|
| 2 | Контролен панел                       |
| 3 | Стандартна изходна тава               |
| 4 | Стандартна тава за 2 х 520 листа      |
| 5 | Многоцелево подаващо устройство       |

#### Конфигуриран модел

ВНИМАНИЕ – ОПАСНОСТ ОТ СПЪВАНЕ: Монтирането на един или повече допълнителни компоненти във Вашия принтер или многофункционално устройство може да изисква наличието на основа на колелца, мебели или друга характеристика, за да се предотврати нестабилност, която може да причини нараняване. За повече информация относно поддържаните конфигурации вижте <u>www.lexmark.com/multifunctionprinters</u>.

ВНИМАНИЕ – ОПАСНОСТ ОТ СПЪВАНЕ: За да намалите риска от нестабилност в оборудването, заредете отделно всяка тава. Дръжте всички останали тави затворени, докато не стане необходимо да се използват.

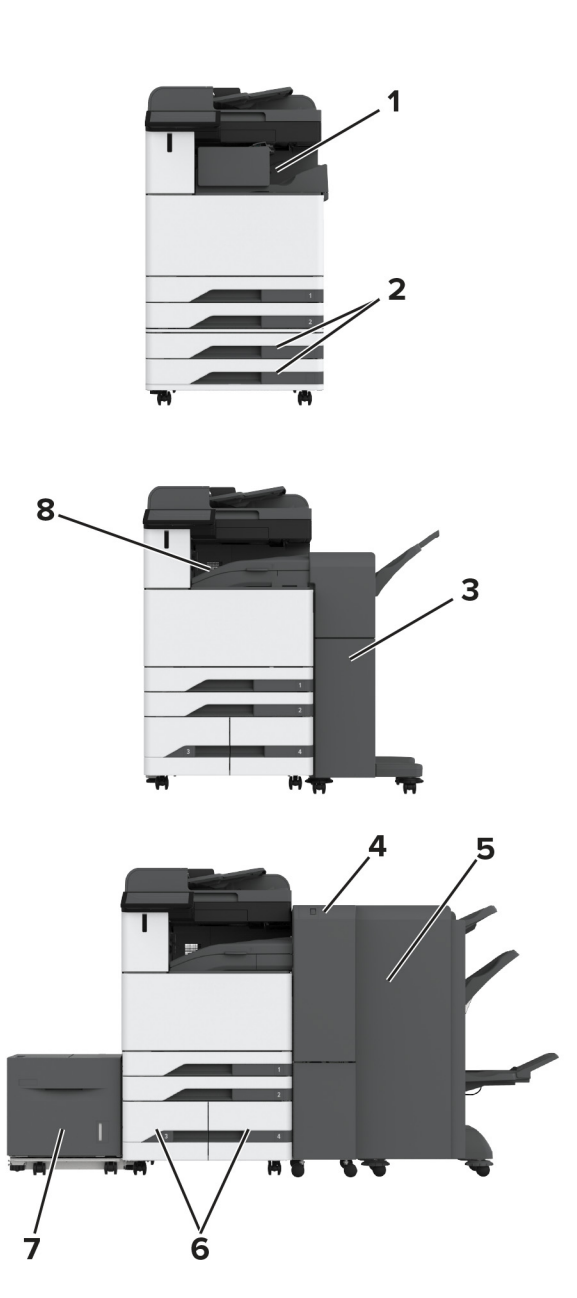

| 1 | Устройство за крайна обработка с телбод                                                    |
|---|--------------------------------------------------------------------------------------------|
|   | Забележка: Не се поддържа, ако има монтирано друго устройство за крайна обработка.         |
| 2 | Допълнителна тава за 2 x 520 листа                                                         |
| 3 | Телбод, перфоратор                                                                         |
|   | Забележка: Поддържа се само ако е монтирана допълнителна тава или разделител.              |
| 4 | Устройство за крайна обработка за тройно сгъване/Z-образно сгъване                         |
|   | Забележка: Поддържа се само ако е монтирана допълнителна тава или разделител.              |
| 5 | Устройство за крайна обработка на брошури                                                  |
|   | Забележка: Поддържа се само ако е монтирана допълнителна тава или разделител.              |
| 6 | Допълнителна двойна входна тава за 2000 листа                                              |
| 7 | Допълнителна тава за 2000 листа                                                            |
| 8 | Транспортьор на хартия                                                                     |
|   | Забележка: Предлага се с устройство за крайна обработка на брошури или телбод, перфоратор. |

### Използване на контролния панел

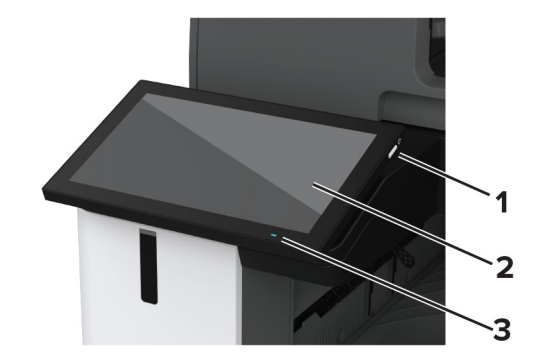

|   | Част на контролен<br>панел | Функция                                                                                                  |  |
|---|----------------------------|----------------------------------------------------------------------------------------------------|--|
| 1 | Бутон за захранване        | • Включете или изключете принтера.                                                                       |  |
|   |                            | Забележка: За изключване на принтера натиснете и задръжте бутона за захранване за пет секунди.           |  |
|   |                            | <ul> <li>Задава принтера на режим Sleep (Заспиване).</li> </ul>                                          |  |
|   |                            | <ul> <li>Събудете принтера от режим Sleep (Заспиване) или режим Hibernate (Хибер-<br/>нация).</li> </ul> |  |
| 2 | Дисплея                    | • Преглеждате съобщенията на принтера и статуса на консумативите.                                        |  |
|   |                            | • Конфигурирате и извършвате задания с принтера.                                                         |  |
| 3 | Светлинния индикатор       | Проверите състоянието на принтера.                                                                       |  |

# Запознаване със състоянията на индикаторната светлина

| Светлинния индикатор    | Съст.принтер                                                                    |
|-------------------------|---------------------------------------------------------------------------------|
| Off (Изкл.)             | Принтерът е изключен.                                                           |
| Постоянно син           | Принтерът е в състояние на готовност.                                           |
| Мигащ в синьо           | Принтерът е отпечатва или обработва данни.                                      |
| Мигащ в червено         | Принтерът изисква намеса на потребителя.                                        |
| Свети в кехлибарен цвят | Принтерът е изключен в режим "Заспиване".                                       |
| Мигащ в кехлибарен цвят | Принтерът е в режим Deep Sleep (Дълбок сън) или в режим Hibernate (Хибернация). |

### Избор на хартия

#### Указания за хартия

Използвайте подходяща хартия, за да предотвратите задръстванията и да спомогнете за безпроблемен печат.

- Винаги използвайте нова, неповредена хартия.
- Преди зареждане на хартията се запознайте с препоръчителната страна за печат на хартията. Тази информация обикновено е посочена на опаковката на хартията.
- Не използвайте хартия, която е срязана или подрязана на ръка.
- Не смесвайте хартия от различен размер, вид или тегло в една и съща тава. Смесването води до задръствания.
- Не използвайте хартия с покритие, освен ако не е специално предназначена за електрофотаграфски печат.

За повече информация вижте Указания за хартия и специални носители.

#### Характеристики на хартията

Следните характеристики на хартията влияят върху качеството на печат и надеждността. Вземете под внимание следните фактори, преди да отпечатвате върху тях.

#### Тегло

Тавите могат да подават хартия с различни тегла. Хартия, по-лека от 60 г/м<sup>2</sup> (16 lb), може да не е достатъчно твърда, за да се подава правилно, което може да причини засядания. За повече информация вижте темата "Поддържани тегла на хартията".

#### Набръчкване

Набръчкването е тенденцията хартията да се набръчква в краищата си. Ако се набръчка прекалено много, това може да доведе до проблеми с подаването на хартия. Набръчкване може да се появи, след като хартията премине през принтера, където е изложена на високи температури. Ако съхранявате хартията разопакована в горещи, влажни, студени или сухи условия, това може да доведе до набръчкване на хартията преди печат и може да създаде проблеми с подаването.

#### Гладкост

Гладкостта на хартията влияе директно върху качеството на печат. Ако хартията е прекалено груба, тонерът не може да отпечатва правилно. Ако хартията е прекалено гладка, това може да доведе до проблеми с подаването на хартия или качеството на печат. Препоръчваме да се използва хартия с 50 точки по Шефилд.

#### Съдържание на влага

Количеството влага в хартията влияе както на качеството на печат, така и на способността на принтера да подава хартията правилно. Оставете хартията в оригиналната опаковка, докато не я използвате. Излагането на хартията на промени във влагата, може да понижи качеството й.

Преди печата оставете хартията в нейната оригинална опаковка в продължение на 24 до 48 часа. Средата, в която се съхранява хартията, трябва да бъде същата, като тази на принтера. Удължете времето няколко дни, ако условията на съхранение или транспортиране се различават много от експлоатационните условия на принтера. Дебелата хартия може да изисква по-продължителен период на кондициониране.

#### Посока на влакното

Влакното се отнася до подравняването на влакната на хартията в един лист хартия. Влакната са или *дълеи*, които се простират по дължината на хартията, или *къси*, които се простират по ширината на хартията. За препоръчваната посока на влакната вижте темата "Поддържани тегла на хартията".

#### Съдържание на влакната

Най-висококачествената ксерографска хартия е направена от 100 процентово химическо обработено пулпово дърво. Това съдържание осигурява на хартията висока степен на стабилност, което води до по-малко проблеми с подаването и по-добро качество на печат. Хартията, която съдържа влакна като памук, може да повлияе неблагоприятно на работата с хартия.

#### Неприемлива хартия

Следните видове хартия не се препоръчват за употреба с принтера:

- Химически обработени хартии, които се използват за правене на копия без пигментен слой за копиране. Те са известни и като хартии без пигментен слой за копиране, копирна хартия без пигмент (ССР) или хартия, която не изисква пигмент (NCR).
- Предварително отпечатани хартии с химикали, които може да замърсят принтера.
- Предварително отпечатани хартии, които могат да се влияят от температурата във фиксиращия модул на принтера.

 Предварително отпечатани хартии, които изискват регистрация (точното място на отпечатване върху страницата), по-голяма от ±2,3 мм (±0,09 in). Например форми за оптично разпознаване на знаци (OCR).

В някои случаи регистрацията може да се регулира със софтуерно приложение за успешно отпечатване на тези формуляри.

- Хартии с покритие (гумирани), синтетични хартии или термични хартии.
- Хартии с необработени страни, грапави или сериозно текстурирана повърхност или набръчкани хартии.
- Рециклирани хартии, които не съответстват на EN12281:2002 (Европа).
- Хартия, която тежи по-малко от 60 г/м<sup>2</sup> (16 lb).
- Формуляри или документи с няколко слоя.

#### Съхраняване на хартия

Използвайте тези указания за съхраняване на хартия, което ще Ви помогне за избягването на засядане на хартията и неравномерно качество на печат:

- Съхранявайте хартията в оригиналната опаковка в същата среда, в която съхранявате и принтера, в продължение на 24 до 48 часа преди печат.
- Удължете времето няколко дни, ако условията на съхранение или транспортиране се различават много от експлоатационните условия на принтера. Дебелата хартия може да изисква попродължителен период на кондициониране.
- За най-добри резултати съхранявайте хартията на места, където температурата е 21 °C (70 °F), а относителната влажност е 40 процента.
- Повечето производители на етикети препоръчват отпечатване в температурен диапазон 18 24 °С (65 – 75 °F) с относителна влажност между 40 и 60 процента.
- Съхранявайте хартията в кутии, на палет или рафт, а не на пода.
- Съхранявайте отделните пакети върху хоризонтална повърхност.
- Не съхранявайте нищо върху отделните опаковки хартия.
- Изваждайте хартията от кутията или опаковката само когато сте готови да я заредите в принтера. Кутията и опаковката помагат за запазване на хартията чиста, суха и гладка.

#### Избор на предварително отпечатани формуляри и бланка

- Използвайте хартия с влакна по дължината на хартията.
- Използвайте само формуляри и бланки, които са отпечатани чрез офсетов литографски или гравиран процес на печат.
- Избягвайте хартия с груба или силно текстурирана повърхност.
- Използвайте мастила, които не са засегнати от смолата в тонера. Мастила, които са устойчиви на окисление или с маслена основа, обикновено отговарят на тези изисквания; латексовите мастила не отговарят.
- Преди да закупите големи количества, отпечатайте проби върху предварително отпечатани формуляри и бланки, който смятате да използвате. Така ще прецените дали мастилото на предварително отпечатания формуляр или бланка ще повлияе на качеството на печат.

- В случай на съмнение се свържете с доставчика си на хартия.
- Когато отпечатвате върху бланки, заредете хартията в правилната за Вашия принтер ориентация. За повече информация вижте *Указания за хартия и специални носители*.

#### Поддържани размери хартия

## Размери хартия, които се поддържат от стандартната тава, многофункционалното устройство, тавата за пликове и двустранния печат

| Размер на хартията                                              | Стандартна тава за<br>2 x 520 листа | Многоцелево<br>подаващо<br>устройство | Тава за<br>пликове | Двустранен печат |
|-----------------------------------------------------------------|-------------------------------------|---------------------------------------|--------------------|------------------|
| <b>А3</b> <sup>1</sup><br>297 x 420 мм<br>(11,69 x 16,54 инча)  | $\checkmark$                        | $\checkmark$                          | X                  | $\checkmark$     |
| <b>А4</b><br>210 x 297 мм<br>(8,27 x 11,7 инча)                 | $\checkmark$                        | <b>√</b> 2                            | X                  | $\checkmark$     |
| <b>А5</b><br>148 x 210 мм<br>(5,83 x 8,27 инча)                 | <b>√</b> 1                          | <b>√</b> 2                            | x                  | $\checkmark$     |
| <b>А6</b> *<br>105 x 148 мм<br>(4,13 x 5,83 инча)               | <b>√</b> 1                          | <b>√</b> 1                            | x                  | X                |
| <b>Arch B</b><br>304,8 x 457,2 мм<br>(12 x 18 инча)             | $\sqrt{6}$                          | $\checkmark$                          | x                  | X                |
| <b>Executive</b><br>184,2 x 266,7 мм<br>(7,25 x 10,5 инча)      | $\checkmark$                        | <b>√</b> 2                            | X                  | $\checkmark$     |
| <b>Folio<sup>1</sup></b><br>215,9 x 330,2 мм<br>(8,5 x 13 инча) | $\checkmark$                        | $\checkmark$                          | X                  | $\checkmark$     |

<sup>1</sup> Зарежда се само в ориентация по ширината на листа.

<sup>2</sup> Зарежда се само в ориентация по дължината на листа.

<sup>3</sup> Поддържа размери на хартията в диапазона от 99,99 х 147,99 мм (3,93 х 5,83 инча) до 296,93 х 431,8 мм (11,69 х 17 инча).

<sup>4</sup> Поддържа размери на хартията в диапазона от 88,9 х 98,38 мм (3,5 х 3,87 инча) до 320,04 х 1320,8 мм (12,6 х 52 инча).

<sup>5</sup> Поддържа размери на хартията в диапазона от 128 х 139,7 мм (5 х 5,5 инча) до 320,04 х 482,6 мм (12,6 х 19 инча).

<sup>6</sup> Поддържат се само в тава 2.

| Размер на хартията                                                            | Стандартна тава за<br>2 x 520 листа | Многоцелево<br>подаващо<br>устройство | Тава за<br>пликове | Двустранен печат |
|-------------------------------------------------------------------------------|-------------------------------------|---------------------------------------|--------------------|------------------|
| <b>Hagaki</b><br>100 x 148 мм<br>(3,94 x 5,83 инча)                           | X                                   | <b>√</b> 1                            | X                  | X                |
| <b>JIS B4</b> <sup>1</sup><br>257 x 364 мм<br>(10,12 x 14,33 инча)            | $\checkmark$                        | $\checkmark$                          | X                  | $\checkmark$     |
| <b>JIS B5</b><br>182 x 257 мм<br>(7,17 x 10,1 инча)                           | $\checkmark$                        | <b>√</b> 2                            | X                  | $\checkmark$     |
| <b>Ledger</b> <sup>1</sup><br>279,4 x 4431,8 мм<br>(11 x 17 инча)             | $\checkmark$                        | $\checkmark$                          | X                  | $\checkmark$     |
| <b>Legal</b> <sup>1</sup><br>215,9 x 355,6 мм<br>(8,5 x 14 инча)              | $\checkmark$                        | $\checkmark$                          | X                  | $\checkmark$     |
| <b>Letter</b><br>215,9 x 279,4 мм<br>(8,5 x 11 инча)                          | $\checkmark$                        | <b>√</b> 2                            | X                  | $\checkmark$     |
| <b>Oficio (Мексико)</b> <sup>1</sup><br>215,9 x 340,4 мм<br>(8,5 x 13,4 инча) | $\checkmark$                        | $\checkmark$                          | X                  | $\checkmark$     |
| <b>SRA3</b><br>320,04 x 449,58 мм<br>(12,6 x 17,7 инча)                       | √6                                  | $\checkmark$                          | X                  | X                |
| <b>Заявление</b><br>139,7 x 215,9 мм<br>(5,5 x 8,5 инча)                      | <b>√</b> 1                          | <b>√</b> 2                            | X                  | $\checkmark$     |
| Универсален размер                                                            | √3                                  | <b>V</b> 4                            | x                  | √5               |

<sup>2</sup> Зарежда се само в ориентация по дължината на листа.

<sup>3</sup> Поддържа размери на хартията в диапазона от 99,99 х 147,99 мм (3,93 х 5,83 инча) до 296,93 х 431,8 мм (11,69 х 17 инча).

<sup>4</sup> Поддържа размери на хартията в диапазона от 88,9 х 98,38 мм (3,5 х 3,87 инча) до 320,04 х 1320,8 мм (12,6 х 52 инча).

<sup>5</sup> Поддържа размери на хартията в диапазона от 128 х 139,7 мм (5 х 5,5 инча) до 320,04 х 482,6 мм (12,6 х 19 инча).

<sup>6</sup> Поддържат се само в тава 2.

| Размер на хартията                                                          | Стандартна тава за<br>2 x 520 листа | Многоцелево<br>подаващо<br>устройство | Тава за<br>пликове | Двустранен печат |
|-----------------------------------------------------------------------------|-------------------------------------|---------------------------------------|--------------------|------------------|
| <b>7 3/4 Envelope (Плик 7 3/4)</b><br>98,4 x 190,5 мм<br>(3,875 x 7,5 инча) | X                                   | <b>√</b> 2                            | $\checkmark$       | X                |
| <b>Плик 9</b><br>98,4 x 225,4 мм<br>(3,875 x 8,9 инча)                      | X                                   | <b>√</b> 2                            | $\checkmark$       | X                |
| <b>Плик 10</b><br>104,8 x 241,3 мм<br>(4,12 x 9,5 инча)                     | X                                   | <b>√</b> 2                            | $\checkmark$       | X                |
| <b>Плик B5</b><br>176 x 250 мм<br>(6,93 x 9,84 инча)                        | X                                   | <b>√</b> 1                            | $\checkmark$       | X                |
| <b>Плик С5</b><br>162 x 229 мм<br>(6,38 x 9,01 инча)                        | x                                   | <b>√</b> 2                            | $\checkmark$       | X                |
| <b>Плик DL</b><br>110 x 220 мм<br>(4,33 x 8,66 инча)                        | X                                   | <b>√</b> 2                            | $\checkmark$       | X                |

<sup>2</sup> Зарежда се само в ориентация по дължината на листа.

<sup>3</sup> Поддържа размери на хартията в диапазона от 99,99 х 147,99 мм (3,93 х 5,83 инча) до 296,93 х 431,8 мм (11,69 х 17 инча).

<sup>4</sup> Поддържа размери на хартията в диапазона от 88,9 х 98,38 мм (3,5 х 3,87 инча) до 320,04 х 1320,8 мм (12,6 х 52 инча).

<sup>5</sup> Поддържа размери на хартията в диапазона от 128 х 139,7 мм (5 х 5,5 инча) до 320,04 х 482,6 мм (12,6 х 19 инча).

<sup>6</sup> Поддържат се само в тава 2.

#### Размери хартия, поддържани от допълнителните тави

| Размер на хартията                                                 | Допълнителна тава за 2 х<br>520 листа | Допълнителна двойна<br>входна тава за 2000<br>листа | Допълнителна тава за<br>2000 листа |
|--------------------------------------------------------------------|---------------------------------------|-----------------------------------------------------|------------------------------------|
| <b>А3</b> <sup>1</sup><br>297 x 420 мм<br>(11,69 x 16,54 инча)     | $\checkmark$                          | X                                                   | X                                  |
| <b>А4</b><br>210 x 297 мм<br>(8,27 x 11,7 инча)                    | $\checkmark$                          | √2                                                  | $\sqrt{2}$                         |
| <b>А5</b> <sup>1</sup><br>148 x 210 мм<br>(5,83 x 8,27 инча)       | √1                                    | X                                                   | X                                  |
| <b>А6*</b><br>105 x 148 мм<br>(4,13 x 5,83 инча)                   | √1                                    | X                                                   | X                                  |
| <b>Arch B</b><br>304,8 x 457,2 мм<br>(12 x 18 инча)                | $\checkmark$                          | X                                                   | X                                  |
| <b>Executive</b><br>184,2 x 266,7 мм<br>(7,25 x 10,5 инча)         | $\checkmark$                          | <b>√</b> 2                                          | $\sqrt{2}$                         |
| <b>Folio</b> <sup>1</sup><br>215,9 x 330,2 мм<br>(8,5 x 13 инча)   | $\checkmark$                          | X                                                   | X                                  |
| <b>Hagaki</b><br>100 x 148 мм<br>(3,94 x 5,83 инча)                | √1                                    | X                                                   | X                                  |
| <b>JIS B4</b> <sup>1</sup><br>257 x 364 мм<br>(10,12 x 14,33 инча) | √1                                    | X                                                   | X                                  |
| <b>JIS B5</b><br>182 x 257 мм<br>(7,17 x 10,1 инча)                | $\checkmark$                          | √2                                                  | <b>√</b> 2                         |
| <b>Ledger<sup>1</sup></b><br>279,4 x 4431,8 мм<br>(11 x 17 инча)   | √1                                    | X                                                   | X                                  |

<sup>1</sup> Зарежда се само в ориентация по ширината на листа.

<sup>2</sup> Зарежда се само в ориентация по дължината на листа.

<sup>3</sup> Поддържа размери на хартията в диапазона от 99,99 х 147,99 мм (3,93 х 5,83 инча) до 296,93 х 431,8 мм (11,69 х 17 инча).

<sup>4</sup> Поддържа размери на хартията в диапазона от 99,99 х 147,99 мм (3,93 х 5,83 инча) до 320,04 х 457,2 мм (12,6 х 18 инча).

| Размер на хартията                                                            | Допълнителна тава за 2 х<br>520 листа | Допълнителна двойна<br>входна тава за 2000<br>листа | Допълнителна тава за<br>2000 листа |
|-------------------------------------------------------------------------------|---------------------------------------|-----------------------------------------------------|------------------------------------|
| <b>Legal</b> <sup>1</sup><br>215,9 x 355,6 мм<br>(8,5 x 14 инча)              | √1                                    | X                                                   | X                                  |
| <b>Letter</b><br>215,9 x 279,4 мм<br>(8,5 x 11 инча)                          | $\checkmark$                          | <b>√</b> 2                                          | <b>√</b> 2                         |
| <b>Oficio (Мексико)</b> <sup>1</sup><br>215,9 x 340,4 мм<br>(8,5 x 13,4 инча) | $\checkmark$                          | X                                                   | X                                  |
| <b>SRA3</b><br>320,04 x 449,58 мм<br>(12,6 x 17,7 инча)                       | $\checkmark$                          | X                                                   | X                                  |
| <b>Statement</b> <sup>1</sup><br>139,7 x 215,9 мм<br>(5,5 x 8,5 инча)         | √1                                    | X                                                   | X                                  |
| Универсален размер                                                            | √3                                    | <b>√</b> 4                                          | $\sqrt{4}$                         |
| <b>7 3/4 Envelope (Плик 7 3/4)</b><br>98,4 x 190,5 мм<br>(3,875 x 7,5 инча)   | X                                     | X                                                   | X                                  |
| <b>Плик 9</b><br>98,4 x 225,4 мм<br>(3,875 x 8,9 инча)                        | X                                     | X                                                   | X                                  |
| <b>Плик 10</b><br>104,8 x 241,3 мм<br>(4,12 x 9,5 инча)                       | X                                     | X                                                   | X                                  |
| <b>Плик B5</b><br>176 x 250 мм<br>(6,93 x 9,84 инча)                          | X                                     | X                                                   | X                                  |
| Плик C5<br>162 x 229 мм<br>(6,38 x 9,01 инча)                                 | X                                     | X                                                   | X                                  |

<sup>2</sup> Зарежда се само в ориентация по дължината на листа.

<sup>3</sup> Поддържа размери на хартията в диапазона от 99,99 х 147,99 мм (3,93 х 5,83 инча) до 296,93 х 431,8 мм (11,69 х 17 инча).

<sup>4</sup> Поддържа размери на хартията в диапазона от 99,99 х 147,99 мм (3,93 х 5,83 инча) до 320,04 х 457,2 мм (12,6 х 18 инча).

| Размер на хартията | Допълнителна тава за 2 х<br>520 листа | Допълнителна двойна<br>входна тава за 2000<br>листа | Допълнителна тава за<br>2000 листа |  |  |
|--------------------|---------------------------------------|-----------------------------------------------------|------------------------------------|--|--|
| Плик DL            | X                                     | X                                                   | X                                  |  |  |
| 110 х 220 мм       |                                       |                                                     |                                    |  |  |
| (4,33 х 8,66 инча) |                                       |                                                     |                                    |  |  |
|                    |                                       |                                                     |                                    |  |  |

<sup>2</sup> Зарежда се само в ориентация по дължината на листа.

<sup>3</sup> Поддържа размери на хартията в диапазона от 99,99 х 147,99 мм (3,93 х 5,83 инча) до 296,93 х 431,8 мм (11,69 х 17 инча).

<sup>4</sup> Поддържа размери на хартията в диапазона от 99,99 х 147,99 мм (3,93 х 5,83 инча) до 320,04 х 457,2 мм (12,6 х 18 инча).

#### Размери на хартията, поддържани от изходните тави

| Размер на хартията                                                                        | Стандар      | тна изходна тава | Двойна изходна<br>тава |  |
|-------------------------------------------------------------------------------------------|--------------|------------------|------------------------|--|
|                                                                                           | Топ          | Изместване       | Топ                    |  |
| <b>А3</b> <sup>1</sup><br>297 x 420 мм<br>(11,69 x 16,54 инча)                            | $\checkmark$ | $\checkmark$     | $\checkmark$           |  |
| <b>А4</b><br>210 x 297 мм<br>(8,27 x 11,7 инча)                                           | $\checkmark$ | $\checkmark$     | $\checkmark$           |  |
| <b>А5</b><br>148 x 210 мм<br>(5,83 x 8,27 инча)                                           | $\checkmark$ | $\checkmark$     | $\checkmark$           |  |
| <b>А6</b> <sup>1</sup><br>105 x 148 мм<br>(4,13 x 5,83 инча)                              | $\checkmark$ | $\checkmark$     | $\checkmark$           |  |
| <b>Arch B</b><br>304,8 x 457,2 мм<br>(12 x 18 инча)                                       | $\checkmark$ | X                | $\checkmark$           |  |
| <b>Банерна</b><br>Макс. ширина: 215,9 мм (8,5 инча)<br>Макс. дължина: 1320,8 мм (52 инча) | $\checkmark$ | X                | $\checkmark$           |  |

<sup>1</sup> Зарежда се само в ориентация по ширината на листа.

<sup>2</sup> Зарежда се само в ориентация по дължината на листа.

<sup>3</sup> Поддържа размери на хартията в диапазона от 88,9 х 98,38 мм (3,5 х 3,87 инча) до 320,04 х 1320,8 мм (12,6 х 52 инча).

<sup>4</sup> Поддържа размери на хартията в диапазона от 88,9 х 98,38 мм (3,5 х 3,87 инча) до 296,93 х 431,8 мм (11,69 х 17 инча).

| Размер на хартията                                                     | Стандар      | тна изходна тава | Двойна изходна<br>тава |  |  |
|------------------------------------------------------------------------|--------------|------------------|------------------------|--|--|
|                                                                        | Топ          | Изместване       | Топ                    |  |  |
| <b>Executive</b><br>184,2 x 266,7 мм<br>(7,25 x 10,5 инча)             | $\checkmark$ | $\checkmark$     | $\checkmark$           |  |  |
| <b>Folio<sup>1</sup></b><br>215,9 x 330,2 мм<br>(8,5 x 13 инча)        | $\checkmark$ | $\checkmark$     | $\checkmark$           |  |  |
| <b>Hagaki<sup>1</sup></b><br>100 x 148 мм<br>(3,94 x 5,83 инча)        | $\checkmark$ | $\checkmark$     | $\checkmark$           |  |  |
| <b>JIS B4</b> <sup>1</sup><br>257 x 364 мм<br>(10,12 x 14,33 инча)     | $\checkmark$ | $\checkmark$     | $\checkmark$           |  |  |
| <b>JIS B5</b><br>182 x 257 мм<br>(7,17 x 10,1 инча)                    | $\checkmark$ | $\checkmark$     | $\checkmark$           |  |  |
| <b>Ledger</b> <sup>1</sup><br>279,4 x 4431,8 мм<br>(11 x 17 инча)      | $\checkmark$ | $\checkmark$     | $\checkmark$           |  |  |
| <b>Legal<sup>1</sup></b><br>215,9 x 355,6 мм<br>(8,5 x 14 инча)        | $\checkmark$ | $\checkmark$     | $\checkmark$           |  |  |
| <b>Letter</b><br>215,9 x 279,4 мм<br>(8,5 x 11 инча)                   | $\checkmark$ | $\checkmark$     | $\checkmark$           |  |  |
| Оficio (Мексико) <sup>1</sup><br>215,9 x 340,4 мм<br>(8,5 x 13,4 инча) | $\checkmark$ | $\checkmark$     | $\checkmark$           |  |  |
| <b>SRA3</b><br>320,04 x 449,58 мм<br>(12,6 x 17,7 инча)                | $\checkmark$ | X                | $\checkmark$           |  |  |
| <b>Заявление</b><br>139,7 x 215,9 мм<br>(5,5 x 8,5 инча)               | $\checkmark$ | $\checkmark$     | $\checkmark$           |  |  |

<sup>2</sup> Зарежда се само в ориентация по дължината на листа.

<sup>3</sup> Поддържа размери на хартията в диапазона от 88,9 х 98,38 мм (3,5 х 3,87 инча) до 320,04 х 1320,8 мм (12,6 х 52 инча).

<sup>4</sup> Поддържа размери на хартията в диапазона от 88,9 х 98,38 мм (3,5 х 3,87 инча) до 296,93 х 431,8 мм (11,69 х 17 инча).

| Размер на хартията                                                          | Стандар      | тна изходна тава | Двойна изходна<br>тава |  |  |  |  |  |
|-----------------------------------------------------------------------------|--------------|------------------|------------------------|--|--|--|--|--|
|                                                                             | Топ          | Изместване       | Топ                    |  |  |  |  |  |
| Универсален размер                                                          | √3           | √4               | X                      |  |  |  |  |  |
| <b>7 3/4 Envelope</b> <sup>2</sup><br>98,4 x 190,5 мм<br>(3,875 x 7,5 инча) | $\checkmark$ | $\checkmark$     | $\checkmark$           |  |  |  |  |  |
| <b>9 Envelope</b> <sup>2</sup><br>98,4 x 225,4 мм<br>(3,875 x 8,9 инча)     | $\checkmark$ | $\checkmark$     | $\checkmark$           |  |  |  |  |  |
| <b>10 Envelope</b> <sup>2</sup><br>104,8 x 241,3 мм<br>(4,12 x 9,5 инча)    | $\checkmark$ | $\checkmark$     | $\checkmark$           |  |  |  |  |  |
| <b>B5 Envelope</b> <sup>2</sup><br>176 x 250 мм<br>(6,93 x 9,84 инча)       | $\checkmark$ | $\checkmark$     | $\checkmark$           |  |  |  |  |  |
| <b>C5 Envelope</b> <sup>2</sup><br>162 x 229 мм<br>(6,38 x 9,01 инча)       | $\checkmark$ | $\checkmark$     | $\checkmark$           |  |  |  |  |  |
| <b>DL Envelope</b> <sup>2</sup><br>110 x 220 мм<br>(4,33 x 8,66 инча)       | $\checkmark$ | $\checkmark$     | $\checkmark$           |  |  |  |  |  |
| <sup>1</sup> Зарежда се само в ориентация по ширината на листа.             |              |                  |                        |  |  |  |  |  |

<sup>3</sup> Поддържа размери на хартията в диапазона от 88,9 х 98,38 мм (3,5 х 3,87 инча) до 320,04 х 1320,8 мм (12,6 х 52 инча).

<sup>4</sup> Поддържа размери на хартията в диапазона от 88,9 х 98,38 мм (3,5 х 3,87 инча) до 296,93 х 431,8 мм (11,69 х 17 инча).

# Размери на хартията, които се поддържат от устройството за крайна обработка с телбод и устройството за крайна обработка с телбод и перфоратор

| Размер на хартията                                                                       | Устройство за крайна обработка с телбод Т |              |              |              | Телбод,      | Телбод, перфоратор |                  |  |
|------------------------------------------------------------------------------------------|-------------------------------------------|--------------|--------------|--------------|--------------|--------------------|------------------|--|
|                                                                                          | Топ                                       | Изместване   | Телбод       | Топ          | Изместване   | Телбод             | Перфо-<br>риране |  |
| <b>А3</b> <sup>1</sup><br>297 x 420 мм<br>(11,69 x 16,54 инча)                           | $\checkmark$                              | $\checkmark$ | $\checkmark$ | $\checkmark$ | $\checkmark$ | $\checkmark$       | $\checkmark$     |  |
| <b>А4</b><br>210 x 297 мм<br>(8,27 x 11,7 инча)                                          | $\checkmark$                              | $\checkmark$ | $\checkmark$ | $\checkmark$ | $\checkmark$ | $\checkmark$       | $\checkmark$     |  |
| <b>А5</b><br>148 x 210 мм<br>(5,83 x 8,27 инча)                                          | $\checkmark$                              | $\sqrt{2}$   | x            | $\checkmark$ | <b>√</b> 2   | <b>V</b> 2         | <b>√</b> 6       |  |
| <b>А6*</b><br>105 x 148 мм<br>(4,13 x 5,83 инча)                                         | $\checkmark$                              | X            | X            | $\checkmark$ | x            | X                  | x                |  |
| <b>Arch B</b><br>304,8 x 457,2 мм<br>(12 x 18 инча)                                      | $\checkmark$                              | x            | x            | $\checkmark$ | Х            | x                  | X                |  |
| Банерна<br>Макс. ширина: 215,9<br>мм (8,5 инча)<br>Макс. дължина: 1320,8<br>мм (52 инча) | <b>V</b> 1                                | X            | x            | <b>V</b> 1   | X            | x                  | X                |  |
| <b>Executive</b><br>184,2 x 266,7 мм<br>(7,25 x 10,5 инча)                               | <b>V</b> 2                                | <b>√</b> 2   | <b>V</b> 2   | $\checkmark$ | <b>√</b> 2   | <b>V</b> 2         | <b>√</b> 2       |  |

<sup>1</sup> Зарежда се само в ориентация по ширината на листа.

<sup>2</sup> Зарежда се само в ориентация по дължината на листа.

<sup>3</sup> Поддържа размери на хартията в диапазона от 88,9 х 98,38 мм (3,5 х 3,87 инча) до 296,93 х 431,8 мм (11,69 х 17 инча).

<sup>4</sup> Поддържа размери на хартията в диапазона от 190 х 139,7 мм (7,48 х 5,5 инча) до 296,93 х 431,8 мм (11,69 х 17 инча).

<sup>5</sup> Поддържа размери на хартията в диапазона от 202,9 х 182,03 мм (7,99 х 7,17 инча) до 296,93 х 431,8 мм (11,69 х 17 инча).

<sup>6</sup> Поддържа само перфориране с до два отвора.

<sup>7</sup> Поддържа само перфориране с до два отвора при зареждане в ориентация по ширината на листа.

<sup>8</sup> Поддържа размери на хартията в диапазона от 88,9 х 98,38 мм (3,5 х 3,87 инча) до 320,04 х 1320,8 мм (12,6 х 52 инча).

<sup>9</sup> Поддържа размери на хартията в диапазона от 209,97 х 148 мм (8,27 х 5,83 инча) до 296,93 х 431,8 мм (11,69 х 17 инча).

| Размер на хартията                                                            | Устройств    | зо за крайна обраб | отка с телбод | Телбод, перфоратор |              |              | атор             |
|-------------------------------------------------------------------------------|--------------|--------------------|---------------|--------------------|--------------|--------------|------------------|
|                                                                               | Топ          | Изместване         | Телбод        | Топ                | Изместване   | Телбод       | Перфо-<br>риране |
| <b>Folio<sup>1</sup></b><br>215,9 x 330,2 мм<br>(8,5 x 13 инча)               | $\checkmark$ | $\checkmark$       | $\checkmark$  | $\checkmark$       | $\checkmark$ | $\checkmark$ | $\checkmark$     |
| <b>Hagaki</b><br>100 x 148 мм<br>(3,94 x 5,83 инча)                           | $\checkmark$ | X                  | X             | $\checkmark$       | X            | X            | X                |
| <b>JIS B4</b> <sup>1</sup><br>257 x 364 мм<br>(10,12 x 14,33 инча)            | $\checkmark$ | $\checkmark$       | $\checkmark$  | $\checkmark$       | $\checkmark$ | $\checkmark$ | $\checkmark$     |
| <b>JIS B5</b><br>182 x 257 мм<br>(7,17 x 10,1 инча)                           | $\checkmark$ | $\sqrt{2}$         | <b>V</b> 2    | $\checkmark$       | <b>√</b> 2   | <b>V</b> 2   | √7               |
| <b>Ledger</b> <sup>1</sup><br>279,4 x 4431,8 мм<br>(11 x 17 инча)             | $\checkmark$ | $\checkmark$       | $\checkmark$  | $\checkmark$       | $\checkmark$ | $\checkmark$ | $\checkmark$     |
| <b>Legal</b> <sup>1</sup><br>215,9 x 355,6 мм<br>(8,5 x 14 инча)              | $\checkmark$ | $\checkmark$       | $\checkmark$  | $\checkmark$       | $\checkmark$ | $\checkmark$ | $\checkmark$     |
| <b>Letter</b><br>215,9 x 279,4 мм<br>(8,5 x 11 инча)                          | $\checkmark$ | $\checkmark$       | $\checkmark$  | $\checkmark$       | $\checkmark$ | $\checkmark$ | $\checkmark$     |
| <b>Oficio (Мексико)</b> <sup>1</sup><br>215,9 x 340,4 мм<br>(8,5 x 13,4 инча) | $\checkmark$ | $\checkmark$       | $\checkmark$  | $\checkmark$       | $\checkmark$ | $\checkmark$ | $\checkmark$     |

<sup>2</sup> Зарежда се само в ориентация по дължината на листа.

<sup>3</sup> Поддържа размери на хартията в диапазона от 88,9 х 98,38 мм (3,5 х 3,87 инча) до 296,93 х 431,8 мм (11,69 х 17 инча).

<sup>4</sup> Поддържа размери на хартията в диапазона от 190 х 139,7 мм (7,48 х 5,5 инча) до 296,93 х 431,8 мм (11,69 х 17 инча).

<sup>5</sup> Поддържа размери на хартията в диапазона от 202,9 х 182,03 мм (7,99 х 7,17 инча) до 296,93 х 431,8 мм (11,69 х 17 инча).

<sup>6</sup> Поддържа само перфориране с до два отвора.

<sup>7</sup> Поддържа само перфориране с до два отвора при зареждане в ориентация по ширината на листа.

<sup>8</sup> Поддържа размери на хартията в диапазона от 88,9 х 98,38 мм (3,5 х 3,87 инча) до 320,04 х 1320,8 мм (12,6 х 52 инча).

<sup>9</sup> Поддържа размери на хартията в диапазона от 209,97 х 148 мм (8,27 х 5,83 инча) до 296,93 х 431,8 мм (11,69 х 17 инча).

| Размер на хартията                                                      | Устройство за крайна обработка с телбод |            |        |              | Телбод, перфоратор |            |                  |  |
|-------------------------------------------------------------------------|-----------------------------------------|------------|--------|--------------|--------------------|------------|------------------|--|
|                                                                         | Топ                                     | Изместване | Телбод | Топ          | Изместване         | Телбод     | Перфо-<br>риране |  |
| <b>SRA3</b><br>320,04 x 449,58 мм<br>(12,6 x 17,7 инча)                 | $\checkmark$                            | X          | X      | $\checkmark$ | Х                  | X          | x                |  |
| <b>Заявление</b><br>139,7 x 215,9 мм<br>(5,5 x 8,5 инча)                | $\checkmark$                            | <b>√</b> 2 | X      | X            | X                  | X          | X                |  |
| Универсален размер                                                      | √3                                      | √4         | √5     | <b>√</b> 8   | <b>V</b> 9         | <b>V</b> 9 | X                |  |
| 7 3/4 Envelope (Плик 7<br>3/4)<br>98,4 x 190,5 мм<br>(3,875 x 7,5 инча) | $\checkmark$                            | x          | x      | X            | x                  | x          | X                |  |
| <b>Плик 9</b><br>98,4 x 225,4 мм<br>(3,875 x 8,9 инча)                  | $\checkmark$                            | x          | x      | x            | X                  | X          | X                |  |
| <b>Плик 10</b><br>104,8 x 241,3 мм<br>(4,12 x 9,5 инча)                 | $\checkmark$                            | x          | X      | X            | X                  | x          | X                |  |
| <b>Плик В5</b><br>176 x 250 мм<br>(6,93 x 9,84 инча)                    | <b>V</b> 2                              | X          | X      | X            | X                  | x          | X                |  |
| <b>Плик С5</b><br>162 x 229 мм<br>(6,38 x 9,01 инча)                    | <b>V</b> 1                              | x          | X      | X            | X                  | x          | X                |  |
| <b>Плик DL</b><br>110 x 220 мм<br>(4,33 x 8,66 инча)                    | $\checkmark$                            | x          | x      | X            | X                  | X          | x                |  |

<sup>2</sup> Зарежда се само в ориентация по дължината на листа.

<sup>3</sup> Поддържа размери на хартията в диапазона от 88,9 х 98,38 мм (3,5 х 3,87 инча) до 296,93 х 431,8 мм (11,69 х 17 инча).

<sup>4</sup> Поддържа размери на хартията в диапазона от 190 х 139,7 мм (7,48 х 5,5 инча) до 296,93 х 431,8 мм (11,69 х 17 инча).

<sup>5</sup> Поддържа размери на хартията в диапазона от 202,9 х 182,03 мм (7,99 х 7,17 инча) до 296,93 х 431,8 мм (11,69 х 17 инча).

<sup>6</sup> Поддържа само перфориране с до два отвора.

<sup>7</sup> Поддържа само перфориране с до два отвора при зареждане в ориентация по ширината на листа.

<sup>8</sup> Поддържа размери на хартията в диапазона от 88,9 х 98,38 мм (3,5 х 3,87 инча) до 320,04 х 1320,8 мм (12,6 х 52 инча).

<sup>9</sup> Поддържа размери на хартията в диапазона от 209,97 х 148 мм (8,27 х 5,83 инча) до 296,93 х 431,8 мм (11,69 х 17 инча).

# Размери хартия, които се поддържат от устройството за крайна обработка за тройно сгъване/Z-образно сгъване и устройството за крайна обработка на брошури

| Размер на хартията                                                                       | Устройств<br>обработка<br>сгъване/Z-об | о за крайна<br>а за тройно<br>разно сгъване | Устройство за крайна обработка на брошу |              |            | оошури           |         |
|------------------------------------------------------------------------------------------|----------------------------------------|---------------------------------------------|-----------------------------------------|--------------|------------|------------------|---------|
|                                                                                          | Трипластово<br>сгъване                 | Z-образно<br>сгъване                        | Топ                                     | Изместване   | Телбод     | Перфо-<br>риране | Сгъване |
| <b>А3</b><br>297 x 420 мм<br>(11,69 x 16,54 инча)                                        | X                                      | X                                           | <b>V</b> 1                              | √1           | X          | √1               | x       |
| <b>А4</b><br>210 x 297 мм<br>(8,27 x 11,7 инча)                                          | X                                      | $\checkmark$                                | $\checkmark$                            | $\checkmark$ | X          | $\checkmark$     | x       |
| <b>А5</b><br>148 x 210 мм<br>(5,83 x 8,27 инча)                                          | x                                      | X                                           | $\checkmark$                            | X            | X          | √3               | x       |
| <b>А6</b> *<br>105 x 148 мм<br>(4,13 x 5,83 инча)                                        | x                                      | x                                           | <b>V</b> 1                              | X            | X          | x                | x       |
| <b>Arch B</b><br>304,8 x 457,2 мм<br>(12 x 18 инча)                                      | x                                      | x                                           | $\checkmark$                            | X            | X          | x                | x       |
| Банерна<br>Макс. ширина: 215,9 мм<br>(8,5 инча)<br>Макс. дължина: 1320,8 мм<br>(52 инча) | X                                      | X                                           | <b>V</b> 1                              | X            | x          | X                | x       |
| <b>Executive</b><br>184,2 x 266,7 мм<br>(7,25 x 10,5 инча)                               | x                                      | x                                           | $\checkmark$                            | <b>V</b> 2   | <b>V</b> 2 | <b>√</b> 2       | x       |
| Фолио<br>215,9 x 330,2 мм<br>(8,5 x 13 инча)                                             | x                                      | x                                           | <b>V</b> 1                              | √1           | X          | √1               | X       |
| <b>Hagaki</b><br>100 x 148 мм<br>(3,94 x 5,83 инча)                                      | X                                      | x                                           | <b>V</b> 1                              | X            | X          | X                | X       |

<sup>1</sup> Зарежда се само в ориентация по ширината на листа.

<sup>2</sup> Зарежда се само в ориентация по дължината на листа.

<sup>3</sup> Поддържа само перфориране с до два отвора при зареждане в ориентация по дължината на листа.

<sup>4</sup> Поддържа размери на хартията в диапазона от 202,9 х 181,86 мм (7,99 х 7,16 инча) до 320,04 х 482,94 мм (12,6 х 19,01 инча).

<sup>5</sup> Поддържа размери на хартията в диапазона от 202,9 х 181,86 мм (7,99 х 7,16 инча) до 296,93 х 431,8 мм (17 х 11,69 инча)

| Размер на хартията                                                              | Устройство<br>обработка<br>сгъване/Z-обј | о за крайна<br>і за тройно<br>разно сгъване | Устройство за крайна обработка на брошу |              |            |                  | оошури  |
|---------------------------------------------------------------------------------|------------------------------------------|---------------------------------------------|-----------------------------------------|--------------|------------|------------------|---------|
|                                                                                 | Трипластово<br>сгъване                   | Z-образно<br>сгъване                        | Топ                                     | Изместване   | Телбод     | Перфо-<br>риране | Сгъване |
| <b>JIS B4</b> <sup>1</sup><br>257 x 364 мм<br>(10,12 x 14,33 инча)              | x                                        | $\checkmark$                                | <b>V</b> 1                              | <b>V</b> 1   | X          | <b>V</b> 1       | X       |
| <b>JIS B5</b><br>182 x 257 мм<br>(7,17 x 10,1 инча)                             | X                                        | X                                           | $\checkmark$                            | <b>√</b> 2   | X          | <b>√</b> 2       | ×       |
| <b>Ledger</b> <sup>1</sup><br>279,4 x 4431,8 мм<br>(11 x 17 инча)               | X                                        | $\checkmark$                                | <b>√</b> 1                              | √1           | X          | <b>V</b> 1       | x       |
| <b>Legal</b> <sup>1</sup><br>215,9 x 355,6 мм<br>(8,5 x 14 инча)                | X                                        | X                                           | <b>√</b> 1                              | √1           | X          | √1               | x       |
| <b>Letter</b><br>215,9 x 279,4 мм<br>(8,5 x 11 инча)                            | X                                        | √1                                          | $\checkmark$                            | $\checkmark$ | X          | $\checkmark$     | x       |
| <b>Oficio (Мексико)</b> <sup>1</sup><br>215,9 x 340,4 мм<br>(8,5 x 13,4 инча)   | x                                        | x                                           | <b>V</b> 1                              | <b>V</b> 1   | X          | √1               | x       |
| <b>SRA3</b><br>320,04 x 449,58 мм<br>(12,6 x 17,7 инча)                         | x                                        | x                                           | $\checkmark$                            | X            | X          | x                | x       |
| <b>Заявление</b><br>139,7 x 215,9 мм<br>(5,5 x 8,5 инча)                        | x                                        | x                                           | $\checkmark$                            | X            | X          | X                | x       |
| Универсален размер                                                              | X                                        | X                                           | $\sqrt{4}$                              | √5           | <b>V</b> 5 | X                | X       |
| <b>7 3/4 Envelope (Плик 7<br/>3/4)</b><br>98,4 x 190,5 мм<br>(3,875 x 7,5 инча) | X                                        | X                                           | X                                       | X            | X          | X                | x       |

<sup>2</sup> Зарежда се само в ориентация по дължината на листа.

<sup>3</sup> Поддържа само перфориране с до два отвора при зареждане в ориентация по дължината на листа.

<sup>4</sup> Поддържа размери на хартията в диапазона от 202,9 х 181,86 мм (7,99 х 7,16 инча) до 320,04 х 482,94 мм (12,6 х 19,01 инча).

<sup>5</sup> Поддържа размери на хартията в диапазона от 202,9 х 181,86 мм (7,99 х 7,16 инча) до 296,93 х 431,8 мм (17 х 11,69 инча)

| Размер на хартията                                      | Устройство за крайна<br>обработка за тройно<br>сгъване/Z-образно сгъване |                      | Устройство за крайна обработка на брошури |            |        |                  |         |
|---------------------------------------------------------|--------------------------------------------------------------------------|----------------------|-------------------------------------------|------------|--------|------------------|---------|
|                                                         | Трипластово<br>сгъване                                                   | Z-образно<br>сгъване | Топ                                       | Изместване | Телбод | Перфо-<br>риране | Сгъване |
| <b>Плик 9</b><br>98,4 x 225,4 мм<br>(3,875 x 8,9 инча)  | X                                                                        | x                    | X                                         | X          | X      | x                | x       |
| <b>Плик 10</b><br>104,8 x 241,3 мм<br>(4,12 x 9,5 инча) | x                                                                        | x                    | X                                         | X          | X      | x                | x       |
| <b>Плик B5</b><br>176 x 250 мм<br>(6,93 x 9,84 инча)    | x                                                                        | x                    | <b>V</b> 1                                | X          | X      | x                | x       |
| <b>Плик C5</b><br>162 x 229 мм<br>(6,38 x 9,01 инча)    | X                                                                        | x                    | <b>V</b> 1                                | X          | X      | X                | X       |
| <b>Плик DL</b><br>110 x 220 мм<br>(4,33 x 8,66 инча)    | X                                                                        | x                    | X                                         | X          | X      | X                | X       |

<sup>2</sup> Зарежда се само в ориентация по дължината на листа.

<sup>3</sup> Поддържа само перфориране с до два отвора при зареждане в ориентация по дължината на листа.

<sup>4</sup> Поддържа размери на хартията в диапазона от 202,9 х 181,86 мм (7,99 х 7,16 инча) до 320,04 х 482,94 мм (12,6 х 19,01 инча).

<sup>5</sup> Поддържа размери на хартията в диапазона от 202,9 х 181,86 мм (7,99 х 7,16 инча) до 296,93 х 431,8 мм (17 х 11,69 инча)

#### Поддържани типове хартия

# Типове хартия, които се поддържат от стандартната тава, многофункционално устройство, тава за пликове и двустранен печат

| Тип хартия         | Стандартна тава за 2 х<br>520 листа | Многоцелево<br>подаващо устройство | Тава за пликове | Двустранен печат |
|--------------------|-------------------------------------|------------------------------------|-----------------|------------------|
| Ленена хартия      | $\checkmark$                        | $\checkmark$                       | X               | $\checkmark$     |
| Х-я за визитки     | $\checkmark$                        | $\checkmark$                       | X               | $\checkmark$     |
| Цветна хартия      | $\checkmark$                        | $\checkmark$                       | X               | $\checkmark$     |
| Персонализиран тип | $\checkmark$                        | $\checkmark$                       | X               | ✓                |
| Плик               | x                                   | $\checkmark$                       | $\checkmark$    | x                |
| Гланцирана         | $\checkmark$                        | $\checkmark$                       | x               | $\checkmark$     |

| Тип хартия      | Стандартна тава за 2 х<br>520 листа | Многоцелево<br>подаващо устройство | Тава за пликове | Двустранен печат |
|-----------------|-------------------------------------|------------------------------------|-----------------|------------------|
| Тежка гланц.    | $\checkmark$                        | $\checkmark$                       | X               | ✓                |
| Тежка хартия    | $\checkmark$                        | $\checkmark$                       | X               | ✓                |
| Етикети         | $\checkmark$                        | $\checkmark$                       | X               | x                |
| Бланка          | $\checkmark$                        | $\checkmark$                       | X               | ✓                |
| Лека хартия     | $\checkmark$                        | √                                  | X               | ✓                |
| Обикн.хартия    | $\checkmark$                        | √                                  | X               | ✓                |
| Пред.отп.       | $\checkmark$                        | ✓                                  | X               | ✓                |
| Рецикл. хартия  | $\checkmark$                        | $\checkmark$                       | X               | ✓                |
| Тежки пликове   | X                                   | $\checkmark$                       | $\checkmark$    | x                |
| Груба, памук    | $\checkmark$                        | $\checkmark$                       | X               | ✓                |
| Прозрачни фолиа | X                                   | x                                  | x               | X                |
| Винил.етикети   | X                                   | X                                  | X               | X                |

#### Типове хартия, поддържани от допълнителните тави

| Тип хартия         | Допълнителна тава за 2 х<br>520 листа | Допълнителна двойна<br>входна тава за 2000 листа | Допълнителна тава за<br>2000 листа |
|--------------------|---------------------------------------|--------------------------------------------------|------------------------------------|
| Ленена хартия      | $\checkmark$                          | $\checkmark$                                     | $\checkmark$                       |
| Х-я за визитки     | √                                     | √                                                | √                                  |
| Цветна хартия      | √                                     | $\checkmark$                                     | $\checkmark$                       |
| Персонализиран тип | ✓                                     | √                                                | ✓                                  |
| Плик               | X                                     | X                                                | X                                  |
| Гланцирана         | $\checkmark$                          | $\checkmark$                                     | $\checkmark$                       |
| Тежка гланц.       | $\checkmark$                          | $\checkmark$                                     | $\checkmark$                       |
| Тежка хартия       | $\checkmark$                          | $\checkmark$                                     | ✓                                  |
| Етикети            | $\checkmark$                          | √                                                | ✓                                  |
| Бланка             | ✓                                     | √                                                | ✓                                  |
| Лека хартия        | ✓                                     | ✓                                                | ✓                                  |
| Обикн.хартия       | ✓                                     | √                                                | ✓                                  |
| Пред.отп.          | $\checkmark$                          | √                                                | ✓                                  |
| Рецикл. хартия     | ✓                                     | ✓                                                | ✓                                  |

| Тип хартия      | Допълнителна тава за 2 х<br>520 листа | Допълнителна двойна<br>входна тава за 2000 листа | Допълнителна тава за<br>2000 листа |
|-----------------|---------------------------------------|--------------------------------------------------|------------------------------------|
| Тежки пликове   | X                                     | X                                                | X                                  |
| Груба, памук    | $\checkmark$                          | $\checkmark$                                     | $\checkmark$                       |
| Прозрачни фолиа | X                                     | X                                                | X                                  |
| Винил.етикети   | X                                     | X                                                | X                                  |

#### Типове хартия, поддържани от изходящите тави

| Тип хартия         | Стандар      | тна изходна тава | Двойна изходна тава |  |  |
|--------------------|--------------|------------------|---------------------|--|--|
|                    | Топ          | Изместване       | Топ                 |  |  |
| Ленена хартия      | $\checkmark$ | $\checkmark$     | $\checkmark$        |  |  |
| Х-я за визитки     | $\checkmark$ | $\checkmark$     | ✓                   |  |  |
| Цветна хартия      | $\checkmark$ | $\checkmark$     | ✓                   |  |  |
| Персонализиран тип | $\checkmark$ | $\checkmark$     | ✓                   |  |  |
| Плик               | $\checkmark$ | $\checkmark$     | ✓                   |  |  |
| Гланцирана         | $\checkmark$ | $\checkmark$     | ✓                   |  |  |
| Тежка гланц.       | $\checkmark$ | $\checkmark$     | ✓                   |  |  |
| Тежка хартия       | $\checkmark$ | $\checkmark$     | ✓                   |  |  |
| Етикети            | $\checkmark$ | $\checkmark$     | ✓                   |  |  |
| Бланка             | $\checkmark$ | $\checkmark$     | $\checkmark$        |  |  |
| Лека хартия        | $\checkmark$ | $\checkmark$     | $\checkmark$        |  |  |
| Обикн.хартия       | $\checkmark$ | $\checkmark$     | $\checkmark$        |  |  |
| Пред.отп.          | $\checkmark$ | $\checkmark$     | $\checkmark$        |  |  |
| Рецикл. хартия     | $\checkmark$ | $\checkmark$     | $\checkmark$        |  |  |
| Тежки пликове      | $\checkmark$ | $\checkmark$     | ✓                   |  |  |
| Груба, памук       | $\checkmark$ | $\checkmark$     | ✓                   |  |  |
| Прозрачни фолиа    | X            | X                | X                   |  |  |
| Винил.етикети      | Х            | X                | X                   |  |  |

# Типове хартия, които се поддържат от устройството за крайна обработка с телбод, устройството за крайна обработка с телбод, перфоратор

| Тип хартия         | Устройство за крайна обработка с телбод |              |              | Телбод, перфоратор |              |              |                  |  |
|--------------------|-----------------------------------------|--------------|--------------|--------------------|--------------|--------------|------------------|--|
|                    | Топ                                     | Изместване   | Телбод       | Топ                | Изместване   | Телбод       | Перфо-<br>риране |  |
| Ленена хартия      | $\checkmark$                            | $\checkmark$ | $\checkmark$ | $\checkmark$       | $\checkmark$ | $\checkmark$ | $\checkmark$     |  |
| Х-я за визитки     | $\checkmark$                            | $\checkmark$ | X            | $\checkmark$       | $\checkmark$ | X            | $\checkmark$     |  |
| Цветна хартия      | $\checkmark$                            | ✓            | $\checkmark$ | $\checkmark$       | ✓            | $\checkmark$ | $\checkmark$     |  |
| Персонализиран тип | $\checkmark$                            | √            | $\checkmark$ | $\checkmark$       | ✓            | $\checkmark$ | $\checkmark$     |  |
| Плик               | $\checkmark$                            | X            | X            | x                  | x            | x            | Х                |  |
| Гланцирана         | $\checkmark$                            | √            | $\checkmark$ | 1                  | ✓            | ✓            | $\checkmark$     |  |
| Тежка гланц.       | $\checkmark$                            | ✓            | X            | $\checkmark$       | ✓            | X            | $\checkmark$     |  |
| Тежка хартия       | $\checkmark$                            | ✓            | X            | $\checkmark$       | ✓            | X            | $\checkmark$     |  |
| Етикети            | $\checkmark$                            | √            | X            | x                  | x            | X            | Х                |  |
| Бланка             | $\checkmark$                            | ✓            | $\checkmark$ | $\checkmark$       | ✓            | $\checkmark$ | $\checkmark$     |  |
| Лека хартия        | $\checkmark$                            | √            | $\checkmark$ | $\checkmark$       | ✓            | $\checkmark$ | $\checkmark$     |  |
| Обикн.хартия       | $\checkmark$                            | √            | $\checkmark$ | $\checkmark$       | ✓            | $\checkmark$ | $\checkmark$     |  |
| Пред.отп.          | $\checkmark$                            | ✓            | $\checkmark$ | $\checkmark$       | ✓            | $\checkmark$ | $\checkmark$     |  |
| Рецикл. хартия     | $\checkmark$                            | √            | $\checkmark$ | $\checkmark$       | ✓            | $\checkmark$ | $\checkmark$     |  |
| Тежки пликове      | $\checkmark$                            | X            | X            | x                  | X            | X            | Х                |  |
| Груба, памук       | $\checkmark$                            | ✓            | X            | $\checkmark$       | $\checkmark$ | X            | $\checkmark$     |  |
| Прозрачни фолиа    | X                                       | X            | X            | X                  | X            | X            | X                |  |
| Винил.етикети      | X                                       | x            | X            | X                  | X            | X            | X                |  |

Типове хартия, които се поддържат от устройството за крайна обработка за тройно сгъване/Z-образно сгъване и устройството за крайна обработка на брошури

| Тип хартия     | Устройство за крайна<br>обработка за тройно<br>сгъване/Z-образно сгъване |                      | Устройство за подвързване на листовки |              |              |                  |         |  |
|----------------|--------------------------------------------------------------------------|----------------------|---------------------------------------|--------------|--------------|------------------|---------|--|
|                | Сгъване на три                                                           | Z-образно<br>сгъване | Топ                                   | Изместване   | Телбод       | Перфо-<br>риране | Сгъване |  |
| Ленена хартия  | $\checkmark$                                                             | x                    | $\checkmark$                          | $\checkmark$ | $\checkmark$ | $\checkmark$     | X       |  |
| Х-я за визитки | X                                                                        | X                    | $\checkmark$                          | $\checkmark$ | X            | $\checkmark$     | X       |  |

| Тип хартия         | Устройство<br>обработка<br>сгъване/Z-обр | о за крайна<br>за тройно<br>разно сгъване |              | Устройство за подвързване на листовки |              |                  |              |  |
|--------------------|------------------------------------------|-------------------------------------------|--------------|---------------------------------------|--------------|------------------|--------------|--|
|                    | Сгъване на три                           | Z-образно<br>сгъване                      | Топ          | Изместване                            | Телбод       | Перфо-<br>риране | Сгъване      |  |
| Цветна хартия      | $\checkmark$                             | $\checkmark$                              | $\checkmark$ | $\checkmark$                          | $\checkmark$ | $\checkmark$     | $\checkmark$ |  |
| Персонализиран тип | $\checkmark$                             | $\checkmark$                              | $\checkmark$ | $\checkmark$                          | $\checkmark$ | $\checkmark$     | $\checkmark$ |  |
| Плик               | x                                        | x                                         | X            | X                                     | X            | X                | X            |  |
| Гланцирана         | $\checkmark$                             | X                                         | $\checkmark$ | $\checkmark$                          | $\checkmark$ | $\checkmark$     | $\checkmark$ |  |
| Тежка гланц.       | X                                        | x                                         | $\checkmark$ | $\checkmark$                          | x            | $\checkmark$     | x            |  |
| Тежка хартия       | X                                        | x                                         | $\checkmark$ | $\checkmark$                          | X            | $\checkmark$     | X            |  |
| Етикети            | x                                        | X                                         | X            | X                                     | X            | X                | X            |  |
| Бланка             | X                                        | X                                         | $\checkmark$ | $\checkmark$                          | $\checkmark$ | $\checkmark$     | $\checkmark$ |  |
| Лека хартия        | $\checkmark$                             | $\checkmark$                              | $\checkmark$ | $\checkmark$                          | $\checkmark$ | $\checkmark$     | $\checkmark$ |  |
| Обикн.хартия       | $\checkmark$                             | $\checkmark$                              | $\checkmark$ | $\checkmark$                          | $\checkmark$ | $\checkmark$     | $\checkmark$ |  |
| Пред.отп.          | $\checkmark$                             | $\checkmark$                              | $\checkmark$ | $\checkmark$                          | X            | $\checkmark$     | X            |  |
| Рецикл. хартия     | $\checkmark$                             | $\checkmark$                              | $\checkmark$ | $\checkmark$                          | $\checkmark$ | $\checkmark$     | $\checkmark$ |  |
| Тежки пликове      | X                                        | X                                         | X            | X                                     | X            | X                | X            |  |
| Груба, памук       | X                                        | X                                         | $\checkmark$ | $\checkmark$                          | X            | $\checkmark$     | X            |  |
| Прозрачни фолиа    | X                                        | X                                         | X            | X                                     | X            | X                | X            |  |
| Винил.етикети      | x                                        | x                                         | x            | x                                     | x            | x                | x            |  |

#### Забележки:

- Етикетите, пликовете и картоните за картички винаги се отпечатват при намалена скорост.
- При двустранен печат картонът за картички се поддържа само до 163 г/м<sup>2</sup> (90 lb документна хартия). Всяка по-тежка хартия се поддържа само за едностранен печат.
- Виниловите етикети се поддържат за спорадична употреба и трябва да се тестват за съвместимост. Някои винилови етикети може да се подават по-надеждно от многоцелевото подаващо устройство.

#### Поддържано тегло на хартията

| Стандартна или допълнителна<br>тава с 2 х 520 листа и допълни-<br>телна двойна входна тава с 2000<br>листа | Многоцелево<br>подаващо устройство                            | Тава за пликове                                               | Допълнителна тава за<br>2000 листа                            |  |
|----------------------------------------------------------------------------------------------------|---------------------------------------------------------------|---------------------------------------------------------------|---------------------------------------------------------------|--|
| 60 – 256 г/м <sup>2</sup><br>(12 – 68 lb документна хартия)                                                | 60 – 216 г/м <sup>2</sup><br>(12– 57 lb документна<br>хартия) | 75 – 90 г/м <sup>2</sup><br>(20 – 24 lb документна<br>хартия) | 60 – 216 г/м <sup>2</sup><br>(12– 57 lb документна<br>хартия) |  |

#### Забележки:

- За хартия с тегло 60 176 г/м<sup>2</sup> (16 47 lb документна хартия) се препоръчва използването на хартия с влакна по дължината на хартията.
- За хартия, която е по-лека от 75 г/м<sup>2</sup> (20 lb документна хартия), трябва да се печата при Рарег Туре (Тип хартия), зададен на Light Paper (Лека хартия). Ако не го направите това може да причини прекалено огъване, което може да доведе до грешки при подаване особено при повлажни среди.
- Двустранният печат поддържа тегло на хартията 60 162 г/м<sup>2</sup> (16 43 lb документна хартия).
- Максималното тегло при 100% съдържание на памук е 90 г/м<sup>2</sup> (24 lb документна хартия).
# Настройване, инсталиране и конфигуриране

# Избор на място за принтера

- Оставете достатъчно място за отваряне на тавите, капаците и вратичките и за инсталиране на хардуерни опции.
- Поставете принтера близо до електрически контакт.

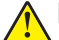

ВНИМАНИЕ – ПОТЕНЦИАЛНО НАРАНЯВАНЕ: За да избегнете риска от пожар или токов удар, свържете захранващия кабел към подходящ и правилно заземен електрически контакт, който е в близост до продукта и е леснодостъпен.

ВНИМАНИЕ – ОПАСНОСТ ОТ ТОКОВ УДАР: За да избегнете риска от токов удар, не поставяйте и не използвайте този продукт в близост до вода или мокри места.

- Уверете се, че въздушният поток в помещението отговаря на най-новите изисквания на стандарта 62 на ASHRAE или стандарт 156 на Техническия комитет на Европейския комитет за стандартизация.
- Осигурите равна, здрава и стабилна повърхност.
- Дръжте принтера:
  - чист, сух и непрашен.
  - далеч от отделни скоби от телбод или кламери.
  - далеч от пряко излагане на въздушния поток на климатици, отоплителни уреди или вентилатори.
  - при условия, които не включват директна слънчева светлина или силно количество влага.
- Спазвайте препоръчителните температури и избягвайте резки промени:

| Околна температура        | от 10 до 32,2°С (от 50 до 90°F)   |
|---------------------------|-----------------------------------|
| Температура на съхранение | от 15,6 до 32,2°С (от 60 до 90°F) |

• За добра вентилация е необходимо да осигурите следното препоръчително свободно пространство около принтера:

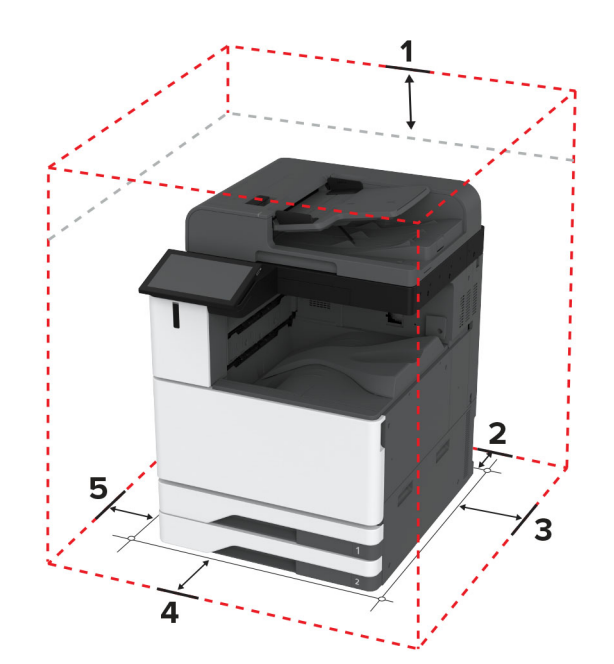

| 1 | Отгоре        | 330 мм (13 инча) |
|---|---------------|------------------|
| 2 | Задна страна  | 203 мм (8 инча)  |
| 3 | Дясна страна  | 152 мм (6 инча)  |
| 4 | Предна страна | 381 мм (15 инча) |
| 5 | Лява страна   | 457 мм (18 инча) |

# Свързване на кабели

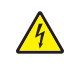

**ВНИМАНИЕ – ОПАСНОСТ ОТ ТОКОВ УДАР:** За да избегнете риска от токов удар, по време на гръмотевична буря не задавайте настройки на продукта и не го свързвайте с електрически или кабелни връзки, като например със захранващия кабел, функцията за факс или телефона.

ВНИМАНИЕ – ПОТЕНЦИАЛНО НАРАНЯВАНЕ: За да избегнете риска от пожар или токов удар, свържете захранващия кабел към подходящ и правилно заземен електрически контакт, който е в близост до продукта и е леснодостъпен.

ВНИМАНИЕ – ПОТЕНЦИАЛНО НАРАНЯВАНЕ: За да избегнете риска от пожар или токов удар, използвайте само захранващия кабел, предоставен с този продукт, или предложения за замяна от производителя разрешен кабел.

ВНИМАНИЕ – ПОТЕНЦИАЛНО НАРАНЯВАНЕ: За да намалите риска от пожар, използвайте само 26 AWG или по-голям телекомуникационен (RJ-11) кабел, когато свързвате този продукт към обществената комутируема телефонна мрежа. За потребители в Австралия кабелът трябва да бъде одобрен от Службата за комуникации и медии на Австралия.

**Предупреждение – потенциални щети:** За да избегнете загуба на данни или повреда на принтера, не докосвайте USB кабела, безжични мрежови адаптери или принтера в показаните зони по време на печат.

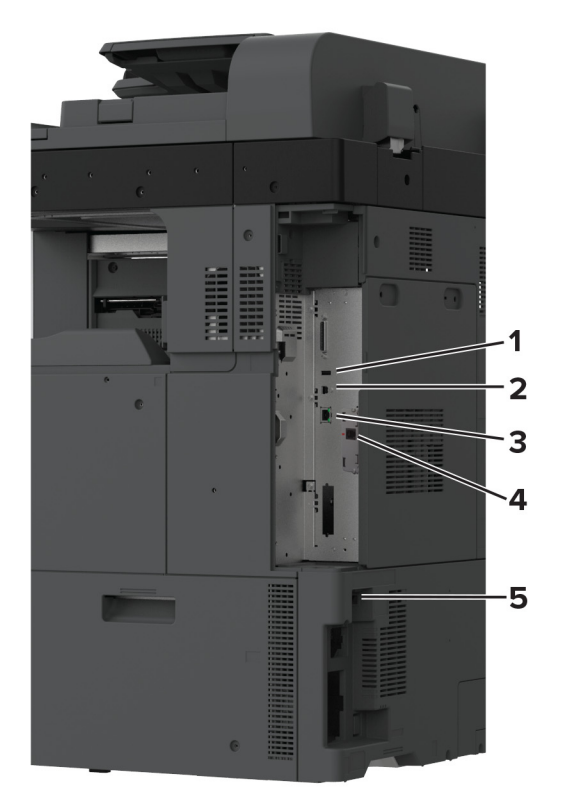

|   | Порт на принтера               | Функция                                                                                                    |
|---|--------------------------------|----------------------------------------------------------------------------------------------------|
| 1 | портът                         | Свържете клавиатура или друга съвместима опция.                                                                                                    |
| 2 | USB порт на принтера           | Свържете принтера към компютър.                                                                                                    |
| 3 | Ethernet порт                  | Свържете принтера към мрежа.                                                                                                    |
| 4 | LINE порт                      | Свържете принтера към активна телефонна линия през стандартна стенна розетка (RJ-11), DSL филтър, VoIP адаптер или друг адаптер, който Ви позволява достъп до телефонната линия за изпращане и получаване на факсове. |
| 5 | Гнездо за захранващия<br>кабел | Свържете принтера към правилно заземен електрически контакт.                                                                                                    |

# Настройване и използване на приложенията на началния екран

# Използване на началния екран

Забележка: Вашият начален екран може да варира в зависимост от настройките за персонализиране на началния екран, администраторската конфигурация, както и активните Embedded Solutions.

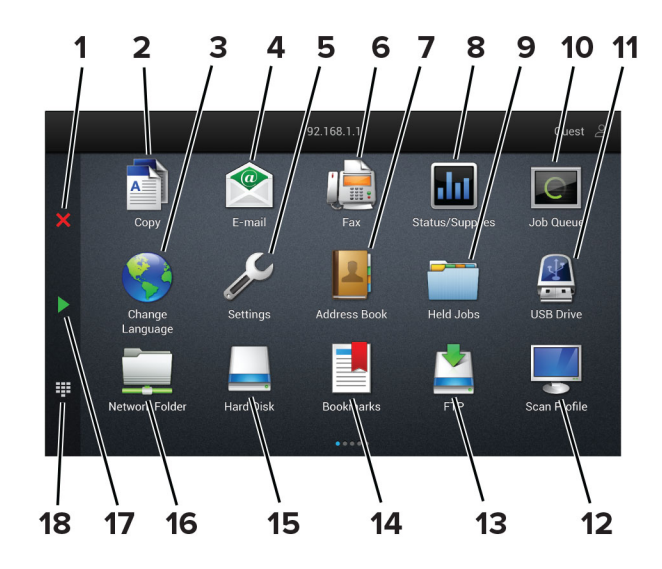

| Nº | Икона                    | Функция                                                                                                    |  |
|----|--------------------------|----------------------------------------------------------------------------------------------------|--|
| 1  | бутон за стоп или отмяна | Спрете текущото задание.                                                                                                    |  |
| 2  | Копиране                 | Прави копия.                                                                                                    |  |
| 3  | Смяна на език            | Сменете езика на дисплея на принтера.                                                                                                    |  |
| 4  | Имейл                    | Изпраща имейли.                                                                                                    |  |
| 5  | Настройки                | Получите достъп до менютата на принтера.                                                                                                    |  |
| 6  | Факс                     | Изпраща факс.                                                                                                    |  |
| 7  | Адресен указател         | Достъп до, създаване и организиране на контакти.                                                                                                    |  |
| 8  | Състояние/Консумативи    | <ul> <li>Покажете предупреждение или съобщение за грешка от принтера всеки<br/>път, когато е необходима намеса на потребителя за продължаване на<br/>работата.</li> <li>Видите повече информация относно предупреждението или съобще-</li> </ul> |  |
|    |                          | нието от принтера и как да ги изчистите.                                                                                                    |  |
|    |                          | Забележка: Можете също да имате достъп до тази настройка, като докоснете горната част на началния екран.                                                                                                    |  |
| 9  | Задържани задания        | Показва всички настоящи задържани задания за печат                                                                                                    |  |
| 10 | Опашка на заданията      | Показва всички настоящи задания за печат.                                                                                                    |  |
|    |                          | Забележка: Можете също да имате достъп до тази настройка, като докоснете горната част на началния екран.                                                                                                    |  |

| Nº | Икона                                   | Функция                                                                                          |
|----|-----------------------------------------|--------------------------------------------------------------------------------------------------|
| 11 | USB у-во                                | Преглеждате, избирате или отпечатвате снимки и документи от флаш<br>устройство.                  |
| 12 | Scan Profiles (Профили на<br>сканиране) | Сканира и запазва документите директно на компютъра.                                             |
| 13 | FTP                                     | Сканира и запазва документите директно на FTP сървър.                                            |
| 14 | Маркери                                 | Организира всички маркери.                                                                       |
| 15 | Твърд диск                              | Преглед, избор и управление на документи от твърд диск или интелигентно запаметяващо устройство. |
| 16 | Мрежова папка                           | Сканиране към мрежова папка или към място в мрежата.                                             |
| 17 | Бутона "Старт"                          | Стартирате задание в зависимост от избрания режим.                                               |
| 18 | Екранна клавиатура                      | За въвеждане на числа или символи в поле за въвеждане.                                           |

### Персонализиране на началния екран

**1** Отворете уеб браузър и въведете IP адреса на принтера в полето за адрес.

- Вижте IP адреса на принтера на началния екран на принтера. IP адресът се появява като четири поредици от цифри, разделени с точки, напр. 123.123.123.123.
- В случай че използвате прокси сървър, временно го изключете, за да заредите уеб страницата правилно.
- 2 Кликнете върху Settings (Настройки) > Device (Устройство) > Home Screen Customization (Персонализиране на началния екран).
- 3 Извършете едно или повече от следните действия:
  - За да добавите икона към началния екран, кликнете върху +, изберете името на приложението, след което кликнете върху Add (Добавяне).
  - За да отстраните икона от началния екран, изберете името на приложението, след което кликнете върху **Remove (Отстраняване)**.
  - За да персонализирате име на приложение, изберете името на приложението, кликнете върху Edit (Редактиране), след което назначете име.
  - За да възстановите името на приложение, изберете името на приложението, кликнете върху Edit (Редактиране), след което изберете Restore app label (Възстановяване на етикета на приложение).
  - За да добавите интервал между приложения, кликнете върху +, изберете BLANK SPACE (ИНТЕРВАЛ), след което кликнете върху Add (Добавяне).
  - За да подредите приложенията, плъзнете имената на приложенията в желаната от Вас последователност.
  - За да възстановите началния екран по подразбиране, кликнете върху **Restore home screen** (Възстановяване на началния екран).
- 4 Приложете промените.

### Поддържани приложения

| Приложение                              | Модели на принтер                           |
|-----------------------------------------|---------------------------------------------|
| Scan Center (Център за сканиране)       | CX942, CX943, CX944, XC9445, XC9455, XC9465 |
| Център за бързи команди                 | CX942, CX943, CX944, XC9445, XC9455, XC9465 |
| Копиране на карти                       | CX942, CX943, CX944, XC9445, XC9455, XC9465 |
| Персонализиране на дисплея              | CX942, CX943, CX944, XC9445, XC9455, XC9465 |
| Customer Support (Поддръжка на клиенти) | XC9445, XC9455, XC9465                      |
| Device Quotas (Квоти на устройството)   | XC9445, XC9455, XC9465                      |

### Настройване на центъра за сканиране

- 1 От началния екран докоснете Scan Center (Център за сканиране).
- 2 Изберете и създайте местоназначение, а след това конфигурирайте настройките.

### Забележки:

- При създаване на мрежово местоназначение се уверете, че сте валидирали и коригирали настройките, докато не възникват никакви грешки.
- Запаметяват се само местоназначения, създадени от вградения уебсървър. За повече информация вижте документацията на решението.
- 3 Приложете промените.

## Създаване на бърза команда

1 От началния екран докоснете Shortcut Center (Център за бързи команди).

Забележка: Иконата и името може да са променени. За повече информация се свържете с Вашия администратор.

2 Изберете функция на принтера, след което докоснете Create Shortcut (Създаване на бърза команда).

Забележка: Функцията за сигурен имейл не се поддържа.

- 3 Конфигурирайте настройките, след което докоснете Save (Записване).
- 4 Въведете уникално име на бързата команда.

Забележка: За да избегнете показването на отрязани имена върху началния екран, въведете само до 25 символа.

5 Докоснете ОК.

Приложението автоматично генерира уникален номер на бързата команда.

Забележка: За да стартирате бързата команда, докоснете ■, докоснете # (№), след което въведете номера на бързата команда.

# Настройване на Копиране на карти

**1** Отворете уеб браузър и въведете IP адреса на принтера в полето за адрес.

### Забележки:

- Вижте IP адреса на принтера на началния екран на принтера. IP адресът се появява като четири поредици от цифри, разделени с точки, напр. 123.123.123.123.
- В случай че използвате прокси сървър, временно го изключете, за да заредите уеб страницата правилно.
- 2 Кликнете върху Apps (Приложения) > Card Copy (Копиране на карти) > Configure (Конфигуриране).

### Забележки:

- Уверете се, че Показването на икони е активирано.
- Уверете се, че Настройките за имейл и Настройките за мрежов дял са конфигурирани.
- Когато сканирате карта, се уверете, че разделителната способност на сканиране не превишава 200 dpi за цветно и 400 dpi за черно-бяло сканиране.
- Когато сканирате множество карти, се уверете, че разделителната способност на сканиране не превишава 150 dpi за цветно и 300 dpi за черно-бяло сканиране.
- 3 Приложете промените.

Забележка: На принтера се нуждаете от твърд диск или интелигентно запаметяващо устройство, за да сканирате множество карти.

# Използване на "Персонализиране на дисплея"

Преди да използвате приложението, се уверете, че сте направили следното:

- От Embedded Web Server (Вграден уеб сървър) кликнете **Аррs (Приложения) > Display** Customization (Персонализиране на дисплея) > Configure (Конфигуриране).
- Активирайте и конфигурирайте настройките за скрийнсейвъра, слайдшоуто и тапета.

### Управление на изображенията за скрийнсейвър и слайдшоу

1 От раздела за изображения за Screen Saver (Скрийнсейвър) и Slideshow (Слайдшоу) добавете, редактирайте или изтрийте изображение.

### Забележки:

- Можете да добавите до 10 изображения.
- Когато са активирани, иконите за състоянието се появяват върху скрийнсейвъра само когато има грешки, предупреждения или облачно базирани известия.
- 2 Приложете промените.

### Смяна на изображението на тапета

- 1 От началния екран докоснете Change Wallpaper (Смяна на тапета).
- 2 Изберете изображение, което да използвате.
- 3 Приложете промените.

### Показване на слайдшоу от флаш устройство

- 1 Поставете флаш устройство в USB порта.
- 2 От началния екран докоснете Slideshow (Слайдшоу).

Изображенията се появяват в азбучен ред.

Забележка: Можете да извадите флаш устройството, след като започне слайдшоуто, но изображенията няма да бъдат съхранени в принтера. Ако слайдшоуто спре, поставете отново флаш устройството, за да прегледате изображенията.

# Използване на Поддръжка на клиенти

### Забележки:

- Това приложение се поддържа само при някои модели на принтер. За повече информация вижте <u>"Поддържани приложения" на стр. 42</u>.
- За информация относно начина на конфигуриране на настройките на приложението вижте *Ръководството за администратора за поддръжка на клиенти.*
- 1 От началния екран докоснете Customer Support (Поддръжка на клиенти).
- 2 Отпечатайте или изпратете информацията по имейл.

# Настройка на Device Quotas (Квоти на устройството)

### Забележки:

- Това приложение се поддържа само при някои модели на принтер. За повече информация вижте <u>"Поддържани приложения" на стр. 42</u>.
- За информация относно начина на конфигуриране на настройките на приложението вижте *Ръководството за администратора за квоти на устройството*.
- **1** Отворете уеб браузър и въведете IP адреса на принтера в полето за адрес.

- Вижте IP адреса на принтера на началния екран на принтера. IP адресът се появява като четири поредици от цифри, разделени с точки, напр. 123.123.123.123.
- В случай че използвате прокси сървър, временно го изключете, за да заредите уеб страницата правилно.
- 2 Кликнете върху Apps (Приложения) > Device Quotas (Квоти на устройството) > Configure (Конфигуриране).
- **3** От раздела Потребителски профили добавете или редактирайте потребител и след това задайте потребителската квота.
- 4 Приложете промените.

# Настройване и използване на функциите за достъпност

### Активиране на гласовата навигация

### От началния екран

- 1 С едно движение и с един пръст плъзгайте бавно наляво и след това нагоре по дисплея, докато чуете гласово съобщение.
- 2 Докоснете с два пръста ОК.

Забележка: Ако управлението с жестове не работи, тогава приложете по-силен натиск.

### От клавиатурата

- 1 Натиснете и задръжте клавиша 5, докато чуете гласово съобщение.
- **2** Натиснете **Таb**, за да навигирате курсора на фокуса до бутона ОК, след това натиснете **Enter**.

### Забележки:

- Когато е активирана Voice Guidance (Гласова навигация), винаги използвайте два пръста за избор на някой от елементите на дисплея.
- Voice Guidance (Гласова навигация) има ограничена езикова поддръжка.

### Дезактивиране на гласовата навигация

- 1 С едно движение и с един пръст плъзгайте бавно наляво и след това нагоре по дисплея, докато чуете гласово съобщение.
- 2 С два пръста направете някое от следните неща:
  - Докоснете Voice Guidance (Гласова навигация), след което докоснете ОК.
  - Докоснете Cancel (Отмяна).

Забележка: Ако управлението с жестове не работи, тогава приложете по-силен натиск.

Можете също да дезактивирате гласовата навигация, като направите някое от следните неща:

- Чукнете два пъти по началния екран с два пръста.
- Натиснете бутона за захранване, за да поставите принтера в режим Sleep (Заспиване) или Hibernate (Хибернация).

### Навигиране на екрана с помощта на жестове

- Повечето от жестовете са приложими само когато е активирана Voice Guidance (Гласова навигация).
- Активирайте Magnification (Увеличение), за да използвате мащабирането и панорамните жестове.

• Използвайте физическа клавиатура, за да въведете знаци и да регулирате определени настройки.

| Жест                                                              | Функция                                                                                                    |
|-------------------------------------------------------------------|----------------------------------------------------------------------------------------------------|
| Плъзгане с един пръст наляво и след това<br>нагоре                | Включва режим Accessibility (Достъпност). Използвайте същия жест, за да излезете от режим Accessibility (Достъпност). |
|                                                                   | Забележка: Този жест е приложим и когато принтерът е в нормален режим.                                                |
| Двукратно чукване с един пръст                                    | Изберете опция или елемент на екрана.                                                                                 |
| Двукратно чукване с два пръста върху<br>иконата за началния екран | Дезактивира режим Accessibility (Достъпност).                                                                         |
| Трикратно чукване с един пръст                                    | Увеличете или намалете мащаба на текст и изображения.                                                                 |
| Плъзгане с един пръст надясно или<br>надолу                       | Придвижете се към следващия елемент на екрана.                                                                        |
| Плъзгане с един пръст наляво или нагоре                           | Придвижете се към предишния елемент на екрана.                                                                        |
| Плъзгане с един пръст нагоре и след това<br>надолу                | Премества до първия елемент на екрана.                                                                                |
| Панорамиране                                                      | Достъп до частите на мащабираното изображение, които са извън границата на екрана.                                    |
|                                                                   | Забележка: Използвайте два пръста за преместване на мащабирано изображение.                                           |
| Плъзгане с един пръст нагоре и след това                          | Увеличава силата на звука.                                                                                            |
| надясно                                                           | Забележка: Този жест е приложим и когато принтерът е в нормален режим.                                                |
| Плъзгане с един пръст надолу и след това<br>надясно               | Намалява силата на звука.                                                                                             |
|                                                                   | Забележка: Този жест е приложим и когато принтерът е в нормален режим.                                                |
| Плъзгане с един пръст нагоре и след това<br>наляво                | Излезте от приложение и се върнете към началния екран.                                                                |
| Плъзгане с един пръст надолу и след това наляво                   | Върнете се назад към предишната настройка.                                                                            |

# Използване на екранната клавиатура

Когато се появи екранната клавиатура, извършете едно или повече от следните действия:

- Докоснете клавиш за потвърждаване и въведете знака в полето.
- Плъзгайте пръста върху различни знаци, за да ги потвърдите, и въведете знака в полето.
- Докоснете текстово поле с два пръста, за да потвърдите знаците в полето.
- Изберете Backspace, за да изтриете знаци.

### Активиране на режим "Увеличение"

1 С едно движение и с един пръст плъзгайте бавно наляво и след това нагоре по дисплея, докато чуете гласово съобщение.

Забележка: За модели на принтери без вградени високоговорители използвайте слушалки, за да чуете съобщението.

- 2 С два пръста направете следното:
  - а Докоснете режим Magnification (Увеличение).
  - б Докоснете ОК.

Забележка: Ако управлението с жестове не работи, тогава приложете по-силен натиск.

За повече информация относно навигирането в увеличен екран вижте <u>"Навигиране на екрана с</u> помощта на жестове" на стр. 45.

### Регулирайте скоростта на говорене на гласовата навигация

- 1 От началния екран докоснете Settings (Настройки) > Device (Устройство) > Accessibility (Достъпност) > Speech Rate (Скорост на говора).
- 2 Изберете скоростта на говорене.

### Регулиране на силата на звука на слушалките по подразбиране

- 1 От началния екран докоснете Settings (Настройки) > Device (Устройство) > Accessibility (Достъпност).
- 2 Регулира силата на звука на слушалките.

Забележка: Силата на звука се нулира до стойността по подразбиране, след като потребителят излезе от режима Accessibility (Достъпност) или когато принтерът се събуди от режим Sleep (Заспиване) или Нibernate (Хибернация).

# Регулиране на силата на звука за вътрешния говорител по подразбиране

- 1 От началния екран докоснете
- 2 Регулиране на силата на звука.

- Ако е активиран Quiet Mode (Безшумен режим), звуковите предупреждения са изключени. Тази настройка също забавя работното представяне на принтера.
- Силата на звука се нулира до стойността по подразбиране, след като потребителят излезе от режима Accessibility (Достъпност) или когато принтерът се събуди от режим Sleep (Заспиване) или Hibernate (Хибернация).

# Активиране на гласови пароли или персонални идентификационни номера

- 1 От началния екран докоснете Settings (Настройки) > Device (Устройство) > Accessibility (Достъпност) > Speak Passwords/PINs (Гласови пароли/ПИН).
- 2 Активирайте настройката.

# Настройване на принтера за изпращане на факс

# Поддържан факс

| Модел на принтер | Аналогов факс | etherFAX <sup>1</sup> | Факс сървър  | Факс по IP (FoIP)² |
|------------------|---------------|-----------------------|--------------|--------------------|
| CX942            | $\checkmark$  | $\checkmark$          | $\checkmark$ | $\checkmark$       |
| CX943            | $\checkmark$  | $\checkmark$          | $\checkmark$ | $\checkmark$       |
| CX944            | $\checkmark$  | $\checkmark$          | $\checkmark$ | $\checkmark$       |
| XC9445           | $\checkmark$  | $\checkmark$          | $\checkmark$ | $\checkmark$       |
| XC9455           | $\checkmark$  | $\checkmark$          | $\checkmark$ | $\checkmark$       |
| XC9465           | $\checkmark$  | $\checkmark$          | $\checkmark$ | $\checkmark$       |

<sup>1</sup> Необходим е абонамент. За повече информация отидете на <u>https://www.etherfax.net/lexmark</u> или се свържете с мястото, откъдето сте закупили принтера.

<sup>2</sup> Трябва да има инсталиран лицензионен пакет. За повече информация се свържете с мястото, откъдето сте закупили принтера.

# Настройване на функцията за факс чрез използване на аналогов факс

### Забележки:

- Някои начини за свързване са приложими само в някои държави или региони.
- Ако функцията за факс е активирана и не е напълно настроена, тогава индикаторната светлина може да мига в червено.
- Ако не разполагате с TCP/IP среда, тогава използвайте контролния панел за настройка на факса.

**Предупреждение – потенциални щети:** За да избегнете загуба на данни или повреда на принтера, не докосвайте кабелите или принтера в показаните зони по време на активно изпращане или получаване на факс.

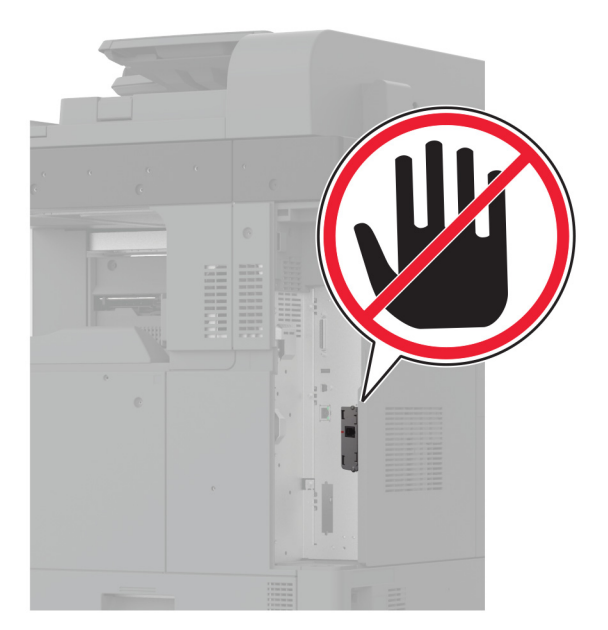

### Използване на менюто Settings (Настройки) в принтера

- 1 От началния екран докоснете Settings (Настройки) > Fax (Факс) > Fax Setup (Конфигуриране на факс) > General Fax Settings (Общи настройки на факс).
- 2 Конфигурирайте настройките.

### Използване на Embedded Web Server

1 Отворете уеб браузър и въведете IP адреса на принтера в полето за адрес.

- Вижте IP адреса на принтера на началния екран. IP адресът се появява като четири поредици от цифри, разделени с точки, напр. 123.123.123.123.
- В случай че използвате прокси сървър, временно го изключете, за да заредите уеб страницата правилно.
- 2 Кликнете върху Settings (Настройки) > Fax (Факс) > Fax Setup (Конфигуриране на факс) > General Fax Settings (Общи настройки на факс).
- 3 Конфигурирайте настройките.
- 4 Приложете промените.

# Настройване на функцията за факс чрез използване на etherFAX

### Забележки:

- Фърмуерът на принтера трябва да се актуализира до най-новата версия. За повече информация вижте <u>"Актуализиране на фърмуера" на стр. 86</u>.
- Във Вашия принтер трябва да се инсталира подходящ лицензионен пакет. За повече информация се свържете с etherFAX.
- Уверете се, че сте регистрирали принтера си в портала на etherFAX. За повече информация отидете на <u>https://www.etherfax.net/lexmark</u>.
- При регистрацията се изисква серийният номер на принтера. За да откриете серийния номер, вижте <u>"Намиране на серийния номер на принтера" на стр. 11</u>.
- **1** Отворете уеб браузър и въведете IP адреса на принтера в полето за адрес.

### Забележки:

- Вижте IP адреса на принтера на началния екран. IP адресът се появява като четири поредици от цифри, разделени с точки, напр. 123.123.123.123.
- В случай че използвате прокси сървър, временно го изключете, за да заредите уеб страницата правилно.
- 2 Кликнете върху Settings (Настройки) > Fax (Факс) > Fax Setup (Конфигуриране на факс) > General Fax Settings (Общи настройки на факс).

Забележка: Fax Setup (Конфигуриране на факс) се показва само ако опцията Fax Mode (Режим факс) е зададена на Fax (Факс).

- **3** В полето Fax Name (Име на факс) въведете уникално име.
- 4 В полето Fax Number (Номер на факс) въведете номера на факс, предоставен от etherFAX.
- 5 От менюто Fax Transport (Транспортиране на факс) изберете etherFAX.

### Забележки:

- Това меню се показва само когато има повече от един вид предаване на факс.
- Ако принтерът има инсталиран само etherFAX, тогава той се конфигурира автоматично.
- 6 Приложете промените.

# Настройване на функцията за факс чрез факс сървър

- Тази функция Ви позволява да изпращате факс съобщения до доставчик на факс услуги, който поддържа получаване на имейли.
- Тази функция поддържа само изходящи факс съобщения. За поддържане на получаването на факс се уверете, че имате базиран на устройство факс, като например аналогов факс, etherFAX или факс по IP (FoIP), конфигуриран във Вашия принтер.
- 1 Отворете уеб браузър и въведете IP адреса на принтера в полето за адрес.

### Забележки:

- Вижте IP адреса на принтера на началния екран. IP адресът се появява като четири поредици от цифри, разделени с точки, напр. 123.123.123.123.
- В случай че използвате прокси сървър, временно го изключете, за да заредите уеб страницата правилно.
- 2 Кликнете върху Settings (Настройки) > Fax (Факс).
- **3** От менюто Fax Mode (Режим факс) изберете **Fax Server (Факс сървър)**, след което кликнете върху **Save (Запазване)**.
- 4 Кликнете върху Fax Server Setup (Конфигуриране на факс сървър).
- 5 В полето То Format (До формат) въведете **[#]@myfax.com**, където **[#]** е факс номерът, а **myfax.com** е домейнът на доставчика на факс.

Забележки:

- Ако е необходимо, конфигурирайте полетата Reply Address (Адрес за отговор), Subject (Тема) или Message (Съобщение).
- За да позволите на принтера да получава факс съобщения, разрешете настройката за базирано на устройство получаване на факс. Уверете се, че сте конфигурирали базиран на устройство факс.
- 6 Кликнете върху Save (Записване).
- 7 Кликнете върху Fax Server E-mail Settings (Имейл настройки на факс сървър), след което направете едно от следните неща:
  - Разрешете Use E-mail SMTP Server (Използване на SMTP сървър на имейл).

Забележка: Ако SMTP настройките за на имейл не са конфигурирани, тогава вижте <u>"Конфигуриране на SMTP настройките за имейл" на стр. 56</u>.

- Конфигурирайте SMTP настройките. За повече информация се свържете с Вашия доставчик на имейл услуги.
- 8 Приложете промените.

# Настройване на факса чрез използване на стандартна телефонна линия

Забележка: Тези инструкции се отнасят само за принтери, които поддържат аналогов факс. За повече информация вижте <u>"Поддържан факс" на стр. 48</u>.

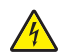

**ВНИМАНИЕ – ОПАСНОСТ ОТ ТОКОВ УДАР:** За да избегнете риска от токов удар, по време на гръмотевична буря не задавайте настройки на продукта и не го свързвайте с електрически или кабелни връзки, като например със захранващия кабел, функцията за факс или телефона.

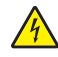

**ВНИМАНИЕ – ОПАСНОСТ ОТ ТОКОВ УДАР:** За да се избегне рискът от токов удар, не използвайте функцията за факс по време на гръмотевична буря.

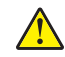

ВНИМАНИЕ – ПОТЕНЦИАЛНО НАРАНЯВАНЕ: За да намалите риска от пожар, използвайте само 26 AWG или по-голям телекомуникационен (RJ-11) кабел, когато свързвате този продукт към обществената комутируема телефонна мрежа. За потребители в Австралия кабелът трябва да бъде одобрен от Службата за комуникации и медии на Австралия.

# Настройка 1: Принтерът е свързан към специално отредена за целта факс линия

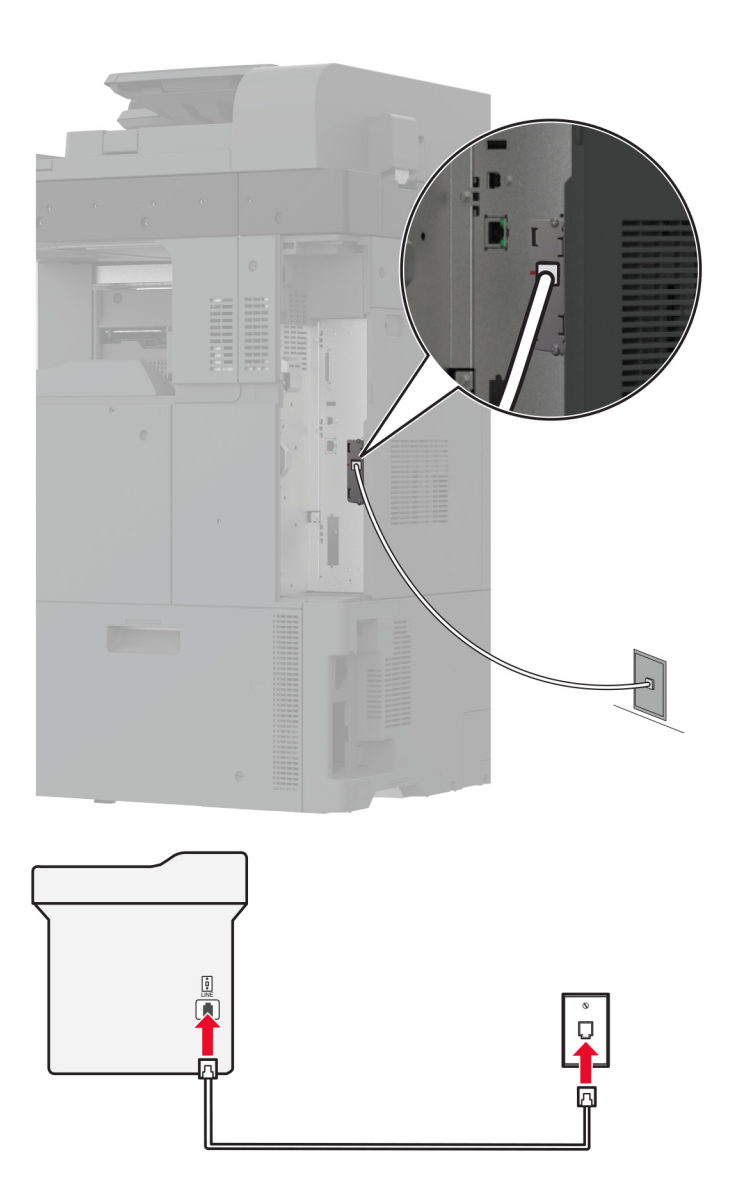

- **1** Свържете единия край на телефонния кабел към порта Line на принтера.
- 2 Свържете другия край на кабела към активна аналогова стенна розетка.

- Можете да настроите принтера да приема факсове автоматично (задайте Автоматичен отговор на **Вкл.**) или ръчно (задайте Автоматичен отговор на **Изкл**).
- Ако искате да получавате факсове автоматично, тогава настройте принтера да приема факсове след определен брой позвънявания.

### Настройка 2: Принтерът споделя линията с телефонен секретар

Забележка: Ако се абонирате за услуга за специално позвъняване, се уверете, че сте задали правилния начин на звънене за принтера. В противен случай принтерът няма да получава факсове дори ако сте го настроили да приема факсове автоматично.

### Ако са свързани към различни стенни розетки

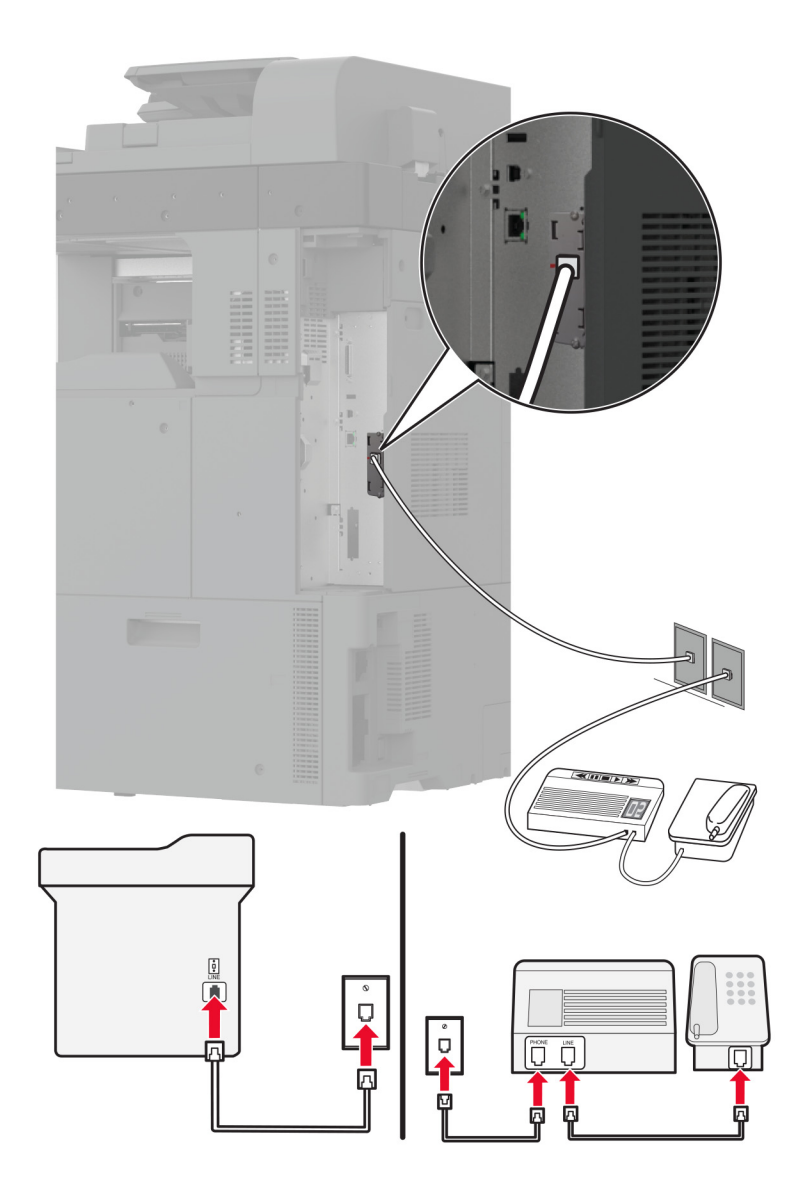

- 1 Свържете единия край на телефонния кабел към порта Line на принтера.
- 2 Свържете другия край на кабела към активна аналогова стенна розетка.

- Ако на телефонната Ви линия има само един номер, трябва да зададете автоматично получаване на факсове от принтера.
- Настройте принтера да приема обаждания две позвънявания след телефонния секретар. Например, ако сте настроили телефонния секретар да приема повиквания след четири позвънявания, настройте функцията Позвънявания преди отговор на **6**.

# Настройване на факс в страни или региони с различни телефонни стенни розетки и щепсели

Забележка: Тези инструкции се отнасят само за принтери, които поддържат аналогов факс. За повече информация вижте <u>"Поддържан факс" на стр. 48</u>.

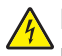

**ВНИМАНИЕ – ОПАСНОСТ ОТ ТОКОВ УДАР:** За да избегнете риска от токов удар, по време на гръмотевична буря не задавайте настройки на продукта и не го свързвайте с електрически или кабелни връзки, като например със захранващия кабел, функцията за факс или телефона.

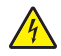

**ВНИМАНИЕ – ОПАСНОСТ ОТ ТОКОВ УДАР:** За да се избегне рискът от токов удар, не използвайте функцията за факс по време на гръмотевична буря.

ВНИМАНИЕ – ПОТЕНЦИАЛНО НАРАНЯВАНЕ: За да намалите риска от пожар, използвайте само 26 AWG или по-голям телекомуникационен (RJ-11) кабел, когато свързвате този продукт към обществената комутируема телефонна мрежа. За потребители в Австралия кабелът трябва да бъде одобрен от Службата за комуникации и медии на Австралия.

Стандартната стенна розетка, приета от повечето държави или региони, е RJ-11. Ако стенната розетка или оборудването в помещението Ви не е съвместимо с този тип свързване, тогава използвайте телефонен адаптер. Възможно е принтерът Ви да не е оборудван с адаптер за Вашата страна или регион и може да се наложи да закупите такъв отделно.

Може да има адаптерен щепсел, монтиран в телефонния порт на принтера. Не сваляйте адаптерния щепсел от телефонния порт на принтера, ако се свързвате към серийна или каскадна телефонна система.

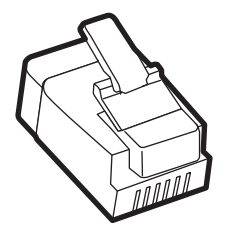

| Име на частта               | Номер на част |
|-----------------------------|---------------|
| Адаптерен щепсел на Lexmark | 40X8519       |

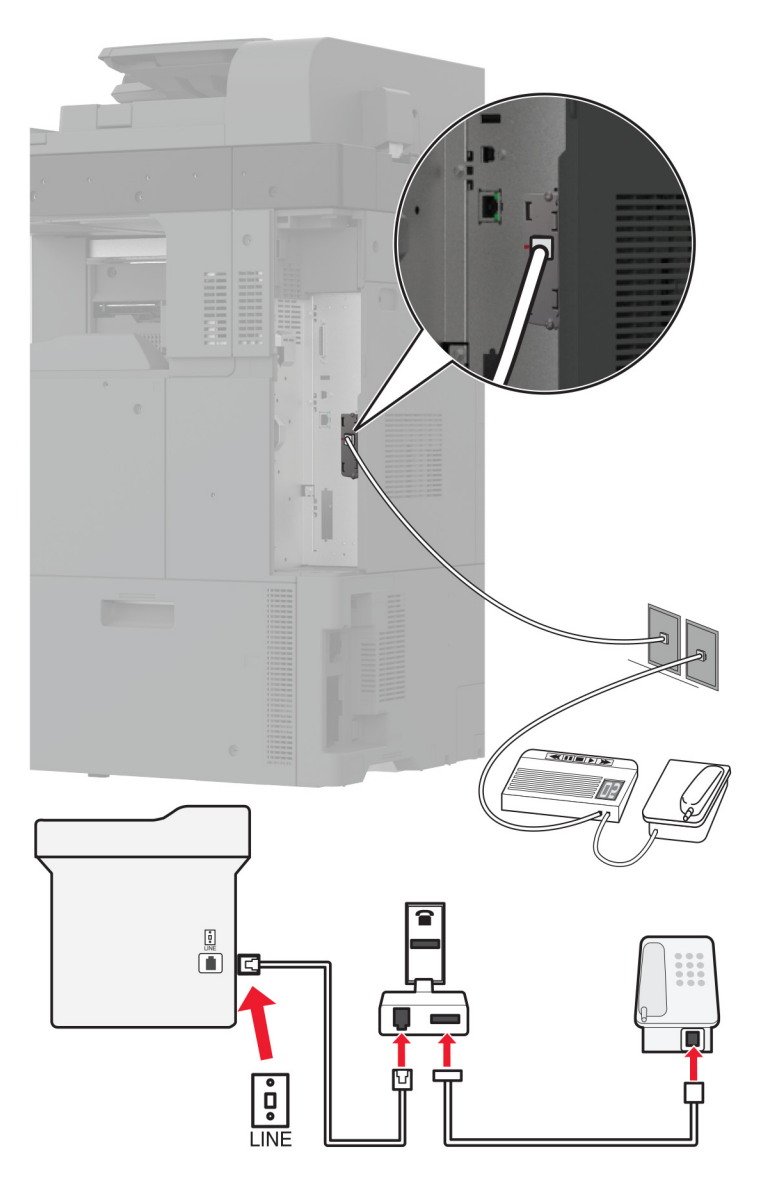

### Свързване на принтера със стенна розетка, която не е RJ-11

- **1** Свържете единия край на телефонния кабел към порта Line на принтера.
- 2 Свържете другия край на кабела към адаптера RJ-11, след което свържете адаптера към стенната розетка.
- **3** Ако искате да свържете друго устройство, което няма конектор RJ-11, към същата стенна розетка, тогава го свържете директно към телефонния адаптер.

### Свързване към услуга за специално позвъняване

С услугата за специално позвъняване можете да имате множество телефонни номера на една телефонна линия. На всеки телефонен номер е назначен различен модел на звънене.

- 1 От началния екран докоснете Settings (Настройки) > Fax (Факс) > Fax Setup (Конфигуриране на факс) > Fax Receive Settings (Настройки за получаване на факс) > Admin Controls (Контроли за администратор) > Answer On (Отговор включен).
- 2 Изберете модел на звънене.

### Задаване на датата и часа на факса

- 1 От началния екран докоснете Settings (Настройки) > Device (Устройство) > Preferences (Предпочитания) > Date and Time (Дата и час) > Configure (Конфигуриране).
- 2 Конфигурирайте настройките.

### Конфигуриране на лятното часово време

- 1 От началния екран докоснете Settings (Настройки) > Device (Устройство) > Preferences (Предпочитания) > Date and Time (Дата и час) > Configure (Конфигуриране).
- 2 От менюто Времева зона изберете (UTC + потребител) Персонализиране.
- 3 В менюто Конфигуриране докоснете UTC офсет.
- 4 Конфигурирайте настройките.

### Конфигуриране на настройките за говорителя на факса

- 1 От началния екран докоснете Settings (Настройки) > Fax (Факс) > Fax Setup (Конфигуриране на факс) > Speaker Settings (Настройки на високоговорителя).
- 2 Направете следното:
  - Задайте Режим на високоговорителя на Винаги вкл..
  - Задайте Сила на звука на високоговорителя на Висока.
  - Активирайте Сила на звука на звънеца.

# Конфигуриране на SMTP настройките за имейл

Конфигурирайте настройките на Протокола за обикновено прехвърляне на имейли (SMTP), за да изпратите сканиран документ чрез имейл. Настройките варират при всеки доставчик на имейл услуги.

Преди да започнете, се уверете, че принтерът е свързан с мрежа и че мрежата е свързана с интернет.

### Използване на Embedded Web Server

**1** Отворете уеб браузър и въведете IP адреса на принтера в полето за адрес.

### Забележки:

- Вижте IP адреса на принтера на началния екран на принтера. IP адресът се появява като четири поредици от цифри, разделени с точки, напр. 123.123.123.123.
- В случай че използвате прокси сървър, временно го изключете, за да заредите уеб страницата правилно.
- 2 Натиснете върху Settings (Настройки). > Имейл.
- 3 От раздела Настройка на имейл конфигурирайте настройките.

### Забележки:

- За повече информация, вижте списъка с доставчиците на имейл услуги.
- За доставчици на имейл услуги, които не са в списъка, се свържете с Вашия доставчик и поискайте настройките.
- 4 Натиснете върху Save (Записване).

### Използване на менюто Settings (Настройки) в принтера

- **1** От началния екран докоснете **Settings** (Настройки). > **Имейл** > **Конфигурирайте имейла**.
- 2 Конфигурирайте настройките.

### Забележки:

- За повече информация, вижте списъка с доставчиците на имейл услуги.
- За доставчици на имейл услуги, които не са в списъка, се свържете с Вашия доставчик и поискайте настройките.

### Доставчици на имейл услуги

- AOL Mail
- <u>Comcast Mail</u>
- Gmail
- iCloud Mail
- Mail.com
- NetEase Mail (mail.126.com)
- NetEase Mail (mail.163.com)
- NetEase Mail (mail.yeah.net)
- Outlook Live или Microsoft 365
- QQ Mail
- Sina Mail
- Sohu Mail
- Yahoo! Mail
- Zoho Mail

### Забележки:

• Ако възникнат грешки при използване на предоставените настройки, се свържете с Вашия доставчик на имейл услуги.

• За доставчици на имейл услуги, които не са в списъка, се свържете с Вашия доставчик.

### AOL Mail

| Настройка                                                     | Стойност                                                                                                    |
|---------------------------------------------------------------|----------------------------------------------------------------------------------------------------|
| Primary SMTP Gateway (Първичен SMTP шлюз)                     | smtp.aol.com                                                                                                    |
| Първичен порт на SMTP шлюза                                   | 587                                                                                                    |
| Използване на SSL/TLS                                         | Задължителен                                                                                                    |
| Изисква доверен сертификат                                    | Disabled (Забранено)                                                                                                    |
| Reply Address (Адрес за отговор)                              | Вашият имейл адрес                                                                                                    |
| SMTP Server Authentication (Удостоверяване<br>на SMTP сървър) | Login / Plain (Вход / Опростен)                                                                                                    |
| Иницииран от устройството имейл                               | Изп. SMTP данни от у-вото                                                                                                    |
| Device UserID (ИД на потребителя на устрой-<br>ството)        | Вашият имейл адрес                                                                                                    |
| Device Password (Парола на устройството)                      | Парола на приложението                                                                                                    |
|                                                               | Забележка: За да създадете парола на приложението,<br>отидете на страницата <u>AOL Account Security (Защита</u><br><u>на акаунта в AOL</u> ), влезте във Вашия акаунт, след<br>което натиснете върху Generate app password<br>(Генериране на парола на приложение). |

### **Comcast Mail**

| Настройка                                                  | Стойност                        |
|------------------------------------------------------------|---------------------------------|
| Primary SMTP Gateway (Първичен SMTP шлюз)                  | smtp.comcast.net                |
| Първичен порт на SMTP шлюза                                | 587                             |
| Използване на SSL/TLS                                      | Задължителен                    |
| Изисква доверен сертификат                                 | Disabled (Забранено)            |
| Reply Address (Адрес за отговор)                           | Вашият имейл адрес              |
| SMTP Server Authentication (Удостоверяване на SMTP сървър) | Login / Plain (Вход / Опростен) |
| Иницииран от устройството имейл                            | Изп. SMTP данни от у-вото       |
| Device UserID (ИД на потребителя на устройството)          | Вашият имейл адрес              |
| Device Password (Парола на устройството)                   | Парола на акаунта               |

Забележка: Уверете се, че в настройката за достъп на Вашия акаунт има разрешение за достъп на трети страни. За повече информация отидете на страницата с помощ на Comcast Xfinity Connect.

### Gmail™

Забележка: Уверете се, че е разрешено потвърждаване в две стъпки във Вашия акаунт в Google. За да разрешите потвърждаване в две стъпки, отидете на страницата

<u>Google Account Security (Защита на акаунта в Google)</u>, влезте във Вашия акаунт, след което от раздела "Signing in to Google (Влизане в Google)" натиснете върху **2-Step Verification** (Потвърждаване в 2 стъпки).

| Настройка                                                       | Стойност                                                                                                    |
|-----------------------------------------------------------------|----------------------------------------------------------------------------------------------------|
| Primary SMTP Gateway (Първичен SMTP<br>шлюз)                    | smtp.gmail.com                                                                                                    |
| Първичен порт на SMTP шлюза                                     | 587                                                                                                    |
| Използване на SSL/TLS                                           | Задължителен                                                                                                    |
| Изисква доверен сертификат                                      | Disabled (Забранено)                                                                                                    |
| Reply Address (Адрес за отговор)                                | Вашият имейл адрес                                                                                                    |
| SMTP Server Authentication (Удостове-<br>ряване на SMTP сървър) | Login / Plain (Вход / Опростен)                                                                                                    |
| Иницииран от устройството имейл                                 | Изп. SMTP данни от у-вото                                                                                                    |
| Device UserID (ИД на потребителя на<br>устройството)            | Вашият имейл адрес                                                                                                    |
| Device Password (Парола на устрой-                              | Парола на приложението                                                                                                    |
| ството)                                                         | Забележки:                                                                                                    |
|                                                                 | <ul> <li>За да създадете парола на приложението, отидете на страницата <u>Google Account Security (Защита на акаунта в Google)</u>, влезте във Вашия акаунт, след което от раздела "Signing in to Google (Влизане в Google)" натиснете върху <b>App passwords (Пароли на приложението)</b>.</li> <li>"App passwords (Пароли на приложението)" се показва само ако е разрешено потвърждаване в две стъпки.</li> </ul> |

### iCloud Mail

Забележка: Уверете се, че е разрешено потвърждаване в две стъпки във Вашия акаунт.

| Настройка                                                     | Стойност                        |
|---------------------------------------------------------------|---------------------------------|
| Primary SMTP Gateway (Първичен SMTP<br>шлюз)                  | smtp.mail.me.com                |
| Първичен порт на SMTP шлюза                                   | 587                             |
| Използване на SSL/TLS                                         | Задължителен                    |
| Изисква доверен сертификат                                    | Disabled (Забранено)            |
| Reply Address (Адрес за отговор)                              | Вашият имейл адрес              |
| SMTP Server Authentication (Удостоверяване<br>на SMTP сървър) | Login / Plain (Вход / Опростен) |
| Иницииран от устройството имейл                               | Изп. SMTP данни от у-вото       |

| Настройка                                              | Стойност                                                                                                    |
|--------------------------------------------------------|----------------------------------------------------------------------------------------------------|
| Device UserID (ИД на потребителя на устрой-<br>ството) | Вашият имейл адрес                                                                                                    |
| Device Password (Парола на устройството)               | Парола на приложението<br>Забележка: За да създадете парола на приложението,<br>отидете на страницата <u>iCloud Account Management</u><br>( <u>Управление на акаунти в iCloud</u> ), влезте във Вашия<br>акаунт, след което от раздела Security (Защита)<br>натиснете върху Generate Password (Генериране на<br>парода) |

### Mail.com

| Настройка                                                  | Стойност                        |
|------------------------------------------------------------|---------------------------------|
| Primary SMTP Gateway (Първичен SMTP шлюз)                  | smtp.mail.com                   |
| Първичен порт на SMTP шлюза                                | 587                             |
| Използване на SSL/TLS                                      | Задължителен                    |
| Изисква доверен сертификат                                 | Disabled (Забранено)            |
| Reply Address (Адрес за отговор)                           | Вашият имейл адрес              |
| SMTP Server Authentication (Удостоверяване на SMTP сървър) | Login / Plain (Вход / Опростен) |
| Иницииран от устройството имейл                            | Изп. SMTP данни от у-вото       |
| Device UserID (ИД на потребителя на устройството)          | Вашият имейл адрес              |
| Device Password (Парола на устройството)                   | Парола на акаунта               |

### NetEase Mail (mail.126.com)

Забележка: Уверете се, че SMTP service (SMTP услуга) е разрешена във Вашия акаунт. За да разрешите услугата, от началната страница на QQ Mail, натиснете върху Settings (Настройки), > POP3/SMTP/IMAP и след това разрешете или IMAP/SMTP service (IMAP/SMTP услуга) или POP3/SMTP service (POP3/SMTP услуга).

| Настройка                                                  | Стойност                        |
|------------------------------------------------------------|---------------------------------|
| Primary SMTP Gateway (Първичен SMTP шлюз)                  | smtp.126.com                    |
| Първичен порт на SMTP шлюза                                | 465                             |
| Използване на SSL/TLS                                      | Задължителен                    |
| Изисква доверен сертификат                                 | Disabled (Забранено)            |
| Reply Address (Адрес за отговор)                           | Вашият имейл адрес              |
| SMTP Server Authentication (Удостоверяване на SMTP сървър) | Login / Plain (Вход / Опростен) |
| Иницииран от устройството имейл                            | Изп. SMTP данни от у-вото       |
| Device UserID (ИД на потребителя на устрой-<br>ството)     | Вашият имейл адрес              |

| Настройка                                | Стойност                                                                                                    |
|------------------------------------------|----------------------------------------------------------------------------------------------------|
| Device Password (Парола на устройството) | Парола за удостоверяване                                                                                                    |
|                                          | Забележка: Паролата за удостоверяване се<br>предоставя, когато е разрешена IMAP/SMTP service<br>(IMAP/SMTP услуга) или POP3/SMTP service<br>(POP3/SMTP услуга). |

### NetEase Mail (mail.163.com)

Забележка: Уверете се, че SMTP service (SMTP услуга) е разрешена във Вашия акаунт. За да разрешите услугата, от началната страница на QQ Mail, натиснете върху Settings (Настройки), > POP3/SMTP/IMAP и след това разрешете или IMAP/SMTP service (IMAP/SMTP услуга) или POP3/SMTP service (POP3/SMTP услуга).

| Настройка                                                     | Стойност                                                                                                    |
|---------------------------------------------------------------|----------------------------------------------------------------------------------------------------|
| Primary SMTP Gateway (Първичен SMTP шлюз)                     | smtp.163.com                                                                                                    |
| Първичен порт на SMTP шлюза                                   | 465                                                                                                    |
| Използване на SSL/TLS                                         | Задължителен                                                                                                    |
| Изисква доверен сертификат                                    | Disabled (Забранено)                                                                                                    |
| Reply Address (Адрес за отговор)                              | Вашият имейл адрес                                                                                                    |
| SMTP Server Authentication (Удостоверяване на<br>SMTP сървър) | Login / Plain (Вход / Опростен)                                                                                                    |
| Иницииран от устройството имейл                               | Изп. SMTP данни от у-вото                                                                                                    |
| Device UserID (ИД на потребителя на устрой-<br>ството)        | Вашият имейл адрес                                                                                                    |
| Device Password (Парола на устройството)                      | Парола за удостоверяване                                                                                                    |
|                                                               | Забележка: Паролата за удостоверяване се<br>предоставя, когато е разрешена IMAP/SMTP service<br>(IMAP/SMTP услуга) или POP3/SMTP service<br>(POP3/SMTP услуга). |

### NetEase Mail (mail.yeah.net)

Забележка: Уверете се, че SMTP service (SMTP услуга) е разрешена във Вашия акаунт. За да разрешите услугата, от началната страница на QQ Mail, натиснете върху Settings (Настройки), > POP3/SMTP/IMAP и след това разрешете или IMAP/SMTP service (IMAP/SMTP услуга) или POP3/SMTP service (POP3/SMTP услуга).

| Настройка                                                  | Стойност                        |
|------------------------------------------------------------|---------------------------------|
| Primary SMTP Gateway (Първичен SMTP шлюз)                  | smtp.yeah.net                   |
| Първичен порт на SMTP шлюза                                | 465                             |
| Използване на SSL/TLS                                      | Задължителен                    |
| Изисква доверен сертификат                                 | Disabled (Забранено)            |
| Reply Address (Адрес за отговор)                           | Вашият имейл адрес              |
| SMTP Server Authentication (Удостоверяване на SMTP сървър) | Login / Plain (Вход / Опростен) |

| Настройка                                              | Стойност                                                                                                    |
|--------------------------------------------------------|----------------------------------------------------------------------------------------------------|
| Иницииран от устройството имейл                        | Изп. SMTP данни от у-вото                                                                                                    |
| Device UserID (ИД на потребителя на устрой-<br>ството) | Вашият имейл адрес                                                                                                    |
| Device Password (Парола на устройството)               | Парола за удостоверяване<br>Забележка: Паролата за удостоверяване се<br>предоставя, когато е разрешена IMAP/SMTP service<br>(IMAP/SMTP услуга) или POP3/SMTP service<br>(POP3/SMTP услуга). |

### Outlook Live или Microsoft 365

Тези настройки се отнасят за имейл домейните на outlook.com и hotmail.com, както и за акаунтите в Microsoft 365.

| Настройка                                                       | Стойност                                                                                                    |
|-----------------------------------------------------------------|----------------------------------------------------------------------------------------------------|
| Primary SMTP Gateway (Първичен<br>SMTP шлюз)                    | smtp.office365.com                                                                                                    |
| Първичен порт на SMTP шлюза                                     | 587                                                                                                    |
| Използване на SSL/TLS                                           | Задължителен                                                                                                    |
| Изисква доверен сертификат                                      | Disabled (Забранено)                                                                                                    |
| Reply Address (Адрес за отговор)                                | Вашият имейл адрес                                                                                                    |
| SMTP Server Authentication (Удостове-<br>ряване на SMTP сървър) | Login / Plain (Вход / Опростен)                                                                                                    |
| Иницииран от устройството имейл                                 | Изп. SMTP данни от у-вото                                                                                                    |
| Device UserID (ИД на потребителя на<br>устройството)            | Вашият имейл адрес                                                                                                    |
| Device Password (Парола на устрой-<br>ството)                   | <ul> <li>Парола на акаунта или парола на приложението</li> <li>Забележки: <ul> <li>За акаунти със забранено потвърждаване в две стъпки използвайте паролата на Вашия акаунт.</li> <li>За акаунти в outlook.com или hotmail.com с разрешено потвърждаване в две стъпки използвайте парола на приложението. За да създадете парола на приложението, отидете на страницата <u>Outlook Live Account Management</u> (<u>Управление на акаунти в Outlook Live</u>), след което влезте във Вашия акаунт.</li> </ul></li></ul> |

Забележка: За допълнителни опции за настройка за бизнеса, използващ Microsoft 365, отидете на помощната страница на Microsoft 365.

### QQ Mail

Забележка: Уверете се, че SMTP service (SMTP услуга) е разрешена във Вашия акаунт. За да разрешите услугата, от началната страница на QQ Mail, натиснете върху Settings (Настройки). > Профил. От раздела POP3/IMAP/SMTP/Exchange/CardDAV/CalDAV Service (POP3/IMAP/SMTP/paзмяна/CardDAV/CalDAV услуга) разрешете или POP3/SMTP service (POP3/SMTP услуга), или IMAP/SMTP service (IMAP/SMTP услуга).

| Настройка                                                        | Стойност                                                                                                    |
|------------------------------------------------------------------|----------------------------------------------------------------------------------------------------|
| Primary SMTP Gateway<br>(Първичен SMTP шлюз)                     | smtp.qq.com                                                                                                    |
| Първичен порт на SMTP шлюза                                      | 587                                                                                                    |
| Използване на SSL/TLS                                            | Задължителен                                                                                                    |
| Изисква доверен сертификат                                       | Disabled (Забранено)                                                                                                    |
| Reply Address (Адрес за отговор)                                 | Вашият имейл адрес                                                                                                    |
| SMTP Server Authentication<br>(Удостоверяване на SMTP<br>сървър) | Login / Plain (Вход / Опростен)                                                                                                    |
| Иницииран от устройството<br>имейл                               | Изп. SMTP данни от у-вото                                                                                                    |
| Device UserID (ИД на потре-<br>бителя на устройството)           | Вашият имейл адрес                                                                                                    |
| Device Password (Парола на<br>устройството)                      | Код за удостоверяване<br>Забележка: За да генерирате код за удостоверяване, от началната<br>страница на QQ Mail, натиснете върху Settings (Настройки), > Account<br>(Акаунт) и след това от раздела на услугата<br>POP3/IMAP/SMTP/Exchange/CardDAV/CalDAV, натиснете върху |
|                                                                  | Generate authorization code(Създаване на код за разрешаване).                                                                                                    |

### Sina Mail

Забележка: Уверете се, че POP3/SMTP service (POP3/SMTP услуга) е разрешена във Вашия акаунт. За да разрешите услугата, от началната страница на Sina Mail, натиснете върху Settings (Настройки) > Повече настройки > User-end POP/IMAP/SMTP (Краен потребител POP/IMAP/SMTP) и след това разрешете POP3/SMTP service (POP3/SMTP услуга).

| Настройка                                                  | Стойност                        |
|------------------------------------------------------------|---------------------------------|
| Primary SMTP Gateway (Първичен SMTP<br>шлюз)               | smtp.sina.com                   |
| Първичен порт на SMTP шлюза                                | 587                             |
| Използване на SSL/TLS                                      | Задължителен                    |
| Изисква доверен сертификат                                 | Disabled (Забранено)            |
| Reply Address (Адрес за отговор)                           | Вашият имейл адрес              |
| SMTP Server Authentication (Удостоверяване на SMTP сървър) | Login / Plain (Вход / Опростен) |
| Иницииран от устройството имейл                            | Изп. SMTP данни от у-вото       |

| Настройка                                              | Стойност                                                                                                    |
|--------------------------------------------------------|----------------------------------------------------------------------------------------------------|
| Device UserID (ИД на потребителя на устрой-<br>ството) | Вашият имейл адрес                                                                                                    |
| Device Password (Парола на устройството)               | Код за удостоверяване                                                                                                    |
|                                                        | Забележка: За да създадете код за удостоверяване, от<br>началната страница натиснете върху Settings (Настройки).<br>> Повече настройки > User-end POP/IMAP/SMTP (Краен<br>потребител POP/IMAP/SMTP) и след това разрешете<br>Authorization code status (Състояние на кода за разре-<br>шаване). |

### Sohu Mail

Забележка: Уверете се, че SMTP service (SMTP услуга) е разрешена във Вашия акаунт. За да разрешите услугата, от началната страница на Sohu Mail, натиснете върху Options (Опции). > Настройки > POP3/SMTP/IMAP и след това разрешете или IMAP/SMTP service (IMAP/SMTP услуга) или POP3/SMTP service (POP3/SMTP услуга).

| Настройка                                                     | Стойност                                                                                                    |
|---------------------------------------------------------------|----------------------------------------------------------------------------------------------------|
| Primary SMTP Gateway (Първичен SMTP шлюз)                     | smtp.sohu.com                                                                                                    |
| Първичен порт на SMTP шлюза                                   | 465                                                                                                    |
| Използване на SSL/TLS                                         | Задължителен                                                                                                    |
| Изисква доверен сертификат                                    | Disabled (Забранено)                                                                                                    |
| Reply Address (Адрес за отговор)                              | Вашият имейл адрес                                                                                                    |
| SMTP Server Authentication (Удостоверяване на<br>SMTP сървър) | Login / Plain (Вход / Опростен)                                                                                                    |
| Иницииран от устройството имейл                               | Изп. SMTP данни от у-вото                                                                                                    |
| Device UserID (ИД на потребителя на устройството)             | Вашият имейл адрес                                                                                                    |
| Device Password (Парола на устройството)                      | Независима парола                                                                                                    |
|                                                               | Забележка: Независимата парола се предоставя,<br>когато е разрешена IMAP/SMTP service (IMAP/SMTP<br>услуга) или POP3/SMTP service (POP3/SMTP<br>услуга). |

### Yahoo! Mail

| Настройка                                                  | Стойност                        |
|------------------------------------------------------------|---------------------------------|
| Primary SMTP Gateway (Първичен SMTP<br>шлюз)               | smtp.mail.yahoo.com             |
| Първичен порт на SMTP шлюза                                | 587                             |
| Използване на SSL/TLS                                      | Задължителен                    |
| Изисква доверен сертификат                                 | Disabled (Забранено)            |
| Reply Address (Адрес за отговор)                           | Вашият имейл адрес              |
| SMTP Server Authentication (Удостоверяване на SMTP сървър) | Login / Plain (Вход / Опростен) |

| Настройка                                              | Стойност                                                                                                    |
|--------------------------------------------------------|----------------------------------------------------------------------------------------------------|
| Иницииран от устройството имейл                        | Изп. SMTP данни от у-вото                                                                                                    |
| Device UserID (ИД на потребителя на устрой-<br>ството) | Вашият имейл адрес                                                                                                    |
| Device Password (Парола на устройството)               | Парола на приложението                                                                                                    |
|                                                        | Забележка: За да създадете парола на приложението,<br>отидете на страницата <u>Yahoo Account Security (Защита</u><br><u>на акаунта в Yahoo)</u> , влезте във Вашия акаунт, след което<br>натиснете върху Generate app password (Генериране на<br>парола на приложение). |

### Zoho Mail

| Настройка                                                     | Стойност                                                                                                    |
|---------------------------------------------------------------|----------------------------------------------------------------------------------------------------|
| Primary SMTP Gateway (Първичен<br>SMTP шлюз)                  | smtp.zoho.com                                                                                                    |
| Първичен порт на SMTP шлюза                                   | 587                                                                                                    |
| Използване на SSL/TLS                                         | Задължителен                                                                                                    |
| Изисква доверен сертификат                                    | Disabled (Забранено)                                                                                                    |
| Reply Address (Адрес за отговор)                              | Вашият имейл адрес                                                                                                    |
| SMTP Server Authentication<br>(Удостоверяване на SMTP сървър) | Login / Plain (Вход / Опростен)                                                                                                    |
| Иницииран от устройството имейл                               | Изп. SMTP данни от у-вото                                                                                                    |
| Device UserID (ИД на потребителя<br>на устройството)          | Вашият имейл адрес                                                                                                    |
| Device Password (Парола на<br>устройството)                   | <ul> <li>Парола на акаунта или парола на приложението</li> <li>Забележки: <ul> <li>За акаунти със забранено потвърждаване в две стъпки използвайте паролата на Вашия акаунт.</li> <li>За акаунти с разрешено потвърждаване в две стъпки използвайте парола на приложението. За да създадете парола на приложението, отидете на страницата Zoho Mail Account</li> <li>Security (Защита на акаунта в Zoho Mail), влезте във Вашия акаунт, след което от раздела Application-Specific Passwords (Пароли, специфични за приложението) кликнете върху</li> <li>Generate New Password (Генериране на нова парола).</li> </ul> </li> </ul> |

# Зареждане на хартия и специални носители

### Настройка на размера и типа на специални печатни носители

Тавите автоматично откриват размера на обикновената хартия. За специалните печатни носители, като етикети, картички или пликове, направете следното:

- 1 От началния екран докоснете Settings (Настройки) > Paper (Хартия) > Tray Configuration (Конфигуриране на тава) > Paper Size/Type (Размер/тип на хартията) > изберете източник на хартия.
- 2 Настройте размера и типа на специалните печатни носители.

### Конфигуриране на универсални настройки за хартия

- 1 От началния екран докоснете Settings (Настройки) > Paper (Хартия) > Media Configuration (Конфигуриране на носителите) > Universal Setup (Универсална настройка).
- 2 Конфигурирайте настройките.

### Зареждане на тавата за 520 листа

ВНИМАНИЕ – ОПАСНОСТ ОТ СПЪВАНЕ: За да намалите риска от нестабилност в оборудването, заредете отделно всяка тава. Дръжте всички останали тави затворени, докато не стане необходимо да се използват.

1 Извадете тавата.

Забележка: За да избегнете засядания на хартия, не дърпайте тави, докато принтерът работи.

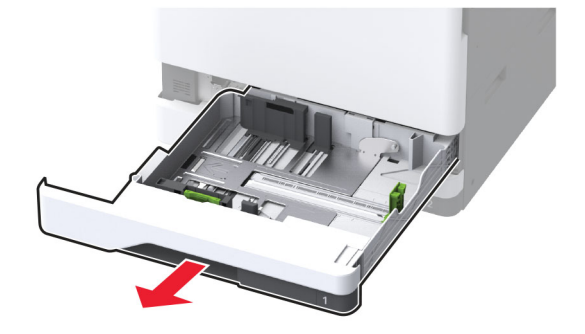

2 Регулирайте водачите спрямо размера на хартията, която зареждате.

- Използвайте индикаторите от долната страна на тавата, за да позиционирате водачите.
- Когато зареждате хартия с размер АЗ, 11 инча или В4, не забравяйте да регулирате задния водач на хартията.
- В тава 2 и допълнителните тави за 520 листа, когато зареждате хартия с размер АЗ, регулирайте задния водач на хартията и страничните водачи. Ограничителите зад страничния водач фиксират размера на хартията на АЗ. Когато зареждате хартия с размер 12,6 инча,

регулирайте задния водач на хартията и страничните водачи, след което натиснете надолу ограничителите, за да ги отключите.

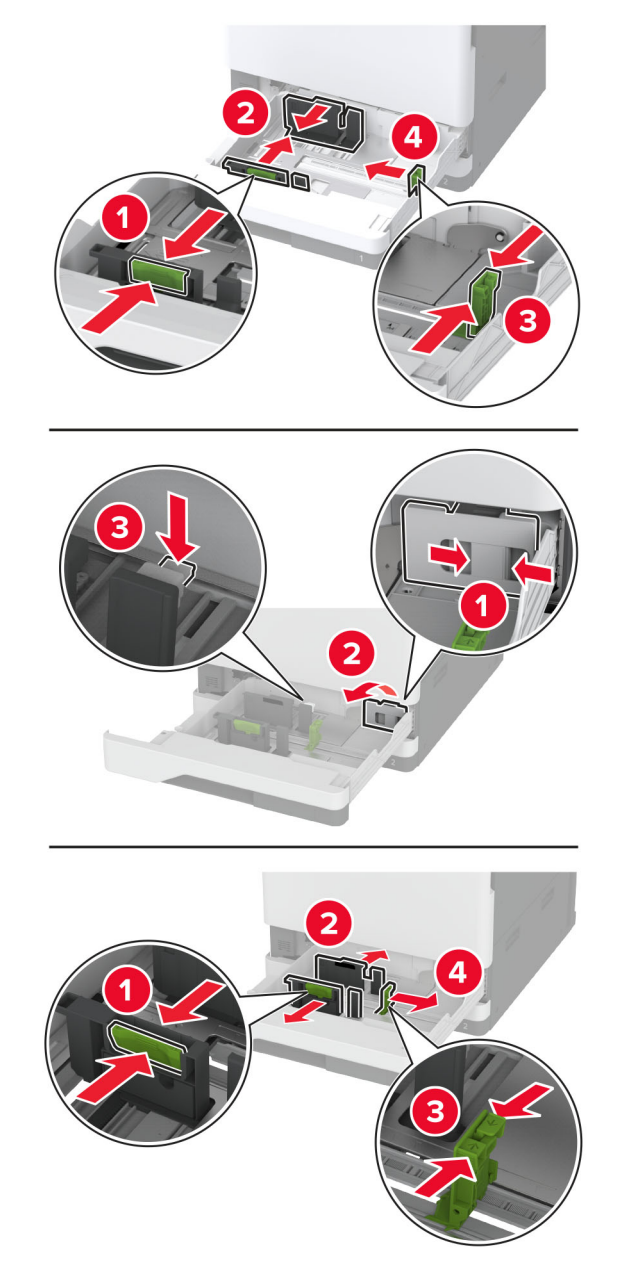

3 Изпънете, развейте и изгладете ръбовете на хартията преди зареждане.

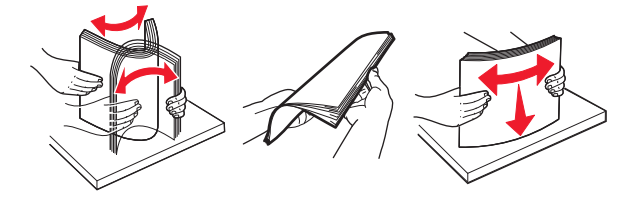

4 Заредете хартията със страната за печат с лице нагоре.

При зареждане на бланка или предварително перфорирана хартия направете едно от следните неща:

### За едностранен печат по дължината на листа

• Заредете бланката с лицето нагоре и с горния колонтитул, насочен към задната страна на тавата.

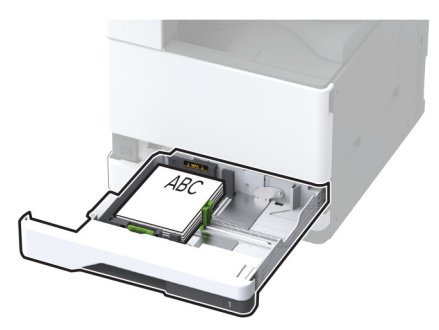

• Заредете предварително перфорираната хартия с лицето нагоре и с отворите към лявата страна на тавата.

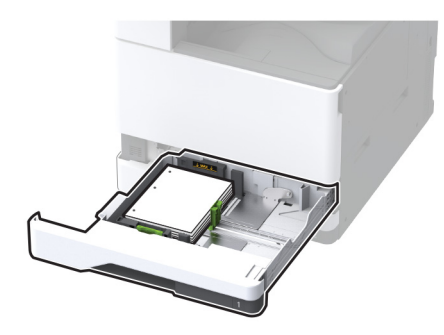

### За едностранен печат по ширината на листа

• Заредете бланката с лицето нагоре и с горния колонтитул, насочен към лявата страна на тавата.

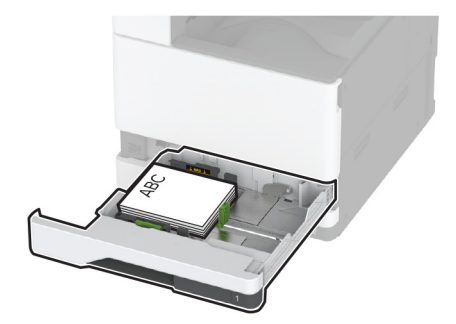

• Заредете предварително перфорираната хартия с лицето нагоре и с отворите към предната страна на тавата.

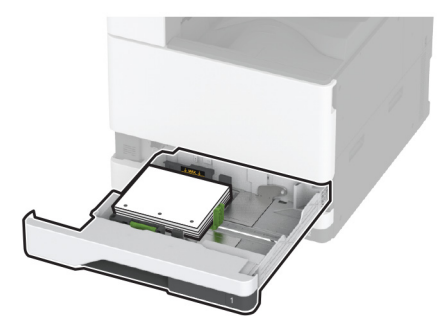

### За двустранен печат по дължината на листа

• Заредете бланката с лицето надолу и с горния колонтитул, насочен към задната страна на тавата.

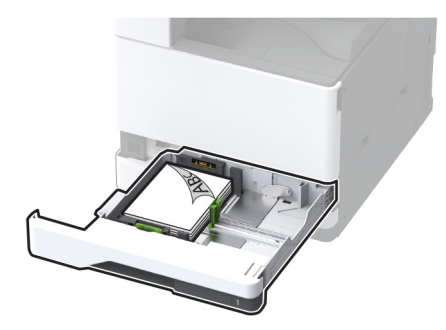

• Заредете предварително перфорираната хартия с лицето надолу и с отворите към дясната страна на тавата.

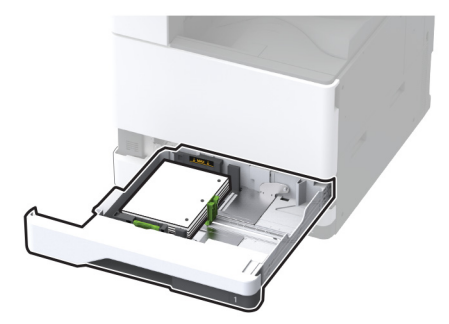

### За двустранен печат по ширината на листа

• Заредете бланката с лицето надолу и с горния колонтитул, насочен към лявата страна на тавата.

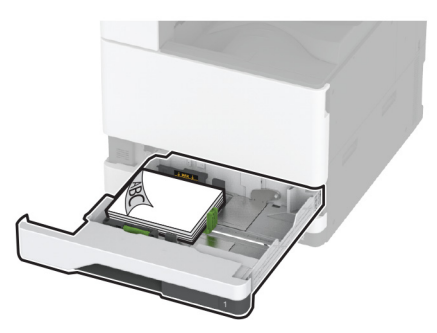

• Заредете предварително перфорираната хартия с лицето надолу и с отворите към задната страна на тавата.

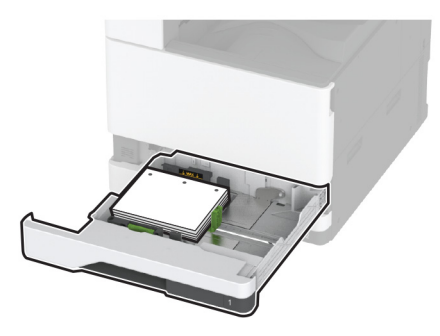

- Не плъзгайте хартията в тавата.
- Уверете се, че страничните водачи прилепват плътно към хартията.
- Уверете се, че височината на топа е под индикатора за максимално ниво на хартията. Прекомерното зареждане може да предизвика засядания на хартия.

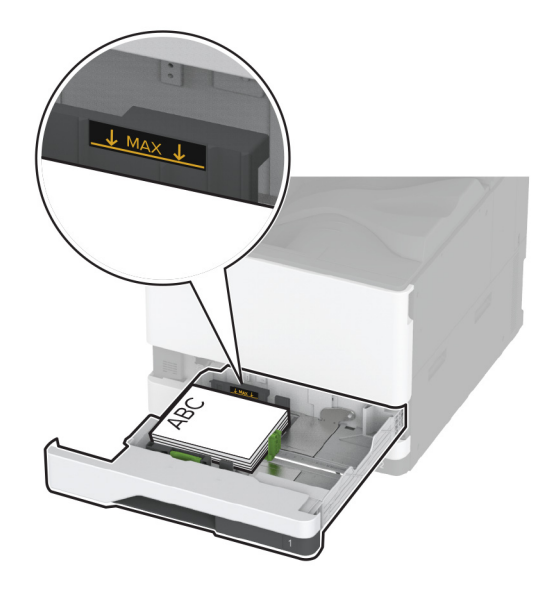

5 Поставете тавата.

Ако е необходимо, задайте размера и типа на хартията да отговарят на хартията, заредена в тавата.

Забележка: Когато е монтирано устройство за окончателна обработка, изображенията са завъртени на 180° при отпечатването.

# Зареждане на двойната входна тава за 2000 листа

ВНИМАНИЕ – ОПАСНОСТ ОТ СПЪВАНЕ: За да намалите риска от нестабилност в оборудването, заредете отделно всяка тава. Дръжте всички останали тави затворени, докато не стане необходимо да се използват.

1 Извадете тавата.

Забележка: За да избегнете засядания на хартия, не дърпайте тави, докато принтерът работи.

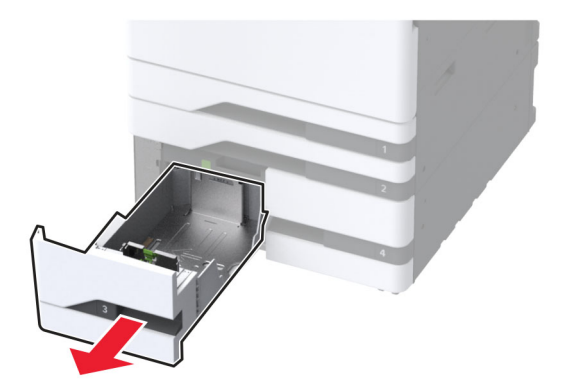

- 2 Регулирайте водачите спрямо размера на хартията, която зареждате.

- 3 Изпънете, развейте и изгладете ръбовете на хартията преди зареждане.
- 4 Заредете хартията със страната за печат с лице нагоре.

При зареждане на бланка или предварително перфорирана хартия направете едно от следните неща:

### За едностранен печат

• Заредете бланката с лицето нагоре и с горния колонтитул, насочен към задната страна на тавата.

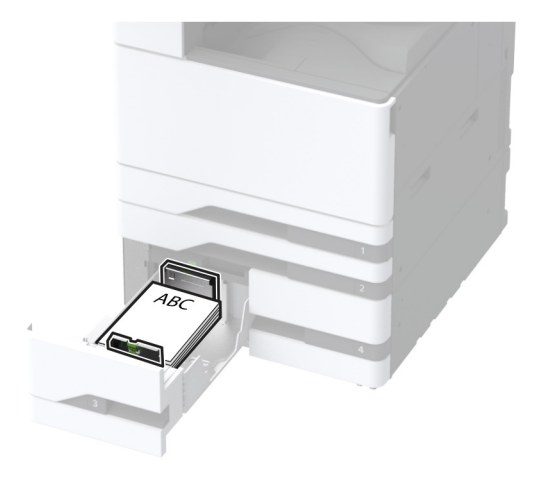
• Заредете предварително перфорираната хартия с лицето нагоре и с отворите към лявата страна на тавата.

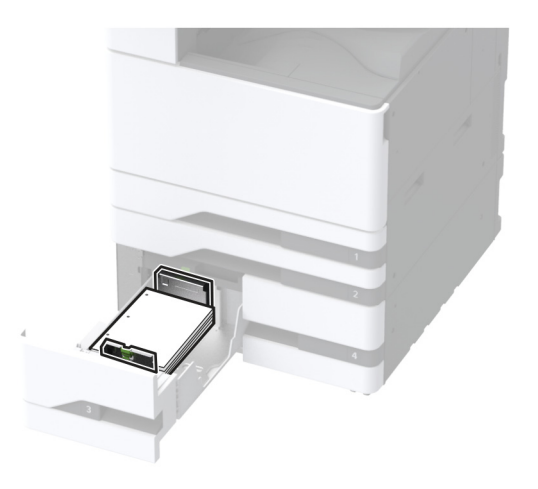

## За двустранен печат

• Заредете бланката с лицето надолу и с горния колонтитул, насочен към задната страна на тавата.

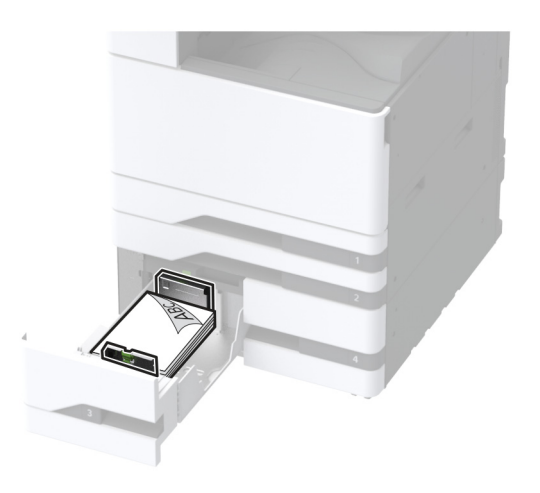

• Заредете предварително перфорираната хартия с лицето надолу и с отворите към дясната страна на тавата.

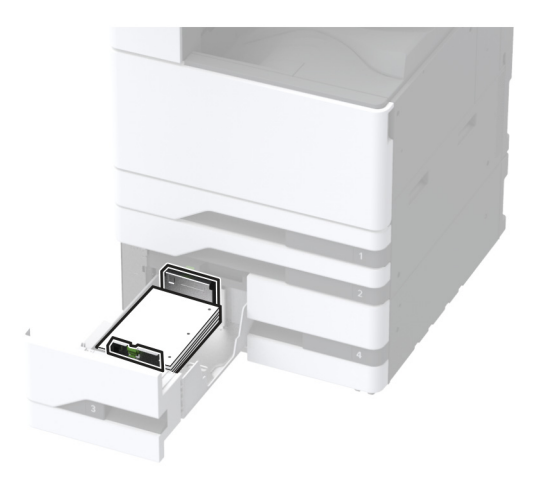

#### Забележки:

- Не плъзгайте хартията в тавата.
- Уверете се, че височината на топа е под индикатора за максимално ниво на хартията. Прекомерното зареждане може да предизвика засядания на хартия.

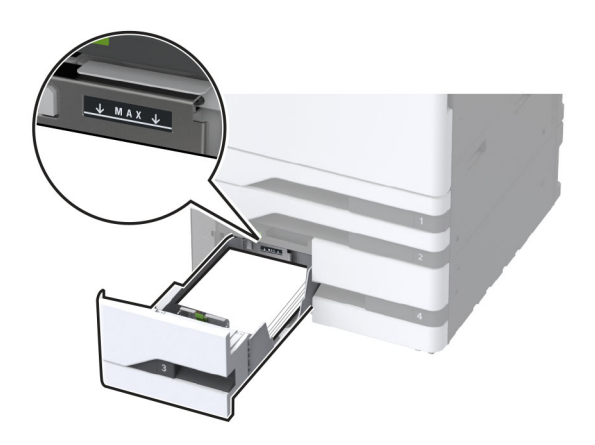

5 Поставете тавата.

Ако е необходимо, задайте размера и типа на хартията да отговарят на хартията, заредена в тавата.

Забележка: Когато е монтирано устройство за окончателна обработка, изображенията са завъртяни на 180° при отпечатването.

# Зареждане на тавата за 2000 листа

ВНИМАНИЕ – ОПАСНОСТ ОТ СПЪВАНЕ: За да намалите риска от нестабилност в оборудването, заредете отделно всяка тава. Дръжте всички останали тави затворени, докато не стане необходимо да се използват.

1 Издърпайте навън тавата и след това отворете страничната й вратичка.

Забележка: За да избегнете засядания на хартия, не дърпайте тави, докато принтерът работи.

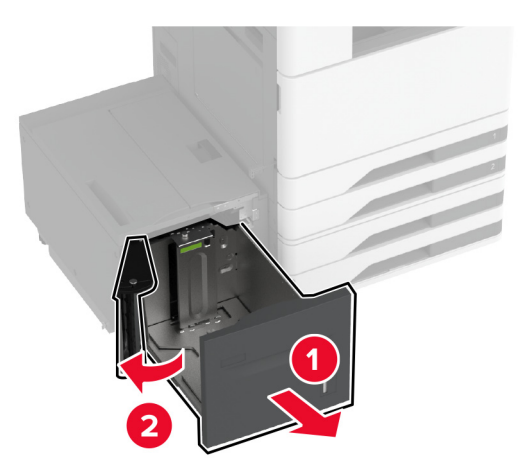

2 Регулирайте водача в задната част на тавата. Направете същото за предната част на тавата.

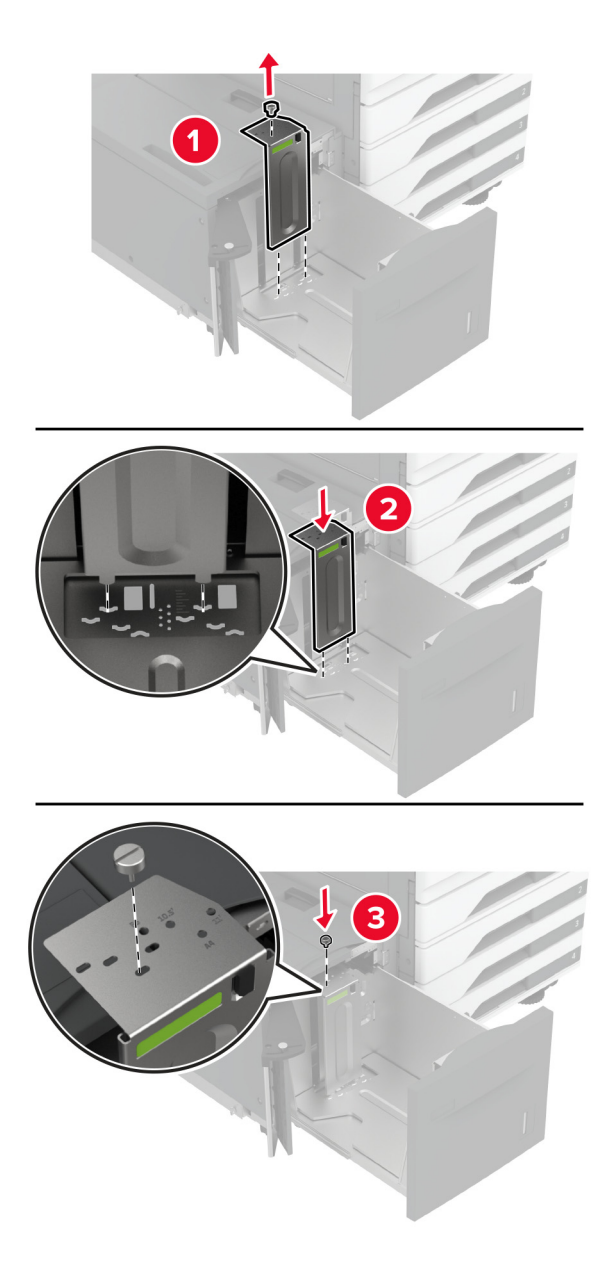

3 Регулирайте лоста на страничната вратичка на тавата.

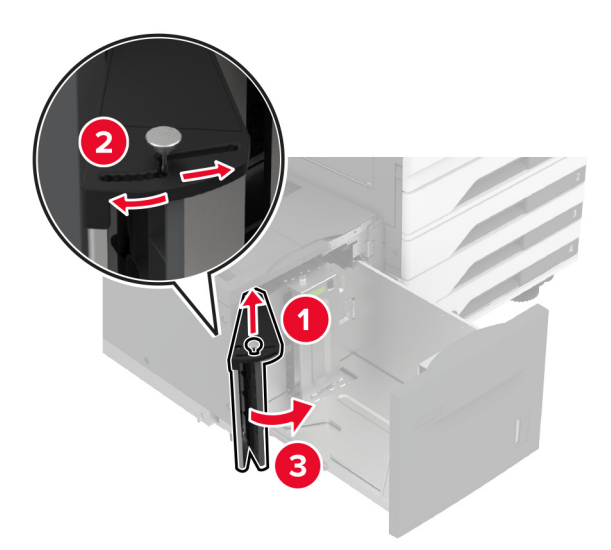

4 Изпънете, развейте и изгладете ръбовете на хартията преди зареждане.

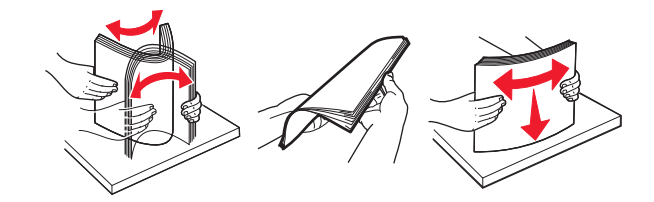

5 Заредете хартията със страната за печат с лице нагоре.

При зареждане на бланка или предварително перфорирана хартия направете едно от следните неща:

## За едностранен печат

• Заредете бланката с лицето надолу и с горния колонтитул, насочен към задната страна на тавата.

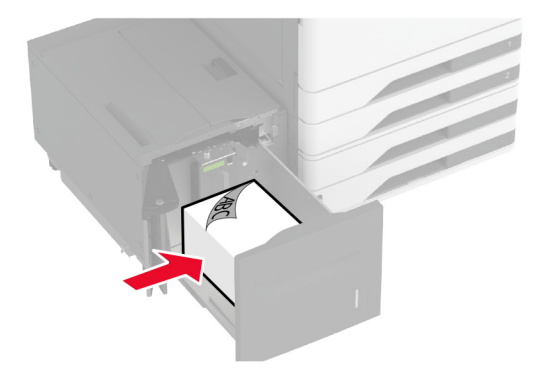

• Заредете предварително перфорираната хартия с лицето надолу и с отворите към лявата страна на тавата.

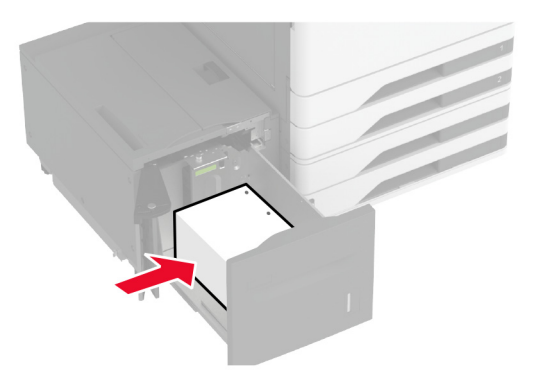

#### За двустранен печат

• Заредете бланката с лицето нагоре и с горния колонтитул, насочен към задната страна на тавата.

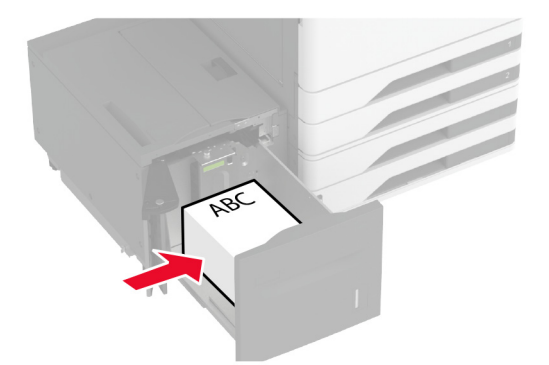

• Заредете предварително перфорираната хартия с лицето нагоре и с отворите към лявата страна на тавата.

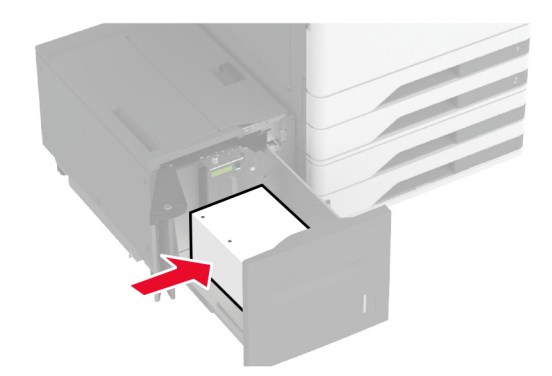

Забележка: Уверете се, че височината на топа е под индикатора за максимално ниво на хартията. Прекомерното зареждане може да предизвика засядания на хартия.

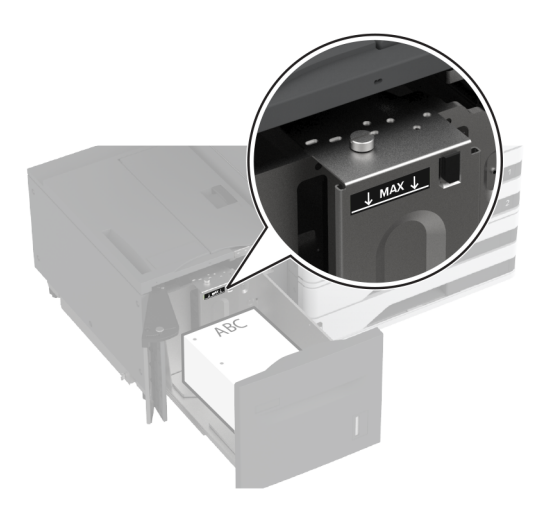

6 Затворете страничната вратичка на тавата, след което вкарайте тавата.

Ако е необходимо, задайте размера и типа на хартията да отговарят на хартията, заредена в тавата.

Забележка: Когато е монтирано устройство за окончателна обработка, изображенията са завъртяни на 180° при отпечатването.

## Зареждане на тавата за пликове

ВНИМАНИЕ – ОПАСНОСТ ОТ СПЪВАНЕ: За да намалите риска от нестабилност в оборудването, заредете отделно всяка тава. Дръжте всички останали тави затворени, докато не стане необходимо да се използват.

1 Издърпайте навън тавата за пликове.

Забележка: За да избегнете засядания на хартия, не дърпайте тави, докато принтерът работи.

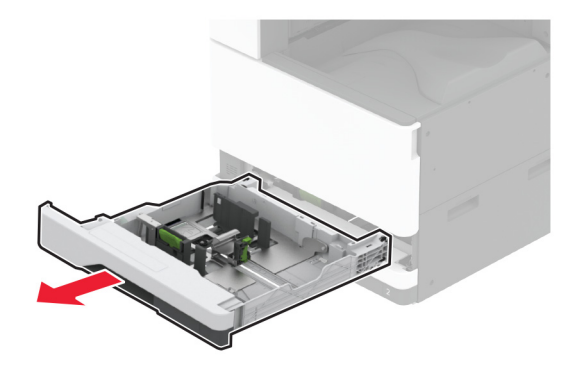

2 Преди зареждането огънете, разделете и подравнете ръбовете на пликовете.

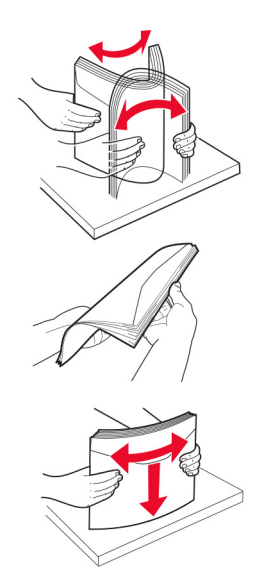

3 Регулирайте водачите спрямо размера на плика, които зареждате.

Забележка: Използвайте индикаторите от долната страна на тавата, за да позиционирате водачите.

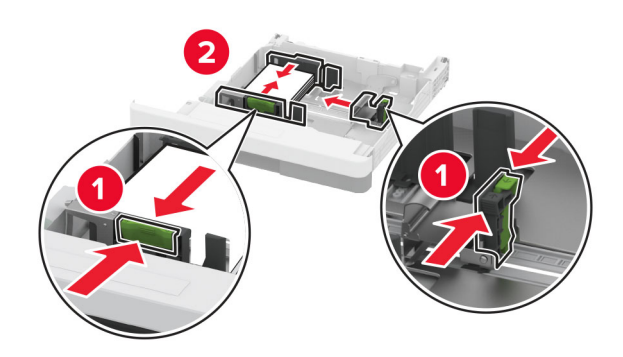

4 Заредете пликове със страната на предкрилката надолу и към лявата страна на тавата.

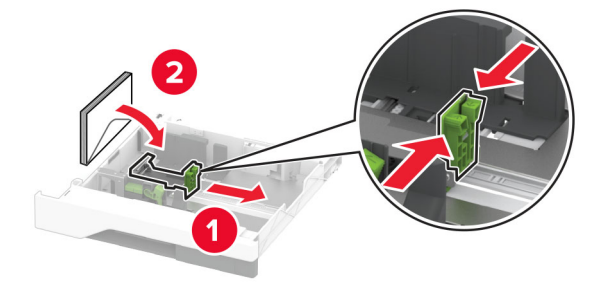

#### Забележки:

- Уверете се, че страничните водачи прилепват плътно към пликовете.
- Уверете се, че височината на топа е под индикатора за максимално ниво на хартията. Прекомерното зареждане може да причини засядания.

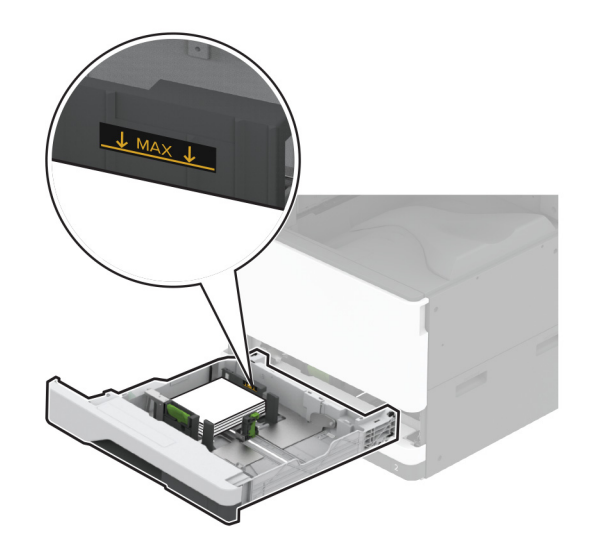

5 Поставете тавата.

Ако е необходимо, задайте размера и типа на хартията по такъв начин, че да отговарят на заредения в тавата плик.

# Зареждане на многоцелевото подаващо устройство

1 Отворете многоцелевото подаващо устройство.

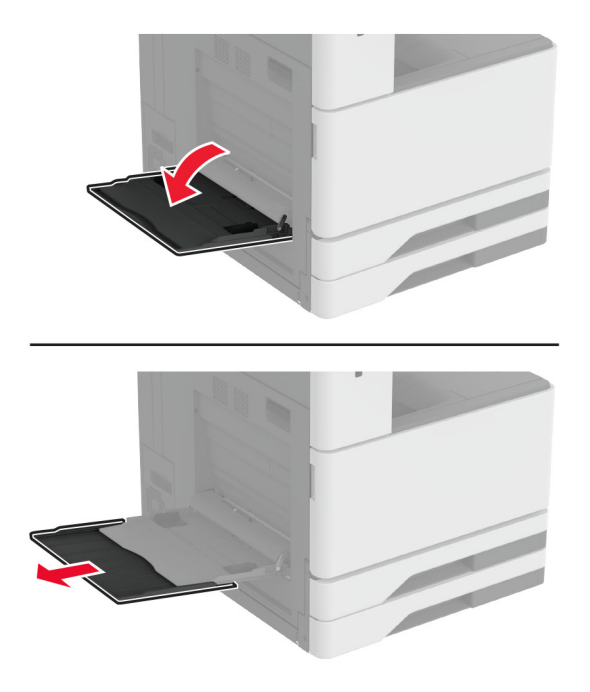

2 Регулирайте страничните водачи спрямо размера на хартията, която зареждате.

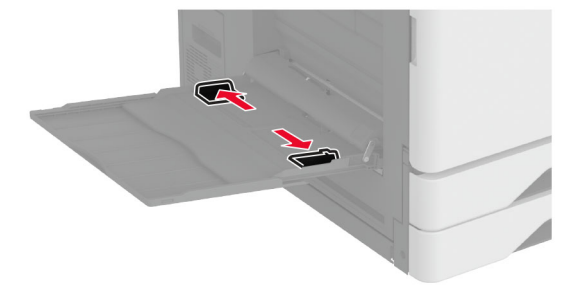

3 Изпънете, развейте и изгладете ръбовете на хартията преди зареждане.

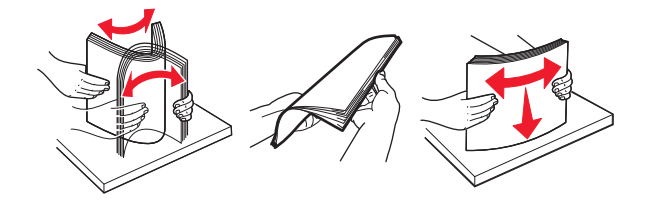

#### 4 Заредете хартията.

Забележка: Уверете се, че страничните водачи прилепват плътно към хартията.

#### За захранване с дълъг ръб:

 За едностранен печат заредете бланката с лицето надолу и с горния колонтитул, насочен към задната част на принтера. Заредете перфорираната хартия с лицето надолу и с отворите към дясната страна на хартията.

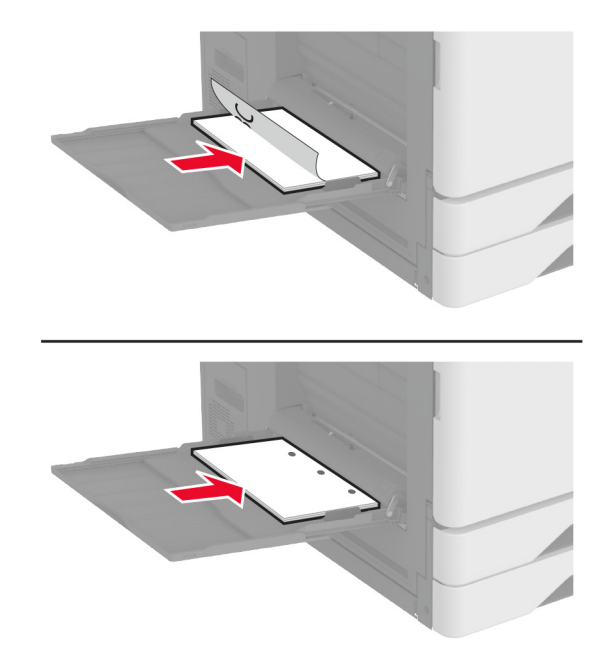

 За двустранен печат заредете бланката с лицето нагоре и с горния колонтитул, насочен към задната част на принтера. Заредете перфорираната хартия с лицето нагоре и с отворите към лявата страна на хартията.

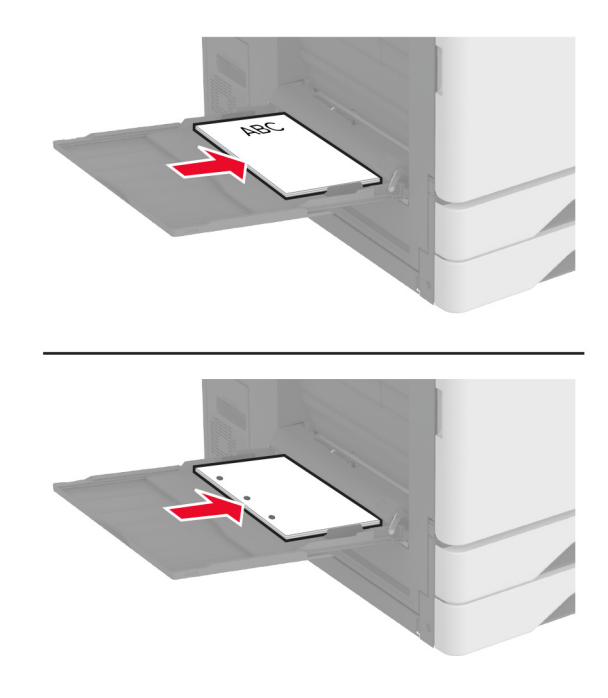

#### За подаване по ширината на листа:

 За едностранен печат заредете бланката с лицето надолу и с горния колонтитул към лявата страна на хартията. Заредете перфорираната хартия с лицето надолу и с отворите, насочени към предната част на принтера.

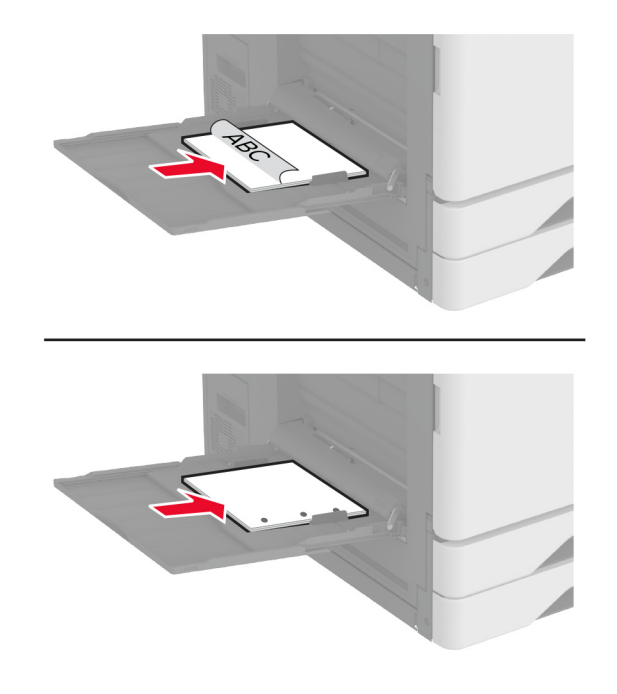

• За двустранен печат заредете бланката с лицето нагоре и с горния колонтитул към лявата страна на хартията. Заредете перфорираната хартия с лицето нагоре и с отворите, насочени към задната част на принтера.

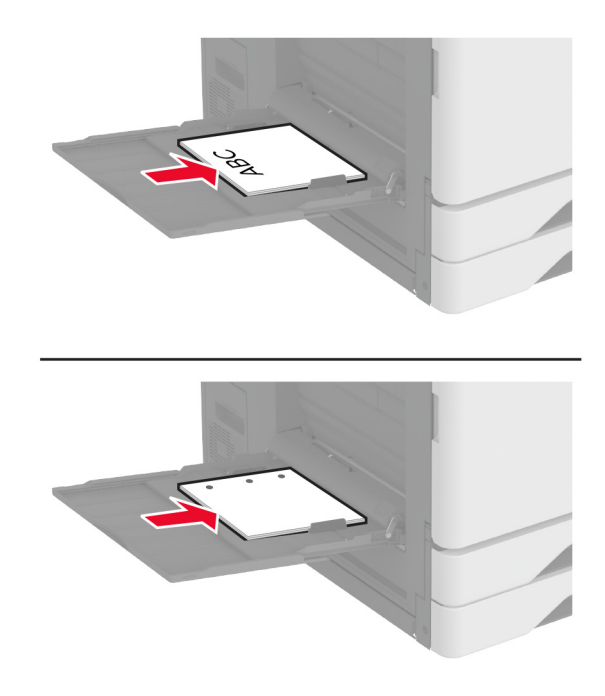

Забележка: Когато е монтирано устройство за крайна обработка, принтерът завърта изображенията на 180°.

# Свързване на тави

- 1 От началния екран докоснете Settings (Настройки) > > Paper (Хартия) > Tray Configuration (Конфигуриране на тава) > > , изберете източник на хартия.
- 2 Задайте същия размер хартия и тип хартия за тавите, които свързвате.
- 3 От началния екран докоснете Настройки > Устройство > Поддръжка > Меню за конфигуриране > Конфигуриране на тава > Свързване на тавите.
- 4 Докоснете Automatic (Автоматично).

За премахване на свързването на тавите се уверете, че няма тави с еднакви настройки за размер и тип хартия.

**Предупреждение – потенциални щети:** Температурата на модула варира в зависимост от определения тип хартия. За избягване на проблеми с отпечатването изберете настройка за типа на хартията в принтера, които съответстват на хартията, заредена в тавата.

# Инсталиране и актуализация на софтуер, драйвери и фърмуер

# Инсталиране на софтуера на принтера

### Забележки:

- Драйверът на принтера е включен в инсталационния пакет на софтуера.
- За компютри Macintosh с macOS версия 10.7 или по-нова не е необходимо да инсталирате драйвера за отпечатване на сертифициран принтер AirPrint. Ако желаете персонализирани функции за печат, изтеглете драйвера на принтера.
- 1 Сдобийте се с копие от инсталационния пакет на софтуера.
  - От CD със софтуера, който се доставя с принтера.
  - Отидете на www.lexmark.com/downloads.
- **2** Стартирайте инсталиращата програма и след това следвайте инструкциите на екрана на компютъра.

# Инсталиране на факс драйвера

- 1 Отидете на <u>www.lexmark.com/downloads</u>, потърсете модела на Вашия принтер, след което изтеглете подходящия инсталационен пакет.
- 2 От Вашия компютър кликнете върху Printer Properties (Свойства на принтера), след което навигирайте до раздела Configuration (Конфигуриране).
- 3 Изберете Fax (Факс), след което кликнете върху Apply (Приложи).

# Добавяне на принтери към компютър

Преди да започнете, направете едно от следните неща:

- Свържете принтера и компютъра към една и съща мрежа. За повече информация относно свързването на принтера към мрежа вижте <u>"Свързване на принтера с Wi-Fi мрежа" на стр. 193</u>.
- Свържете компютъра към принтера. За повече информация вижте <u>"Свързване на компютър към</u> принтера" на стр. 196.
- Свържете принтера към компютъра чрез USB кабел. За повече информация вижте <u>"Свързване на кабели" на стр. 38</u>.

Забележка: USB кабелът се продава отделно.

## За потребители на Windows

1 От компютър инсталирайте драйвера на принтера.

Забележка: За повече информация вижте "Инсталиране на софтуера на принтера" на стр. 85.

2 Отворете Printers & scanners (Принтери и скенери), след което кликнете върху Add a printer or scanner (Добавяне на принтер или скенер).

- 3 В зависимост от връзката на Вашия принтер направете едно от следните неща:
  - Изберете принтер от списъка и след това кликнете върху Add device (Добавяне на устройство).
  - Кликнете върху Show Wi-Fi Direct printers (Показване на принтери с Wi-Fi Direct), изберете принтер и след това кликнете върху Add device (Добавяне на устройство).
  - Кликнете върху The printer that I want isn't listed (Желаният от мен принтер не е в списъка) и след това от прозореца Add Printer (Добавяне на принтер) направете следното:
    - а Изберете Add a printer using a TCP/IP address or hostname (Добавяне на принтер чрез TCP/IP адрес или име на хост) и след това кликнете върху Next (Напред).
    - **б** В полето "Hostname or IP address (Име на хост или IP адрес)" напишете IP адреса и след това кликнете върху **Next (Напред)**.

#### Забележки:

- Вижте IP адреса на принтера на началния екран на принтера. IP адресът се появява като четири поредици от цифри, разделени с точки, напр. 123.123.123.123.
- В случай че използвате прокси сървър, временно го изключете, за да заредите уеб страницата правилно.
- в Изберете драйвер на принтер и след това кликнете върху Next (Напред).
- г Изберете Use the print driver that is currently installed (recommended) (Използване на драйвера на принтер, който е инсталиран в момента (препоръчително) и след това кликнете върху Next (Напред).
- **д** Напишете име на принтера и след това кликнете върху Next (Hanped).
- е Изберете опция за споделяне на принтер и след това кликнете върху Next (Hanped).
- ж Кликнете върху Готово.

## За потребители на Macintosh

- 1 От компютър отворете Printers & Scanners (Принтери и скенери).
- 2 Кликнете върху 🕂 и след това изберете принтер.
- **3** От менюто Use (Използване) изберете драйвер на принтер.

## Забележки:

- За да използвате драйвера на принтер на Macintosh, изберете AirPrint или Secure AirPrint (Защитен AirPrint).
- Ако желаете персонализирани функции за печат, изберете драйвера на принтер на Lexmark. За да инсталирате драйвера, вижте <u>"Инсталиране на софтуера на принтера" на стр. 85</u>.
- 4 Добавете принтера.

# Актуализиране на фърмуера

За да подобрите производителността на принтера и да отстраните проблемите, актуализирайте редовно фърмуера на принтера.

За повече информация относно актуализирането на фърмуера се свържете с Вашия представител на Lexmark.

За да получите най-новия фърмуер, отидете на <u>www.lexmark.com/downloads</u> и потърсете вашия модел на принтер.

**1** Отворете уеб браузър и въведете IP адреса на принтера в полето за адрес.

### Забележки:

- Вижте IP адреса на принтера на началния екран на принтера. IP адресът се появява като четири поредици от цифри, разделени с точки, напр. 123.123.123.123.
- В случай че използвате прокси сървър, временно го изключете, за да заредите уеб страницата правилно.
- 2 Кликнете върху Settings (Настройки) > Device (Устройство) > Update Firmware (Актуализиране на фърмуер).
- 3 Извършете едно от следните неща:
  - Кликнете върху Check for updates (Проверка за актуализации) > I agree, start update (Приемам, стартиране на актуализацията).
  - Качете файл за запис на данни.
    - а Потърсете флаш файла.
      - Забележка: Уверете се, че сте разархивирали zip файла на фърмуера.
    - б Кликнете върху Upload (Качване) > Start (Старт).

## Експортиране или импортиране на конфигурационен файл

Може да експортирате конфигурационни настройки на Вашия принтер в текстов файл и след това да импортирате файла, за да приложите настройките на други принтери.

**1** Отворете уеб браузър и въведете IP адреса на принтера в полето за адрес.

#### Забележки:

- Вижте IP адреса на принтера на началния екран на принтера. IP адресът се появява като четири поредици от цифри, разделени с точки, напр. 123.123.123.123.
- В случай че използвате прокси сървър, временно го изключете, за да заредите уеб страницата правилно.
- 2 От вградения уеб сървър щракнете върху Export Configuration (Експортиране на конфигурация) или Import Configuration (Импортиране на конфигурация).
- 3 Следвайте инструкциите на екрана.
- 4 Ако принтерът поддържа приложения, направете следното:
  - а Щракнете върху Приложения > изберете приложението > Конфигуриране.
  - б Щракнете върху Export (Експортиране) или Import (Импортиране).

# Добавяне на налични опции в драйвера за принтера

## За потребители на Windows

- 1 Отворете папката с принтери.
- 2 Изберете принтера, който искате да актуализирате, и извършете едно от следните действия:
  - За Windows 7 или по-нова версия изберете Printer properties (Свойства на принтера).
  - За по-ранни версии изберете Properties (Свойства).

- **3** Отидете до раздела Configuration (Конфигурация), след което изберете **Update Now Ask Printer** (Актуализиране сега Допитване до принтера).
- 4 Приложете промените.

## За потребители на Macintosh

- 1 От системните предпочитания в менюто на Apple се придвижете до Вашия принтер и изберете **Options & Supplies** (Опции и консумативи).
- 2 Отидете до списъка с хардуерни опции, след което добавете всички инсталирани опции.
- 3 Приложете промените.

# Инсталиране на допълнителен хардуер

# Монтиране на тавата за пликове

1 Отстранете тава 1.

Забележка: Не изхвърляйте стандартната тава.

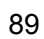

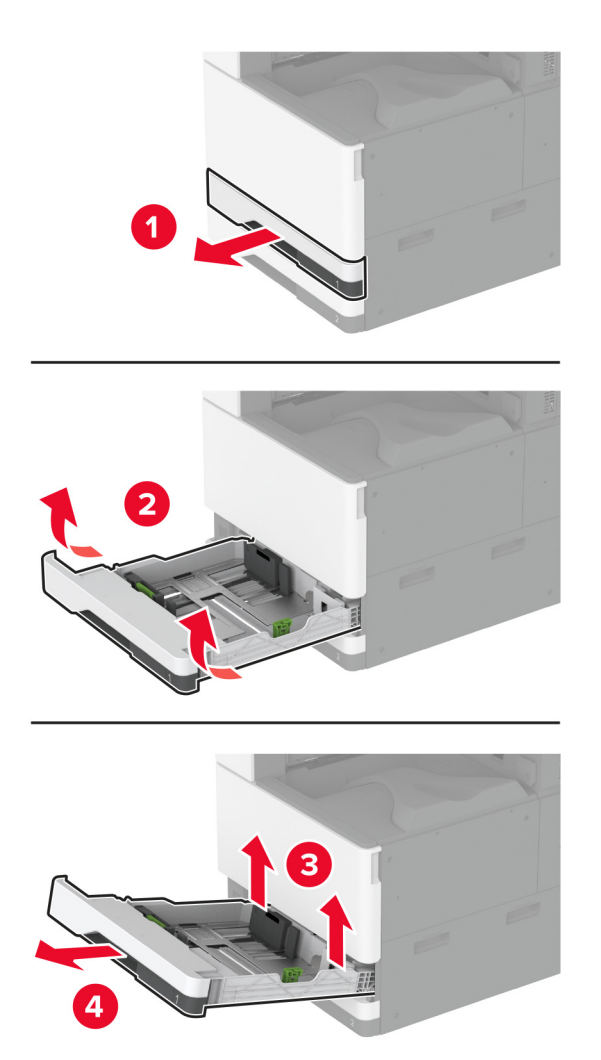

- 2 Разопаковайте тавата за пликове и след това отстранете целия опаковъчен материал.
- 3 Вкарайте тавата за пликове.

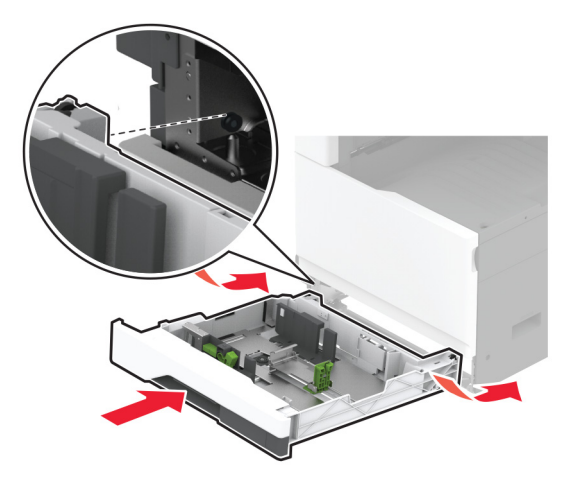

За да подготвите тавата за пликове за задания за печат, от началния екран докоснете Settings (Настройки) > Device (Устройство) > Maintenance (Поддръжка) > Configuration Menu (Меню за конфигуриране) > Tray Configuration (Конфигуриране на тавата) > Envelope Tray Setup (Конфигуриране на тавата за пликове) > On (Вкл.).

# Монтиране на допълнителния разделител

- ВНИМАНИЕ ОПАСНОСТ ОТ ТОКОВ УДАР: За да избегнете риска от токов удар при достъп до платката на контролера или при инсталирането на допълнителен хардуер или устройство за памет, след като сте настроили принтера, изключете го и извадете захранващия кабел от електрическия контакт, преди да продължите. Ако има други устройства, свързани към принтера, изключете ги и извадете кабелите, които ги свързват с принтера.
- 1 Изключете принтера.

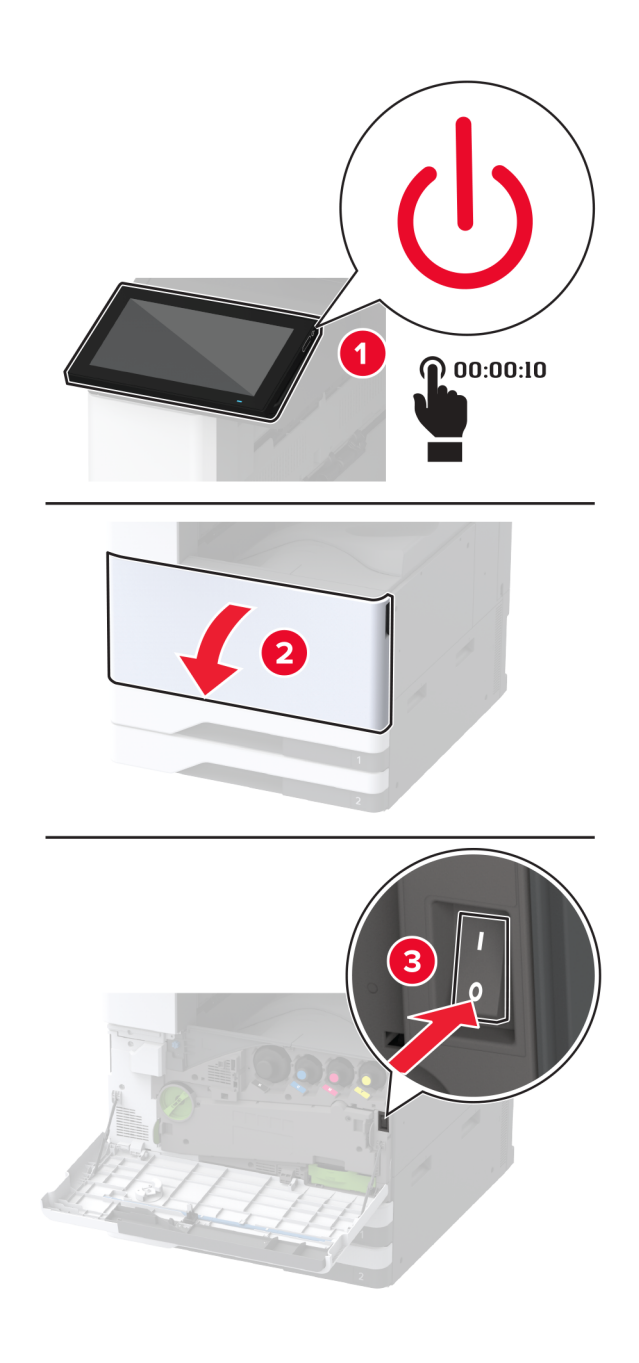

- 2 Извадете кабела за захранване от електрическия контакт и след това от принтера.

- 3 Разопаковайте допълнителния разделител и след това отстранете целия опаковъчен материал.
- 4 Заключете колелцата, за да предотвратите движението на разделителя.

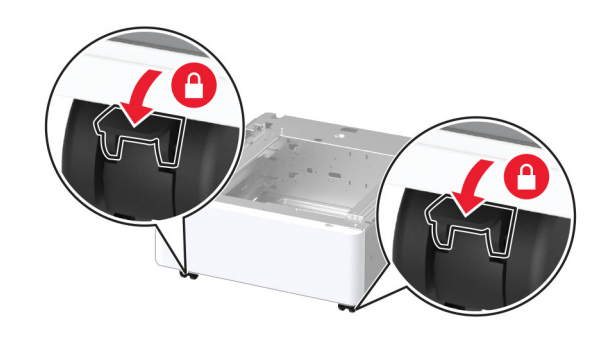

5 Отстранете допълнителния капак за монтаж под лявата страна на принтера.

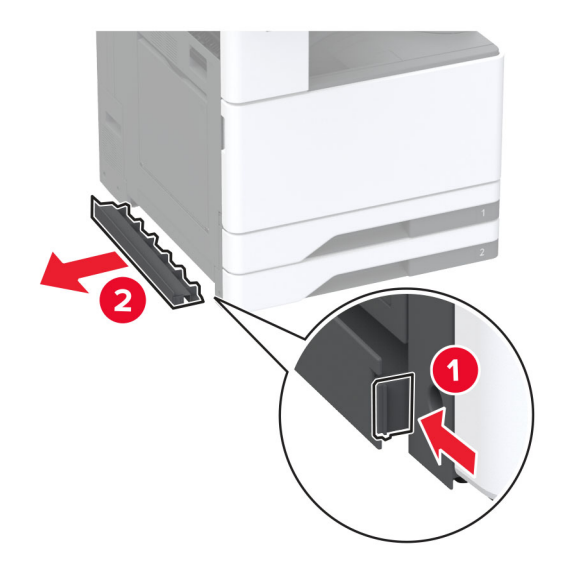

6 Издърпайте навън ръкохватката за повдигане върху лявата страна на принтера.

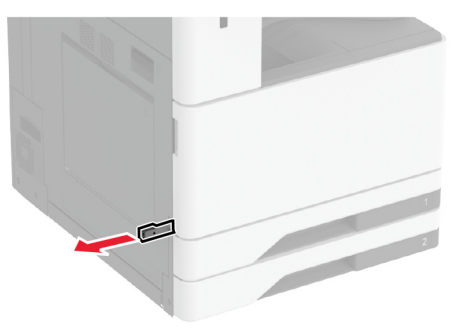

7 Подравнете принтера с разделителя и след това спуснете принтера на мястото му.

**ВНИМАНИЕ – ПОТЕНЦИАЛНО НАРАНЯВАНЕ:** Ако принтерът тежи повече от 20 кг (44 lb), тогава за безопасното му повдигане може да са необходими двама или повече човека.

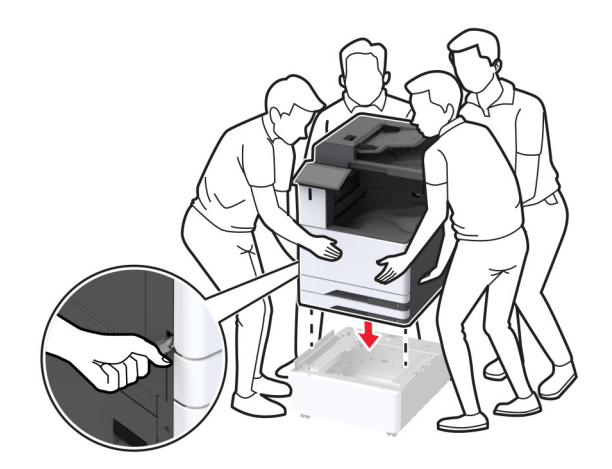

## 8 Отстранете тава 2.

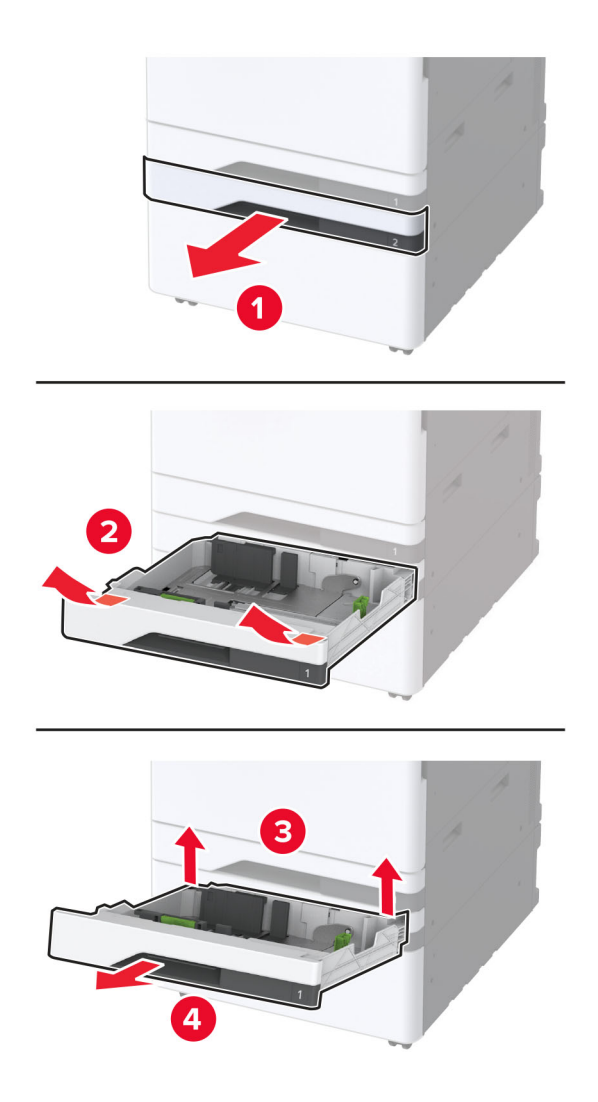

9 Фиксирайте разделителя към принтера с винтове.

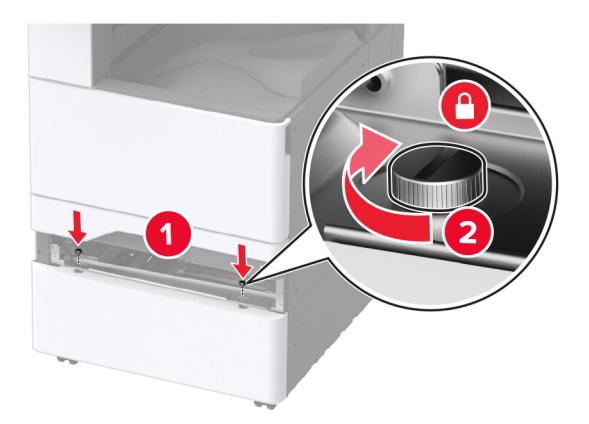

- 10 Вкарайте тава 2.
- 11 Отстранете капака на конектора от задната страна на принтера.

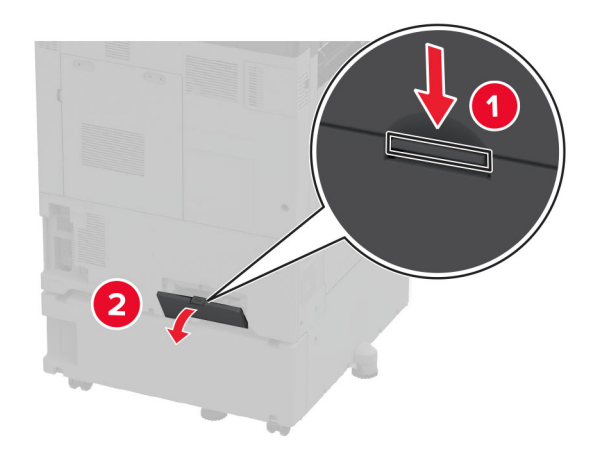

12 Фиксирайте фиксиращата планка към принтера и след това закрепете капака.

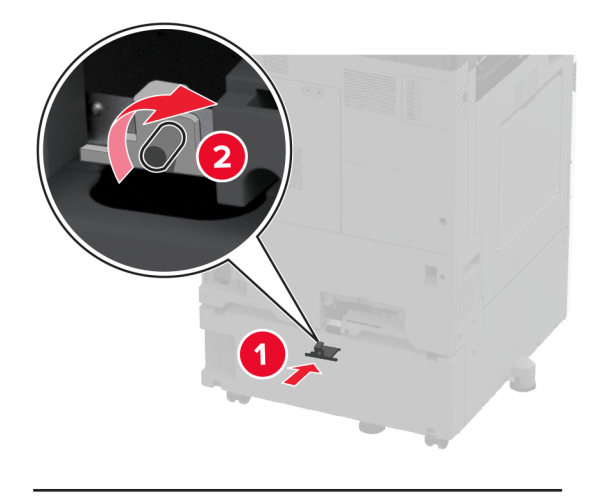

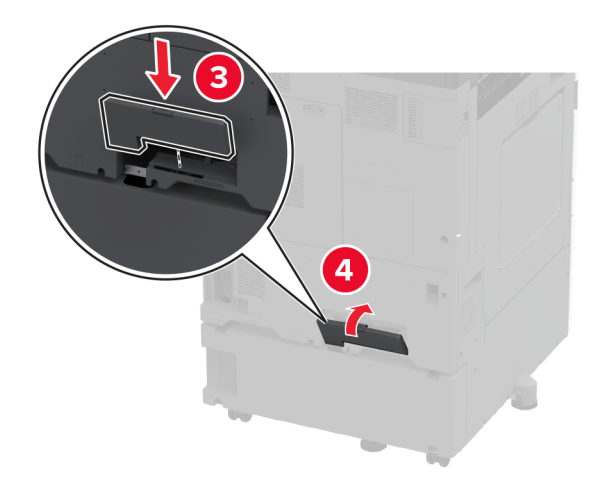

**13** Регулирайте нивелиращите елементи, за да се сте сигурни, че всички страни на принтера са с една и съща височина.

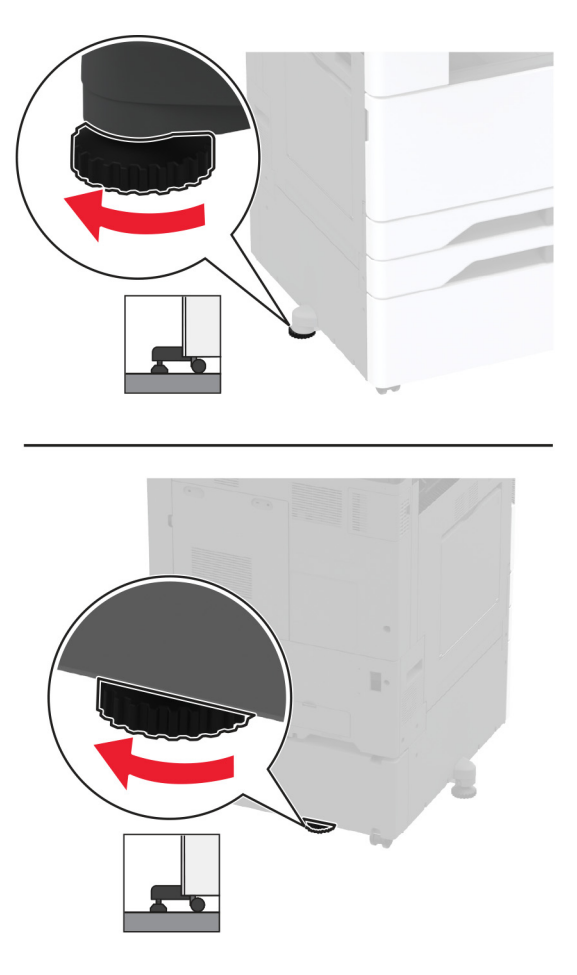

14 Свържете захранващия кабел към принтера, а след това и към електрическия контакт.

ВНИМАНИЕ – ПОТЕНЦИАЛНО НАРАНЯВАНЕ: За да избегнете риска от пожар или токов удар, свържете захранващия кабел към подходящ и правилно заземен електрически контакт, който е в близост до продукта и е леснодостъпен.

15 Включете принтера.

# Монтиране на допълнителната тава за 2 х 520 листа

ВНИМАНИЕ – ОПАСНОСТ ОТ ТОКОВ УДАР: За да избегнете риска от токов удар при достъп до платката на контролера или при инсталирането на допълнителен хардуер или устройство за памет, след като сте настроили принтера, изключете го и извадете захранващия кабел от електрическия контакт, преди да продължите. Ако има други устройства, свързани към принтера, изключете ги и извадете кабелите, които ги свързват с принтера.

1 Изключете принтера.

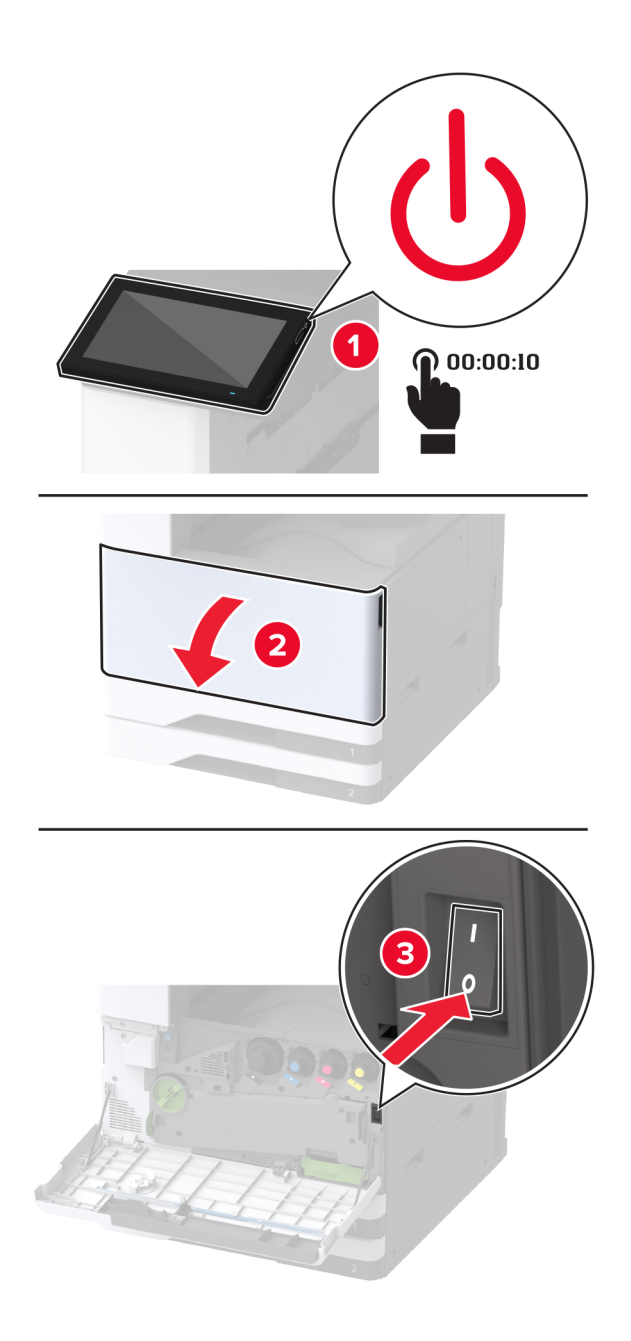

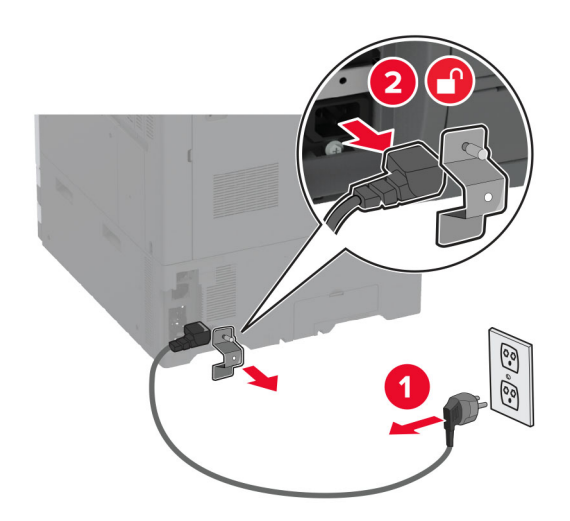

2 Извадете кабела за захранване от електрическия контакт и след това от принтера.

- 3 Разопаковайте допълнителната тава, след което отстранете целия опаковъчен материал.
- 4 Запазете листа, който е получен заедно с допълнителната тава, в отделението в тава 1.

Забележка: Листът съдържа много важна информация, от която се нуждаят сервизните техници при ремонт или при смяна на допълнителната тава.

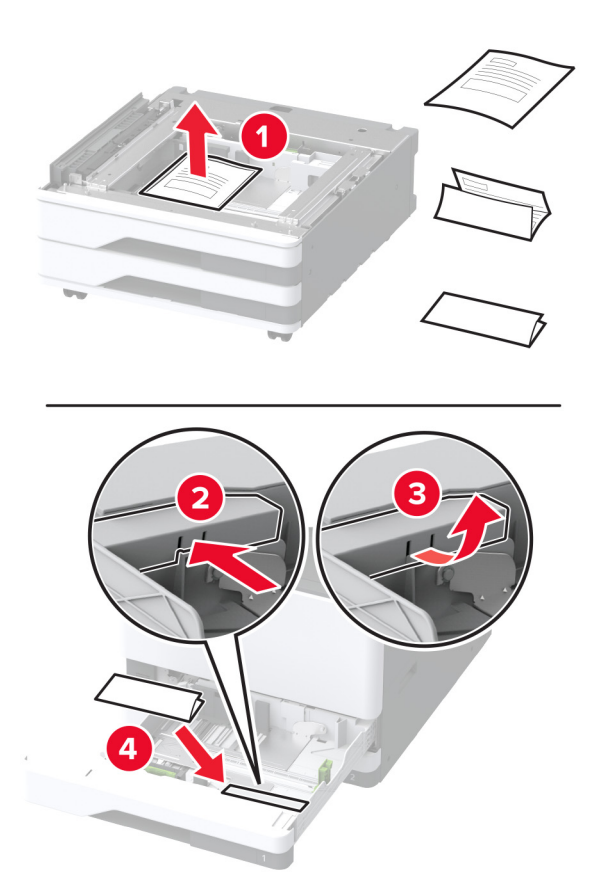

5 Заключете колелцата, за да предотвратите движението на допълнителната тава.

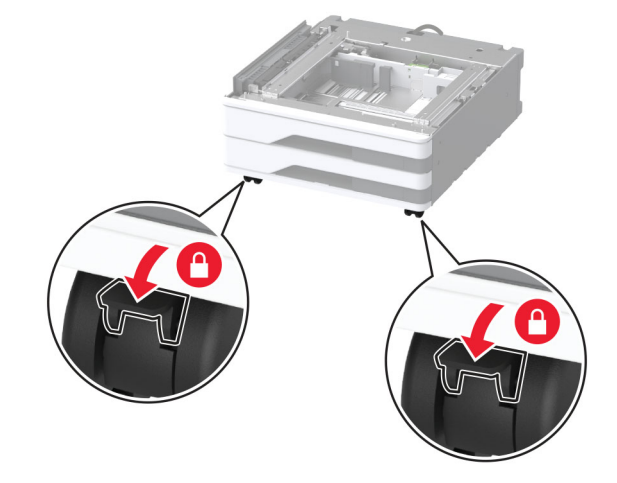

6 Отстранете допълнителния капак за монтаж под лявата страна на принтера.

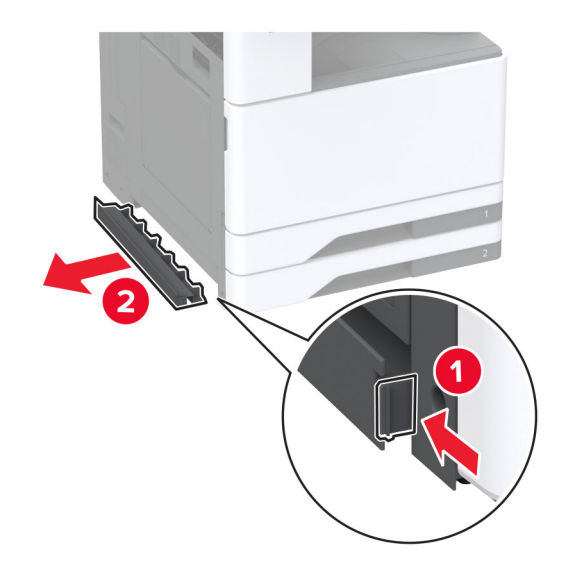

7 Издърпайте навън ръкохватката за повдигане върху лявата страна на принтера.

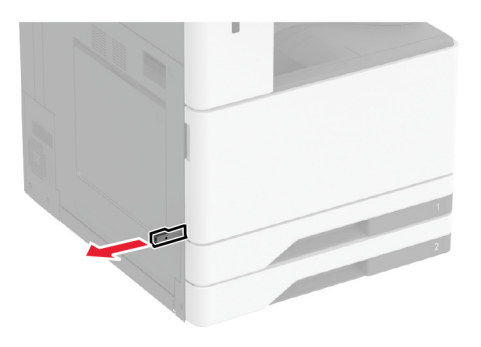

8 Изравнете принтера с допълнителната тава и след това спуснете принтера, докато щракне на място.

ВНИМАНИЕ – ПОТЕНЦИАЛНО НАРАНЯВАНЕ: Ако принтерът тежи повече от 20 кг (44 lb), тогава за безопасното му повдигане може да са необходими двама или повече човека.

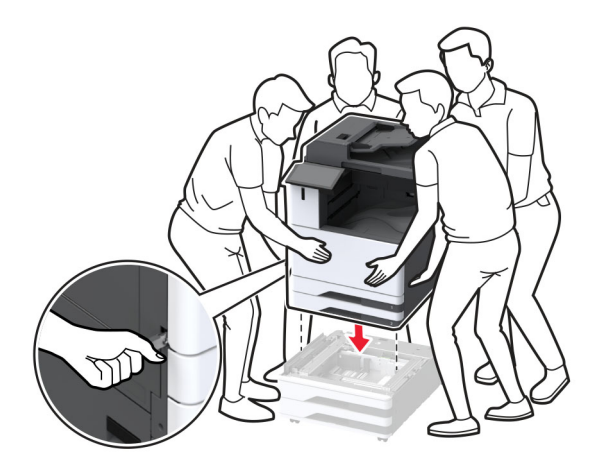

9 Отстранете тава 2.

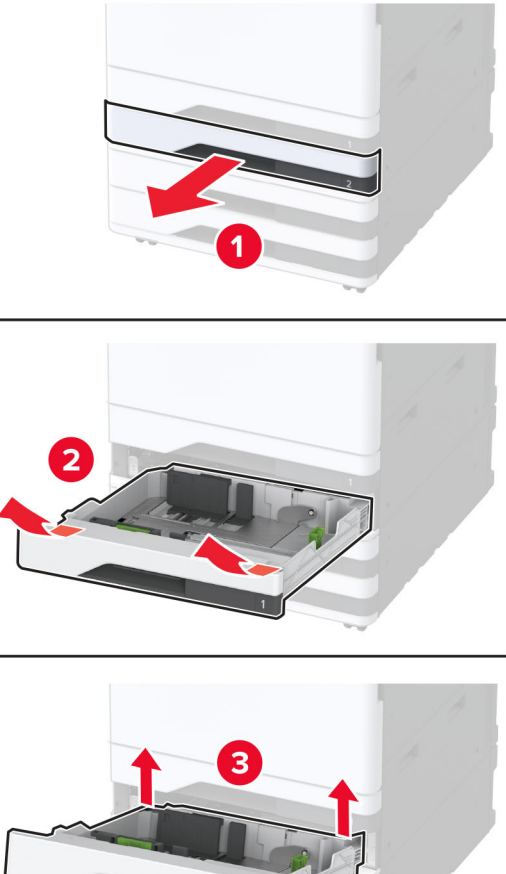

4

10 Фиксирайте допълнителната тава към принтера с винтове.

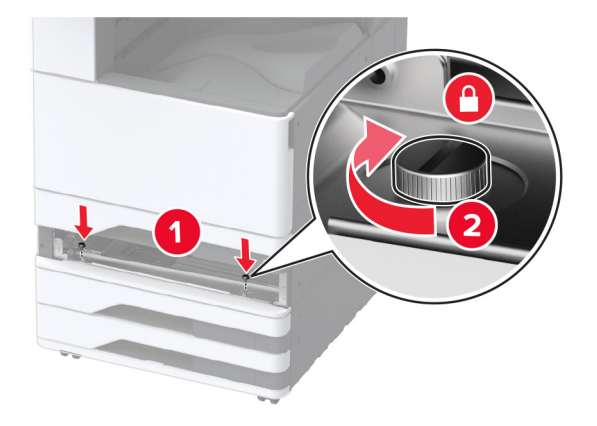

11 Вкарайте тава 2.

12 Отстранете капака на конектора от задната страна на принтера.

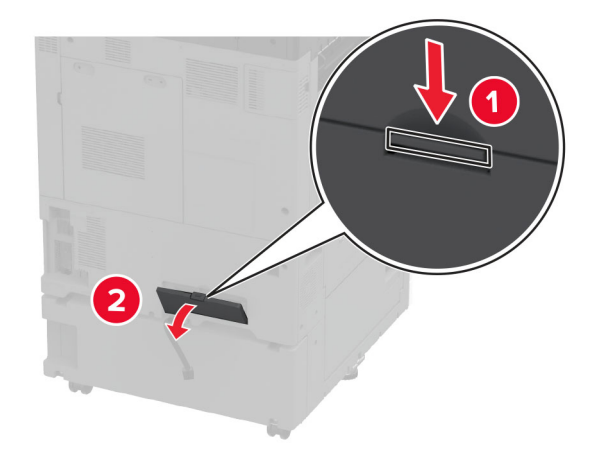

13 Свържете конектора на тавата към принтера и след това закрепете капака.

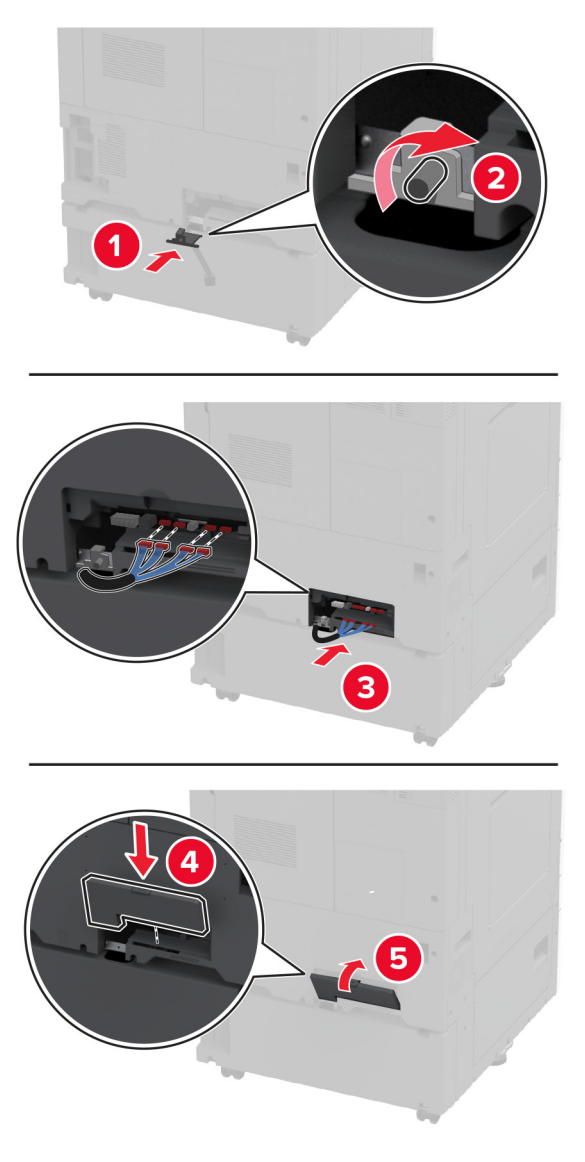

14 Регулирайте нивелиращите елементи, за да се сте сигурни, че всички страни на принтерите са с една и съща височина.

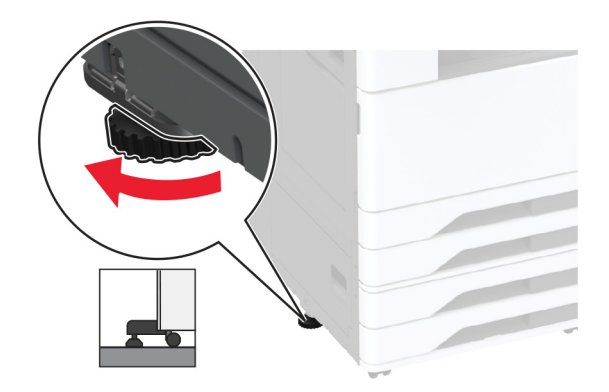

15 Свържете захранващия кабел към принтера, а след това и към електрическия контакт.

**ВНИМАНИЕ – ПОТЕНЦИАЛНО НАРАНЯВАНЕ:** За да избегнете риска от пожар или токов удар, свържете захранващия кабел към подходящ и правилно заземен електрически контакт, който е в близост до продукта и е леснодостъпен.

16 Включете принтера.

Добавете тавата в драйвера на принтера, за да я направите достъпна за задания за печат. За повече информация вижте <u>"Добавяне на налични опции в драйвера за принтера" на стр. 87</u>.

# Монтиране на допълнителната двойна входна тава за 2000 листа

ВНИМАНИЕ – ОПАСНОСТ ОТ ТОКОВ УДАР: За да избегнете риска от токов удар при достъп до платката на контролера или при инсталирането на допълнителен хардуер или устройство за памет, след като сте настроили принтера, изключете го и извадете захранващия кабел от електрическия контакт, преди да продължите. Ако има други устройства, свързани към принтера, изключете ги и извадете кабелите, които ги свързват с принтера.

1 Изключете принтера.

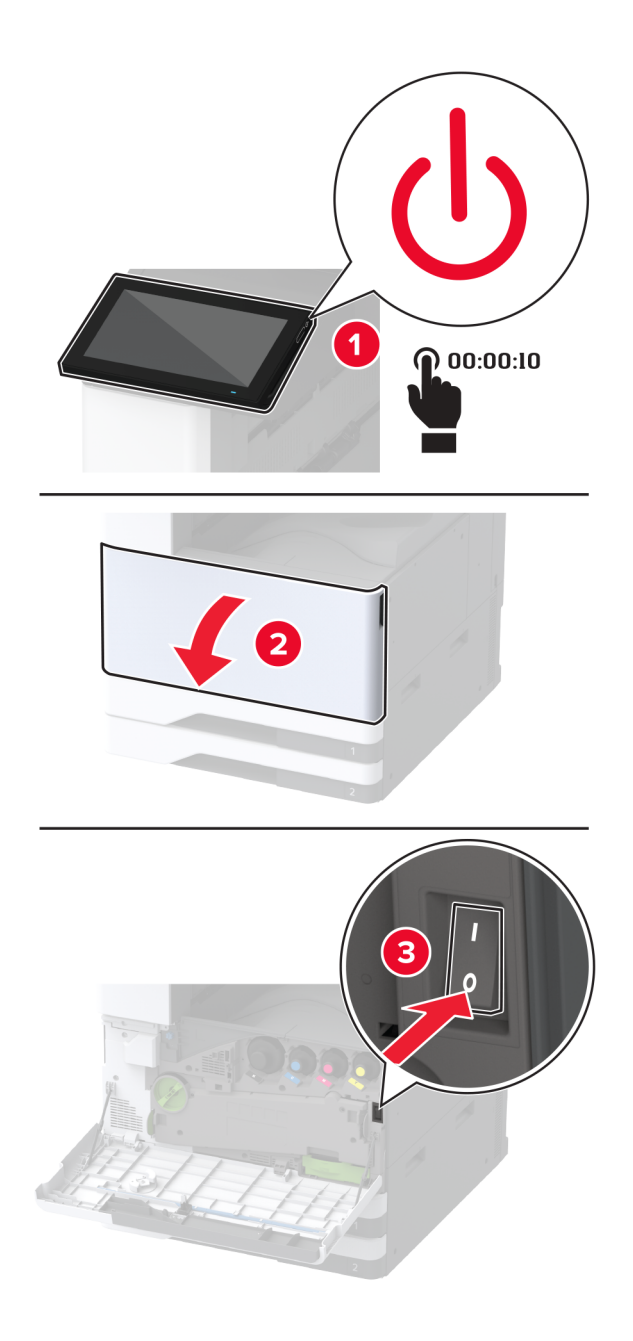

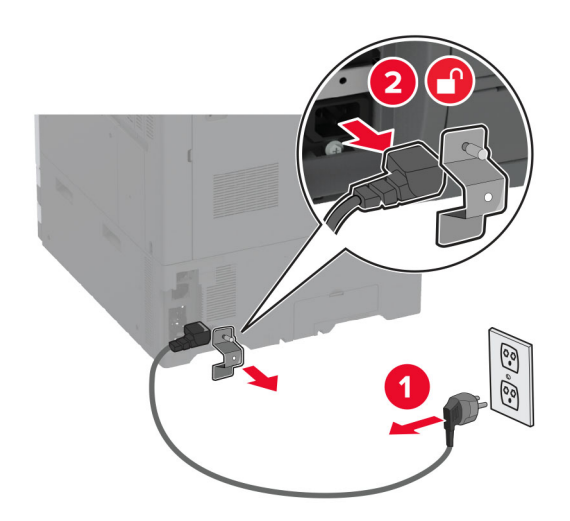

2 Извадете кабела за захранване от електрическия контакт и след това от принтера.

- 3 Разопаковайте допълнителната тава, след което отстранете целия опаковъчен материал.
- 4 Запазете листа, който е получен заедно с допълнителната тава, в отделението в тава 1.

Забележка: Листът съдържа много важна информация, от която се нуждаят сервизните техници при ремонт или при смяна на допълнителната тава.

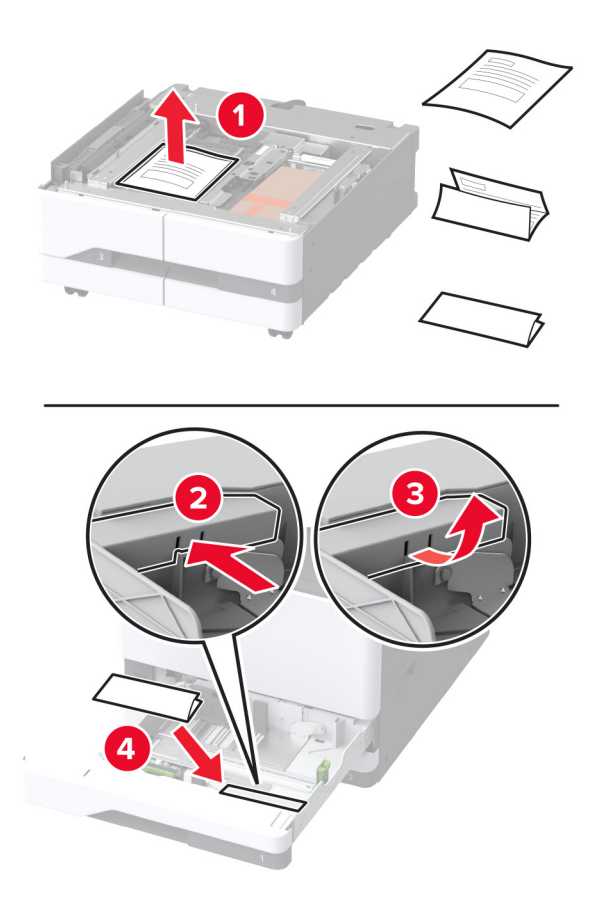

5 Заключете колелцата, за да предотвратите движението на допълнителната тава.

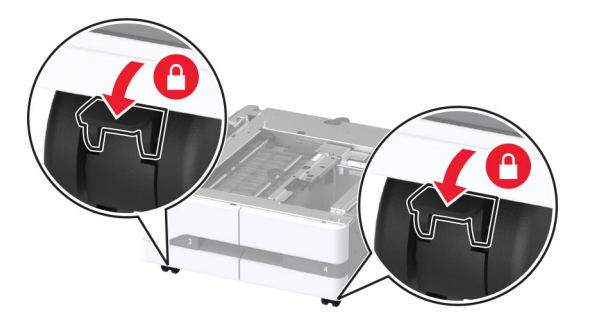

6 Отворете врата В.

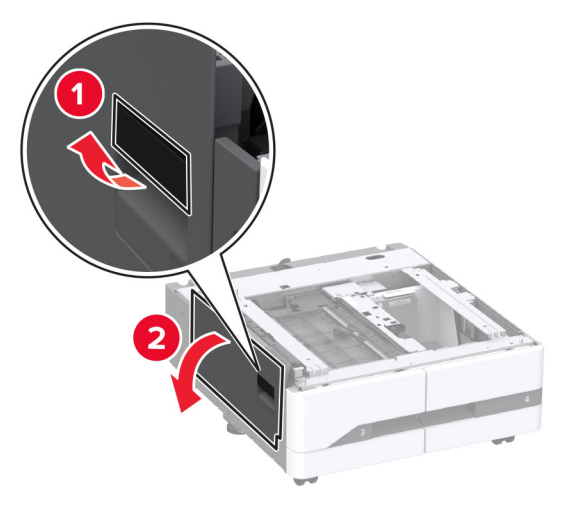

7 Отстранете допълнителния капак за монтаж под лявата страна на принтера.

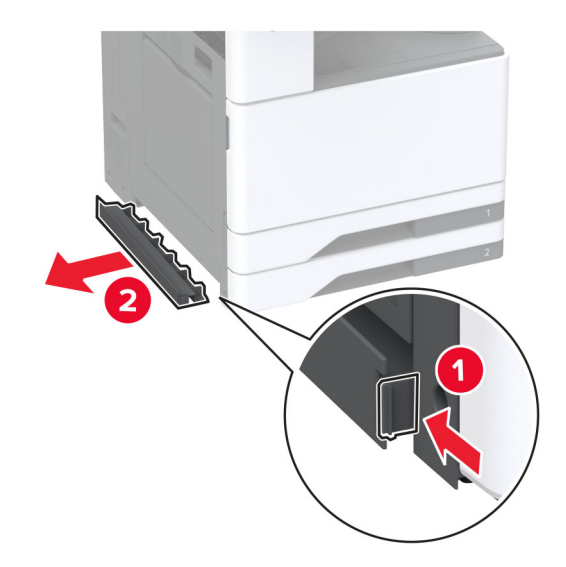

8 Издърпайте навън ръкохватката за повдигане върху лявата страна на принтера.

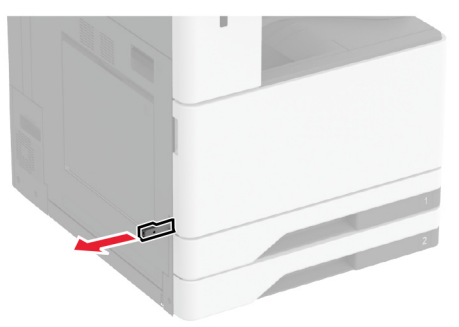

9 Изравнете принтера с допълнителната тава и след това спуснете принтера, докато щракне на място.

**ВНИМАНИЕ – ПОТЕНЦИАЛНО НАРАНЯВАНЕ:** Ако принтерът тежи повече от 20 кг (44 lb), тогава за безопасното му повдигане може да са необходими двама или повече човека.

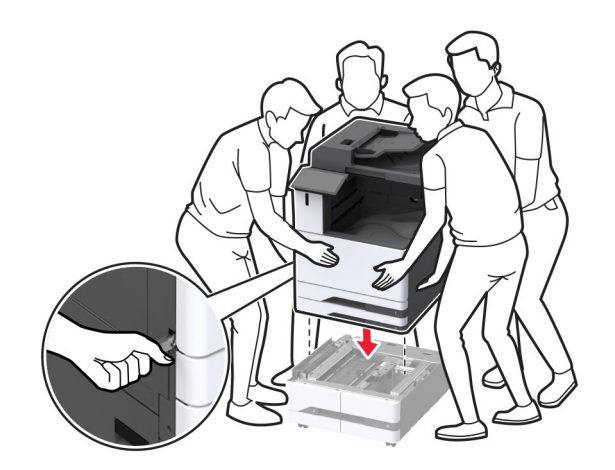

10 Затворете вратичка В.

## 11 Отстранете тава 2.

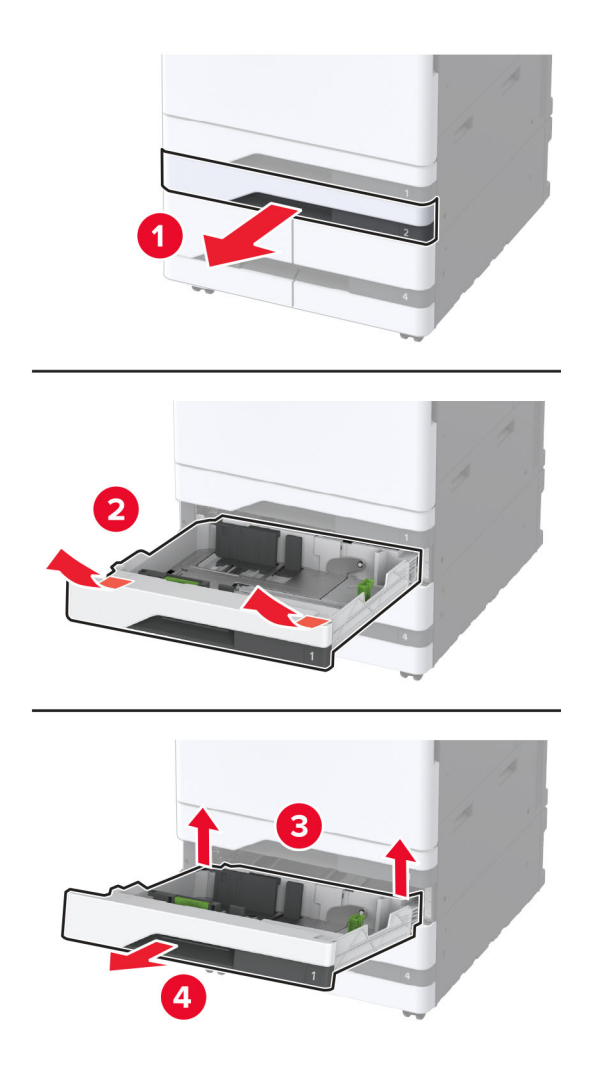

12 Фиксирайте допълнителната тава към принтера с винтове.

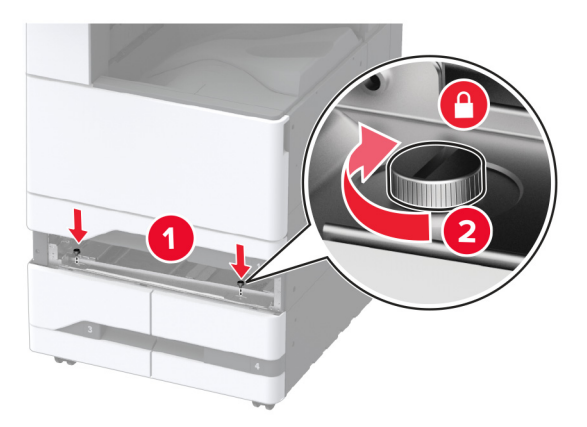

13 Вкарайте тава 2.

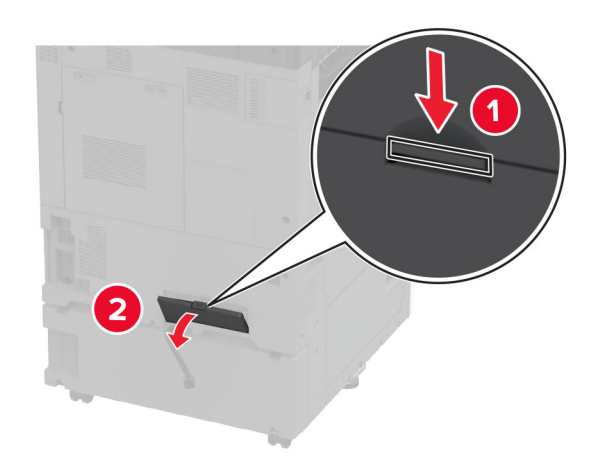

14 Отстранете капака на конектора от задната страна на принтера.

15 Свържете конектора на тавата към принтера и след това закрепете капака.

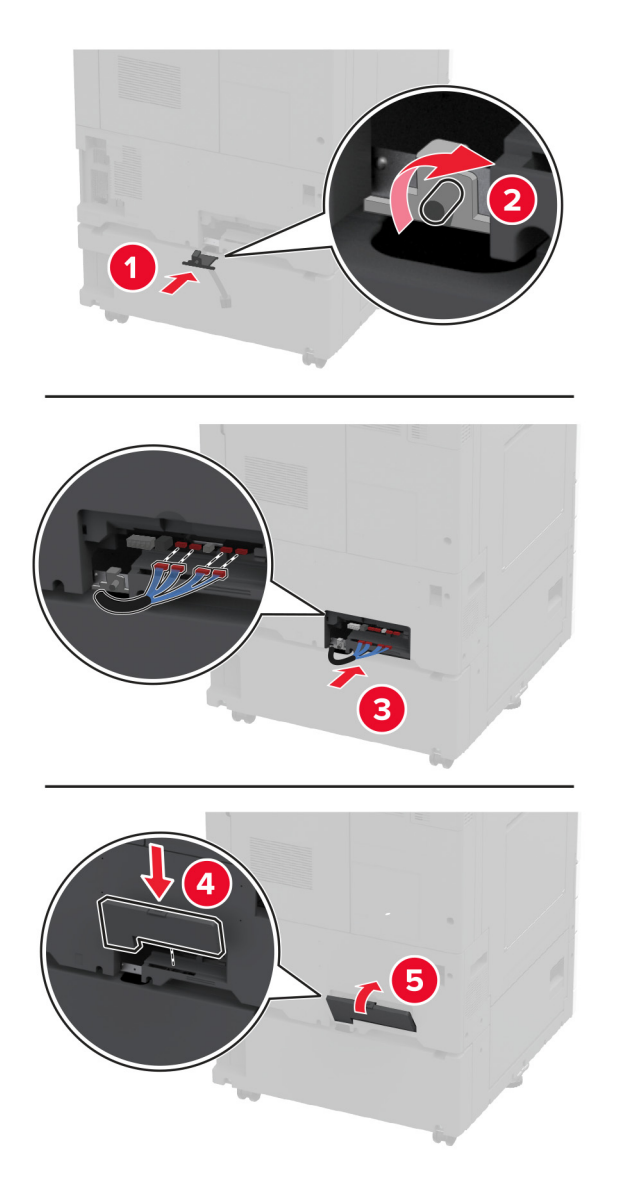
**16** Регулирайте нивелиращите елементи, за да се сте сигурни, че всички страни на принтерите са с една и съща височина.

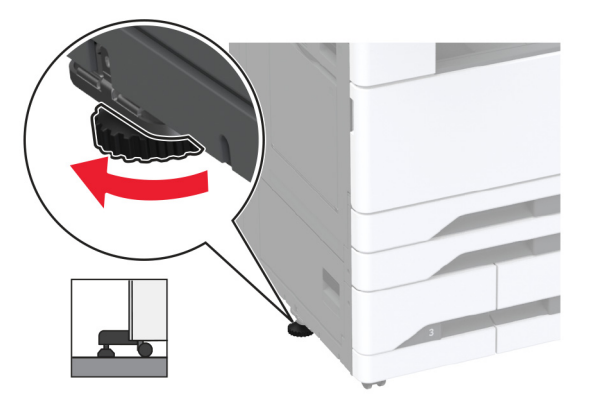

17 Свържете захранващия кабел към принтера, а след това и към електрическия контакт.

ВНИМАНИЕ – ПОТЕНЦИАЛНО НАРАНЯВАНЕ: За да избегнете риска от пожар или токов удар, свържете захранващия кабел към подходящ и правилно заземен електрически контакт, който е в близост до продукта и е леснодостъпен.

18 Включете принтера.

Добавете тавата в драйвера на принтера, за да я направите достъпна за задания за печат. За повече информация вижте <u>"Добавяне на налични опции в драйвера за принтера" на стр. 87</u>.

## Инсталиране на допълнителна тава за 2000 листа

ВНИМАНИЕ – ОПАСНОСТ ОТ ТОКОВ УДАР: За да избегнете риска от токов удар при достъп до платката на контролера или при инсталирането на допълнителен хардуер или устройство за памет, след като сте настроили принтера, изключете го и извадете захранващия кабел от електрическия контакт, преди да продължите. Ако има други устройства, свързани към принтера, изключете ги и извадете кабелите, които ги свързват с принтера.

1 Изключете принтера.

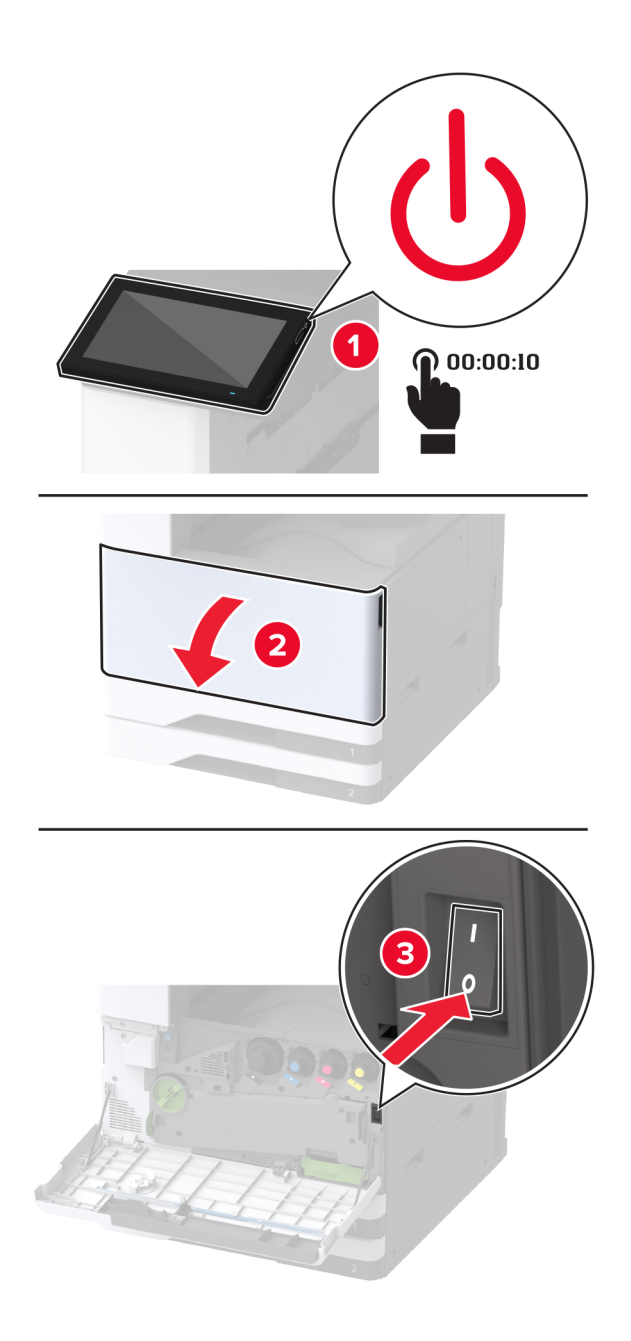

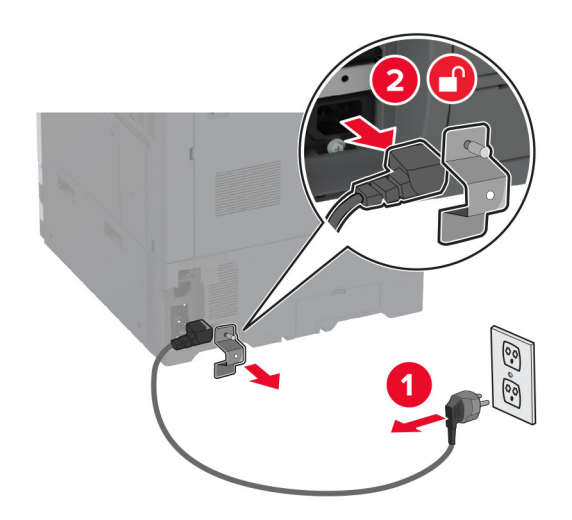

2 Извадете кабела за захранване от електрическия контакт и след това от принтера.

- 3 Разопаковайте допълнителната тава, след което отстранете целия опаковъчен материал.
- 4 Отстранете нивелиращия винт от лявата страна на принтера.

Забележка: Не изхвърляйте винта.

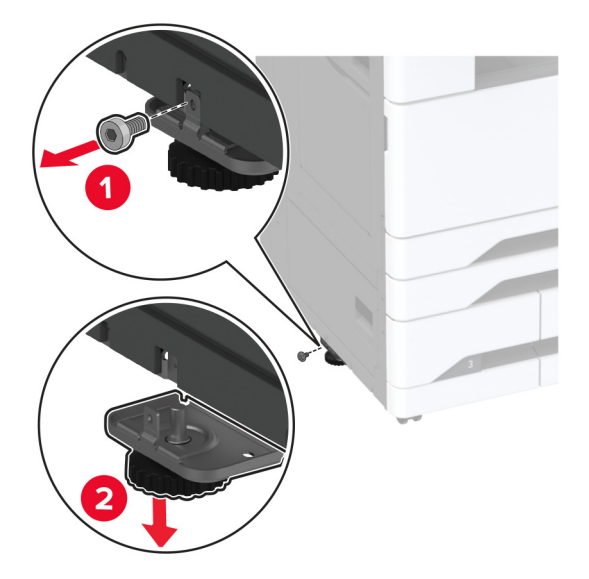

5 Присъединете опорната планка към принтера.

Забележка: Използвайте опорната планка, която се получава с допълнителната тава.

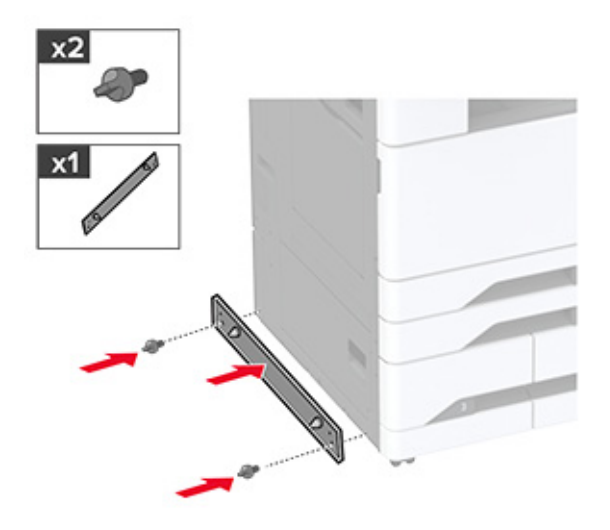

6 Инсталирайте допълнителната тава.

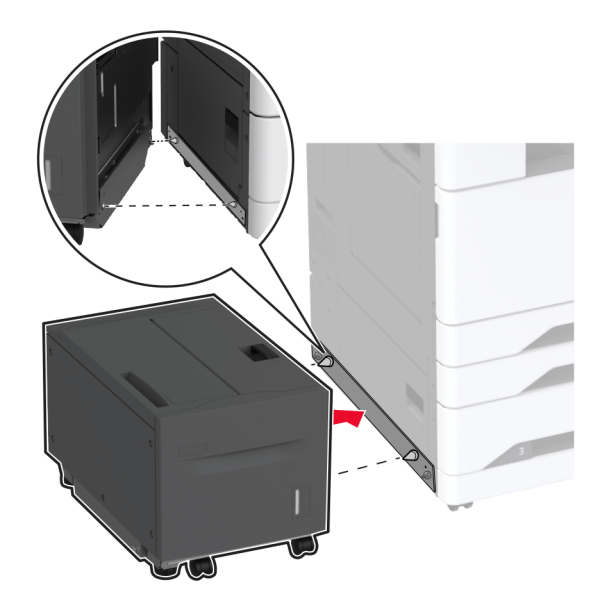

7 Свържете конектора на тавата към принтера.

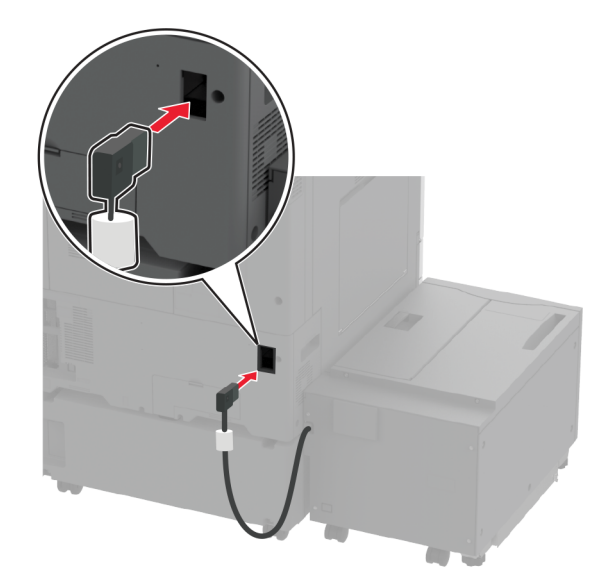

**8** Регулирайте винтовете за подравняване, за да сте сигурни, че тавата е със същата височина, като тази на принтера.

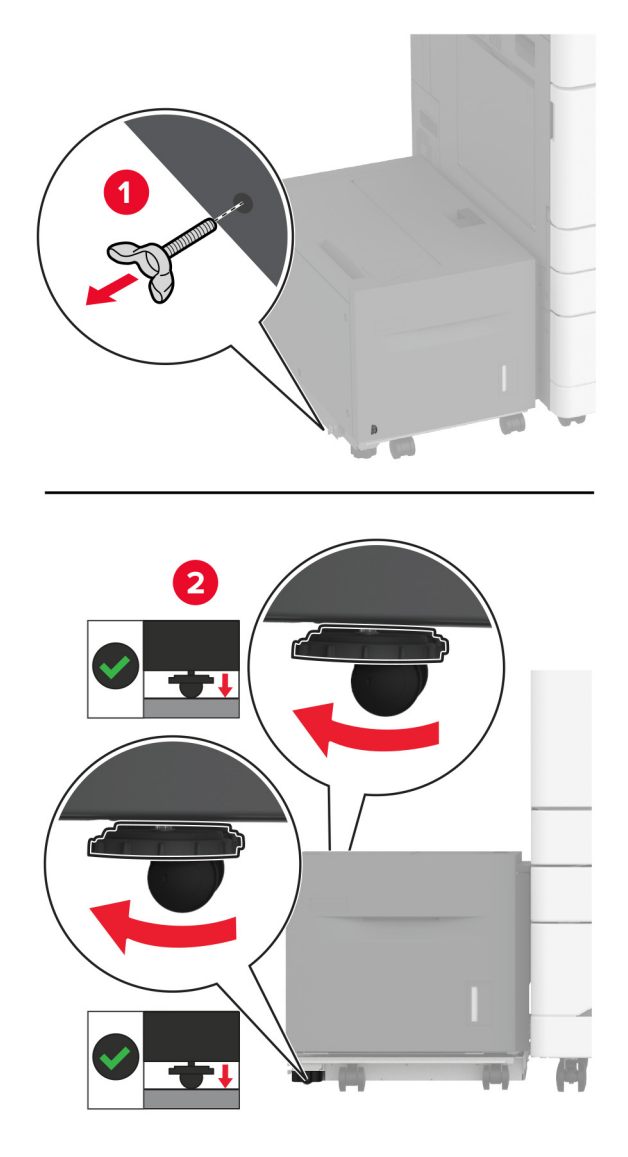

9 Свържете захранващия кабел към принтера, а след това и към електрическия контакт.

ВНИМАНИЕ – ПОТЕНЦИАЛНО НАРАНЯВАНЕ: За да избегнете риска от пожар или токов удар, свържете захранващия кабел към подходящ и правилно заземен електрически контакт, който е в близост до продукта и е леснодостъпен.

10 Включете принтера.

Добавете тавата в драйвера на принтера, за да я направите достъпна за задания за печат. За повече информация вижте <u>"Добавяне на налични опции в драйвера за принтера" на стр. 87</u>.

## Инсталиране на шкафа

ВНИМАНИЕ – ОПАСНОСТ ОТ ТОКОВ УДАР: За да избегнете риска от токов удар при достъп до платката на контролера или при инсталирането на допълнителен хардуер или устройство за памет, след като сте настроили принтера, изключете го и извадете захранващия кабел от електрическия контакт, преди да продължите. Ако има други устройства, свързани към принтера, изключете ги и извадете кабелите, които ги свързват с принтера.

1 Изключете принтера.

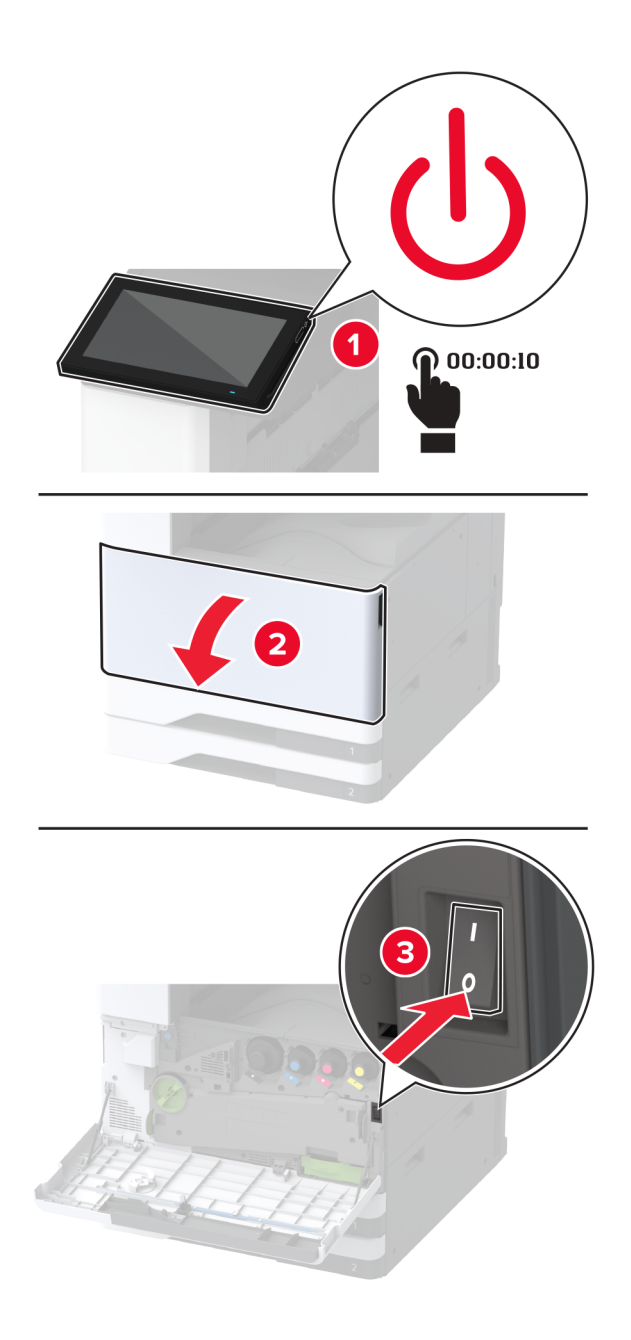

2 Извадете кабела за захранване от електрическия контакт и след това от принтера.

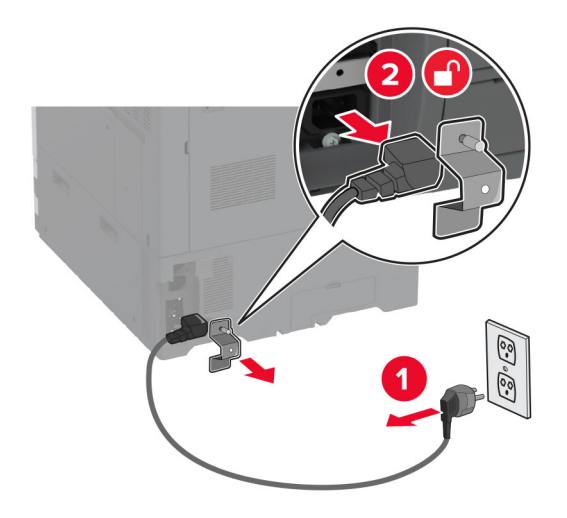

- 3 Разопаковайте шкафа.
- 4 Заключете колелцата, за да предотвратите движението на шкафа.

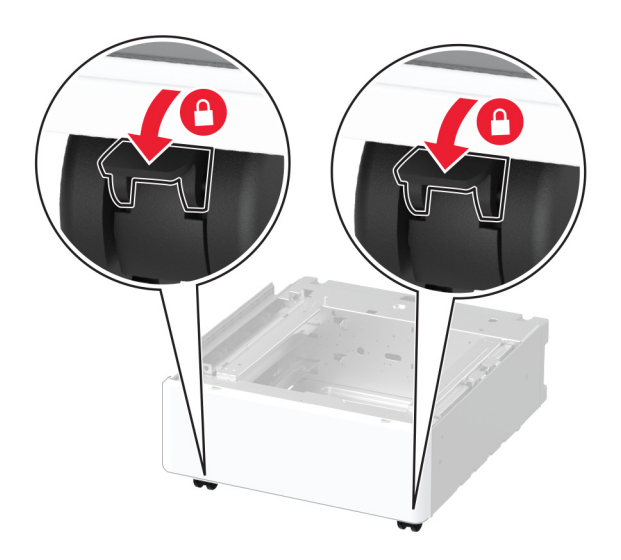

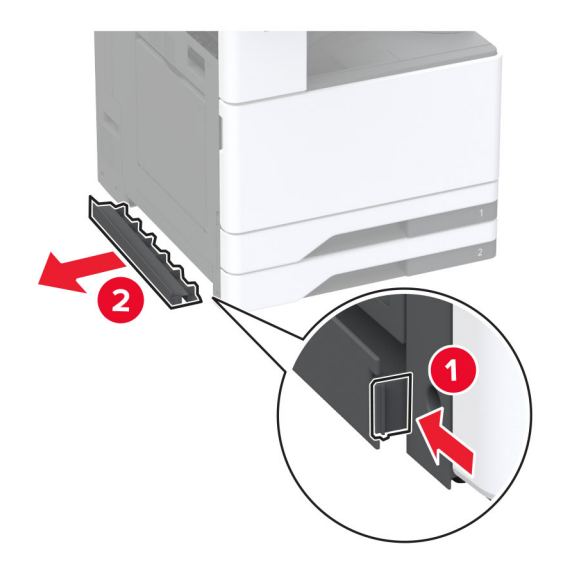

5 Отстранете допълнителния капак за монтаж под лявата страна на принтера.

6 Издърпайте навън ръкохватката за повдигане върху лявата страна на принтера.

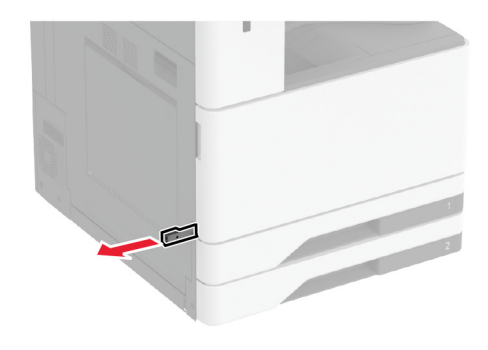

7 Подравнете принтера с шкафа и след това спуснете принтера на мястото му.

ВНИМАНИЕ – ПОТЕНЦИАЛНО НАРАНЯВАНЕ: Ако принтерът тежи повече от 20 кг (44 lb), тогава за безопасното му повдигане може да са необходими двама или повече човека.

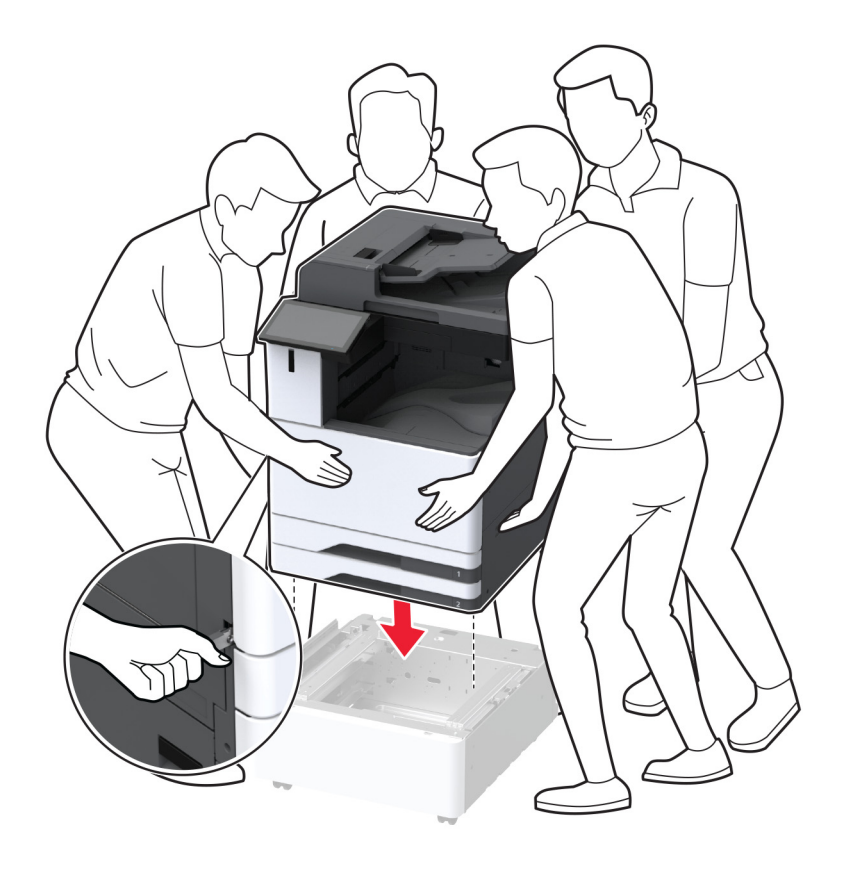

#### 8 Свалете тава 2.

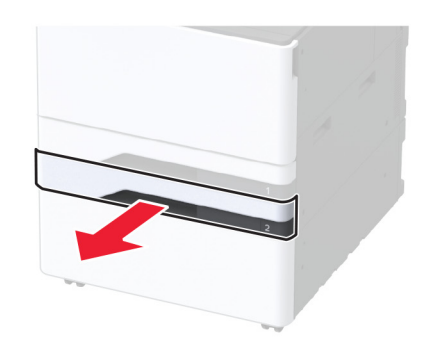

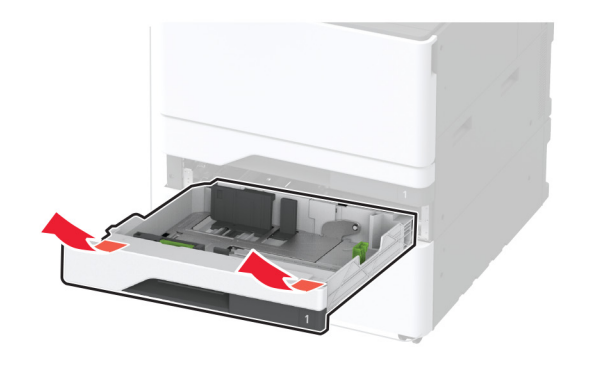

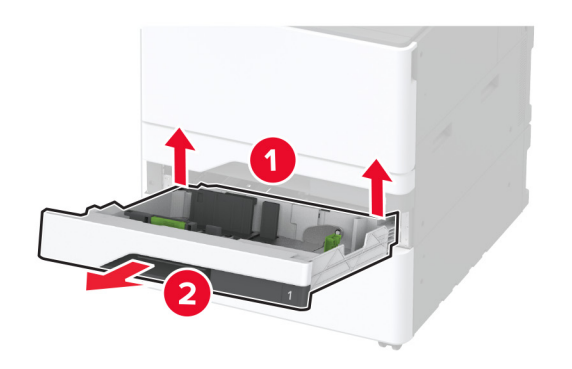

9 Фиксирайте допълнителния шкаф към принтера с винтове.

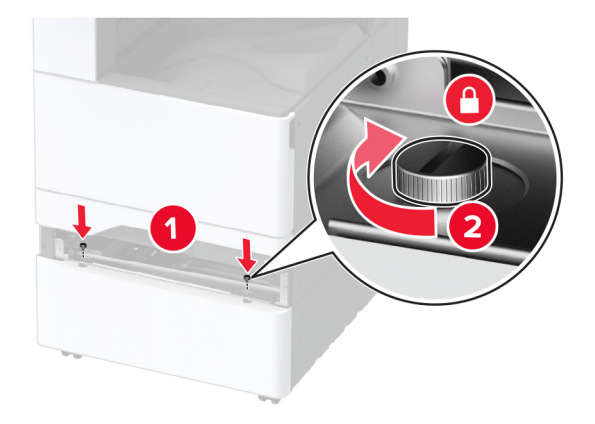

- 10 Вкарайте тава 2.
- 11 Отстранете капака на конектора от задната страна на принтера.

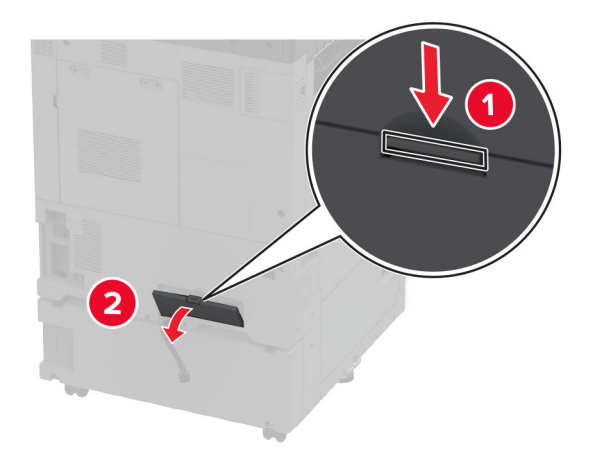

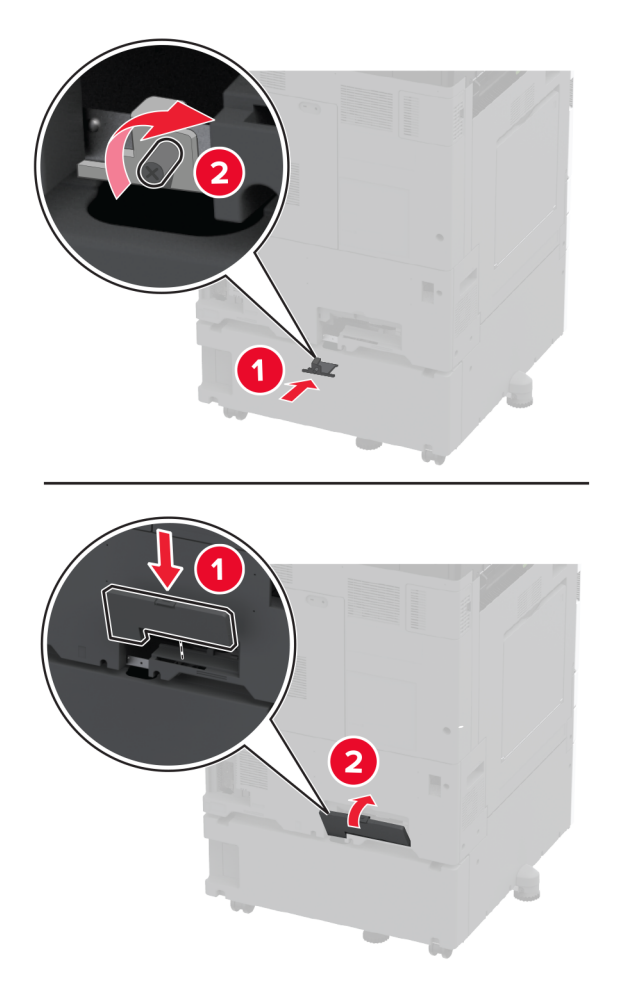

12 Обезопасете шкафа към принтера и след това закрепете конектора на капака.

13 Регулирайте нивелиращите елементи, за да се сте сигурни, че всички страни на принтерите са с една и съща височина.

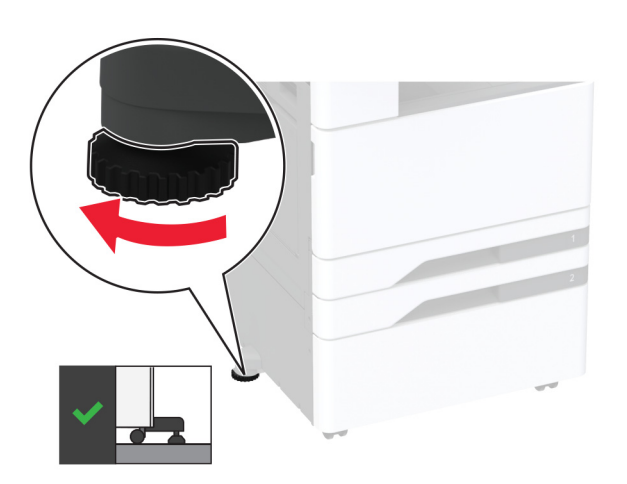

14 Свържете захранващия кабел към принтера, а след това и към електрическия контакт.

ВНИМАНИЕ – ПОТЕНЦИАЛНО НАРАНЯВАНЕ: За да избегнете риска от пожар или токов удар, свържете захранващия кабел към правилно заземен електрически контакт с подходящо напрежение, който е в близост до продукта и е леснодостъпен.

15 Включете принтера.

### Монтиране на тавата за банерни материали

1 Изключете принтера.

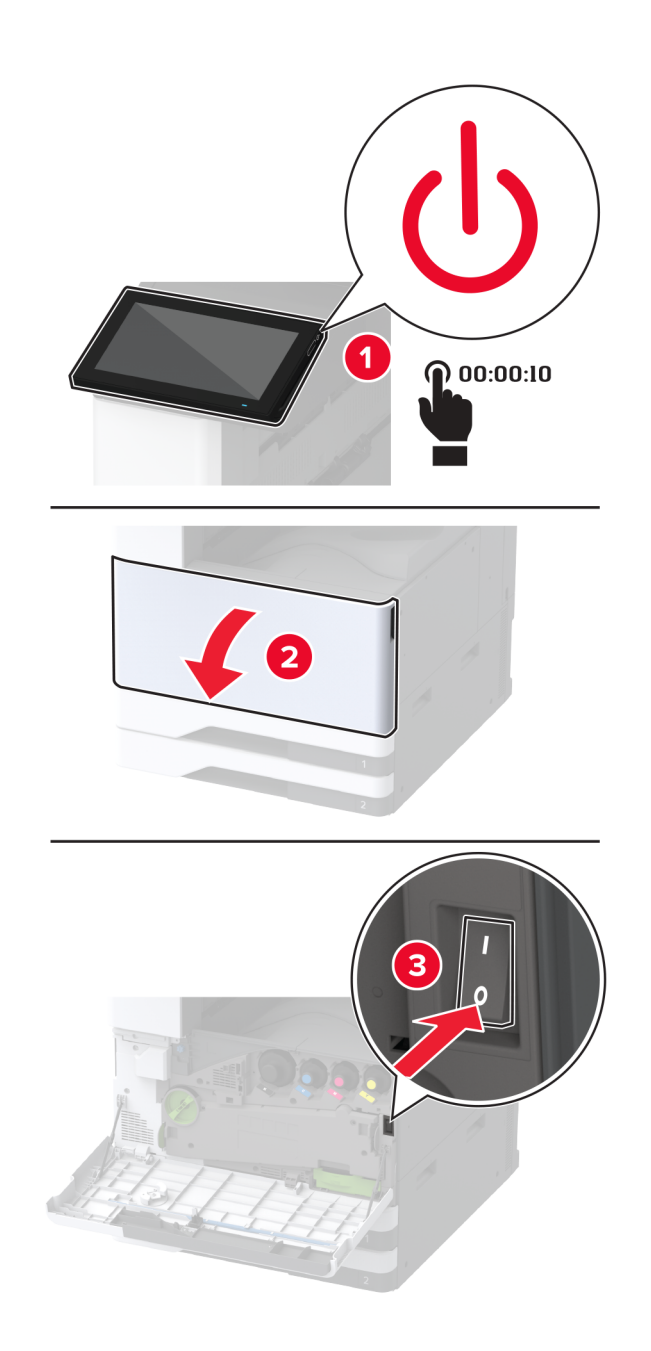

2 Извадете кабела за захранване от електрическия контакт и след това от принтера.

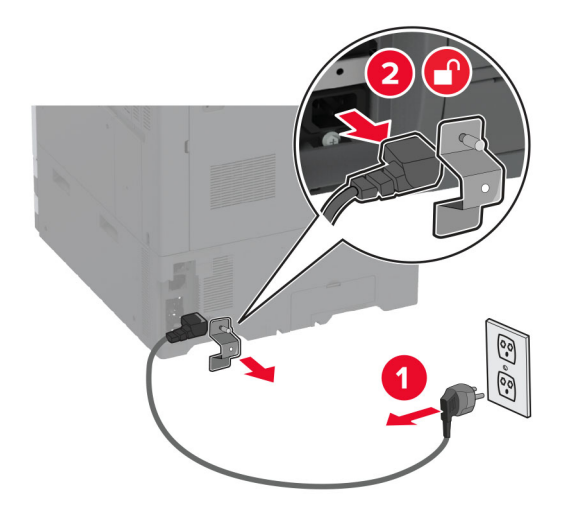

3 Отворете многоцелевото подаващо устройство и след това разгънете страничните водачи.

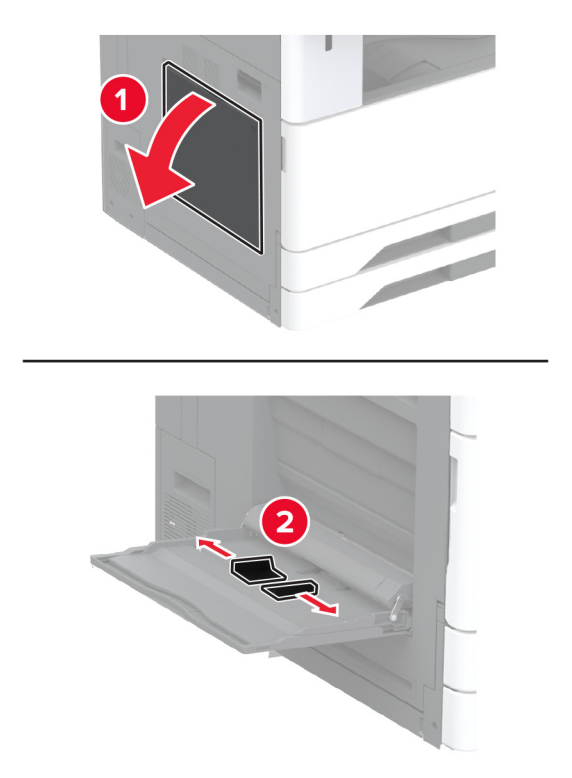

4 Разопаковайте тавата за банерни материали и след това отстранете целия опаковъчен материал.

5 Закрепете тавата за банерни материали към многоцелевото подаващо устройство.

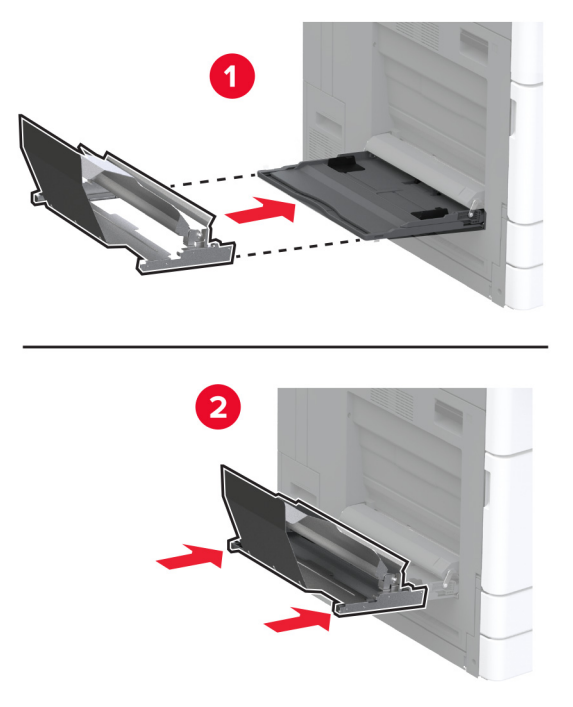

6 Натиснете устройството за задържане на ролката за банери към принтера.

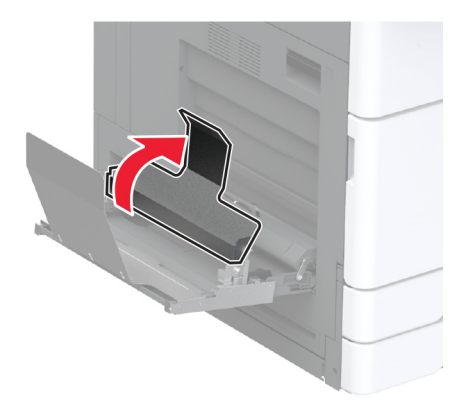

7 Заредете банерна хартия в тавата, като водещият ръб преминава под устройството за задържане на ролката за банери.

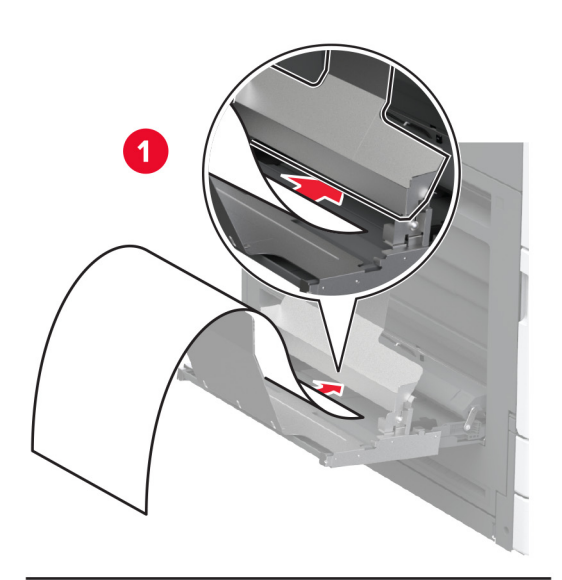

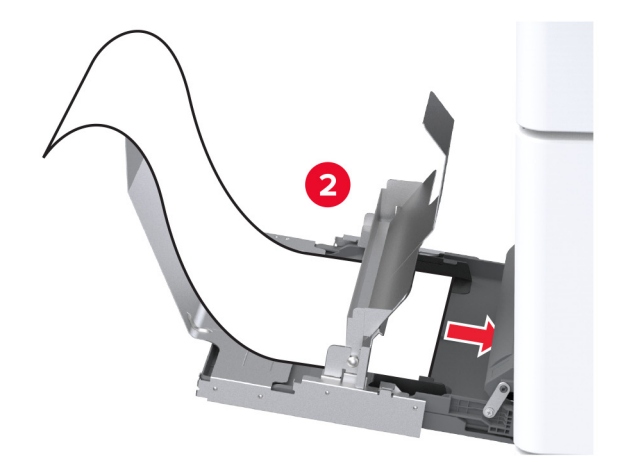

**8** Поставете задния ръб на банерната хартия върху устройството за задържане на банерната ролка и след това регулирайте страничните водачи.

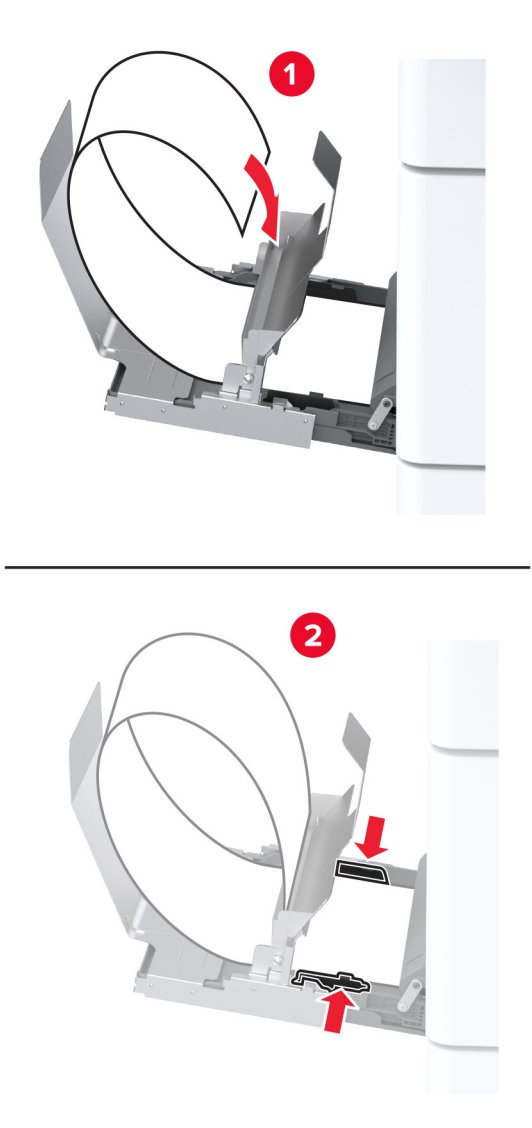

9 Свържете захранващия кабел към принтера, а след това и към електрическия контакт.

ВНИМАНИЕ – ПОТЕНЦИАЛНО НАРАНЯВАНЕ: За да избегнете риска от пожар или токов удар, свържете захранващия кабел към подходящ и правилно заземен електрически контакт, който е в близост до продукта и е леснодостъпен.

10 Включете принтера.

# Монтиране на работния рафт

1 Изключете принтера.

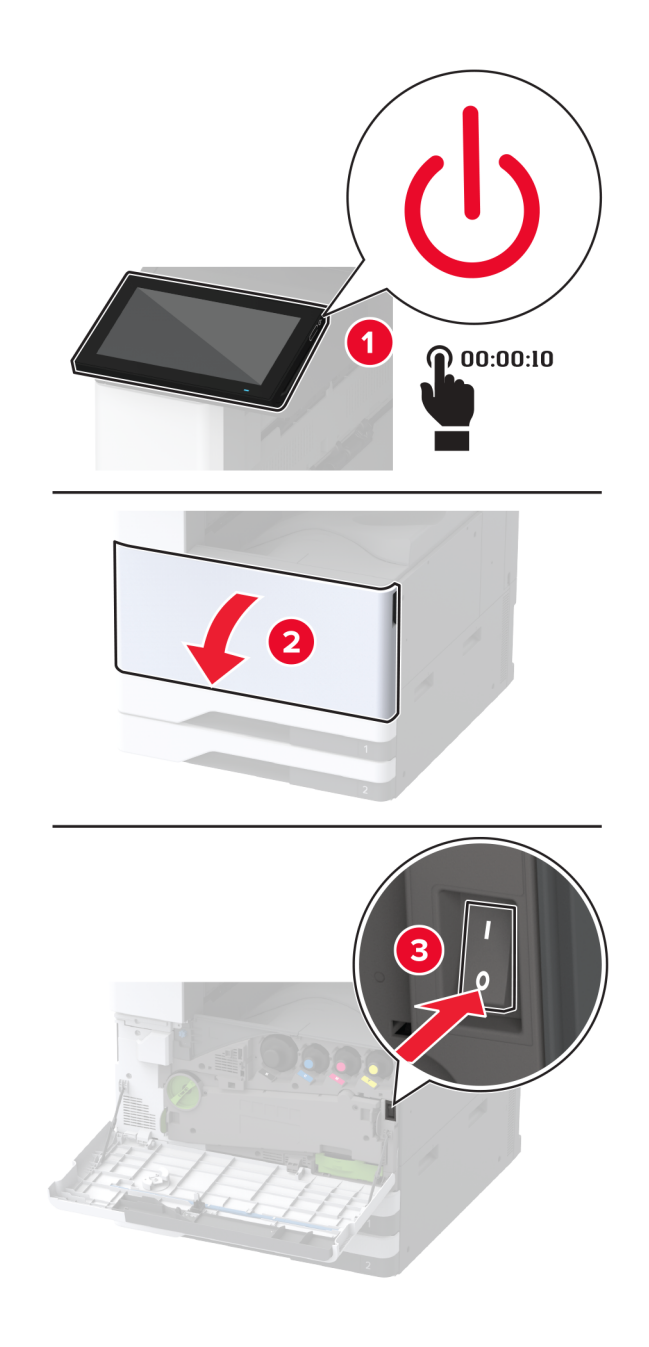

- 2 Отстранете покриващите плочи чрез плоска отвертка.

- 3 Разопаковайте работния рафт.
- 4 Закрепете монтажната планка към принтера.

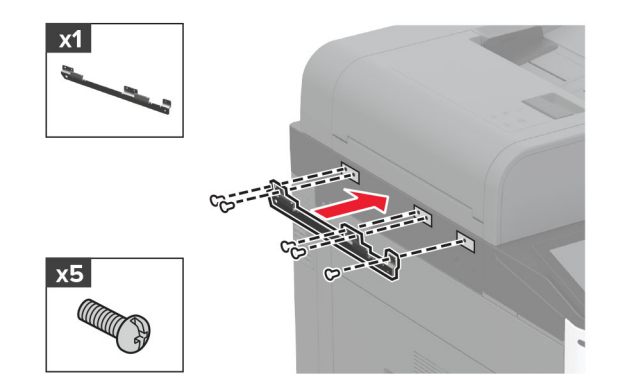

5 Закрепете работния рафт към монтажната планка.

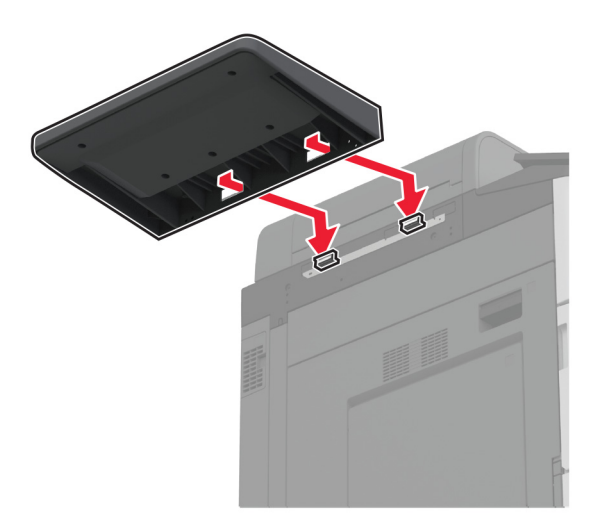

6 Фиксирайте рафта към принтера.

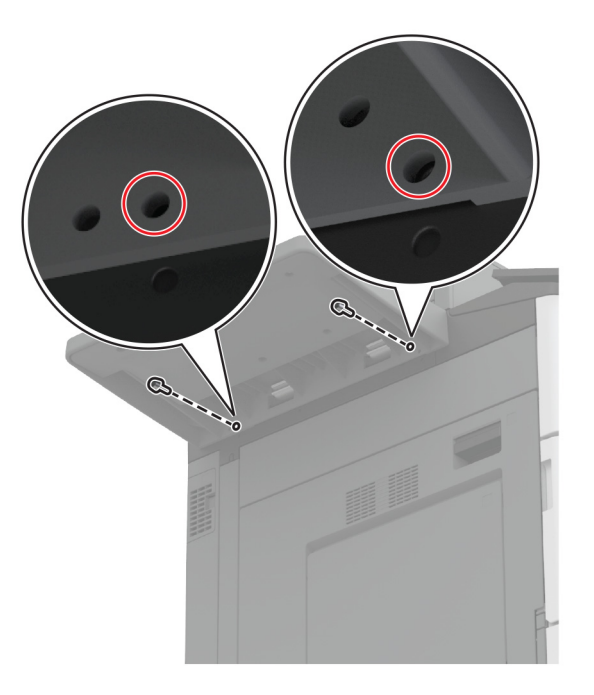

7 Включете принтера.

## Монтиране на двойната изходна тава

- 1 Разопаковайте двойната изходна тава.
- 2 Закрепете двойната изходна тава към принтера.

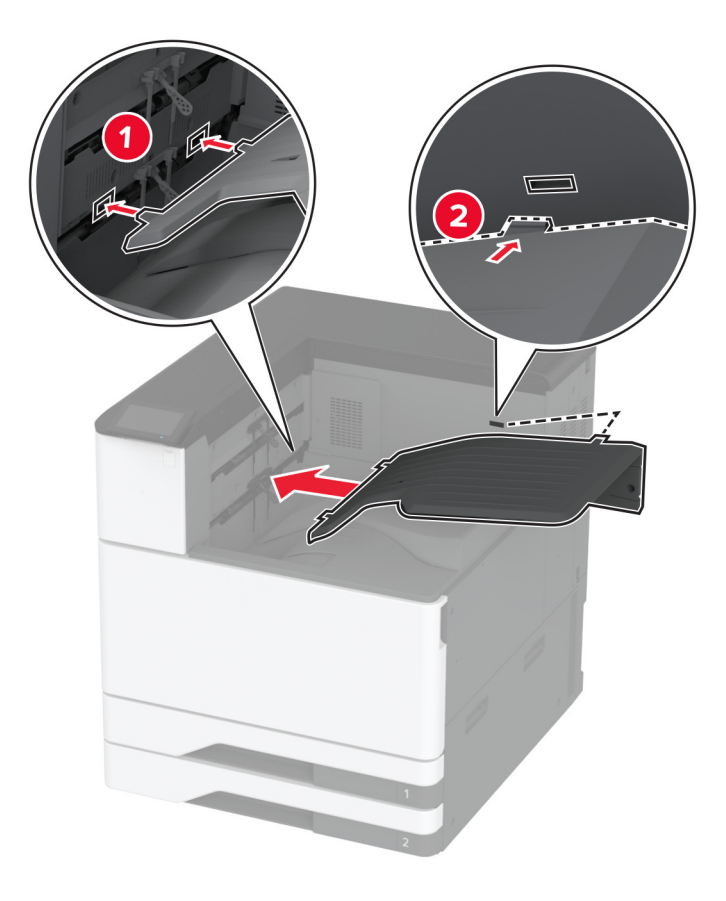

За да направите кошчето достъпно за задачи за печат, от началния екран докоснете Settings (Настройки). > Устройство > Поддръжка > Меню "Конфигур." > Finisher Configuration (Конфигуриране на устройството за крайна обработка) > Настройки за изход от тава 2 > On (Вкл.)

## Инсталиране на устройството за крайна обработка с телбод

ВНИМАНИЕ – ОПАСНОСТ ОТ ТОКОВ УДАР: За да избегнете риска от токов удар при достъп до платката на контролера или при инсталирането на допълнителен хардуер или устройство за памет, след като сте настроили принтера, изключете го и извадете захранващия кабел от електрическия контакт, преди да продължите. Ако има други устройства, свързани към принтера, изключете ги и извадете кабелите, които ги свързват с принтера.

1 Изключете принтера.

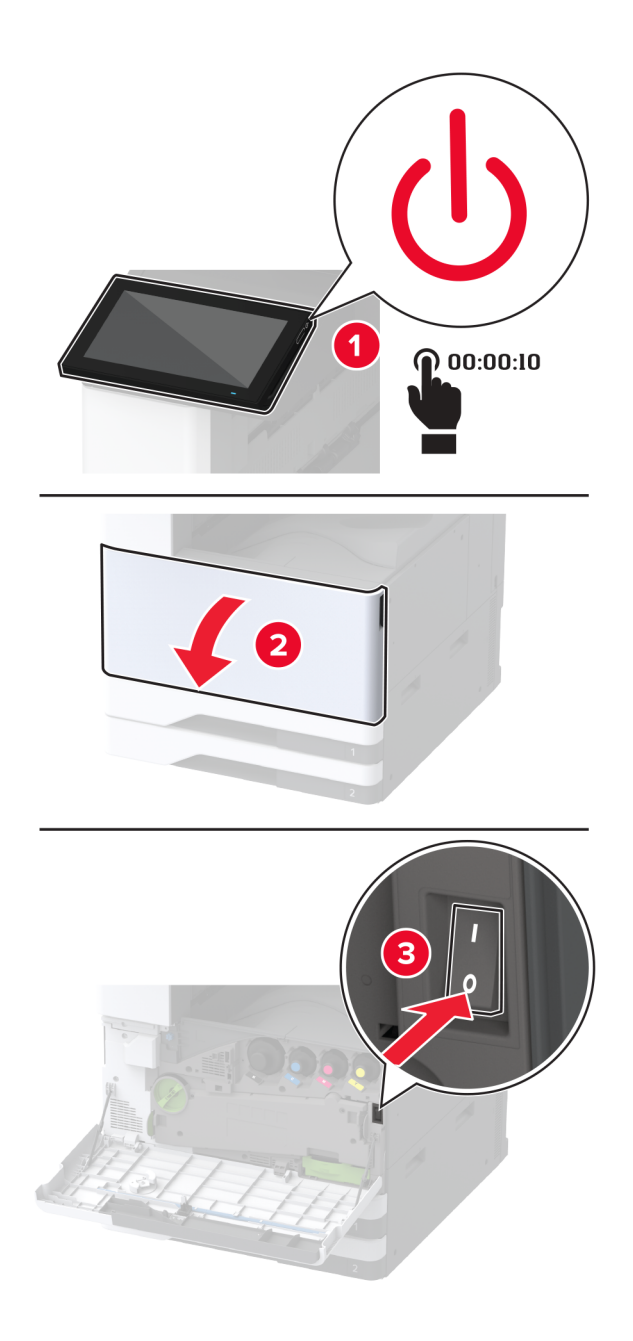

2 Извадете кабела за захранване от електрическия контакт и след това от принтера.

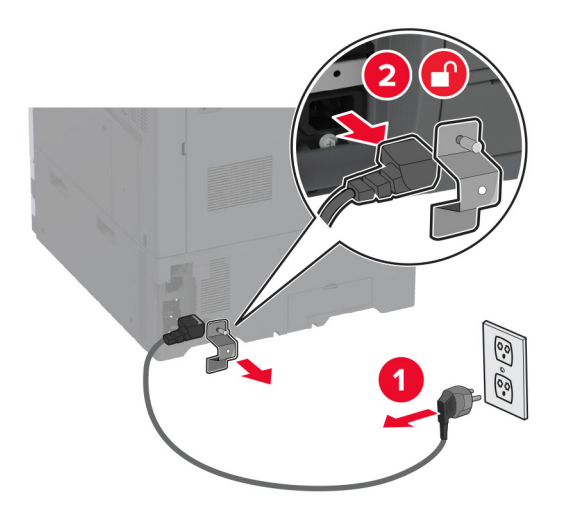

Отстранете стандартната изходна тава.
Забележка: Не изхвърляйте изходната тава.

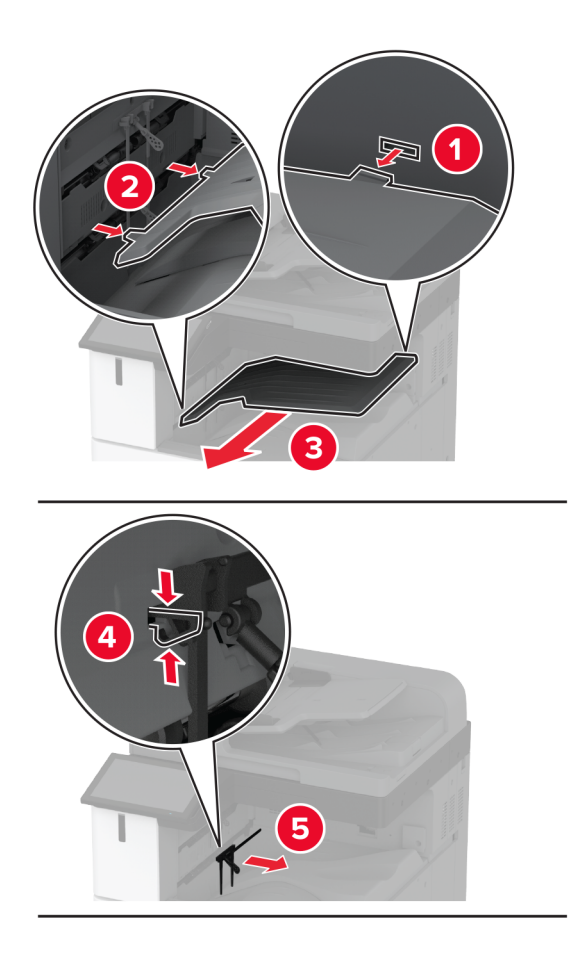

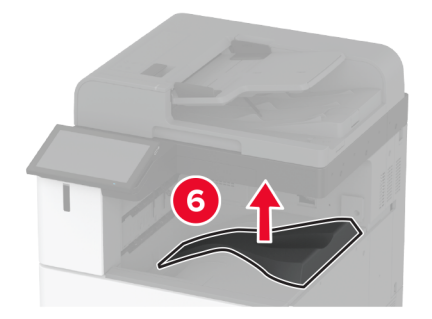

4 Отворете предната вратичка и след това отстранете синия палец.
Забележка: Не изхвърляйте палеца.

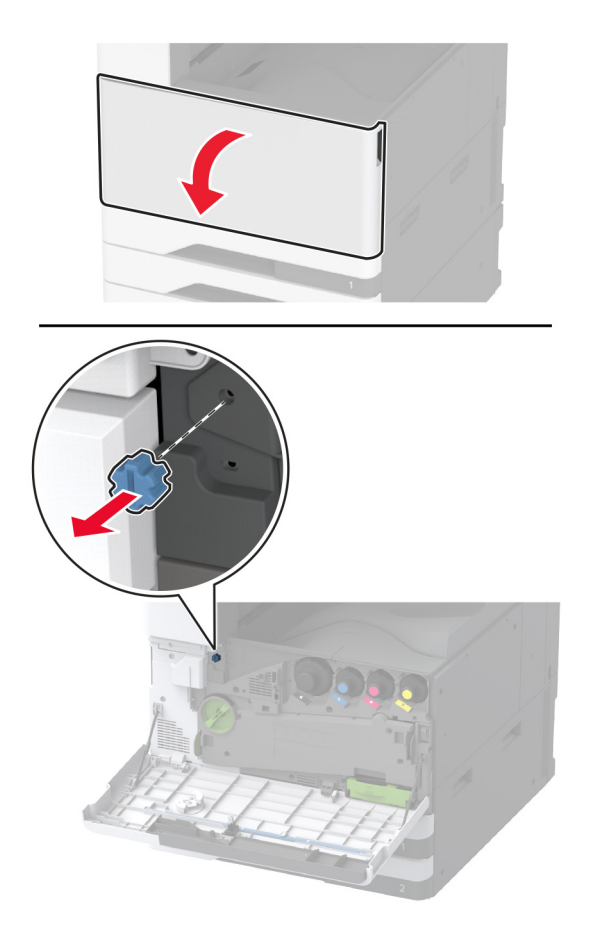

5 Отстранете страничния капак на стандартната изходна тава.

Забележка: Не изхвърляйте капака.

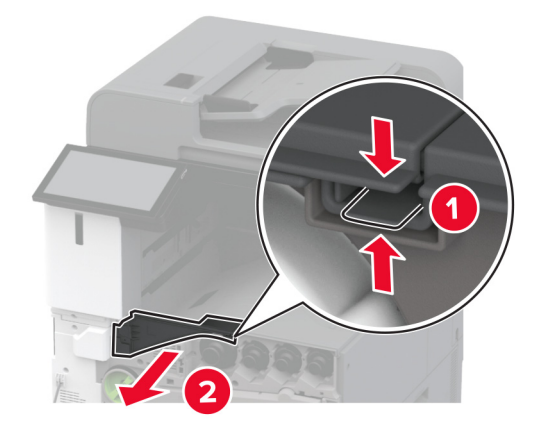

**6** Разопаковайте устройството за крайна обработка с телбод и след това отстранете целия опаковъчен материал.

7 Вкарайте устройството за крайна обработка.

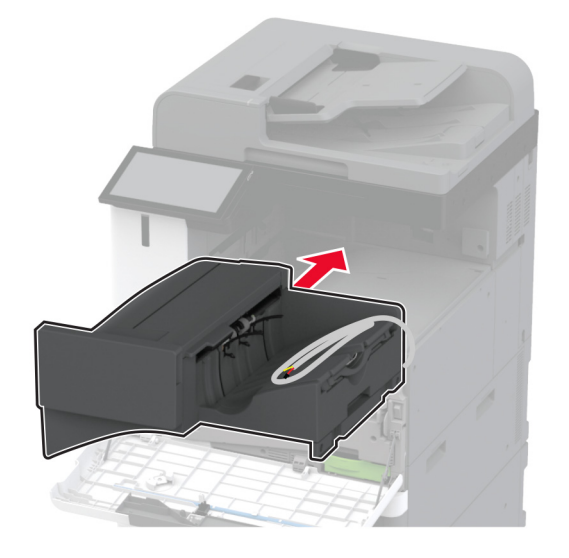

- 8 Затворете предната вратичка.
- 9 Фиксирайте устройството за крайна обработка към принтера.

Забележка: Използвайте винтовете, които са получени с устройството за крайна обработка.

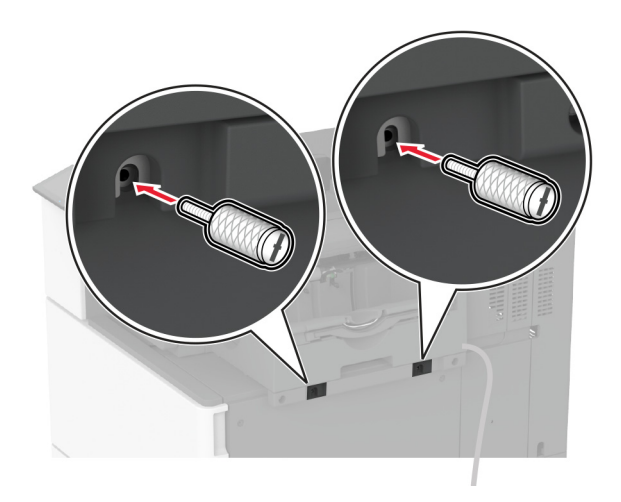

Фиксирайте кабела на устройството за крайна обработка към принтера.
Забележка: Използвайте скобите, които са получени с устройството за крайна обработка.

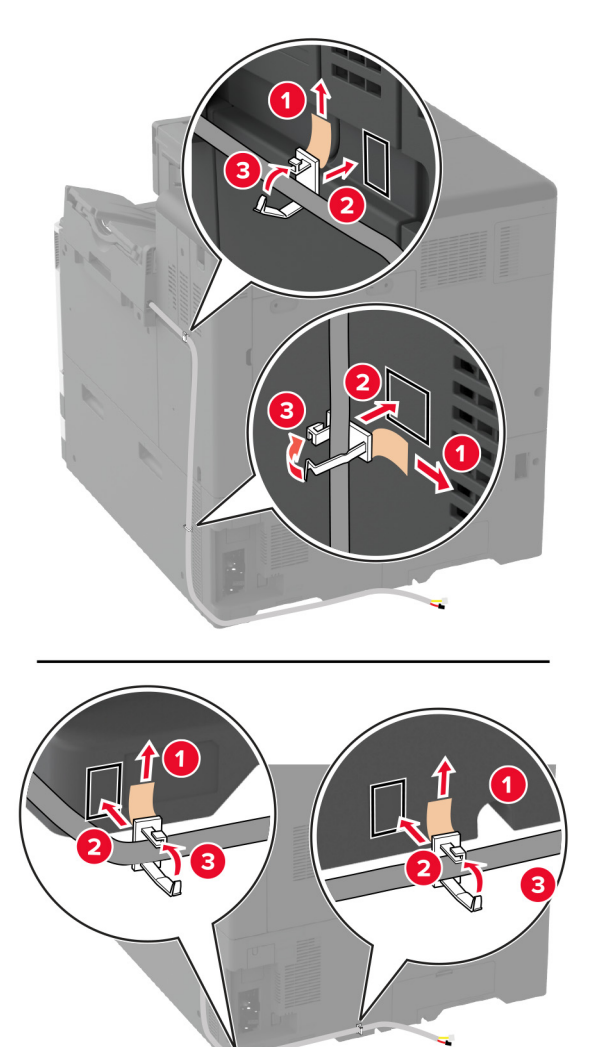

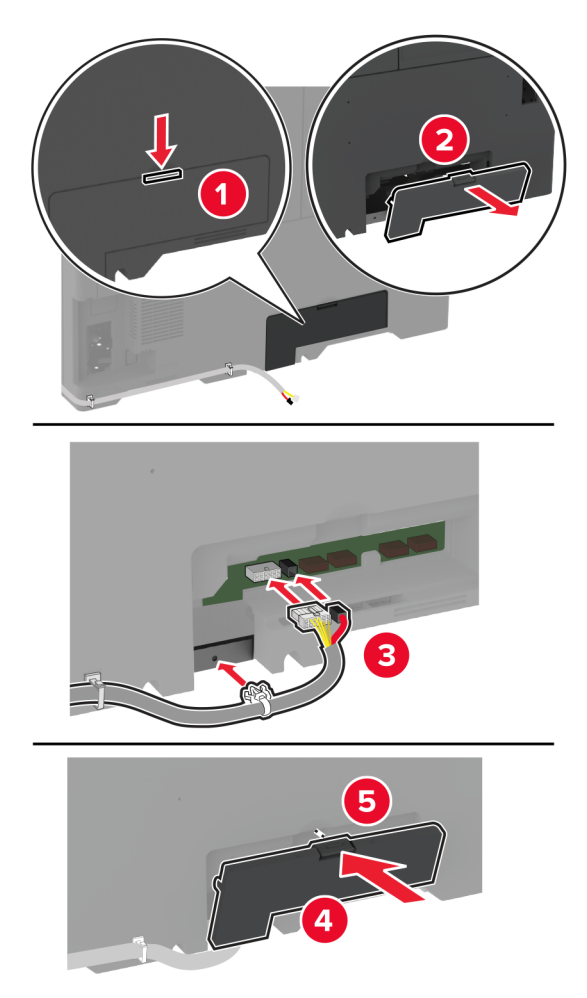

11 Свържете кабела на устройството за крайна обработка към принтера.

12 Свържете захранващия кабел към принтера, а след това и към електрическия контакт.

ВНИМАНИЕ – ПОТЕНЦИАЛНО НАРАНЯВАНЕ: За да избегнете риска от пожар или токов удар, свържете захранващия кабел към подходящ и правилно заземен електрически контакт, който е в близост до продукта и е леснодостъпен.

#### 13 Включете принтера.

Добавете устройството за крайна обработка в печатния драйвер, за да го направите достъпен за задания за печат. За повече информация вижте <u>"Добавяне на налични опции в драйвера за принтера"</u> на стр. 87.

# Монтиране на устройството за крайна обработка с телбод и перфоратор

- ВНИМАНИЕ ОПАСНОСТ ОТ ТОКОВ УДАР: За да избегнете риска от токов удар при достъп до платката на контролера или при инсталирането на допълнителен хардуер или устройство за памет, след като сте настроили принтера, изключете го и извадете захранващия кабел от електрическия контакт, преди да продължите. Ако има други устройства, свързани към принтера, изключете ги и извадете кабелите, които ги свързват с принтера.
- 1 Изключете принтера.

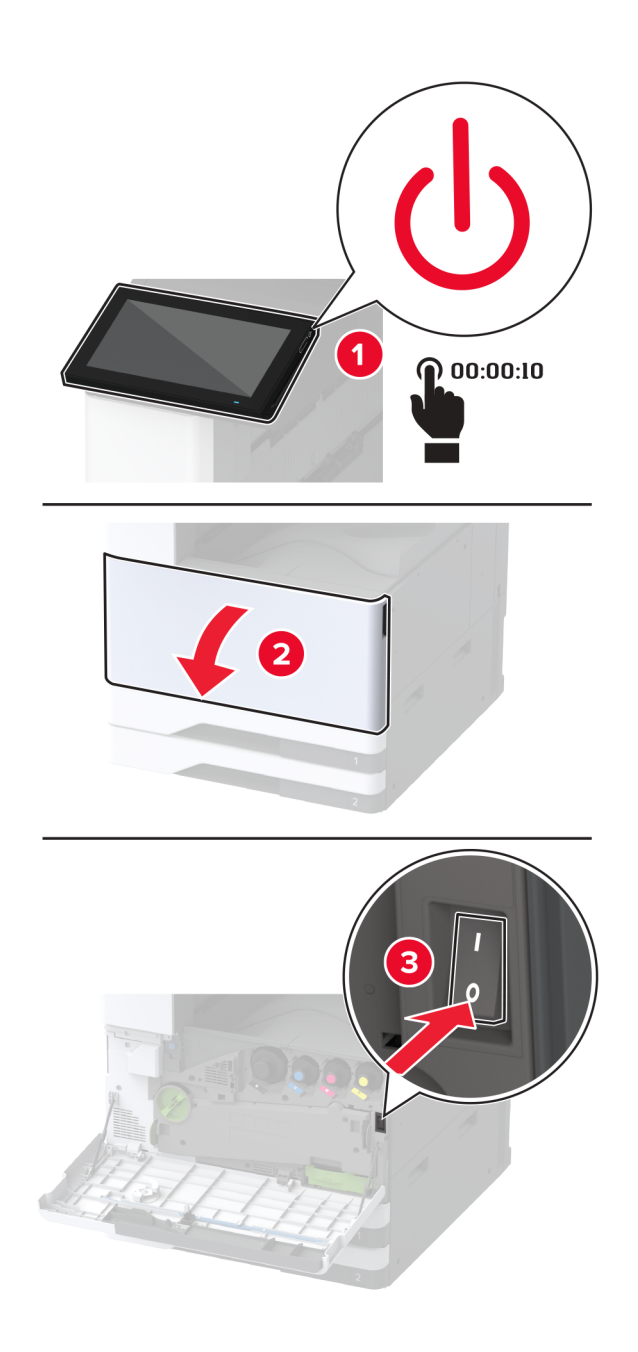

- 2 Извадете кабела за захранване от електрическия контакт и след това от принтера.

- **3** Разопаковайте устройството за крайна обработка с телбод и перфоратор и след това отстранете целия опаковъчен материал.
- 4 Вкарайте държача на касети със скоби за телбод в устройството за крайна обработка.

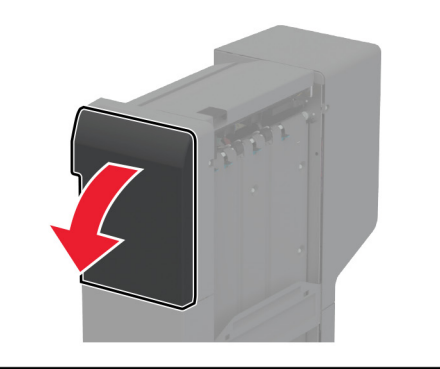

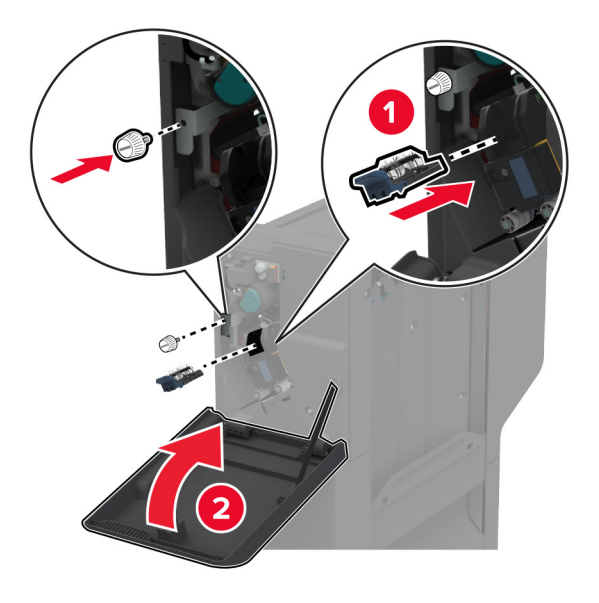

- 5 Закрепете планките към устройството за крайна обработка.

6 Поставете изходната тава в устройството за крайна обработка.

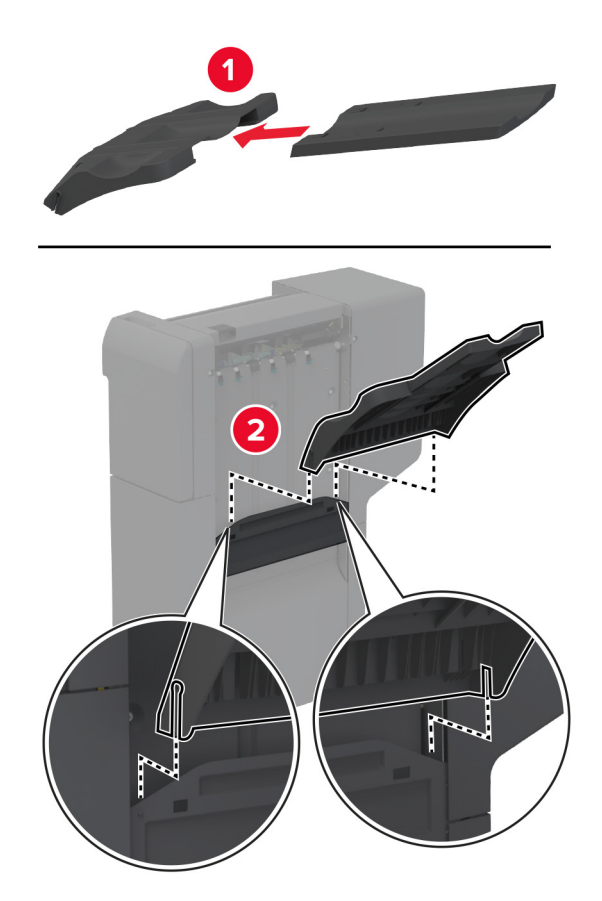

7 Отстранете стандартната изходна тава.

Забележка: Не изхвърляйте стандартната изходна тава.

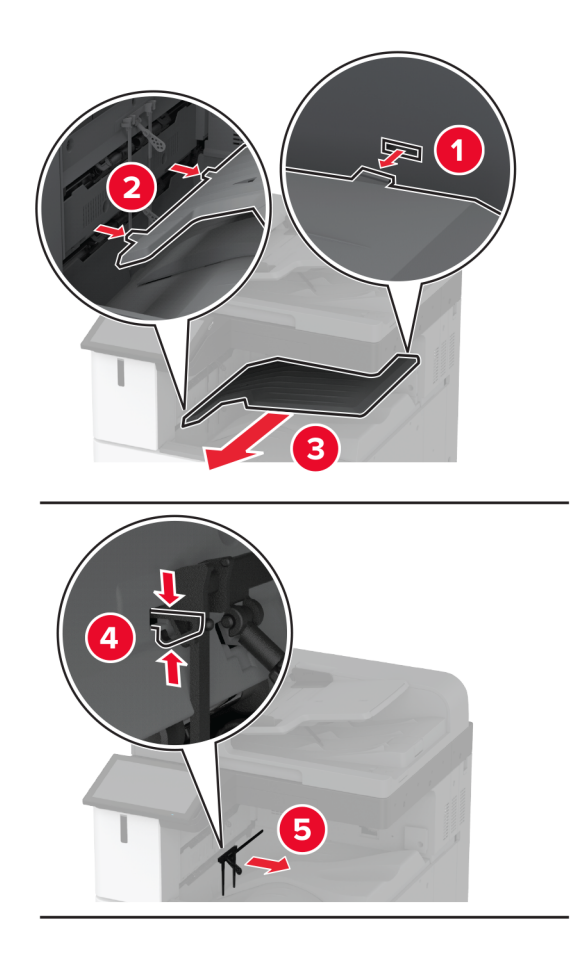

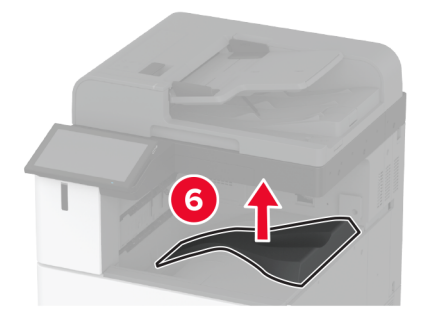

8 Отворете предната вратичка и след това отстранете синия палец.Забележка: Не изхвърляйте синия палец.

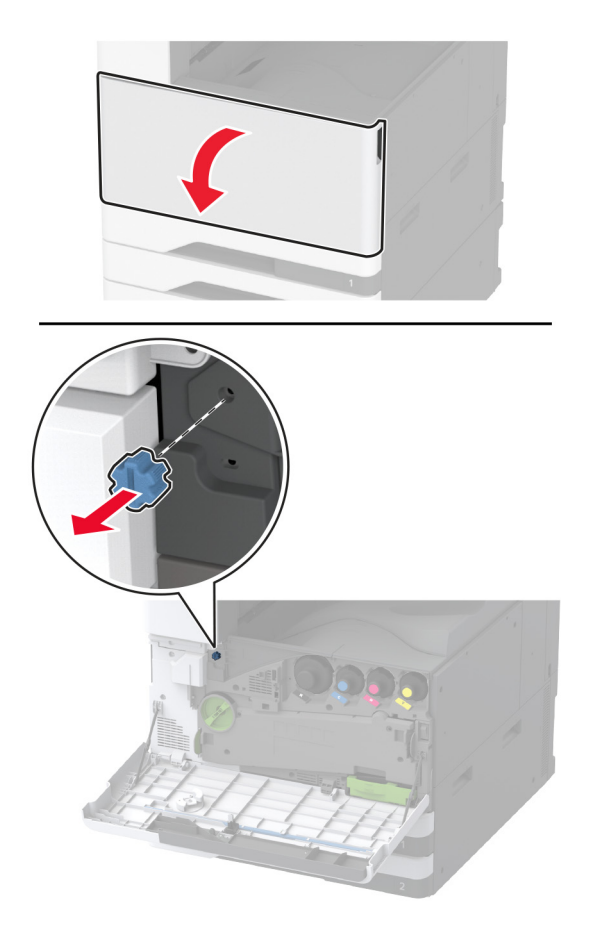

9 Отстранете страничния капак на стандартната изходна тава.

Забележка: Не изхвърляйте страничния капак на стандартната изходна тава.

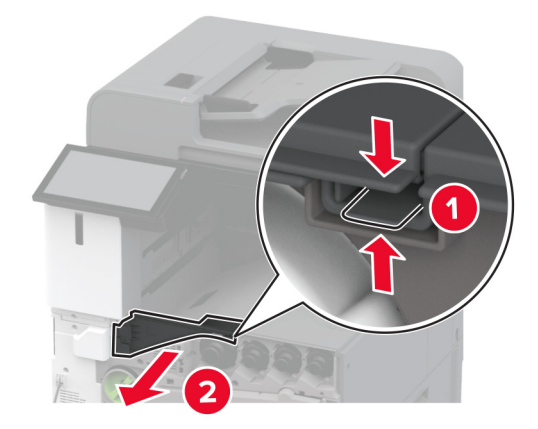

- 10 Затворете предната вратичка.
- 11 Вкарайте транспортьора на хартия и след това го фиксирайте чрез винтовете.

Забележка: Използвайте винтовете, които са получени с устройството за крайна обработка.

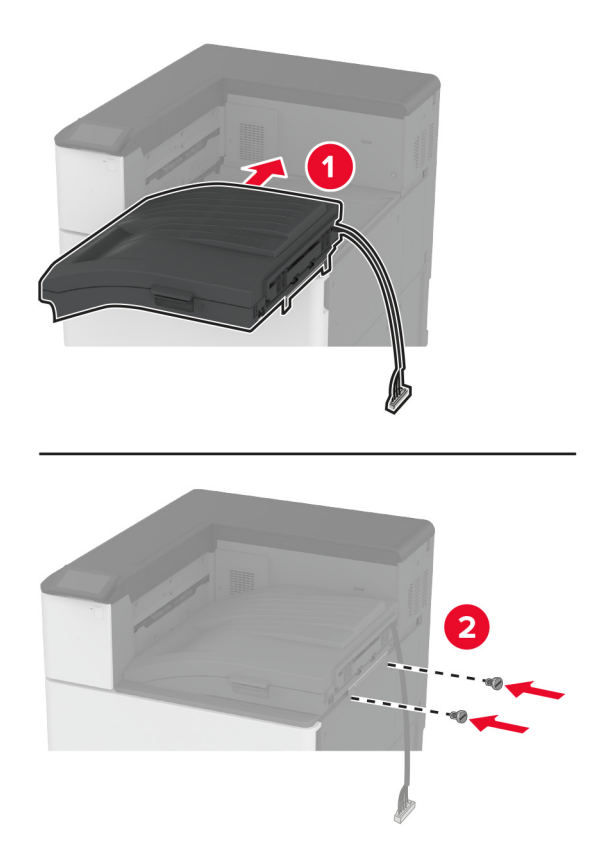

12 Закрепете устройството за крайна обработка към принтера.

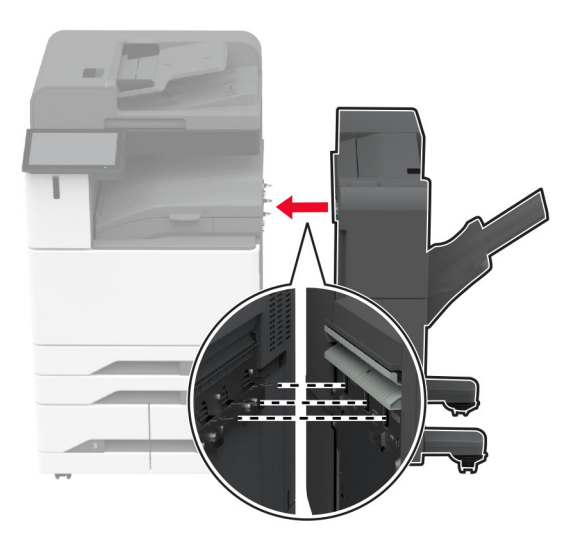

**13** Регулирайте винтовете за подравняване, за да се сте сигурни, че всички страни на устройството за крайна обработка са със същата височина като тази на принтера.

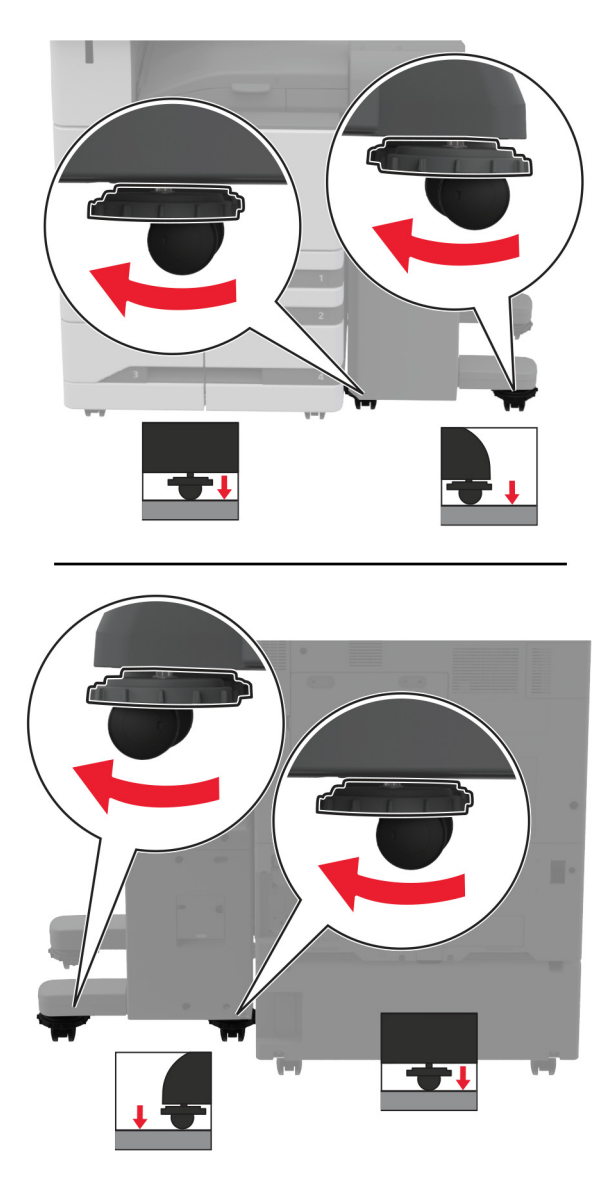
**14** Отворете вратичката на устройството за крайна обработка и след това монтирайте винта към лявата част на устройството за крайна обработка.

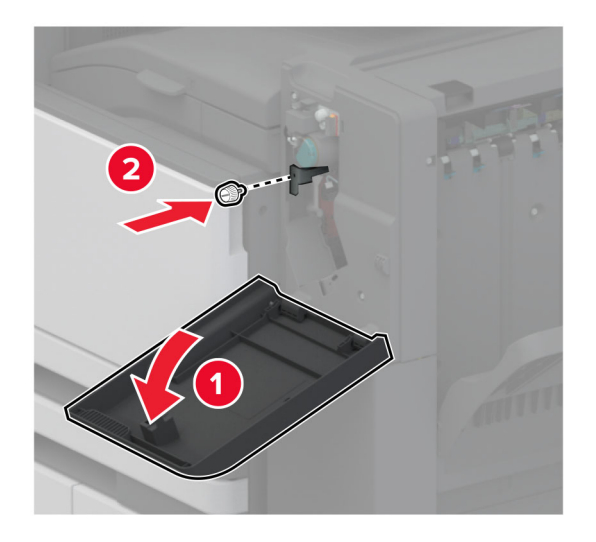

15 Затворете вратичката на устройството за крайна обработка.

16 Свържете кабела на транспортьора на хартия към задната част на устройството за крайна обработка.

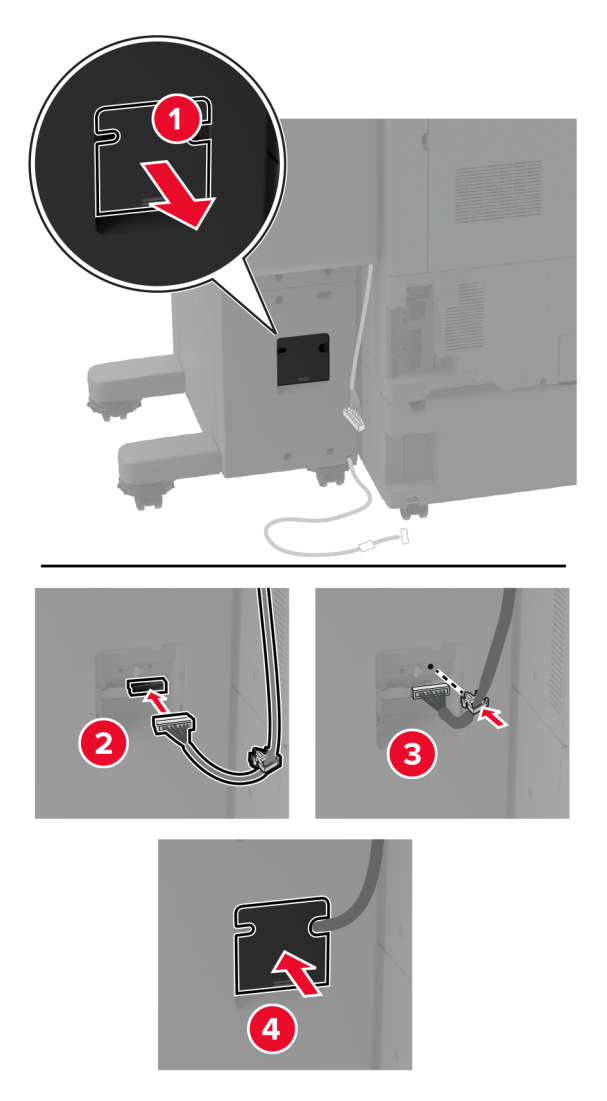

17 Свържете кабела на устройството за крайна обработка към задната част на принтера.

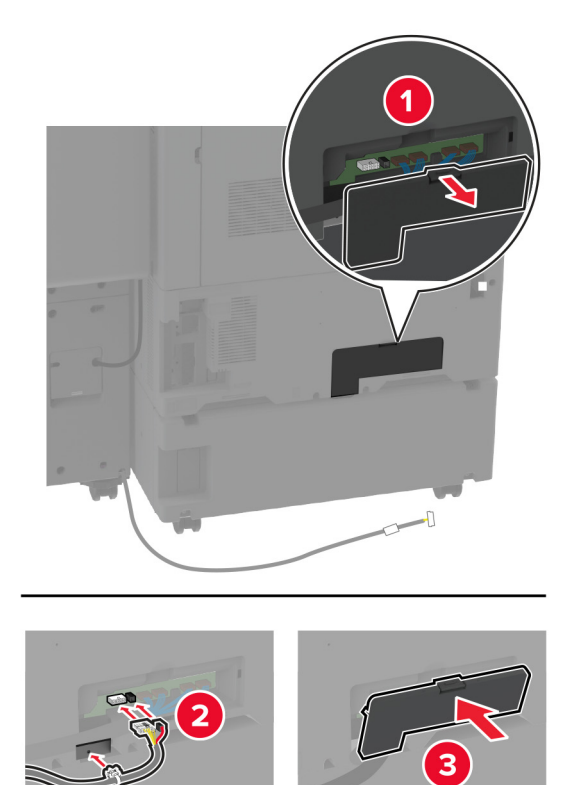

18 Фиксирайте кабела по протежение на задната част на принтера.

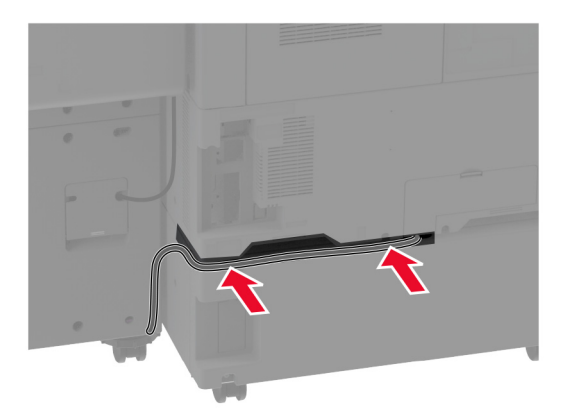

19 Свържете захранващия кабел към принтера, а след това и към електрическия контакт.

ВНИМАНИЕ – ПОТЕНЦИАЛНО НАРАНЯВАНЕ: За да избегнете риска от пожар или токов удар, свържете захранващия кабел към подходящ и правилно заземен електрически контакт, който е в близост до продукта и е леснодостъпен.

20 Включете принтера.

За да подготвите устройството за крайна обработка за задания за печат, от началния екран докоснете Settings (Настройки) > Device (Устройство) > Maintenance (Поддръжка) > Configuration Menu (Меню за конфигуриране) > Finisher Configuration (Конфигуриране на устройството за крайна обработка) > Hole Punch Configuration (Конфигуриране на телбода) > изберете конфигуриране.

## Монтиране на устройството за крайна обработка на брошури

- **ВНИМАНИЕ ОПАСНОСТ ОТ ТОКОВ УДАР:** За да избегнете риска от токов удар при достъп до платката на контролера или при инсталирането на допълнителен хардуер или устройство за памет, след като сте настроили принтера, изключете го и извадете захранващия кабел от електрическия контакт, преди да продължите. Ако има други устройства, свързани към принтера, изключете ги и извадете кабелите, които ги свързват с принтера.
- 1 Изключете принтера.

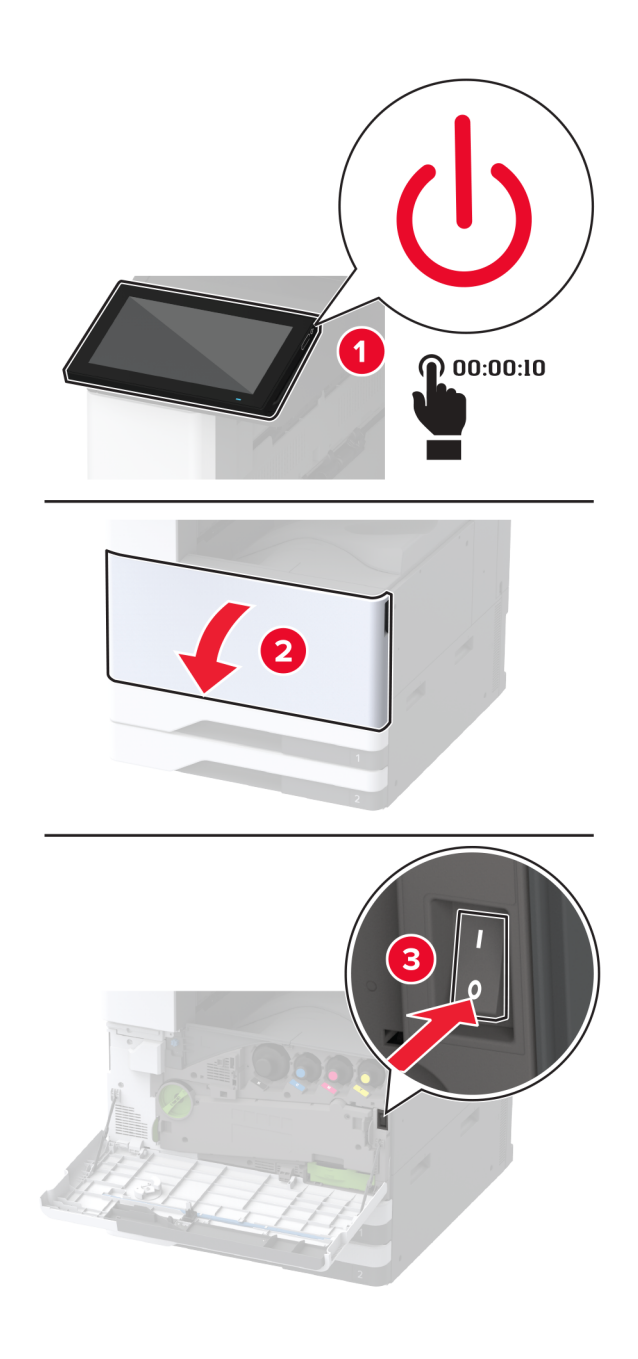

- 2 Извадете кабела за захранване от електрическия контакт и след това от принтера.

- **3** Разопаковайте устройството за крайна обработка на брошури и след това отстранете целия опаковъчен материал.
- 4 Отворете вратичката на устройството за крайна обработка на брошури.

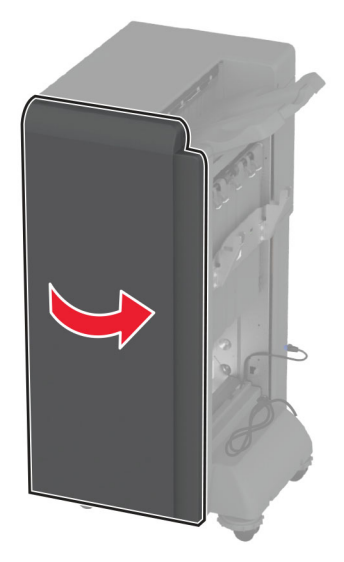

5 Отстранете опаковъчния материал в устройството за крайна обработка на брошури.

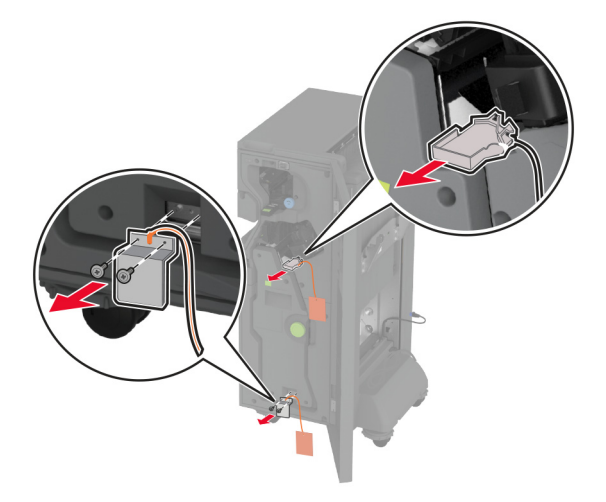

6 Поставете нова касета със скоби за телбод в държача.

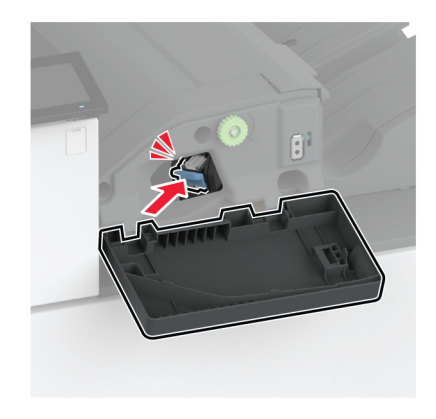

7 Поставете кутията за перфориране.

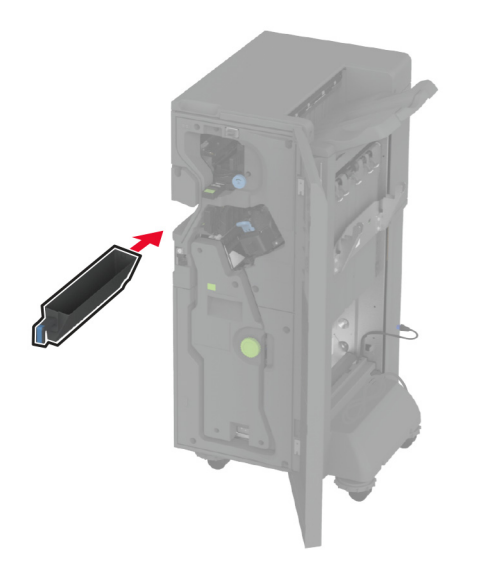

- 8 Затворете вратичката на устройството за крайна обработка на брошури.
- 9 Вкарайте изходните тави.

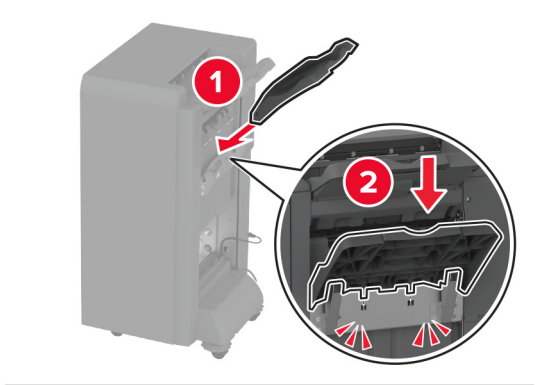

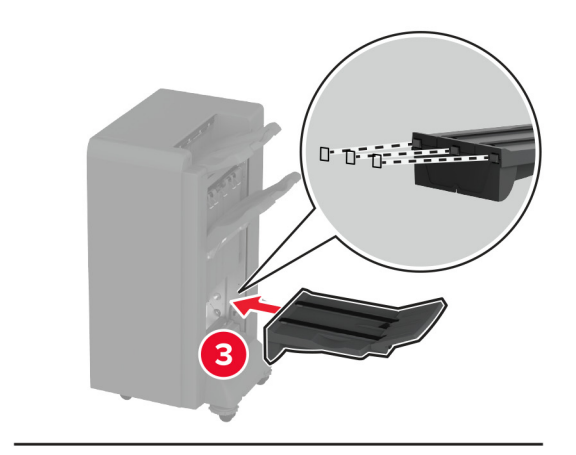

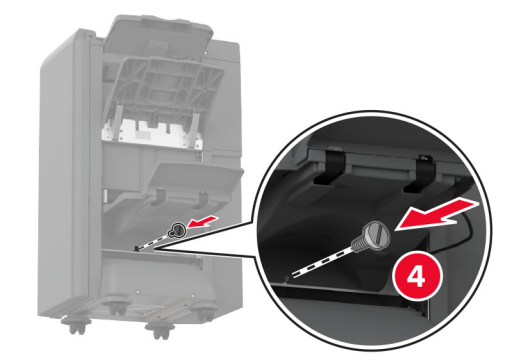

10 Вкарайте кабела на устройството за крайна обработка на брошури.

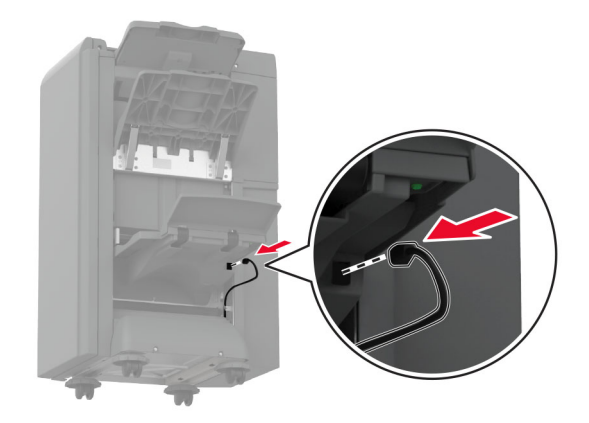

11 Отстранете стандартната изходна тава.

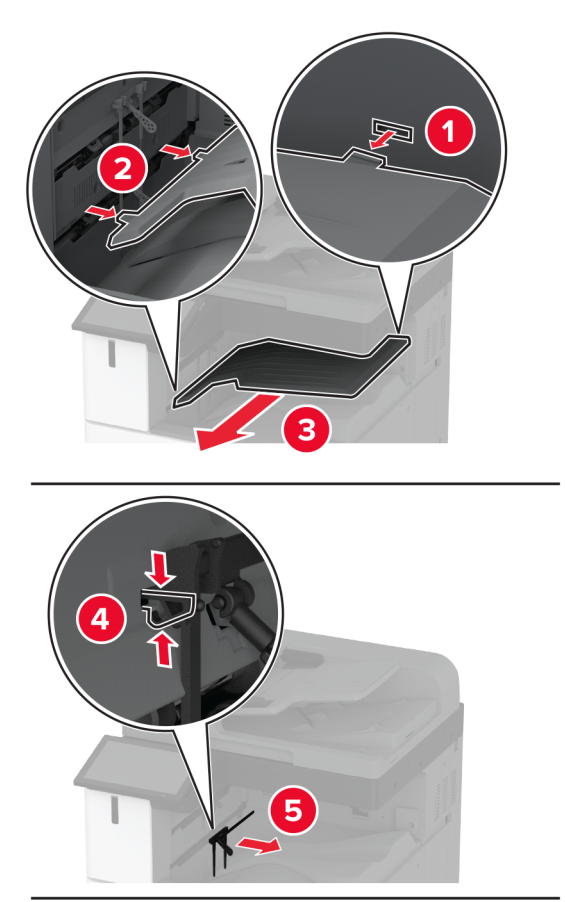

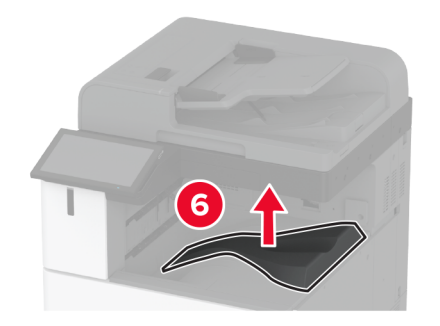

Забележка: Не изхвърляйте стандартната изходна тава.

12 Отворете предната вратичка и след това отстранете синия палец.Забележка: Не изхвърляйте палеца.

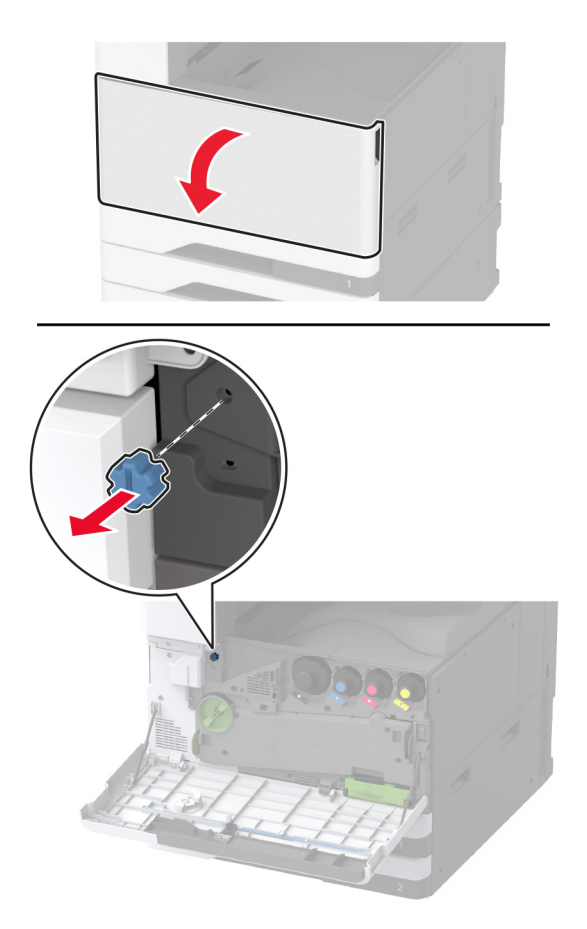

13 Отстранете страничния капак на стандартната изходна тава.Забележка: Не изхвърляйте страничния капак на изходната тава.

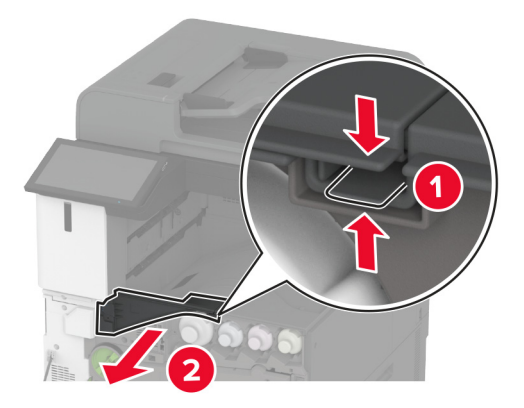

14 Затворете предната вратичка.

15 Закрепете монтажната планка за устройството за крайна обработка.

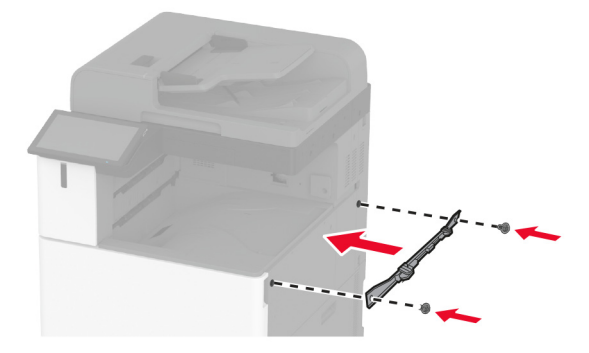

16 Вкарайте транспортьора на хартия и след това го фиксирайте чрез винтовете.

Забележка: Използвайте винтовете, които са получени с устройството за крайна обработка.

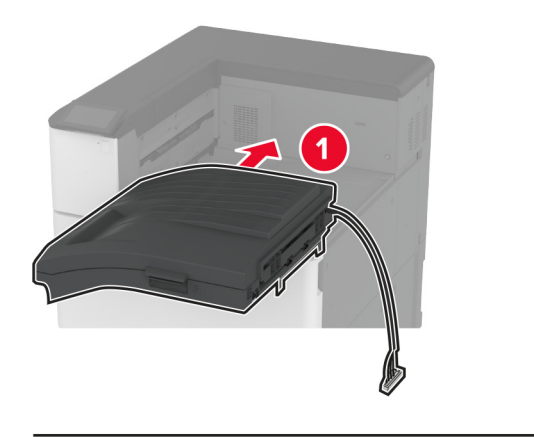

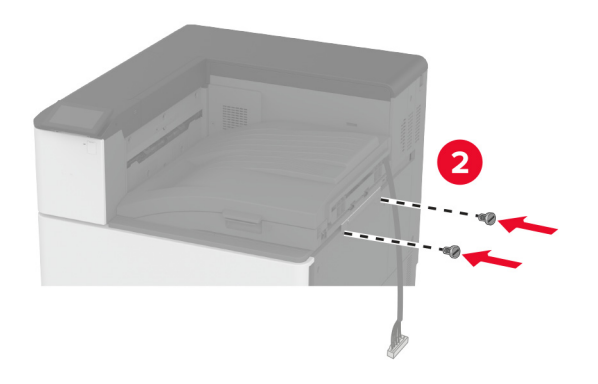

17 Отстранете капака на задните портове.

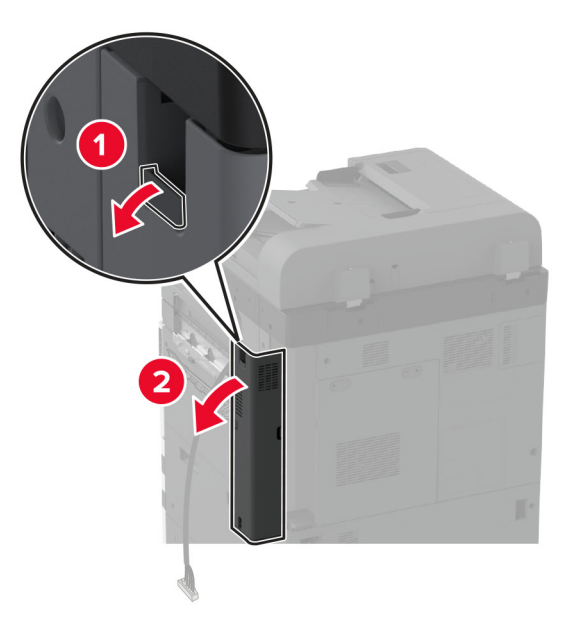

18 Фиксирайте кабела.

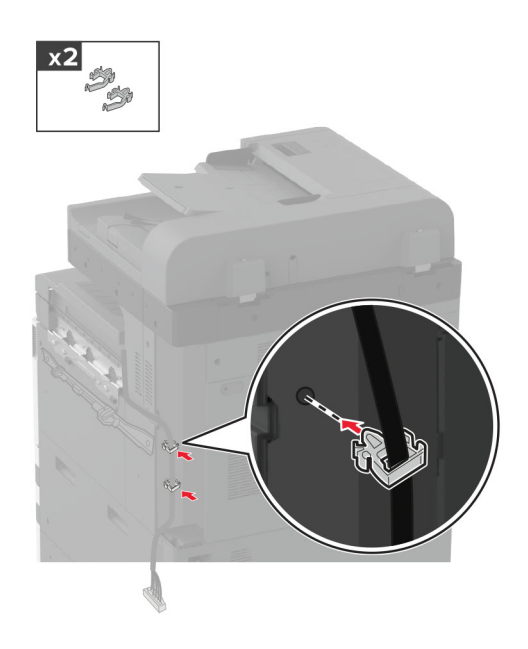

19 Закрепете капака на задните портове.

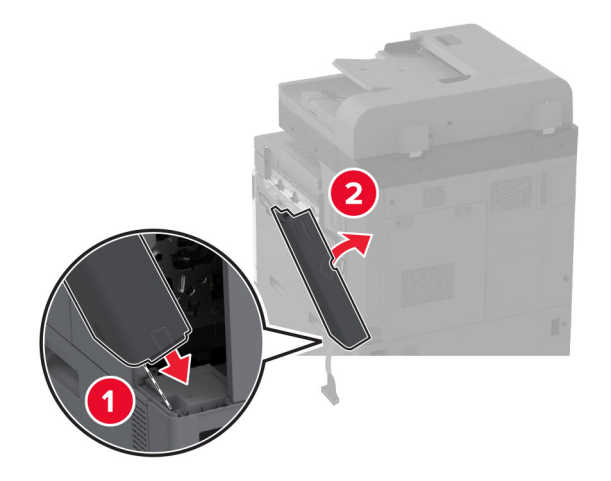

20 Закрепете планките на дъното на устройството за крайна обработка.

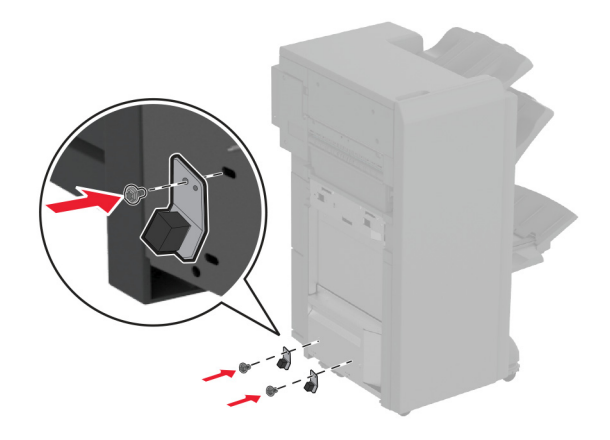

21 Отворете вратичката на устройството за крайна обработка на брошури.

22 Отстранете винта чрез плоска отвертка и след това затворете вратичката на устройството за крайна обработка.

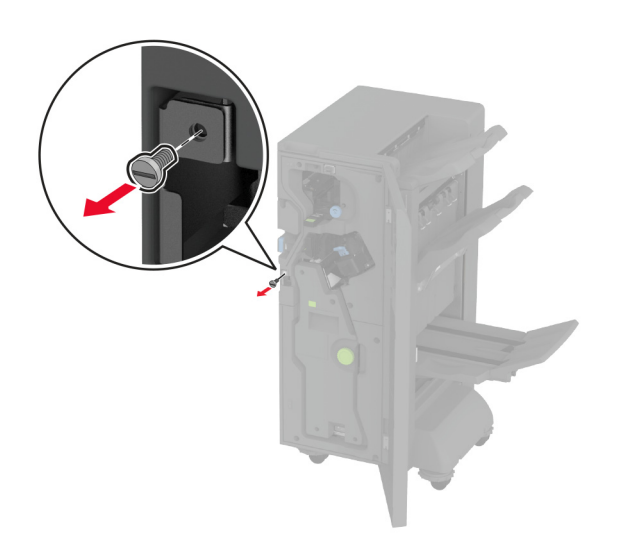

23 Закрепете устройството за крайна обработка към принтера.

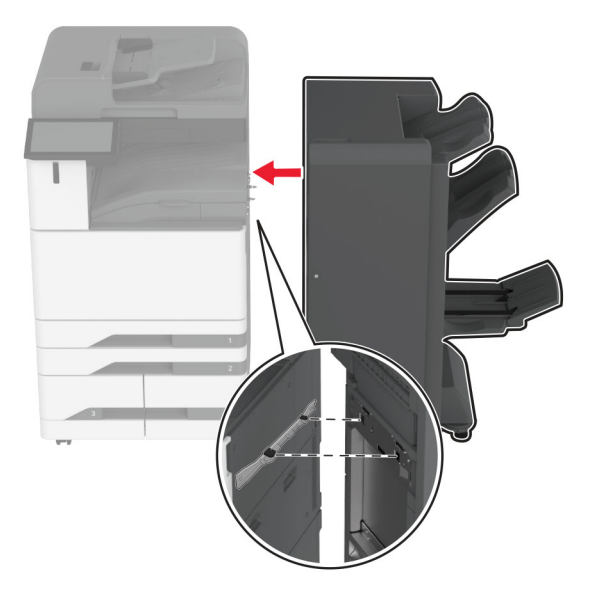

**24** Отворете вратичката на устройството за крайна обработка, използвайте винта, за да фиксирате устройството за крайна обработка към принтера, и след това затворете вратичката.

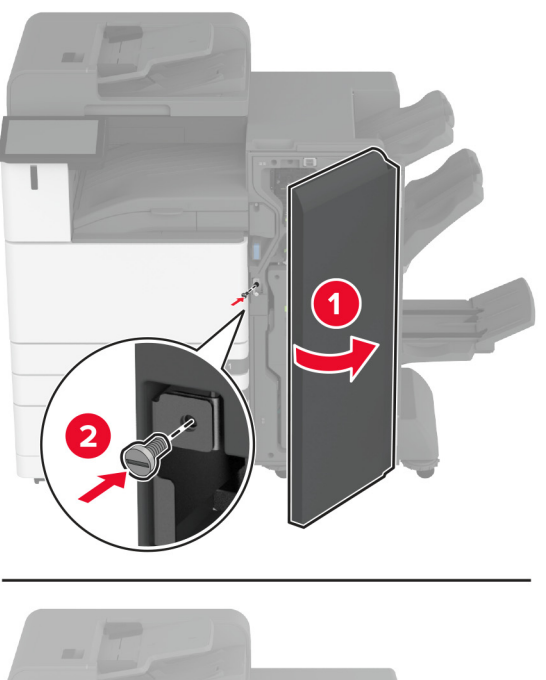

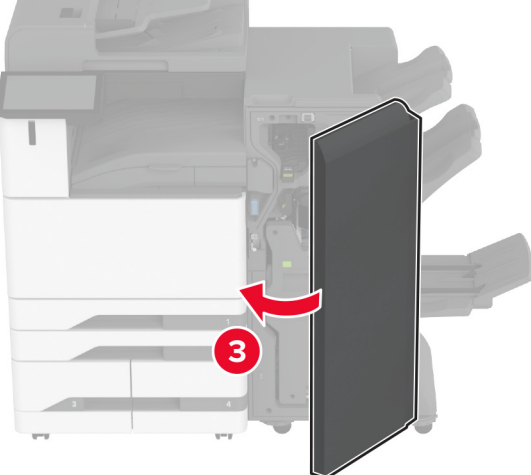

**25** Завъртете страничните колела на устройството за крайна обработка по часовниковата стрелка, за да се сте сигурни, че всички страни на устройството за крайна обработка са с една и съща височина.

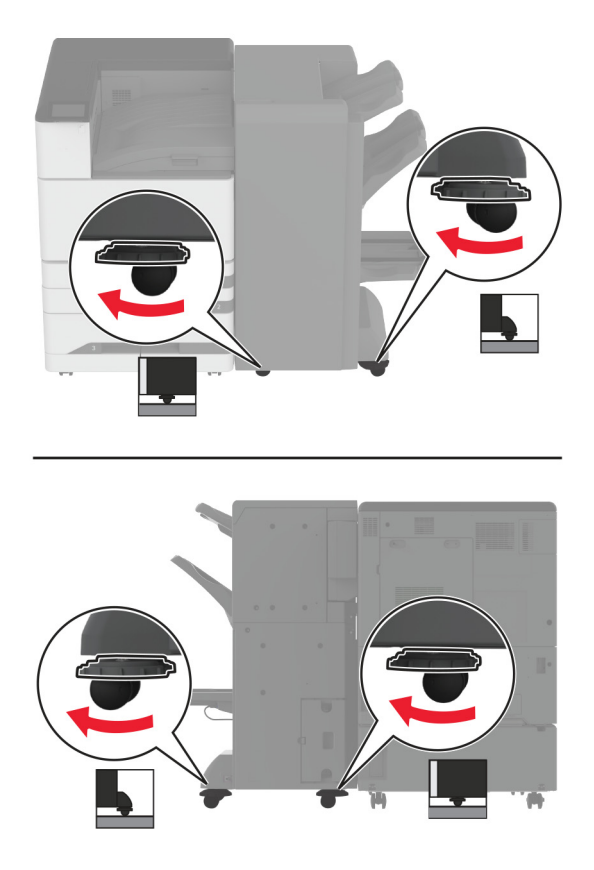

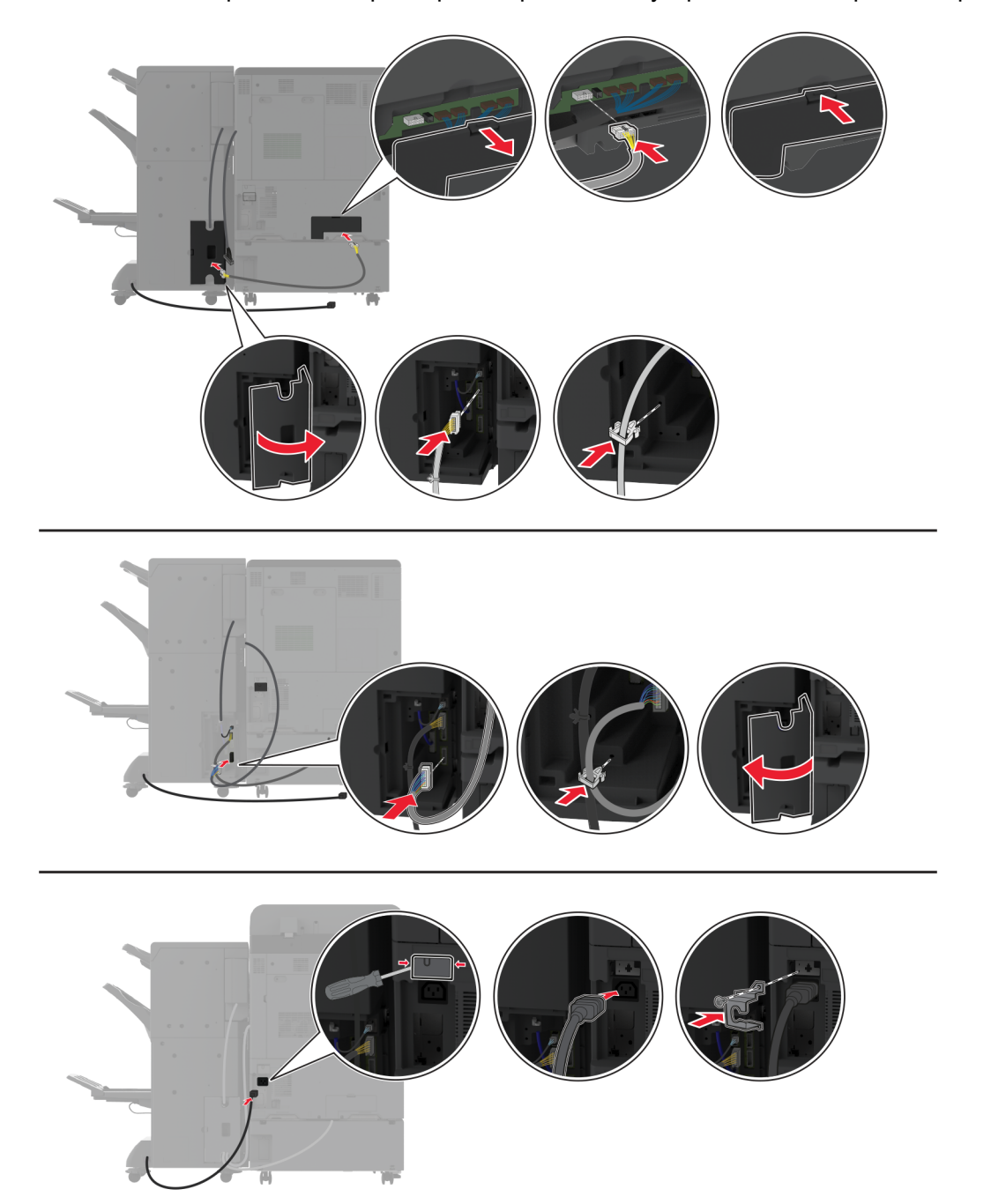

26 Свържете кабелите към портовете на принтера и портовете на устройството за крайна обработка.

27 Свържете захранващия кабел към принтера, а след това и към електрическия контакт.

ВНИМАНИЕ – ПОТЕНЦИАЛНО НАРАНЯВАНЕ: За да избегнете риска от пожар или токов удар, свържете захранващия кабел към подходящ и правилно заземен електрически контакт, който е в близост до продукта и е леснодостъпен.

28 Включете принтера.

Добавете устройството за крайна обработка в печатния драйвер, за да го направите достъпен за задания за печат. За повече информация вижте <u>"Добавяне на налични опции в драйвера за принтера"</u> на стр. 87.

## Монтиране на устройството за крайна обработка за тройно сгъване/Z-образно сгъване

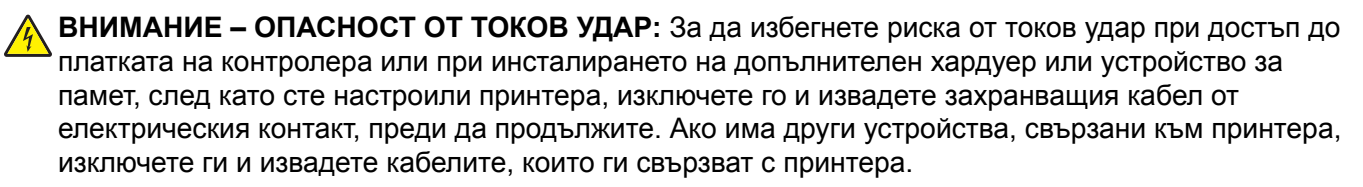

Забележка: За да монтирате устройството за крайна обработка за тройно сгъване/Z-образно сгъване, първо трябва да монтирате устройство за крайна обработка на брошури.

1 Изключете принтера.

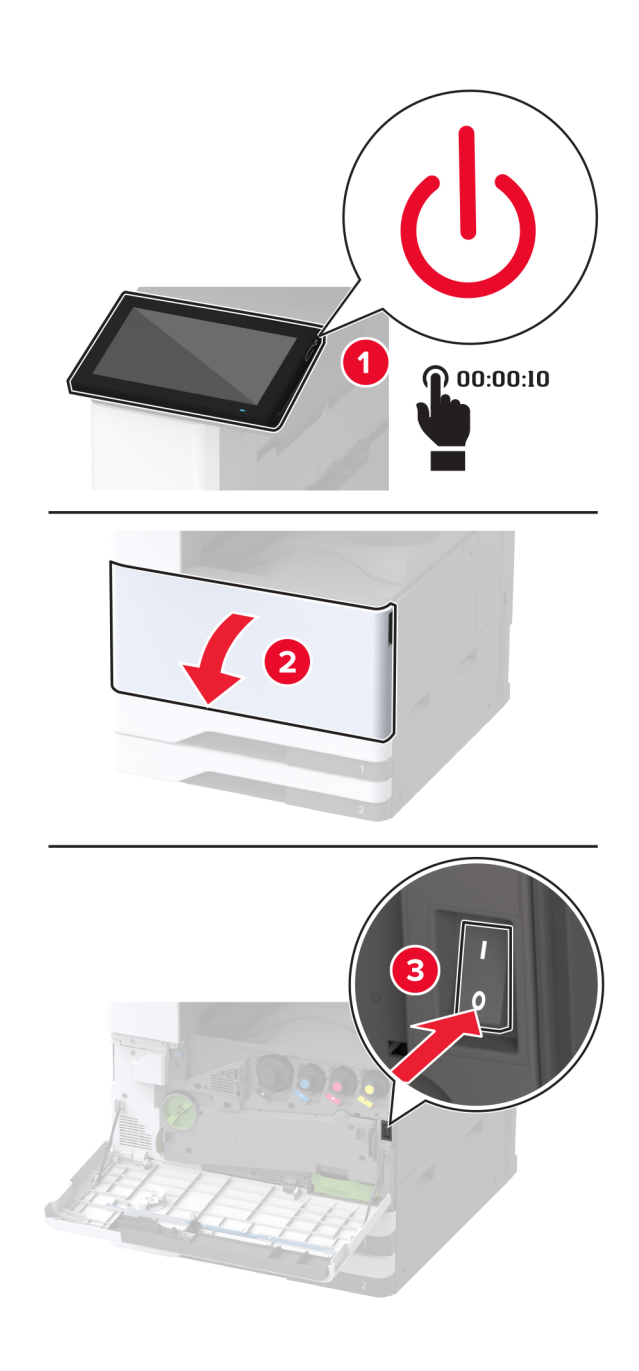

- 2 Извадете кабела за захранване от електрическия контакт и след това от принтера.

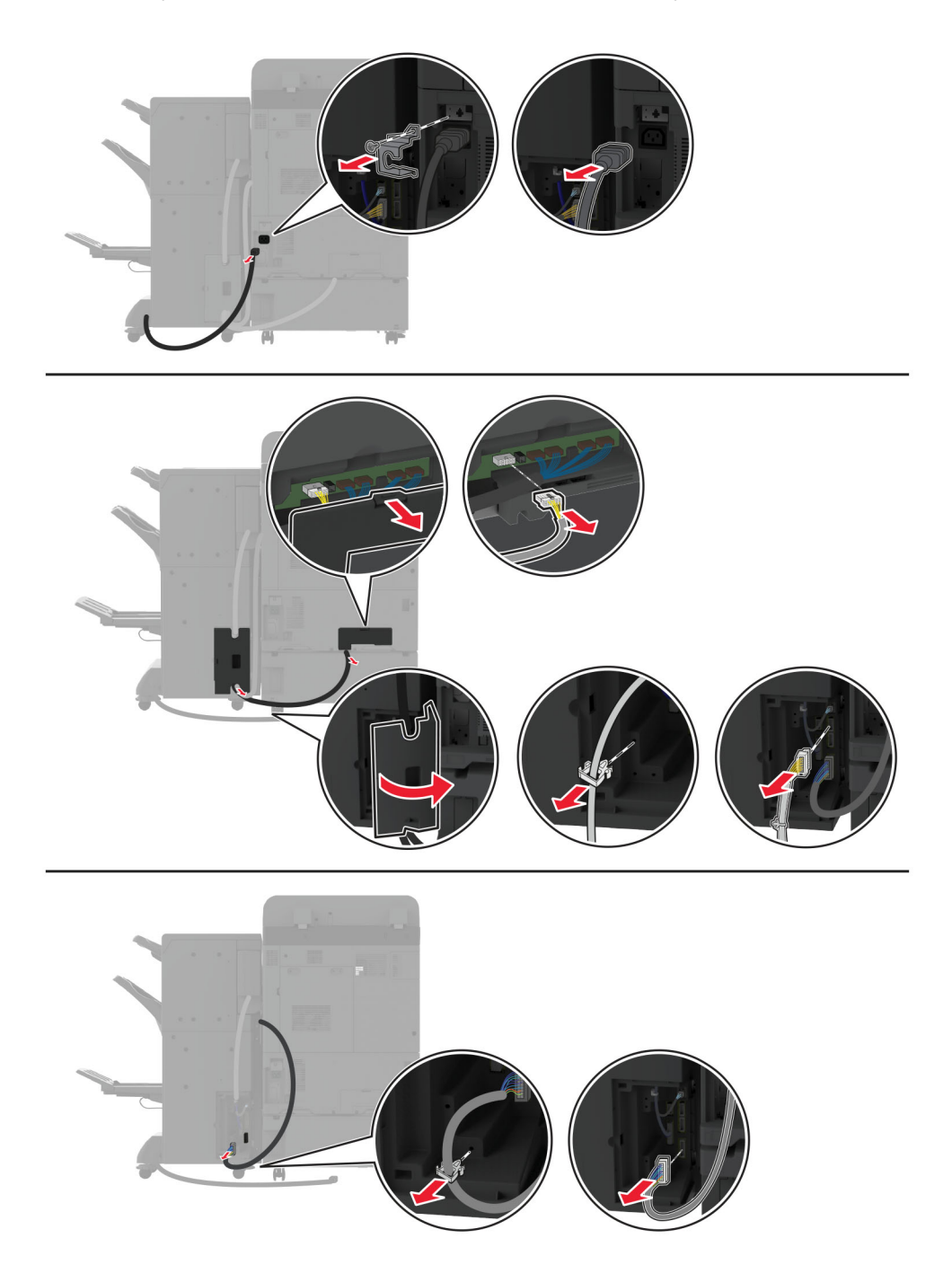

3 Извадете кабелите на устройството за крайна обработка на брошури от принтера.

**4** Отворете вратичката на устройството за крайна обработка на брошури, използвайте плоска отвертка за отстраняване на винта и металната планка и след това затворете вратичката.

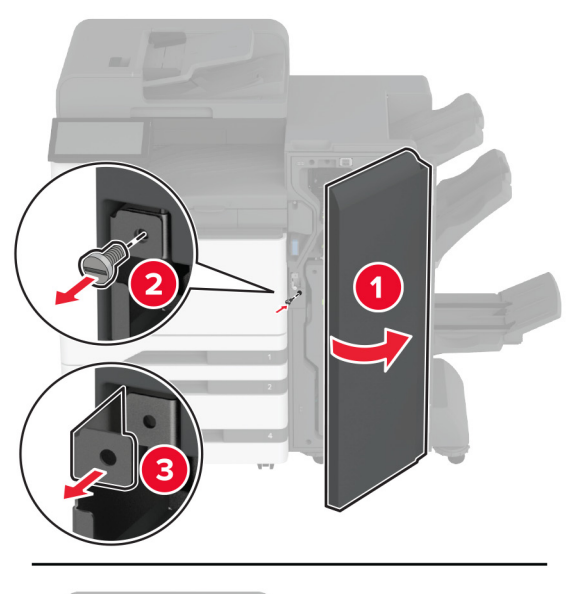

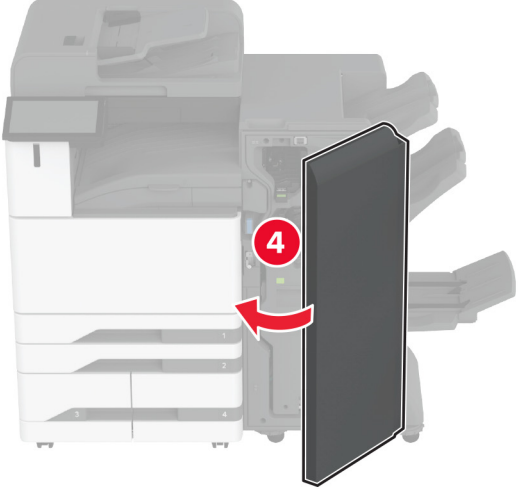

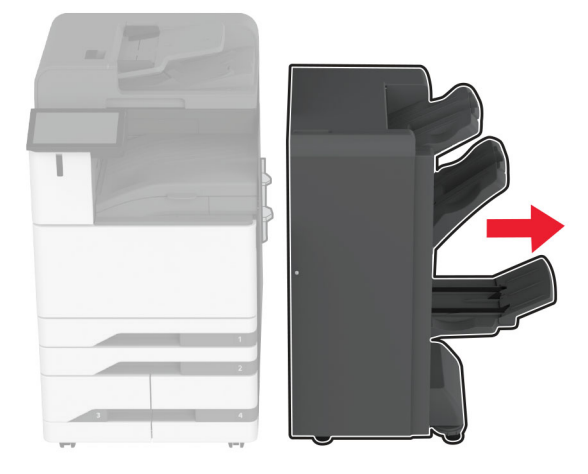

5 Отстранете устройството за крайна обработка на брошури.

- 6 Разопаковайте устройството за крайна обработка за тройно сгъване/Z-образно сгъване и след това отстранете целия опаковъчен материал.
- 7 Отворете вратичката на устройството за крайна обработка.

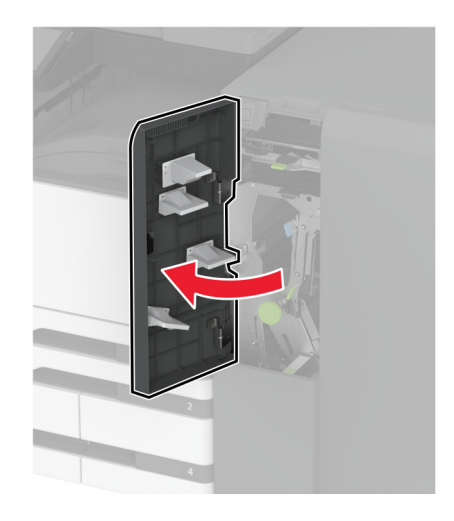

8 Отстранете изходната тава за тройно сгъване, закрепете винтовете към изходната тава и след това вкарайте изходната тава.

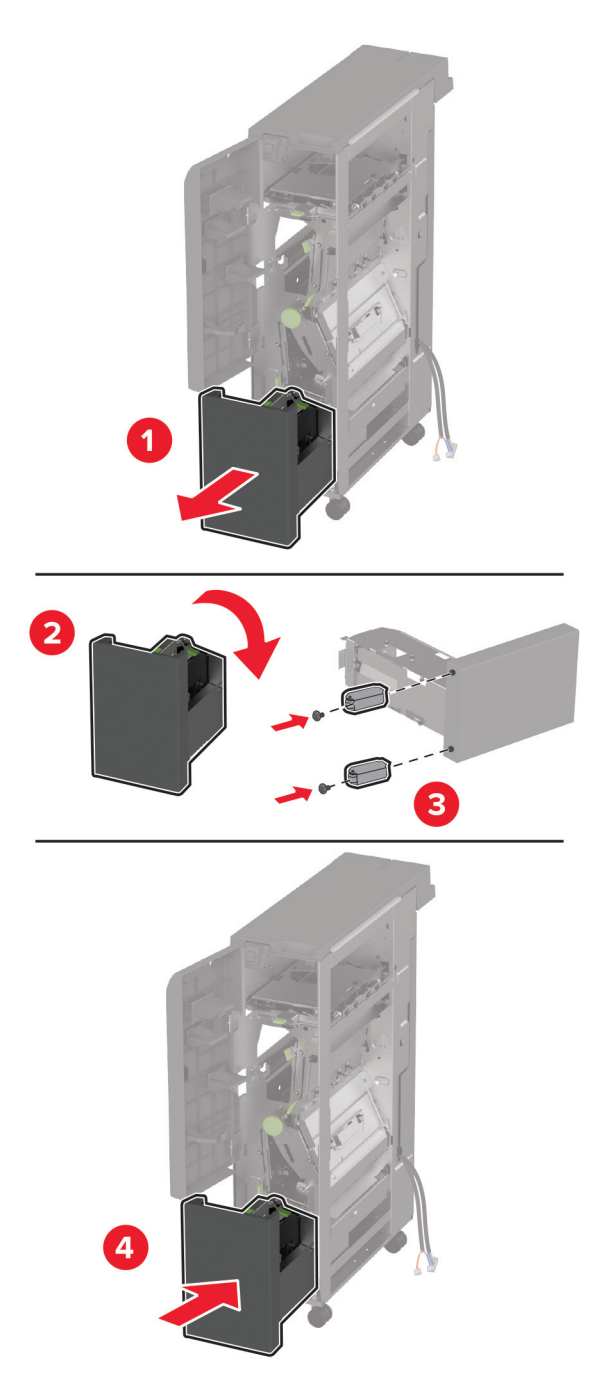

9 Закрепете чрез плоска отвертка монтажната планка за устройството за крайна обработка за тройно сгъване/Z-образно сгъване, отстранете винта и след това затворете вратичката на устройството за крайна обработка.

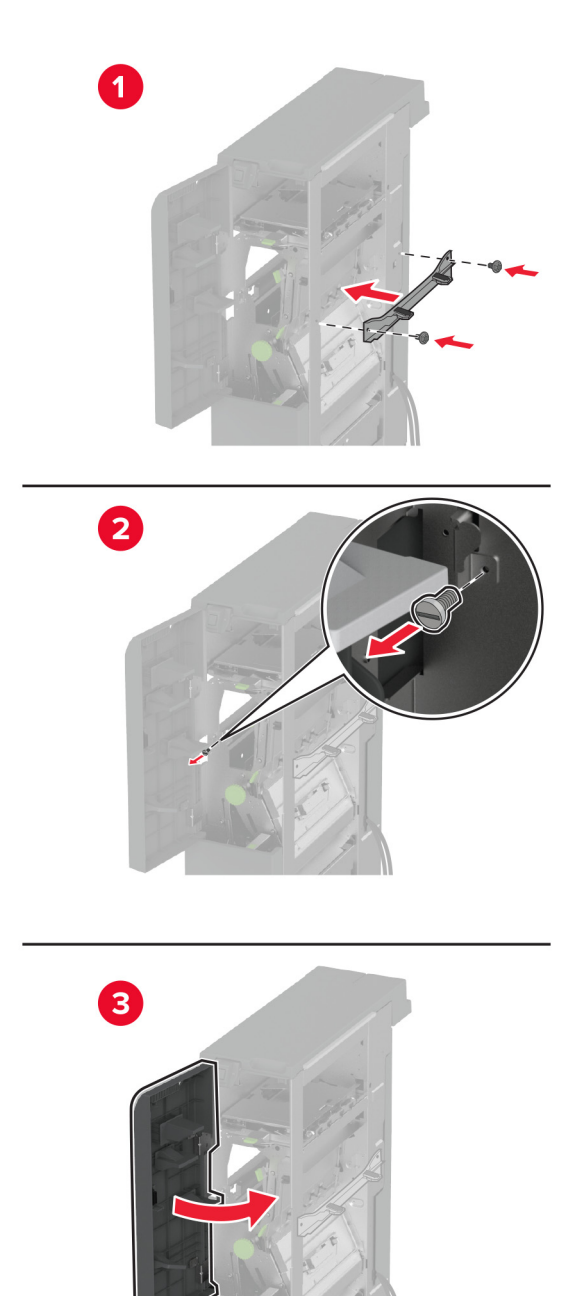

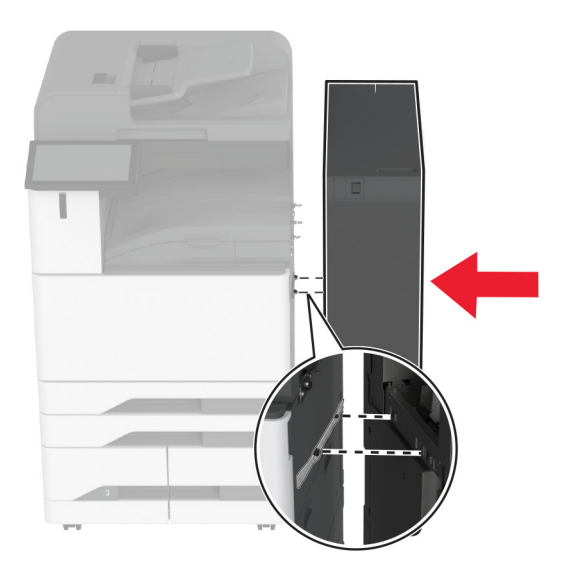

10 Закрепете устройството за крайна обработка за тройно сгъване/Z-образно сгъване към принтера.

11 Отворете вратичката на устройството за крайна обработка за тройно сгъване/Z-образно сгъване, използвайте винта, за да фиксирате устройството за крайна обработка към принтера, и след това затворете вратичката на устройството за крайна обработка.

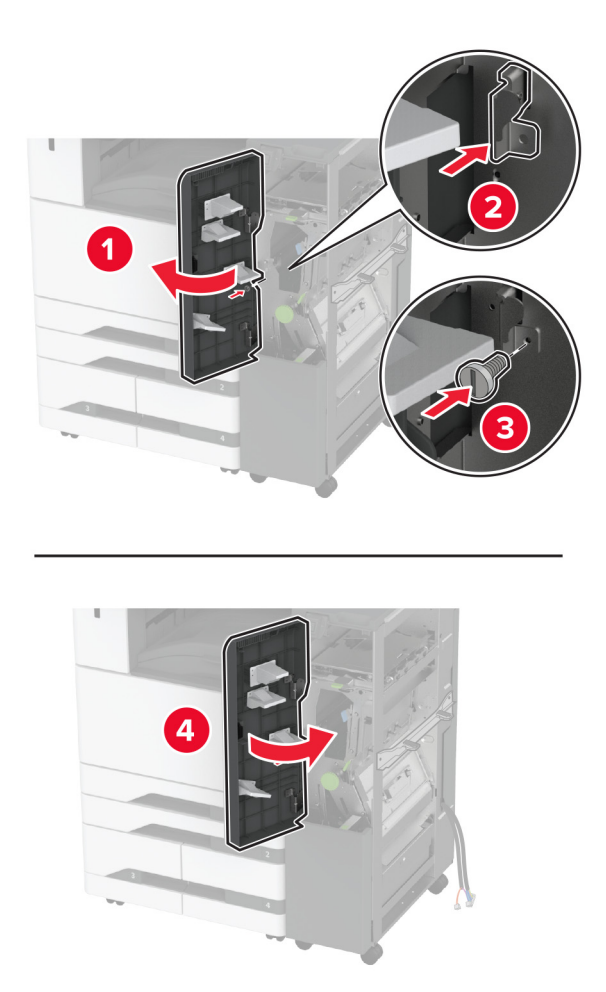

12 Отстранете гаечния ключ и след това регулирайте винтовете за подравняване, за да се сте сигурни, че предната част на устройството за крайна обработка е със същата височина като принтера.

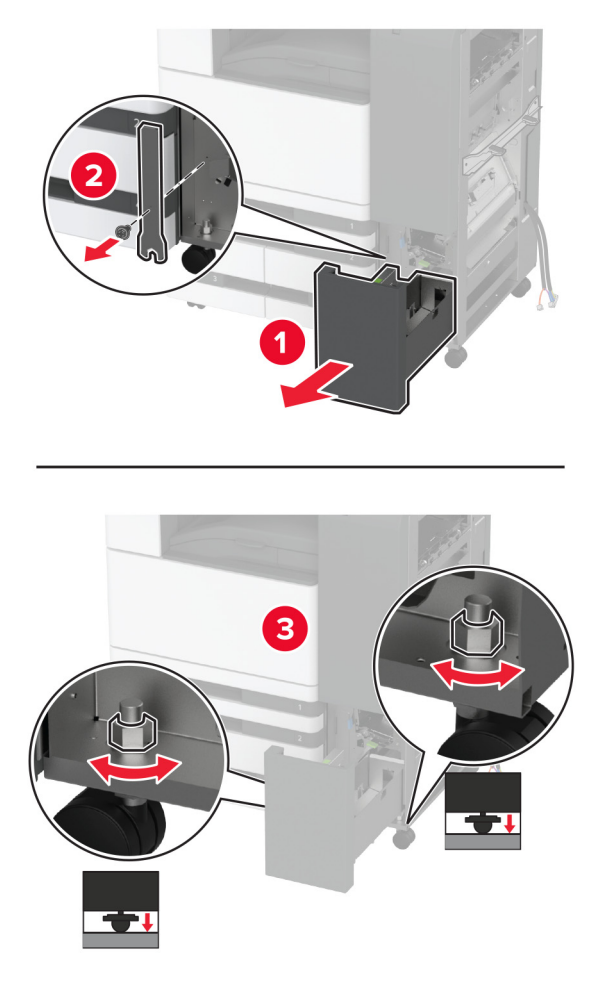

13 Регулирайте винтовете за подравняване, за да се сте сигурни, че задната част на устройството за крайна обработка е със същата височина като принтера.

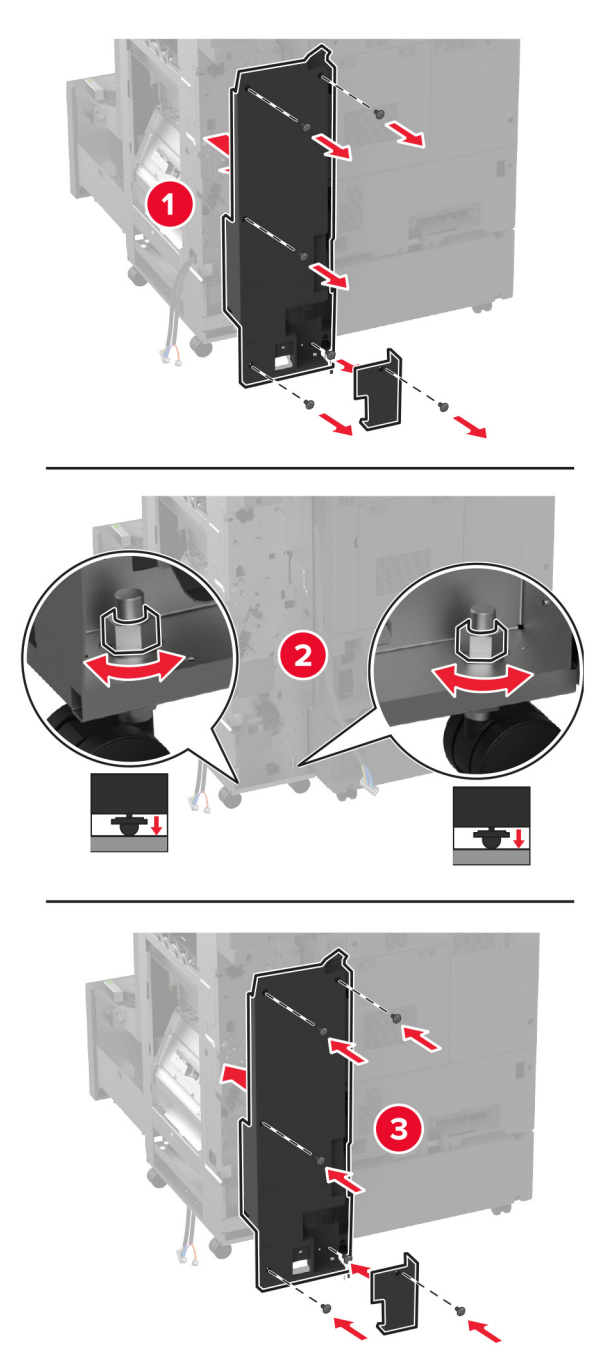

**14** Закрепете гаечния ключ към устройството за крайна обработка за тройно сгъване/Z-образно сгъване.

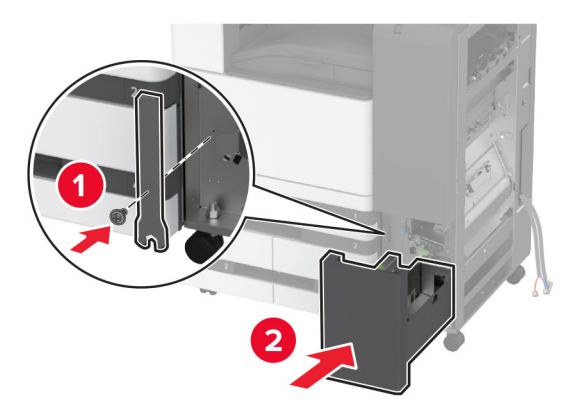

**15** Закрепете устройството за крайна обработка на брошури към устройството за крайна обработка за тройно сгъване/Z-образно сгъване.

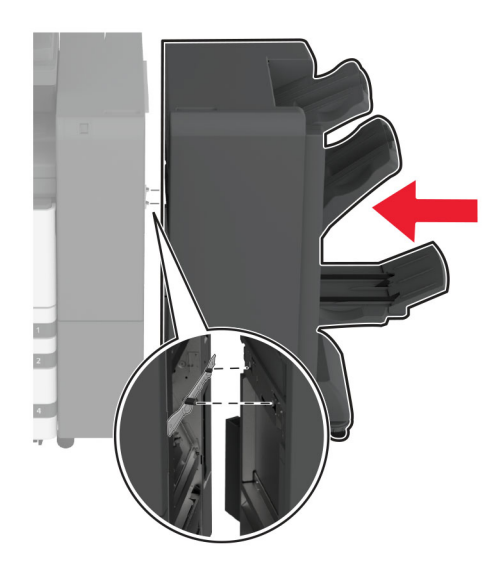

16 Отворете вратичката на устройството за крайна обработка на брошури, използвайте винта за фиксиране на устройството за крайна обработка на брошури към устройството за крайна обработка за тройно сгъване/Z-образно сгъване и след това затворете вратичката на устройството за крайна обработка на брошури.

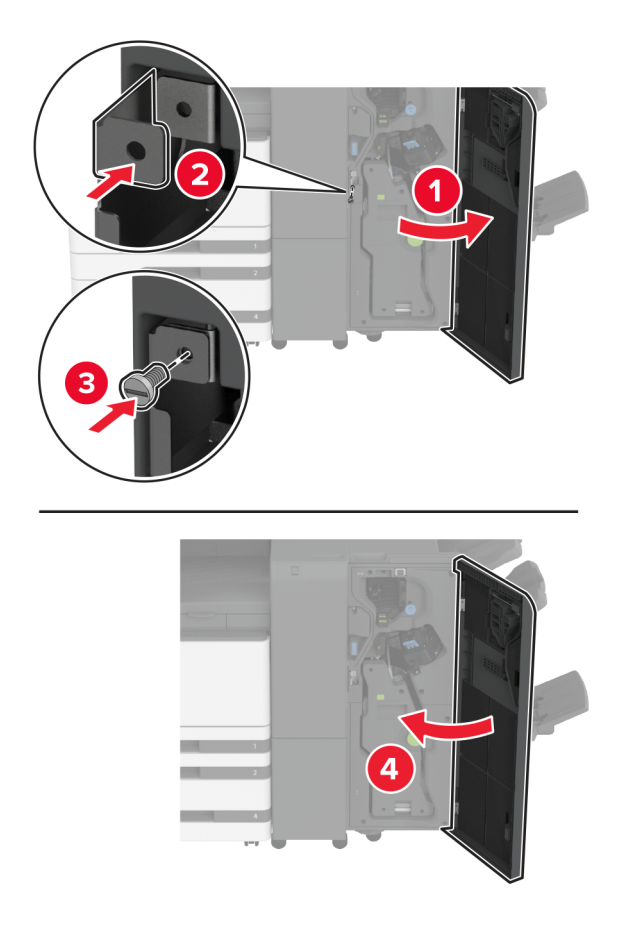

**17** Регулирайте винтовете за подравняване, за да се сте сигурни, че всички страни на устройството за крайна обработка са с една и съща височина.

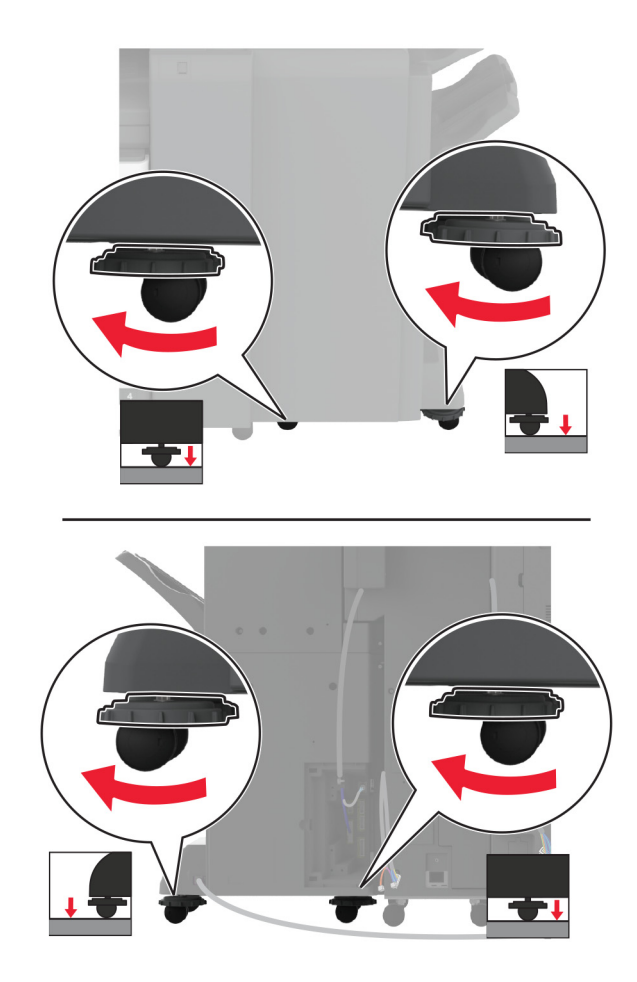

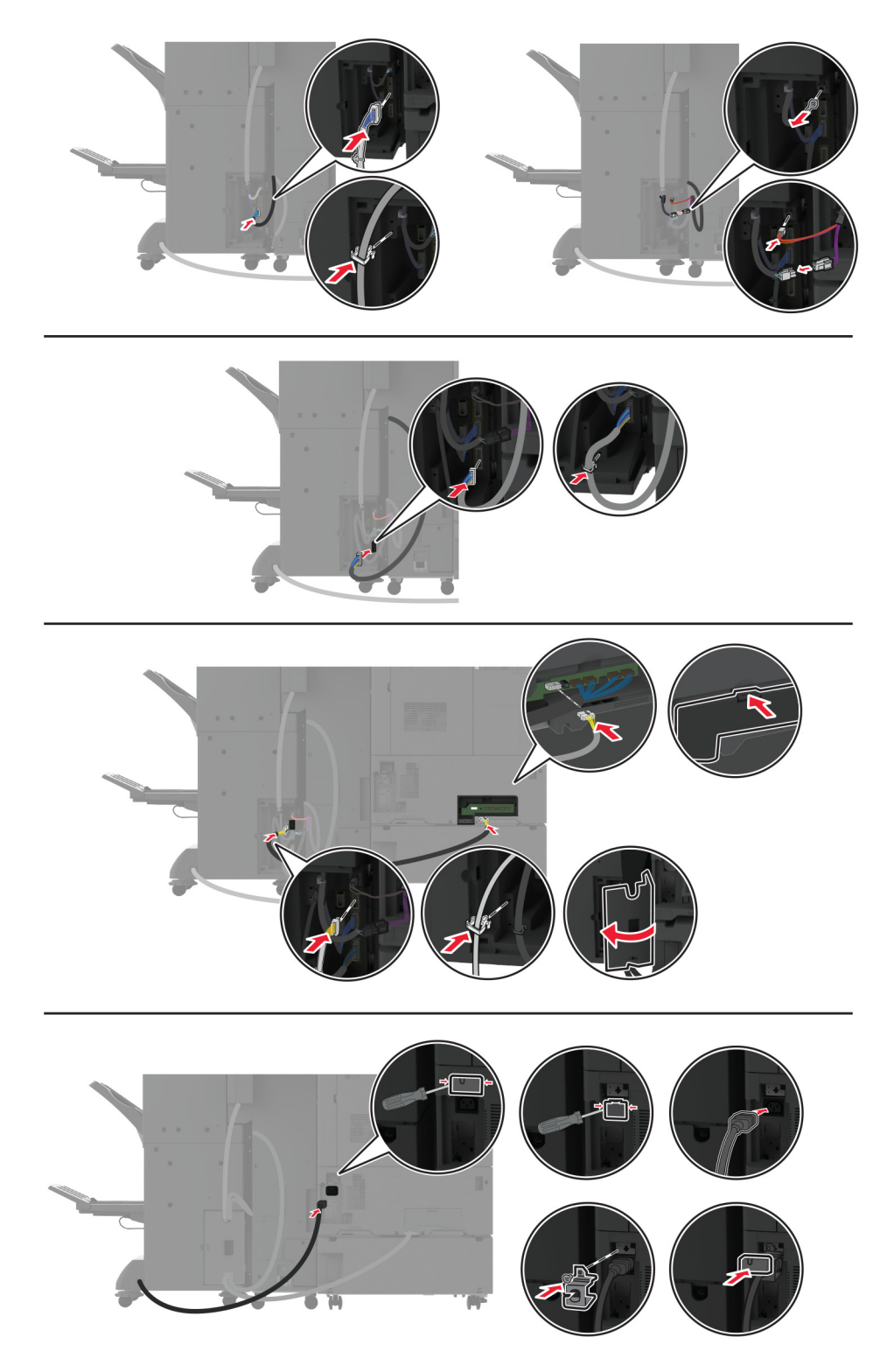

18 Свържете кабелите към портовете на принтера и портовете на устройството за крайна обработка.

19 Свържете захранващите кабели на принтера и на устройството за крайна обработка към принтера и устройството за крайна обработка и след това към електрическия контакт.

ВНИМАНИЕ – ПОТЕНЦИАЛНО НАРАНЯВАНЕ: За да избегнете риска от пожар или токов удар, свържете захранващия кабел към подходящ и правилно заземен електрически контакт, който е в близост до продукта и е леснодостъпен.

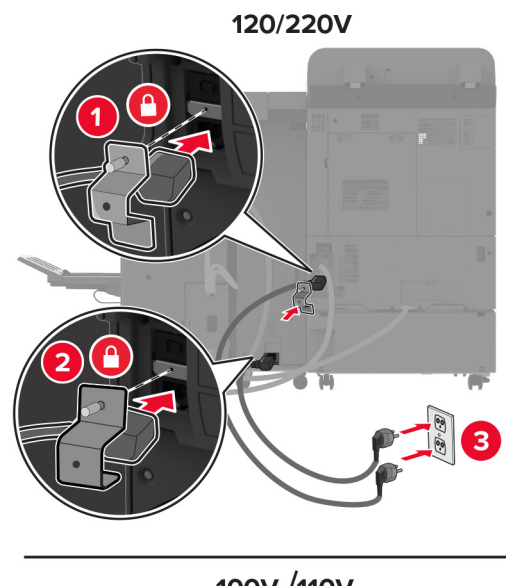

100V/110V

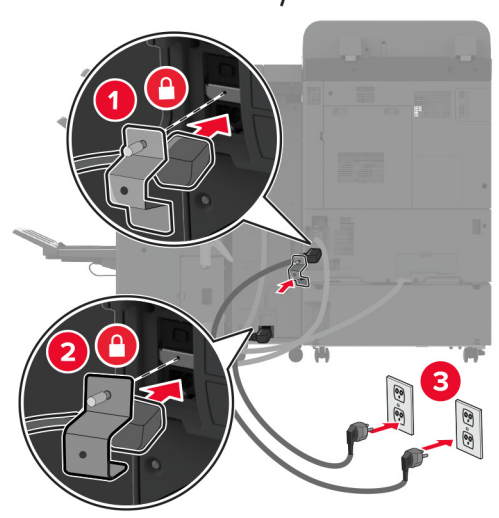

Забележка: Ако мрежовото напрежение е 120 или 220 волта, тогава може да свържете и двата захранващи кабела към един и същи контакт. Ако мрежовото напрежение е 100 или 110 волта, тогава трябва да свържете захранващите кабели към отделни контакти.

20 Включете принтера.

Добавете устройството за крайна обработка в печатния драйвер, за да го направите достъпен за задания за печат. За повече информация вижте <u>"Добавяне на налични опции в драйвера за принтера"</u> на стр. 87.

## Инсталиране на твърд диск на принтера

ВНИМАНИЕ – ОПАСНОСТ ОТ ТОКОВ УДАР: За да избегнете риска от токов удар при достъп до платката на контролера или при инсталирането на допълнителен хардуер или устройство за памет, след като сте настроили принтера, изключете го и извадете захранващия кабел от електрическия контакт, преди да продължите. Ако има други устройства, свързани към принтера, изключете ги и извадете кабелите, които ги свързват с принтера.

1 Изключете принтера.

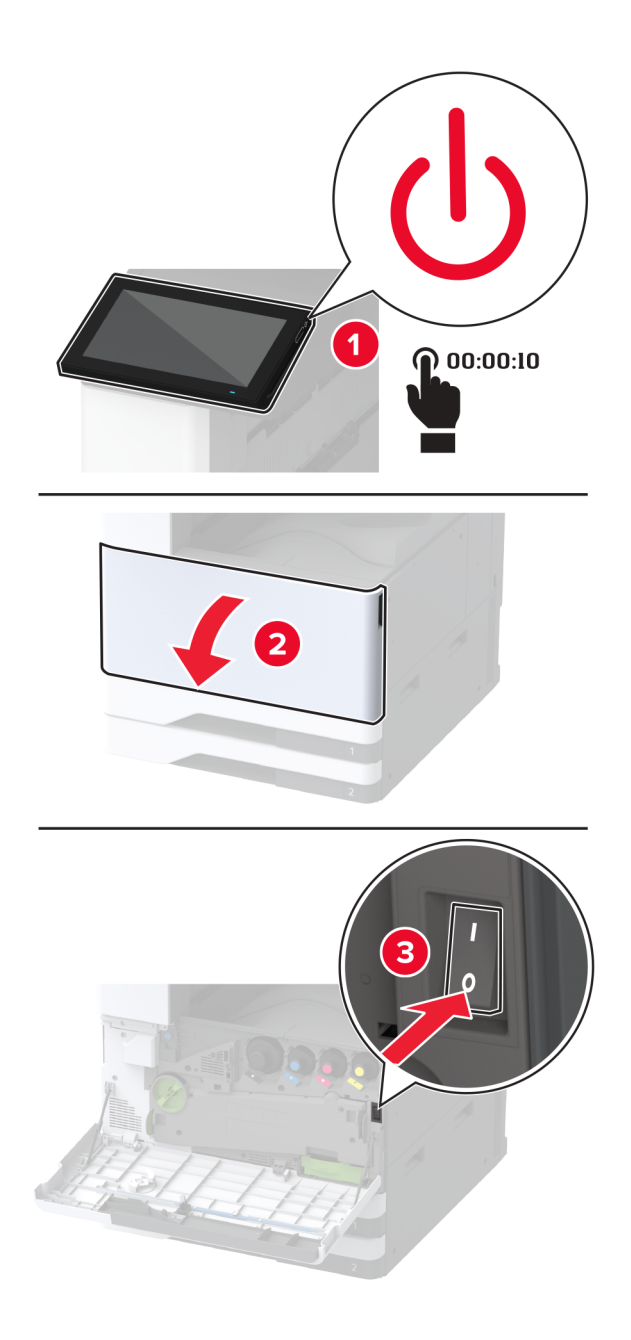

2 Отстранете капака на задните портове.

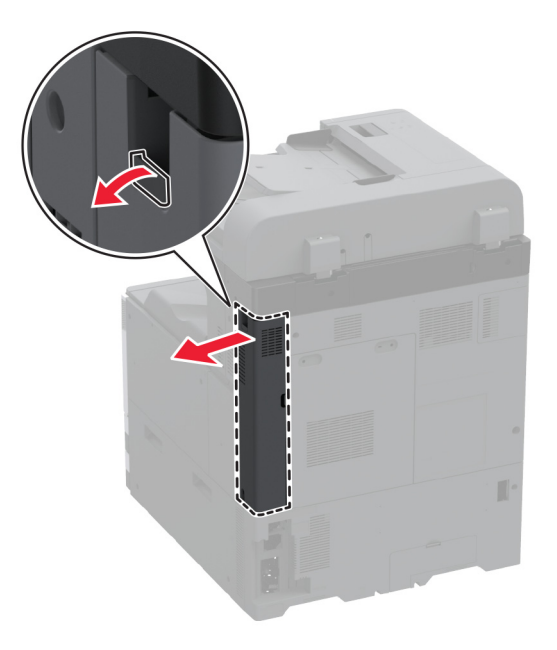

3 Извадете кабела за захранване от електрическия контакт и след това от принтера.

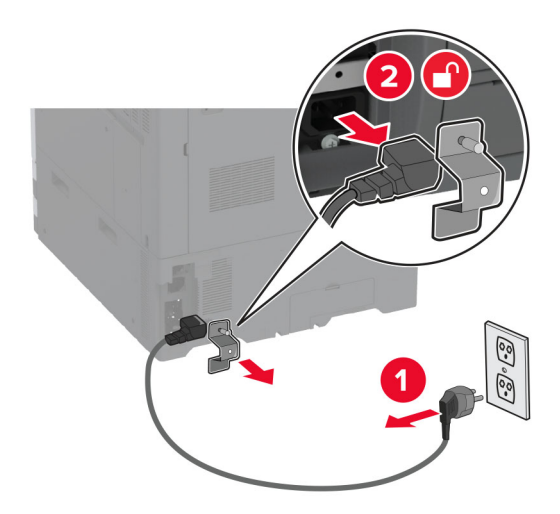

4 С помощта на права отвертка отстранете капака за достъп до контролерната платка.

**Предупреждение – потенциални щети:** Електронните компоненти на платката на контролера се повреждат лесно от статично електричество. Докоснете метална повърхност на принтера, преди да докоснете каквито и да е електронни компоненти или конектори на платката на контролера.

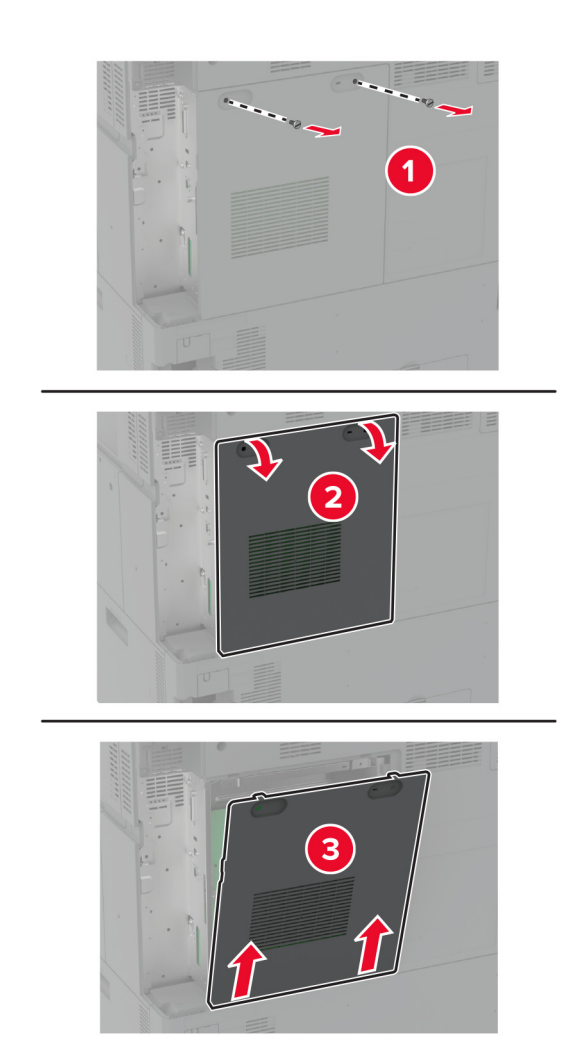

5 Извадете твърдия диск.

Предупреждение – потенциални щети: Не докосвайте или натискайте твърдия диск в центъра.

6 Прикачете твърдия диск към контролерната платка.

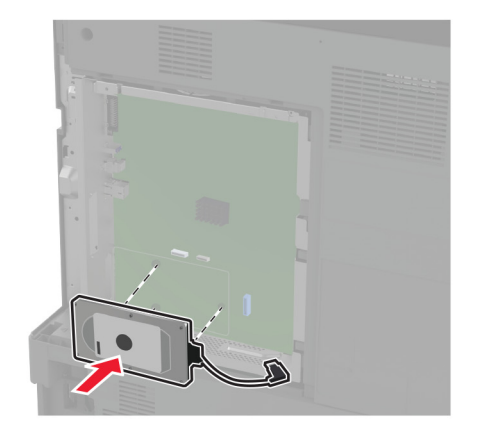

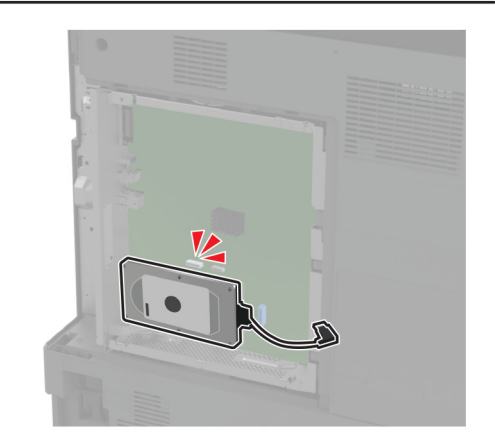
- 7 Закрепете кабела с конектора на твърдия диск към контролерната платка.

8 Закрепете капака за достъп до контролерната платка.

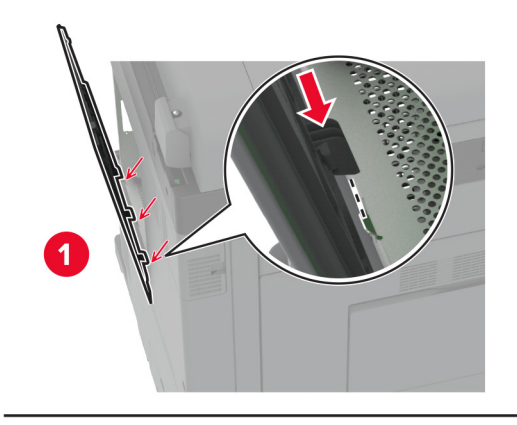

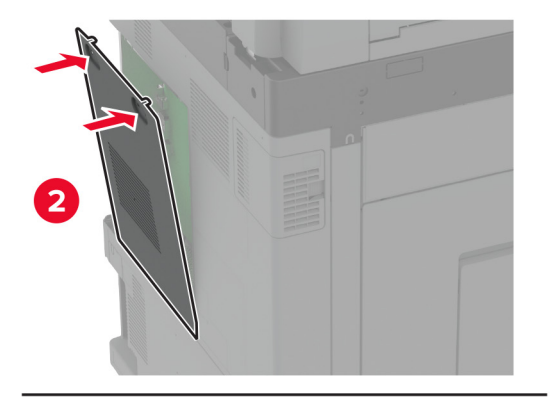

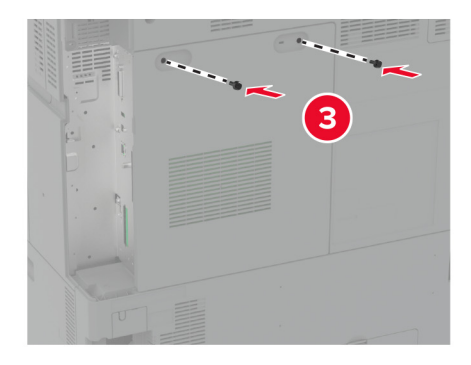

9 Закрепете капака на задните портове.

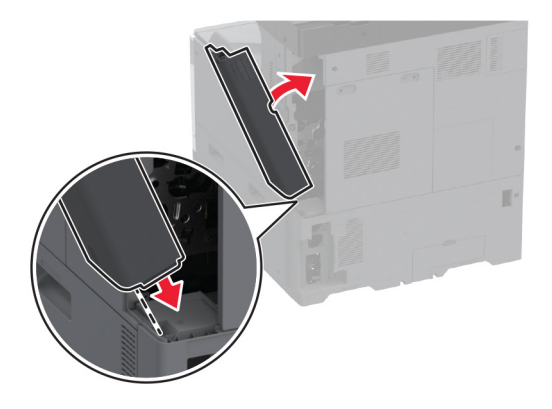

10 Включете захранващия кабел в контакт на стената и след това включете принтера.

ВНИМАНИЕ – ПОТЕНЦИАЛНО НАРАНЯВАНЕ: За да избегнете риска от пожар или токов удар, свържете захранващия кабел към правилно заземен електрически контакт с подходящо напрежение, който е в близост до продукта и е леснодостъпен.

## Монтиране на безжичен сървър за печат

#### Монтиране на безжичния сървър за печат MarkNet N8372

- 1 Изключете принтера.
- 2 Нанесете изопропилов алкохол върху влажна мека кърпа без власинки, след което избършете повърхността около USB порта.
- 3 Монтирайте безжичния модул.

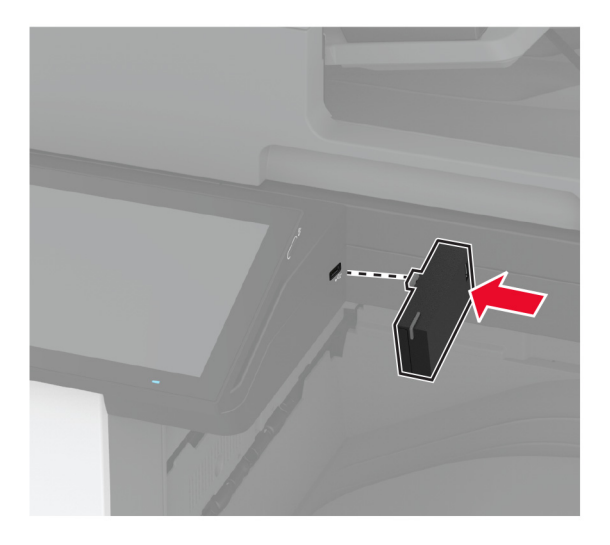

#### Забележки:

• Натиснете силно, за да сте сигурни, че лентата ще залепне към повърхността на принтера.

- Уверете се, че повърхността на принтера е суха и върху нея няма кондензирала влага.
- Модулът се залепва най-добре към принтера след 72 часа.
- **4** Проверете за междина между модула и принтера, след което закрепете модула на дистанционния елемент, ако е необходимо.

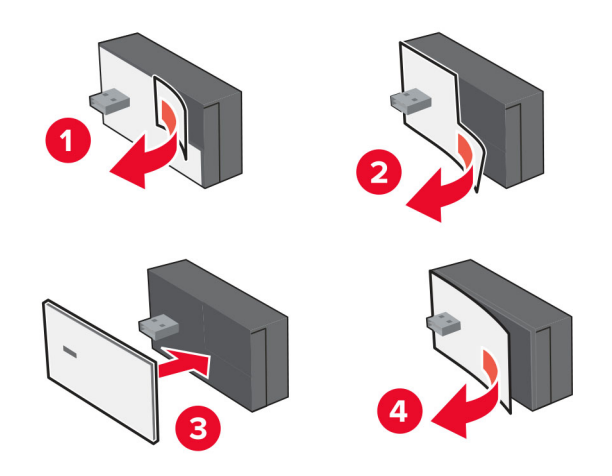

5 Закрепете NFC картата.

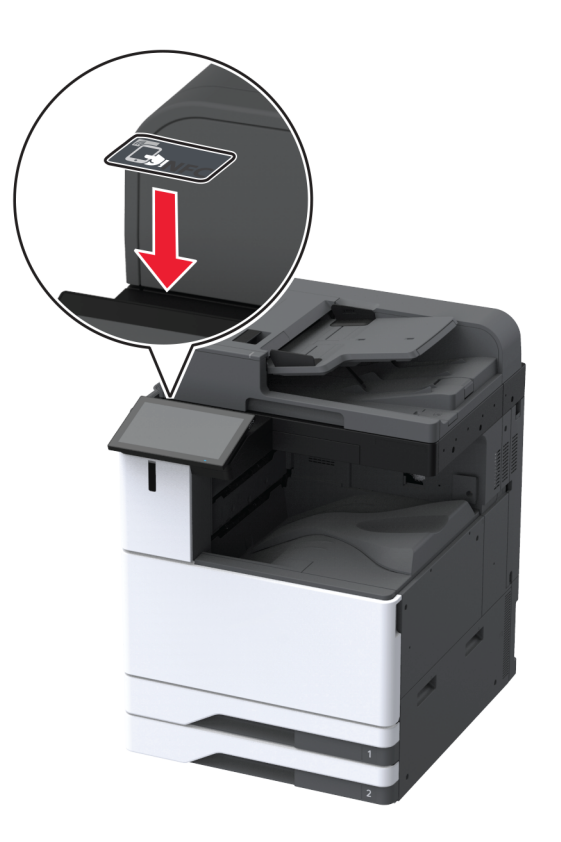

6 Включете принтера.

## Инсталиране на вътрешен порт за решения

- ВНИМАНИЕ ОПАСНОСТ ОТ ТОКОВ УДАР: За да избегнете риска от токов удар при достъп до платката на контролера или при инсталирането на допълнителен хардуер или устройство за памет, след като сте настроили принтера, изключете го и извадете захранващия кабел от електрическия контакт, преди да продължите. Ако има други устройства, свързани към принтера, изключете ги и извадете кабелите, които ги свързват с принтера.
- 1 Изключете принтера и след това извадете кабела от контакта.
- 2 Отстранете капака на задните портове.

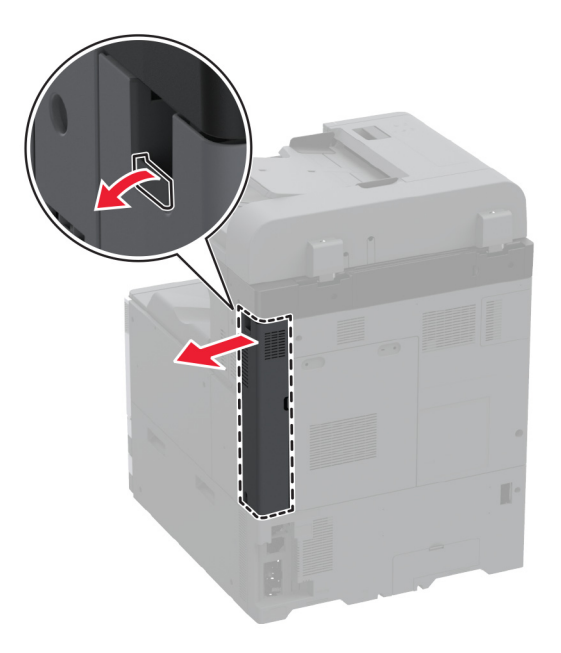

3 Чрез плоска отвертка отстранете капака за достъп до контролерната платка.

**Предупреждение – потенциални щети:** Електронните компоненти на платката на контролера се повреждат лесно от статично електричество. Докоснете метална повърхност на принтера, преди да докоснете каквито и да е електронни компоненти или конектори на платката на контролера.

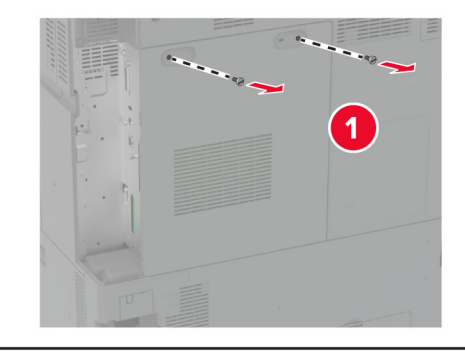

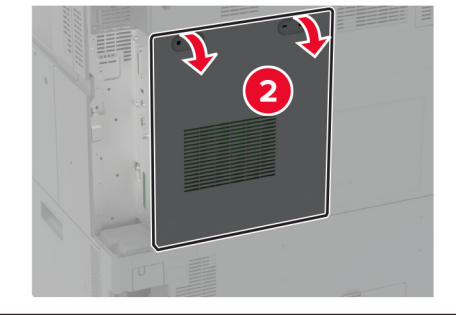

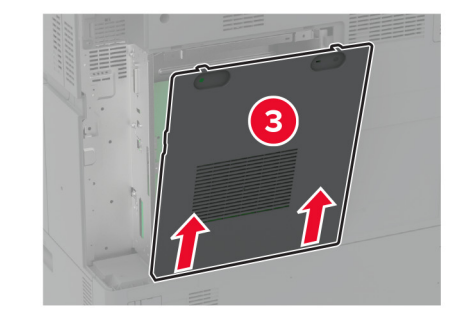

4 Отстранете капака на вътрешния порт за решения (ISP).

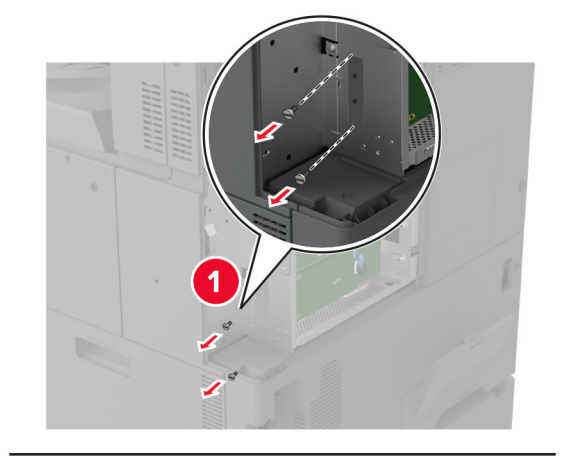

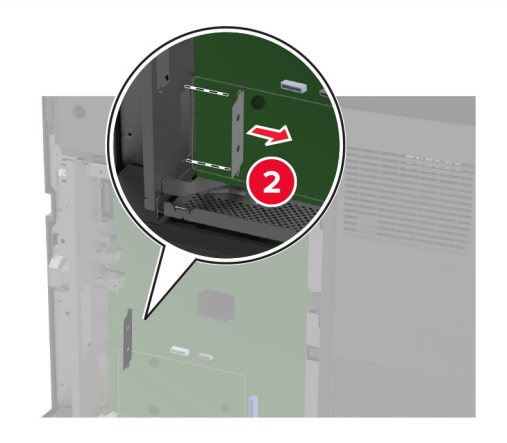

5 Извадете комплекта за ISP.

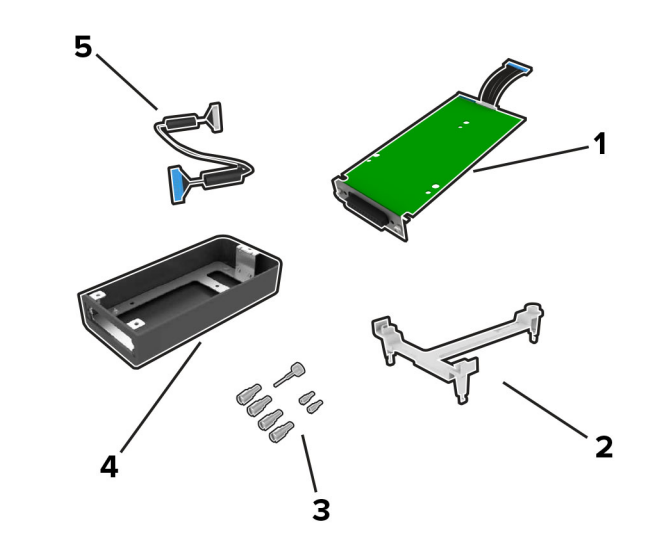

| 1 | ISP            |
|---|----------------|
| 2 | Монтажна скоба |

| 3 | Винтове с крилчата глава                            |  |
|---|-----------------------------------------------------|--|
| 4 | База                                                |  |
|   | Забележка: Не е приложимо за този модел на принтер. |  |
| 5 | удължен ISP кабел                                   |  |

6 Закрепете монтажната планка към контролерната платка.

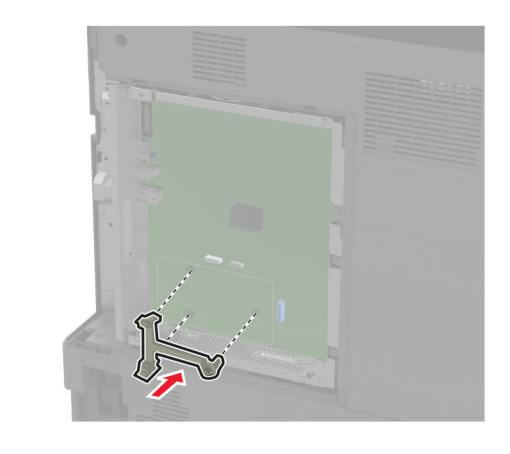

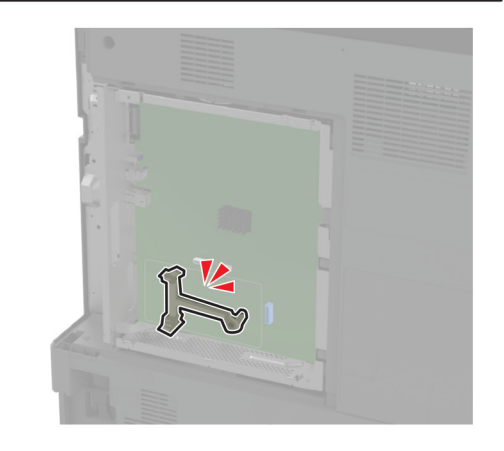

7 Закрепете ISP към монтажната планка.

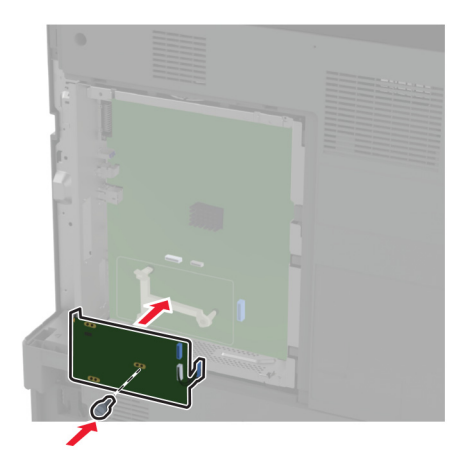

8 Свържете удължения кабел на ISP с конектора за ISP на контролерната платка.

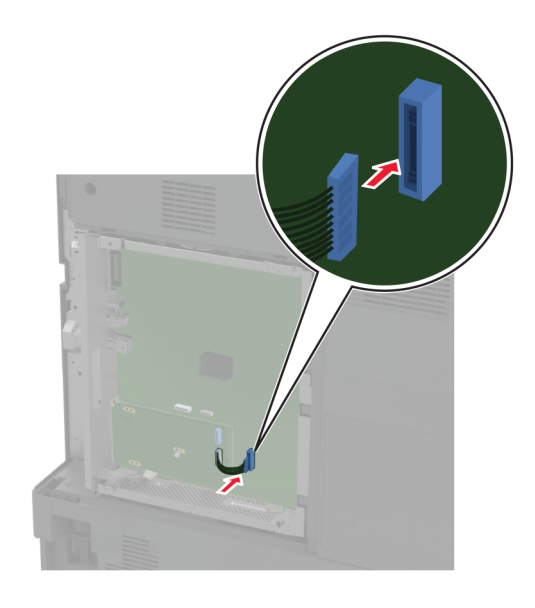

**9** Фиксирайте комплекта на ISP към принтера.

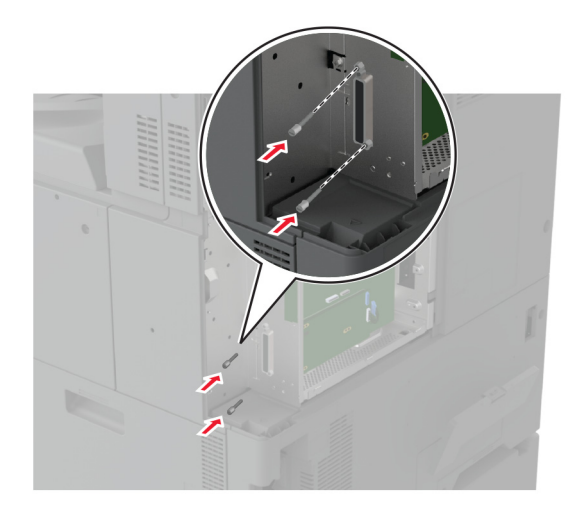

10 Закрепете капака за достъп до контролерната платка.

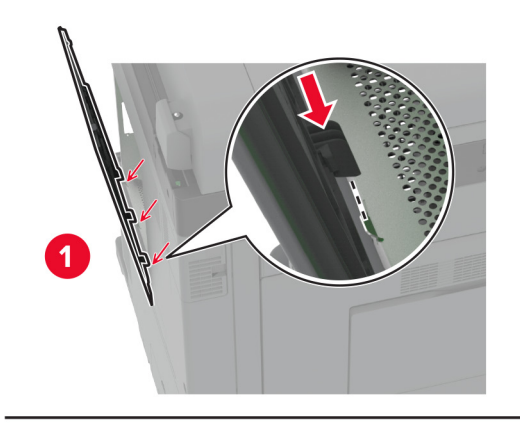

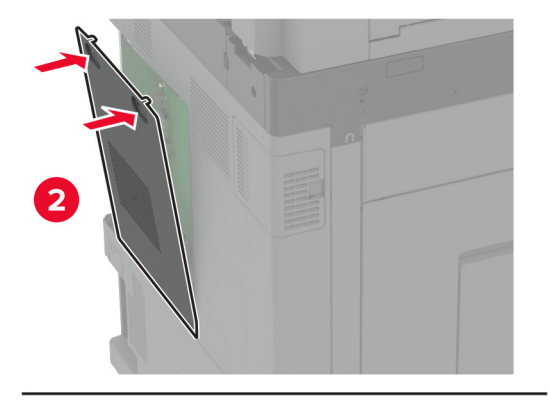

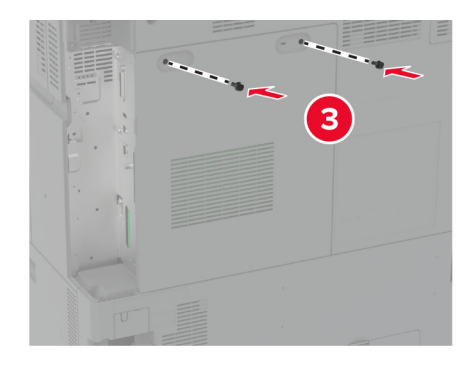

11 Закрепете капака на задните портове.

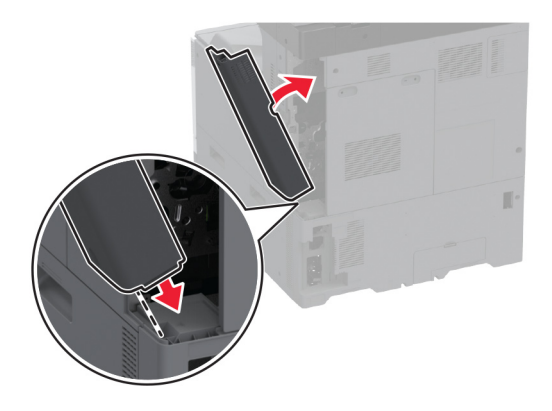

12 Включете захранващия кабел в контакт на стената и след това включете принтера.

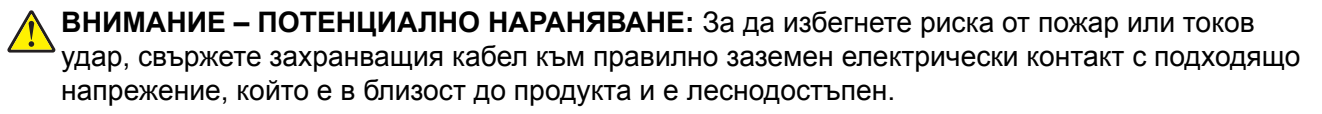

# Смяна на настройките на порта за принтера след инсталиране на вътрешен порт за решения

#### Забележки:

- Ако принтерът има статичен IP адрес, не променяйте конфигурацията.
- Ако компютрите са конфигурирани да се използва мрежовото име вместо IP адрес, не променяйте конфигурацията.
- Ако добавяте безжичен вътрешен порт за решения (ISP) към принтер, конфигуриран преди това за Ethernet връзка, изключете принтера от Ethernet мрежата.

#### За потребители на Windows

- 1 Отворете папката с принтери.
- 2 От менюто за бързи команди на принтера с новия ISP отворете свойствата на принтера.
- 3 Конфигурирайте порта от списъка.
- 4 Актуализирайте IP адреса.
- 5 Приложете промените.

#### За потребители на Macintosh

- От системните предпочитания в менюто на Apple се придвижете до списъка с принтери и изберете
   + > IP.
- 2 Въведете IP адреса в полето за адрес.
- 3 Приложете промените.

# Работа в мрежа

Този продукт не е снабден с технология за безжична мрежа. За да активирате безжичната мрежа, закупете и инсталирайте следната опция:

Безжичен сървър за печат MarkNet™ N8372

Следващите инструкции се прилагат само ако опцията е инсталирана. За повече информация относно инсталирането на опцията, вижте раздел "Инсталиране на безжичен сървър за печат".

## Свързване на принтера с Wi-Fi мрежа

Уверете се, че Active Adapter (Активен адаптер) е зададен на Auto (Автоматично). От началния екран докоснете Settings (Настройки) > Network/Ports (Мрежа/портове) > Network Overview (Преглед на мрежата) > Active Adapter (Активен адаптер).

#### Използване на контролния панел

- 1 От началния екран докоснете Settings (Настройки) > Network/Ports (Мрежа/портове) > Wireless (Безжична връзка) > Setup On Printer Panel (Конфигуриране на панела на принтера) > Choose Network (Избор на мрежа).
- 2 Изберете Wi-Fi мрежа, след което въведете паролата на мрежата.

**Забележка:** При моделите на принтер с Wi-Fi мрежова функционалност, по време на първоначалното конфигуриране се появява подкана за настройка на Wi-Fi мрежата.

#### Използване на Lexmark Mobile Assistant

- 1 В зависимост от мобилното Ви устройство изтеглете приложението Мобилен асистент на Lexmark от Google Play<sup>™</sup> или от онлайн магазина App Store.
- 2 От началния екран на принтера докоснете Settings (Настройки) > Network/Ports (Мрежа/портове) > Wireless (Безжична връзка) > Setup Using Mobile App (Конфигуриране с помощта на мобилно приложение) > Printer ID (ИД на принтер).
- 3 Стартирайте приложението от мобилното си устройство и приемете условията за ползване.

Забележка: Ако е необходимо, предоставете разрешения.

- 4 Докоснете Connect to Printer (Свързване към принтер) > Go to Wi-Fi Settings (Отидете до Wi-Fi настройките).
- 5 Свържете мобилното си устройство към безжичната мрежа на принтера.
- 6 Върнете се към приложението, след което докоснете Setup Wi-Fi Connection (Конфигуриране на Wi-Fi връзка)
- 7 Изберете Wi-Fi мрежа, след което въведете паролата на мрежата.
- 8 Докоснете Done (Готово).

# Свързване на принтера към безжична мрежа чрез Wi-Fi Protected Setup (WPS)

Преди да започнете, се уверете, че:

- Точката за достъп (безжичния рутер) е сертифицирана по WPS или е съвместима с WPS. За повече информация вижте документацията, доставена с точката за достъп.
- Безжичен мрежов адаптер е инсталиран на вашия принтер. За повече информация вижте инструкциите, доставени с адаптера.
- Active Adapter (Активен адаптер) е зададен на Auto (Автоматично). От началния екран докоснете Settings (Настройки) > Network/Ports (Мрежа/портове) > Network Overview (Преглед на мрежата) > Active Adapter (Активен адаптер).

### Използване на метода чрез натискане на бутон

- 1 От началния екран докоснете Settings (Настройки) > Network/Ports (Мрежа/портове) > Wireless (Безжична връзка) > Wi-Fi Protected Setup (Защитено конфигуриране на Wi-Fi) > Start Push Button Method (Метод с натискане на стартов бутон).
- 2 Следвайте инструкциите на дисплея.

### Използване на метода с персонален идентификационен номер (PIN)

- 1 От началния екран докоснете Settings (Настройки) > Network/Ports (Мрежа/портове) > Wireless (Безжична връзка) > Wi-Fi Protected Setup (Защитено конфигуриране на Wi-Fi) > Start PIN Method (Метод за стартиране с PIN).
- 2 Копирайте осемцифрения WPS PIN.
- **3** Отворете уеб браузър и въведете IP адреса на точката за достъп в полето за адрес.

### Забележки:

- За да разберете IP адреса, вижте документацията, доставена с точката за достъп.
- В случай че използвате прокси сървър, временно го изключете, за да заредите уеб страницата правилно.
- 4 Отворете на настройките за WPS. За повече информация вижте документацията, доставена с точката за достъп.
- **5** Въведете осемцифрения PIN и след това запишете промените.

## Конфигуриране на Wi-Fi Direct

Wi-Fi Direct<sup>®</sup> е базирана на Wi-Fi технология за равноправен достъп, която позволява на безжични устройства да се свързват директно към принтер с разрешена Wi-Fi Direct, без да се използва точка за достъп (безжичен рутер).

- 1 От началния екран докоснете Settings (Настройки) > Network/Ports (Мрежа/портове) > Wi-Fi Direct.
- 2 Конфигурирайте настройките.
  - Enable Wi-Fi Direct (Paspeшаване на Wi-Fi Direct) разрешава на принтера да излъчва своя собствена Wi-Fi Direct мрежа.
  - Wi-Fi Direct Name (Име на Wi-Fi Direct) назначава име за Wi-Fi Direct мрежата.

- Wi-Fi Direct Password (Парола на Wi-Fi Direct) назначава паролата за договаряне на безжичната защита, когато се използва връзката с равноправен достъп.
- Show Password on Setup Page (Показване на парола на страницата за конфигуриране) показва паролата на страницата за настройка на мрежата.
- Auto-Accept Push Button Requests (Автоматично приемане на заявки с бутон) позволява на принтера да приема автоматично заявки за връзка.

Забележка: Автоматичното приемане на заявки с бутон не е защитено.

#### Забележки:

- По подразбиране паролата за Wi-Fi Direct мрежата не се вижда на дисплея на принтера. За да се покаже паролата, разрешете иконата за надникване в паролата. От началния екран докоснете Settings (Настройки) > Security (Защита) > Miscellaneous (Разни) > Enable Password/PIN Reveal (Разрешаване на показването на паролата/PIN).
- За да разберете каква е паролата за Wi-Fi Direct мрежата, без да се показва на дисплея на принтера, от началния екран докоснете Settings (Настройки) > Reports (Отчети) > Network (Мрежа) > Network Setup Page (Страница за настройка на мрежата).

## Свързване на мобилно устройство към принтера

Преди да свържете своето мобилно устройство, се уверете, че Wi-Fi Direct е конфигуриран. За повече информация вижте <u>"Конфигуриране на Wi-Fi Direct" на стр. 194</u>.

#### Свързване чрез Wi-Fi Direct

Забележка: Тези инструкции се отнасят само за мобилни устройства с Android.

- 1 От мобилното устройство отидете на менюто с настройки.
- 2 Разрешете Wi-Fi и след това докоснете Wi-Fi Direct.
- **3** Изберете името на Wi-Fi Direct на принтера.
- 4 Потвърдете връзката на контролния панел на принтера.

### Свързване чрез Wi-Fi

- 1 От мобилното устройство отидете на менюто с настройки.
- 2 Докоснете Wi-Fi и след това изберете името на Wi-Fi Direct на принтера.

Забележка: Низът DIRECT-ху (където х и у са два произволни знака) се добавя преди името на Wi-Fi Direct.

**3** Въведете паролата на Wi-Fi Direct.

## Свързване на компютър към принтера

Преди да свържете своя компютър, се уверете, че Wi-Fi Direct е конфигуриран. За повече информация вижте <u>"Конфигуриране на Wi-Fi Direct" на стр. 194</u>.

#### За потребители на Windows

- 1 Отворете Printers & scanners (Принтери и скенери), след което кликнете върху Add a printer or scanner (Добавяне на принтер или скенер).
- 2 Кликнете върху Show Wi-Fi Direct printers (Показване на принтери с Wi-Fi Direct), след което изберете името на принтера с Wi-Fi Direct.
- **3** От дисплея на принтера обърнете внимание на осемцифрения PIN на принтера.
- 4 Въведете PIN на принтера в компютъра.

Забележка: Ако драйверът на принтера вече не е инсталиран, тогава Windows изтегля подходящия драйвер.

#### За потребители на Macintosh

**1** Кликнете върху иконата за безжична връзка, след което изберете името на принтера с Wi-Fi Direct.

Забележка: Низът DIRECT-ху (където х и у са два произволни знака) се добавя преди името на Wi-Fi Direct.

2 Въведете паролата на Wi-Fi Direct.

Забележка: Върнете компютъра си към неговата предишна мрежа, след като прекъснете връзката с Wi-Fi Direct мрежата.

## Дезактивиране на Wi-Fi мрежата

- 1 От началния екран докоснете Settings (Настройки) > Network/Ports (Мрежа/портове) > Network Overview (Преглед на мрежа) > Active Adapter (Активен адаптер) > Standard Network (Стандартна мрежа).
- 2 Следвайте инструкциите на дисплея.

## Проверка на свързването на принтера

- 1 От началния екран докоснете Settings (Настройки) > Reports (Отчети) > Network (Мрежа) > Network Setup Page (Страница за настройка на мрежа).
- **2** Проверете първия раздел на Страница за настройка на мрежа и потвърдете, че състоянието е Свързано.

Ако състоянието е несвързано, отворът за LAN може да не е активен или мрежовият кабел може да е дефектен. Свържете се с вашия администратор за помощ.

## Конфигуриране на серийно отпечатване (само за Windows)

- 1 Задайте параметрите в принтера.
  - а От контролния панел отидете до менюто за настройки на порта.
  - **б** Намерете менюто за настройки на серийния порт, след което коригирайте настройките, ако е необходимо.
  - в Приложете промените.
- 2 От Вашия компютър отворете папката с принтери и изберете Вашия принтер.
- 3 Отворете свойствата на принтера и изберете СОМ порта от списъка.
- 4 Задайте параметрите на СОМ порта в диспечера на устройства.

#### Забележки:

- Серийното отпечатване намалява скоростта на печат.
- Уверете се, че серийният кабел е свързан към серийния порт на Вашия принтер.

# Защита на принтера

## Намиране на слота за защита

Принтерът е оборудван с функция за заключване за защита. Прикрепете заключване за защита на показаното място, съвместимо с повечето модели лаптопи, за да защитите принтера на мястото му.

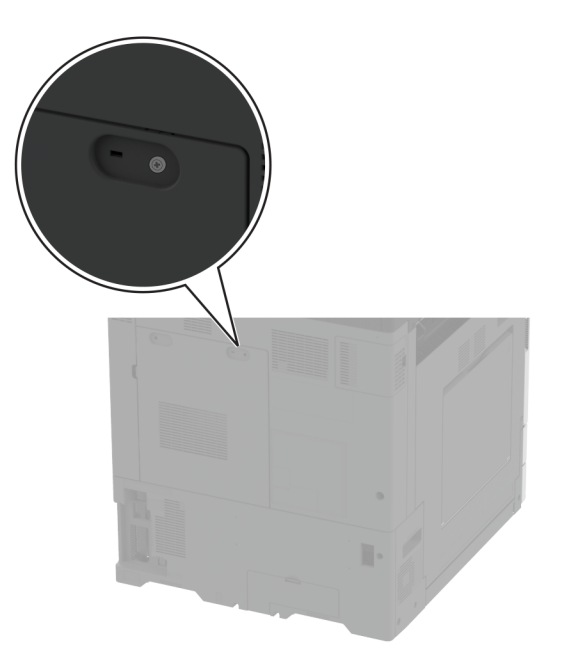

## Изтриване на паметта на принтера

Изключете принтера, за да изтриете енергозависимата памет или буферираните данни във Вашия принтер.

За изтриване на енергонезависимата памет, настройки на устройството и мрежата, настройки на защитата и внедрени решения извършете следното:

- 1 От началния екран докоснете Settings (Настройки) > Device (Устройство) > Maintenance (Поддръжка) > Out of Service Erase (Изтр. при неизправност).
- 2 Докоснете полето с отметка Sanitize all information on nonvolatile memory (Изчистване на цялата информация на енергонезависимата памет), след което докоснете ERASE (ИЗТРИВАНЕ).
- 3 Докоснете Start initial setup wizard (Стартиране на съветник за първоначално конфигуриране) или Leave printer offline (Оставяне на принтера офлайн), след което докоснете Next (Напред).
- 4 Стартирайте операцията.

Забележка: Този процес унищожава също кода за шифроване, който се използва за защита на потребителските данни. Унищожаването на кода за шифроване прави данните невъзстановими.

# Изтриване на запаметяващо устройство на принтера

- 1 От началния екран докоснете Settings (Настройки) > Device (Устройство) > Maintenance (Поддръжка) > Out of Service Erase (Изтр. при неизправност).
- **2** В зависимост от монтираното на Вашия принтер запаметяващо устройство направете едно от следните неща:
  - За твърдия диск докоснете квадратчето за отметка Sanitize all information on hard disk (Изчистване на цялата информация на твърдия диск), докоснете ERASE (ИЗТРИВАНЕ) и след това изберете метод за изтриване на данните.

Забележка: Процесът за изчистване на твърдия диск може да отнеме от няколко минути до повече от час, през което време принтерът не е на разположение за други задания.

- За интелигентно запаметяващо устройство (ISD) докоснете Erase Intelligent Storage Drive (Изтриване на интелигентно запаметяващо устройство) и след това докоснете ERASE (ИЗТРИВАНЕ), за да изтриете всички потребителски данни.
- 3 Стартирайте операцията.

# Възстановяване на фабричните настройки по подразбиране

- 1 От началния екран докоснете Settings (Настройки) > Device (Устройство) > Restore Factory Defaults (Възстановяване на фабрични настройки по подразбиране).
- 2 От менюто Restore Settings (Възст. настр.) > изберете настройките, които искате да възстановите > RESTORE (ВЪЗСТАНОВЯВАНЕ).
- 3 Стартирайте операцията.

## Изявление за енергозависимост

| Типове памет                                     | Описание                                                                                                    |
|--------------------------------------------------|----------------------------------------------------------------------------------------------------|
| Енергозависима<br>памет                          | Вашият принтер използва стандартна оперативна памет с произволен достъп (RAM), за<br>да буферира временно потребителски данни по време на обикновени задания за печат<br>и копиране.                                                                                                    |
| Енергонезависима<br>памет                        | Принтерът може да използва две форми енергонезависима памет: EEPROM и NAND<br>(флаш памет). Двата типа запаметяват операционната система, настройките за принтера<br>и информацията за мрежата. Те също така запаметяват настройки на скенера и<br>маркерите и внедрени решения.          |
| Запаметяващо<br>устройство – твърд<br>диск       | Някои принтери може да разполагат с инсталиран твърд диск. Твърдият диск на принтера<br>е проектиран за характерна за принтера функция. Твърдият диск позволява на принтера<br>да задържа буферирани потребителски данни от сложни задания за печат, данни за<br>формуляри и за шрифтове. |
| Интелигентно<br>запаметяващо<br>устройство (ISD) | В някои принтери може да е монтирано ISD. В ISD се използва енергонезависима флаш памет за запаметяване на потребителски данни от сложни задания за печат, данни от формуляри и данни за шрифтове.                                                                                        |

Изтрийте съдържанието на даден вид инсталирана памет на принтера при следните обстоятелства:

- Принтерът се извежда от експлоатация.
- Твърдият диск на принтера или ISD е сменен.
- Принтерът е преместен в различен раздел или на различно местоположение.
- Принтерът е обслужван от лице извън вашата организация.
- Принтерът е отстранен от вашето помещение за обслужване.
- Принтерът е продаден на друга организация.

Забележка: За изхвърлянето като отпадък на запаметяващото устройство следвайте политиките и процедурите на Вашата организация.

# Печат

## Отпечатване от компютър

Забележка: За етикети, картони и пликове задайте размера и типа на хартията в принтера, преди да отпечатате документа.

- 1 Отворете диалоговия прозорец "Печат" от документа, който искате да отпечатате.
- 2 Променете настройките, ако е необходимо.
- 3 Отпечатайте документа.

# Отпечатване от мобилно устройство

## Отпечатване от мобилно устройство чрез Lexmark Mobile Print

Lexmark<sup>TM</sup> C Mobile Print можете да изпращате документи и изображения директно до поддържан принтер Lexmark.

1 Отворете документа и след това изпратете до или споделете документа с Lexmark Mobile Print.

Забележка: Някои приложения на трети страни може да не поддържат версията за изпращане или споделяне. За повече информация вижте документацията на приложението.

- 2 Изберете принтер.
- 3 Отпечатайте документа.

## Отпечатване от мобилно устройство чрез услугата на принтера Mopria

Моргіа<sup>®</sup> Услугата на принтера е решение за мобилен печат за мобилни устройства, които използват Android<sup>™</sup>, версия 5.0 или по-нова. Позволява директното отпечатване на всеки сертифициран за Моргіа принтер.

Забележка: Уверете се, че сте свалили приложението за услуга на принтер Mopria от магазина на Google Play, и го активирайте в мобилното устройство.

- **1** От Вашето мобилно устройство с Android стартирайте съвместимо приложение или изберете документ от Вашия файлов мениджър.
- 2 Докоснете > Print (Отпечатване).
- 3 Изберете принтер, след което регулирайте настройките, ако е необходимо.
- 4 Натиснете

## Отпечатване от мобилно устройство чрез AirPrint

Софтуерната функция AirPrint е решение за мобилен печат, което ви позволява да отпечатвате директно от устройства на Apple на принтер, сертифициран по AirPrint.

#### Забележки:

- Уверете се, че Apple устройството и принтерът са свързани към една и съща мрежа. Ако в мрежата има няколко безжични хъба, се уверете, че и двете устройства са свързани към една и съща подмрежа.
- Това приложение е поддържано само в някои устройства Apple.
- **1** От Вашето мобилно устройство изберете документ от файловия мениджър или стартирайте съвместимо приложение.
- 2 Докоснете [<sup>↑</sup>] > Print (Отпечатване).
- 3 Изберете принтер, след което регулирайте настройките, ако е необходимо.
- 4 Отпечатайте документа.

## Отпечатване от мобилно устройство чрез Wi-Fi Direct®

Wi-Fi Direct е услуга на принтер, която Ви позволява да отпечатвате на всеки принтер с готовност за печат от Wi-Fi Direct.

Забележка: Уверете се, че мобилното устройство е свързано към безжичната мрежа на принтера. За повече информация вижте <u>"Свързване на мобилно устройство към принтера" на стр. 195</u>.

- **1** От Вашето мобилно устройство стартирайте съвместимо приложение или изберете документ от Вашия файлов мениджър.
- 2 В зависимост от мобилното Ви устройство направете едно от следните:
  - Докоснете : > Print (Отпечатване).
  - Докоснете 🗂 > Print (Отпечатване).
  - Докоснете .... > Print (Отпечатване).
- 3 Изберете принтер, след което регулирайте настройките, ако е необходимо.
- 4 Отпечатайте документа.

# Печат на брошура

Забележка: Поддържа се печат на брошура върху всякакъв размер хартия, който се поддържа при двустранен печат.

## За потребители на Windows

- 1 С отворен документ кликнете върху File (Файл) > Print (Отпечатване).
- 2 Изберете принтер, след което кликнете върху Properties (Свойства), Preferences (Предпочитания), Options (Опции) или Setup (Конфигуриране).

**3** Кликнете върху Layout (Оформление) и след това в раздела Page Layouts (Оформления на страници) изберете Booklet (Брошура).

Забележка: Ако е необходимо, конфигурирайте настройките за брошурата.

4 Кликнете върху ОК или Print (Отпечатване).

### За потребители на Macintosh

- 1 С отворен документ изберете File (Файл) > Print (Отпечатване).
- 2 Изберете принтер и след това в менюто Presets (Предварителни настройки) изберете Advanced Layout (Разширено оформление) > Booklet (Брошура).
- 3 Натиснете [Print/Печат].

# Отпечатване от флаш устройство

1 Поставете флаш устройството.

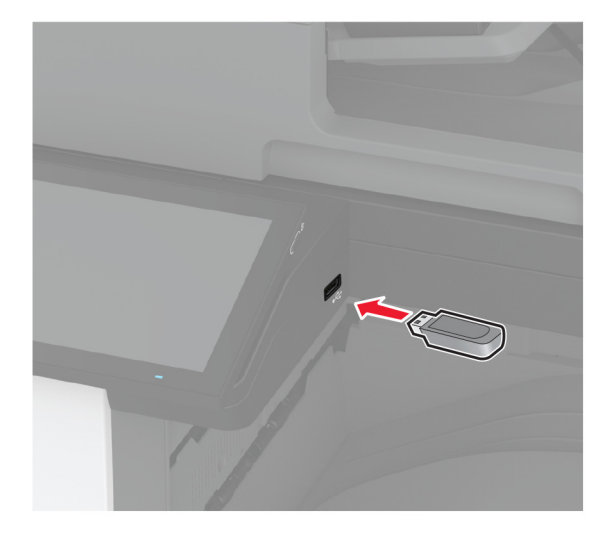

#### Забележки:

- Ако вкарате флаш устройството, когато се появи съобщение за грешка, принтерът игнорира флаш устройството.
- Ако поставите флаш устройството, докато принтерът обработва други задания за печат, тогава на дисплея се появява **Busy (Зает)**.
- 2 От дисплея докоснете документа, който желаете да отпечатате.

Ако е необходимо, конфигурирайте настройките за печат.

3 Отпечатайте документа.

За отпечатване на друг документ докоснете USB Drive (USB устройство).

**Предупреждение – потенциални щети:** За да избегнете загуба на данни или повреда на принтера, не докосвайте флаш устройството или принтера в показаните зони по време на печат, разчитане и записване от устройството с памет.

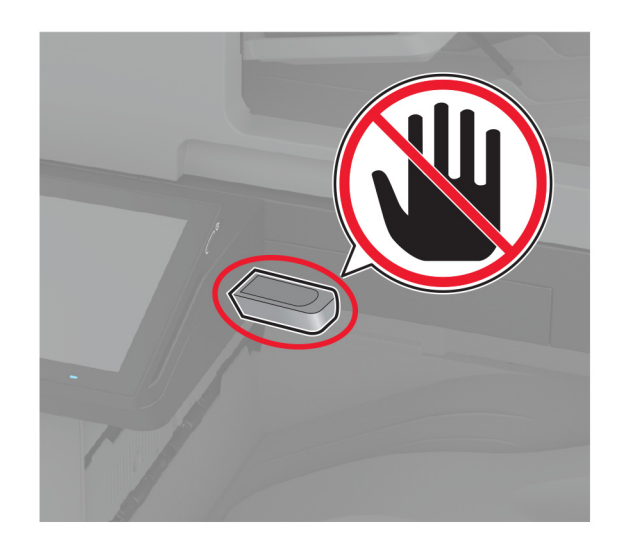

# Поддържани флаш устройства и типове файлове

## Флаш устройства

- Lexar JumpDrive S70 (16 GB и 32 GB)
- SanDisk Cruzer Micro (16 GB и 32 GB)
- PNY Attaché (16 GB и 32 GB)

#### Забележки:

- Принтерът поддържа високоскоростни флаш устройства със стандарт на пълна скорост.
- Флаш устройствата трябва да поддържат системата File Allocation Table (FAT).

## Типове файлове

| Оригинален                                                       | Изображения                      |
|------------------------------------------------------------------|----------------------------------|
| • PDF (версия 1.7 или по-ранна)                                  | <ul> <li>JPEG или JPG</li> </ul> |
| • Файлови формати на Microsoft (DOC, DOCX, XLS, XLSX, PPT, PPTX) | <ul> <li>TIFF или TIF</li> </ul> |
|                                                                  | • GIF                            |
|                                                                  | • BMP                            |
|                                                                  | • PNG                            |
|                                                                  | • PCX                            |
|                                                                  | • DCX                            |

# Конфигуриране на поверителни задания

- 1 От началния екран докоснете Settings (Настройки) > Security (Защита) > Confidential Print Setup (Конфигуриране на поверителен печат).
- 2 Конфигурирайте настройките.

| Настройка                                                                       | Описание                                                                                                    |
|---------------------------------------------------------------------------------|----------------------------------------------------------------------------------------------------|
| Макс. невалидни PIN кодове                                                      | Задава ограничение за въвеждане на невалиден PIN.                                                                                                    |
|                                                                                 | Забележка: Когато се достигне лимитът, заданията за печат за това потребителско име се изтриват.                                                                           |
| Срок на поверително задание                                                     | Задава индивидуален срок за всяко задържано задание, преди да бъде изтрито автоматично от паметта на принтера, твърдия диск или от интелигентното запаметяващо устройство. |
|                                                                                 | <b>Забележка:</b> Задържаното задание е Confidential (Поверително), Repeat (Повторение), Reserve (Резервно) или Verify (Проверка).                                         |
| Повтаряне на срока на задание                                                   | Задава срока за заданията за печат, които желаете да повторите.                                                                                                    |
| Потвърждаване на крайния<br>срок на задание                                     | Задава срока за отпечатване на копие на задание, за да проверите качеството му, преди да отпечатате останалите копия.                                                      |
| Резервиране на срока на<br>задание                                              | Задава срока за задания, които желаете да запаметите в принтера за отпеча-<br>тване по-късно.                                                                              |
| Require All Jobs to be Held<br>(Изискване всички задания да<br>бъдат задържани) | Настройва принтера да задържи всички задания за печат.                                                                                                    |
| Запазване на дублирани<br>документи                                             | Задава принтерът да запази всички документи със същото име на файл.                                                                                                    |

# Отпечатване на конфиденциални и други изчакващи задания за печат

### За потребители на Windows

- 1 С отворен документ кликнете върху File (Файл) > Print (Отпечатване).
- 2 Изберете принтер, след което кликнете върху Properties (Свойства), Preferences (Предпочитания), Options (Опции) или Setup (Конфигуриране).
- 3 Кликване върху Print and Hold (Отпечатване и задържане).
- **4** Изберете **Use Print and Hold** (Използване на отпечатване и задържане) и след това задайте име на потребител.
- 5 Изберете типа задание за печат ("Поверителен", "Повтарящ се", "Резервен" или "Потвърждаващ"). Ако изберете **Confidential (Поверителен)**, след това защитете заданието за печат с персонален идентификационен номер (PIN).
- 6 Кликнете върху ОК или Print (Отпечатване).
- 7 Пуснете заданието за печат от началния екран на принтера.
  - За задания за поверителен печат докоснете Задържани задания > изберете потребителското си име > Поверително > въведете PIN > изберете заданието за печат > конфигурирайте настройките > Отпечатване.
  - За други задания за печат докоснете Задържани задания > изберете потребителското си име > изберете заданието за печат > конфигурирайте настройките > Отпечатване.

## За потребители на Macintosh

#### Използване на AirPrint

- 1 С отворен документ изберете File (Файл) > Print (Отпечатване).
- 2 Изберете принтер, след което от падащото меню, следващо менюто Orientation (Ориентация), изберете PIN Printing (Отпечатване с PIN).
- 3 Разрешете Отпечатване с PIN и след това въведете четирицифрен PIN.
- 4 Натиснете [Print/Печат].
- 5 Пуснете заданието за печат от началния екран на принтера. Докоснете Задържани задания > изберете името на Вашия компютър > Поверително > въведете PIN > изберете заданието за печат > Отпечатване.

#### Използване на драйвера на принтера

- 1 С отворен документ изберете File (Файл) > Print (Отпечатване).
- 2 Изберете принтер, след което от падащото меню, следващо менюто Orientation (Ориентация), изберете Print and Hold (Отпечатване и задържане).
- 3 Изберете Confidential Print (Поверителен печат), след което въведете четирицифрен PIN.
- 4 Натиснете [Print/Печат].
- 5 Пуснете заданието за печат от началния екран на принтера. Докоснете Held jobs (Задържани задания) > изберете името на Вашия компютър > Confidential (Поверителен) > изберете заданието за печат > въведете PIN > Print (Отпечатване).

## Отпечатване на списък с примери на шрифтове

- 1 От началния екран докоснете Settings (Настройки) > Reports (Отчети) > Print (Отпечатване) > Print Fonts (Отпечатване на шрифтовете).
- 2 Докоснете PCL Fonts (PCL шрифтове) или PS Fonts (PS шрифтове).

## Отпечатване на списък на директории

От началния екран докоснете Settings (Настройки) > Reports (Отчети) > Print (Отпечатване) > Print Directory (Отпечатване на директория).

## Поставяне на разделителни листове между копията

- 1 От началния екран докоснете Настройки > Отпечатване > Оформление > Разделителни листове > Между копията.
- 2 Отпечатайте документа.

# Обработка с телбод на отпечатани листове

## За потребители на Windows

- 1 С отворен документ кликнете върху File (Файл) > Print (Отпечатване).
- 2 Изберете принтер, след което кликнете върху Properties (Свойства), Preferences (Предпочитания), Options (Опции) или Setup (Конфигуриране).
- **3** Кликнете върху **Paper/Finisher (Хартия/устройство за крайна обработка)**. Ако е необходимо, конфигурирайте настройките за Paper (Хартия).
- 4 В менюто Finishing (Крайна обработка) изберете настройката за обработка с телбод.
- 5 Кликнете върху ОК или Print (Отпечатване).

## За потребители на Macintosh

- 1 С отворен документ изберете File (Файл) > Print (Отпечатване).
- 2 Изберете принтер и след това от падащото меню, следващо менюто Orientation (Ориентация), изберете Finishing (Крайна обработка).
- 3 Кликнете върху Staple (Телбод) и след това изберете настройка.
- 4 Натиснете [Print/Печат].

## Перфориране на отвори в отпечатани листове

Забележка: Преди да започнете, се уверете, че настройката за перфориране е конфигурирана. От началния екран докоснете Settings (Настройки) > Device (Устройство) > Maintenance (Поддръжка) > Configuration Menu (Меню за конфигуриране) > Finisher Configuration (Конфигуриране на устройството за крайна обработка) > Hole Punch Configuration (Конфигуриране на перфорирането) > изберете конфигуриране.

### За потребители на Windows

- 1 С отворен документ кликнете върху File (Файл) > Print (Отпечатване).
- 2 Изберете принтер, след което кликнете върху Properties (Свойства), Preferences (Предпочитания), Options (Опции) или Setup (Конфигуриране).
- **3** Кликнете върху **Paper/Finisher (Хартия/устройство за крайна обработка)**. Ако е необходимо, конфигурирайте настройките за Paper (Хартия).
- 4 В менюто Finishing (Крайна обработка) изберете настройката за перфориране.
- 5 Кликнете върху ОК или Print (Отпечатване).

## За потребители на Macintosh

- 1 С отворен документ изберете File (Файл) > Print (Отпечатване).
- 2 Изберете принтер и след това от падащото меню, следващо менюто Orientation (Ориентация), изберете Finishing (Крайна обработка).

- 3 Докоснете Punch (Перфориране) и след това изберете настройка.
- 4 Натиснете [Print/Печат].

## Сгъване на отпечатани листове

#### За потребители на Windows

- 1 С отворен документ кликнете върху File (Файл) > Print (Отпечатване).
- 2 Изберете принтер, след което кликнете върху Properties (Свойства), Preferences (Предпочитания), Options (Опции) или Setup (Конфигуриране).
- **3** Кликнете върху **Paper/Finisher (Хартия/устройство за крайна обработка)**. Ако е необходимо, конфигурирайте настройките за Paper (Хартия).
- 4 В менюто Finishing (Крайна обработка) изберете настройката за сгъване.
- 5 Кликнете върху ОК или Print (Отпечатване).

### За потребители на Macintosh

- 1 С отворен документ изберете File (Файл) > Print (Отпечатване).
- 2 Изберете принтер и след това от падащото меню, следващо менюто Orientation (Ориентация), изберете Finishing (Крайна обработка).
- 3 Кликнете върху Fold (Сгъване) и след това изберете настройка.
- 4 Натиснете [Print/Печат].

# Използване на натрупване с изместване в отпечатани листове

### За потребители на Windows

- 1 С отворен документ кликнете върху File (Файл) > Print (Отпечатване).
- 2 Изберете принтер, след което кликнете върху Properties (Свойства), Preferences (Предпочитания), Options (Опции) или Setup (Конфигуриране).
- **3** Кликнете върху **Paper/Finisher (Хартия/устройство за крайна обработка)**. Ако е необходимо, конфигурирайте настройките за Paper (Хартия).
- 4 В менюто Finishing (Крайна обработка) изберете настройката Offset (Изместване).
- 5 Кликнете върху ОК или Print (Отпечатване).

### За потребители на Macintosh

- 1 С отворен документ изберете File (Файл) > Print (Отпечатване).
- 2 Изберете принтер и след това от падащото меню, следващо менюто Orientation (Ориентация), изберете Finishing (Крайна обработка).

- 3 Кликнете върху Offset (Изместване) и след това изберете настройка.
- 4 Натиснете [Print/Печат].

## Отмяна на задание за печат

- 1 От началния екран докоснете
- 2 Изберете заданието, което искате да отмените.

Забележка: Можете също да отмените дадено задание чрез докосване на Job Queue (Опашка на заданията).

## Регулиране на тъмнотата на тонера

- 1 От началния екран докоснете Settings (Настройки) > Print (Отпечатване) > Quality (Качество).
- 2 От менюто Тъмнота на тонера регулирайте настройката.

# Копиране

# С помощта на автоматичното подаващо устройство и стъклото на скенера

| Автоматично подаващо устройство (АПУ)                                                                                                    | Стъкло на скенера                                                                                                    |
|----------------------------------------------------------------------------------------------------|----------------------------------------------------------------------------------------------------|
| <ul> <li>Използвайте АПУ за многостранични или двустранни документи.</li> <li>Заредете оригинален документ с лицевата част нагоре. За многостранични документи подравнете водещия край преди зареждане.</li> <li>Регулирайте водачите на АПУ спрямо ширината на хартията, която зареждате.</li> </ul> | <ul> <li>Използвайте стъклото на скенера за документи от една страница, страници от книга, малки обекти (като пощенски картички или снимки), прозрачно фолио, фотохартия или тънки носители (като изрезки от списания).</li> <li>Поставете документа с пицевата част надолу в</li> </ul> |
|                                                                                                    | ъгъла със стрелката.                                                                                                    |

# Правене на копия

1 Заредете оригиналния документ в тавата на АПУ или върху стъклото на скенера.

Забележка: За да не допуснете изрязано изображение, уверете се, че оригиналният документ и изходящият са с еднакъв размер на хартията.

2 От началния екран докоснете Сору (Копиране), след което посочете броя на копията.

Променете настройките за копиране, ако е необходимо.

3 Копирайте документа.

Забележка: За да направите бързо копие, докоснете 🔘 от началния екран.

# Копиране на снимки

- 1 Поставете снимка върху стъклото на скенера.
- 2 От началния екран докоснете Сору (Копиране) > Content (Съдържание) > Content Туре (Вид съдържание) > Photo (Снимка).

- **3** Докоснете **Content Source (Източник на съдържание)**, след което изберете настройката, която съответства най-добре на оригиналната снимка.
- 4 Копирайте снимката.

# Копиране върху бланка

- 1 Заредете оригиналния документ в тавата на АПУ или върху стъклото на скенера.
- 2 От началния екран докоснете **Сору (Копиране)** > **Сору From (Копиране от)** > изберете размера на оригиналния документ.
- 3 Докоснете Copy to (Копиране в), след което изберете източника на хартия, който съдържа бланката.

Ако сте заредили бланката в многоцелевото подаващо устройство, тогава докоснете **Сору То** (Копиране в) > Multipurpose Feeder (Многоцелево подаващо устройство) > изберете размера на хартията > Letterhead (Бланка).

4 Копирайте документа.

## Копирайте от двете страни на хартията

- 1 Заредете оригиналния документ в тавата на АПУ или върху стъклото на скенера.
- 2 От началния екран докоснете Сору (Копиране) > Sides (Страни).
- 3 Докоснете 1 sided to 2 sided (едностранно към двустранно) или 2 sided to 2 sided (двустранно към двустранно).
- 4 Копирайте документа.

## Намаляване или увеличаване на копията

- 1 Заредете оригиналния документ в тавата на АПУ или върху стъклото на скенера.
- 2 От началния екран докоснете Сору (Копиране) > Scale (Мащаб) > изберете стойност на мащаба.

Забележка: Промяна на размера на оригиналния документ или изходящ резултат след задаването на Мащабиране възстановява стойността на мащаба на Автоматично.

3 Копирайте документа.

# Сортиране на копия

- 1 Заредете оригиналния документ в тавата на АПУ или върху стъклото на скенера.
- 2 От началния екран докоснете Сору (Копиране) > Collate (Колиране) > On (Вкл.) [1,2,1,2,1,2].
- 3 Копирайте документа.

## Поставяне на разделителни листове между копията

- 1 Заредете оригиналния документ в тавата на АПУ или върху стъклото на скенера.
- 2 От началния екран докоснете Copy (Копиране) > Separator Sheets (Разделителни листове).
- 3 Регулирайте настройките.
- 4 Изпратете заданието за копиране.

## Копиране на няколко страници върху един лист

- 1 Заредете оригиналния документ в тавата на АПУ или върху стъклото на скенера.
- 2 От началния екран докоснете Copy (Копиране) > Pages per Side (Страници на страна).
- 3 Регулирайте настройките.
- 4 Копирайте документа.

## Копиране на карти

- 1 Заредете карта върху стъклото на скенера.
- 2 От началния екран докоснете Сору (Копиране) > Сору From (Копиране от).
- 3 Докоснете ID Card (ID карта).
- 4 Копирайте картата.

# Обработка с телбод на копия

1 Заредете оригиналния документ в тавата на АПУ или върху стъклото на скенера.

Забележка: За да не допуснете изрязано изображение, уверете се, че оригиналният документ и изходящият са с еднакъв размер на хартията.

2 От началния екран докоснете Сору (Копиране), след което посочете броя на копията.

Променете настройките за копиране, ако е необходимо.

- **3** Докоснете Finishing (Крайна обработка) > Staple (Обработка с телбод) и след това изберете настройката за обработка с телбод.
- 4 Копирайте документа.

## Перфориране на отвори в копия

1 Заредете оригиналния документ в тавата на АПУ или върху стъклото на скенера.

Забележка: За да не допуснете изрязано изображение, уверете се, че оригиналният документ и изходящият са с еднакъв размер на хартията.

**2** От началния екран докоснете **Сору (Копиране)**, след което посочете броя на копията. Променете настройките за копиране, ако е необходимо.

- **3** Докоснете Finishing (Крайна обработка) > Punch (Перфориране) и след това изберете настройката за перфориране.
- 4 Копирайте документа.

# Създаване на брошура от копирани документи

1 Заредете оригиналния документ в тавата на АПУ или върху стъклото на скенера.

Забележка: За да не допуснете изрязано изображение, уверете се, че оригиналният документ и изходящият са с еднакъв размер на хартията.

2 От началния екран докоснете Сору (Копиране), след което посочете броя на копията.

Променете настройките за копиране, ако е необходимо.

- **3** Докоснете **Create Booklet (Създаване брошура)**, разрешете настройката и след това изберете режим.
- 4 Копирайте документа.

# Сгъване на копия

1 Заредете оригиналния документ в тавата на АПУ или върху стъклото на скенера.

Забележка: За да не допуснете изрязано изображение, уверете се, че оригиналният документ и изходящият са с еднакъв размер на хартията.

2 От началния екран докоснете Сору (Копиране), след което посочете броя на копията.

Променете настройките за копиране, ако е необходимо.

- **3** Докоснете Finishing (Крайна обработка), докоснете Fold (Сгъване) и след това изберете настройка на сгъването.
- 4 Копирайте документа.

## Използване на натрупване с изместване в копията

1 Заредете оригиналния документ в тавата на АПУ или върху стъклото на скенера.

Забележка: За да не допуснете изрязано изображение, уверете се, че оригиналният документ и изходящият са с еднакъв размер на хартията.

- **2** От началния екран докоснете **Сору (Копиране)**, след което посочете броя на копията. Променете настройките за копиране, ако е необходимо.
- 3 Докоснете Offset Pages (Изместване на страници) и след това изберете настройка.
- 4 Копирайте документа.

# Създаване на бърза команда за копиране

- 1 От началния екран докоснете Сору (Копиране).
- 2 Коригирайте настройките и след това докоснете ★.
- 3 Създайте бърза команда.

# Електронна поща

# С помощта на автоматичното подаващо устройство и стъклото на скенера

| Автоматично подаващо устройство (АПУ)                                                                                                    | Стъкло на скенера                                                                                                    |
|----------------------------------------------------------------------------------------------------|----------------------------------------------------------------------------------------------------|
| <ul> <li>Използвайте АПУ за многостранични или<br/>двустранни документи.</li> <li>Заредете оригинален документ с лицевата част<br/>нагоре. За многостранични документи подравнете<br/>водещия край преди зареждане.</li> <li>Регулирайте водачите на АПУ спрямо ширината на<br/>хартията, която зареждате.</li> </ul> | <ul> <li>Използвайте стъклото на скенера за документи от една страница, страници от книга, малки обекти (като пощенски картички или снимки), прозрачно фолио, фотохартия или тънки носители (като изрезки от списания).</li> <li>Поставете документа с лицевата част надолу в</li> </ul> |
|                                                                                                    | ъгъла със стрелката.                                                                                                    |

# Изпращане на имейл

Преди да започнете, се уверете, че SMTP настройките са конфигурирани. За повече информация вижте <u>"Конфигуриране на SMTP настройките за имейл" на стр. 56</u>.

### Използване на контролния панел

- 1 Заредете оригиналния документ в тавата на АПУ или върху стъклото на скенера.
- 2 От началния екран докоснете E-mail (Имейл), след което въведете необходимата информация.
- 3 Ако е необходимо, конфигурирайте настройките за тип на изходящия файл.
- 4 Изпратете имейла.

# Създаване на бърза команда за имейл

- 1 От началния екран докоснете E-mail (Имейл).
- 2 Коригирайте настройките и след това докоснете 🔭.

3 Създайте бърза команда.
# Факс

# С помощта на автоматичното подаващо устройство и стъклото на скенера

| Автоматично подаващо устройство (АПУ)                                                                                                    | Стъкло на скенера                                                                                                    |
|----------------------------------------------------------------------------------------------------|----------------------------------------------------------------------------------------------------|
| <ul> <li>Използвайте АПУ за многостранични или двустранни документи.</li> <li>Заредете оригинален документ с лицевата част нагоре. За многостранични документи подравнете водещия край преди зареждане.</li> <li>Регулирайте водачите на АПУ спрямо ширината на хартията, която зареждате.</li> </ul> | <ul> <li>Използвайте стъклото на скенера за документи от<br/>една страница, страници от книга, малки обекти<br/>(като пощенски картички или снимки), прозрачно<br/>фолио, фотохартия или тънки носители (като<br/>изрезки от списания).</li> </ul> |
|                                                                                                    | <ul> <li>Поставете документа с лицевата част надолу в<br/>ъгъла със стрелката.</li> </ul>                                                                                                    |

# Изпращане на факс

Забележка: Уверете се, че факсът е конфигуриран. За повече информация вижте раздела Конфигуриране на принтера за факс.

### Използване на контролния панел

- 1 Заредете оригиналния документ в тавата на АПУ или върху стъклото на скенера.
- **2** От началния екран докоснете **Fax (Факс)**, след което въведете необходимата информация. Променете настройките, ако е необходимо.
- 3 Изпратете факса.

## С помощта на компютър

Преди да започнете, се уверете, че драйверът на факса е инсталиран. За повече информация вижте <u>"Инсталиране на факс драйвера" на стр. 85</u>.

#### За потребители на Windows

- **1** От документа, който се опитвате да изпратите по факса, отворете диалоговия прозорец Print (Отпечатване).
- 2 Изберете принтера, след което кликнете върху **Properties** (Свойства), **Preferences** (Предпочитания), **Options** (Опции) или **Setup** (Конфигуриране).
- 3 Кликнете върху Fax (Факс) > Enable fax (Разрешаване на факс) > Always display settings prior to faxing (Винаги показвай настройките преди изпращане по факс), след което въведете номера на получателя.

Ако е необходимо, конфигурирайте други настройките за факс.

4 Изпратете факса.

#### За потребители на Macintosh

- 1 С отворен документ изберете File (Файл) > Print (Отпечатване).
- 2 Изберете принтера, към който след името му е добавена думата Факс.
- **3** В полето То (До) въведете номера на получателя.

Ако е необходимо, конфигурирайте други настройките за факс.

4 Изпратете факса.

# Насрочване на факс

Забележка: Уверете се, че факсът е конфигуриран. За повече информация вижте раздела Конфигуриране на принтера за факс.

- 1 Заредете оригиналния документ в тавата на АПУ или върху стъклото на скенера.
- 2 От началния екран докоснете Fax (Факс) > То (Към) >въведете номера на факса > Done (Готово).
- 3 Докоснете Send Time (Час на изпращане), конфигурирайте датата и часа, след което докоснете ОК.
- 4 Изпратете факса.

# Създаване на бърза команда за факсово местоназначение

Забележка: Уверете се, че факсът е конфигуриран. За повече информация вижте <u>"Настройване на</u> принтера за изпращане на факс" на стр. 48.

- 1 От началния екран докоснете Fax (Факс) > То (До).
- 2 Въведете номера на получателя, след което докоснете Done (Готово).
- 3 Докоснете 🔭.
- 4 Създайте бърза команда.

Забележка: Уверете се, че факсът е конфигуриран. За повече информация вижте раздела Конфигуриране на принтера за факс.

- 1 Заредете оригиналния документ в тавата на АПУ или върху стъклото на скенера.
- 2 От началния екран докоснете Fax (Факс), след което въведете необходимата информация.
- 3 Докоснете Resolution (Разделителна способност), след което изберете настройка.
- 4 Изпратете факса.

## Регулиране на тъмнината на факса

Забележка: Уверете се, че факсът е конфигуриран. За повече информация вижте раздела Конфигуриране на принтера за факс.

- 1 Заредете оригиналния документ в тавата на АПУ или върху стъклото на скенера.
- 2 От началния екран докоснете **Fax (Факс)**, след което въведете необходимата информация.
- 3 Докоснете Darkness (Тъмнина), след което регулирайте настройката.
- 4 Изпратете факса.

# Печат на дневник на факсове

Забележка: Уверете се, че аналоговият факс или etherFAX е конфигуриран. За повече информация вижте раздела Конфигуриране на принтера за факс.

- 1 От началния екран докоснете Settings (Настройки) > Reports (Отчети) > Fax (Факс).
- 2 Щракнете върху Fax Job Log (Дневник задания факс) или Fax Call Log (Дневник повик. факс).

# Блокиране на нежелани факсове

Забележка: Уверете се, че аналоговият факс или etherFAX е конфигуриран. За повече информация вижте раздела Конфигуриране на принтера за факс.

- 1 От началния екран докоснете Settings (Настройки) > Fax (Факс) > Fax Setup (Конфигуриране на факс) > Fax Receive Settings (Настройки за получаване на факс) > Admin Controls (Контроли за администратор).
- 2 Настройте Block No Name Fax (Блокиране на факсове без име) на On (Вкл.).

# Задържане на факсове

Забележка: Уверете се, че аналоговият факс или etherFAX е конфигуриран. За повече информация вижте раздела Конфигуриране на принтера за факс.

- 1 От началния екран докоснете Settings (Настройки) > Fax (Факс) > Fax Setup (Конфигуриране на факс) > Fax Receive Settings (Настройки за получаване на факс) > Holding Faxes (Задържане на факсове).
- 2 Изберете режим.

# Препращане на факс

Забележка: Уверете се, че аналоговият факс или etherFAX е конфигуриран. За повече информация вижте раздела Конфигуриране на принтера за факс.

- 1 Създайте бърза команда за местоназначение.
  - а Отворете уеб браузър и въведете IP адреса на принтера в полето за адрес.

#### Забележки:

- Вижте IP адреса на принтера на началния екран. IP адресът се появява като четири поредици от цифри, разделени с точки, напр. 123.123.123.123.
- В случай че използвате прокси сървър, временно го изключете, за да заредите уеб страницата правилно.
- б Кликнете върху Shortcuts (Бързи команди) > Add Shortcut (Добавяне на бърза команда).
- в Изберете тип бърза команда, след което конфигурирайте настройките.

Забележка: Запишете си номера на бързата команда.

- г Приложете промените.
- 2 Кликнете върху Settings (Настройки) > Fax (Факс) > Fax Setup (Конфигуриране на факс) > Fax Receive Settings (Настройки за получаване на факс) > Admin Controls (Контроли за администратор).
- 3 От менюто Fax Forwarding (Препращане на факс) изберете Forward (Препращане) или Print and Forward (Отпечатване и препращане).
- 4 В менюто Forward to (Препращане до) изберете типа местоназначение, след което въведете номера на бързата команда.
- 5 Приложете промените.

# Сканиране

# С помощта на автоматичното подаващо устройство и стъклото на скенера

| <ul> <li>Използвайте АПУ за многостранични или двустранни документи от една страница, страници от книга, малки обекти картията, която зареждате.</li> <li>Регулирайте водачите на АПУ спрямо ширината на хартията, която зареждате.</li> </ul> | Автоматично подаващо устройство (АПУ)                                                                                                    | Стъкло на скенера                                                                                                    |
|----------------------------------------------------------------------------------------------------|----------------------------------------------------------------------------------------------------|----------------------------------------------------------------------------------------------------|
| <ul> <li>Поставете документа с лицевата част надолу в</li> </ul>                                                                                                    | <ul> <li>Използвайте АПУ за многостранични или двустранни документи.</li> <li>Заредете оригинален документ с лицевата част нагоре. За многостранични документи подравнете водещия край преди зареждане.</li> <li>Регулирайте водачите на АПУ спрямо ширината на хартията, която зареждате.</li> </ul> | <ul> <li>Използвайте стъклото на скенера за документи от<br/>една страница, страници от книга, малки обекти<br/>(като пощенски картички или снимки), прозрачно<br/>фолио, фотохартия или тънки носители (като<br/>изрезки от списания).</li> <li>Поставете документа с лицевата част надолу в</li> </ul> |

# Сканиране към компютър

Преди да започнете, се уверете, че компютърът и принтерът са свързани към една и съща мрежа.

### За потребители на Windows

#### Използване на помощна програма Lexmark ScanBack

1 От компютъра стартирайте помощната програма Lexmark ScanBack, след което кликнете върху **Next** (Напред).

Забележка: За да изтеглите помощната програма, отидете на <u>www.lexmark.com/downloads</u>.

2 Кликнете върху Настройка и след това добавете IP адреса на принтера.

Забележка: Вижте IP адреса на принтера на началния екран на принтера. IP адресът се появява като четири поредици от цифри, разделени с точки, напр. 123.123.123.123.

- 3 Кликнете върху Close (Затваряне) > Next (Напред).
- 4 Изберете размера на оригиналния документ и след това кликнете върху Напред.

- **5** Изберете формат на файла и разделителната способност на сканиране и след това кликнете върху **Напред**.
- 6 Въведете уникално име на профил на сканиране и след това кликнете върху Напред.
- 7 Отидете до мястото, където искате да запазите сканирания документ, създайте име на файла, след което кликнете върху **Next (Напред)**.

Забележка: За повторно използване на профила на сканиране разрешете Create Shortcut (Създаване на бърза команда), след което създайте уникално име на бърза команда.

- 8 Кликнете върху Готово.
- 9 Заредете оригинален документ в автоматичното подаващо устройство или върху стъклото на скенера.
- 10 От началния екран на принтера докоснете Scan Profiles (Сканиране на профили) > Scan to Computer (Сканиране към компютър), след което изберете профил за сканиране.

**Забележка:** Уверете се, че към началния екран е добавено Scan Profiles (Сканиране на профили). За повече информация вижте <u>"Персонализиране на началния екран" на стр. 41</u>.

#### Използване на програмата за факс и сканиране в Windows

Забележка: Уверете се, че принтерът е добавен в компютъра. За повече информация вижте "Добавяне на принтери към компютър" на стр. 85.

- **1** Заредете оригинален документ в автоматичното подаващо устройство или върху стъклото на скенера.
- 2 От компютъра отворете Windows Fax and Scan (Факс и сканиране в Windows).
- **3** От менюто Source (Източник) изберете източник на сканиране.
- 4 Ако е необходимо, променете настройките за сканиране.
- 5 Сканирайте документа.

#### За потребители на Macintosh

Забележка: Уверете се, че принтерът е добавен в компютъра. За повече информация вижте "Добавяне на принтери към компютър" на стр. 85.

- 1 Заредете оригинален документ в автоматичното подаващо устройство или върху стъклото на скенера.
- 2 От компютъра извършете едно от следните действия:
  - Отворете Image Capture (Заснемане на изображение).
  - Отворете Printers & Scanners (Принтери и скенери), след което изберете принтер. Кликнете върху Scan (Сканиране) > Open Scanner (Отваряне на скенер).
- **3** От прозореца Scanner (Скенер) извършете едно от следните действия:
  - Изберете къде искате да запаметите сканирания документ.
  - Изберете размера на оригиналния документ.

- За да сканирате от АПУ, изберете **Document Feeder (Подаващо устройство)** от Scan Menu (Меню за сканиране) или разрешете **Use Document Feeder (Използване на подаващо устройство)**.
- Ако е необходимо, конфигурирайте настройките за сканиране.
- 4 Кликнете върху Сканиране.

# Сканиране към FTP сървър

- 1 Заредете оригиналния документ в тавата на АПУ или върху стъклото на скенера.
- 2 От началния екран докоснете FTP, след което въведете необходимата информация.
- 3 Ако е необходимо, конфигурирайте другите настройки на FTP.
- 4 Изпратете заданието за FTP.

# Създаване на бърза команда за FTP

- 1 От началния екран докоснете FTP.
- Въведете адреса на FTP сървъра, след което докоснете T.
- 3 Създайте бърза команда.

## Сканиране към мрежова папка

- 1 Заредете оригиналния документ в тавата на АПУ или върху стъклото на скенера.
- 2 От началния екран докоснете Scan Center (Център за сканиране).

Забележка: Иконата и името може да са променени. За повече информация се свържете с Вашия администратор.

- 3 Извършете едно от следните неща:
  - Изберете местоназначение.

Забележка: При SFTP, за номер на порта задайте 22.

- Използвайте бърза команда, като докоснете 🚖, а след това изберете бързата команда от списъка.
- 4 Сканирайте документа.

# Създаване на бърза команда за мрежова папка

1 Отворете уеб браузър и въведете IP адреса на принтера в полето за адрес.

#### Забележки:

• Вижте IP адреса на принтера на началния екран на принтера. IP адресът се появява като четири поредици от цифри, разделени с точки, напр. 123.123.123.123.

- В случай че използвате прокси сървър, временно го изключете, за да заредите уеб страницата правилно.
- 2 Кликнете върху Shortcuts (Бързи команди) > Add Shortcut (Добавяне на бърза команда).
- **3** От менюто Shortcut Type (Тип бърза команда) изберете **Network Folder (Мрежова папка)**, след което конфигурирайте настройките.
- 4 Приложете промените.

# Сканиране към флаш устройство

- 1 Заредете оригиналния документ в тавата на АПУ или върху стъклото на скенера.
- 2 Поставете флаш устройството.

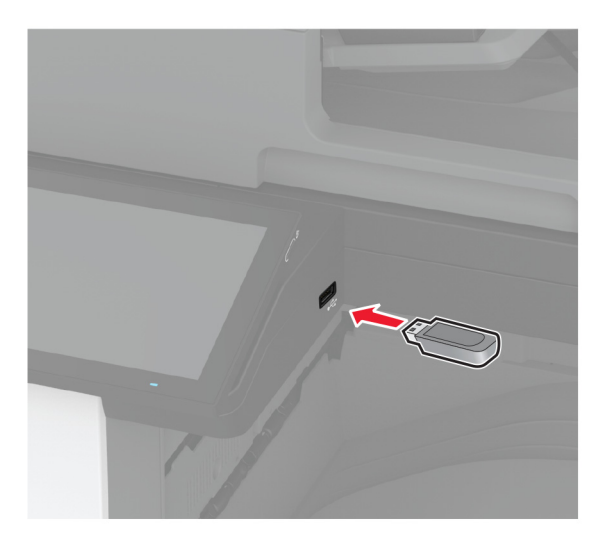

3 Докоснете Сканиране към USB и коригирайте настройките, ако е необходимо.

#### Забележки:

- За да запазите сканирания документ в папка, докоснете Scan to (Сканиране към), изберете папка, след което докоснете Scan Here (Сканиране тук).
- Ако екранът на USB Drive (USB устройство) не се изведе, тогава докоснете USB Drive (USB устройство) на контролния панел.
- 4 Сканирайте документа.

**Предупреждение – потенциални щети:** За да избегнете загуба на данни или повреда на принтера, не докосвайте флаш устройството или принтера в показаните зони по време на печат, разчитане и записване от устройството с памет.

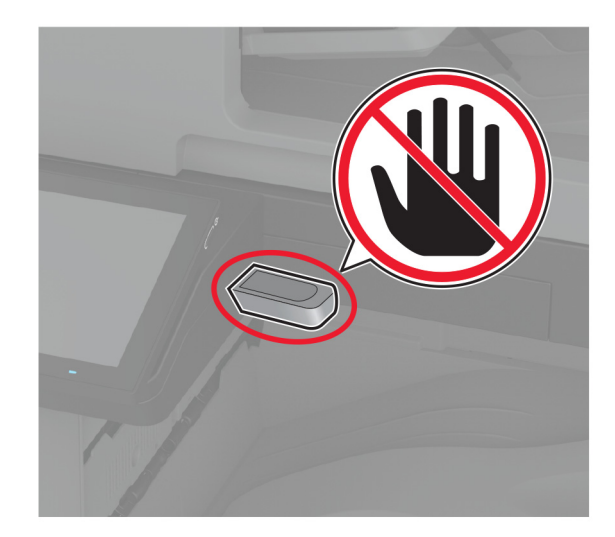

# Използване на менютата на принтера

# Карта на менюто

| Устройство<br>Печат | <ul> <li>Предпочитания</li> <li>Екологичен режим</li> <li>Панел Remote Operator (Дистан-<br/>ционен оператор)</li> <li>Известия</li> <li>Управление на захранването</li> <li>Събиране на анонимни данни</li> <li>Оформление</li> <li>Завършване</li> <li>Настройка</li> </ul> | <ul> <li><u>Достъпност</u></li> <li><u>Възстановяване на фабрични настройки</u></li> <li><u>Поддръжка</u></li> <li><u>Персонализиране на начален екран</u></li> <li><u>Информация за този принтер</u></li> <li><u>PDF</u></li> <li><u>PostScript</u></li> <li><u>PCL</u></li> </ul> |  |
|---------------------|----------------------------------------------------------------------------------------------------|----------------------------------------------------------------------------------------------------|--|
|                     | <ul> <li><u>Качество</u></li> <li><u>Отчитане задан.</u></li> </ul>                                                                                                    | • <u>Изображение</u>                                                                                                    |  |
| Хартия              | • Конфигуриране на тава                                                                                                    | • Конфигурация на носител                                                                                                    |  |
| Копиране            | Копиране по подр.                                                                                                    |                                                                                                    |  |
| Факс                | Факс по подр.                                                                                                    |                                                                                                    |  |
| Имейл               | <ul> <li>Конфигуриране на имейл</li> <li>Имейл по подразбиране</li> </ul>                                                                                                    | • Настр.уеб връзка                                                                                                    |  |
| FTP                 | FTP по подразбиране                                                                                                    |                                                                                                    |  |
| USB у-во            | • Сканиране от флаш устройство                                                                                                    | • Печатане от флаш устройство                                                                                                    |  |
| Мрежа/портове       | <ul> <li>Преглед на мрежата</li> <li>Безжично</li> <li>Wi-Fi Direct</li> <li>AirPrint</li> <li>Управление на мобилни услуги</li> <li>Ethernet</li> <li>TCP/IP</li> <li>SNMP</li> </ul>                                                                                        | <ul> <li>IPSec</li> <li>802.1x</li> <li>Конфигуриране на LPD</li> <li>Настройки на HTTP/FTP</li> <li>ThinPrint</li> <li>USB</li> <li>Ограничаване на външен достъп до<br/>мрежата</li> </ul>                                                                                        |  |
| Защита              | <ul> <li>Методи за влизане</li> <li>Планиране на USB устройства</li> <li>Дневник на проведена защита</li> <li>Ограничения за вход</li> <li>Настройка на поверителен печат</li> </ul>                                                                                          | <ul> <li>Кодиране диск</li> <li>Изтр. временни файлове</li> <li>Решения за настройки на LDAP</li> <li>Разни</li> </ul>                                                                                                    |  |
| Услуги в облака     | Регистрация за услуги в облака                                                                                                    |                                                                                                    |  |
| Отчети              | <ul> <li><u>Стр. с настр. на меню</u></li> <li><u>Устройство</u></li> <li><u>Печат</u></li> </ul>                                                                                                    | • <u>Бързи команди</u><br>• <u>Факс</u><br>• <u>Мрежа</u>                                                                                                    |  |

| Откриване и<br>отстраняване на<br>неизправности | Тестови страници за качество на<br>печат | Почистване на скенера |
|-------------------------------------------------|------------------------------------------|-----------------------|
|                                                 |                                          |                       |

# Устройство

# Предпочитания

| Елемент от меню                                                                                                    | Описание                                                                                                    |
|----------------------------------------------------------------------------------------------------|----------------------------------------------------------------------------------------------------|
| Display Language (Език на дисплея)<br>[Списък с езици]                                                                                                    | Зададете езика на текста, който се появява на<br>дисплея.                                                                                             |
| Country/Region (Държава/Регион)<br>[List of countries or regions] (Списък с държави и региони)                                                                                                    | Идентифицирайте държавата или региона, където принтерът е конфигуриран да работи.                                                                     |
| Run initial setup (Стартиране на първоначални<br>настройки)<br>Off (Изкл.)*<br>On (Вкл.)                                                                                                    | Изпълните съветника за конфигуриране.                                                                                                    |
| Keyboard (Клавиатура)                                                                                                    | Изберете език като тип клавиатура.                                                                                                    |
| Keyboard Туре (Вид клавиатура)<br>[Списък с езици]                                                                                                    | Забележка: Всичките стойности за Keyboard Type<br>(вид клавиатура) могат да не се появят или могат<br>да изискват специален хардуер, за да се появят. |
| Displayed information (Показвана информация)<br>Display Text 1 (Текст на дисплея 1) (IP Address (IP<br>адрес)*)<br>Display Text 2 (Текст на дисплея 2) (Date/Time<br>(Дата/час)*)<br>Custom Text 1 (Персонализиран текст 1)<br>Custom Text 2 (Персонализиран текст 2)                                                                                                    | Посочете информацията, която да се появява на<br>началния екран.                                                                                      |
| Date and Time (Дата и час)         Configure (Конфигуриране)         Current Date and Time (Текущи дата и час)         Manually Set Date and Time (Ръчно задаване на дата и час)         Date Format (Формат за дата) (ММ-ДД-ГГГГ*)         Time Format (Формат за час) (12 часа преди обяд/след обяд*)         Time Zone (Часова зона) (UTC-5:00*)         NTP (Network Time Protocol)         Enable NTP (Разрешаване на NTP) (Оп (Вкл.)*)         NTP Server (NTP сървър)         Enable Authentication (Разрешаване на удостоверяване) (None (Няма)*) | Конфигурира датата и часа на принтера и протокола<br>за време на мрежата.                                                                             |

| <b>Paper Sizes (Размери на хартия)</b><br>U.S. (САЩ)*<br>Metric (Метрични)                                                                                                    | Определите единицата за измерване на размери<br>хартия.<br>Забележка: Страната или регионът, избрани в<br>съветника за първоначално конфигуриране,<br>определя първоначалната настройка за размер на<br>хартия.                                                                |
|----------------------------------------------------------------------------------------------------|----------------------------------------------------------------------------------------------------|
|                                                                                                    |                                                                                                    |
| Screen Brightness (Яркост на екран)<br>20 – 100% (100*)                                                                                                    | Регулира яркостта на дисплея.                                                                                                    |
| Flash Drive Access (Достъп до флаш устройство)<br>Disabled (Забранено)<br>Enabled (Разрешено)*                                                                                                    | Позволява достъп до флаш устройството.                                                                                                    |
| Позволяване отстраняване на фон<br>Off (Изкл.)<br>On (Вкл.)*                                                                                                    | Посочва дали е позволено отстраняването на фона.                                                                                                    |
| <b>Позвол. сканир. персон. задан.</b><br>Off (Изкл.)<br>On (Вкл.)*                                                                                                    | Посочва дали настройката Custom Job Scanning<br>(Сканиране на персонализирано задание) се<br>показва за копиране, сканиране и факс.<br><b>Забележка:</b> Този елемент от менюто се показва<br>само когато е монтиран твърд диск или интели-<br>гентно запаметяващо устройство. |
| One Page Flatbed Scanning (Хоризонтално сканиране<br>на една страница)<br>Off (Изкл.)*<br>On (Вкл.)                                                                                                    | Конфигурира принтера да сканира всякакъв вид<br>задание, включващо стъклото на скенера като една<br>страница.<br>Забележка: Принтерът се връща в началния екран<br>след извършване на единично хоризонтално<br>сканиране, вместо да извежда подкани.                           |
| Звукови сигнали на устройството<br>Mute All Sounds (Заглушаване на всички звукови<br>сигнали) (Off (Изкл.)*)<br>Button Feedback (Обратна връзка от бутона) (On (Вкл.)*)<br>Volume (Сила на звука) (5*)<br>ADF Loaded Beep (Звуков сигнал за заредено АПУ) (On<br>(Вкл.)*)<br>Alarm Control (Управление на алармата) (Single<br>(Единично)*)<br>Cartridge Alarm (Аларма на касета) (Single (Единична)*)<br>Speaker Mode (Режим на високоговорител) (On until<br>Connected (Включен, докато е свързан)*)<br>Ringer Volume (Сила на звънене) (On (Вкл.)*) | Конфигурира настройките на звуковия сигнал на<br>принтера.                                                                                                    |
| Screen Timeout (Време за изчакване на екрана)<br>5 – 300 секунди (60*)                                                                                                    | Задайте времето за режим на готовност в секунди,<br>преди на дисплея да бъде изведен началният екран<br>или преди принтерът автоматично да изключи<br>акаунт на потребител.                                                                                                    |

## Еко-режим

| Елемент от меню                                                                                                    | Описание                                                                          |  |
|----------------------------------------------------------------------------------------------------|-----------------------------------------------------------------------------------|--|
| <b>Печат</b><br>Страни<br>Едностранно*<br>2-Sided (Двустранно)                                                                                                    | Определя дали да отпечатва от едната страна или и от двете<br>страни на хартията. |  |
| Печат<br>Страници на страна<br>Off (Изкл.)*<br>2 pages per side (2 страници на страна)<br>3 pages per side (3 страници на страна)<br>4 pages per side (4 страници на страна)<br>6 pages per side (6 страници на страна)<br>9 pages per side (9 страници на страна)<br>12 pages per side (12 страници на страна)<br>16 pages per side (16 страници на страна) | Отпечатване на многостранични изображения на едната<br>страна на лист хартия.     |  |
| <b>Печат</b><br>Плътност на тонера<br>1 – 5 (4*)                                                                                                    | Определете светлостта или тъмнотата на текстовите изобра-<br>жения.               |  |
| Печат<br>Функция за запазване на цвета<br>Off (Изкл.)*<br>On (Вкл.)                                                                                                    | Намалите количеството тонер, което се използва за печат на графика и изображения. |  |
| Копиране<br>Страни<br>Едностранно към едностранно*<br>Едностранно към двустранно<br>Двустранно към едностранно<br>Двустранно към двустранно                                                                                                    | Посочва сканиращото поведение въз основа на оригиналния документ.                 |  |
| Копиране<br>Страници на страна<br>Off (Изкл.)*<br>2 страници с вертикална ориентация<br>4 страници с вертикална ориентация<br>2 страници с хоризонтална ориентация<br>4 страници с хоризонтална ориентация                                                                                                    | Посочва сканиращото поведение въз основа на оригиналния документ.                 |  |
| <b>Копиране</b><br>Мрак<br>1 – 9 (5*)                                                                                                    | Определя плътността на сканираните текстови изображения.                          |  |
| Забележка: Звездичка (*) до стойността указва фабричната настройка по подразбиране.                                                                                                    |                                                                                   |  |

# Панел Remote Operator (Дистанционен оператор)

| Елемент от меню                                                                       | Описание                                                                                                    |
|---------------------------------------------------------------------------------------|----------------------------------------------------------------------------------------------------|
| External VNC Connection (Външна VNC<br>връзка)<br>Не позволявам*<br>Позволяване       | Свързва външен Virtual Network Computing (VNC) клиент към<br>отдалечения контролен панел.                                                                                                |
| Вид удостоверяване<br>Няма*<br>Standard Authentication (Стандартно<br>удостоверяване) | Задава типа на удостоверяването при достъп до клиентския<br>сървър VNC.                                                                                                    |
| VNC Password (VNC парола)                                                             | Задава паролата за свързване към клиентския сървър VNC.<br>Забележка: Този елемент от менюто се появява само ако Тип<br>на удостоверяването е зададен на Стандартно удостове-<br>ряване. |
| Забележка: Звездичка (*) до стойността указва фабричната настройка по подразбиране.   |                                                                                                    |

## Известия

| Елемент от меню                                                                                                    | Описание                                                                                |  |
|----------------------------------------------------------------------------------------------------|-----------------------------------------------------------------------------------------|--|
| Осветление на грешки<br>Оff (Изкл.)<br>On (Вкл.)*                                                                                                    | Настройва светлинния индикатор да се<br>включва при възникване на грешка в<br>принтера. |  |
| ADF Loaded Beep (Звуков сигнал за заредено АПУ)<br>Off (Изкл.)<br>On (Вкл.)*                                                                                                    | Активира звук при зареждане на хартия в<br>АПУ.                                         |  |
| Alarm Control (Управление на аларма)<br>Off (Изкл.)<br>Single (Единично)*<br>Continuous (Продължителен)                                                                                                    | Задава колко пъти да звучи алармата, когато принтерът изисква намеса от потребителя.    |  |
| Консумативи<br>Show Supply Estimates (Показване на приблизителни изчис-<br>ления на консумативи)<br>Show estimates (Показване на приблизителни изчисления)*<br>Do not show estimates (Без показване на приблизителни<br>изчисления) | Показва очакваното състояние на консума-<br>тивите.                                     |  |
| Консумативи<br>Cartridge Alarm (Аларма касета)<br>Off (Изкл.)<br>Single (Единично)*<br>Continuous (Продължителен)                                                                                                    | Задайте колко пъти да звучи алармата,<br>когато касетата е изчерпана.                   |  |
| Забележка: Звездичка (*) до стойността указва фабричната настройка по подразбиране.                                                                                                    |                                                                                         |  |

| Елемент от меню                                                                                                    | Описание                                                                                                    |  |
|----------------------------------------------------------------------------------------------------|----------------------------------------------------------------------------------------------------|--|
| Консумативи<br>Custom Supply Notifications (Персонализирани известявания за<br>консумативи)                                                                                                    | Конфигурирайте настройките за известията,<br>когато принтерът изисква намеса от страна<br>на потребителя.      |  |
|                                                                                                    | Забележка: Този елемент от менюто е достъпен само в вградения уебсървър.                                       |  |
| E-mail Alerts Setup (Настройка на известия по имейл)<br>Конфигуриране на имейл<br>Primary SMTP Gateway (Първичен SMTP шлюз)                                                                                        | Въведете IP адрес или име на хост на<br>първичния SMTP сървър за изпращане на<br>имейл.                        |  |
| E-mail Alerts Setup (Настройка на известия по имейл)<br>Конфигуриране на имейл<br>Primary SMTP Gateway Port (Първичен порт на SMTP<br>шлюза) (25*)                                                                 | Въведете номер на порт на първичния SMTP<br>сървър.                                                            |  |
| E-mail Alerts Setup (Настройка на известия по имейл)<br>Конфигуриране на имейл<br>Secondary SMTP Gateway (Вторичен SMTP шлюз)                                                                                      | Въведете IP адрес на сървъра или име на<br>хост на вторичен или резервен SMTP сървър.                          |  |
| E-mail Alerts Setup (Настройка на известия по имейл)<br>Конфигуриране на имейл<br>Secondary SMTP Gateway Port (Вторичен порт на SMTP<br>шлюза) (25*)                                                               | Въведете номер на порта на сървъра на<br>Вашия вторичен или резервен SMTP сървър.                              |  |
| E-mail Alerts Setup (Настройка на известия по имейл)<br>Конфигуриране на имейл<br>SMTP Timeout (Време на изчакване на SMTP сървъра) (30*)                                                                          | Задава продължителността, преди да изтече<br>времето на сесията за принтера, ако SMTP<br>сървърът не отговаря. |  |
| E-mail Alerts Setup (Настройка на известия по имейл)<br>Конфигуриране на имейл<br>Reply Address (Адрес за отговор)                                                                                                 | Посочете адрес за отговор в имейла.                                                                            |  |
| E-mail Alerts Setup (Настройка на известия по имейл)<br>Конфигуриране на имейл<br>Always use SMTP default Reply Address (Да се използва<br>винаги адрес за отговор по подразбиране на SMTP) (Off<br>(Изкл.)*)      | Използва адреса за отговор по подразбиране<br>на SMTP.                                                         |  |
| E-mail Alerts Setup (Настройка на известия по имейл)<br>Конфигуриране на имейл<br>Използване на SSL/TLS (Забранено*)                                                                                               | Изпраща имейл с помощта на криптирана връзка.                                                                  |  |
| E-mail Alerts Setup (Настройка на известия по имейл)<br>Конфигуриране на имейл<br>Изискване на доверен сертификат (Вкл.*)                                                                                          | Изисква доверен сертификат при достъп до SMTP сървър.                                                          |  |
| E-mail Alerts Setup (Настройка на известия по имейл)<br>Конфигуриране на имейл<br>SMTP Server Authentication (Удостоверяване на SMTP<br>сървър) (No authentication required* (Не е необходимо<br>удостоверяване)*) | Посочва вида на удостоверяване на SMTP<br>сървър.                                                              |  |
| заоележка: Звездичка (*) до стоиността указва фабричната настройка по подразбиране.                                                                                                    |                                                                                                    |  |

| Елемент от меню                                                                                                    | Описание                                                                                                    |  |
|----------------------------------------------------------------------------------------------------|----------------------------------------------------------------------------------------------------|--|
| E-mail Alerts Setup (Настройка на известия по имейл)<br>Конфигуриране на имейл<br>Device-Initiated E-mail (Иницииран от устройството имейл)<br>(None (Няма)*)                                        | Задава дали са необходими данни за устрой-<br>ството за инициирани от устройството<br>имейли.                                           |  |
| E-mail Alerts Setup (Настройка на известия по имейл)<br>Конфигуриране на имейл<br>User-Initiated E-mail (Иницииран от потребителя имейл)<br>(None (Няма)*)                                           | Задава дали са необходими данни за устрой-<br>ството за инициирани от потребителя<br>имейли.                                            |  |
| E-mail Alerts Setup (Настройка на известия по имейл)<br>Конфигуриране на имейл<br>Use Active Directory Device Credentials (Използ. удостов. от<br>у-то за Active Directory) (Off (Изкл.)*)           | Активира данни за потребителя и наимено-<br>вания на групи за свързване към SMTP.                                                       |  |
| E-mail Alerts Setup (Настройка на известия по имейл)<br>Конфигуриране на имейл<br>Device Userid (ИД потребител у-во)                                                                                 | Specify the user ID to connect to the SMTP<br>server (Посочва потребителска ИД за<br>свързване към SMTP сървъра).                       |  |
| E-mail Alerts Setup (Настройка на известия по имейл)<br>Конфигуриране на имейл<br>Device Password (Парола на устройството)                                                                           | Посочва парола за свързване към SMTP<br>сървъра.                                                                                        |  |
| E-mail Alerts Setup (Настройка на известия по имейл)<br>Конфигуриране на имейл<br>Kerberos 5 зона                                                                                                    | Посочва протокола за удостоверяване на зоната за Kerberos 5.                                                                            |  |
| E-mail Alerts Setup (Настройка на известия по имейл)<br>Конфигуриране на имейл<br>NTLM Domain (NTLM домейн)                                                                                          | Посочва име на домейна за протокол на NTLM защита.                                                                                      |  |
| E-mail Alerts Setup (Настройка на известия по имейл)<br>Конфигуриране на имейл<br>Disable "SMTP server not set up" error (Дезактивиране на<br>грешката "SMTP сървърът не е настроен") (Off (Изкл.)*) | Дезактивира съобщение за грешка при<br>настройка на SMTP да се показва на дисплея.                                                      |  |
| Error Prevention (Предотвратяване на грешки)<br>ADF Multifeed Sensor (Сензор за подаване на множество листа<br>на АПУ)<br>Off (Изкл.)<br>On (Вкл.)*                                                  | Открива кога АПУ поема повече от един лист<br>от носител наведнъж.                                                                      |  |
| Error Prevention (Предотвратяване на грешки)<br>Jam Assist (Подпомагане при засядане)<br>Off (Изкл.)<br>On (Вкл.)*                                                                                   | Задайте на принтера да проверява автома-<br>тично за заседнала хартия.                                                                  |  |
| Error Prevention (Предотвратяване на грешки)<br>Auto Continue (Автоматично продължаване)<br>Off (Изкл.)<br>On (Вкл.)*<br>Auto Continue Time (Време за автоматично продължаване) (5*)                 | Оставете принтера автоматично да<br>продължи да обработва или отпечатва<br>задание, след като изчистите някои условия<br>за обслужване. |  |
| Забележка: Звездичка (*) до стойността указва фабричната настройка по подразбиране.                                                                                                    |                                                                                                    |  |

| Елемент от меню                                                                                                    | Описание                                                                                                    |
|----------------------------------------------------------------------------------------------------|----------------------------------------------------------------------------------------------------|
| Error Prevention (Предотвратяване на грешки)<br>Auto Reboot (Автоматично рестартиране)<br>Auto Reboot (Автоматично рестартиране)<br>Reboot when idle (Рестарт при режим на готовност)<br>Reboot always (Рестарт – всеки път)*<br>Reboot never (Рестарт – никога) | Задайте на принтера да се рестартира,<br>когато се появи грешка.                                                                                                 |
| Error Prevention (Предотвратяване на грешки)<br>Auto Reboot (Автоматично рестартиране)<br>Max Auto Reboots (Максимален брой автоматични рестар-<br>тирания) (2*)                                                                                                 | Задайте броя автоматични рестартирания,<br>които принтерът може да извърши.                                                                                      |
| Error Prevention (Предотвратяване на грешки)<br>Auto Reboot (Автоматично рестартиране)<br>Auto Reboot Window (Прозорец за автоматично рестар-<br>тиране) (720*)                                                                                                  | Задайте броя на секундите, преди принтерът<br>да извърши автоматично рестартиране.                                                                               |
| Error Prevention (Предотвратяване на грешки)<br>Auto Reboot (Автоматично рестартиране)<br>Auto Reboot Counter (Брояч за автоматично рестартиране)                                                                                                    | Показване на информация само за четене на брояча за рестартиране.                                                                                                |
| Error Prevention (Предотвратяване на грешки)<br>Auto Reboot (Автоматично рестартиране)<br>Reset Auto Reboot Counter (Нулиране на брояч за автома-<br>тично рестартиране)<br>Отказ<br>Продължаване                                                                | Reset Auto Reboot Counter (Нулиране на<br>брояч за автоматично рестартиране).                                                                                    |
| Error Prevention (Предотвратяване на грешки)<br>Display Short Paper Error (Показване на грешка за къса хартия)<br>On (Вкл.)<br>Auto-clear (Автоматично изчистване)*                                                                                              | Задайте на принтера да показва съобщение<br>при възникването на грешка на къса хартия.<br>Забележка: Късата хартия се отнася до<br>размера на заредената хартия. |
| Error Prevention (Предотвратяване на грешки)<br>Page Protect (Защита на страница)<br>Off (Изкл.)*<br>On (Вкл.)                                                                                                    | Задайте на принтера да обработва цялата<br>страница в паметта, преди да я отпечата.                                                                              |
| Јат Content Recovery (Възстановяване при засядане на<br>съдържание)<br>Јат Recovery (Възстановяване при засядане на хартия)<br>Off (Изкл.)<br>On (Вкл.)<br>Auto (Автоматично)*                                                                                   | Задайте на принтера да отпечатва отново заседналите страници.                                                                                                    |
| Jam Content Recovery (Възстановяване при засядане на<br>съдържание)<br>Scanner Jam Recovery (Възстановяване на засядане на<br>скенер)<br>Job level (Ниво на задание)<br>Page level (Ниво на страница)*                                                           | Посочва как да се рестартира задание за<br>сканиране след отстраняване на засядане на<br>хартия.                                                                 |

# Управление на захранването

| Елемент от меню                                                                                                    | Описание                                                                                                    |  |
|----------------------------------------------------------------------------------------------------|----------------------------------------------------------------------------------------------------|--|
| Sleep Mode Profile (Профил на режим на заспиване)<br>Отпечатване от режим на заспиване<br>Оставане в будно състояние след отпечатване<br>Влизане в режим на заспиване след отпечатване*                  | Задава принтерът да остане в будно състояние<br>или да влезе в режим Sleep (Заспиване) след<br>отпечатване.                                          |  |
| Sleep Mode Profile (Профил на режим на заспиване)<br>Докосване за събуждане от режим Deep Sleep (Дълбок сън)<br>Off (Изкл.)*<br>On (Вкл.)`                                                               | Събужда принтера от режим Deep Sleep<br>(Дълбок сън) чрез докосване на дисплея на<br>принтера.                                                       |  |
| Край на време<br>Режим на заспиване<br>1 – 114 минути (15*)                                                                                                    | Задайте времето на готовност, преди<br>принтерът да започне да работи в режим на<br>заспиване.                                                       |  |
| Край на време<br>Време на изчакване за активиране на режим на хибернация<br>Disabled (Забранено)<br>1 час<br>2 часа<br>3 часа<br>6 часа<br>1 ден<br>2 дни<br>3 дни*<br>1 седмица<br>2 седмици<br>1 месец | Задаване на времето, преди принтерът да се<br>изключи.                                                                                               |  |
| Край на време<br>Време на изчакване за хибернация при връзка<br>Хибернация<br>Без хибернация*                                                                                                    | Задаване на Време на изчакване за активиране<br>на режим на хибернация, за да се изключи<br>принтерът, докато съществува активна<br>Ethernet връзка. |  |
| Планиране на режими на захранване<br>Schedules (Планове)<br>Add New Schedule (Добавяне на нов график)                                                                                                    | Планиране кога принтерът да влиза в режим<br>Sleep (Заспиване) или в режим Hibernate<br>(Хибернация).                                                |  |
| Забележка: Звездичка (*) до стойността указва фабричната настройка по подразбиране.                                                                                                    |                                                                                                    |  |

## Събиране на анонимни данни

| Елемент от меню                                                                     | Описание                                                                                                    |
|-------------------------------------------------------------------------------------|----------------------------------------------------------------------------------------------------|
| Събиране на анонимни<br>данни                                                       | Изпратете на Lexmark информация за използването и производителността на принтера.                                                                                                    |
| Информация за използ-<br>ването и производител-<br>ността на устройството<br>Няма*  | Забележка: Anonymous Data Send Time (Час на изпращане на анонимни данни) се показва само когато сте задали Anonymous Data Collection (Събиране на анонимни данни) на Device Usage and Performance Information (Информация за използването и производителността на устройство). |
| <b>Час на изпращане на<br/>анонимни данни</b><br>Начален час<br>Краен час           |                                                                                                    |
| Забележка: Звездичка (*) до стойността указва фабричната настройка по подразбиране. |                                                                                                    |

## Достъпност

| Елемент от меню                                                                                                    | Описание                                                                                                    |
|----------------------------------------------------------------------------------------------------|----------------------------------------------------------------------------------------------------|
| Duplicate Key Strike Interval (Интервал<br>за двойно натискане на клавиши)<br>0 – 5 (0*)                                          | Задава интервала в секунди, пред който принтерът игнорира дублираното натискане на клавиши на прикрепена клавиатура.                                                              |
| Закъснение повторен. клавиш<br>0,25 – 5 (1*)                                                                                      | Задава първоначалната продължителност на закъснението в секунди, преди повтарящият клавиш да започне повтарянето.<br>Забележка: Този елемент от менюто се появява само когато към |
|                                                                                                    | принтера е прикрепена клавиатурата.                                                                                                    |
| Честота повторение клавиш                                                                                                    | Задава броя на натисканията в секунда за повтарящ се клавиш.                                                                                                    |
| 0,5 – 30 (30^)                                                                                                    | Забележка: Този елемент от менюто се появява само когато към принтера е прикрепена клавиатурата.                                                                                  |
| <b>Удължаване време изч. екран</b><br>Изкл.*<br>Вкл.                                                                              | Позволява на потребителя да остане на същото място и да нулира<br>Край на време за изчакване на екрана таймера, когато изтече,<br>вместо да се връща на началния екран.           |
| Звук на слушалката                                                                                                    | Регулира силата на звука на слушалките.                                                                                                    |
| 1 – 10 (5*)                                                                                                    | Забележка: Този елемент от менюто се появява само когато към принтера е прикрепена слушалка.                                                                                      |
| Enable Voice Guidance When Headphone<br>Is Attached (Активиране на гласова<br>навигация при прикачена слушалка)<br>Изкл.*<br>Вкл. | Активира гласова навигация при прикачена слушалка към принтера.                                                                                                    |
| Speak Passwords/PINs (Гласови<br>пароли/ПИН)                                                                                      | Настройва принтера да разчита гласови пароли или персонални идентификационни номера.                                                                                              |
| Изкл.*<br>Вкл.                                                                                                    | Забележка: Този елемент от менюто се появява само когато към принтера е прикрепена слушалка или говорител.                                                                        |
| Забележка: Звездичка (*) до стойността указва фабричната настройка по подразбиране.                                               |                                                                                                    |

J

| Елемент от меню                                                                    | Описание                                                     |
|------------------------------------------------------------------------------------|--------------------------------------------------------------|
| Скорост на говор                                                                   | Задава скоростта на говорене на гласовата навигация.         |
| Много бавна                                                                        | Забележка: Този елемент от менюто се появява само когато към |
| Бавна                                                                              | принтера е прикрепена слушалка или говорител.                |
| Нормална*                                                                          |                                                              |
| Бърза                                                                              |                                                              |
| По-бърза                                                                           |                                                              |
| Много бърза                                                                        |                                                              |
| Рязка                                                                              |                                                              |
| Много рязка                                                                        |                                                              |
| Най-бърза                                                                          |                                                              |
| Забележка: Звезличка (*) до стойността указва фабричната настройка по подразбиране |                                                              |

## Възстановяване на фабрични настройки по подразбиране

| Елемент от меню                                    | Описание                                          |
|----------------------------------------------------|---------------------------------------------------|
| Възст. настр.                                      | Възстановите фабричните настройки по подразбиране |
| Restore all settings (Възст. всички настр.)        | на принтера.                                      |
| Restore printer settings (Възст. настр. принтер)   |                                                   |
| Restore network settings (Възстан. мрежови настр.) |                                                   |
| Restore fax settings (Възст. настр. за факс)       |                                                   |
| Restore app settings (Възст. настр. за приложение) |                                                   |

# Поддръжка

### Меню "Конфигур."

| Елемент от меню                                                                                    | Описание                                                                                                    |
|----------------------------------------------------------------------------------------------------|----------------------------------------------------------------------------------------------------|
| USB Configuration (Конфигуриране на USB)<br>USB PnP<br>1*<br>2                                     | Променете режима на USB драйвера на принтера, за да подобрите неговата съвместимост с персонален компютър.                                                        |
| USB Configuration (Конфигуриране на USB)<br>USB сканиране към локален<br>On (Вкл.)*<br>Off (Изкл.) | Посочва дали драйверът на USB устройството да отчита като обикновено USB устройство (единичен интерфейс) или като комплексно USB устройство (няколко интерфейса). |
| USB Configuration (Конфигуриране на USB)<br>USB скорост<br>Full (Пълно)<br>Auto (Автоматично)*     | Кара USB порта да работи на пълна скорост и дезак-<br>тивира неговите възможности за висока скорост.                                                              |
| Забележка: Звездичка (*) до стойността указва фабричната настройка по подразбиране.                |                                                                                                    |

| Елемент от меню                                                                                                    | Описание                                                                                                    |
|----------------------------------------------------------------------------------------------------|----------------------------------------------------------------------------------------------------|
| Конфигуриране на тава<br>Отчитане на размер<br>Тава [x] Отчитане<br>Off (Изкл.)<br>On (Вкл.)*                                                           | Конфигурира тавата да разпознава автоматично заредения в нея размер хартия.                                                                                                    |
| Конфигуриране на тава<br>Тавата се свързва<br>Автоматично*<br>Off (Изкл.)                                                                               | Задайте принтера да свързва тавите, които имат същите настройки на тип и размер хартия.                                                                                                    |
| Конфигуриране на тава<br>Показване на съобщение за подвижен модул на<br>тава<br>Off (Изкл.)<br>Само за неизвестни размери*<br>Винаги                    | Показва съобщение, което позволява на потребителя да<br>сменя настройките за размер и тип на хартията след<br>поставяне на тавата.                                                                                                    |
| Конфигуриране на тава<br>Зареждане на А5<br>Къса страна<br>Дълга страна*                                                                                | Определя ориентацията за зареждане по подразбиране за хартия с размер А5 във всички източници на хартия.                                                                                                    |
| Конфигуриране на тава<br>Запитвания за хартия<br>Auto (Автоматично)*<br>Многоф.подав. у-во<br>Ръчно под.х-я                                             | Задава източника на хартия, който потребителят да<br>постави при показване на подкана за зареждане на<br>хартия.<br><b>Забележка:</b> За да се появи Multipurpose Feeder (Много-<br>целево подаващо устройство) в менюто Рарег (Хартия),<br>задайте Configure MP (Конфигуриране на MP) на<br>Cassette (Касета). |
| Конфигуриране на тава<br>Запитване за плик<br>Auto (Автоматично)*<br>Многоф.подав. у-во<br>Ръчно плик                                                   | Задава източника на хартия, който потребителят да<br>постави при показване на подкана за зареждане на плик.<br><b>Забележка:</b> За да се появи Multipurpose Feeder (Много-<br>целево подаващо устройство) в менюто Paper (Хартия),<br>задайте Configure MP (Конфигуриране на MP) на<br>Cassette (Касета).      |
| Конфигуриране на тава<br>Действие при запитвания<br>Запитване на потребител*<br>Продължаване<br>Използв. настоящите                                     | Задайте принтера да разрешава подкани, свързани с промяна на хартията или плика.                                                                                                    |
| Отчети<br>Стр. с настр. на меню<br>Дневник на събития<br>Обобщение на регистъра на събитията<br>Статистика за HealthCheck                               | Отпечатване на отчети относно настройки на менюто на принтера, състоянието и регистри за събития.                                                                                                    |
| Използване на консумативи и броячи<br>Изчистване на хронология за използването на<br>консумативи<br>Забележка: Звездичка (*) до стойността указва фабри | Нулира хронологията за използването на консумативи,<br>например броя страници и оставащите дни, до<br>фабричните нива.                                                                                                    |

| Елемент от меню                                                                                                    | Описание                                                                                                    |
|----------------------------------------------------------------------------------------------------|----------------------------------------------------------------------------------------------------|
| Използване на консумативи и броячи<br>Нулиране на ITM<br>Нулиране на брояча за черна касета<br>Нулиране на брояча за касета циан<br>Нулиране на брояча за касета магента<br>Нулиране на брояча за жълта касета<br>Нулиране на брояча за поддръжка | Нулирайте брояча след монтирането на нов консуматив<br>или комплект за поддръжка.                                                                                                    |
| Използване на консумативи и броячи<br>Обхвати на разширено покритие                                                                                                    | Регулирайте количеството на цветовото покритие за<br>всеки диапазон на печат.                                                                                                    |
| Емулации на принтер<br>PPDS дубликат<br>Off (Изкл.)*<br>On (Вкл.)                                                                                                    | Задайте принтера да разпознава и използва потока за данни на PPDS.                                                                                                    |
| Емулации на принтер<br>PS дубликат<br>Off (Изкл.)<br>On (Вкл.)*                                                                                                    | Задайте принтера да разпознава и използва потока за данни на PS.                                                                                                    |
| Емулации на принтер<br>Enable Formsmerge (Разрешаване на сливането на<br>форми)<br>Off (Изкл.)*<br>On (Вкл.)                                                                                                    | Активира сливането на форми за запаметяване на<br>формите в твърдия диск или в интелигентното запаме-<br>тяващо устройство (ISD).<br>Забележка: Принтерът трябва да има монтирани<br>твърд диск или ISD. |
| <b>Емулации на принтер</b><br>Enable Prescribe (Разрешаване на предписание)<br>Off (Изкл.)*<br>On (Вкл.)                                                                                                    | Активира предписание.<br>Забележка: Трябва да се монтира лиценз за предпи-<br>сание.                                                                                                    |
| Емулации на принтер<br>Emulator Security (Защита на емулатор)<br>Page Timeout (Време на изчакване на страница)<br>0 – 60 (60*)                                                                                                    | Задайте времето на изчакване на страница по време на емулация.                                                                                                    |
| <b>Емулации на принтер</b><br>Emulator Security (Защита на емулатор)<br>Reset Emulator After Job (Нулиране на емулатор<br>след заданието)<br>Off (Изкл.)*<br>On (Вкл.)                                                                            | Нулирайте емулатора след задание за печат.                                                                                                    |
| Емулации на принтер<br>Emulator Security (Защита на емулатор)<br>Disable Printer Message Access (Забраняване на<br>достъп до съобщение на принтера)<br>Off (Изкл.)<br>On (Вкл.)*                                                                  | Забранете достъпа до съобщението на принтера по<br>време на емулация.                                                                                                    |

| Елемент от меню                                                                                                    | Описание                                                                                                    |  |
|----------------------------------------------------------------------------------------------------|----------------------------------------------------------------------------------------------------|--|
| Fax Configuration (Конфигуриране на факс)<br>Режим на факс на ниска консум.<br>Деактивиране на "спящ" режим<br>Разрешаване на "спящ" режим<br>Auto (Автоматично)* | Настройва факса да влиза в режим на заспиване, когато принтерът определи, че това трябва да се случи.                                                                                                    |  |
| Fax Configuration (Конфигуриране на факс)                                                                                                    | Задава мястото за съхраняване на всички факсове.                                                                                                    |  |
| Местоп. за съхран. на факс<br>NAND<br>Disk (Диск)*                                                                                                    | Забележка: Този елемент от менюто се показва само когато е монтиран твърд диск или ISD.                                                                                                    |  |
| Конфигурация на печат<br>Режим "Само черно-бяло"<br>Off (Изкл.)*<br>On (Вкл.)                                                                                     | Задания за отпечатване без копиране в сивата скала.                                                                                                    |  |
| Конфигурация на печат<br>Улавяне на цвета<br>Off (Изкл.)<br>1<br>2*<br>3<br>4<br>5                                                                                | Подобрява разпечатката за компенсиране на непра-<br>вилната регистрация в принтера.                                                                                                    |  |
| Конфигурация на печат<br>Увеличаване на рязкостта на шрифта<br>0 – 150 (24*)                                                                                      | Задайте стойността на размера на точките на текста, под<br>който високочестотните екрани се използват при отпеча-<br>тване на данни на шрифта.<br>Например, ако стойността е 24, тогава всички размери<br>на шрифтове с размер 24 точки или по-малко използват<br>високочестотни екрани. |  |
| Операции с устройство                                                                                                    | Настройте принтера да работи в Безшумен режим.                                                                                                    |  |
| Безшум. режим<br>Off (Изкл.)*<br>On (Вкл.)                                                                                                    | Забележка: Разрешаването на тази настройка забавя общата производителност на принтера.                                                                                                    |  |
| Операции с устройство<br>Менюта на панел<br>Off (Изкл.)<br>On (Вкл.)*                                                                                             | Разрешава достъп до менютата на принтера от контролния панел.                                                                                                    |  |
| Операции с устройство<br>Безопасен режим<br>Off (Изкл.)*                                                                                                    | Задайте принтера да работи в специален режим, в който се опитва да продължи да предлага възможно най-много функционалност, въпреки известни проблеми.                                                                                                    |  |
| On (Вкл.)                                                                                                    | Например, когато се настрои на Вкл и моторът за<br>двустранен печат не функционира, принтерът извършва<br>едностранен печат на документите дори ако заданието<br>е двустранен печат.                                                                                                    |  |
| Забележка: Звездичка (*) до стойността указва фабричната настройка по подразбиране.                                                                               |                                                                                                    |  |

| Елемент от меню                                                                                                    | Описание                                                                                                    |
|----------------------------------------------------------------------------------------------------|----------------------------------------------------------------------------------------------------|
| Операции с устройство<br>Minimum Copy Memory (Минимална памет за<br>копиране)<br>80 MB*<br>100 MB                                                                                                    | Задава минималното разпределяне на паметта за<br>съхраняване на задания за копиране.                                                                                                    |
| Операции с устройство<br>Изчистване на персонализирано състояние                                                                                                    | Изтриване на дефинирани от потребителя низове за<br>съобщения по избор По подразбиране или Алтерна-<br>тивно.                                                                                                    |
| Операции с устройство<br>Изчистване на всички дистанционно инсталирани<br>съобщения                                                                                                    | Изтриване на съобщения, които са били дистанционно инсталирани.                                                                                                    |
| Операции с устройство<br>Автоматично показване на екрани с грешки<br>Off (Изкл.)<br>On (Вкл.)*                                                                                                    | Показва съществуващи съобщения за грешка на<br>дисплея, след като принтерът остане неактивен на<br>началния екран за известно време.                                                                                       |
| Операции с устройство<br>Honor orientation on fast path copy (Съобразяване с<br>ориентация на копието на прекия избор)<br>Off (Изкл.)*<br>On (Вкл.)                                                                                                   | Разрешава на принтера да използва настройката за<br>ориентация от менюто Сору (Копиране), когато<br>изпращате задания за бързо копиране.                                                                                   |
| Конфигуриране на сензор за петно на тонер<br>Предпочитание за честота на калибриране<br>Disabled (Забранено)<br>Най-малко регулирания на цвят<br>По-малко регулирания на цвят<br>Нормална*<br>По-добра точност на цвета<br>Най-добра точност на цвета | Задава принтера да осигури правилното количество тонер, за да поддържа последователността на цвета.                                                                                                    |
| Конфигуриране на сензор за петно на тонер<br>Пълно калибриране                                                                                                    | Стартира пълно калибриране на цветовете.                                                                                                    |
| Конфигуриране на сензор за петно на тонер<br>Печат на страница за информация TPS                                                                                                    | Печат на диагностична страница, която съдържа инфор-<br>мация относно калибриране на сензора за петно на<br>тонер.                                                                                                    |
| Арр Configuration (Конфигуриране на приложения)<br>LES приложения<br>Off (Изкл.)<br>On (Вкл.)*                                                                                                    | Активира приложенията Lexmark Embedded Solutions (LES).                                                                                                    |
| Scanner Configuration (Конфигуриране на скенера)<br>Ръчна регистрацията на скенера<br>Бърз тест за отпечатване                                                                                                    | Отпечатва "Бърз тест за целева страница".<br>Забележка: Уверете се, че разстоянието на полетата<br>на целевата страница е равномерно от всичките й<br>страни. Ако не е, тогава трябва да нулирате полетата<br>на принтера. |

| Елемент от меню                                                                                                    | Описание                                                                                                    |
|----------------------------------------------------------------------------------------------------|----------------------------------------------------------------------------------------------------|
| Scanner Configuration (Конфигуриране на скенера)<br>Ръчна регистрацията на скенера<br>Front ADF Registration (Предна регистрация на<br>АПУ)<br>Rear ADF Registration (Задна регистрация на<br>АПУ)<br>Flatbed Registration (Хоризонтална регистрация)                                             | Ръчно регистрирайте хоризонталния скенер и АПУ след<br>подмяна на АПУ, стъклото на скенера или контролерната<br>платка. |
| Scanner Configuration (Конфигуриране на скенера)<br>Нулиране на брояча за поддръжка                                                                                                    | Нулира брояча след смяната на комплекта за поддръжка<br>на АПУ.                                                         |
| Scanner Configuration (Конфигуриране на скенера)<br>Изтриване ръбове<br>Flatbed Edge Erase (Изтриване по хоризонтални<br>ръбове) (3*)<br>ADF Edge Erase (Изтриване на ръбове от АПУ)<br>(3*)                                                                                                    | Задава размера в милиметри на зоната без печат около<br>АПУ или задание за хоризонтално сканиране.                      |
| Scanner Configuration (Конфигуриране на скенера)<br>ADF Deskew (Изравняване на изкривяванията при<br>AПУ)<br>ADF Electronic Deskew (Електронно израв-<br>няване на изкривяванията при АПУ) (On (Вкл.)*)                                                                                           | Намалява изкривяването на документи, които са<br>сканирани от АПУ.                                                      |
| Scanner Configuration (Конфигуриране на скенера)<br>Дезактивиране на скенер<br>No (He)*<br>Да<br>Само АПУ                                                                                                    | Дезактивира скенера, когато не работи правилно.                                                                         |
| Scanner Configuration (Конфигуриране на скенера)<br>Tiff Byte Order (Tiff Byte ред)<br>CPU формат за следване на байтовете*<br>Little Endian (Формат за следване на байтове,<br>започващ от най-малко значимия)<br>Big Endian (Формат за следване на байтове,<br>започващ от най-значимия от тях) | Задава реда на байтовете на резултат от сканирането с<br>формат TIFF.                                                   |
| Scanner Configuration (Конфигуриране на скенера)<br>Exact Tiff Rows Per Strip (Точни Tiff редове на лента)<br>On (Вкл.)*<br>Off (Изкл.)                                                                                                    | Задава стойността на етикета RowsPerStrip (Редове на лента) на форматиран с TIFF резултат от сканирането.               |

### Изтр. при неизправност

| Елемент от меню                                                                                                    | Описание                                                                                                    |
|----------------------------------------------------------------------------------------------------|----------------------------------------------------------------------------------------------------|
| Изтр. при неизправност<br>Memory Last Sanitized (Последно изчистване на памет)<br>Hard Disk Last Sanitized (Последно изчистване на твърд<br>диск)<br>ISD last erased (Последно изтрито ISD) | Показва информация само за четене при последното изтриване на паметта на принтера или запаметяващото устройство.                    |
|                                                                                                    | Забележка: Hard Disk Last Sanitized (Последно изчистване на твърд диск) се показва само когато има инсталиран твърд диск.           |
| Изтр. при неизправност<br>Sanitize all information on nonvolatile memory (Изчистване на<br>цялата информация на енергонезависимата памет)                                                   | Изчиства цялата информация на енергонезави-<br>симата памет и информацията на запаметя-<br>ващото устройство.                       |
| Erase all printer and network settings (Изтриване на всички на принтера и мрежата)<br>Изтриване на всички приложения и настройки на прило-                                                  | Забележка: Sanitize all information on hard disk<br>(Изчистване на цялата информация на<br>твърдия диск) се показва само когато има |
| жения<br>Изтрийте всички преки пътища и настройки на преки<br>пътища                                                                                                    | инсталиран твърд диск.                                                                                                    |
| Sanitize all information on hard disk (Изтриване на цялата информация на твърдия диск)                                                                                                    |                                                                                                    |
| Изтриване на изтегляния (изтриване на всички макроси, шрифтове, PFO и т.н.)                                                                                                    |                                                                                                    |
| Изтриване на буферирани задания                                                                                                    |                                                                                                    |
| Изтриване задържани задания                                                                                                    |                                                                                                    |
| Изтриване на интелигентно запаметяващо устройство                                                                                                    |                                                                                                    |

## Персонализиране на начален екран

Забележка: Това меню се появява само в Embedded Web Server.

| Меню                                 | Описание                                             |
|--------------------------------------|------------------------------------------------------|
| Копиране                             | Определя кои икони да се показват на началния екран. |
| Имейл                                |                                                      |
| Факс                                 |                                                      |
| Задърж. факсове                      |                                                      |
| Освобождаване на задържани факсове   |                                                      |
| Състояние/Консумативи                |                                                      |
| Опашка на заданията                  |                                                      |
| Настройки                            |                                                      |
| Смяна на език                        |                                                      |
| Адресен указател                     |                                                      |
| Маркери                              |                                                      |
| Задържани задания                    |                                                      |
| USB у-во                             |                                                      |
| FTP                                  |                                                      |
| Scan Profiles (Профили на сканиране) |                                                      |
| Заключ. у-во                         |                                                      |
| Scan Center (Център за сканиране)    |                                                      |
| Копиране на карти                    |                                                      |
| Център за бързи команди              |                                                      |

# Информация за този принтер

| Елемент от меню                                                                                     | Описание                                                                                |
|----------------------------------------------------------------------------------------------------|-----------------------------------------------------------------------------------------|
| Маркер за актив                                                                                     | Определя идентификационната информация на принтера.<br>Максималната дължина е 32 знака. |
| Printer's Location (Местоположение на<br>принтера)                                                  | Посочите местоположението на принтера. Максималната<br>дължина е 63 знака.              |
| Свържете се със                                                                                     | Определя информацията за контакт за принтера. Макси-<br>малната дължина е 63 знака.     |
| Версия на фърмуера                                                                                  | Показва инсталираната на принтера версия на фърмуера.                                   |
| Двигател                                                                                            | Показва фабричния номер на принтера.                                                    |
| Сериен номер                                                                                        | Показва серийния номер на принтера.                                                     |
| Export Configuration File to USB (Експор-<br>тиране на конфигурационен файл на USB)                 | Експортира конфигурационния файл към флаш устройство.                                   |
| Export Compressed Logs to USB (Експор-<br>тиране на компресирани. регистрационни<br>файлове на USB) | Експортира компресираните файлове с дневници на флаш<br>устройство.                     |
| Send Logs (Изпращане на регистрационни<br>файлове)                                                  | Изпраща документирана информация за принтера до Lexmark.                                |

# Печат

# Оформление

| Елемент от меню                                                                                                    | Описание                                                                                                    |
|----------------------------------------------------------------------------------------------------|----------------------------------------------------------------------------------------------------|
| Страни<br>Едностранно*<br>2-Sided (Двустранно)                                                                                                    | Определя дали да отпечатва от едната страна или<br>и от двете страни на хартията.                                                                   |
| Начин на обръщане<br>Дълга страна*<br>Къса страна                                                                                                    | Определя коя страна на хартията ще бъде<br>свързана при двустранен печат.                                                                           |
| Празни страници<br>Отпечатване<br>Do Not Print (Без печат)*                                                                                                    | Отпечатайте празни страници, които са включени<br>в задание за печат.                                                                               |
| Сортиране<br>Off (Изкл.) (1,1,1,2,2,2)<br>On (Вкл.) (1,2,1,2,1,2)*                                                                                                    | Запазва страниците на задание за печат<br>наредени една върху друга в последователност,<br>особено когато печатате множество копия на<br>заданието. |
| Разделящи листове<br>Няма*<br>Между копията<br>Между задания<br>Между стран.                                                                                                    | Вкарва празни разделящи листове по време на печат.                                                                                                  |
| Източник на разделителен лист<br>Tray (Тава) [x] (1*)<br>Многоф.подав. у-во                                                                                                    | Определете източника на хартия за разделящия лист.                                                                                                  |
| Страници на страна<br>Off (Изкл.)*<br>2 pages per side (2 страници на страна)<br>3 pages per side (3 страници на страна)<br>4 pages per side (4 страници на страна)<br>6 pages per side (6 страници на страна)<br>9 pages per side (9 страници на страна)<br>12 pages per side (12 страници на страна)<br>16 pages per side (16 страници на страна) | Отпечатване на многостранични изображения на<br>едната страна на лист хартия.                                                                       |
| Pages per Side Ordering (Подреждане на страници на<br>една страна)           Хоризонтално*           Хориз., обърн.           Вертикално           Верт., обърн.                                                                                                    | Посочва позиционирането на многостранични<br>изображения, когато използвате менюто Pages<br>per Side (Страници на страна).                          |

| Елемент от меню                                                                                                   | Описание                                                                                                    |
|----------------------------------------------------------------------------------------------------|----------------------------------------------------------------------------------------------------|
| Pages per Side Orientation (Ориентация на страници на<br>една страна)<br>Auto (Автоматично)*<br>Пейзаж<br>Портрет | Посочва ориентацията на многостранични<br>изображения, когато използвате менюто Pages<br>per Side (Страници на страна).    |
| Pages per Side Border (Граница на страници на една<br>страна)<br>Няма*<br>Солидна                                 | Отпечатва рамка около изображението на всяка<br>страница, когато използвате менюто Pages per<br>Side (Страници на страна). |
| Копия<br>1 – 9999 (1*)                                                                                            | Посочете броя копия за всяко задание за печат.                                                                             |
| <b>Зона на печат</b><br>Нормална*<br>Побиране на страница<br>Цяла страница                                        | Задава зоната за печат върху лист хартия.                                                                                  |
| Забележка: Звездичка (*) до стойността указва фабричната настройка по подразбиране.                               |                                                                                                    |

# Завършване

| Елемент от меню                                                                                                    | Описание                                                                                                    |
|----------------------------------------------------------------------------------------------------|----------------------------------------------------------------------------------------------------|
| Задание за телбод                                                                                                    | Задайте позицията на телбода за всички задания за печат.                                                                                                    |
| Оff (Изкл.)*<br>1 телбод, горен ляв ъгъл<br>2 телбода, ляво<br>1 телбод, горен десен ъгъл<br>2 телбода, отгоре<br>1 телбод, долен ляв ъгъл<br>2 телбода, отдолу<br>1 телбод, долен десен ъгъл<br>2 телбода, отдясно | Забележка: Този елемент от менюто се показва само когато е инсталирано<br>устройство за крайна обработка с телбод.                                                                                                    |
| <b>Тест на телбода</b><br>Стартиране                                                                                                    | Проверете дали устройството за крайна обработка с телбод работи правилно.<br>Забележка: Този елемент от менюто се показва само когато е инсталирано<br>устройство за крайна обработка с телбод.                                                                                                    |
| <b>Перфориране</b><br>Off (Изкл.)*<br>On (Вкл.)                                                                                                    | Пробийте отвори по протежение на ръба на разпечатките.<br>Забележка: Този елемент от менюто се показва само когато е инсталирано<br>устройство за крайна обработка с телбод и перфоратор.                                                                                                    |
| Режим перфор.<br>2 дупки<br>3 дупки<br>4 дупки                                                                                                    | <ul> <li>Задайте режима за пробиване на отвори за разпечатките.</li> <li>Забележки: <ul> <li>3 holes (3 отвора) е фабричната настройка по подразбиране в САЩ. 4 holes (4 отвора) е международната фабрична настройка по подразбиране.</li> <li>Този елемент от менюто се показва само когато е инсталирано устройство за крайна обработка с телбод и перфоратор.</li> </ul> </li> </ul> |

| Елемент от меню                 | Описание                                                                                                    |  |
|---------------------------------|----------------------------------------------------------------------------------------------------|--|
| <b>Офсетни стран</b> .<br>Няма* | Отместете разпечатките за всяко задание за печат или всяко копие на задание за печат.                                                                                                    |  |
| Между копията                   | Забележки:                                                                                                    |  |
| Между задания                   | <ul> <li>Функцията Between Copies (Между копията) измества всяко копие на<br/>задание за печат, ако Collate (Колиране) е зададено на On (Вкл.)<br/>[1,2,1,2,1,2]. Ако Collate (Колиране) е зададено на Off (Изкл.) [1,1,1,2,2,2],<br/>тогава всеки набор от отпечатани страници се измества, като например<br/>всички обозначени 1-ви и всички обозначени 2-ри страници.</li> </ul> |  |
|                                 | <ul> <li>Between Jobs (Между заданията) задава същата разделяща позиция за<br/>цялото задание за печат, независимо от броя на отпечатаните копия.</li> </ul>                                                                                                    |  |
| Забележка: Звездичка (*) до сто | ойността указва фабричната настройка по подразбиране.                                                                                                    |  |

## Настройка

| Елемент от меню                                                  | Описание                                                                                                    |
|------------------------------------------------------------------|----------------------------------------------------------------------------------------------------|
| Език на принтера<br>PCL дубликат<br>PS дубликат*                 | Задайте езика на принтера.<br>Забележка: Настройването на език на принтера по подразбиране не възпре-<br>пятства софтуерна програма да изпраща задания за печат, които използват друг<br>език на принтера.                                                                                                    |
| <b>Изчакване на задание</b><br>Off (Изкл.)*<br>On (Вкл.)         | Задържа задания за печат, изискващи консумативи, така че заданията, неизискващи липсващите консумативи, да се отпечатат.<br>Забележка: Този елемент от менюто се показва само когато е инсталиран твърд диск на принтера.                                                                                                    |
| Край задържане<br>0 – 255 (30*)                                  | Задайте времето в секунди, през което принтерът изчаква намеса от потребител, преди да задържи задания, които се нуждаят от ресурси, които липсват.<br>Забележка: Този елемент от менюто се показва само когато е инсталиран твърд диск.                                                                                                    |
| <b>Използване</b><br>Максимална скорост<br>Максимален капацитет* | <ul> <li>Определете как работят модулите за девелопер по време на печата.</li> <li>Забележки: <ul> <li>Когато зададете настройка Max Yield (Макс. капацитет), модулите за девелопер се забавят или спират при печат на групи, включващи само чернобели страници.</li> <li>Когато зададете настройка Max Speed (Макс. скорост), модулите за девелопер винаги работят по време на печат, независимо дали се отпечатват цветни или черно-бели страници.</li> </ul> </li></ul> |
| Изтегляне от<br>RAM*<br>Диск                                     | Определя къде да се запазват всички постоянни ресурси, които се изтеглят на<br>принтера.<br>Забележка: Този елемент от менюто се показва само когато е инсталиран твърд<br>диск на принтера.                                                                                                    |
| Забележка: Звездичка (*) д                                       | о стойността указва фабричната настройка по подразбиране.                                                                                                    |

| Елемент от меню                                                                     | Описание                                                                                                    |
|-------------------------------------------------------------------------------------|----------------------------------------------------------------------------------------------------|
| <b>Иконом.ресурси</b><br>Off (Изкл.)*                                               | Определете как принтерът работи с изтеглените ресурси, в случай че получи задание, изискващо повече от наличната памет.                                                                                                    |
| On (Вкл.)                                                                           | Забележки:                                                                                                    |
|                                                                                     | <ul> <li>Когато се настрои на Изкл., принтерът запазва изтеглените ресурси само<br/>докато е необходима памет. Ресурсите, свързани с неактивния език на<br/>принтера, се изтриват.</li> </ul>                                                          |
|                                                                                     | <ul> <li>Когато се настрои на Вкл., принтерът запазва всички изтеглени постоянни<br/>ресурси при всяко превключване на езици. Когато е необходимо, принтерът<br/>показва съобщения, че паметта е пълна, вместо да изтрие постоянни ресурси.</li> </ul> |
| Ред печат вс.докум.<br>По азбучен ред*<br>Първо най-новите<br>Първо най-старите     | Посочете последователността, когато избирате да отпечатате всички задържани и поверителни задания.                                                                                                    |
| Забележка: Звездичка (*) до стойността указва фабричната настройка по подразбиране. |                                                                                                    |

## Качество

| Елемент от меню                                                                     | Описание                                                                                                    |
|-------------------------------------------------------------------------------------|----------------------------------------------------------------------------------------------------|
| Режим печат<br>Черно-бяло<br>Цветно*                                                | Задава начина на генериране на цветно съдържание от принтера.                                                                                                    |
| Разделителна способност на печат<br>2400 Image Q (2400 изобр. Q)*<br>1200 dpi       | Задайте разделителната способност за разпечатките.                                                                                                    |
| <b>Плътност на тонера</b><br>1 до 5 (4*)                                            | Определете светлостта или тъмнотата на текстовите изображения.                                                                                                    |
| Фотогравюра<br>Нормална*<br>Detail (Подробни данни)                                 | Подобрете разпечатката за по-плавни линии с по-остри ръбове.                                                                                                    |
| Функция за запазване на цвета<br>Off (Изкл.)*<br>On (Вкл.)                          | Намалите количеството тонер, което се използва за печат на графика и изображения.<br>Забележка: Когато е зададена на On (Вкл.), тази настройка заменя                                                            |
| <b>Яркост на RGB</b><br>-6 до 6 (0*)                                                | Регулира яркостта на всеки RGB и сив обект на страницата.<br>Забележка: Тази настройка не засяга файлове, при които са<br>използвани спецификации за цвят СМҮК.                                                  |
| Контраст на RGB<br>-6 до 6 (0*)                                                     | Регулира контраста на всеки RGB и сив обект на дадена страница.<br>Забележка: Тази настройка не засяга файлове, при които са<br>използвани спецификации за цвят СМҮК.                                            |
| Наситеност на RGB<br>0 до 5 (0*)                                                    | Запазва стойностите на черно-бялото, когато регулирате цветните<br>стойности на всеки обект на страницата.<br>Забележка: Тази настройка не засяга файлове, при които са<br>използвани спецификации за цвят СМҮК. |
| Забележка: Звездичка (*) до стойността указва фабричната настройка по подразбиране. |                                                                                                    |

#### Усъвършенствани изображения

| Елемент от меню                                                                                                | Описание                                                                                                    |
|----------------------------------------------------------------------------------------------------|----------------------------------------------------------------------------------------------------|
| Баланс на цветовете<br>Cyan (Циан) (0*)<br>Magenta (Магента) (0*)<br>Yellow (Жълто) (0*)<br>Black (Черно) (0*) | Регулира количеството тонер, което се използва за всеки цвят.                                                                                                    |
| Баланс на цветовете<br>Връщане на стойностите по подраз-<br>биране                                             | Нулира всички настройки за цвят до техните стойности по подраз-<br>биране.                                                                                                    |
| Кор.цветове<br>Off (Изкл.)<br>Auto (Автоматично)*<br>Ръчен                                                     | <ul> <li>Променете настройките за цвят, използвани за печат на документи.</li> <li>Забележки: <ul> <li>Изкл. задава принтерът да получава корекция на цвета от софтуера.</li> <li>Автоматично задава принтерът да прилага различните цветови профили към всеки обект на отпечатаната страница.</li> <li>Ръчно позволява персонализиране на конвертирания на цветовете RGB или CMYK, приложени към всеки обект на отпечатацата страница.</li> </ul> </li> </ul> |
| <b>Цветни мостри</b><br>Отпечатване на цветни мостри                                                           | Отпечатате пробни страници за всяка от RGB и CMYK таблиците за конвертиране на цветовете, използвани в този принтер.                                                                                                    |
| Регулиране на цвета                                                                                            | Калибрира принтера, за да регулира цветовите вариации в разпе-<br>чатките.                                                                                                    |
| Смяна на еталонни цветове<br>Настройка на СМҮК по избор                                                        | Задайте специфични СМҮК стойности – до двадесет наименувани еталонни цветове.                                                                                                    |
| Забележка: Звездичка (*) до стойността указва фабричната настройка по подразбиране.                            |                                                                                                    |

## Отчитане задан.

| Елемент от меню                                                                                                    | Описание                                                                                                    |
|----------------------------------------------------------------------------------------------------|----------------------------------------------------------------------------------------------------|
| <b>Отчитане задан.</b><br>Off (Изкл.)*                                                                                                    | Настройва принтерът да създава дневник на заданията за печат, които получава.                                                       |
| On (Вкл.)                                                                                                    | Забележка: Този елемент от менюто се показва само когато е монтиран твърд диск или интелигентно запаме-<br>тяващо устройство (ISD). |
| Честота на дневник за отчитане         Посочва колко често принтерът създава файл с дне           Ежедневно         Седмично           Мonthly (Месечно)*         Колко често принтерът създава файл с дне |                                                                                                    |
| Забележка: Звездичка (*) до стойността указва фабричната настройка по подразбиране.                                                                                                    |                                                                                                    |

| Елемент от меню                                                                     | Описание                                                                               |
|-------------------------------------------------------------------------------------|----------------------------------------------------------------------------------------|
| Действие с дневник в края на честотата                                              | Посочва как принтерът да реагира, когато се надвиши                                    |
| Няма*                                                                               | праговата стойност за честота.                                                         |
| Изпращане на текущия дневник по имейл                                               | Забележка: Стойността, зададена в Accounting Log                                       |
| Изпращане на текущия дневник по имейл и                                             | Frequency (Честота на дневник за отчитане) определя кога                               |
| изтриване                                                                           | се активира това деиствие.                                                             |
| Публикуване на текущ дневник                                                        |                                                                                        |
| Изпращане на текущия дневник по поща и                                              |                                                                                        |
| изтриване                                                                           |                                                                                        |
| Ниво на почти пълен дневник                                                         | Посочете максималния размер на регистрационния файл,                                   |
|                                                                                     | преди принтерът да изпълни деиствие с дневник при почти                                |
| Оп (Вкл.) (5)*                                                                      |                                                                                        |
|                                                                                     | когато е монтиран твърд диск или ISD.                                                  |
| Действие с дневник при почти пълно                                                  | Определя как да реагира принтерът, когато твърдият диск                                |
| Няма*                                                                               | или ISD е почти пълно.                                                                 |
| Изпращане на текущия дневник по имейл                                               | Забележка: Стойността, зададена в Log Near Full Level                                  |
| Изпращане на текущия дневник по имейл и                                             | (Ниво на почти пълен дневник) определя кога се активира                                |
| изтриване                                                                           | това деиствие.                                                                         |
| Изпращане на наи-стар дневник по имейл и                                            |                                                                                        |
| Публикуване на текущ лневник                                                        |                                                                                        |
| Изпращане на текущ дневник по поща и                                                |                                                                                        |
| изтриване                                                                           |                                                                                        |
| Публик. най-стария дневн. и изтриване                                               |                                                                                        |
| Изтриване на текущия дневник                                                        |                                                                                        |
| Изтриване на най-стария дневник                                                     |                                                                                        |
| Изтриване на всички освен текущия                                                   |                                                                                        |
| Изтриване на всички регистрационни файлове                                          |                                                                                        |
| Действие с дневник при пълно                                                        | Определя как да реагира принтерът, когато използването на                              |
| Няма*                                                                               | твърдия диск или ISD достигне максималната граница (100                                |
| Изпращане на текущия дневник по имейл и                                             |                                                                                        |
| изтриване                                                                           |                                                                                        |
| изпращане на наи-стар дневник по имеил и изтриване                                  |                                                                                        |
| Изпращане на текущия дневник по поща и                                              |                                                                                        |
| изтриване                                                                           |                                                                                        |
| Публик. най-стария дневн. и изтриване                                               |                                                                                        |
| Изтриване на текущия дневник                                                        |                                                                                        |
| Изтриване на най-стария дневник                                                     |                                                                                        |
| Изтриване на всички освен текущия                                                   |                                                                                        |
| Изтриване на всички регистрационни файлове                                          |                                                                                        |
| URL публик. дневник                                                                 | Посочва къде принтерът да изпраща дневниците за отчитане на заданията.                 |
| Имейл адрес за изпращане на дневници                                                | Посочите имейл адреса, на който принтерът изпраща дневниците за отчитане на заданията. |
| Забележка: Звездичка (*) до стойността указва фабричната настройка по подразбиране. |                                                                                        |

| Елемент от меню           | Описание                                                                                                    |
|---------------------------|----------------------------------------------------------------------------------------------------|
| Префикс за файл с дневник | Посочва префикса за файловете с дневник.                                                                                           |
|                           | Забележка: Текущото име на хост, дефинирано в меню<br>TCP/IP, се използва като префикс за файловете с<br>дневници по подразбиране. |
|                           |                                                                                                    |

Забележка: Звездичка (\*) до стойността указва фабричната настройка по подразбиране.

# PDF

| Елемент от меню                                                                     | Описание                                                                               |  |
|-------------------------------------------------------------------------------------|----------------------------------------------------------------------------------------|--|
| Scale To Fit (Мащабиране до побиране)<br>Off (Изкл.)*<br>On (Вкл.)                  | Мащабира съдържанието на страницата, за да съответства на избрания размер на хартията. |  |
| Annotations (Анотации)<br>Print (Отпечатване)<br>Do Not Print (Без печат)*          | Определя дали да се отпечатват анотации в PDF.                                         |  |
| Print PDF Error (Отпечатване на PDF грешка)<br>Off (Изкл.)<br>On (Вкл.)*            | Разрешава отпечатването на PDF грешка.                                                 |  |
| Забележка: Звездичка (*) до стойността указва фабричната настройка по подразбиране. |                                                                                        |  |

# PostScript

| Елемент от меню                                                                     | Описание                                                                                                    |
|-------------------------------------------------------------------------------------|----------------------------------------------------------------------------------------------------|
| <b>Отпечатване на PS грешка</b><br>Off (Изкл.)*<br>On (Вкл.)                        | Отпечатва една страница, която описва грешката PostScript®.<br>Забележка: Когато се появи грешка, обработката на заданието спира,<br>принтерът разпечатва съобщение за грешка и останалата част от задание<br>за печат се изчиства. |
| Минимална ширина на<br>линията<br>1 – 30 (2*)                                       | Задава минимална ширина на щрих.<br>Забележка: Задания, отпечатани в 1200 dpi, използват стойността<br>директно.                                                                                                    |
| <b>PS режим на стартиране</b><br>Off (Изкл.)<br>On (Вкл.)*                          | Дезактивирайте файла SysStart.<br><b>Забележка:</b> Активирането на файла SysStart излага принтера или мрежата<br>на риск за сигурността.                                                                                           |
| <b>Заснемане на изображение</b><br>Off (Изкл.)*<br>On (Вкл.)                        | Увеличете контраста и рязкостта на изображения с ниска разделителна<br>способност.<br>Забележка: Тази настройка няма ефект при изображения с разделителна<br>способност 300 dpi или по-висока.                                      |
| Забележка: Звездичка (*) до стойността указва фабричната настройка по подразбиране. |                                                                                                    |

| Елемент от меню                                                                     | Описание                                                                                                    |
|-------------------------------------------------------------------------------------|----------------------------------------------------------------------------------------------------|
| Приоритет на шрифта<br>Resident (На устройство)*<br>От флаш/диск                    | <ul> <li>Установяване на последователността за търсене на шрифт.</li> <li>Забележки: <ul> <li>Resident (На устройство) задава принтера да търси в неговата памет необходимия шрифт, преди да извърши търсене в твърдия диск или в интелигентното запаметяващо устройство (ISD).</li> <li>Flash/Disk (Запис на данни/диск) задава принтера да търси в твърдия диск или в ISD необходимия шрифт, преди да извърши търсене в паметта на принтера.</li> <li>Този елемент от менюто се показва само когато е монтиран твърд диск или ISD.</li> </ul> </li> </ul> |
| Край изчакване<br>Off (Изкл.)<br>Вкл.* (40 секунди)                                 | Активира времето, през което принтерът да изчаква допълнителни данни, преди да отмени задание за печат.                                                                                                    |
| Забележка: Звездичка (*) до стойността указва фабричната настройка по подразбиране. |                                                                                                    |

# PCL

| Елемент от меню                                                                     | Описание                                                                                                    |  |
|-------------------------------------------------------------------------------------|----------------------------------------------------------------------------------------------------|--|
| Източник на шрифт<br>Resident (На устройство)*                                      | Изберете източника, който съдържа селекцията от шрифтове по подраз-<br>биране.                                                                                                    |  |
| Диск<br>Изтегляне                                                                   | Забележки: <ul> <li>Disk (Диск) и Flash (Запис на данни) се показват само когато е</li> </ul>                                                                                                    |  |
| Флаш устройства<br>Всички                                                           | монтиран незащитен твърд диск без дефекти или флаш памет,<br>която съдържа шрифтове.                                                                                                    |  |
|                                                                                     | <ul> <li>Изтегляне се появява само ако изтеглените шрифтове съществуват<br/>в паметта на принтера.</li> </ul>                                                                                                    |  |
| <b>Име на шрифт</b><br>[Списък на наличните шрифтове]<br>(Courier*)                 | Изберете шрифт от посочения източник на шрифтове.                                                                                                    |  |
| Набор символи                                                                       | Определете комплекта от символи за всяко име на шрифт.                                                                                                    |  |
| [Списък на наличния набор<br>символи] (10U PC-8*)                                   | Забележка: Комплектът от символи е набор от символи от букви и<br>цифри, препинателни знаци и специални символи. Комплектите от<br>символи поддържат различни езици или специфични програми, като<br>например математически символи за научен текст. |  |
| <b>Стъпка</b><br>0,08 – 100,00 (10,00*)                                             | Посочете стъпката за фиксирани или едноразредни шрифтове.<br>Забележка: Pitch (Стъпка) се отнася за броя на символите с фиксирано<br>разстояние на хоризонтален инч тип.                                                                             |  |
| Ориентация                                                                          | Определете ориентацията на текста и изображенията на страницата.                                                                                                    |  |
| Вертикална ориентация*                                                              |                                                                                                    |  |
| Пейзаж                                                                              |                                                                                                    |  |
| Reverse Portrait (Обръщане на<br>вертикална ориентация)                             |                                                                                                    |  |
| Reverse Landscape (Обръщане на хоризонтална ориентация)                             |                                                                                                    |  |
| Забележка: Звездичка (*) до стойността указва фабричната настройка по подразбиране. |                                                                                                    |  |

| Елемент от меню                                                    | Описание                                                                                                    |
|--------------------------------------------------------------------|----------------------------------------------------------------------------------------------------|
| <b>Редове стр.</b><br>1 – 255                                      | Определете броя редове текст за всяка страница, отпечатана чрез потока за данни PCL®.                                                                                                   |
|                                                                    | Забележки:                                                                                                    |
|                                                                    | <ul> <li>Този елемент от менюто задейства вертикалния механизъм, който<br/>осигурява отпечатването на избрания брой редове между полетата<br/>по подразбиране на страницата.</li> </ul> |
|                                                                    | <ul> <li>60 е фабричната настройка по подразбиране в САЩ. 64 е междуна-<br/>родната фабрична настройка по подразбиране.</li> </ul>                                                      |
| PCL5 Minimum Line Width<br>(Минимална ширина на линията<br>PCL5)   | Задава първоначалната минимална ширина на щрих.                                                                                                    |
| $1 - 30(2^{\circ})$                                                | -                                                                                                    |
| PCLXL Minimum Line Width<br>(Минимална ширина на линията<br>PCLXL) |                                                                                                    |
|                                                                    |                                                                                                    |
| 198 mm*                                                            | размер А4.                                                                                                    |
| 203 mm*                                                            | Забележка: Логическата страница е мястото върху физическата страница, на което се отпечатва информацията.                                                                               |
| Авт.CR след LF                                                     | Настройва да връща касетата след контролна команда за подаване на                                                                                                    |
| On (Вкл.)                                                          | ред.                                                                                                    |
| Off (Изкл.)*                                                       | Забележка: Връщането на касетата е механизъм, който кара принтера да премести позицията на курсора до първата позиция на същия ред.                                                     |
| Авт.LF след CR                                                     | Настройва принтера да извършва подаване на ред след връщане на                                                                                                    |
| On (Вкл.)                                                          | касетата след контролна команда.                                                                                                    |
| Оп (Изкл.)^                                                        |                                                                                                    |
| Повт.номер.тава                                                    | Конфигурира принтерът да работи с различен драйвер за печат или с припожение по избор, което използва различен набор от залания за                                                      |
| Задавлюд.у-во<br>Залаване на тава [x]                              | източник за заявка на посочен източник на хартия.                                                                                                    |
| Задав.ръчно подав.                                                 |                                                                                                    |
| Задаване ръчно подаване на                                         |                                                                                                    |
| пликове                                                            |                                                                                                    |
| Повт.номер.тава                                                    | Показва фабричната стойност по подразбиране, зададена за всеки                                                                                                    |
| Преглед фабрични настройки                                         | източник на хартия.                                                                                                    |
| Повт.номер.тава<br>Възст. осн.                                     | Възстановяване на повтарящите номера на тавата към фабричните им стойности по подразбиране.                                                                                             |
| Край на време за печат                                             | Зададете на принтера да завършва задание за печат, след като е бил в                                                                                                    |
| Off (Изкл.)                                                        | режим на готовност за определения период от време.                                                                                                    |
| Вкл.* (90 секунди)                                                 |                                                                                                    |
| Забележка: Звездичка (*) до стойност                               | та указва фабричната настройка по подразбиране.                                                                                                    |
# Изображение

| Елемент от меню                                           | Описание                                                                                                    |
|-----------------------------------------------------------|----------------------------------------------------------------------------------------------------|
| <b>Авт.побиране</b><br>Вкл.                               | Изберете най-добрия наличен размер на хартията и ориентация на настройката за дадено изображение.                                   |
| Изкл.*                                                    | Забележка: Когато е зададен на Вкл., този елемент от менюто<br>заменя настройките за мащабиране и ориентация за изображе-<br>нието. |
| Инверсия                                                  | Инвертирани двутонни монохромни изображения.                                                                                        |
| Изкл.*<br>Вкл.                                            | Забележка: Това меню не се прилага за GIF или JPEG формати на изображенията.                                                        |
| Мащабиране                                                | Коригира изображението, за да се вмести в зоната за печат.                                                                          |
| Фиксир.горе вляво<br>Най-добро добиране*                  | Забележка: Когато Автоматично побиране е зададена като Вкл., Машабиране автоматично се задава като Най-добро добиране               |
| Фиксир.в център                                           |                                                                                                    |
| Побир.шир./вис.                                           |                                                                                                    |
| Побир.височ.                                              |                                                                                                    |
| Побир.ширина                                              |                                                                                                    |
| Ориентация                                                | Определете ориентацията на текста и изображенията на                                                                                |
| Вертикална ориентация*                                    | страницата.                                                                                                    |
| Пейзаж                                                    |                                                                                                    |
| Reverse Portrait (Обръщане на верти-<br>кална ориентация) |                                                                                                    |
| Reverse Landscape (Обръщане на хоризонтална ориентация)   |                                                                                                    |
| Забележка: Звездичка (*) до стойността указ               | вва фабричната настройка по подразбиране.                                                                                           |

# Хартия

# Конфигуриране на тава

| Елемент от меню                                                                                             | Описание                                                                                     |
|----------------------------------------------------------------------------------------------------|----------------------------------------------------------------------------------------------|
| Осн.източник<br>Tray (Тава) [x] (1*)<br>Многоф.подав. у-во<br>Ръчно под.х-я<br>Ръчно плик                   | Задава източника на хартия за всички задания за печат.                                       |
| Разм./вид х-я<br>Tray (Тава) [x]<br>Многофункционално подаващо<br>устройство<br>Ръчно под.х-я<br>Ръчно плик | Определя размера на хартията или вида на хартията, заредена във<br>всеки източник на хартия. |
| Забележка: Звездичка (*) до стойността указва фабричната настройка по подразбиране.                         |                                                                                              |

| Елемент от меню                                                                                | Описание                                                                                                    |
|------------------------------------------------------------------------------------------------|----------------------------------------------------------------------------------------------------|
| Смяна на размер<br>Off (Изкл.)<br>Заявление/А5<br>Letter/A4<br>11 x 17/А3<br>Всички в списъка* | <ul> <li>Указва на принтера да замени определен размер хартия, ако исканият размер не е зареден в нито един от източниците на хартия.</li> <li>Забележки: <ul> <li>Изкл. изисква от потребителя да зареди искания размер на хартията.</li> <li>All Listed (Всички в списъка) разрешава всички налични замествания.</li> </ul> </li> </ul>                                                                                                    |
| <b>Конф.подав. у-во</b><br>Cassette (Касета)*<br>Ръчен<br>Първи                                | <ul> <li>Определя поведението на многоцелевото подаващо устройство.</li> <li>Забележки: <ul> <li>Саssette (Касета) конфигурира многоцелевото подаващо устройство като автоматичен източник на хартия.</li> <li>Мапиаl (Ръчно) настройва многоцелевото подаващо устройство само за задания за печат с ръчно подаване.</li> <li>First (Първи) конфигурира многоцелевото подаващо устройство като основен източник на хартия.</li> </ul> </li> </ul> |
| Забележка: Звездичка (*) до стой                                                               | ността указва фабричната настройка по подразбиране.                                                                                                    |

# Конфигурация на носител

# Универсална настройка

| Елемент от меню                                                                     | Описание                                                                                                    |
|-------------------------------------------------------------------------------------|----------------------------------------------------------------------------------------------------|
| <b>Мерни единици</b><br>Инчове<br>Милиметри                                         | Определя единицата за измерване за универсалната хартия.<br>Забележка: Инчове е фабричната настройка по подразбиране в<br>САЩ. Милиметри е международната фабрична настройка по подраз-<br>биране.   |
| Ширина на вертикалната ориентация<br>3,5 – 52 инча (8,5*)<br>89 – 1321 мм (216*)    | Задава ширината на вертикалната ориентация на универсалната<br>хартия.                                                                                                    |
| Височина на портрета<br>3,5 – 52 инча (14*)<br>89 – 1321 мм (356*)                  | Задава височината на вертикалната ориентация на универсалната<br>хартия.                                                                                                    |
| Посока на подаване<br>Къса страна*<br>Дълга страна                                  | Настройва принтера да взема хартия от посоката на късата или дългата<br>страна.<br>Забележка: Дълга страна се появява само когато най-дългата страна<br>е по-къса от максималната поддържана ширина. |
| Забележка: Звездичка (*) до стойността указва фабричната настройка по подразбиране. |                                                                                                    |

# Персонал. размери скан.

| Елемент от меню                          | Описание                                         |
|------------------------------------------|--------------------------------------------------|
| Персонализирани размери на сканиране [x] | Задава име на размера на сканиране и конфигурира |
| Име на размера за сканиране              | настройките за сканиране.                        |
| Ширина                                   |                                                  |
| 1 – 8,5 инча (8,5*)                      |                                                  |
| 25,4 – 215,9 mm (215,9*)                 |                                                  |
| Височина                                 |                                                  |
| 1 – 25 инча (11*)                        |                                                  |
| 25,4 – 635 mm (279,4*)                   |                                                  |
| Ориентация                               |                                                  |
| Вертикална ориентация*                   |                                                  |
| Пейзаж                                   |                                                  |
| 2 сканирания на страна                   |                                                  |
| Off (Изкл.)*                             |                                                  |
| On (Вкл.)                                |                                                  |

# Типове носители

| Елемент от меню                      | Описание                                               |
|--------------------------------------|--------------------------------------------------------|
| Обикновена                           | Задава текстурата, теглото и ориентацията на хартията. |
| Х-я за визитки                       |                                                        |
| Рецикл. хартия                       |                                                        |
| Гланцирана                           |                                                        |
| Етикети                              |                                                        |
| Ленена хартия                        |                                                        |
| Плик                                 |                                                        |
| Тежки пликове                        |                                                        |
| Бланка                               |                                                        |
| Пред.отп.                            |                                                        |
| Цветна хартия                        |                                                        |
| Леко                                 |                                                        |
| Тежко                                |                                                        |
| Груба/памук                          |                                                        |
| Custom Туре (Персонализиран тип) [X] |                                                        |

# Копиране

# Копиране по подр.

| Елемент от меню                                                                                                    | Описание                                                                                               |
|----------------------------------------------------------------------------------------------------|----------------------------------------------------------------------------------------------------|
| <b>Вид съдържание</b><br>Текст<br>Текст/снимка*<br>Снимка<br>Графики                                                                                                    | Подобрява изходния резултат въз основа на съдържанието на<br>оригиналния документ.                     |
| Източник на съдържание<br>Черно-бял лазерен<br>Color Laser (Цветни лазерни принтери)*<br>Мастиленоструен<br>Снимка/филм<br>Списание<br>Вестник<br>Печатно издание<br>Други                                                                          | Подобрява изходния резултата въз основа на източника на оригиналния документ.                          |
| Страни<br>Едностранно към едностранно*<br>Едностранно към двустранно<br>Двустранно към едностранно<br>Двустранно към двустранно                                                                                                    | Посочва сканиращото поведение въз основа на оригиналния<br>документ.                                   |
| Разделящи листове<br>Няма*<br>Между копията<br>Между задания<br>Между стран.                                                                                                    | Определя дали да включва празни разделящи листове по време на отпечатване.                             |
| Източник на разделителен лист<br>Tray (Тава) [x] (1*)<br>Многоф.подав. у-во                                                                                                    | Определете източника на хартия за разделящия лист.                                                     |
| <b>Цвят</b><br>Off (Изкл.)<br>On (Вкл.)*<br>Auto (Автоматично)                                                                                                    | Задайте принтера за генериране на цветно отпечатване от задание за сканиране.                          |
| Страници на страна<br>Оff (Изкл.)*<br>2 страници с вертикална ориентация<br>4 страници с вертикална ориентация<br>2 страници с хоризонтална ориентация<br>4 страници с хоризонтална ориентация<br><b>Забележка:</b> Звезличка (*) по стойността ума | Определя дали броя на страниците с изображения да бъдат отпеча-<br>твани на едната страна на хартията. |

| Елемент от меню                                                                                                    | Описание                                                                                                    |
|----------------------------------------------------------------------------------------------------|----------------------------------------------------------------------------------------------------|
| <b>Печат рамк.стр.</b><br>Off (Изкл.)*<br>On (Вкл.)                                                                                                    | Поставя граница около всяко изображение, когато отпечатва много страници на една-единствена страница.                                                                                                    |
| <b>Сортиране</b><br>Изкл. [1,1,1,2,2,2]<br>Вкл. [1,2,1,2,1,2]*                                                                                                    | Отпечатване на множество копия в поредица.                                                                                                    |
| Офсетни стран.<br>Няма*                                                                                                    | Отместете разпечатките за всяко задание за печат или всяко копие на задание за печат.                                                                                                    |
| Между копията                                                                                                    | Забележки:                                                                                                    |
| Между задания                                                                                                    | <ul> <li>Вetween Copies (Между копията) измества всяко копие на задание за печат, ако Collate (Колиране) е зададено на On (Вкл.) [1,2,1,2,1,2]. Ако Collate (Колиране) е зададено на Off (Изкл.) [1,1,1,2,2,2], то всеки набор от отпечатани страници се измества, като например всички 1-ви и всички 2-ри страници.</li> <li>Between Jobs (Между заданията) задава същата разделяща позиция за цялото задание за печат, независимо от броя на отпечатаните копия.</li> </ul> |
|                                                                                                    | <ul> <li>Този елемент от менюто се показва само когато е инсталирано<br/>устройство за крайна обработка с телбод и перфоратор.</li> </ul>                                                                                                    |
| Телбод                                                                                                    | Задайте позицията на телбода за всички задания за печат.                                                                                                    |
| Оff (Изкл.)*<br>1 телбод, горен ляв ъгъл<br>2 телбода, ляво<br>1 телбод, горен десен ъгъл<br>2 телбода, отгоре<br>1 телбод, долен ляв ъгъл<br>2 телбода, отдолу<br>1 телбод, долен десен ъгъл<br>2 телбода, отдясно<br>4 телбода | Забележка: Този елемент от менюто се показва само когато е инсталирано устройство за крайна обработка.                                                                                                    |
| Перфориране                                                                                                    | Перфориране на отвори в отпечатания материал.                                                                                                    |
| Off (Изкл.)*<br>2 дупки<br>3 дупки<br>4 дупки                                                                                                    | Забележка: Този елемент от менюто се показва само когато е инсталирано устройство за крайна обработка с телбод и перфоратор.                                                                                                    |
| "Копиране от" размер                                                                                                    | Посочва размера на хартията на оригиналния документ.                                                                                                    |
| [Списък с размери хартия]                                                                                                    | Забележка: Letter е фабричната настройка по подразбиране в САЩ. А4 е международната фабрична настройка по подраз-<br>биране.                                                                                                    |
| "Копиране в" източник<br>Tray (Тава) [x] (1*)<br>Многоф.подав. у-во<br>Автом. съвпад. размер                                                                                                    | Посочва източника на хартия за заданията за копиране.                                                                                                    |

| Елемент от меню                                                                                                    | Описание                                                                          |
|----------------------------------------------------------------------------------------------------|-----------------------------------------------------------------------------------|
| Температура<br>—4 до 4 (0*)                                                                                                    | Посочете дали да се генерира по-студено или по-топло изходящо изображение.        |
| <b>Мрак</b><br>1 до 9 (5*)                                                                                                    | Посочва тъмнината на сканираното изображение.                                     |
| Брой копия<br>1 – 9999 (1*)                                                                                                    | Посочва броя на копията.                                                          |
| Гор./дол.колонт.<br>Ляв горен колонтитул<br>Среден горен колонтитул<br>Десен горен колонтитул<br>Ляв долен колонтитул<br>Среден долен колонтитул<br>Десен долен колонтитул | Посочва информация за горен и долен колонтитул на сканираното изображение.        |
| Наслагване<br>Поверително<br>Копиране<br>Чернова<br>Спешно<br>По избор<br>Off (Изкл.)*                                                                                     | Посочете текста за наслагване за отпечатване върху всяко копие.                   |
| Персонализирано наслагване                                                                                                    | Напишете текст за Custom (Персонализиран) избор в менюто<br>Overlay (Наслагване). |
| Забележка: Звездичка (*) до стойността ук                                                                                                    | азва фабричната настройка по подразбиране.                                        |

### Усъвършенствани изображения

| Елемент от меню                                                                                                    | Описание                                                                                                    |
|----------------------------------------------------------------------------------------------------|----------------------------------------------------------------------------------------------------|
| Баланс на цветовете                                                                                                    | Регулира интензивността на цвета за циан, магента                                                             |
| Циан до червено                                                                                                    | и жълто.                                                                                                    |
| -4 до 4 (0*)                                                                                                    |                                                                                                    |
| Магента до зелено                                                                                                    |                                                                                                    |
| _4 до 4 (0*)                                                                                                    |                                                                                                    |
| Жълто до синьо                                                                                                    |                                                                                                    |
| –4 до 4 (0*)                                                                                                    |                                                                                                    |
| Премахване на цвят<br>Color Dropout (Премахване на цвят) (None (Няма)*)<br>Default Red Threshold (Осн. граница на червеното) (128*)<br>Default Green Threshold (Осн. граница на зеленото) (128*)<br>Default Blue Threshold (Осн. граница на синьото) (128*) | Посочва кой цвят да се изпусне по време на<br>сканиране и регулира настройката за премахване<br>на този цвят. |
| Автоматично откриване на цвят<br>Цветна чувствителност<br>1 – 9 (5*)<br>Чувствителност на зона<br>1 – 9 (5*)                                                                                                    | Конфигурира автоматичната настройка за<br>откриване на цвят.                                                  |
| Забележка: Звездичка (*) до стойността указва фабричната настройка по подразбиране.                                                                                                    |                                                                                                    |

| Елемент от меню                                                                                               | Описание                                                                                                    |
|----------------------------------------------------------------------------------------------------|----------------------------------------------------------------------------------------------------|
| Контраст<br>Оптимално за съдържание*<br>0 – 5                                                                 | Посочва контраста на сканираното изображение.                                                                                                    |
| Изчистване на фона<br>Разпознаване на фон<br>На база съдържание*<br>Фиксирано<br>Подравняване<br>–4 до 4 (0*) | <ul> <li>Премахва фоновия цвят или цифровия шум на изображението от оригиналния документ.</li> <li>Забележки:</li> <li>Content-based (На база на съдържание) премахва фоновия цвят от оригиналния документ.</li> <li>Fixed (Фиксирано) премахва цифровия шум от снимка.</li> </ul> |
| Автом. център<br>Off (Изкл.)*<br>On (Вкл.)                                                                    | Подравнява съдържанието в центъра на страницата.                                                                                                    |
| <b>Огледално изображение</b><br>Off (Изкл.)*<br>On (Вкл.)                                                     | Създадете огледално изображение на ориги-<br>налния документ.                                                                                                    |
| Негатив<br>Off (Изкл.)*<br>On (Вкл.)                                                                          | Създадете негативно изображение на оригиналния документ.                                                                                                    |
| Сенки<br>4 до 4 (0*)                                                                                          | Регулира сенките в оригиналния документ.                                                                                                    |
| Сканиране от край до край<br>Off (Изкл.)*<br>On (Вкл.)                                                        | Сканира оригиналния документ от край до край.                                                                                                    |
| <b>Рязкост</b><br>1 – 5 (3*)                                                                                  | Регулира рязкостта на сканираното изображение.                                                                                                    |
| Забележка: Звездичка (*) до стойността указва фабричната                                                      | а настройка по подразбиране.                                                                                                    |

| Елемент от меню                                               | Описание                                                                                                    |
|---------------------------------------------------------------|----------------------------------------------------------------------------------------------------|
| <b>Позволява цветни копия</b><br>Off (Изкл.)<br>On (Вкл.)*    | Отпечатване на цветни копия.                                                                                                    |
| Позволяване на приоритетни копия<br>Off (Изкл.)<br>On (Вкл.)* | Прекъсва задание за печат за разпечатване на копия.                                                                                                    |
| <b>Сканиране по избор</b><br>Off (Изкл.)*<br>On (Вкл.)        | Задава принтера да сканира първия комплект оригинални документи с помощта на посочените настройки, след което сканира следващия комплект със същите или с различни настройки.<br>Забележка: Този елемент от менюто се показва само когато е инста- |
| Забележка: Звезличка (*) до стойността                        | лиран твърд диск.                                                                                                    |

| Елемент от меню                                                                     | Описание                                                           |
|-------------------------------------------------------------------------------------|--------------------------------------------------------------------|
| Позволяв. "Запамет. като бърза<br>команда"                                          | Запазва настройките за копиране като пряк път.                     |
| Off (Изкл.)                                                                         |                                                                    |
| On (Вкл.)*                                                                          |                                                                    |
| Пробно копие                                                                        | Отпечатва пробно копие за проверка на качеството преди отпечатване |
| Off (Изкл.)*                                                                        | на останалите копия.                                               |
| On (Вкл.)                                                                           | Забележка: Този елемент от менюто се показва само когато е инста-  |
|                                                                                     | лиран твърд диск.                                                  |
| Забележка: Звездичка (*) до стойността указва фабричната настройка по подразбиране. |                                                                    |

# Факс

# Настройки по подразбиране за факс

# Режим факс

| Елемент от меню                                                                     | Описание             |
|-------------------------------------------------------------------------------------|----------------------|
| Режим факс                                                                          | Изберете режим факс. |
| Fax (Факс)*                                                                         |                      |
| Сървър за факс                                                                      |                      |
| Disabled (Забранено)                                                                |                      |
| Забележка: Звездичка (*) до стойността указва фабричната настройка по подразбиране. |                      |

### Факс нас.

## Общи настройки за факс

| Елемент от меню                                          | Описание                                                                                                    |
|----------------------------------------------------------|----------------------------------------------------------------------------------------------------|
| Име на факс                                              | Определя ID на Вашия факс.                                                                                                    |
| Номер на факс                                            | Определя номера на Вашия факс.                                                                                                    |
| <b>Идент. на факс</b><br>Име на факс<br>Номер на факс*   | Задава ID на факс, който да се използва по време на договарянето на факса.                                                                                                    |
| <b>Включване ръчен факс</b><br>Off (Изкл.)*<br>On (Вкл.) | <ul> <li>Включва функцията за ръчен факс на принтера.</li> <li>Забележки: <ul> <li>Този елемент на менюто изисква сплитер на линия или телефонна слушалка.</li> <li>Използвайте обикновена телефонна линия за отговор на входящо задание за факс или за набиране на факс номер.</li> <li>За да отидете директно на функцията за ръчен факс, докоснете # и 0 на клавиатурата.</li> </ul> </li> </ul> |
| Забележка: Звездичка (*) до стойностт                    | а указва фабричната настройка по подразбиране.                                                                                                    |

| Елемент от меню                                                                     | Описание                                                                                                    |
|-------------------------------------------------------------------------------------|----------------------------------------------------------------------------------------------------|
| Използвана памет<br>Всичката за получаване                                          | Настройва количеството вътрешна памет на принтера, определена за изпращане или получаване на факсове.                              |
| Повечето за получаване<br>Равно*                                                    | Забележка: Този елемент на менюто предотвратява буферни състояния на паметта и неуспешни факсове.                                  |
| Повечето за изпращане<br>Всичката за изпращане                                      |                                                                                                    |
| Отмяна факсове<br>Позволявам*<br>Не позволявам                                      | Отменя изходящите и входящите факсове.                                                                                             |
| Маскиране на факс номер<br>Off (Изкл.)*<br>Отляво<br>Отдясно                        | Посочва формата за маскиране на номер на изходящ факс.                                                                             |
| <b>Цифри за маскиране</b><br>0 – 58 (0*)                                            | Посочите броя цифри за маскиране в номер на изходящ факс.                                                                          |
| Разреши установяване свързана<br>линия<br>Off (Изкл.)<br>On (Вкл.)*                 | Определя дали телефонна линия е свързана с принтера.<br>Забележка: Събитията се откриват веднага.                                  |
| Разреши установяване линия в<br>грешно гнездо                                       | Определя дали телефонна линия е свързана с правилния порт на принтера.                                                             |
| Off (Изкл.)<br>On (Вкл.)*                                                           | Забележка: Събитията се откриват веднага.                                                                                          |
| Разреши поддръжка на използвано разширение                                          | Определя дали телефонна линия се използва от друго устройство, като например друг телефон на същата линия.                         |
| Off (Изкл.)<br>On (Вкл.)*                                                           | Забележка: Събитията се откриват веднага.                                                                                          |
| Оптимизиране съвместимост факс.                                                     | Конфигурира функционалността на факса с принтера за оптимална съвместимост с други факс машини.                                    |
| Транспорт. факс                                                                     | Задайте метода за транспортиране на факс.                                                                                          |
| T.38<br>Аналогов<br>G.711<br>etherFAX                                               | Забележка: Този елемент от менюто се показва само ако в принтера е инсталиран лицензионен пакет за etherFAX или Факс по IP (FoIP). |
| Забележка: Звездичка (*) до стойността указва фабричната настройка по подразбиране. |                                                                                                    |

### Настройки на факс чрез HTTPS

**Забележка:** Това меню се показва само ако опцията Fax Transport (Транспортиране на факс) е зададена на etherFAX.

| Елемент от меню                                                                     | Описание                                  |
|-------------------------------------------------------------------------------------|-------------------------------------------|
| URL адрес на HTTPS услуга                                                           | Посочете URL адреса на etherFAX услугата. |
| НТТРЅ прокси сървър Посочете URL адрес на прокси сървър.                            |                                           |
| Забележка: Звездичка (*) до стойността указва фабричната настройка по подразбиране. |                                           |

| Елемент от меню                                                                     | Описание                                                 |
|-------------------------------------------------------------------------------------|----------------------------------------------------------|
| Потребител на HTTPS прокси сървър                                                   | Посочете потребителското име и парола за прокси сървъра. |
| Парола за HTTPS прокси сървър                                                       |                                                          |
| Шифроване за изпращане на факс                                                      | Разрешете шифроване за изходящите факс съобщения.        |
| Disabled (Забранено)                                                                |                                                          |
| Enabled (Разрешено)*                                                                |                                                          |
| Задължителен                                                                        |                                                          |
| Шифроване за получаване на факс                                                     | Разрешете шифроване за входящите факс съобщения.         |
| Disabled (Забранено)                                                                |                                                          |
| Enabled (Разрешено)*                                                                |                                                          |
| Задължителен                                                                        |                                                          |
| Състояние на факс чрез HTTPS                                                        | Покажете състоянието на комуникацията на etherFAX.       |
| Забележка: Звездичка (*) до стойността указва фабричната настройка по подразбиране. |                                                          |

# Настройки за изпращане на факс

| Елемент от меню                                                                      | Описание                                                          |
|--------------------------------------------------------------------------------------|-------------------------------------------------------------------|
| Разделителна способност<br>Стандартен*                                               | Задава разделителната способност на сканираното изобра-<br>жение. |
| Фино                                                                                 | Забележка: По-високата разделителна способност увеличава          |
| Суперфино                                                                            | времето за предаване на факс и изисква по-голяма памет.           |
| Ултрафина                                                                            |                                                                   |
| Оригинален размер                                                                    | Посочите размера на оригиналния документ.                         |
| [List of paper sizes (Списък с размери на<br>хартия)] (Mixed Sizes (Смес. размери)*) |                                                                   |
| Ориентация                                                                           | Посочва ориентацията на оригиналния документ.                     |
| Вертикална ориентация*                                                               |                                                                   |
| Пейзаж                                                                               |                                                                   |
| Страни                                                                               | Посочете ориентацията на оригиналния документ, когато             |
| Off (Изкл.)*                                                                         | сканирате и двете страни на документа.                            |
| Къса страна                                                                          |                                                                   |
| Дълга страна                                                                         |                                                                   |
| Вид съдържание                                                                       | Подобрява изходния резултат въз основа на съдържанието на         |
| Текст*                                                                               | оригиналния документ.                                             |
| Текст/снимка                                                                         |                                                                   |
| Снимка                                                                               |                                                                   |
| Графики                                                                              |                                                                   |
| Забележка: Звездичка (*) до стойността указва фабричната настройка по подразбиране.  |                                                                   |

| Подобрява изходния резултата въз основа на източника на ориги-<br>налния документ.                                                                                                    |
|----------------------------------------------------------------------------------------------------|
|                                                                                                    |
| Посочва тъмнината на сканираното изображение.                                                                                                    |
| Настройва принтера да набира номера на факса, без да чака да<br>разпознае сигнала "свободно".<br>Забележка: Вътрешна телефонна централа (РАВХ) е<br>гелефонна мрежа, която позволява от един телефонен номер<br>за външни повиквания да бъде осъществяван достъп до<br>множество линии. |
| Посочва режима на набиране за входящи и изходящи факсове.                                                                                                    |
|                                                                                                    |

# Усъвършенствани изображения

| Регулирайте наситеността на цвета по време на<br>сканиране.                                                   |
|----------------------------------------------------------------------------------------------------|
|                                                                                                    |
| Посочва кой цвят да се изпусне по време на<br>сканиране и регулира настройката за премахване<br>на този цвят. |
| Настройва контраста на изходящото изобра-<br>жение.                                                           |
|                                                                                                    |

| Елемент от меню                                                                     | Описание                                                                                |
|-------------------------------------------------------------------------------------|-----------------------------------------------------------------------------------------|
| Изчистване на фона<br>Подравняване<br>–4 до 4 (0*)                                  | Регулирате количеството на фона, който се вижда на дадено сканирано изображение.        |
| <b>Огледално изображение</b><br>Off (Изкл.)*<br>On (Вкл.)                           | Създадете огледално изображение на ориги-<br>налния документ.                           |
| <b>Негатив</b><br>Off (Изкл.)*<br>On (Вкл.)                                         | Създадете негативно изображение на ориги-<br>налния документ.                           |
| Сенки<br>4 до 4 (0*)                                                                | Регулирате количеството на сенките, който се<br>виждат на дадено сканирано изображение. |
| <b>Сканиране от край до край</b><br>On (Вкл.)<br>Off (Изкл.)*                       | Позволява сканиране от край до край на ориги-<br>налния документ.                       |
| <b>Рязкост</b><br>1 – 5 (3*)                                                        | Регулира рязкостта на сканираното изображение.                                          |
| Температура<br>4 до 4 (0*)                                                          | Посочете дали да се генерира по-студено или по-<br>топло изходящо изображение.          |
| Забележка: Звездичка (*) до стойността указва фабричната настройка по подразбиране. |                                                                                         |

| Елемент от меню                                                      | Описание                                                                                                    |
|----------------------------------------------------------------------|----------------------------------------------------------------------------------------------------|
| Автомат. повторно набиране<br>0 – 9 (5*)                             | Определя броя опити за многократно набиране на принтера,<br>преди да отмени изпращането на факса до определена дести-<br>нация.         |
| Честота на повторно набиране<br>1 – 200 минути (3*)                  | Увеличава времевия интервал между опитите за повторно набиране, за да се увеличи вероятността за успешно изпращане на факс.             |
| <b>Включване ЕСМ</b><br>On (Вкл.)*                                   | Активира "Режим коригиране на грешки" (ЕСМ) за задания за факс.                                                                         |
| Off (Изкл.)                                                          | Забележка: ЕСМ открива и коригира грешки в процеса на предаване на факс, причинени от шум по телефонната линия и слаба сила на сигнала. |
| <b>Включв. сканиране факс</b><br>On (Вкл.)*<br>Off (Изкл.)           | Създава факсове с помощта на скенера на принтера.                                                                                       |
| <b>Драйвер към факс</b><br>On (Вкл.)*<br>Off (Изкл.)                 | Позволява драйвера на принтера да изпраща факс.                                                                                         |
| Позволяв. "Запамет. като бърза команда"<br>On (Вкл.)*<br>Off (Изкл.) | Запазва факс номера като бързи команди на принтера.                                                                                     |
| Забележка: Звездичка (*) до стойността указва                        | а фабричната настройка по подразбиране.                                                                                                 |

| Елемент от меню                                                                                                    | Описание                                                                                                    |
|----------------------------------------------------------------------------------------------------|----------------------------------------------------------------------------------------------------|
| <b>Максимална скорост</b><br>33600*<br>14400<br>9600<br>4800<br>2400                                                                                                    | Настройва максималната скорост за изпращане на факс.                                                                                                    |
| <b>Сканиране по избор</b><br>Off (Изкл.)*<br>On (Вкл.)                                                                                                    | Включва сканиране по избор по подразбиране.<br>Забележка: Този елемент от менюто се показва само когато е<br>монтиран твърд диск или интелигентно запаметяващо<br>устройство (ISD). |
| <b>Преглед</b><br>Off (Изкл.)*<br>On (Вкл.)                                                                                                    | Показва преглед на сканираното изображение върху дисплея.<br>Забележка: Този елемент от менюто се показва само когато е<br>монтиран твърд диск или ISD.                             |
| <b>Регулиране АПУ изкревяне</b><br>Off (Изкл.)<br>On (Вкл.)*                                                                                                    | Коригирате лекото накланяне в сканираното изображение.                                                                                                    |
| Включ. сканиране цветен факс<br>Off by Default (Изкл. по подразбиране)*<br>On by Default (Вкл. по подразбиране)<br>Never Use (Никога не се използва)<br>Always Use (Винаги се използва) | Разрешава цветни сканирания за факс.                                                                                                    |
| Автомат. конвертиране на цветни в<br>едноцветни факсове<br>On (Вкл.)*<br>Off (Изкл.)                                                                                                    | Конвертира всички изходящи цветни факсове в черно-бели.                                                                                                    |
| Потвърждение на номер на факс<br>Off (Изкл.)*<br>On (Вкл.)                                                                                                    | Приканва потребителя да потвърди номера на факса.                                                                                                    |
| Код за набиране                                                                                                    | Настройва код за набиране.                                                                                                    |
| Правила за кодове на набиране                                                                                                    | Установите правило за код за набиране.                                                                                                    |
| Забележка: Звездичка (*) до стойността указва фабричната настройка по подразбиране.                                                                                                    |                                                                                                    |

# Настройки за получаване на факс

| Елемент от меню                                                                                                    | Описание                                                                                                  |
|----------------------------------------------------------------------------------------------------|----------------------------------------------------------------------------------------------------|
| <b>Изчакващо задание за факс</b><br>Няма*<br>Тонер<br>Тонер и консум.                                                                                   | Отстранява задания за факс от опашката за отпечатване, изискващи специфични ресурси, които не са налични. |
| Позвънявания преди отговор         Задава необходимия брой позвънявания, преди принтерът да отговор           1 – 25 (3*)         на входящи обаждания. |                                                                                                    |
| Забележка: Звездичка (*) до стойността указва фабричната настройка по подразбиране.                                                                     |                                                                                                    |

| Елемент от меню                                                                                   | Описание                                                                                                    |  |
|---------------------------------------------------------------------------------------------------|----------------------------------------------------------------------------------------------------|--|
| Авт. намаляв.<br>On (Вкл.)*<br>Off (Изкл.)                                                        | Мащабира входящ факс до размера на страницата.                                                                                                    |  |
| <b>Източник хартия</b><br>Tray (Тава) [X]<br>Auto (Автоматично)*                                  | Настройва източника на хартията за отпечатване на входящ факс.                                                                                                    |  |
| <b>Страни</b><br>On (Вкл.)<br>Off (Изкл.)*                                                        | Отпечатвайте от двете страни на хартията.                                                                                                    |  |
| Разделящи листове<br>Няма*<br>Преди заданието<br>След заданието                                   | Определя дали да включва празни разделящи листове по време на отпечатване.                                                                                                    |  |
| Източник на разделителен лист<br>Tray (Тава) [X] (1*)                                             | Определете източника на хартия за разделящия лист.                                                                                                    |  |
| <b>Изходяща тава</b><br>Станд.изх.т.                                                              | Посочва изходна тава за получени факсове.                                                                                                    |  |
| <b>Долен колонтитул факс</b><br>On (Вкл.)<br>Off (Изкл.)*                                         | Отпечатате информация за предаването в долния край на всяка страница<br>от получен факс.                                                                                             |  |
| Обозн. час за факс в долен колонт.<br>Получаване*<br>Печат                                        | Отпечатва времеви щемпел в долния край на всяка страница от получен факс.                                                                                                    |  |
| Задържане на факсове<br>Режим Задържан факс<br>Off (Изкл.)*<br>Винаги включ.<br>Ръчен<br>Планиран | Задържа получени факсове, за да не се отпечатват, докато не се<br>освободят.                                                                                                    |  |
| Задържане на факсове<br>План за задържане на факс                                                 | Назначава план за задържане на факсове.<br><b>Забележка:</b> Този елемент от менюто се появява само ако Held Fax<br>Mode (Режим на задържан факс) е зададен на Scheduled (Планиран). |  |
| Забележка: Звездичка (*) до стойността указва фабричната настройка по подразбиране.               |                                                                                                    |  |

| Елемент от меню                                                                     | Описание                                  |
|-------------------------------------------------------------------------------------|-------------------------------------------|
| Включв. получаване факс                                                             | Настройва принтера за получаване на факс. |
| On (Вкл.)*                                                                          |                                           |
| Off (Изкл.)                                                                         |                                           |
| Забележка: Звездичка (*) до стойността указва фабричната настройка по подразбиране. |                                           |

| Елемент от меню                                                                                                    | Описание                                                                                                    |
|----------------------------------------------------------------------------------------------------|----------------------------------------------------------------------------------------------------|
| <b>Включ. получав. цветен факс</b><br>On (Вкл.)*<br>Off (Изкл.)                                                                                                    | Настройва принтера за получаване на факс в цвят.                                                                                                    |
| <b>Разреши ИД викащ</b><br>On (Вкл.)<br>Off (Изкл.)*                                                                                                    | Показва информация за ID на повикващия при входящо повикване върху дисплея на принтера.                                                                                                    |
| Блокиране на факсове без име<br>On (Вкл.)<br>Off (Изкл.)*                                                                                                    | Блокира входящи факсове без ID на факс.                                                                                                    |
| Списък с блокирани факс номера<br>Добавя блокиран факс номер                                                                                                    | Посочва телефонните номера, които желаете да блокирате.                                                                                                    |
| Отговор включен<br>Всички позвънявания*<br>Само едно звънене<br>Само двойно звънене<br>Само тройно звънене<br>Само единично или двойно звънене<br>Само единично или тройно звънене<br>Само двойно или тройно звънене | Настройва специална последователност на позвъняване за входящ<br>факс.                                                                                                    |
| Автоматичен отговор<br>On (Вкл.)*<br>Off (Изкл.)                                                                                                    | Настройва принтера да получава факсове автоматично.                                                                                                    |
| Код за ръчен отговор<br>0 – 9 (9*)                                                                                                    | <ul> <li>Въведете ръчно код от цифровата клавиатура на телефона, за да започнете да получавате факс.</li> <li>Забележки: <ul> <li>Този елемент от менюто се извежда само когато принтерът споделя една линия с телефон.</li> <li>Този елемент от менюто се извежда само когато настроите принтера да получава факс ръчно.</li> </ul> </li> </ul> |
| <b>Препращане на факс</b><br>Print (Отпечатване)*<br>Отпечатване и препращане<br>Препращане                                                                                                    | Посочва дали да бъде препратен получен факс.                                                                                                    |
| Препращане към<br>Местоназначение 1<br>Местоназначение 2                                                                                                    | Посочва къде да бъде препратен получен факс.<br>Забележка: Това меню се показва само когато Fax Forwarding<br>(Препращане на факс) е зададено на Print and Forward (Отпечатване<br>и препращане) или Forward (Препращане).                                                                                                    |
| Максимална скорост<br>33600*<br>14400<br>9600<br>4800<br>2400<br>Забележка: Звездичка (*) до стойността                                                                                                    | Настройва максималната скорост при предаване на факс.                                                                                                    |

# Заглавна страница на факс

| Елемент от меню                                                                                                    | Описание                                                |
|----------------------------------------------------------------------------------------------------|---------------------------------------------------------|
| Заглавна страница на факс<br>Off by Default (Изкл. по подразбиране)*<br>On by Default (Вкл. по подразбиране)<br>Never Use (Никога не се използва)<br>Always Use (Винаги се използва) | Конфигурира настройките за заглавната страница на факс. |
| <b>Включване на поле "До"</b><br>Off (Изкл.)*<br>On (Вкл.)                                                                                                    |                                                         |
| Включване на поле "От"<br>Off (Изкл.)*<br>On (Вкл.)                                                                                                    |                                                         |
| От                                                                                                    |                                                         |
| Включване на поле "Съобщение"<br>Off (Изкл.)*<br>On (Вкл.)                                                                                                    |                                                         |
| Включване на лого<br>Off (Изкл.)*<br>On (Вкл.)                                                                                                    |                                                         |
| Include Footer (Включва долен колонтитул) [x]<br>Off (Изкл.)*<br>On (Вкл.)                                                                                                    |                                                         |
| Footer (Долен колонтитул) [x]                                                                                                    |                                                         |
| Забележка: Звездичка (*) до стойността указва фабричната настройка по подразбиране.                                                                                                  |                                                         |

### Настройки факс дневник

| Елемент от меню                                                                     | Описание                                                                                            |
|-------------------------------------------------------------------------------------|----------------------------------------------------------------------------------------------------|
| Transmission Log Frequency (Честота на дневник за предаване)                        | Посочва колко често принтерът създава файл за предаване.                                            |
| Винаги*                                                                             |                                                                                                    |
| Никога                                                                              |                                                                                                    |
| Само за грешка                                                                      |                                                                                                    |
| Transmission Log Action (Действие на дневник за предаване)                          | Отпечатване или изпращане по имейл на дневник за<br>успешно изпращане на факс или грешка при изпра- |
| Печат                                                                               | щането.                                                                                             |
| Off (Изкл.)                                                                         |                                                                                                    |
| On (Вкл.)*                                                                          |                                                                                                    |
| Имейл                                                                               |                                                                                                    |
| Off (Изкл.)*                                                                        |                                                                                                    |
| On (Вкл.)                                                                           |                                                                                                    |
| Забележка: Звездичка (*) до стойността указва фабричната настройка по подразбиране. |                                                                                                    |

| Елемент от меню                                                                     | Описание                                                         |  |
|-------------------------------------------------------------------------------------|------------------------------------------------------------------|--|
| Получаване дневник грешки<br>Отпечатване никога*<br>Печатане при грешка             | Отпечатване на дневник за проблеми при получаване на факс.       |  |
| Автом. печат дневници<br>On (Вкл.)*<br>Off (Изкл.)                                  | Отпечатване на цялата дейност на факса.                          |  |
| <b>Дневн.източ.х-я</b><br>Tray (Тава) [x] (1*)                                      | Посочва източника на хартия за отпечатване на дневници.          |  |
| Показване дневници<br>Име на другия факс*<br>Набран номер                           | Установява подателя по име на другия факс или номер на факс.     |  |
| <b>Включв. дневник задания</b><br>On (Вкл.)*<br>Off (Изкл.)                         | Вижте резюме на всички задания на факса.                         |  |
| Включв. дневник повикв.<br>On (Вкл.)*<br>Off (Изкл.)                                | Преглед на резюме на хронологията на повиква-<br>нията на факса. |  |
| <b>Дневник изходяща тава</b><br>Стандартна изходна тава*<br>Bin (Изходна тава) [x]  | Посочва изходна тава за отпечатани дневници.                     |  |
| Забележка: Звездичка (*) до стойността указва фабричната настройка по подразбиране. |                                                                  |  |

### Настройки високоговорител

| Елемент от меню                                                                                   | Описание                                               |
|---------------------------------------------------------------------------------------------------|--------------------------------------------------------|
| Режим на високоговор.<br>Always Off (Винаги изключ.)*<br>Винаги включ.<br>Включ. докато е свързан | Настройва режима на високоговорителя на факса.         |
| <b>Сила звук високогов.</b><br>Слаба*<br>Висока                                                   | Регулира силата на звука на високоговорителя на факса. |
| Сила на звънене<br>Оff (Изкл.)*<br>On (Вкл.)                                                      |                                                        |
| Забележка: Звездичка (*) до стойността указва фабричната настройка по подразбиране.               |                                                        |

# VoIP Settings (Настройки на VoIP)

| Елемент от меню                                                                     | Описание                                                   |
|-------------------------------------------------------------------------------------|------------------------------------------------------------|
| VoIP Protocol (VoIP протокол)                                                       | Задава протокол за гласова комуникация по интернет (VoIP). |
| SIP*                                                                                |                                                            |
| H.323                                                                               |                                                            |
| Забележка: Звездичка (*) до стойността указва фабричната настройка по подразбиране. |                                                            |

| Елемент от меню                                                                     | Описание                                                                                                    |
|-------------------------------------------------------------------------------------|----------------------------------------------------------------------------------------------------|
| STUN сървър                                                                         | Определя STUN сървъра за преминаване през защитна стена.                                                    |
| <b>Принудителен режим Факс</b><br>Off (Изкл.)<br>On (Вкл.)*                         | Превключва шлюза VoIP от аналогов на Т.38 в началото на повикване на факса.                                 |
| Принуд. забав. факс режим<br>0 – 15 (7*)                                            | Задава закъснение в секунди при изпращането на друга покана за Force Fax<br>Mode (Принудителен режим Факс). |
| Забележка: Звездичка (*) до стойността указва фабричната настройка по подразбиране. |                                                                                                    |

# SIP Settings (Настройки на SIP)

| Елемент от меню                                                                               | Описание                                                                                                    |  |
|-----------------------------------------------------------------------------------------------|----------------------------------------------------------------------------------------------------|--|
| Прокси                                                                                        | Определя IP адреса на системата, която конвертира телефонния номер<br>в IP адрес, където се изпраща факсът.                                                          |  |
| Регистриране                                                                                  | Определя име или IP адрес на системата, която обработва регистра-<br>цията на клиентите на протокола за започване на сесия (SIP).                                    |  |
| Потребител                                                                                    | Определя името на потребителя за SIP.                                                                                                    |  |
| Парола                                                                                        | Определя паролата, която се използва при регистрация в SIP регистратора.                                                                                             |  |
| Auth ID (ID за удостоверяване)                                                                | Потребителското име, което се използва при регистрацията.                                                                                                    |  |
|                                                                                               | Забележка: Ако не бъде зададена настройка за Auth ID (ID за удосто-<br>веряване), вместо нея настройката използва потребителското име в<br>полето User (Потребител). |  |
| Transport For Registration<br>(Предаване за регистрацията)<br>UDP*<br>TCP                     | Задава типа предаване на SIP за регистрацията.                                                                                                    |  |
| Transport For Incoming Calls<br>(Предаване за входящи повиквания)<br>UDP*<br>TCP<br>UDP и TCP | Задава типа предаване за входящи повиквания.                                                                                                    |  |
| Transport For Outgoing Calls<br>(Предаване за изходящи повик-<br>вания)<br>UDP*<br>TCP        | Задава типа предаване за изходящи повиквания.                                                                                                    |  |
| Outbound Proxy (Изходящ прокси)                                                               | Определя изходящ прокси за препращане на цялата SIP комуникация.                                                                                                    |  |
| Свържете се със                                                                               | Определя име на контакт за SIP.                                                                                                    |  |
| Зона                                                                                          | Определя име на област за SIP.                                                                                                    |  |
|                                                                                               | Забележка: Ако не е зададена настройката за име на област, вместо нея настройката използва името на Contact (Контакт).                                               |  |
| SIP Registration Status (Състояние<br>на регистрацията на SIP)                                | Показва състоянието на регистрацията на SIP.                                                                                                    |  |
| Забележка: Звездичка (*) до стойността указва фабричната настройка по подразбиране.           |                                                                                                    |  |

## H.323 Settings (Настройки на H.323)

| Елемент от меню                                                                                                  | Описание                                                       |  |
|----------------------------------------------------------------------------------------------------|----------------------------------------------------------------|--|
| Gateway (Шлюз)                                                                                                   | Определя IP адреса на шлюза Н.323.                             |  |
| Gatekeeper (Контрольор на шлюза)                                                                                 | Определя контрольора на шлюза Н.323.                           |  |
| Потребител                                                                                                    | Определя потребителското име, което се използва с шлюза Н.323. |  |
| Парола                                                                                                    | Определя паролата за шлюза Н.323.                              |  |
| Enable Fast Start (Разрешаване на бързо стартиране)<br>Off (Изкл.)*<br>On (Вкл.)                                 | Разрешава бързо стартиране.                                    |  |
| Disable H.245 Tunneling (Забрана за тунелиране на H.<br>245)<br>Off (Изкл.)*<br>On (Вкл.)                        | Забранява тунелирането на Н.323.                               |  |
| Disable Gatekeeper Discovery (Забрана за разкри-<br>ването на контрольора на шлюза)<br>Off (Изкл.)<br>On (Вкл.)* | Забранява разкриването на контрольора на шлюза Н.<br>323.      |  |
| Забележка: Звездичка (*) до стойността указва фабричната настройка по подразбиране.                              |                                                                |  |

# Т.38 Settings (Настройки на Т.38)

| Елемент от меню                                                                     | Описание                                                                        |
|-------------------------------------------------------------------------------------|---------------------------------------------------------------------------------|
| Indicator Redundancy (Резервиране на<br>индикатор)<br>0 – 5 (3*)                    | Задава колко пъти се повтаря индикаторът на факса в комуникацията на Т.38.      |
| Low Speed Redundancy (Резервиране при ниска<br>скорост)<br>0 – 5 (3*)               | Задава колко пъти се повтарят данните с ниска скорост в комуникацията на Т.38.  |
| High Speed Redundancy (Резервиране при<br>висока скорост)<br>0 – 5 (1*)             | Задава колко пъти се повтарят данните с висока скорост в комуникацията на Т.38. |
| Забележка: Звездичка (*) до стойността указва фабричната настройка по подразбиране. |                                                                                 |

# Настройка факс сървър

# Общи настройки за факс

| Елемент от меню                                                                       | Описание                                                                                               |
|---------------------------------------------------------------------------------------|----------------------------------------------------------------------------------------------------|
| Формат за изпращане                                                                   | Посочва получател на факса.                                                                            |
|                                                                                       | Забележка: Ако желаете да използвате номера на факса, тогава въведете знака за номер (#) преди номера. |
| <b>Reply Address (Адрес за отговор)</b> Посочете адрес за отговор на изпращания факс. |                                                                                                    |
| Забележка: Звездичка (*) до стойността указва фабричната настройка по подразбиране.   |                                                                                                    |

| Елемент от меню                                                                                                    | Описание                               |
|----------------------------------------------------------------------------------------------------|----------------------------------------|
| Тема                                                                                                    | Посочва темата на факса и съобщението. |
| Съобщение                                                                                                    |                                        |
| Включване приемане на аналогов Задава на принтера да приема аналогови факсове.<br>сигнал<br>Оff (Изкл.)*<br>On (Вкл.) |                                        |
| Забележка: Звездичка (*) до стойността указва фабричната настройка по подразбиране.                                   |                                        |

# Настройки на имейл във факс сървър

| Елемент от меню                                                                                                    | Описание                                                                                                    |
|----------------------------------------------------------------------------------------------------|----------------------------------------------------------------------------------------------------|
| Използване на SMTP сървър на имейл<br>On (Вкл.)<br>Off (Изкл.)*                                                                             | Използвайте настройките за имейл на Протокола за<br>обикновено прехвърляне на имейли (SMTP) при получаване<br>и изпращане на факсове.<br><b>Забележка:</b> Когато опцията е зададена на On (Вкл.), всички<br>други настройки на менюто Fax Server E-mail Settings |
|                                                                                                    | (Имейл настройки на факс сървър) не се показват.                                                                                                    |
| Primary SMTP Gateway (Първичен SMTP<br>шлюз)                                                                                                | Въведете IP адреса или името на хоста на първичния SMTP сървър.                                                                                                    |
| Първичен порт на SMTP шлюза<br>1 – 65535 (25*)                                                                                              | Въведете номер на порт на първичния SMTP сървър.                                                                                                    |
| Secondary SMTP Gateway (Вторичен SMTP<br>шлюз)                                                                                              | Въведете IP адрес на сървъра или име на хост на вторичен или резервен SMTP сървър.                                                                                                    |
| Вторичен порт на SMTP шлюза<br>1 – 65535 (25*)                                                                                              | Въведете номер на порта на сървъра на Вашия вторичен или<br>резервен SMTP сървър.                                                                                                    |
| Таймаут на SMTP сървъра<br>5 – 30 (30*)                                                                                                    | Задайте времето, преди да изтече времето на сесията за принтера, ако SMTP сървъра не отговаря.                                                                                                    |
| Reply Address (Адрес за отговор)                                                                                                    | Посочете адрес за отговор на изпращания факс.                                                                                                    |
| Използване на SSL/TLS<br>Disabled (Забранено)*<br>Договаряне<br>Задължителен                                                                | Посочете дали да се изпрати факс, като се използва<br>шифрована връзка.                                                                                                    |
| Изисква доверен сертификат<br>Off (Изкл.)<br>On (Вкл.)*                                                                                     | Изисква доверен сертификат при достъп за SMTP сървър.                                                                                                    |
| SMTP Server Authentication (Удостоверяване<br>на SMTP сървър)<br>Не е необходимо удостоверяване*<br>Login / Plain (Вход / Опростен)<br>NTLM | Посочва вида на удостоверяване на SMTP сървър.                                                                                                    |
| CRAM-MD5<br>Digest-MD5<br>Kerberos 5                                                                                                    |                                                                                                    |
| Забележка: Звездичка (*) до стойността указва фабричната настройка по подразбиране.                                                         |                                                                                                    |

| Описание                                                                               |
|----------------------------------------------------------------------------------------|
| Посочва дали са необходими данни за устройството за иницииран от устройството имейл.   |
| Посочва дали са необходими данни за устройството за<br>иницииран от потребителя имейл. |
| Активира данни за потребителя и наименования на групи за свързване към SMTP сървър.    |
| Посочва потребителска ИД и парола за свързване към SMTP сървъра.                       |
| Посочва протокола за удостоверяване на зоната за Kerberos 5.                           |
| Посочва име на домейна за протокол на NTLM защита.                                     |
| Скрива съобщението за грешка "SMTP сървър не е<br>настроен".                           |
|                                                                                        |

Забележка: Звездичка (\*) до стойността указва фабричната настройка по подразбиране.

### Настройки на сканиране във факс сървър

| Елемент от меню                                                                     | Описание                                                  |
|-------------------------------------------------------------------------------------|-----------------------------------------------------------|
| Формат изображение                                                                  | Посочва формата на файла за сканираното изображение.      |
| TIFF (.tif)                                                                         |                                                           |
| PDF (.pdf)*                                                                         |                                                           |
| XPS (.xps)                                                                          |                                                           |
| TXT (.txt)                                                                          |                                                           |
| RTF (.rtf)                                                                          |                                                           |
| DOCX (.docx)                                                                        |                                                           |
| XLSX (.xlsx)                                                                        |                                                           |
| CSV (.csv)                                                                          |                                                           |
| Вид съдържание                                                                      | Подобрява изходния резултат въз основа на съдържанието на |
| Текст*                                                                              | оригиналния документ.                                     |
| Текст/снимка                                                                        |                                                           |
| Снимка                                                                              |                                                           |
| Графики                                                                             |                                                           |
| Забележка: Звездичка (*) до стойността указва фабричната настройка по подразбиране. |                                                           |

| Елемент от меню                                                                                                    | Описание                                                                                                    |
|----------------------------------------------------------------------------------------------------|----------------------------------------------------------------------------------------------------|
| Източник на съдържание<br>Черно-бял лазерен<br>Color Laser (Цветни лазерни принтери)*<br>Мастиленоструен<br>Снимка/филм<br>Списание<br>Вестник<br>Печатно издание<br>Други | Подобрява изходния резултата въз основа на източника на ориги-<br>налния документ.                                                                                                    |
| Разделителна способн. факс<br>Стандартен*<br>Фино<br>Суперфино<br>Ултрафина                                                                                                | Задава разделителната способност на факса.                                                                                                    |
| Страни<br>Off (Изкл.)*<br>Къса страна<br>Дълга страна                                                                                                    | Посочете ориентацията на оригиналния документ, когато сканирате и двете страни на документа.                                                                                                    |
| Мрак<br>1 – 9 (5*)                                                                                                    | Задава тъмнината на изходящото изображение.                                                                                                    |
| <b>Ориентация</b><br>Вертикална ориентация*<br>Пейзаж                                                                                                    | Определете ориентацията на текста и изображенията на<br>страницата.                                                                                                    |
| Оригинален размер<br>[Списък с размери хартия]                                                                                                    | <ul> <li>Посочва размера на хартията на оригиналния документ.</li> <li>Забележки:</li> <li>Смес. размери е настройката по подразбиране в САЩ. А4 е международната фабрична настройка по подразбиране.</li> <li>Тази настройка може да варира в зависимост от модела на Вашия принтер.</li> </ul> |
| Изп. TIFF множество стран.<br>Off (Изкл.)<br>On (Вкл.)*                                                                                                    | Избор между TIFF файлове от една или от много страници.                                                                                                    |

# Електронна поща

# Конфигуриране на имейл

| Елемент от меню                                                                     | Описание                                                                          |
|-------------------------------------------------------------------------------------|-----------------------------------------------------------------------------------|
| Primary SMTP Gateway (Първичен SMTP шлюз)                                           | Въведете IP адрес или име на хост на първичния SMTP сървър за изпращане на имейл. |
| Забележка: Звездичка (*) до стойността указва фабричната настройка по подразбиране. |                                                                                   |

| Елемент от меню                                                                                                    | Описание                                                                                       |
|----------------------------------------------------------------------------------------------------|------------------------------------------------------------------------------------------------|
| Първичен порт на SMTP шлюза<br>1 – 65535 (25*)                                                                                                    | Въведете номер на порт на първичния SMTP сървър.                                               |
| Secondary SMTP Gateway (Вторичен SMTP шлюз)                                                                                                    | Въведете IP адрес на сървъра или име на хост на<br>вторичен или резервен SMTP сървър.          |
| Вторичен порт на SMTP шлюза<br>1 – 65535 (25*)                                                                                                    | Въведете номер на порта на сървъра на Вашия<br>вторичен или резервен SMTP сървър.              |
| <b>Таймаут на SMTP сървъра</b><br>5 – 30 секунди (30*)                                                                                                    | Задайте времето, преди да изтече времето на сесията за принтера, ако SMTP сървъра не отговаря. |
| Reply Address (Адрес за отговор)                                                                                                    | Посочете адрес за отговор в имейла.                                                            |
| Винаги използвайте адреса за отговор по подраз-<br>биране на SMTP<br>On (Вкл.)<br>Off (Изкл.)*                                                                                                    | Винаги използвайте адрес за отговор по подразбиране<br>в SMTP сървъра.                         |
| Използване на SSL/TLS<br>Disabled (Забранено)*<br>Договаряне<br>Задължителен                                                                                                    | Посочете дали да се изпрати имейл, като се използва<br>шифрована връзка.                       |
| <b>Изисква доверен сертификат</b><br>Off (Изкл.)<br>On (Вкл.)*                                                                                                    | Изисква доверен сертификат при достъп до SMTP<br>сървър.                                       |
| SMTP Server Authentication (Удостоверяване на<br>SMTP сървър)                                                                                                    | Посочва вида на удостоверяване на SMTP сървър.                                                 |
| He е необходимо удостоверяване*<br>Вход / Опростен<br>NTLM<br>CRAM-MD5<br>Digest-MD5<br>Kerberos 5                                                                                                    |                                                                                                |
| Иницииран от устройството имейл<br>Няма*<br>Изп. SMTP данни от у-вото                                                                                                    | Посочва дали са необходими данни за устройството за иницииран от устройството имейл.           |
| Иницииран от потребителя имейл<br>Няма*<br>Изп. SMTP данни от у-вото<br>Използване на потребителско ИД и парола за<br>сесията<br>Използване на имейл адрес и парола за сесията<br>Запитване на потребител | Посочва дали са необходими данни за устройството за<br>иницииран от потребителя имейл.         |
| Използ. удостов. от у-то за Active Directory<br>Off (Изкл.)*<br>On (Вкл.)                                                                                                    | Посочва дали са необходими данни за устройството за иницииран от потребителя имейл.            |
| Забележка: Звездичка (*) до стойността указва фабричната настройка по подразбиране.                                                                                                    |                                                                                                |

| Елемент от меню                                                                                                    | Описание                                                        |
|----------------------------------------------------------------------------------------------------|-----------------------------------------------------------------|
| Device Userid (ИД потребител у-во)                                                                                          | Посочва потребителска ИД и парола за свързване                  |
| Device Password (Парола на устройството)                                                                                    | към SMTP сървъра.                                               |
| Kerberos 5 зона                                                                                                    | Посочва протокола за удостоверяване на зоната за<br>Kerberos 5. |
| NTLM Domain (NTLM домейн)                                                                                                   | Посочва име на домейна за протокол на NTLM защита.              |
| Disable "SMTP server not set up" error (Дезактивира<br>грешката "SMTP сървърът не е настроен")<br>Off (Изкл.)*<br>On (Вкл.) | Скрива съобщението за грешка "SMTP сървър не е<br>настроен".    |
| Забележка: Звездичка (*) до стойността указва фабричната настройка по подразбиране.                                         |                                                                 |

# Имейл по подразбиране

| Елемент от меню                                                                                                    | Описание                                                                                                    |
|----------------------------------------------------------------------------------------------------|----------------------------------------------------------------------------------------------------|
| Тема:                                                                                                    | Посочва темата на имейла и съобщението.                                                                                                    |
| Съобщ.:                                                                                                    |                                                                                                    |
| Име на файл                                                                                                    | Посочва името на файла за сканирания документ.                                                                                                    |
| Формат<br>JPEG (.jpg)<br>PDF (.pdf)*<br>TIFF (.tif)<br>XPS (.xps)<br>TXT (.txt)<br>RTF (.rtf)<br>DOCX (.docx)<br>CSV (.csv)                                                                                                    | Посочва формата на файла за сканирания документ.<br>Забележка: Елементите на менюто могат да варират в<br>зависимост от модела на Вашия принтер.                                                                                                    |
| Глобални ОСК настройки<br>Разпознати езици<br>Автоматично завъртане<br>Изчистване<br>Автоматично увеличаване на контраста                                                                                                    | Конфигурира настройките за оптично разпознаване на знаци<br>(OCR).<br>Забележка: Този елемент от менюто се появява само ако сте<br>закупили и инсталирали OCR решение.                                                                                                    |
| PDF настройки<br>PDF Version (Версия на PDF) (1,5*)<br>Archival Version (Архивна версия) (A-1a*)<br>Highly Compressed (Изключително<br>компресиран) (Off (Изкл.)*)<br>Secure (Защитено) (Off (Изкл.)*)<br>Archival (PDF/A) (Архивни (PDF/A) (Off<br>(Изкл.)*) | <ul> <li>Конфигурира PDF настройките на сканирания документ.</li> <li>Забележки: <ul> <li>Archival Version (Архивна версия) и Archival (PDF/A) (Архивни (PDF/A) се поддържат само ако PDF Version (Версия на PDF) е зададена на 1,4.</li> <li>Highly Compressed (Изключително компресиран) се показва само когато е инсталиран твърд диск.</li> </ul> </li> </ul> |
| Сомпресиран) (Оп (Изкл.) )<br>Secure (Защитено) (Off (Изкл.)*)<br>Archival (PDF/A) (Архивни (PDF/A) (Off<br>(Изкл.)*)<br>Забележка: Звездичка (*) до стойността указва                                                                                        | <ul> <li>(Версия на PDF) е зададена на 1,4.</li> <li>Highly Compressed (Изключително компресиран) се показва само когато е инсталиран твърд диск.</li> <li>фабричната настройка по подразбиране.</li> </ul>                                                                                                    |

| Елемент от меню                                                                                                    | Описание                                                                                      |
|----------------------------------------------------------------------------------------------------|-----------------------------------------------------------------------------------------------|
| <b>Вид съдържание</b><br>Текст<br>Текст/снимка*<br>Снимка<br>Графики                                                                                                    | Подобрява изходния резултат въз основа на вида съдържание на оригиналния документ.            |
| Източник на съдържание<br>Black and White Laser (Черно-бял лазерен)*<br>Цветни лазерни принтери<br>Мастиленоструен<br>Снимка/филм<br>Списание<br>Вестник<br>Печатно издание<br>Друга | Подобрява изходния резултат въз основа на източника на<br>съдържание на оригиналния документ. |
| <b>Цвят</b><br>Черно-бяло<br>Сиво<br>Цветно*<br>Auto (Автоматично)                                                                                                    | Задава принтера да отпечатва съдържание на файл в цвят или черно-бяло.                        |
| <b>Разделителна способност</b><br>75 dpi<br>150 dpi*<br>200 dpi<br>300 dpi<br>400 dpi<br>600 dpi                                                                                     | Задава разделителната способност на сканираното изобра-<br>жение.                             |
| <b>Мрак</b><br>1 – 9 (5*)                                                                                                    | Посочва тъмнината на сканираното изображение.                                                 |
| <b>Ориентация</b><br>Вертикална ориентация*<br>Пейзаж                                                                                                    | Посочва ориентацията на оригиналния документ.                                                 |
| Оригинален размер<br>Mixed Sizes (Смес. размери)*                                                                                                    | Посочва размера на хартията на оригиналния документ.                                          |
| Страни<br>Off (Изкл.)*<br>Къса страна<br>Дълга страна                                                                                                    | Посочете ориентацията на оригиналния документ, когато сканирате и двете страни на документа.  |
| Забележка: Звездичка (*) до стойността указва фабричната настройка по подразбиране.                                                                                                  |                                                                                               |

# Усъвършенствани изображения

| Елемент от меню                                            | Описание                                                    |
|------------------------------------------------------------|-------------------------------------------------------------|
| Баланс на цветовете                                        | Регулира интензивността на цвета за циан,                   |
| Суап (Циан) (0*)                                           | магента и жълто.                                            |
| Magenta (Mareнтa) (0*)                                     |                                                             |
| Yellow (Жълто) (0*)                                        |                                                             |
| Премахване на цвят                                         | Посочва кой цвят да се изпусне по време на                  |
| Премахване на цвят                                         | сканиране и регулира настройката за премахване              |
| Няма*                                                      | На този цвят.                                               |
| Червен                                                     |                                                             |
| Зелен                                                      |                                                             |
| Син                                                        |                                                             |
| Осн. граница на червеното                                  |                                                             |
| 0 – 255 (128*)                                             |                                                             |
| Осн. граница на зеленото                                   |                                                             |
| 0 – 255 (128*)                                             |                                                             |
| Осн. граница на синьото                                    |                                                             |
| 0 – 255 (128*)                                             |                                                             |
| Автоматично откриване на цвят                              | Конфигурира автоматичната настройка за                      |
| Цветна чувствителност                                      | откриване на цвят.                                          |
| 1 - 9 (5*)                                                 |                                                             |
| Чувствителност на зона                                     |                                                             |
| 1 – 9 (5*)                                                 |                                                             |
| Брой битове имейл                                          |                                                             |
| 1 бит*                                                     |                                                             |
| 8 бита                                                     |                                                             |
| Минимална разделителна способност на сканиране             |                                                             |
| 75 dpi                                                     |                                                             |
| 150 dpi                                                    |                                                             |
| 200 dpi                                                    |                                                             |
| 300 dpi*                                                   |                                                             |
| Kaugerpo IBEG                                              |                                                             |
|                                                            | задава качество зг со на сканираното изобра-                |
| 5-95                                                       |                                                             |
|                                                            | <b>D</b>                                                    |
| Контраст                                                   | Посочва контраста на сканираното изооражение.               |
| Оптимално за съдържание                                    |                                                             |
| 0-5                                                        |                                                             |
| Изчистване на фона                                         | Премахва фоновия цвят или цифровия шум на                   |
| Разпознаване на фон                                        | изображението от оригиналния документ.                      |
| Content-based (На база съдържание)*                        | Забележки:                                                  |
| Фиксирано                                                  | <ul> <li>Content-based (На база на съ пърмание)</li> </ul>  |
| Ниво от –4 до 4 (0*)                                       | премахва фоновия цвят от оригиналния                        |
|                                                            | документ.                                                   |
|                                                            | <ul> <li>Fixed (Фиксирано) премахва цифровия шум</li> </ul> |
|                                                            | от снимка.                                                  |
| Забележка: Звездичка (*) до стойността указва фабричната н | настройка по подразбиране.                                  |

| Елемент от меню                                                                                                    | Описание                                                                                                    |
|----------------------------------------------------------------------------------------------------|----------------------------------------------------------------------------------------------------|
| <b>Огледално изображение</b><br>Off (Изкл.)*<br>On (Вкл.)                                                                                                    | Създадете огледално изображение на ориги-<br>налния документ.                                                      |
| <b>Негатив</b><br>Off (Изкл.)*<br>On (Вкл.)                                                                                                    | Създадете негативно изображение на ориги-<br>налния документ.                                                      |
| Сенки<br>4 до 4 (0*)                                                                                                    | Регулира сенките в сканираното изображение.                                                                        |
| <b>Сканиране от край до край</b><br>Off (Изкл.)*<br>On (Вкл.)                                                                                                    | Сканира оригиналния документ от край до край.                                                                      |
| Рязкост<br>1 – 5 (3*)                                                                                                    | Регулира рязкостта в сканираното изображение.                                                                      |
| Температура<br>4 до 4 (0*)                                                                                                    | Генерира по-сини или по-червени изходящи изображения на оригиналния документ.                                      |
| Празни страници<br>Blank Page Removal (Премахване на празни страници) (Do<br>Not Remove (Не премахвайте)*)<br>Blank Page Sensitivity (Чувствителност спрямо празна<br>страница) (5*) | Задава чувствителността на сканирани изобра-<br>жения по отношение на празни страници в ориги-<br>налния документ. |
| Забележка: Звездичка (*) до стойността указва фабричната н                                                                                                    | астройка по подразбиране.                                                                                          |

| Елемент от меню                                                                                                    | Описание                                                                                                    |
|----------------------------------------------------------------------------------------------------|----------------------------------------------------------------------------------------------------|
| <b>Максимален размер на имейл</b><br>0 – 65535 (0*)                                                                                | Посочва разрешения размер на файла за всеки имейл.                                                                                                    |
| Размер съобщение за грешка                                                                                                    | Посочва съобщението за грешка, което принтера изпраща,<br>когато имейла надвиши разрешения размер на файла.<br>Забележка: Можете да въведете до 1024 знака. |
| Ограничаване на направления                                                                                                    | Ограничава изпращането на имейл само до посочения списък<br>с име на домейн.<br>Забележка: Използвайте запетая за отделяне на адреси.                       |
| <b>Изпрати ми копие</b><br>Никога не се появява*<br>On by Default (Вкл. по подразбиране)<br>Изкл. по подразбиране<br>Винаги включ. | Изпраща копие от имейла към Вас.                                                                                                    |
| Разрешаване само на имейли до Вас<br>Off (Изкл.)*<br>On (Вкл.)                                                                     | Настройва принтера да изпраща имейли само до Вас.                                                                                                    |
| Забележка: Звездичка (*) до стойността указва фабричната настройка по подразбиране.                                                |                                                                                                    |

| Елемент от меню                                                                                               | Описание                                                                                                    |
|----------------------------------------------------------------------------------------------------|----------------------------------------------------------------------------------------------------|
| <b>Използв. сс:/bcc:</b><br>Off (Изкл.)*<br>On (Вкл.)                                                         | Активира копие с индиго и скрито копие в имейла.                                                                                                    |
| <b>Изп. TIFF множество стран.</b><br>Off (Изкл.)<br>On (Вкл.)*                                                | Разрешава сканиране на множество TIFF изображения в един<br>TIFF файл.                                                                                                    |
| <b>TIFF компресиране</b><br>JPEG<br>LZW*                                                                      | Посочва типа компресиране за TIFF файлове.                                                                                                    |
| Настройки по подразбиране за текст<br>5 – 95 (75*)                                                            | Задава качеството на текста в съдържанието, което ще сканирате.                                                                                                    |
| Осн. настр. за текст/снимка<br>5 – 95 (75*)                                                                   | Задава качеството на текста и снимката в съдържанието, което ще сканирате.                                                                                                   |
| Настройки по подразбиране за снимка<br>5 – 95 (50*)                                                           | Задава качеството на снимката в съдържанието, което ще сканирате.                                                                                                    |
| <b>Регулиране АПУ изкревяне</b><br>Off (Изкл.)*<br>On (Вкл.)                                                  | Конфигурира принтера да регулира изкривени изображения от<br>документи, които са сканирани от АПУ.                                                                           |
| <b>Дневник за предаване</b><br>Отпечатване дневник*<br>Без отпечатване дневник<br>Отпечатване само при грешка | Отпечатва дневник за предаване за сканиране на имейли.                                                                                                    |
| <b>Дневн.източ.х-я</b><br>Tray (Тава) [x] (1*)<br>Многоф.подав. у-во                                          | Посочва източника на хартия за отпечатване на имейл дневници.                                                                                                    |
| <b>Сканиране по избор</b><br>Off (Изкл.)*<br>On (Вкл.)                                                        | Задава принтера да сканира първия комплект оригинални<br>документи с помощта на посочените настройки, а след това<br>следващия комплект със същите или с различни настройки. |
|                                                                                                    | инсталиран твърд диск.                                                                                                    |
| Преглед                                                                                                    | Показва преглед на сканиране на оригиналния документ.                                                                                                    |
| Off (Изкл.)<br>On (Вкл.)*                                                                                     | Забележка: Този елемент от менюто се показва само когато е инсталиран твърд диск.                                                                                            |
| <b>Позволяв. "Запамет. като бърза команда"</b><br>Off (Изкл.)<br>On (Вкл.)*                                   | Запаметява имейл адрес като бърза команда.                                                                                                    |
| Изображения от имейли "Изпрати като"<br>Attachment (Прикачен файл)*<br>Уеб връзка                             | Посочва как да изпращате изображенията, които са включени<br>в имейла.                                                                                                    |
| Забележка: Звездичка (*) до стойността указва фабричната настройка по подразбиране.                           |                                                                                                    |

| Елемент от меню                                                                     | Описание                                                                                                    |
|-------------------------------------------------------------------------------------|----------------------------------------------------------------------------------------------------|
| Нулирайте информацията за имейла след<br>изпращане<br>Off (Изкл.)<br>On (Вкл.)*     | Нулира полетата То (До), Subject (Тема), Message (Съобщение)<br>и Filename (Име на файл) до техните стойности по подраз-<br>биране, след като изпратите имейл. |
| Забележка: Звездичка (*) до стойността указва фабричната настройка по подразбиране. |                                                                                                    |

Настр.уеб връзка

| Елемент от меню | Описание                                                                          |
|-----------------|-----------------------------------------------------------------------------------|
| Сървър          | Посочва идентификационните данни на сървъра, който хоства изображенията, които са |
| Вход            | включени в имейла.                                                                |
| Парола          |                                                                                   |
| Път             |                                                                                   |
| Име на файл     |                                                                                   |
| Уеб връзка      |                                                                                   |

# FTP

# **FTP по подразбиране**

| Елемент от меню                                                                                                    | Описание                                                                                                    |
|----------------------------------------------------------------------------------------------------|----------------------------------------------------------------------------------------------------|
| Формат<br>JPEG (.jpg)<br>PDF (.pdf)*<br>TIFF (.tif)<br>XPS (.xps)                                                                                                    | Посочва формата на файла за сканираното изобра-<br>жение.                                                       |
| Глобални ОСК настройки<br>Разпознати езици                                                                                                    | Конфигурира настройките за оптично разпознаване на знаци (OCR).                                                 |
| Auto Rotate (Автоматично завъртане)*<br>Изчистване<br>Автоматично увеличаване на контраста                                                                                                    | Забележка: Това меню се появява само ако сте закупили и инсталирали ОСК решение.                                |
| Р <b>DF настройки</b><br>PDF Version (Версия на PDF) (1,5*)                                                                                                    | Конфигурира PDF настройките за сканираното изобра-<br>жение.                                                    |
| Archival Version (Архивна версия) (A-1a*)<br>Highly Compressed (Изключително компресиран)<br>(Off (Изкл.)*)<br>Secure (Защитено) (Off (Изкл.)*)<br>Archival (PDF/A) (Архивни (PDF/A) (Off (Изкл.)*) | Забележка: Highly Compressed (Изключително компре-<br>сиран) се показва само когато е инсталиран твърд<br>диск. |
| Забележка: Звездичка (*) до стойността указва фабри                                                                                                    | чната настройка по подразбиране.                                                                                |

| Елемент от меню                                                                                                    | Описание                                                                                      |
|----------------------------------------------------------------------------------------------------|-----------------------------------------------------------------------------------------------|
| <b>Вид съдържание</b><br>Текст<br>Текст/снимка*<br>Графики<br>Снимка                                                                                              | Подобрява изходния резултат въз основа на вида съдър-<br>жание на оригиналния документ.       |
| Източник на съдържание<br>Черно-бял лазерен<br>Color Laser (Цветен лазерен)*<br>Мастиленоструен<br>Снимка/филм<br>Списание<br>Вестник<br>Печатно издание<br>Други | Подобрява изходния резултат въз основа на източника<br>на съдържание на оригиналния документ. |
| <b>Цвят</b><br>Черно-бяло<br>Сиво<br>Цветно*<br>Auto (Автоматично)                                                                                                | Задава принтера да отпечатва съдържание на файл в<br>цвят или черно-бяло.                     |
| <b>Разделителна способност</b><br>75 dpi<br>150 dpi*<br>200 dpi<br>300 dpi<br>400 dpi<br>600 dpi                                                                  | Задава разделителната способност на сканираното изображение.                                  |
| <b>Мрак</b><br>1 – 9 (5*)                                                                                                    | Посочва тъмнината на сканираното изображение.                                                 |
| <b>Ориентация</b><br>Вертикална ориентация*<br>Пейзаж                                                                                                    | Посочва ориентацията на оригиналния документ.                                                 |
| Оригинален размер<br>Mixed Sizes (Смес. размери)*                                                                                                    | Посочва размера на хартията на оригиналния документ.                                          |
| Страни<br>Off (Изкл.)*<br>Дълга страна<br>Къса страна                                                                                                    | Посочва ориентацията, когато сканирате и двете страни<br>на документа.                        |
| Име на файл                                                                                                    | Посочва името файла на сканираното изображение.                                               |
| Забележка: Звездичка (*) до стойността указва фабричната настройка по подразбиране.                                                                               |                                                                                               |

### Усъвършенствани изображения

| Елемент от меню                                                                                                    | Описание                                                                                                    |
|----------------------------------------------------------------------------------------------------|----------------------------------------------------------------------------------------------------|
| Баланс на цветовете<br>Cyan (Циан) (0*)<br>Magenta (Магента) (0*)<br>Yellow (Жълто) (0*)                                                                                                    | Регулира интензивността на цвета за циан, магента<br>и жълто.                                                                                                    |
| Премахване на цвят<br>Color Dropout (Премахване на цвят) (None (Няма)*)<br>Default Red Threshold (Осн. граница на червеното) (128*)<br>Default Green Threshold (Осн. граница на зеленото)<br>(128*)<br>Default Blue Threshold (Осн. граница на синьото) (128*)             | Посочва кой цвят да се изпусне по време на<br>сканиране и регулира настройката за премахване<br>на този цвят.                                                                                                    |
| Автоматично откриване на цвят<br>Color Sensitivity (Цветна чувствителност) (5*)<br>Area Sensitivity (Чувствителност на зона) (5*)<br>FTP Bit Depth (Брой битове за FTP) (1 бит*)<br>Minimum Scan Resolution (Минимална разделителна<br>способност за сканиране) (300 dpi*) | Конфигурира автоматичната настройка за<br>откриване на цвят.                                                                                                    |
| Качество JPEG<br>Оптимално за съдържание*<br>5-95                                                                                                    | Задава качество JPEG на сканираното изобра-<br>жение.                                                                                                    |
| Контраст<br>Оптимално за съдържание*<br>0<br>1<br>2<br>3<br>4<br>5                                                                                                    | Посочва контраста на сканираното изображение.                                                                                                    |
| <b>Изчистване на фона</b><br>Background Detection (Разпознаване на фон)<br>(Content-based (На база на съдържание)*)<br>Level (Ниво) (0*)                                                                                                    | <ul> <li>Премахва фоновия цвят или цифровия шум на изображението от оригиналния документ.</li> <li>Забележки: <ul> <li>Content-based (На база на съдържание) премахва фоновия цвят от оригиналния документ.</li> <li>Fixed (Фиксирано) премахва цифровия шум от снимка.</li> </ul> </li> </ul> |
| <b>Огледално изображение</b><br>Off (Изкл.)*<br>On (Вкл.)                                                                                                    | Създадете огледално изображение на оригиналния документ.                                                                                                    |
| Негатив<br>Оff (Изкл.)*<br>On (Вкл.)                                                                                                    | Създадете негативно изображение на оригиналния документ.                                                                                                    |
| Забележка: Звездичка (*) до стойността указва фабричната                                                                                                    | а настроика по подразбиране.                                                                                                    |

| Елемент от меню                                                                                                    | Описание                                                                                                    |
|----------------------------------------------------------------------------------------------------|----------------------------------------------------------------------------------------------------|
| Сенки<br>-4 до 4 (0*)                                                                                                    | Регулира сенките в сканираното изображение.                                                                        |
| <b>Сканиране от край до край</b><br>Off (Изкл.)*<br>On (Вкл.)                                                                                                    | Позволява сканиране от край до край на ориги-<br>налния документ.                                                  |
| <b>Рязкост</b><br>1 – 5 (3*)                                                                                                    | Регулира рязкостта в сканираното изображение.                                                                      |
| Температура<br>—4 до 4 (0*)                                                                                                    | Генерира по-сини или по-червени изходящи изображения на оригиналния документ.                                      |
| Празни страници<br>Blank Page Removal (Премахване на празни страници)<br>(Remove (Изтриване)*)<br>Blank Page Sensitivity (Чувствителност спрямо празна<br>страница) (5*) | Задава чувствителността на сканирани изобра-<br>жения по отношение на празни страници в ориги-<br>налния документ. |
| Забележка: Звездичка (*) до стойността указва фабричната настройка по подразбиране.                                                                                      |                                                                                                    |

| Елемент от меню                                                                                               | Описание                                                               |
|----------------------------------------------------------------------------------------------------|------------------------------------------------------------------------|
| Настройки по подразбиране за текст<br>5 – 95 (75*)                                                            | Задава качеството на текст на сканираното изображение.                 |
| Осн. настр. за текст/снимка<br>5 – 95 (75*)                                                                   | Задава качеството на текст и снимка на сканираното изображение.        |
| Настройки по подразбиране за снимка<br>5 – 95 (50*)                                                           | Задава качеството на снимка на сканираното изображение.                |
| <b>Изп. TIFF множество стран.</b><br>On (Вкл.)*<br>Off (Изкл.)                                                | Разрешава сканиране на множество TIFF изображения в един<br>TIFF файл. |
| <b>TIFF компресиране</b><br>LZW*<br>JPEG                                                                      | Посочва типа компресиране за TIFF файлове.                             |
| <b>Дневник за предаване</b><br>Отпечатване дневник*<br>Без отпечатване дневник<br>Отпечатване само при грешка | Отпечатва дневник за предаване за FTP сканиране.                       |
| <b>Дневн.източ.х-я</b><br>Tray (Тава) [x] (1*)<br>Многоф.подав. у-во                                          | Посочва източника на хартия за отпечатване на FTP дневници.            |
| Забележка: Звездичка (*) до стойността указва фабричната настройка по подразбиране.                           |                                                                        |

| Елемент от меню                                                                     | Описание                                                                                                    |
|-------------------------------------------------------------------------------------|----------------------------------------------------------------------------------------------------|
| <b>Сканиране по избор</b><br>Off (Изкл.)*<br>On (Вкл.)                              | Задава принтера да сканира първия комплект оригинални<br>документи с помощта на посочените настройки, след което<br>сканира следващия комплект със същите или с различни<br>настройки. |
|                                                                                     | Забележка: Този елемент от менюто се показва само когато е инсталиран твърд диск.                                                                                                    |
| Преглед                                                                             | Показва преглед на оригиналния документ.                                                                                                    |
| Off (Изкл.)<br>On (Вкл.)*                                                           | Забележка: Този елемент от менюто се показва само когато е инсталиран твърд диск.                                                                                                    |
| Позволяв. "Запамет. като бърза команда"<br>Off (Изкл.)<br>On (Вкл.)*                | Запаметява FTP адрес като пряк път.                                                                                                    |
| Забележка: Звездичка (*) до стойността указва фабричната настройка по подразбиране. |                                                                                                    |

# USB у-во

# Сканиране от флаш устройство

| Елемент от меню                                                                                                    | Описание                                                                                                    |
|----------------------------------------------------------------------------------------------------|----------------------------------------------------------------------------------------------------|
| Формат<br>JPEG (.jpg)<br>PDF (.pdf)*<br>TIFF (.tif)<br>XPS (.xps)                                                                                                    | Посочва формата на файла за сканираното изображение.                                                                                                    |
| Глобални ОСК настройки<br>Разпознати езици<br>Автоматично завъртане<br>Изчистване<br>Автоматично увеличаване на контраста                                                                                                    | Конфигурира настройките за оптично разпознаване на<br>знаци (OCR).<br>Забележка: Това меню се появява само ако сте закупили<br>и инсталирали OCR решение.                                                                                                    |
| РDF настройки<br>PDF Version (Версия на PDF) (1,5*)<br>Archival Version (Архивна версия) (A-1a*)<br>Highly Compressed (Изключително компресиран)<br>(Off (Изкл.)*)<br>Secure (Защитено) (Off (Изкл.)*)<br>Archival (PDF/A) (Архивни (PDF/A) (Off (Изкл.)*) | <ul> <li>Конфигуриране на PDF настройките на сканираното изображение.</li> <li>Забележки: <ul> <li>Аrchival Version (Архивна версия) и Archival (PDF/A) (Архивни (PDF/A) се поддържат само ако PDF Version (Версия на PDF) е зададена на 1,4.</li> <li>Highly Compressed (Изключително компресиран) се показва само когато е инсталиран твърд диск.</li> </ul> </li> </ul> |
| Вид съдържание<br>Текст<br>Текст/снимка*<br>Графики<br>Снимка                                                                                                    | Подобрява изходния резултат въз основа на вида съдър-<br>жание на оригиналния документ.                                                                                                    |

| Елемент от меню                                                                                                    | Описание                                                                                     |
|----------------------------------------------------------------------------------------------------|----------------------------------------------------------------------------------------------|
| Източник на съдържание<br>Черно-бял лазерен<br>Color Laser (Цветни лазерни принтери)*<br>Мастиленоструен<br>Снимка/филм<br>Списание<br>Вестник<br>Печатно издание<br>Други | Подобрява изходния резултат въз основа на източника на съдържание на оригиналния документ.   |
| <b>Цвят</b><br>Черно-бяло<br>Сиво<br>Цветно*<br>Auto (Автоматично)                                                                                                    | Задава принтера да отпечатва съдържание на файл в цвят<br>или черно-бяло.                    |
| <b>Разделителна способност</b><br>75 dpi<br>150 dpi*<br>200 dpi<br>300 dpi<br>400 dpi<br>600 dpi                                                                           | Задава разделителната способност на сканираното изображение.                                 |
| Мрак<br>1 – 9 (5*)                                                                                                    | Посочва тъмнината на сканираното изображение.                                                |
| Ориентация<br>Вертикална ориентация*<br>Пейзаж                                                                                                    | Посочва ориентацията на оригиналния документ.                                                |
| Оригинален размер<br>Mixed Sizes (Смес. размери)*                                                                                                    | Посочва размера на хартията на оригиналния документ.                                         |
| Страни<br>Off (Изкл.)*<br>Дълга страна<br>Къса страна                                                                                                    | Посочете ориентацията на оригиналния документ, когато сканирате и двете страни на документа. |
| Име на файл                                                                                                    | Посочва името файла на сканираното изображение.                                              |
| Забележка: Звездичка (*) до стойността указва фабричната настройка по подразбиране.                                                                                        |                                                                                              |

### Усъвършенствани изображения

| Елемент от меню                                                                     | Описание                                                   |
|-------------------------------------------------------------------------------------|------------------------------------------------------------|
| Баланс на цветовете<br>Cyan (Циан) (0*)                                             | Регулира интензивността на цвета за циан, магента и жълто. |
| Magenta (Maleria) (0)<br>Yellow (Жълто) (0*)                                        |                                                            |
| Забележка: Звездичка (*) до стойността указва фабричната настройка по подразбиране. |                                                            |

| Елемент от меню                                                                                                    | Описание                                                                                                    |
|----------------------------------------------------------------------------------------------------|----------------------------------------------------------------------------------------------------|
| Премахване на цвят<br>Color Dropout (Премахване на цвят) (None (Няма)*)<br>Осн. граница на червеното (128*)<br>Осн. граница на зеленото (128*)<br>Осн. граница на синьото (128*)                                                                                                  | Посочва кой цвят да се изпусне по време на<br>сканиране и регулира настройката за премахване<br>на този цвят.                                                                                                    |
| Автоматично откриване на цвят<br>Color Sensitivity (Цветна чувствителност) (5*)<br>Area Sensitivity (Чувствителност на зона) (5*)<br>Scan Bit Depth (Брой битове за сканиране) (1 бит*)<br>Minimum Scan Resolution (Минимална разделителна<br>способност за сканиране) (300 dpi*) | Конфигурира автоматичната настройка за<br>откриване на цвят.                                                                                                    |
| Качество JPEG<br>Оптимално за съдържание*<br>5-95                                                                                                    | Задава качество JPEG на сканираното изобра-<br>жение.                                                                                                    |
| Контраст<br>Оптимално за съдържание*<br>0 – 5                                                                                                    | Посочва контраста на сканираното изображение.                                                                                                    |
| Изчистване на фона<br>Разпознаване на фон<br>• Content-based (На база съдържание)*<br>• Фиксирано<br>Level (Ниво) (0*)                                                                                                    | <ul> <li>Премахва фоновия цвят или цифровия шум на изображението от оригиналния документ.</li> <li>Забележки: <ul> <li>Content-based (На база на съдържание) премахва фоновия цвят от оригиналния документ.</li> <li>Fixed (Фиксирано) премахва цифровия шум от снимка.</li> </ul> </li> </ul> |
| Огледално изображение<br>Off (Изкл.)*<br>On (Вкл.)                                                                                                    | Създадете огледално изображение на оригиналния документ.                                                                                                    |
| Негатив<br>Off (Изкл.)*<br>On (Вкл.)                                                                                                    | Създадете негативно изображение на оригиналния документ.                                                                                                    |
| Сенки<br>-4 до 4 (0*)                                                                                                    | Регулира сенките в сканираното изображение.                                                                                                    |
| Сканиране от край до край<br>Off (Изкл.)*<br>On (Вкл.)                                                                                                    | Сканира оригиналния документ от край до край.                                                                                                    |
| <b>Рязкост</b><br>1 – 5 (3*)                                                                                                    | Регулира рязкостта в сканираното изображение.                                                                                                    |
| Температура<br>—4 до 4 (0*)<br>Забележка: Звезличка (*) до стойността указва фабрициат                                                                                                    | Генерира по-сини или по-червени изходящи<br>изображения на оригиналния документ.                                                                                                    |

| Елемент от меню                                                                                                    | Описание                                                                                                    |
|----------------------------------------------------------------------------------------------------|----------------------------------------------------------------------------------------------------|
| Празни страници<br>Blank Page Removal (Премахване на празни страници)<br>(Remove (Изтриване)*)<br>Blank Page Sensitivity (Чувствителност спрямо празна<br>страница) (5*) | Задава чувствителността на сканирани изобра-<br>жения по отношение на празни страници в ориги-<br>налния документ. |
| Забележка: Звездичка (*) до стойността указва фабричната настройка по подразбиране.                                                                                      |                                                                                                    |

| Елемент от меню                                                                     | Описание                                                                                                    |
|-------------------------------------------------------------------------------------|----------------------------------------------------------------------------------------------------|
| Настройки по подразбиране за текст<br>5 – 95 (75*)                                  | Задава качеството на текст на сканираното изображение.                                                                                                    |
| Осн. настр. за текст/снимка<br>5 – 95 (75*)                                         | Задава качеството на текст и снимка на сканираното изображение.                                                                                                    |
| Настройки по подразбиране за снимка<br>5 – 95 (50*)                                 | Задава качеството на снимка на сканираното изображение.                                                                                                    |
| <b>Изп. TIFF множество стран.</b><br>Off (Изкл.)<br>On (Вкл.)*                      | Разрешава сканиране на множество TIFF изображения в един TIFF файл.                                                                                                    |
| <b>TIFF компресиране</b><br>LZW*<br>JPEG                                            | Посочва типа компресиране за TIFF файлове.                                                                                                    |
| <b>Сканиране по избор</b><br>Off (Изкл.)*<br>On (Вкл.)                              | Задава принтера да сканира първия комплект оригинални документи с помощта на посочените настройки, след което сканира следващия комплект със същите или с различни настройки.<br>Забележка: Този елемент от менюто се показва само когато е инсталиран твърд диск. |
| <b>Преглед</b><br>Off (Изкл.)<br>On (Вкл.)*                                         | Показва преглед на сканиране на оригиналния документ.<br>Забележка: Този елемент от менюто се показва само когато е<br>инсталиран твърд диск.                                                                                                    |
| Регулиране АПУ изкревяне<br>Off (Изкл.)<br>On (Вкл.)*                               | Конфигурира принтера да регулира изкривени изображения от документи, които са сканирани от АПУ.                                                                                                    |
| Забележка: Звездичка (*) до стойността указва фабричната настройка по подразбиране. |                                                                                                    |

# Печатане от флаш устройство

| Елемент от меню                                                                     | Описание                |  |
|-------------------------------------------------------------------------------------|-------------------------|--|
| Брой копия<br>1 – 9999 (1*)                                                         | Задава броя на копията. |  |
| Забележка: Звездичка (*) до стойността указва фабричната настройка по подразбиране. |                         |  |
| Елемент от меню                                                                                                    | Описание                                                                                                    |
|----------------------------------------------------------------------------------------------------|----------------------------------------------------------------------------------------------------|
| Източник хартия<br>Tray (Тава) [x] (1*)<br>Многоф.подав. у-во<br>Ръчно под.х-я<br>Ръчно плик                                                                                                    | Задава източника на хартия за заданието за печат.                                                                                                    |
| Сортиране<br>(1,1,1) (2,2,2)<br>(1,2,3) (1,2,3)*                                                                                                    | Запазва страниците на задание за печат наредени една върху друга в последователност, особено когато печатате множество копия на заданието.                                                                                                    |
| <b>Страни</b><br>Едностранно*<br>2-Sided (Двустранно)                                                                                                    | Определя дали да отпечатва от едната страна или и от двете страни на хартията.                                                                                                    |
| Телбод<br>Оff (Изкл.)*<br>1 телбод, горен ляв ъгъл<br>2 телбода, ляво<br>1 телбод, горен десен ъгъл<br>2 телбода, отгоре<br>1 телбод, долен ляв ъгъл<br>2 телбода, отдолу<br>1 телбод, долен десен ъгъл<br>2 телбода, отдясно<br>4 телбода | Задайте позицията на телбода за всички задания за печат.<br>Забележка: Този елемент от менюто се показва само<br>когато е инсталирано устройство за крайна обработка с<br>телбод.                                                                                                    |
| Перфориране<br>Оff (Изкл.)*<br>2 дупки<br>3 дупки<br>4 дупки                                                                                                    | Задава режим на перфориране за всички задания за печат.<br>Забележка: Този елемент от менюто се показва само<br>когато е инсталирано устройство за крайна обработка с<br>телбод и перфоратор.                                                                                                    |
| <b>Офсетни стран.</b><br>Няма*<br>Между копията<br>Между задания                                                                                                    | <ul> <li>Отместете разпечатките за всяко задание за печат или всяко копие на задание за печат.</li> <li>Забележки:</li> <li>Функцията Between Copies (Между копията) измества всяко копие на задание за печат, ако Collate (Колиране) е зададено на On (Вкл.) [1,2,1,2,1,2]. Ако Collate (Колиране) е зададено на Off (Изкл.) [1,1,1,2,2,2], тогава всеки набор от отпечатани страници се измества, като например всички обозначени 1-ви и всички обозначени 2-ри страници.</li> <li>Веtween Jobs (Между заданията) задава същата разделяща позиция за цялото задание за печат, независимо от броя на отпечатаните копия.</li> </ul> |
| Начин на обръщане<br>Дълга страна*<br>Къса страна                                                                                                    | Определя коя страна на хартията ще бъде свързана при двустранен печат.                                                                                                    |
| заоележка: звездичка (^) до стойността указва фаб                                                                                                    | ричната настроика по подразоиране.                                                                                                    |

| Елемент от меню                                                                                                    | Описание                                                                                                    |
|----------------------------------------------------------------------------------------------------|----------------------------------------------------------------------------------------------------|
| Страници на страна<br>Off (Изкл.)*<br>2 pages per side (2 страници на страна)<br>3 pages per side (3 страници на страна)<br>4 pages per side (4 страници на страна)<br>6 pages per side (6 страници на страна)<br>9 pages per side (9 страници на страна)<br>12 pages per side (12 страници на страна)<br>16 pages per side (16 страници на страна) | Отпечатване на многостранични изображения на едната<br>страна на лист хартия.                                                |
| Pages per Side Ordering (Подреждане на<br>страници на една страна)<br>Хоризонтално*<br>Хориз., обърн.<br>Верт., обърн.<br>Вертикално                                                                                                    | Посочва позиционирането на многостранични изобра-<br>жения, когато използвате менюто Pages per Side<br>(Страници на страна). |
| Pages per Side Orientation (Ориентация на<br>страници на една страна)<br>Auto (Автоматично)*<br>Пейзаж<br>Портрет                                                                                                    | Посочва ориентацията на многостранични изображения,<br>когато използвате менюто Pages per Side (Страници на<br>страна).      |
| Pages per Side Border (Граница на страници на<br>една страна)<br>Няма*<br>Солидна                                                                                                    | Отпечатва рамка около изображението на всяка страница,<br>когато използвате менюто Pages per Side (Страници на<br>страна).   |
| Разделящи листове<br>Off (Изкл.)*<br>Между копията<br>Между задания<br>Между стран.                                                                                                    | Вкарва празни разделящи листове по време на печат.                                                                           |
| Източник на разделителен лист<br>Tray (Тава) [x] (1*)<br>Многоф.подав. у-во                                                                                                    | Определете източника на хартия за разделящия лист.                                                                           |
| Празни страници<br>Do Not Print (Без печат)*<br>Печат                                                                                                    | Отпечатва празни страници в задание за печат.                                                                                |
| Забележка: Звездичка (*) до стойността указва фабричната настройка по подразбиране.                                                                                                    |                                                                                                    |

# Мрежа/портове

## Преглед на мрежата

| Елемент от меню                                                                      | Описание                                                                                                    |
|--------------------------------------------------------------------------------------|----------------------------------------------------------------------------------------------------|
| Active Adapter (Активен адаптер)<br>Автоматично*<br>Стандартна мрежа<br>Безжично     | Посочете типа мрежова връзка.<br>Забележка: Wireless (Безжично) е налично само при принтери,<br>които са свързани към безжична мрежа.     |
| Network Status (Състояние на мрежата)                                                | Показва състоянието на свързване на мрежата на принтера.                                                                                  |
| Показва състоянието на мрежата на<br>принтера<br>Изкл.<br>Вкл.*                      | Показва състоянието на мрежата на дисплея.                                                                                                |
| Скорост, дуплекс                                                                     | Показва скоростта на текущата активна мрежова карта.                                                                                      |
| IPv4                                                                                 | Показва IPv4 адреса.                                                                                                    |
| Всички IРv6 адреси                                                                   | Показва всички IPv6 адреси.                                                                                                    |
| Рестартиране на сървъра за печат                                                     | Нулира всички активни мрежови свързвания към принтера.<br>Забележка: Тази настройка премахва всички настройки за<br>мрежова конфигурация. |
| Таймаут на задача в мрежата<br>Изкл.<br>On (Вкл.)* (90 секунди)                      | Задава времето, преди принтерът да анулира мрежово задание за печат.                                                                      |
| Разделителна страница<br>Изкл.*<br>Вкл.                                              | Отпечатване на разделителна страница.                                                                                                    |
| Скан. в обхват комп.порт                                                             | Посочете валиден обхват на порта за принтери, които са зад защитна стена, блокираща порта.                                                |
| Активиране на мрежови връзки<br>Изкл.<br>Вкл.*                                       | Разрешете на принтера да се свърже с мрежа.                                                                                               |
| Разрешаване на LLDP<br>Изкл.*<br>Вкл.<br>Заболожка: Звездишка (*) до стойностто указ | Разрешете Link Layer Discovery Protocol (LLDP) в принтера.                                                                                |

### Безжично

Забележка: Това меню е налично само при принтери, свързани с Wi-Fi мрежа или принтери, които имат безжичен мрежов адаптер.

| Елемент от меню                                                                                                    | Описание                                                                                                    |
|----------------------------------------------------------------------------------------------------|----------------------------------------------------------------------------------------------------|
| Setup Using Mobile Арр (Конфигуриране чрез използване на мобилно приложение)                                                                                            | Конфигурирайте Wi-Fi връзката чрез използване на Lexmark<br>Mobile Assistant.                                                                                                    |
| Setup On Printer Panel (Конфигуриране на<br>панела на принтера)<br>Избор на мрежа<br>Прибавяне на Wi-Ei мрежа                                                           | Конфигурирайте Wi-Fi връзката чрез използване на контролния<br>панел.<br><b>Забележка:</b> 802.1х – RADIUS може да се конфигурира само<br>чрез Embedded Web Server                                                                   |
| Мрежово име<br>Мрежов режим<br>Инфраструктура<br>Режим безжична защита<br>Disabled (Забранено)*<br>WEP<br>WPA2/WPA – персонален<br>WPA2 – персонален<br>802.1x – RADIUS |                                                                                                    |
| Wi-Fi Protected Setup                                                                                                    | Установете Wi-Fi мрежа и активирайте мрежовата защита.                                                                                                    |
| Автоматично откриване на WPS                                                                                                    | Забележки:                                                                                                    |
| Оп (Изкл.)<br>On (Вкл.)*<br>Метод с натискане на стартов бутон<br>Метод за стартиране с PIN                                                                             | <ul> <li>WPS Auto Detect (Автоматично откриване на WPS) се<br/>появява само когато Wireless Security Mode (Режим на<br/>безжична защита) е зададен на WEP.</li> </ul>                                                                |
|                                                                                                    | <ul> <li>Методът на стартиране с натискане на бутон свързва<br/>принтера с Wi-Fi мрежа, когато бутоните на принтера и<br/>точката за достъп (безжичния рутер) бъдат натиснати в<br/>рамките на определен период от време.</li> </ul> |
|                                                                                                    | <ul> <li>Методът на стартиране с PIN свързва принтера с Wi-Fi<br/>мрежа след въвеждане на PIN на принтера в настройките за<br/>безжична мрежа на точката за достъп.</li> </ul>                                                       |
| <b>Мрежов режим</b><br>Тип BSS<br>Инфраструктура*                                                                                                    | Определете мрежовия режим.                                                                                                    |
| Съвместимост                                                                                                    | Определете стандарт за Wi-Fi мрежата.                                                                                                    |
| 802.11b/g/n (2,4 GHz)*<br>802.11a/b/g/n/ac (2,4 GHz/5 GHz)<br>802.11a/n/ac (5 GHz)                                                                                      | Забележка: 802.11a/b/g/n/ac (2,4 GHz/5 GHz) и 802.11a/n/ac (5 GHz) се появяват само когато е инсталирана Wi-Fi опция.                                                                                                    |
| Режим безжична защита<br>Disabled (Забранено)*                                                                                                    | Задайте режима на защита при свързване на принтера с Wi-Fi<br>устройства.                                                                                                    |
| WEP<br>WPA2/WPA – персонален<br>WPA2 – персонален<br>802.1x – RADIUS                                                                                                    | <b>Забележка:</b> 802.1х – RADIUS може да се конфигурира само<br>чрез Embedded Web Server.                                                                                                    |
| Режим WEP удостоверяване                                                                                                    | Задайте типа протокол за безжично шифроване (WEP) за                                                                                                    |
| Ацто (Автоматично)^<br>Отвори<br>Споделен                                                                                                    | Забележка: Този елемент от менюто се появява само когато<br>Режимът на безжичната защита е настроен на WEP.                                                                                                    |
| Задаване на WEP ключ                                                                                                    | Посочете WEP парола за защитена Wi-Fi връзка.                                                                                                    |

| Елемент от меню                                                | Описание                                                                                                    |
|----------------------------------------------------------------|----------------------------------------------------------------------------------------------------|
| <b>WPA2/WPA персонален</b><br>AES                              | Активирайте Wi-Fi защитата чрез защитено конфигуриране на<br>Wi-Fi (WPA).                                                       |
|                                                                | Забележка: Този елемент от менюто се появява само когато<br>Режимът на безжична защита е настроен на WPA2/WPA –<br>Персонален.  |
| Задаване на предварително споделен<br>ключ                     | Задайте паролата за защитена Wi-Fi връзка.                                                                                      |
| WPA2 – персонален                                              | Активиране на Wi-Fi защита чрез WPA2.                                                                                           |
| AES                                                            | Забележка: Този елемент от менюто се появява само когато<br>Режимът на безжична защита е настроен на WPA2 – Персо-<br>нален.    |
| Режим 802.1х шифроване                                         | Активиране на Wi-Fi защита чрез стандарта 802.1x.                                                                               |
| WPA+                                                           | Забележки:                                                                                                    |
| WPA2*                                                          | <ul> <li>Този елемент от менюто се появява само когато Режимът на<br/>безжична защита е настроен на 802.1х – RADIUS.</li> </ul> |
|                                                                | <ul> <li>802.1х – RADIUS може да се конфигурира само чрез<br/>Embedded Web Server.</li> </ul>                                   |
| IPv4                                                           | Разрешава и конфигурира IPv4 настройките на принтера.                                                                           |
| Enable DHCP (Разрешаване на DHCP)                              |                                                                                                    |
| On (Вкл.)*                                                     |                                                                                                    |
| Off (ИЗКЛ.)                                                    |                                                                                                    |
| Set Static IP Address (Задава статичен IP<br>адрес)            |                                                                                                    |
| IP Address (IP адрес)                                          |                                                                                                    |
| Netmask (Маска на мрежата)                                     |                                                                                                    |
| Gateway (Шлюз)                                                 |                                                                                                    |
| IPv6                                                           | Разрешава и конфигурира IPv6 настройките на принтера.                                                                           |
| Enable IPv6 (Разрешаване на IPv6)                              |                                                                                                    |
| On (Вкл.)*                                                     |                                                                                                    |
| Оff (Изкл.)                                                    |                                                                                                    |
| Enable DHCPv6 (Разрешаване на IPv6)                            |                                                                                                    |
|                                                                |                                                                                                    |
| Stateless Address Autoconfiguration                            |                                                                                                    |
| (Сателитен адрес за автоматично конфи-                         |                                                                                                    |
| гуриране)                                                      |                                                                                                    |
| On (Вкл.)*                                                     |                                                                                                    |
| Оff (Изкл.)                                                    |                                                                                                    |
| Адрес на UNS сървър                                            |                                                                                                    |
| г вчно зададен ir vo адрес<br>Ръчно западен IPv6 маршоутизатор |                                                                                                    |
| Address Prefix (Префикс на адреса)                             |                                                                                                    |
| All IPv6 Addresses (Всички IPv6 адреси)                        |                                                                                                    |
| All IPv6 Router Addresses (Всички IPv6                         |                                                                                                    |
| адреси на маршрутизатори)                                      |                                                                                                    |

| Елемент от меню                                          | Описание                                                                                                    |
|----------------------------------------------------------|----------------------------------------------------------------------------------------------------|
| Network Address (Мрежов адрес)<br>UAA<br>LAA             | Видите мрежовите адреси.                                                                                                    |
| PCL SmartSwitch<br>Off (Изкл.)<br>On (Вкл.)*             | Задава на принтера автоматично да превключва на "PCL<br>дубликат", когато заданието за печат го изисква, без значение от<br>езика по подразбиране на принтера.               |
|                                                          | Забележка: Ako PCL SmartSwitch е изключен, тогава принтерът<br>не преглежда входящите данни и използва езика по подраз-<br>биране на принтера, зададен в меню Конфигуриране. |
| PS SmartSwitch<br>Off (Изкл.)<br>On (Вкл.)*              | Задава на принтера автоматично да превключва на "PS<br>дубликат", когато заданието за печат го изисква, без значение от<br>езика по подразбиране на принтера.                |
|                                                          | Забележка: Ako PS SmartSwitch е изключен, принтерът не преглежда входящите данни и използва езика по подразбиране на принтера, зададен в меню Конфигуриране.                 |
| Буфер.задание<br>On (Вкл.)                               | Съхранявате временно задания за печат на твърдия диск на принтера, преди да печатате.                                                                                        |
| Off (Изкл.)*                                             | Забележка: Този елемент от менюто се показва само когато е инсталиран твърд диск.                                                                                            |
| Mac Binary PS (Бинарен PS на Mac)<br>Auto (Автоматично)* | Задава на принтера да обработва бинарни PostScript задания за печат на Macintosh.                                                                                            |
| On (Вкл.)<br>Off (Изкл.)                                 | Забележки:                                                                                                    |
|                                                          | <ul> <li>Вкл. обработва необработени бинарни PostScript задания за<br/>печат.</li> </ul>                                                                                     |
|                                                          | <ul> <li>Изкл. филтрира заданията за печат чрез стандартния протокол.</li> </ul>                                                                                             |

## **Wi-Fi Direct**

| Елемент от меню                                                                                                 | Описание                                                                                                    |
|----------------------------------------------------------------------------------------------------|----------------------------------------------------------------------------------------------------|
| Активирайте Wi-Fi Direct<br>On (Вкл.)<br>Off (Изкл.)*                                                           | Задайте принтера за директно свързване към Wi-Fi<br>устройства.                                                               |
| Име на Wi-Fi Direct                                                                                             | Посочете името на Wi-Fi Direct мрежата.                                                                                       |
| Парола за Wi-Fi Direct                                                                                          | Задайте паролата за удостоверяване и потвърждаване на потребителите на Wi-Fi връзка.                                          |
| Show Password on Setup Page (Показване на паролата на страницата за конфигуриране)<br>Off (Изкл.)<br>On (Вкл.)* | Показване на Wi-Fi Direct Password (Парола за Wi-Fi Direct)<br>на Network Setup Page (Страницата за настройка на<br>мрежата). |
| Предпочитан номер на канал<br>1 – 11<br>Auto (Автоматично)*                                                     | Задайте предпочитания канал на Wi-Fi мрежата.                                                                                 |
| Забележка: Звездичка (*) до стойността указва фабричната настройка по подразбиране.                             |                                                                                                    |

| Елемент от меню                                                                                  | Описание                                                                                                    |
|--------------------------------------------------------------------------------------------------|----------------------------------------------------------------------------------------------------|
| Group Owner IP Address (Собственик на група<br>на IP адрес)                                      | Определя IP адреса на собственика на групата.                                                                       |
| Auto-Accept Push Button Requests (Бутони за<br>автоматични искания)<br>Off (Изкл.)*<br>On (Вкл.) | Приема автоматично искания за свързване към мрежа.<br>Забележка: Автоматичното приемане на клиенти не е<br>сигурно. |
| Забележка: Звездичка (*) до стойността указва фабричната настройка по подразбиране.              |                                                                                                    |

## AirPrint

Забележка: Това меню се появява само в Embedded Web Server.

| Елемент от меню                                                                     | Описание                                                                                                    |  |
|-------------------------------------------------------------------------------------|----------------------------------------------------------------------------------------------------|--|
| All AirPrint Functions (Всички<br>функции на AirPrint)                              | Показва състоянието на AirPrint на принтера.                                                                  |  |
| Активиране на AirPrint                                                              | Разрешава функцията AirPrint.                                                                                 |  |
| Оп (Вкл.)*<br>Оff (Изкл.)                                                           | Забележка: Този елемент от менюто се показва само ако е забранен интернет протоколът за печат (IPP) или mDNS. |  |
| Bonjour Name (Име в Bonjour)                                                        | Идентифицира обозначението и местоположението на принтера.                                                    |  |
| Име на организацията                                                                |                                                                                                    |  |
| Организационна единица                                                              |                                                                                                    |  |
| Местоположение на принтера                                                          |                                                                                                    |  |
| Геогр. ширина на принтера                                                           |                                                                                                    |  |
| Геогр. дължина на принтера                                                          |                                                                                                    |  |
| Геогр. височина на принтера                                                         |                                                                                                    |  |
| More Options (Още опции)                                                            |                                                                                                    |  |
| Забележка: Звездичка (*) до стойността указва фабричната настройка по подразбиране. |                                                                                                    |  |

## Управление на мобилни услуги

Забележка: Това меню се появява само в Embedded Web Server.

| Елемент от меню                                                                     | Описание                                                                        |
|-------------------------------------------------------------------------------------|---------------------------------------------------------------------------------|
| Enable IPP Print (Разрешаване на отпечатване чрез IPP)<br>On (Вкл.)*<br>Off (Изкл.) | Разрешава печат от мобилни устройства чрез<br>интернет протокол за печат (IPP). |
| Enable IPP Fax (Разрешаване на факс чрез IPP)<br>On (Вкл.)*<br>Off (Изкл.)          | Разрешава изпращането на факсове чрез интернет протокол за печат (IPP).         |
| Забележка: Звездичка (*) до стойността указва фабричната настройка по подразбиране. |                                                                                 |

| Елемент от меню                                                                              | Описание                                                                               |
|----------------------------------------------------------------------------------------------|----------------------------------------------------------------------------------------|
| Enable IPP Over USB (Разрешаване на IPP чрез USB)<br>On (Вкл.)*<br>Off (Изкл.)               | Разрешава задания за печат или за сканиране<br>чрез USB връзка.                        |
| Enable Scan (Разрешаване на сканиране)<br>On (Вкл.)*<br>Off (Изкл.)                          | Разрешава сканиране чрез протокол eSCL.                                                |
| Enable Mopria Discovery (Разрешаване на откриване на<br>Mopria)<br>On (Вкл.)*<br>Off (Изкл.) | Разрешава принтерът да бъде откриван чрез<br>устройства, способни да работят с Mopria. |
| Забележка: Звездичка (*) до стойността указва фабричната настройка по подразбиране.          |                                                                                        |

## Ethernet

| Елемент от меню                                                                                                    | Описание                                                                                                    |
|----------------------------------------------------------------------------------------------------|----------------------------------------------------------------------------------------------------|
| Network Speed (Мрежова скорост)                                                                                                    | Показва скоростта на активния мрежов адаптер.                                                                                                    |
| IPv4<br>Enable DHCP (Разрешаване на DHCP) (On<br>(Вкл.)*)<br>Set Static IP Address (Задава статичен IP адрес)                                                                                                    | Конфигурира IPv4 настройките.                                                                                                    |
| <ul> <li>IPv6</li> <li>Enable IPv6 (Разрешаване на IPv6) (Оп (Вкл.)*)</li> <li>Enable DHCPv6 (Разрешаване на IPv6) (Off (Изкл.)*)</li> <li>Stateless Address Autoconfiguration (Сателитен адрес за автоматично конфигуриране) (Оп (Вкл.)*)</li> <li>Адрес на DNS сървър</li> <li>Ръчно зададен IPv6 адрес</li> <li>Ръчно зададен IPv6 маршрутизатор</li> <li>Префикс на адреса (64*)</li> <li>All IPv6 Addresses (Всички IPv6 адреси)</li> <li>All IPv6 Router Addresses (Всички IPv6 адреси на маршрутизатори)</li> </ul> | Конфигурира IPv6 настройките.                                                                                                    |
| Network Address (Мрежов адрес)<br>UAA<br>LAA                                                                                                    | Определя мрежовия адрес.                                                                                                    |
| PCL SmartSwitch<br>Off (Изкл.)<br>On (Вкл.)*                                                                                                    | Задава на принтера автоматично да превключва на "PCL<br>дубликат", когато заданието за печат го изисква, без<br>значение от езика по подразбиране на принтера.<br><b>Забележка:</b> Когато тази настройка е дезактивирана,<br>принтерът не преглежда входящите данни и използва<br>езика по подразбиране на принтера, зададен в меню Setup<br>(Настройка). |

Забележка: Звездичка (^) до стоиността указва фабричната настроика по подразбиране.

| Елемент от меню                                              | Описание                                                                                                    |
|--------------------------------------------------------------|----------------------------------------------------------------------------------------------------|
| PS SmartSwitch<br>Off (Изкл.)<br>On (Вкл.)*                  | Задава на принтера автоматично да превключва на "PostScript дубликат", когато заданието за печат го изисква, без значение от езика по подразбиране на принтера.                   |
|                                                              | Забележка: Когато тази настройка е дезактивирана,<br>принтерът не преглежда входящите данни и използва<br>езика по подразбиране на принтера, зададен в меню Setup<br>(Настройка). |
| Буфер.задание<br>Оff (Изкл.)*                                | Съхранява временно задания на твърдия диск преди отпеча-<br>тване.                                                                                                    |
| On (Вкл.)                                                    | Забележка: Този елемент от менюто се показва само когато е инсталиран твърд диск.                                                                                                 |
| Mac Binary PS (Бинарен PS на Mac)<br>Auto (Автоматично)*     | Задава на принтера да обработва бинарни PostScript задания за печат на Macintosh.                                                                                                 |
| On (Вкл.)                                                    | Забележки:                                                                                                    |
| Off (Изкл.)                                                  | <ul> <li>Auto (Автоматично) обработва задания за печат от<br/>компютрите, като използва операционна система<br/>Windows или Macintosh.</li> </ul>                                 |
|                                                              | <ul> <li>Off (Изкл.) филтрира PostScript заданията за печат чрез<br/>стандартния протокол.</li> </ul>                                                                             |
| Energy Efficient Ethernet (Енергийно-<br>ефективен Ethernet) | Намалява консумацията на енергия, когато принтерът не получава данни от Ethernet мрежа.                                                                                           |
| On (Вкл.)                                                    |                                                                                                    |
| Off (Изкл.)                                                  |                                                                                                    |
| Auto (Автоматично)*                                          |                                                                                                    |
| Забележка: Звездичка (*) до стойността указ                  | ва фабричната настройка по подразбиране.                                                                                                    |

## TCP/IP

| Елемент от меню                                                                     | Описание                                                                         |
|-------------------------------------------------------------------------------------|----------------------------------------------------------------------------------|
| Задаване на име на хост                                                             | Задайте текущото ТСР/ІР име на хост.                                             |
| Име на домейна                                                                      | Задава името на домейна.                                                         |
| Позволява на DHCP/BOOTP да актуализира<br>NTP сървър<br>On (Вкл.)*<br>Off (Изкл.)   | Позволява на DHCP и BOOTP клиентите да актуализират NTP настройките на принтера. |
| Няма име на конфигурация                                                            | Посочва име на услуга за нулева мрежова конфигурация.                            |
| Разрешаване на автоматичен IP<br>Off (Изкл.)<br>On (Вкл.)*                          | Автоматично задаване на IP адрес.                                                |
| Забележка: Звездичка (*) до стойността указва фабричната настройка по подразбиране. |                                                                                  |

| Елемент от меню                                                                                                    | Описание                                                                                                    |
|----------------------------------------------------------------------------------------------------|----------------------------------------------------------------------------------------------------|
| Адрес на DNS сървър                                                                                                    | Посочва адреса на настоящия сървър на Системата от домейн имена (DNS).                                                            |
| Архивиране на адреса на DNS сървъра                                                                                           | Посочва адреса на резервния DNS сървър.                                                                                           |
| Архивиране на адрес 2 на DNS сървъра                                                                                          |                                                                                                    |
| Архивиране на адрес 3 на DNS сървъра                                                                                          |                                                                                                    |
| Последователност за търсене на домейни                                                                                        | Посочва списък с имена на домейни за локализиране на принтера и неговите ресурси, които се намират в различни домейни на мрежата. |
| <b>Разрешаване на DDNS</b><br>Off (Изкл.)*<br>On (Вкл.)                                                                       | Актуализиране на динамичните настройки на DNS.                                                                                    |
| DDNS TTL                                                                                                    | Посочва текущите настройки на DDNS.                                                                                               |
| TTL (Time-to-live) по подразбиране                                                                                            |                                                                                                    |
| Време за обновяване на DDNS                                                                                                   |                                                                                                    |
| <b>Разрешаване на mDNS</b><br>Off (Изкл.)<br>On (Вкл.)*                                                                       | Актуализира мултикаст настройките на DNS.                                                                                         |
| Адрес на WINS сървър                                                                                                    | Посочва адрес на сървъра за Windows Internet Name Service (WINS).                                                                 |
| <b>Разрешаване на ВООТР</b><br>Off (Изкл.)*<br>On (Вкл.)                                                                      | Позволява ВООТР да зададе IP адрес на принтера.                                                                                   |
| Ограничен списък със сървъри                                                                                                  | Посочва IP адресите, които имат право да комуникират с принтера през TCP/IP.                                                      |
|                                                                                                    | Забележки:                                                                                                    |
|                                                                                                    | <ul> <li>Използвайте запетая за отделяне на всеки IP адрес.</li> <li>Можете да добавите до 50 IP адреса.</li> </ul>               |
| Опции "Списък с ограничени сървъри"<br>Блокира всички портове*<br>Блокира само отпечатване<br>Блокира само отпечатване и НТТР | Посочва опцията за достъп за IP адреси, които не са в списъка.                                                                    |
| MTU<br>256 – 1500 Ethernet (1500*)                                                                                            | Посочва параметър на максимална единица на предаване (MTU) за TCP връзки.                                                         |
| <b>Raw порт за отпечатване</b><br>1 – 65535 (9100*)                                                                           | Посочва номер на raw порт за принтери, свързани в мрежа.                                                                          |
| Максимална скорост на изходящия трафик                                                                                        | Задава максималната скорост на прехвърляне на принтера.                                                                           |
| Оff (Изкл.)*<br>On (Вкл.)                                                                                                    | Забележка: Когато е разрешена, опцията за тази настройка е 100 – 1 000 000 килобита/секунда.                                      |
| Забележка: Звездичка (*) до стойността указва фабричната настройка по подразбиране.                                           |                                                                                                    |

| Елемент от меню                                                                                                    | Описание                                                                                 |  |
|----------------------------------------------------------------------------------------------------|------------------------------------------------------------------------------------------|--|
| TLS Support (Поддръжка на TLS)Епаble TLSv1.0 (Разрешаване на TLSv1.0)(Off (Изкл.)*)Епаble TLSv1.1 (Разрешаване на TLSv1.1)(Off (Изкл.)*)Епаble TLSv1.2 (Разрешаване на TLSv1.2)(On (Вкл.)*) | Разрешаване на протокола Transport Layer Security<br>(Безопасност на равнище предаване). |  |
| SSL Cipher List (Списък с шифри SSL)                                                                                                    | Посочва алгоритмите с шифри за използване за SSL или TL                                  |  |
| Списък с шифри TLSv1.3 SSL                                                                                                    | връзките.                                                                                |  |
| Забележка: Звездичка (*) до стойността указва фабричната настройка по подразбиране.                                                                                                    |                                                                                          |  |

### **SNMP**

| Елемент от меню                                                                       | Описание                                                                                         |
|---------------------------------------------------------------------------------------|--------------------------------------------------------------------------------------------------|
| SNMP Versions 1 and 2c (SNMP протокол за управление на опростена мрежа версии 1 и 2c) | Конфигурирайте Протокол за<br>управление на опростена мрежа<br>(SNMD) рарани 1 и 20, ао до иното |
| Enabled (Разрешено)<br>Off (Изкл.)<br>On (Вкл.)*                                      | лирате драйвери и приложения за печат.                                                           |
| Разрешаване на SNMP<br>Off (Изкл.)                                                    |                                                                                                  |
| On (Вкл.)*<br>Enable PPM MIB (Активирай PPM MIB)<br>Off (Изкп.)                       |                                                                                                  |
| On (Вкл.)*<br>SNMP група                                                              |                                                                                                  |
| Забележка: Звездичка (*) до стойността указва фабричната настройка по п               | одразбиране                                                                                      |

| Елемент от меню                                                          | Описание                       |
|--------------------------------------------------------------------------|--------------------------------|
| SNMP версия 3                                                            | Конфигурирайте SNMP версия 3,  |
| Enabled (Разрешено)                                                      | за да инсталирате и обновявате |
| Off (Изкл.)                                                              | защитата на принтера.          |
| On (Вкл.)*                                                               |                                |
| Име на контекст                                                          |                                |
| Set Read/Write Credentials (Задаване на данни за четене/запис)           |                                |
| Потребителско име                                                        |                                |
| Парола за удостоверяване                                                 |                                |
| Парола за поверителност                                                  |                                |
| Set Read-only Credentials (Задаване на данни само за четене)             |                                |
| Потребителско име                                                        |                                |
| Парола за удостоверяване                                                 |                                |
| Парола за поверителност                                                  |                                |
| Authentication Hash (Удостоверяване на хеширане)                         |                                |
| MD5                                                                      |                                |
| SHA1*                                                                    |                                |
| Minimum Authentication Level (Минимално ниво за удостоверяване)          |                                |
| Няма удостоверяване, няма поверителност                                  |                                |
| Удостоверяване, няма поверителност                                       |                                |
| Удостоверяване, поверителност*                                           |                                |
| Privacy Algorithm (Алгоритъм за поверителност)                           |                                |
| DES                                                                      |                                |
| AES-128*                                                                 |                                |
| Забележка: Звездичка (*) до стойността указва фабричната настройка по по | одразбиране.                   |

## **IPSec**

| 1 100                                                                                                    |                                                                                                    |
|----------------------------------------------------------------------------------------------------|----------------------------------------------------------------------------------------------------|
| Активиране на IPSec<br>Off (Изкл.)*<br>On (Вкл.)                                                                                                    | Активира защита на интернет протокол (IPSec).                                                                                                    |
| Базова конфигурация<br>По подразбиране*<br>Съвместимост<br>Защитено                                                                                           | Задава базовата конфигурация на IPSec.<br>Забележка: Този елемент от менюто се появява само когато<br>Активиране на IPSec е зададено на Вкл.          |
| DH (Diffie-Hellman) Group Proposal (Предло-<br>жение на група DH (Diffie-Hellman Group)<br>modp 2048 (14)*<br>modp3072 (15)<br>modp4096 (16)<br>modp6144 (17) | Задава базовата конфигурация на IPSec.<br>Забележка: Този елемент от менюто се появява само когато<br>Базова конфигурация е зададена на Съвместимост. |

| Елемент от меню                                                                           | Описание                                                                                                    |
|-------------------------------------------------------------------------------------------|----------------------------------------------------------------------------------------------------|
| <b>Предложен метод за шифроване</b><br>3DES<br>AES*                                       | Задава метода на шифроване.<br>Забележка: Този елемент от менюто се появява само когато<br>Базова конфигурация е зададена на Съвместимост.             |
| <b>Предложен метод за удостоверяване</b><br>SHA1<br>SHA256*<br>SHA512                     | Задава метода на удостоверяване.<br>Забележка: Този елемент от менюто се появява само когато<br>Базова конфигурация е зададена на Съвместимост.        |
| IKE SA Lifetime (Hours) (IKE SA работен<br>pecypc (часове)<br>1<br>2<br>4<br>8<br>24*     | Посочете срок на IKE SA.<br>Забележка: Този елемент от менюто се появява само когато<br>Базова конфигурация е зададена на Защитена.                    |
| IPSec SA Lifetime (Hours) (IPSec SA работен<br>pecypc (часове)<br>1<br>2<br>4<br>8*<br>24 | Посочете срок на IPSec SA.<br>Забележка: Този елемент от менюто се появява само когато<br>Базова конфигурация е зададена на Защитена.                  |
| IPSec сертификат на устройство                                                            | Посочва сертификат на IPSec.<br>Забележка: Този елемент от менюто се появява само когато<br>Активиране на IPSec е зададено на Вкл.                     |
| Връзки, удостоверени с предварително<br>споделен ключ<br>Хост [x]                         | Конфигурира удостоверените връзки на принтера.<br>Забележка: Тези елементи от менюто се появяват само<br>когато Активиране на IPSec е зададено на Вкл. |
| Връзки, удостоверени със сертификат<br>Хост [x] Адрес[/подмрежа]                          |                                                                                                    |
| заоележка: звездичка (^) до стоиността указва фаоричната настроика по подразбиране.       |                                                                                                    |

## 802.1x

| Елемент от меню                                                                     | Описание                                                                                                    |
|-------------------------------------------------------------------------------------|----------------------------------------------------------------------------------------------------|
| Активен<br>Off (Изкл.)*<br>On (Вкл.)                                                | Позволява на принтера да се<br>присъедини към мрежи, които изискват<br>удостоверяване преди разрешаване<br>на достъп. |
| Забележка: Звездичка (*) до стойността указва фабричната настройка по подразбиране. |                                                                                                    |

| Елемент от меню                                                                   | Описание                                                              |
|-----------------------------------------------------------------------------------|-----------------------------------------------------------------------|
| 802.1х удостоверяване<br>Име за впизане на устройството                           | Конфигурира настройките за удосто-<br>веряване на връзката на 802.1х. |
| Парола за влизане на устройството                                                 |                                                                       |
| Validate Serve Certificate (Потвърждаване на сертификата на сървъра) (On (Вкл.)*) |                                                                       |
| Enable Event Logging (Разрешаване на регистрирането на събития) (Off (Изкл.)*)    |                                                                       |
| 802.1х сертификат на устройство                                                   |                                                                       |
| Допустими механизми за удостоверяване                                             | Конфигурира разрешените механизми                                     |
| EAP – MD5 (On (Вкл.)*)                                                            | за удостоверяване на връзката на                                      |
| EAP – MSCHAPv2 (On (Вкл.)*)                                                       | 802.1x.                                                               |
| LEAP (On (Вкл.)*)                                                                 |                                                                       |
| РЕАР (On (Вкл.)*)                                                                 |                                                                       |
| EAP – TLS (On (Вкл.)*)                                                            |                                                                       |
| EAP – TTLS (On (Вкл.)*)                                                           |                                                                       |
| TTLS Authentication Method (Метод за удостоверяване на TTLS) (MSCHAPv2*)          |                                                                       |
| Забележка: Звездичка (*) до стойността указва фабричната настройка г              | ю подразбиране.                                                       |

## Конфигуриране на LPD

| Елемент от меню                                                                            | Описание                                                                                                    |
|--------------------------------------------------------------------------------------------|----------------------------------------------------------------------------------------------------|
| <b>LPD таймаут</b><br>0–65535 seconds (90*) (0 –<br>65 535 секунди (90*)                   | Задава стойността за таймаут, за да спре сървъра Line Printer Daemon (LPD) от неопределено изчакване за висящи или невалидни задания за печат.                                                                                                    |
| Разделителна страница при<br>протокола LPD<br>Изкл.*<br>Вкл.                               | Отпечатване на разделителна страница за всички задания за печат за LPD.<br>Забележка: Разделителната страница е първата страница на дадено<br>задание за печат, използвана за отделяне на заданията за печат и за<br>идентифициране на автора на заявката на заданието за печат. |
| Страница за край при<br>протокола LPD<br>Изкл.*<br>Вкл.                                    | Отпечатване на страница за край за всички задания за печат за LPD.<br>Забележка: Страницата за край е последната страница на заданието за<br>печат.                                                                                                    |
| Преобразуване на символа за<br>връщане на каретката при<br>протокола LPD<br>Изкл.*<br>Вкл. | Активира преобразуването при връщане на касетата.<br>Забележка: Връщането на касетата е механизъм, който кара принтера да<br>премести позицията на курсора до първата позиция на същия ред.                                                                                      |
| Забележка: Звездичка (*) до стойността указва фабричната настройка по подразбиране.        |                                                                                                    |

## Настройки на HTTP/FTP

| Елемент от меню                                                                                                    | Описание                                                                                                    |
|----------------------------------------------------------------------------------------------------|----------------------------------------------------------------------------------------------------|
| Прокси<br>IP адрес на НТТР прокси<br>IP порт по подразбиране за НТТР<br>IP адрес на прокси сървър за FTP<br>IP порт по подразбиране за FTP<br>Удостоверяване<br>Потребителско име<br>Парола<br>Локални домейни | Конфигуриране на настройките на НТТР и FTP<br>сървъра.                                                                                      |
| <b>Други настройки</b><br>Enable HTTP Server (Разрешаване на HTTP сървър) (On<br>(Вкл.)*)                                                                                                    | Достъп до вградения уебсървър да наблюдава<br>и управлява принтера.                                                                         |
| Други настройки<br>Enable HTPPS (Разрешаване на HTPPS) (On (Вкл.)*)                                                                                                    | Разрешава Защитен протокол за прехвърляне<br>на хипертекст (HTTPS) за криптиране на данни,<br>които се прехвърлят към и от сървър за печат. |
| Други настройки<br>Force HTTPS Connections (Принудителни HTTPS връзки) (Off<br>(Изкл.)*)                                                                                                    | Принуждава принтера да използва HTTPS<br>връзки.                                                                                            |
| Други настройки<br>Enable FTP/TFTP (Разрешаване на FTP/TFTP) (On (Вкл.)*)                                                                                                    | Изпраща файлове с помощта на FTP/TFTP.                                                                                                    |
| <b>Други настройки</b><br>HTTPS Device Certificate (HTTPS сертификат на устройство)<br>(по подразбиране*)                                                                                                    | Вижте използвания на принтера НТТР серти-<br>фикат на устройство.                                                                           |
| <b>Други настройки</b><br>Timeout for HTTP/FTP Requests (Време за изчакване на<br>HTTP/FTP заявки) (30*)                                                                                                    | Задайте необходимото време преди връзката<br>на сървъра да спре.                                                                            |
| Други настройки<br>Retries for HTTP/FTP Requests (Повторни опити за HTTP/FTP<br>заявки) (3*)                                                                                                    | Задаване на броя на повторни опити за<br>свързване към НТТР/FTР сървъра.                                                                    |
| Забележка: Звездичка (*) до стойността указва фабричната нас                                                                                                    | стройка по подразбиране.                                                                                                    |

## ThinPrint

| Елемент от меню                                                                     | Описание                                                    |
|-------------------------------------------------------------------------------------|-------------------------------------------------------------|
| Enable ThinPrint (Активирайте ThinPrint)<br>Off (Изкл.)*<br>On (Вкл.)               | Отпечатване с ThinPrint.                                    |
| Номер на порт<br>4000 – 4999 (4000*)                                                | Задава номера на порта за сървъра ThinPrint.                |
| Честотна лента (бита/сек.)<br>100 – 1 000 000 (0*)                                  | Задава скоростта за предаване на данни в средата ThinPrint. |
| Забележка: Звездичка (*) до стойността указва фабричната настройка по подразбиране. |                                                             |

| Елемент от меню                                                                     | Описание                                        |
|-------------------------------------------------------------------------------------|-------------------------------------------------|
| Размер на пакета (килобайта)<br>0 – 64000 (0*)                                      | Задава размера на пакета за предаване на данни. |
| Забележка: Звездичка (*) до стойността указва фабричната настройка по подразбиране. |                                                 |

## USB

| Елемент от меню                                     | Описание                                                                                                    |
|-----------------------------------------------------|----------------------------------------------------------------------------------------------------|
| PCL SmartSwitch<br>Off (Изкл.)<br>On (Вкл.)*        | Задава принтерът автоматично да превключва на "PCL дубликат", когато полученото от USB порт задание за печат го изисква, без значение от езика на принтера по подразбиране.  |
|                                                     | Забележка: Когато тази настройка е дезактивирана, принтерът не преглежда входящите данни и използва езика по подразбиране на принтера, зададен в меню Setup (Настройка).     |
| <b>PS SmartSwitch</b><br>Off (Изкл.)<br>On (Вкл.)*  | Задава принтерът да превключва на PostScript емулация, когато полученото<br>от USB порт задание за печат го изисква, без значение от езика по подраз-<br>биране на принтера. |
|                                                     | Забележка: Когато тази настройка е дезактивирана, принтерът не преглежда входящите данни и използва езика по подразбиране на принтера, зададен в меню Setup (Настройка).     |
| Буфер.задание                                       | Съхранява временно задания на твърдия диск преди отпечатване.                                                                                                    |
| Off (Изкл.)*<br>On (Вкл.)                           | Забележка: Този елемент от менюто се показва само когато е инсталиран твърд диск.                                                                                            |
| Mac Binary PS (Бинарен PS на<br>Mac)                | Задава на принтера да обработва бинарни PostScript задания за печат на Macintosh.                                                                                            |
| Auto (Автоматично)*                                 | Забележки:                                                                                                    |
| On (Вкл.)<br>Off (Изкл.)                            | <ul> <li>Auto (Автоматично) обработва задания за печат от компютрите, като<br/>използва операционна система Windows или Macintosh.</li> </ul>                                |
|                                                     | <ul> <li>Off (Изкл.) филтрира PostScript заданията за печат чрез стандартния<br/>протокол.</li> </ul>                                                                        |
| Активиране на USB порт<br>Off (Изкл.)<br>On (Вкл.)* | Активиране на предния порт за USB устройство.                                                                                                    |
| Забележка: Звездичка (*) до стой                    | иността указва фабричната настройка по подразбиране.                                                                                                    |

# Ограничаване на външен достъп до мрежата

| Елемент от меню                                                                     | Описание                                          |  |
|-------------------------------------------------------------------------------------|---------------------------------------------------|--|
| Ограничаване на външен достъп до<br>мрежата<br>Изкл.*<br>Вкл.                       | Ограничаване на достъпа до места в мрежата.       |  |
| Външен мрежов адрес                                                                 | Посочване на мрежовите адреси с ограничен достъп. |  |
| Забележка: Звездичка (*) до стойността указва фабричната настройка по подразбиране. |                                                   |  |

| Елемент от меню                                                                     | Описание                                                                        |  |
|-------------------------------------------------------------------------------------|---------------------------------------------------------------------------------|--|
| Имейл адрес за известия                                                             | Посочване на имейл адреса, на който да се изпращат известия за вписани събития. |  |
| Честота на PING<br>1-300 (10*)                                                      | Посочване на интервала за заявки към мрежата в секунди.                         |  |
| Тема                                                                                | Посочете темата и съобщението на имейла за уведомяване.                         |  |
| Съобщение                                                                           |                                                                                 |  |
| Забележка: Звездичка (*) до стойността указва фабричната настройка по подразбиране. |                                                                                 |  |

# Услуги в облака

## Регистрация за услуги в облака

| Елемент от меню                                                                         | Описание                                                                             |
|-----------------------------------------------------------------------------------------|--------------------------------------------------------------------------------------|
| Преглед на допълнителна информация                                                      | Преглед на допълнителна информация за използването на<br>услуги в облака на Lexmark. |
| Разрешаване на комуникация с услуги в<br>облака на Lexmark<br>Off (Изкл.)*<br>On (Вкл.) | Разрешава на принтера да комуникира с услуги в облака на<br>Lexmark.                 |
| Преглед на текущото състояние                                                           | Преглед на състоянието на връзката между принтера и услуги<br>в облака на Lexmark.   |
| Забележка: Звездичка (*) до стойността указва фабричната настройка по подразбиране.     |                                                                                      |

## Защита

## Методи за влизане

## Управление на разрешения

| Елемент от меню                                                  | Описание                       |
|------------------------------------------------------------------|--------------------------------|
| Достъп до функции                                                | Контролира достъпа до          |
| Access Address Book in Apps (Достъп до адресника в приложенията) | функциите на принтера.         |
| Промяна на адресен указател                                      | Забележка: Някои елементи от   |
| Управление на бързи команди                                      | менюто се показват само когато |
| Създаване на профили                                             | е монтиран твърд диск или      |
| Manage Bookmarks (Управление на маркери)                         | интелигентно запаметяващо      |
| Печатане от флаш устройство                                      |                                |
| Цветен печат от флаш устройство                                  |                                |
| Сканиране от флаш устройство                                     |                                |
| Функция "Копиране"                                               |                                |
| Копиране на цветен печат                                         |                                |
| Премахване на цвят                                               |                                |
| E-mail Function (Функция Имейл)                                  |                                |
| Функция на факс                                                  |                                |
| FTР функция                                                      |                                |
| Освобождаване на задържани факсове                               |                                |
| Достъп до задържани задания                                      |                                |
| Използване на профили                                            |                                |
| Отмяна на задания в устройството                                 |                                |
| Смяна на език                                                    |                                |
| Протокол за интернет печат (IPP)                                 |                                |
| Initiate Scans Remotely (Започнете сканирания дистанционно)      |                                |
| B/W Print (Черно-бял печат)                                      |                                |
| Color Print (Цветен печат)                                       |                                |
| Сканиране на мрежова папка                                       |                                |
| Твърд диск – отпечатване                                         |                                |
| Твърд диск – цветно отпечатване                                  |                                |
| Твърд диск – сканиране                                           |                                |
| Административни менюта                                           | Контролира достъпа до          |
| Security Menu (Меню за сигурност)                                | настройките за менюто на       |
| Network/Ports Menu (Меню мрежа/портове)                          | принтера.                      |
| Меню "Хартия"                                                    |                                |
| Меню Reports (Отчети)                                            |                                |
| Function Configuration Menus (Менюта конфигуриране на функция)   |                                |
| Меню Supplies (Консумативи)                                      |                                |
| Меню на допълнителна карта                                       |                                |
| SE меню                                                          |                                |
| Menu Device (Меню устройство)                                    |                                |

| Елемент от меню                                                           | Описание                      |
|---------------------------------------------------------------------------|-------------------------------|
| Управление на устройство                                                  | Контролира достъпа до опциите |
| Външно управление                                                         | за управление на принтера.    |
| Актуализации на фърмуера                                                  |                               |
| Apps Configuration (Конфигуриране на приложения)                          |                               |
| Заключ. операторски панел                                                 |                               |
| Достъп до Embedded Web Server                                             |                               |
| Import/Export All Settings (Импортиране/експортиране на всички настройки) |                               |
| Изтр. при неизправност                                                    |                               |
| Регистрация за услуги в облака                                            |                               |
| Приложения                                                                | Контролира достъпа до прило-  |
| New Apps (Нови приложения)                                                | женията на принтера.          |
| Слайдшоу                                                                  |                               |
| Смяна на тапета                                                           |                               |
| Екранна защита                                                            |                               |
| Копиране на карти                                                         |                               |
| Scan Center (Център за сканиране)                                         |                               |
| Scan Center Custom (Персонализиран център за сканиране) [x]               |                               |

#### Local Accounts (Локални акаунти)

| Елемент от меню                                                                                                    | Описание                                                                                                    |
|----------------------------------------------------------------------------------------------------|----------------------------------------------------------------------------------------------------|
| Manage Groups/Permissions (Управление на<br>групи/разрешения)                                                            | Показване на списък на всички запаметени групи в принтера.                                                                                                   |
| Add User (Добавяне на потребител)<br>User Name/Password (Потребителско име/парола)<br>Потребителско име<br>Парола<br>ПИН | Създайте локални акаунти и посочете техния достъп до<br>функциите на принтера, административните менюта,<br>опциите за управление на примера и приложенията. |

#### Методи за влизане по подразбиране

Забележка: Това меню се появява само когато конфигурирате настройките в менюто Локални акаунти.

| Елемент от меню                                                                                                    | Описание                                                                    |
|----------------------------------------------------------------------------------------------------|-----------------------------------------------------------------------------|
| Control Panel (Контролен панел)<br>User Name/Password (Потребителско име/парола)<br>Потребителско име<br>Парола<br>ПИН | Посочва метода за влизане по подразбиране за достъп<br>до контролния панел. |
| Browser (Браузър)<br>User Name/Password (Потребителско име/парола)<br>Потребителско име<br>Парола<br>ПИН               | Посочва метода за влизане по подразбиране за достъп<br>до браузъра.         |

## Планиране на USB устройства

| Елемент от меню                           | Описание                            |
|-------------------------------------------|-------------------------------------|
| Schedules (Планове)                       | Планира достъп до предния USB порт. |
| Add New Schedule (Добавяне на нов график) |                                     |

## Дневник на проведена защита

| Елемент от меню                                                                     | Описание                                                                                                   |
|-------------------------------------------------------------------------------------|----------------------------------------------------------------------------------------------------|
| <b>Вкл.проверка</b><br>Off (Изкл.)*<br>On (Вкл.)                                    | Записва събитията в сигурен дневник на проверките и дистанционен системен регистър (syslog).               |
| <b>Вкл.външ.Syslog</b><br>Off (Изкл.)*<br>On (Вкл.)                                 | Изпраща дневник на проверки до дистан-<br>ционен сървър.                                                   |
| Външ.Syslog сърв.                                                                   | Определя сървъра на дистанционния системен регистър.                                                       |
| Външ.Syslog порт<br>1 – 65535 (514*)                                                | Определя порта на дистанционния системен регистър.                                                         |
| Външ.Syslog метод<br>Normal UDP (Нормален UDP)*<br>Stunnel                          | Определя метода, чрез който системният<br>регистър изпраща регистрирани събития<br>до дистанционен сървър. |
| Забележка: Звездичка (*) до стойността указва фабричната настройка по подразбиране. |                                                                                                    |

| Елемент от меню                                                                                        | Описание                                                                    |
|----------------------------------------------------------------------------------------------------|-----------------------------------------------------------------------------|
| Външ.Syslog съоръж.                                                                                    | Определя код на устройството, което                                         |
| 0 - Kernel Messages (Основни съобщения)                                                                | принтерът използва при изпращане на                                         |
| 1 - User-Level Messages (Съобщения ниво – потребител)                                                  | събития от дневника до дистанционен                                         |
| 2 - Mail System (Система за имейл)                                                                     | сървър.                                                                     |
| 3 - System Daemons (Системни демони)                                                                   |                                                                             |
| 4 – Security/Authorization Messages (Съобщения за защита/отори-                                        |                                                                             |
| зация)*                                                                                                |                                                                             |
| 5 – Messages Generated Internally by Syslogs (Съобщения,<br>генерирани вътрешно от системния регистър) |                                                                             |
| 6 – Line Printer Subsystem (Подсистема линеен принтер)                                                 |                                                                             |
| 7- Network News Subsystem (Подсистема мрежови новини)                                                  |                                                                             |
| 8 - UUCP Subsystem (Подсистема UUCP)                                                                   |                                                                             |
| 9 - Clock Daemon (Часовников демон)                                                                    |                                                                             |
| 10 – Security/Authorization Messages (Съобщения за защита/отори-                                       |                                                                             |
| зация)                                                                                                 |                                                                             |
| 11 - FTP Daemon (FTP демон)                                                                            |                                                                             |
| 12 – NTP Subsystem (Подсистема NTP)                                                                    |                                                                             |
| 13 – Log Audit (Проверка на дневника)                                                                  |                                                                             |
| 14 – Log Alert (Сигнал за дневник)                                                                     |                                                                             |
| 15 - Clock Daemon (Часовников демон)                                                                   |                                                                             |
| 16 – Local Use 0 (local0) (Местно, използвай 0 (местно0)                                               |                                                                             |
| 17 – Local Use 1 (local1) (Местно, използвай 1 (местно1)                                               |                                                                             |
| 18 – Local Use 2 (local2) (Местно, използвай 2 (местно2)                                               |                                                                             |
| 19 – Local Use 3 (local3) (Местно, използвай 3 (местно3)                                               |                                                                             |
| 20 – Local Use 4 (local4) (Местно, използвай 4 (местно4)                                               |                                                                             |
| 21 – Local Use 5 (local5) (Местно, използвай 5 (местно5)                                               |                                                                             |
| 22 – Local Use 6 (local6) (Местно, използвай 6 (местно6)                                               |                                                                             |
| 23 – Local Use 7 (local7) (Местно, използвай 7 (местно7)                                               |                                                                             |
| Сериозност на събития, които да се записват в дневника                                                 | Определя границата за приоритетно ниво                                      |
| 0 - Emergency (Спешно)                                                                                 | за регистриране на съобщения и                                              |
| 1 - Alert (Внимание)                                                                                   | събития.                                                                    |
| 2 - Critical (Критично)                                                                                |                                                                             |
| 3 - Error (Грешка)                                                                                     |                                                                             |
| 4 – Warning (Предупреждение)*                                                                          |                                                                             |
| 5 - Notice (Известие)                                                                                  |                                                                             |
| 6 - Informational (Информационно)                                                                      |                                                                             |
| 7 - Debug (Отстраняване на грешки)                                                                     |                                                                             |
| Remote Syslog Non-Logged Events (Събития, незаписани в                                                 | Изпраща всички събития, независимо от                                       |
| дневника на дистанционния системен регистър)                                                           | нивото на тежест, до дистанционния                                          |
| Off (Изкл.)*                                                                                           | сървър.                                                                     |
| On (Вкл.)                                                                                              |                                                                             |
| Admin's E-mail Address (Имейл адрес на администратора)                                                 | Изпраща известие по имейл за регистри-<br>раните събития до администратора. |
| E-mail Log Cleared Alert (Имейл сигнал за изтрит дневник)                                              | Изпраша известие по имейп ло алмини-                                        |
| Оff (Изкл.)*                                                                                           | стратора при изтриване на запис от                                          |
| Оп (Вкл.)                                                                                              | дневника.                                                                   |
|                                                                                                    |                                                                             |
| заоележка. звездичка () до стоиността указва фаоричната настроик                                       | а по подразоиране.                                                          |

| Елемент от меню                                                                                                    | Описание                                                                                                    |
|----------------------------------------------------------------------------------------------------|----------------------------------------------------------------------------------------------------|
| E-mail Log Wrapped Alert (Имейл сигнал за запис върху дневник)<br>Off (Изкл.)*<br>On (Вкл.)                                                                                                    | Изпраща известие по имейл до админи-<br>стратора, когато дневникът се запълни и<br>започне да презаписва върху най-<br>старите записи. |
| Log Full Behavior (Поведение при пълен дневник)<br>Wrap Over Oldest Entries (Пренасяне на най-старите записи)*<br>E-mail Log Then Delete All Entries (Изпращане на дневника по<br>имейл и изтриване на всички записи) | Решава проблемите със съхранението,<br>когато дневникът запълни разпреде-<br>лената му памет.                                          |
| Е-mail % Full Alert (Сигнал за пълна имейл кутия %)<br>Оff (Изкл.)*<br>Оn (Вкл.)<br>% Full Alert Level (Ниво на сигнал за % пълна памет)<br>1 – 99 (90*)                                                              | Изпраща известие по имейл до админи-<br>стратора, когато дневникът запълни<br>разпределената му памет.                                 |
| E-mail Log Exported Alert (Имейл сигнал за експортиран<br>дневник)<br>Off (Изкл.)*<br>On (Вкл.)                                                                                                    | Изпраща известие по имейл до админи-<br>стратора при експортиране на дневник.                                                          |
| E-mail Log Settings Changed Alert (Имейл сигнал за променени<br>настройки на дневник)<br>Off (Изкл.)*<br>On (Вкл.)                                                                                                    | Изпраща известие по имейл до админи-<br>стратора при задаване на Enable Audit<br>(Разрешаване на проверка).                            |
| Log Line Endings (Окончателни записи)<br>LF (\n)*<br>CR (\r)<br>CRLF (\r\n)                                                                                                    | Определя как файлът от регистър<br>прекратява края на всеки ред.                                                                       |
| Digitally Sign Exports (Цифров подпис на експорта)<br>Off (Изкл.)*<br>On (Вкл.)                                                                                                    | Добавя цифров подпис към всеки експор-<br>тиран файл от регистъра.                                                                     |
| Clear Log (Изчистване на дневник)                                                                                                    | Изтрива всички дневници от проверки.                                                                                                   |
| <b>Днев.експорт</b><br>Syslog (RFC 5424) (Системен регистър (RFC 5424)<br>Syslog (RFC 3164) (Системен регистър (RFC 3164)<br>CSV (Стойности, разделени със запетая)                                                   | Експортира регистър за сигурност до<br>флаш устройство.                                                                                |
| Забележка: Звездичка (*) до стойността указва фабричната настройн                                                                                                    | а по подразбиране.                                                                                                    |

## Ограничения за вход

| Елемент от меню                                             | Описание                                                                                        |
|-------------------------------------------------------------|-------------------------------------------------------------------------------------------------|
| Неуспешни опити за вход<br>1 – 10 (3*)                      | Задава броя неуспешни опити за влизане, преди потре-<br>бителят да бъде блокиран.               |
| Недостатъчно време<br>1–60 minutes (5*) (1 – 60 минути (5*) | Задава времевата рамка между неуспешните опити за влизане, преди потребителят да бъде блокиран. |
|                                                             |                                                                                                 |

Забележка: Звездичка (\*) до стойността указва фабричната настройка по подразбиране.

| Елемент от меню                                                                               | Описание                                                                                      |
|-----------------------------------------------------------------------------------------------|-----------------------------------------------------------------------------------------------|
| Време за заключване<br>1–60 minutes (5*) (1 – 60 минути (5*)                                  | Задава времето за заключване.                                                                 |
| Web Login Timeout (Край на време за уеб влизане)<br>1–120 minutes (10*) (1 – 120 минути (10*) | Задава закъснението за дистанционно влизане, преди потребителят да бъде изключен автоматично. |
| Забележка: Звездичка (*) до стойността указва фабричната настройка по подразбиране.           |                                                                                               |

# Настройка на поверителен печат

| Елемент от меню                                    | Описание                                               |
|----------------------------------------------------|--------------------------------------------------------|
| Макс. невалидни PIN кодове                         | Задава ограничение за въвеждане на невалиден PIN.      |
|                                                    | печат за това потребителско име се изтриват.           |
| Срок на поверително задание                        | Задава индивидуален срок за всяко задържано задание,   |
| Оп (Изкл.)"<br>1 Hour (1 нас)                      | принтера или твърдия диск.                             |
| 4  Hours  (4  yaca)                                | Забележка: Задържаното задание е Confidential          |
| 24 Hours (24 yaca)                                 | (Поверително), Repeat (Повторение), Reserve (Резервно) |
| 1 Week (1 седмица)                                 | или Verify (Проверка).                                 |
| Повтаряне на срока на задание                      | Задава срока за заданието за печат, което желаете да   |
| Off (Изкл.)*                                       | повторите.                                             |
| 1 Hour (1 vac)                                     |                                                        |
| 4 Hours (4 vaca)                                   |                                                        |
| 24 Hours (24 4aca)                                 |                                                        |
|                                                    |                                                        |
| Потвърждаване на крайния срок на задание           | Задава срока за отпечатване на копие на задание, за да |
| Оп (Изкл.)"<br>1 Hour (1 нас)                      | КОПИЯ.                                                 |
| 4  Hours  (4  yaca)                                |                                                        |
| 24 Hours (24 yaca)                                 |                                                        |
| 1 Week (1 седмица)                                 |                                                        |
| Резервиране на срока на задание                    | Задава срока за задания, които желаете да запаметите в |
| Off (Изкл.)*                                       | принтера за отпечатване по-късно.                      |
| 1 Hour (1 час)                                     |                                                        |
| 4 Hours (4 часа)                                   |                                                        |
| 24 Hours (24 часа)                                 |                                                        |
| 1 Week (1 седмица)                                 |                                                        |
| Require All Jobs to be Held (Изискване всички      | Настройва принтера да задържи всички задания за печат. |
|                                                    |                                                        |
| Оп (Вкл.)                                          |                                                        |
| Запазване на публирани покументи                   |                                                        |
| Оff (Изкп.)*                                       | същото име на файл.                                    |
| Оп (Вкл.)                                          |                                                        |
| Забележка: Звездичка (*) до стойността указва фабр | ичната настройка по подразбиране.                      |

## Кодиране диск

Забележка: Това меню се показва само когато е монтиран твърд диск или интелигентно запаметяващо устройство.

| Елемент от меню                         | Описание                                                                             |
|-----------------------------------------|--------------------------------------------------------------------------------------|
| Твърд диск                              | Показва състоянието на шифроване на твърдия диск.                                    |
| Интелигентно запаметяващо<br>устройство | Показва състоянието на шифроване на интелигентното запаметяващо<br>устройство (ISD). |
|                                         | Забележка: ISD се забранява автоматично при монтиране на твърд диск.                 |

## Изтр. временни файлове

| Елемент от меню                                                                              | Описание                                                                                      |
|----------------------------------------------------------------------------------------------|-----------------------------------------------------------------------------------------------|
| Stored in onboard memory (Съхранени в паметта на машината)<br>Off (Изкл.)*<br>On (Вкп.)      | Изтрива всички файлове, съхранени в паметта на принтера.                                      |
| Stored on hard disk (Съхранени на твърдия диск)<br>1 Pass Erase (Изтриване с 1 преминаване)* | Изтрива всички файлове, съхранени на твърдия<br>диск на принтера.                             |
| 3 Pass Erase (Изтриване на 3 преминавания)<br>7 Pass Erase (Изтриване на 7 преминавания)     | Забележка: Този елемент от менюто се показва само когато е инсталиран твърд диск на принтера. |
| Забележка: Звездичка (*) до стойността указва фабричната настройка по подразбиране.          |                                                                                               |

## Решения за настройки на LDAP

| Елемент от меню                                                  | Описание                                                                                |
|------------------------------------------------------------------|-----------------------------------------------------------------------------------------|
| <b>Следване на LDAP препращания</b><br>Off (Изкл.)*<br>On (Вкл.) | Търсене в различните сървъри в домейна на профили на потребители,<br>които са влезнали. |
| Удостоверяване на LDAP сертификат<br>Yes (Да)<br>No (He)*        | Активиране на проверка на LDAP сертификати.                                             |

### Разни

| Елемент от меню                                                                     | Описание                                                                                                    |
|-------------------------------------------------------------------------------------|----------------------------------------------------------------------------------------------------|
| <b>Защитени функции</b><br>Show (Показване)*<br>Скриване                            | Показва всички функции, които "Контрол на достъп до<br>функции (FAC)" защитава независимо от разрешението за<br>сигурност, което потребителя има.<br>Забележка: Hide (Скриване) показва само защитени с FAC |
|                                                                                     | функции, до които има достъп потребителят.                                                                                                    |
| Забележка: Звездичка (*) до стойността указва фабричната настройка по подразбиране. |                                                                                                    |

| Елемент от меню                                                                                                    | Описание                                                                                                    |
|----------------------------------------------------------------------------------------------------|----------------------------------------------------------------------------------------------------|
| Разрешение за отпечатване<br>Off (Изкл.)*<br>On (Вкл.)                                                                                                    | Оставя потребителя да влезе преди печат.                                                                                                    |
| Влизане по подразбиране в "Разрешение за<br>печат"<br>User Name/Password (Потребителско<br>име/парола)*<br>Потребителско име                                                           | Задава влизането по подразбиране в Print Permission (Разре-<br>шение за отпечатване).                                                                                                    |
| Security Reset Jumper (Джъмпер за нулиране<br>на защитата)<br>Enable "Guest" access (Разрешаване на<br>достъп на "Гост")*<br>No Effect (Няма ефект)                                    | <ul> <li>Посочете потребителски достъп до принтера.</li> <li>Забележки: <ul> <li>Enable "Guest" access (Разрешаване на достъп на "Гост") предоставя на всички лица достъп до всички аспекти на принтера.</li> <li>No Effect (Няма ефект) може да направи достъпа до принтера невъзможен, когато няма достъпна задължителна информация за защита.</li> </ul> </li> </ul> |
| Използване на интелигентно запаметяващо<br>устройство за потребителски данни<br>Off (Изкл.)<br>On (Вкл.)*<br>Minimum Password Length (Минимална<br>дължина на паролата)<br>0 – 32 (0*) | Разрешава на интелигентното запаметяващо устройство да<br>запаметява потребителски данни.<br>Забележка: Този елемент от менюто се забранява, когато е<br>монтиран твърд диск.<br>Посочете дължината на паролата.                                                                                                    |
| Разрешаване на показването на паролата/PIN<br>Off (Изкл.)*<br>On (Вкл.)<br>Забележка: Звезличка (*) до стойността указва d                                                             | Покажете паролата или персоналния идентификационен<br>номер.                                                                                                    |

## Отчети

### Стр. с настр. на меню

| Елемент от меню       | Описание                                                  |
|-----------------------|-----------------------------------------------------------|
| Стр. с настр. на меню | Отпечатване на отчет, който съдържа менютата на принтера. |

## Устройство

| Елемент от меню                 | Описание                                                                     |
|---------------------------------|------------------------------------------------------------------------------|
| Информация за устрой-<br>ството | Отпечатване на отчет, съдържащ информация за принтера.                       |
| Статистики за устрой-<br>ството | Отпечатване на отчет за използването на принтера и статуса на консумативите. |

| Елемент от меню | Описание                                                                                                    |  |
|-----------------|----------------------------------------------------------------------------------------------------|--|
| Списък профили  | Отпечатване на списък с профили, съхранени в принтера.                                                                                                    |  |
| Отчет за актив  | Отпечатва диагностичен инструмент за проблеми с печата.<br>Забележка: За да избегнете изрязването на съдържанието, отпечатайте с<br>на хартия с размер L etter или А4 |  |

### Печат

| Елемент от меню                            | Описание                                                                                                    |
|--------------------------------------------|----------------------------------------------------------------------------------------------------|
| Шрифт печат<br>РСL шрифтове<br>РЅ шрифтове | Печатни мостри и информация за наличните шрифтове за всеки език на принтера.                                  |
| <b>Демо печат</b><br>Демо стр.             | Отпечатайте страница, която показва възможностите на принтера и поддържаните решения.                         |
| Печат указател                             | Отпечатва ресурсите, които са съхранени във флаш устройството или твърдия диск на принтера.                   |
|                                            | Забележка: Този елемент от менюто се показва само при инсталирано флаш устройство или твърд диск на принтера. |

## Бързи команди

| Елемент от меню                   | Описание                                                                                |
|-----------------------------------|-----------------------------------------------------------------------------------------|
| Всички бързи<br>команди           | Отпечатване на справка, която изброява бързите команди, съхранени в принтера.           |
| Бързи команди<br>факс             | Забележка: Fax Shortcuts (Бързи команди за факс) се появява само когато е монтира факс. |
| Бързи команди<br>копиране         |                                                                                         |
| Бързи команди<br>имейл            |                                                                                         |
| FTP бързи команди                 |                                                                                         |
| Бърза команда за<br>мрежова папка |                                                                                         |

#### Факс

Забележка: Това меню се показва само ако Fax (Факс) е конфигуриран, а опцията Enable Job Log (Разрешаване на дневник на заданията) е зададена на On (Вкл.).

| Елемент от меню      | Описание                                                                        |
|----------------------|---------------------------------------------------------------------------------|
| Дневник задания факс | Отпечатване на отчет за последните 200 изпълнени задания за факс.               |
| Дневник повик. факс  | Отпечатване на отчет за последните 100 опитани, получени и блокирани обаждания. |

## Мрежа

| Елемент от меню                       | Описание                                                                                                    |
|---------------------------------------|----------------------------------------------------------------------------------------------------|
| Страница за<br>настройка на           | Отпечатване на страница, показваща конфигурираната мрежа и безжичните настройки по принтера.                         |
| мрежата                               | Забележка: Елементът на това меню е наличен само в мрежовите принтери или принтери, свързани със сървърите за печат. |
| Свързани клиенти<br>чрез Wi-Fi Direct | Отпечатване на страница със списък на устройствата, които са свързани към принтера чрез Wi-Fi Direct.                |
|                                       | Забележка: Този елемент от менюто се появява само когато Разрешаване на Wi-Fi<br>Direct е зададено на Вкл.           |

# Помощ

| Елемент от меню                    | Описание                                                                                    |
|------------------------------------|---------------------------------------------------------------------------------------------|
| Отпечатване на всички ръководства  | Отпечатва всички ръководства                                                                |
| Ръководство за качеството на цвета | Предоставя информация относно решаването на проблеми с качеството на цветовете              |
| Ръководство за свързване           | Предоставя информация относно свързването на принтера локално (USB) или към мрежа           |
| Ръководство за копиране            | Предоставя информация за изготвяне на копие и конфигуриране на настройките                  |
| Ръководство за имейл               | Предоставя информация за изпращане на имейл и конфигуриране на на настройките               |
| Ръководство за факс                | Предоставя информация за изпращане на факс и конфигуриране на на настройките                |
| Информационно ръководство          | Предоставя информация за принтера                                                           |
| Ръководство за носителите          | Предоставя информация относно зареждането на хартия и други<br>специални печатни носители   |
| Ръководство за преместване         | Предоставя информация относно преместването, разполагането или транспортирането на принтера |
| Ръководство за качеството на печат | Предоставя информация относно решаването на проблеми с качеството на печат                  |
| Ръководство за сканиране           | Предоставя информация за сканиране на документ и конфигуриране на настройките               |
| Ръководство за консумативите       | Предоставя информация относно поръчването на консумативи                                    |

## Откриване и отстраняване на неизправности

| Елемент от меню                          | Описание                                                                                         |
|------------------------------------------|--------------------------------------------------------------------------------------------------|
| Тестови страници за качество на<br>печат | Отпечатайте пробни страници, за да идентифицирате и коригирате дефектите в качеството на печата. |
| Почистване на скенера                    | Отпечатайте инструкции за това как да почиствате на скенера.                                     |

## Отпечатване на страница с настройки на менюто

От началния екран докоснете Settings (Настройки) > Reports (Отчети) > Menu Settings Page (Страница с настройки на менюто).

# Поддръжка на принтера

**Предупреждение – потенциални щети:** Неуспешното поддържане на оптимална работа на принтера или неподменянето на части и консумативи може да доведе до повреда на Вашия принтер.

## Проверка на състоянието на части и консумативи

- 1 От началния екран докоснете Status/Supplies (Състояние/консумативи).
- 2 Изберете детайлите или консумативите, които желаете да проверите.

Забележка: Можете също да имате достъп до тази настройка, като докоснете горната част на началния екран.

## Конфигуриране на известия за консумативи

**1** Отворете уеб браузър и въведете IP адреса на принтера в полето за адрес.

#### Забележки:

- Вижте IP адреса на принтера на началния екран на принтера. IP адресът се появява като четири поредици от цифри, разделени с точки, напр. 123.123.123.123.
- В случай че използвате прокси сървър, временно го изключете, за да заредите уеб страницата правилно.
- 2 Щракнете върху Настройки > Устройство > Известия.
- 3 От меню Консумативи щракнете върху Персонализирани известия за консумативи.
- 4 Изберете известие за всеки консуматив.
- 5 Приложете промените.

## Конфигуриране на уведомления с имейл

Конфигурирайте принтера да изпраща имейл уведомления, когато консумативите са на привършване, когато хартията трябва да бъде сменена или добавена или когато има заседнала хартия.

**1** Отворете уеб браузър и въведете IP адреса на принтера в полето за адрес.

#### Забележки:

- Вижте IP адреса на принтера на началния екран на принтера. IP адресът се появява като четири поредици от цифри, разделени с точки, напр. 123.123.123.123.
- В случай че използвате прокси сървър, временно го изключете, за да заредите уеб страницата правилно.
- 2 Кликнете върху Settings (Настройки) > Device (Устройство) > Notifications (Известия) > E-mail Alert Setup (Конфигуриране на имейл уведомления), след което конфигурирайте настройките.

Забележка: За повече информация относно SMTP настройки се свържете с Вашия имейл доставчик.

- 3 Приложете промените.
- 4 Щракнете върху Задаване на имейл списъци и уведомления, след което конфигурирайте настройките.
- 5 Приложете промените.

## Преглед на отчетите

- 1 От началния екран докоснете Settings (Настройки) > Reports (Отчети).
- 2 Изберете отчета, който желаете да прегледате.

## Поръчване на части и консумативи

За да поръчате консумативи в САЩ, свържете се с Lexmark на 1-800-539-6275 за информация относно оторизирани доставчици на консумативи Lexmark във Вашия регион. Ако се намирате в друга държава или регион, отидете на <u>www.lexmark.com</u> или се свържете с мястото, откъдето сте закупили принтера.

Забележка: Очакваната трайност на консумативите на принтера е съобразена с печатане на обикновена хартия с размер А4 или letter.

**Предупреждение – потенциални щети:** Неуспешното поддържане на оптимална работа на принтера или неподменянето на части и консумативи може да доведе до повреда на вашия принтер.

### Употреба на оригинални части и консумативи Lexmark

Вашият принтер Lexmark е проектиран за най-добра работа с оригинални части и консумативи на Lexmark. Използването на консумативи и части от трети страни може да повлияе на качеството на работа, надеждността или живота на принтера и неговите компоненти. Може също да засегне покритието на гаранцията. Повреди, причинени от използването на части и консумативи от трети страни, не се покриват от гаранцията. Всички показатели за срока на експлоатация са проектирани за работа с части и консумативи на Lexmark и може да предоставят неочаквани резултати, ако се използват части и консумативи от трети страни. Използването на модула за изображения извън предназначения срок на експлоатация може да повреди вашия принтер Lexmark или свързаните с него компоненти.

**Предупреждение – потенциални щети:** Консумативи и части, които не са обхванати от споразумение по програма за връщане, могат да бъдат нулирани и преработени. Гаранцията на производителя обаче не покрива щети, причинени от употребата на неоригинални консумативи или части. Нулирането на броячите за консумативи или части без правилно преработване може да причини повреда на Вашия принтер. След нулиране на брояча за консумативи или части ва консумативи или части. Вашият принтер може да покаже грешка на дисплея, според която нулираният елемент е още наличен.

#### Поръчване на касета с тонер

#### Забележки:

- Прогнозираният капацитет на касетата е въз основа на стандарт ISO/IEC 19798.
- Изключително ниското покритие на отпечатване за продължителен период от време може да се отрази негативно на действителния капацитет.

#### Касети с тонер Lexmark CX942, CX943, CX944

| Елемент | По света |
|---------|----------|
| Циан    | 83D0HC0  |
| Магента | 83D0HM0  |
| Жълто   | 83D0HY0  |
| Черно   | 83D0HK0  |

#### Касети с тонер Lexmark XC9445, XC9455, XC9465

| Елемент | По света |
|---------|----------|
| Циан    | 24B7523  |
| Магента | 24B7524  |
| Жълто   | 24B7525  |
| Черно   | 24B7526  |

### Поръчване на модул с фотопроводник

| Елемент                        | По света |
|--------------------------------|----------|
| Модул с фотопроводник          | 73D0P00  |
| Модул с фотопроводник – 3 броя | 73D0Q00  |

### Поръчка на бутилката за употребяван тонер

| Елемент                      | Номер на част |
|------------------------------|---------------|
| Бутилка за употребяван тонер | 73D0W00       |

## Замяна на части и консумативи

#### Смяна на касета с тонер

1 Отворете предната вратичка.

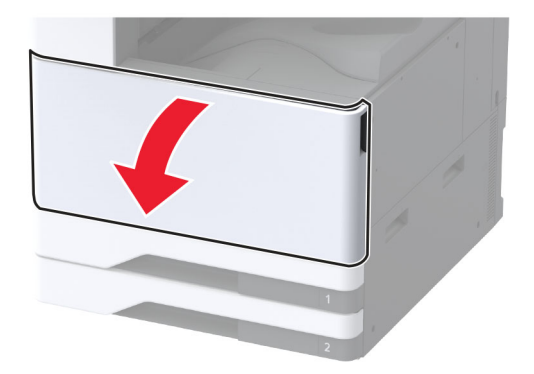

2 Отстранете използваната касета с тонер.

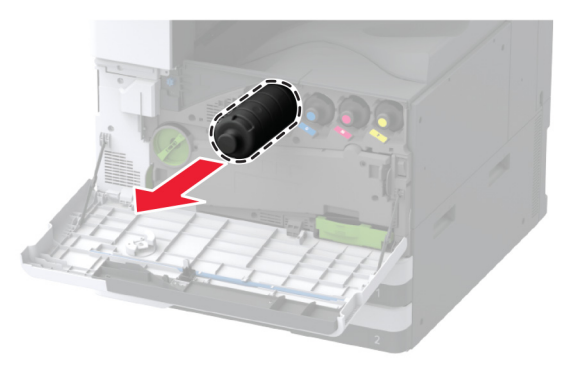

- 3 Разопаковайте новата касета с тонер.
- 4 Разклатете тонер касетата, за да разпределите тонера.

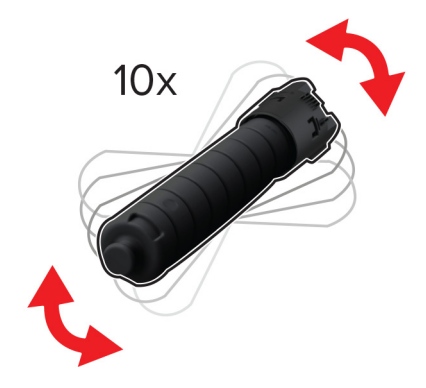

5 Поставете новата касета с тонер.

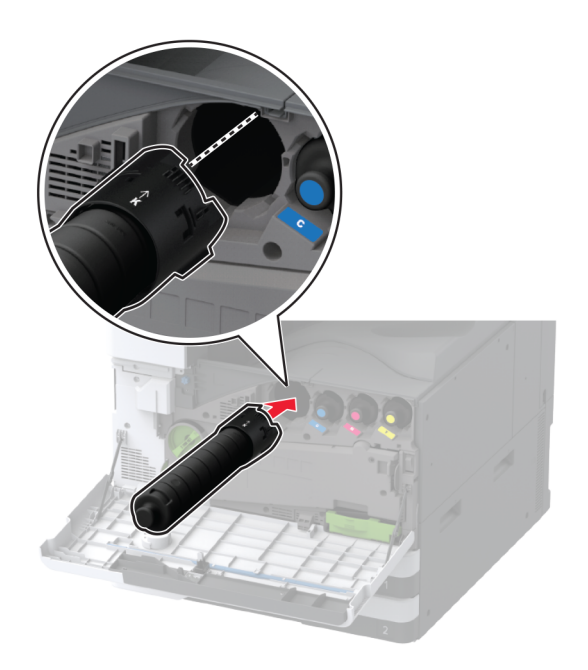

6 Отстранете модула за трансфер на употребяван тонер.

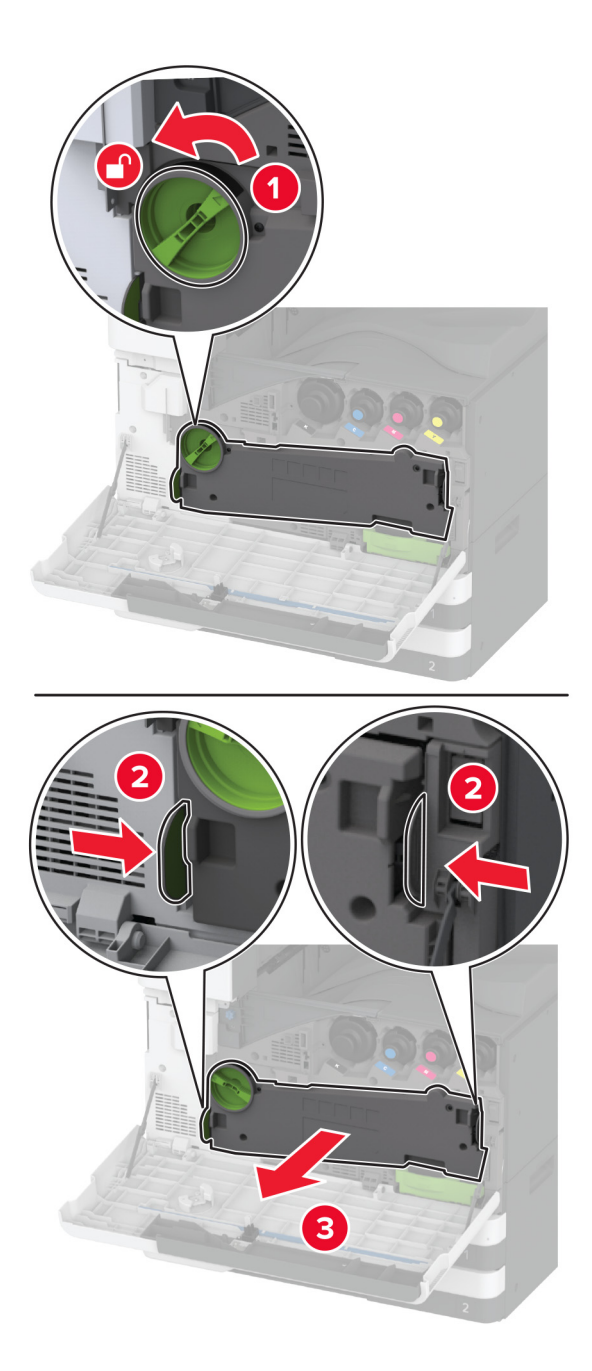

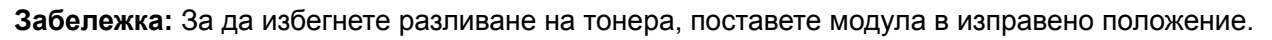

7 Отстранете чистачката на печатащата глава и след това почистете лещите на печатащата глава.

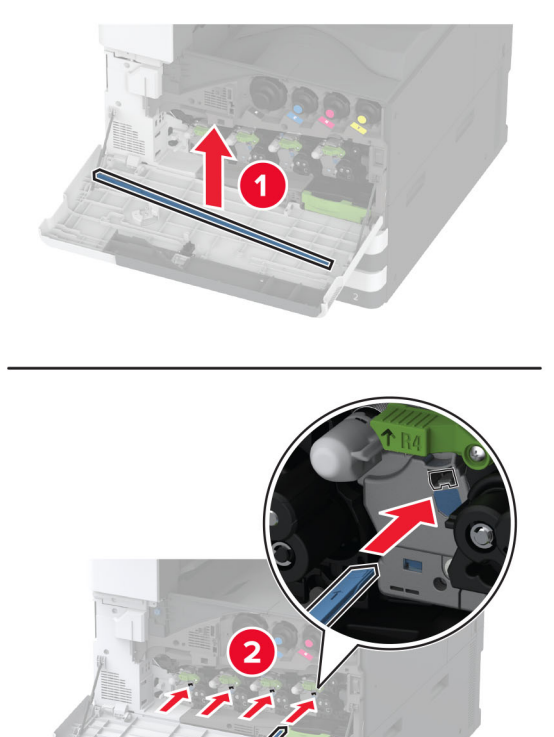

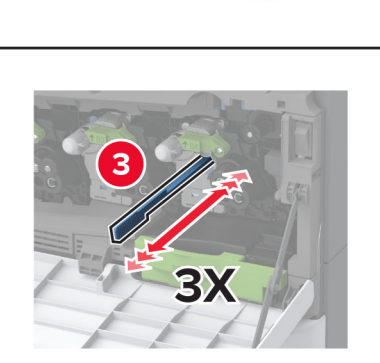

8 Поставете чистачката на печатащата глава обратно на мястото й.

**9** Вкарайте модула за трансфер на употребяван тонер, докато *щракне* на мястото си, и след това го заключете.

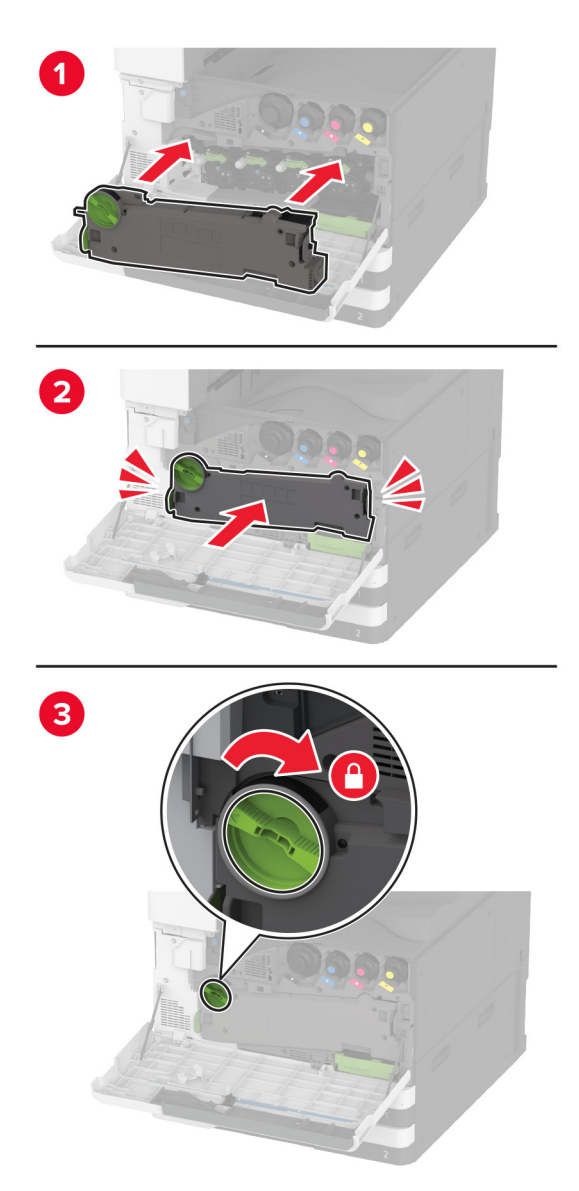

10 Затворете вратичката.

## Смяна на модул с фотопроводник

1 Отворете предната вратичка.

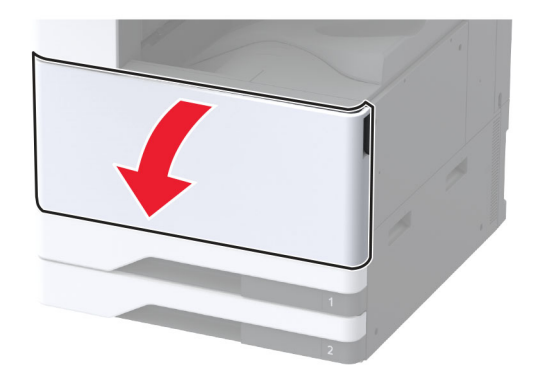
2 Отстранете модула за трансфер на употребяван тонер.

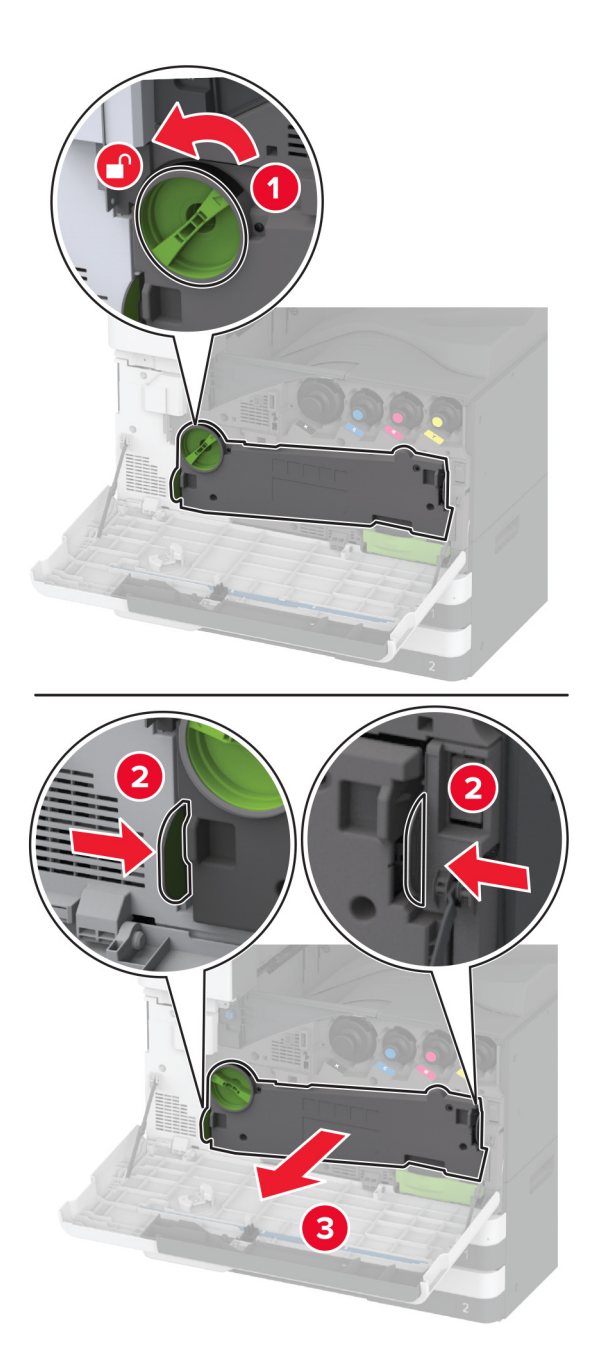

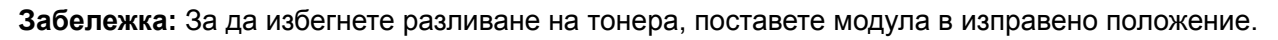

3 Отключете използвания модул с фотопроводник.

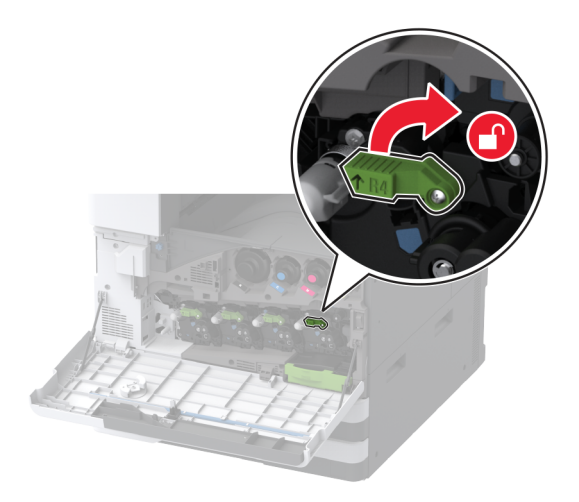

4 Отстранете използвания модул с фотопроводник.

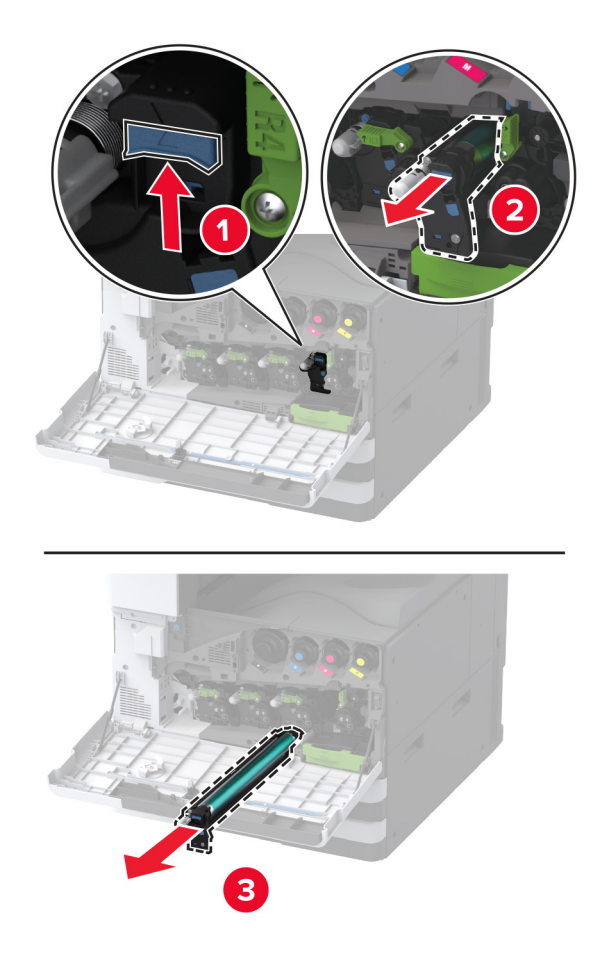

5 Разопаковайте новия модул с фотопроводник.

**Предупреждение – потенциални щети:** Не излагайте модула с фотопроводник на пряка светлина за повече от една минута. Продължителното излагане на светлина може да причини някои проблеми при качеството на печат.

**Предупреждение – потенциални щети:** Не докосвайте фоточувствителния барабан. Това може да се отрази на качеството на бъдещите задания за печат.

6 Вкарайте новия модул с фотопроводник, докато *щракне* на мястото си.

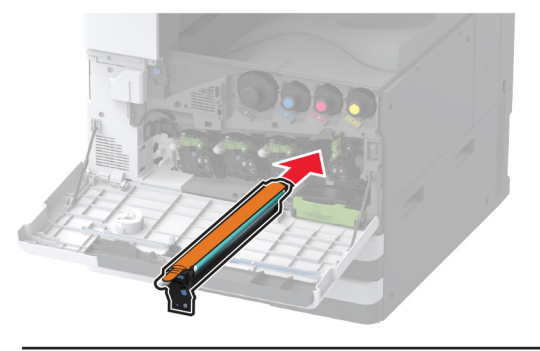

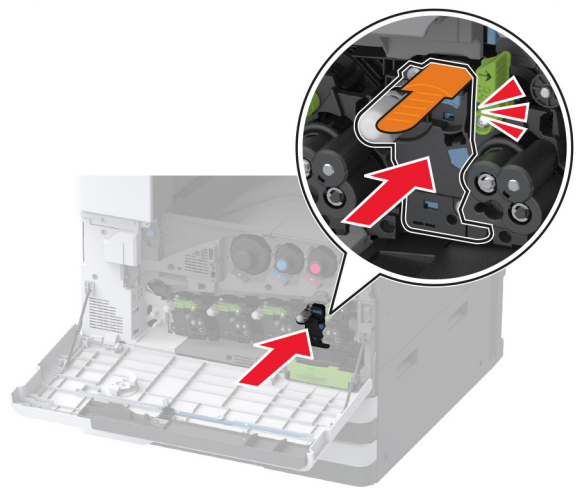

7 Отстранете опаковъчния материал и след това заключете новия модул с фотопроводник.

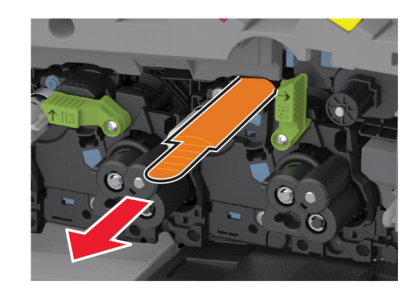

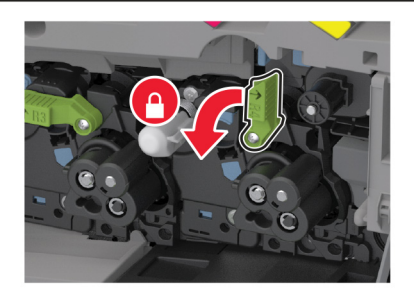

8 Отстранете чистачката на печатащата глава и след това почистете лещите на печатащата глава.

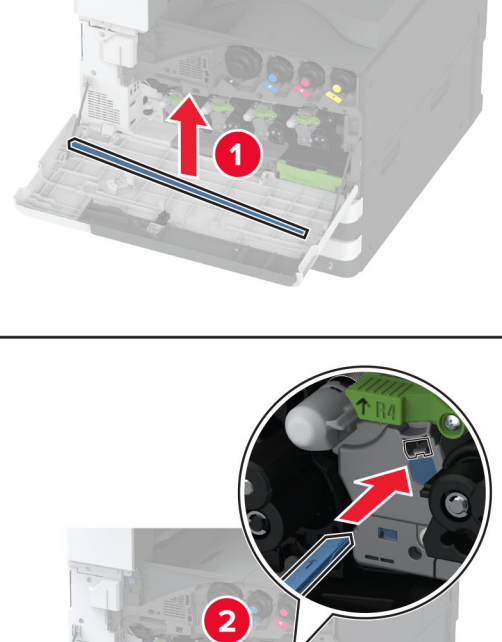

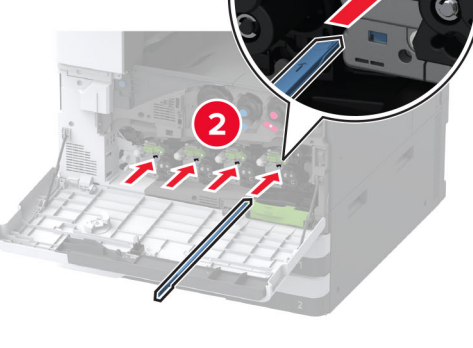

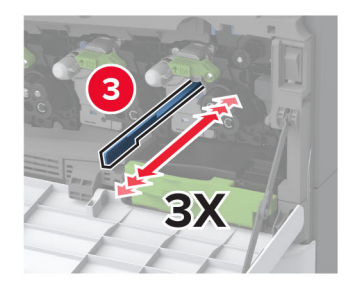

9 Поставете чистачката на печатащата глава обратно на мястото й.

**10** Вкарайте модула за трансфер на употребяван тонер, докато *щракне* на мястото си, и след това го заключете.

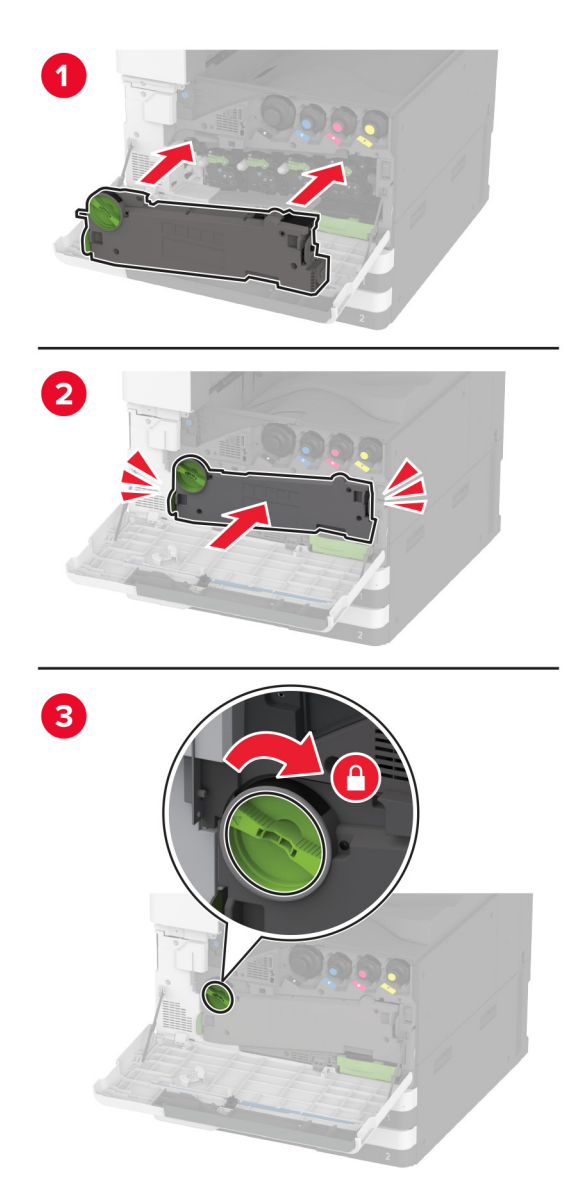

11 Затворете вратичката.

## Смяна на подвижния модул на тава за 520 листа

1 Отстранете подвижния модул на тавата.

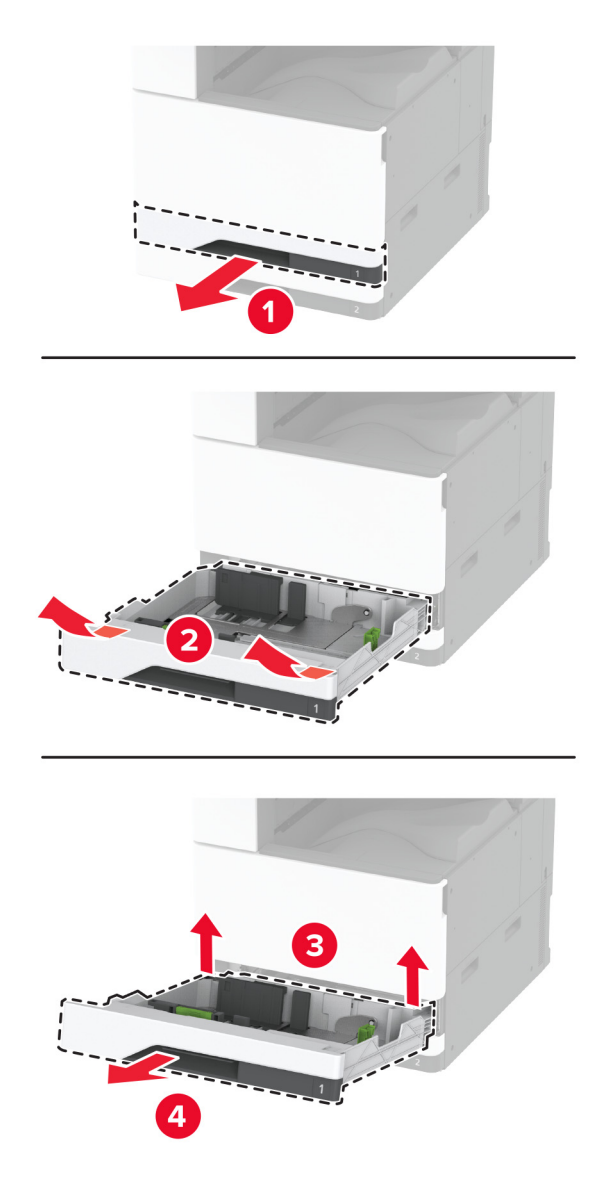

2 Разопаковайте новия подвижен модул на тава и след това отстранете целия опаковъчен материал.

3 Поставете новия подвижен модул на тавата.

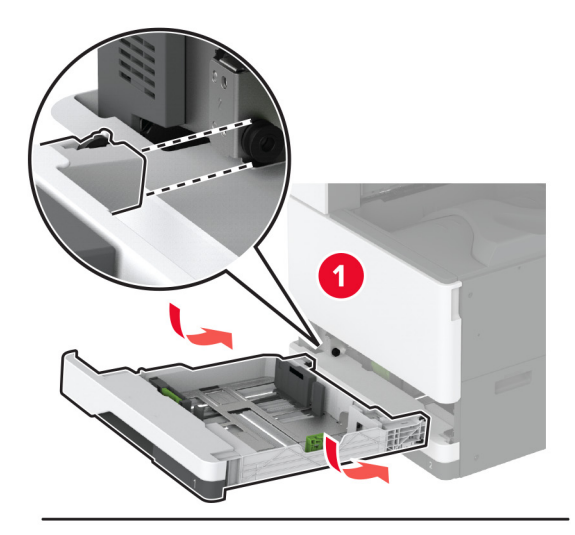

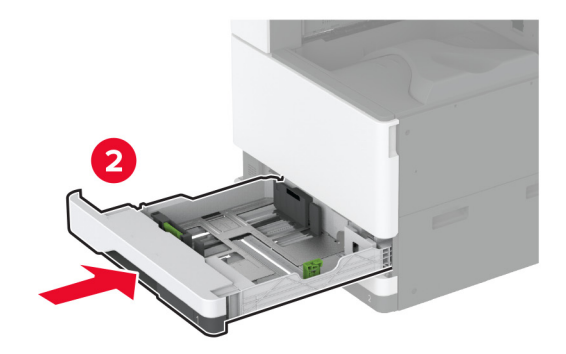

#### Смяна на фиксиращия модул

1 Изключете принтера.

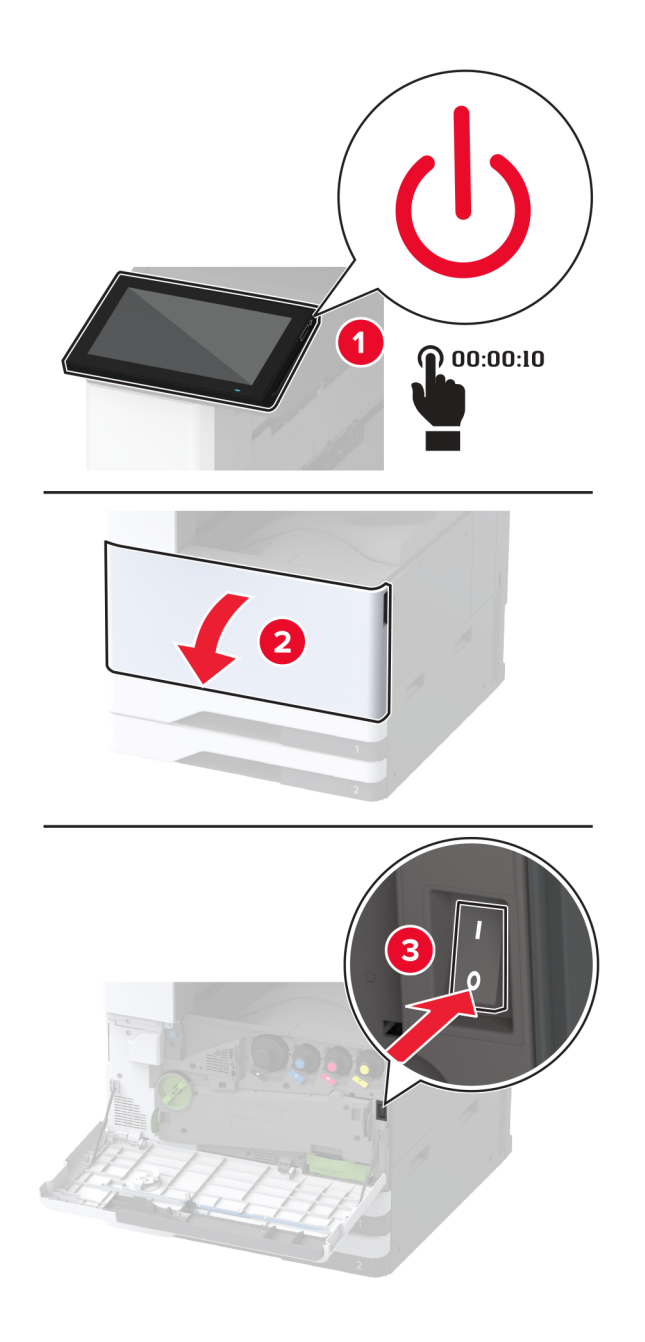

2 Отворете вратичка А.

ВНИМАНИЕ – ГОРЕЩА ПОВЪРХНОСТ: Вътрешността на принтера може да е гореща. За да намалите риска от нараняване от горещ компонент, изчакайте повърхността да изстине, преди да я докоснете.

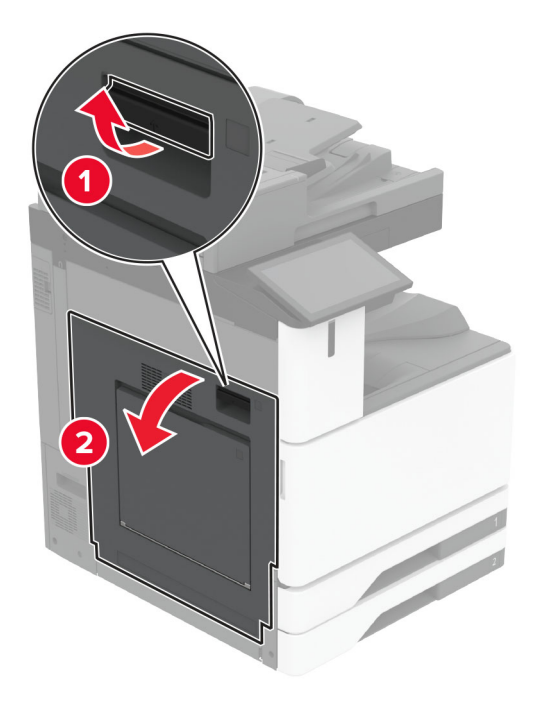

3 Отключете фиксиращия модул.

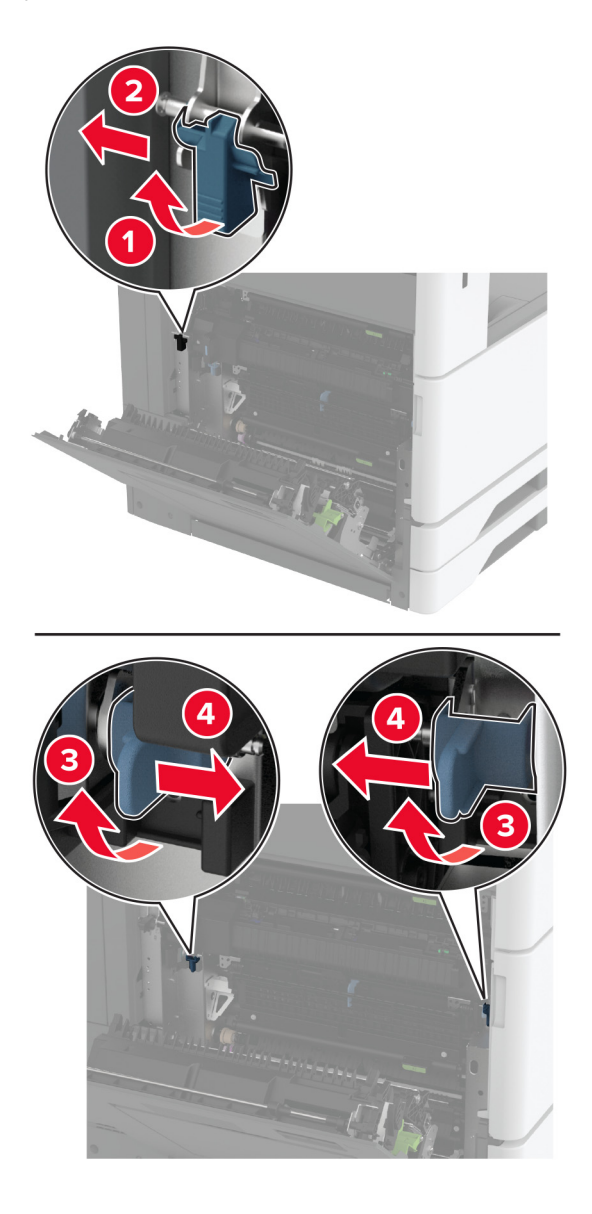

4 Отстранете използвания фиксиращ модул.

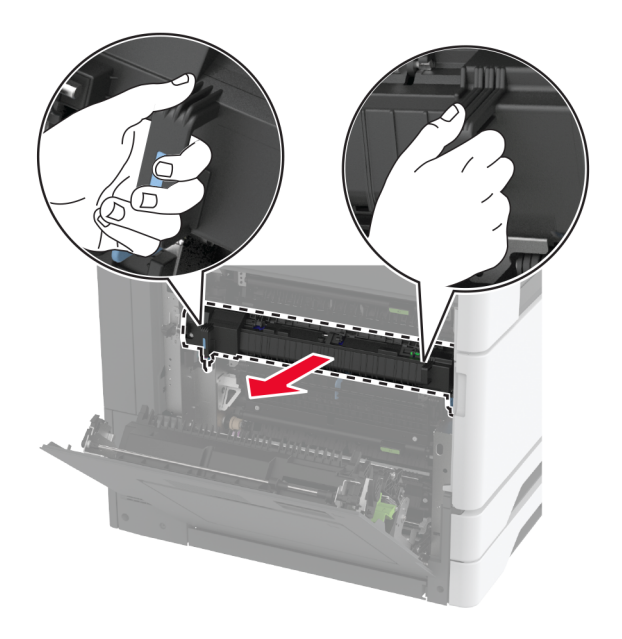

5 Разопаковайте новия фиксиращ модул.

6 Вкарайте новия фиксиращ модул, докато *щракне* на мястото си, и след това го заключете.

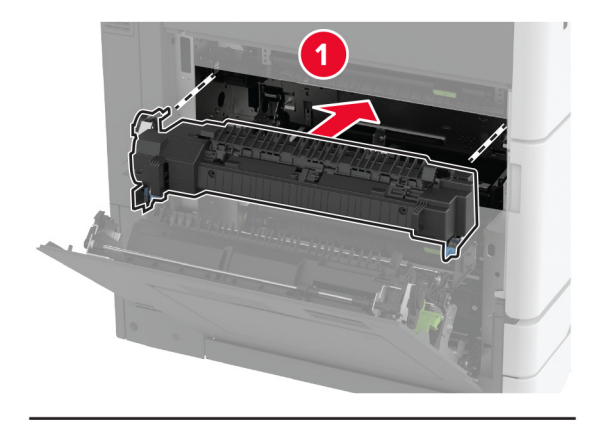

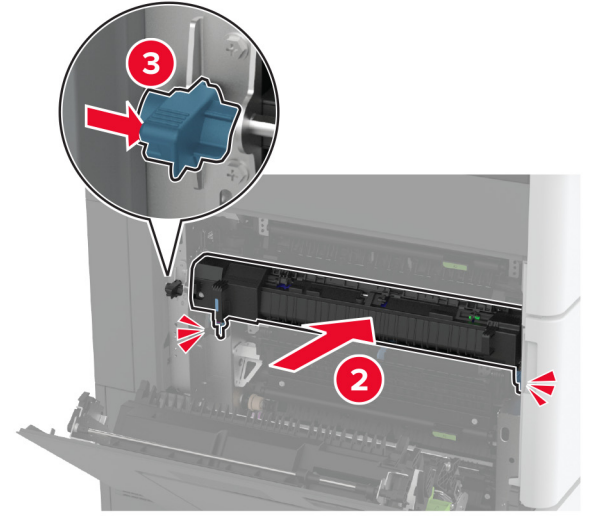

- 7 Затворете вратичка А.
- 8 Включете принтера.

## Смяна на чистачката на печатащата глава

1 Отворете предната вратичка.

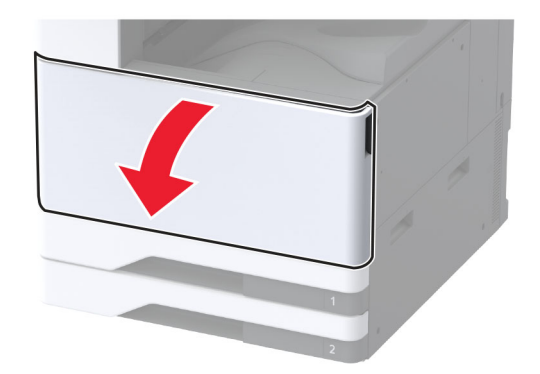

2 Отстранете използваната чистачка на печатащата глава.

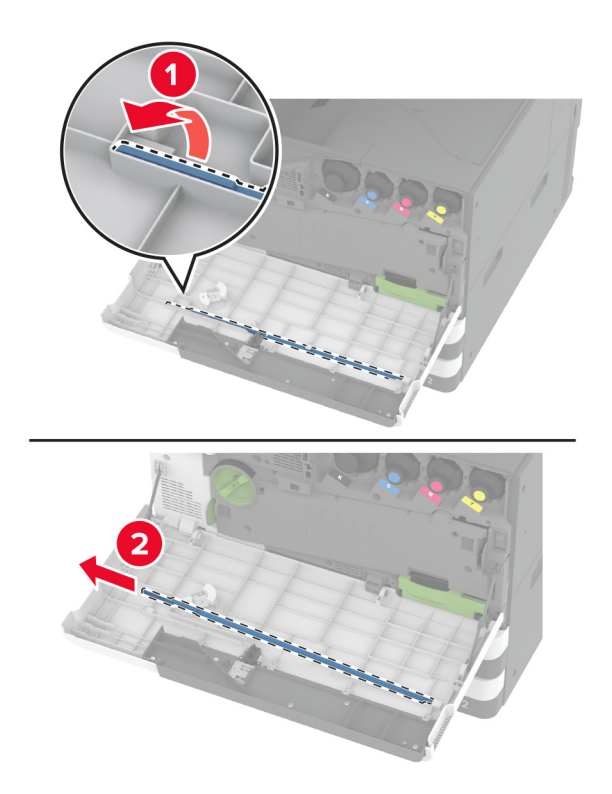

3 Разопаковайте новата чистачка на печатащата глава.

4 Вкарайте новата чистачка на печатащата глава.

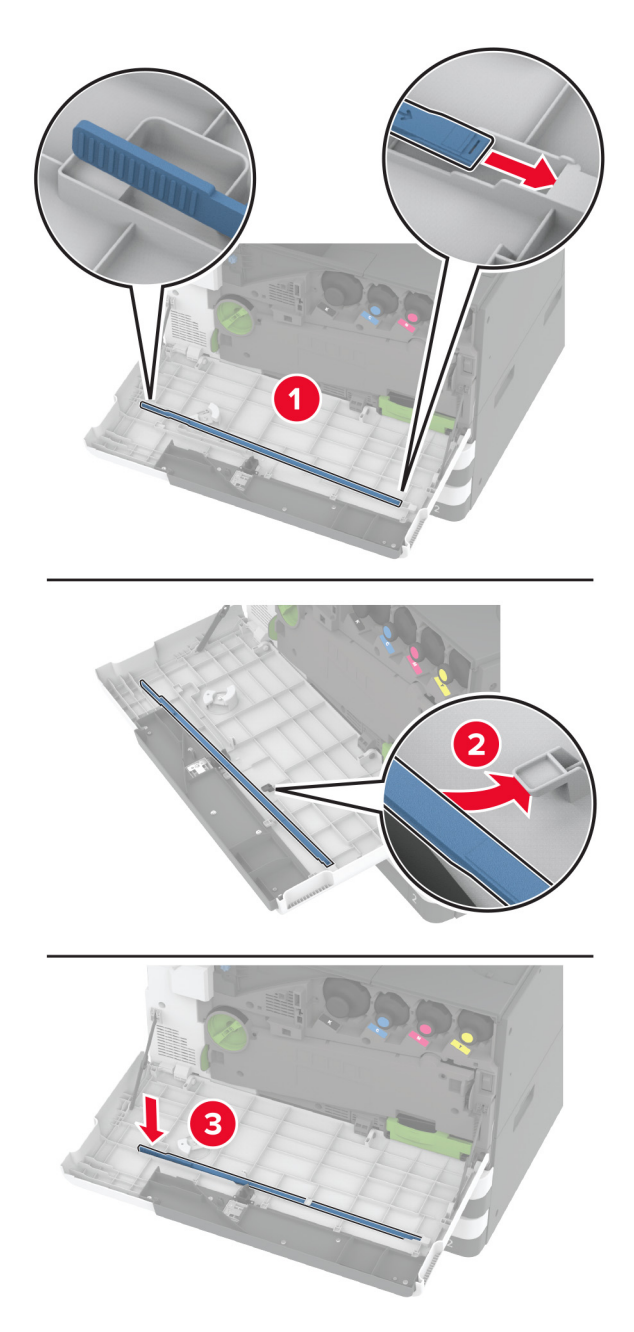

5 Затворете предната вратичка.

## Смяна на устройството за почистване на модула за трансфер

1 Отворете предната вратичка.

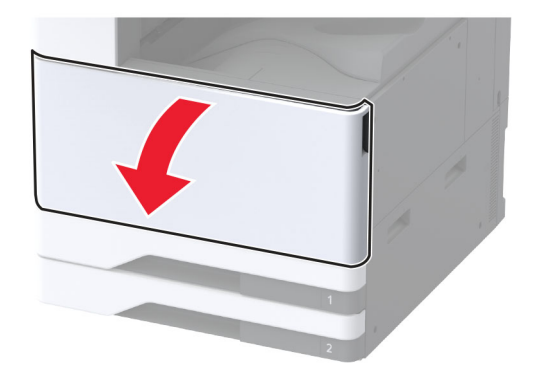

2 Отстранете модула за трансфер на употребяван тонер.

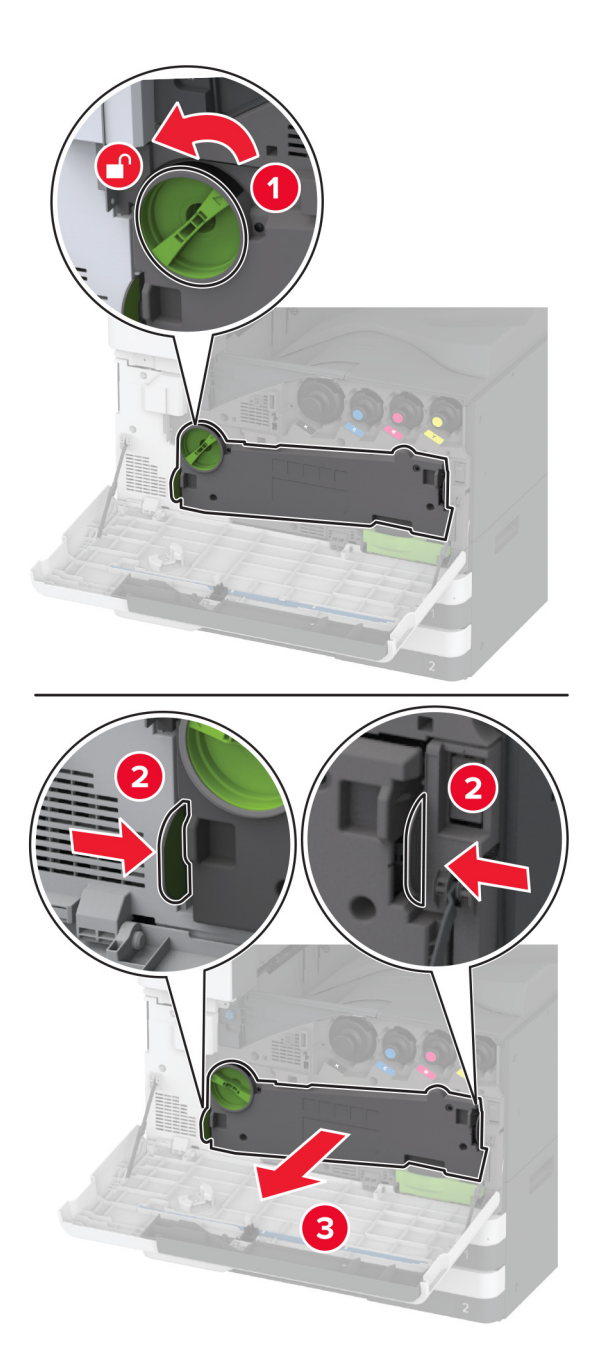

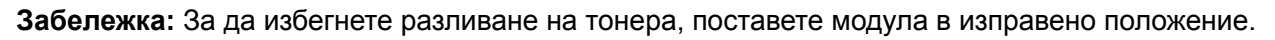

3 Отстранете използваното устройство за почистване на модула за трансфер.

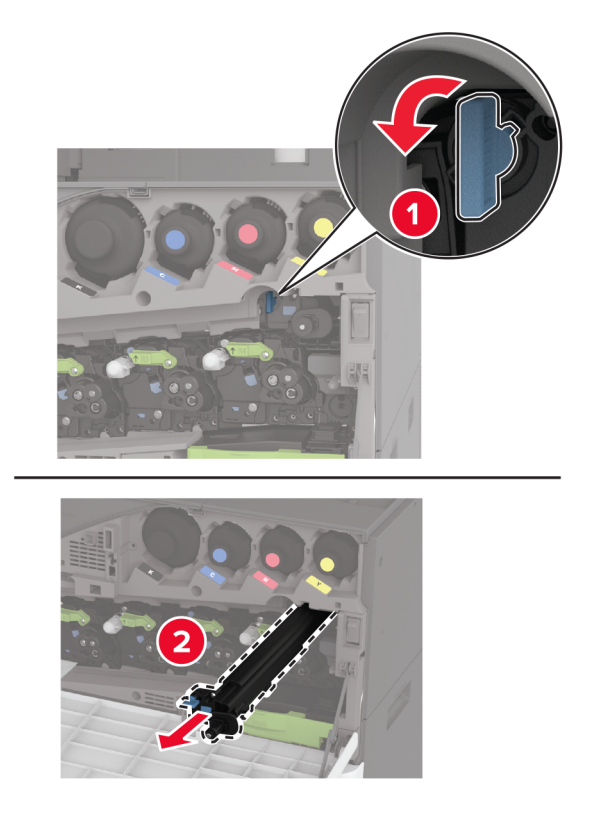

4 Разопаковайте новото устройство за почистване на модула за трансфер.

5 Вкарайте новото устройство за почистване на модула за трансфер.

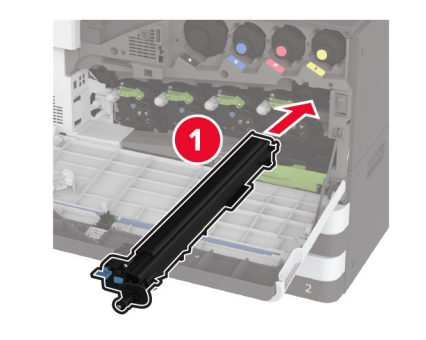

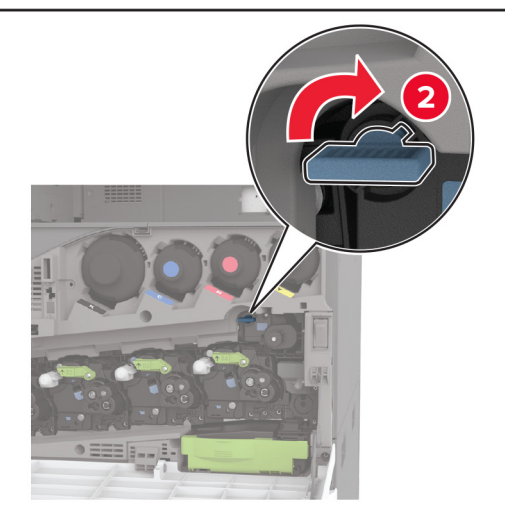

6 Вкарайте модула за трансфер на употребяван тонер, докато *щракне* на мястото си, и след това го заключете.

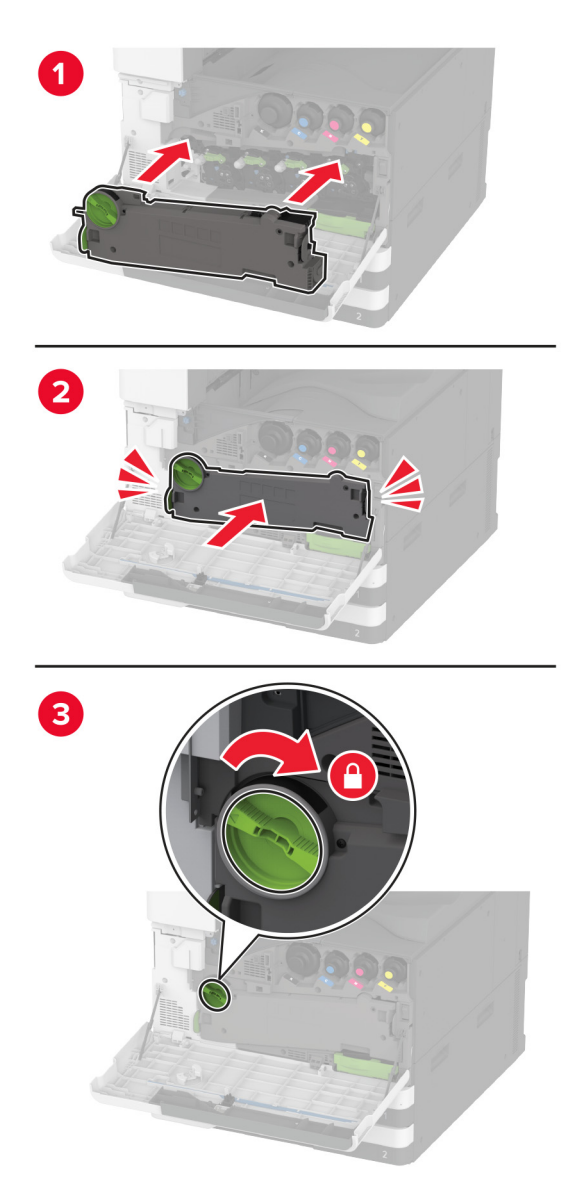

7 Затворете предната вратичка.

# Смяна на комплекта ролки на тавата

1 Изключете принтера.

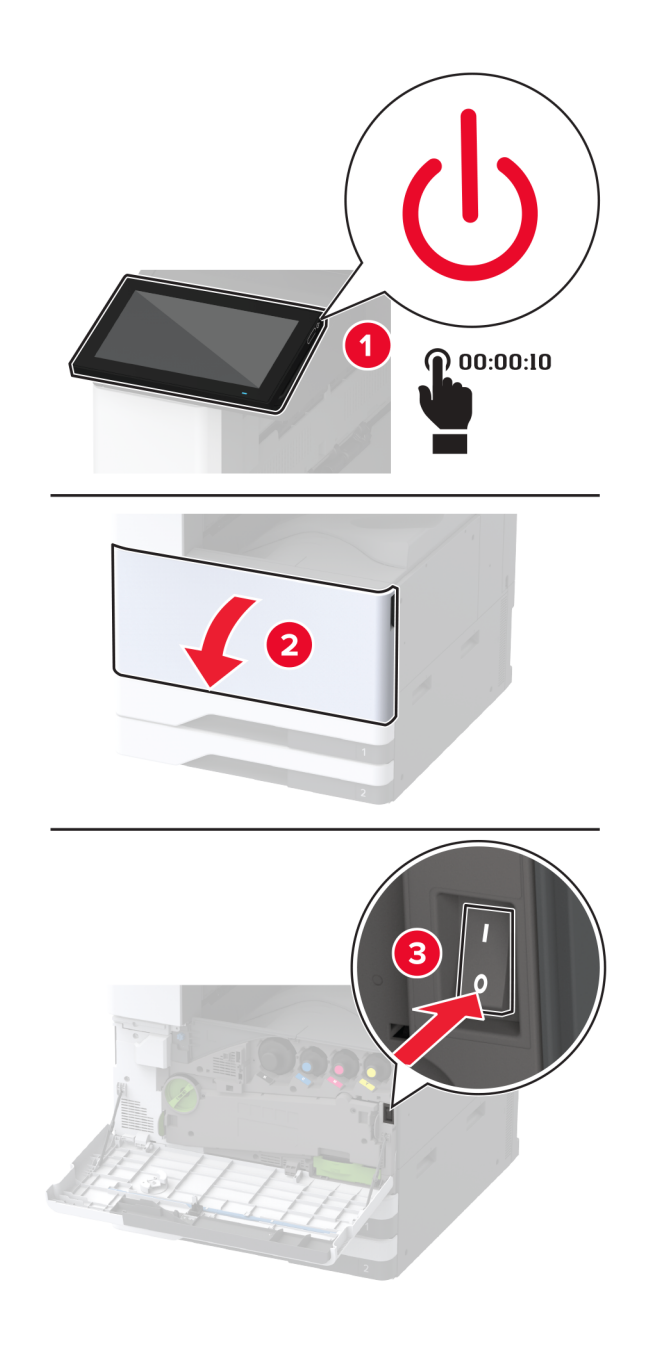

2 Отстранете стандартната тава.

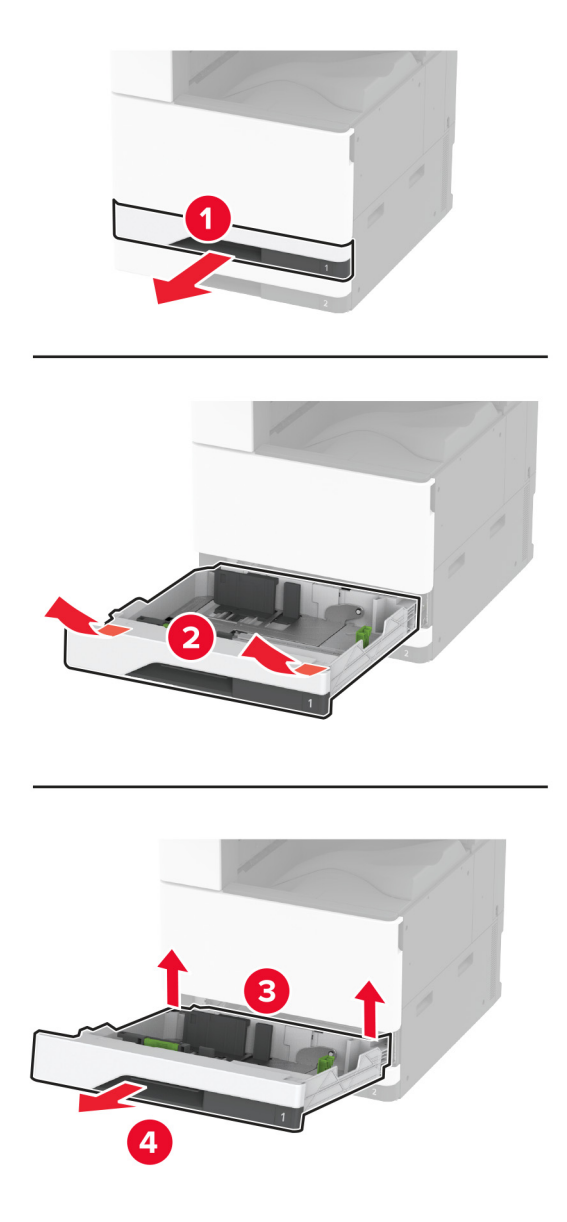

3 Отстранете използвания комплект ролки на тавата.

**Предупреждение – потенциални щети:** За да предотвратите повреди от електростатичен разряд, докоснете която и да е открита метална рамка на принтера, преди да осъществите достъп до или да докоснете вътрешните части на принтера.

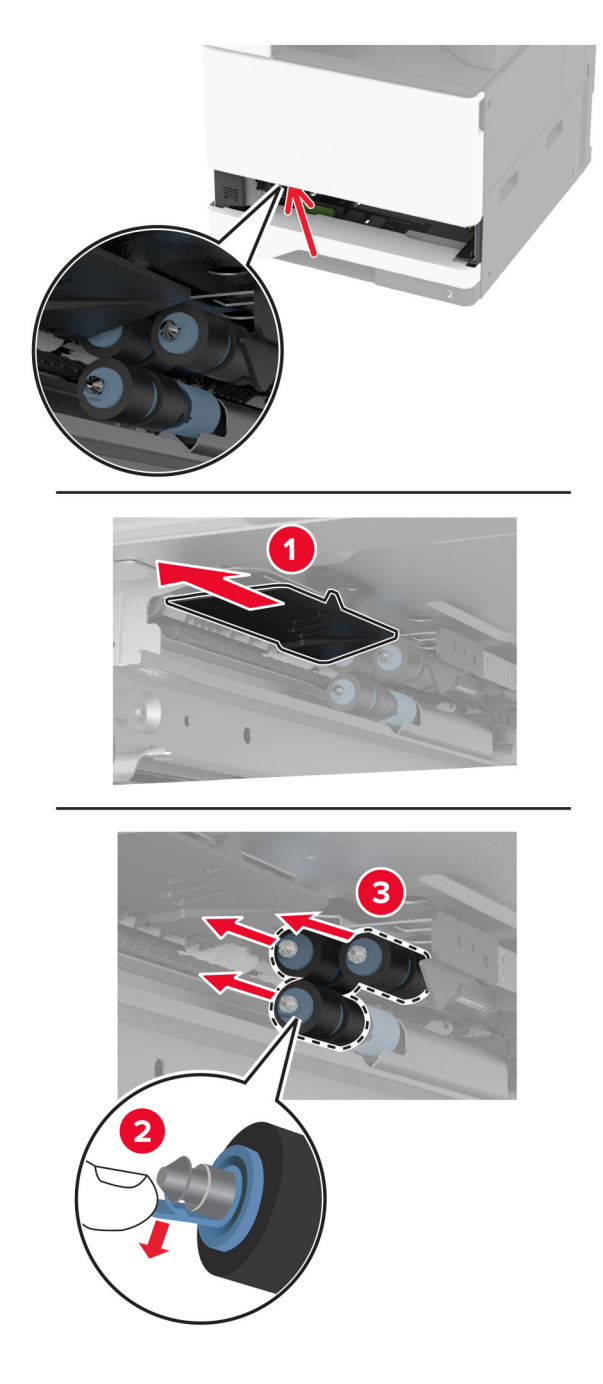

4 Разопаковайте новия комплект ролки на тавата.

5 Вкарайте новия комплект ролки на тавата, докато същият *щракне* на мястото си.

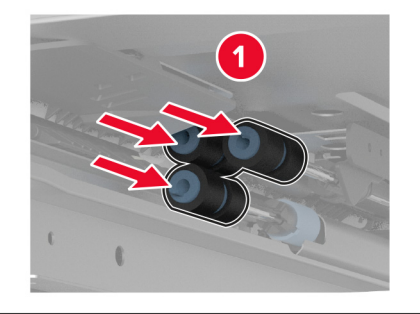

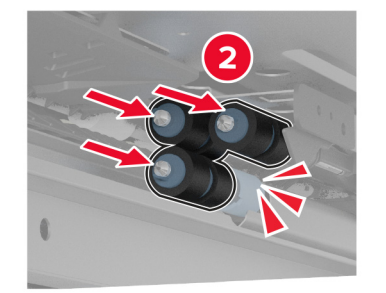

- 6 Поставете тавата.
- 7 Включете принтера.

# Смяна на комплекта ролки на АПУ

1 Изключете принтера.

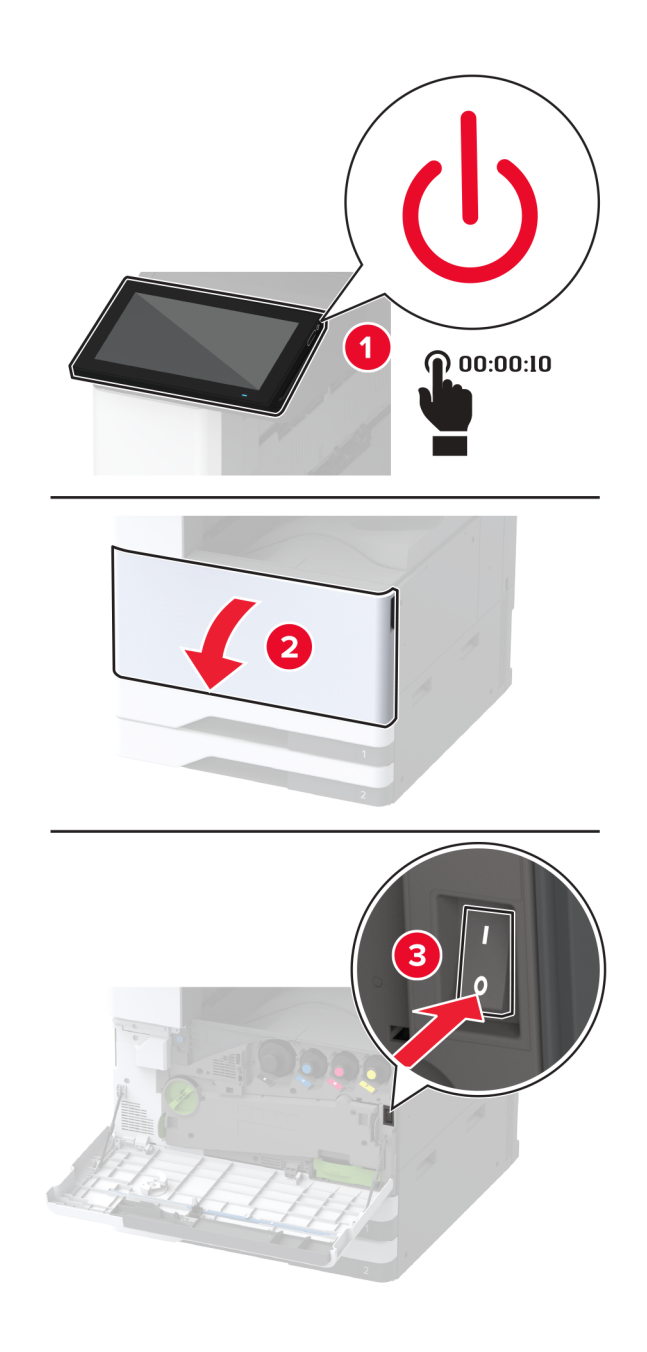

2 Отворете горния капак на АПУ.

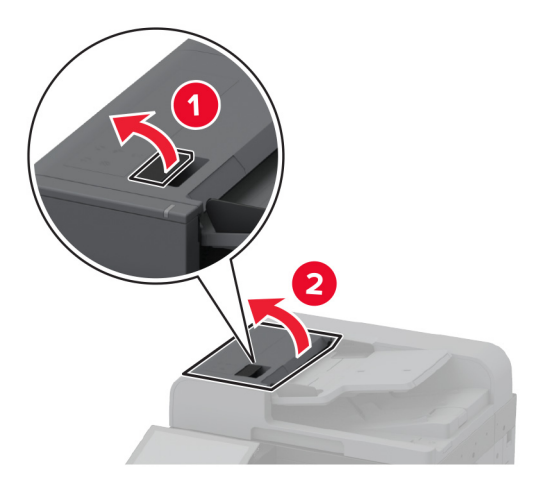

3 Отстранете капака на разделителната ролка.

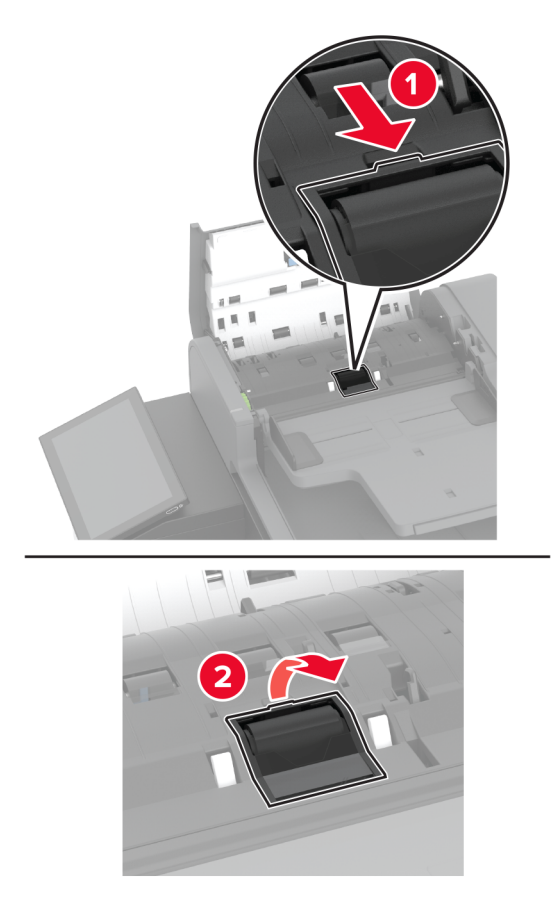

4 Отстранете използваната разделителна ролка.

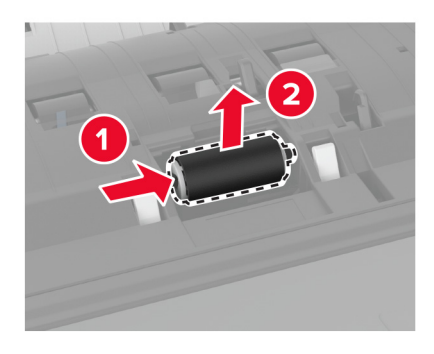

- 5 Разопаковайте новата разделителна ролка.
- 6 Поставете новата разделителна ролка.

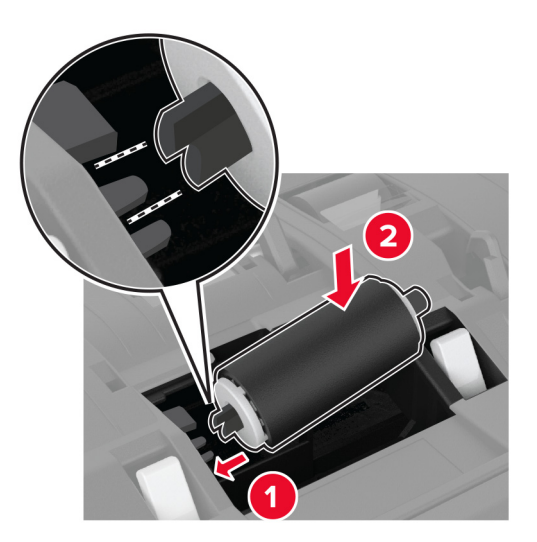

7 Вкарайте капака на разделителната ролка, докато *щракне* на мястото си.

8 Отворете вътрешния капак на АПУ.

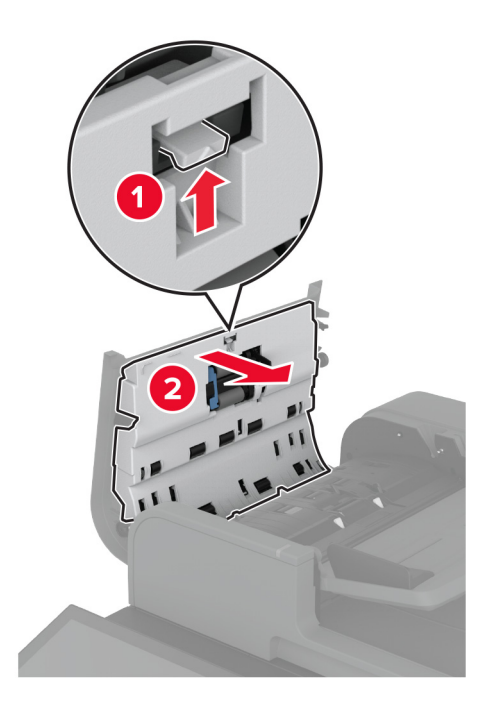

9 Отстранете щипката на ролката.

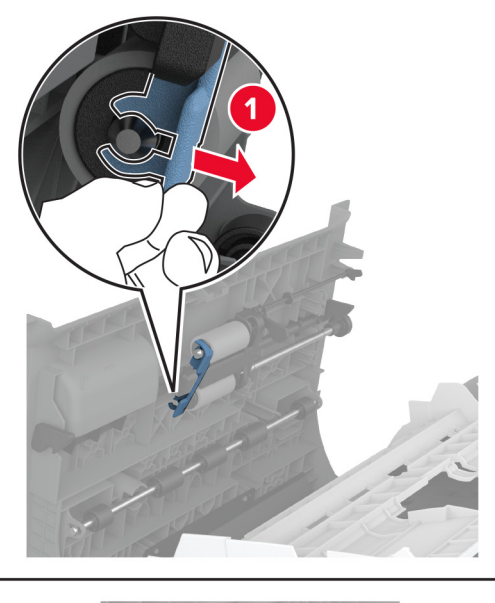

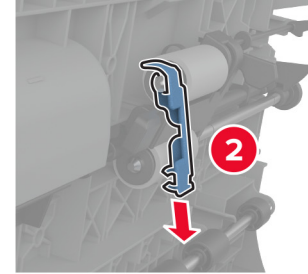

10 Отстранете използваните подаващи ролки.

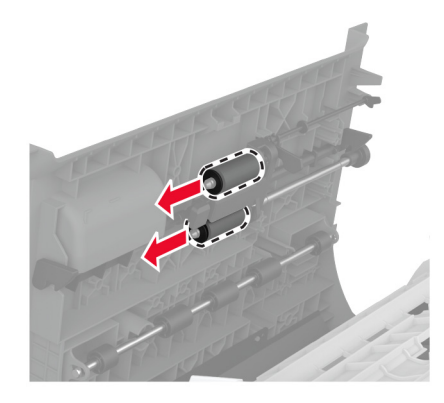

- 11 Разопаковайте новите подаващи ролки.
- 12 Вкарайте новите подаващи ролки.

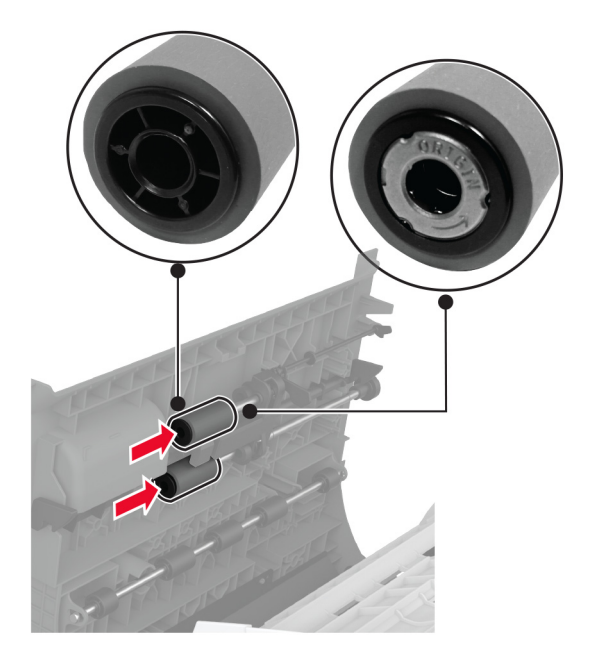

13 Закрепете щипката на ролката, докато *щракне* на мястото си.

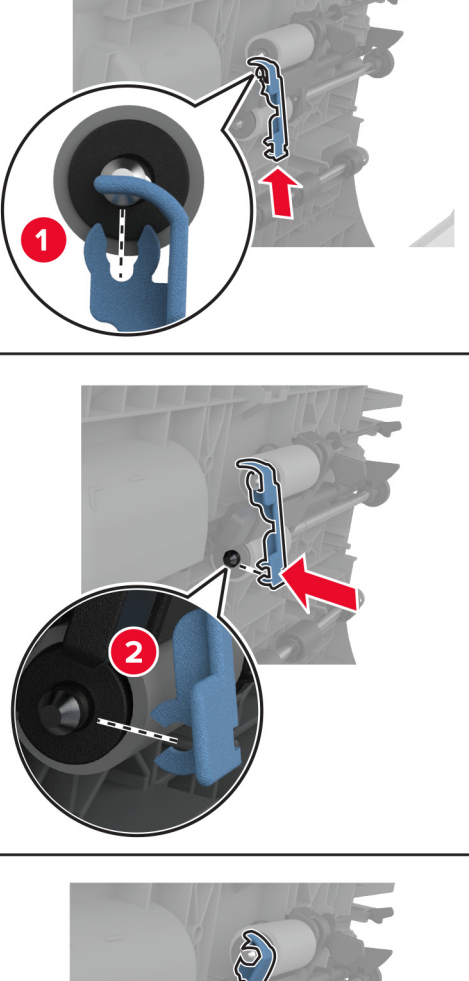

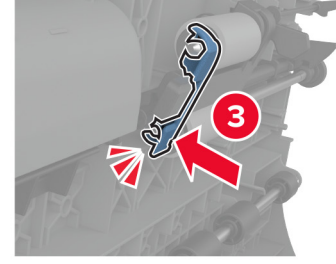

14 Затворете вътрешния капак на АПУ, докато *щракне* на мястото си.

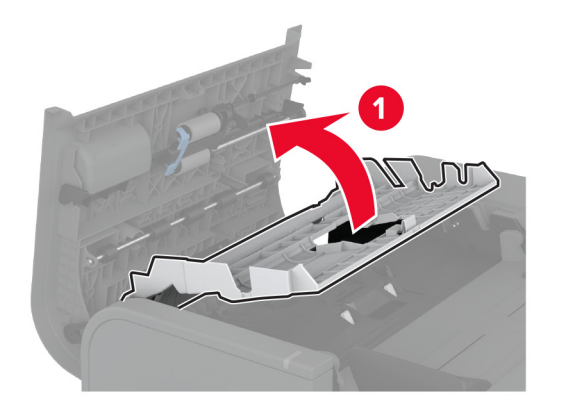

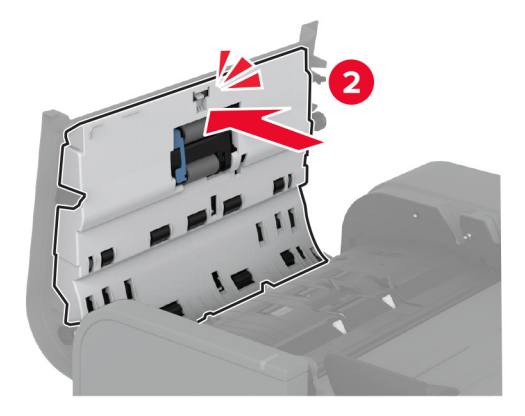

- 15 Затворете горния капак на АПУ.
- 16 Включете принтера.

# Смяна на комплекта ролки на тавата за 2000 листа

1 Изключете принтера.

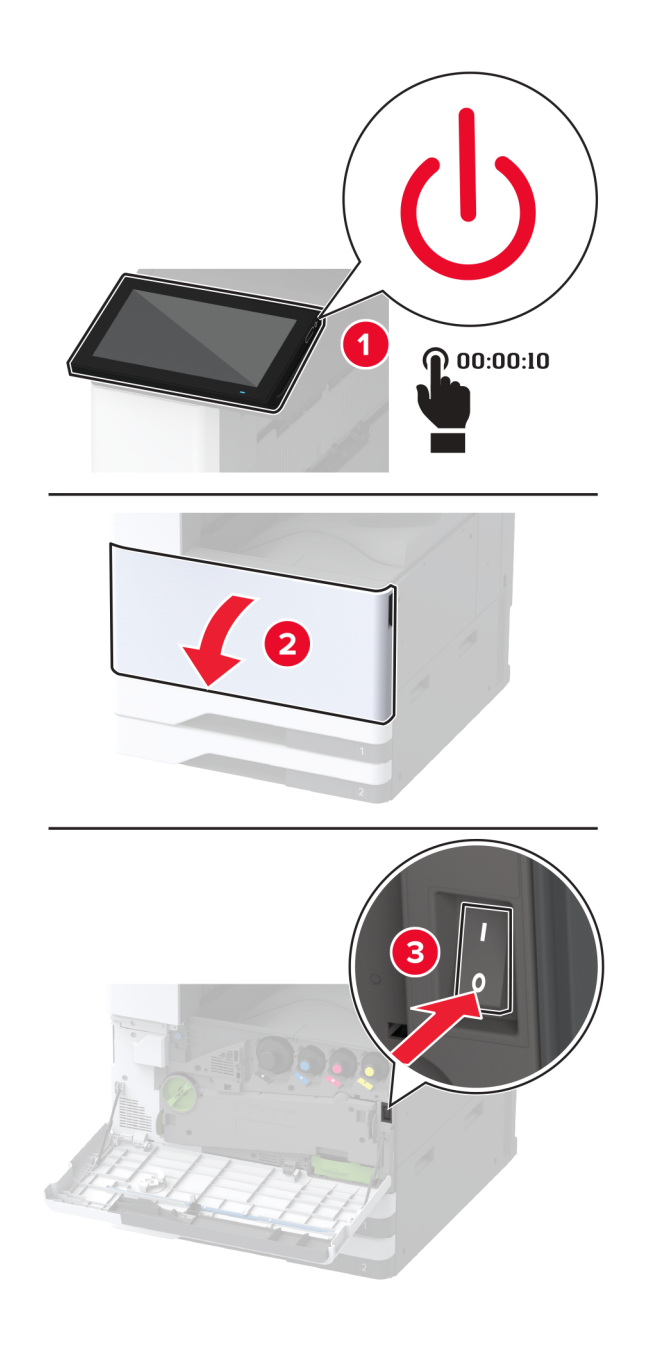

2 Плъзнете тавата наляво.

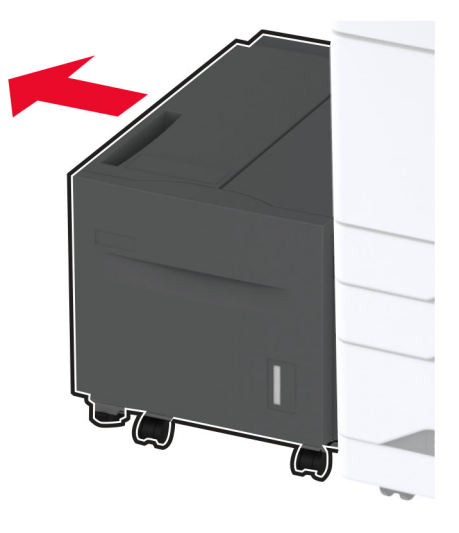

3 Отворете вратичката Ј и след това отворете капака на комплекта ролки.

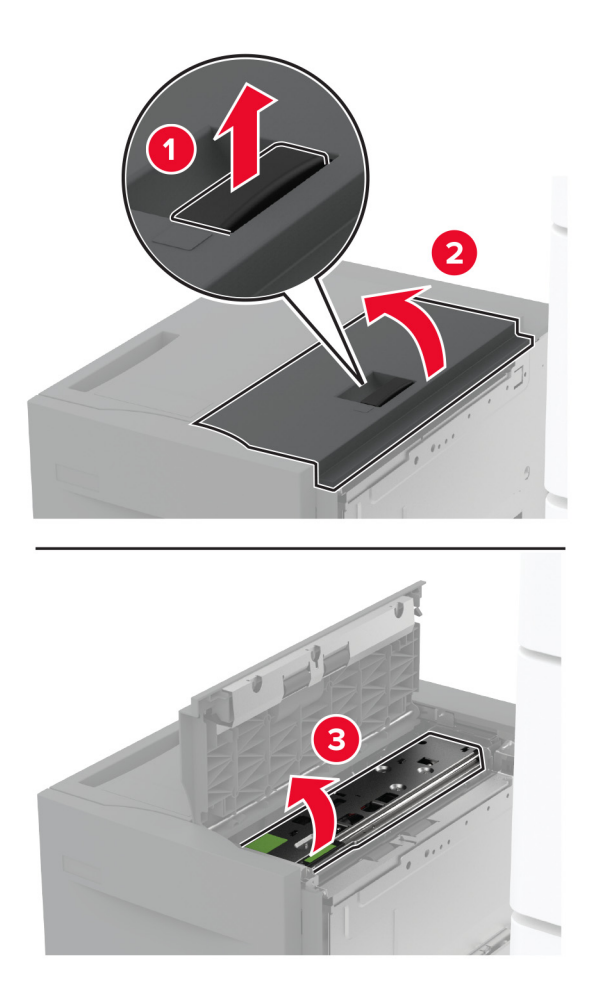

4 Намерете и след това отстранете използвания комплект ролки.

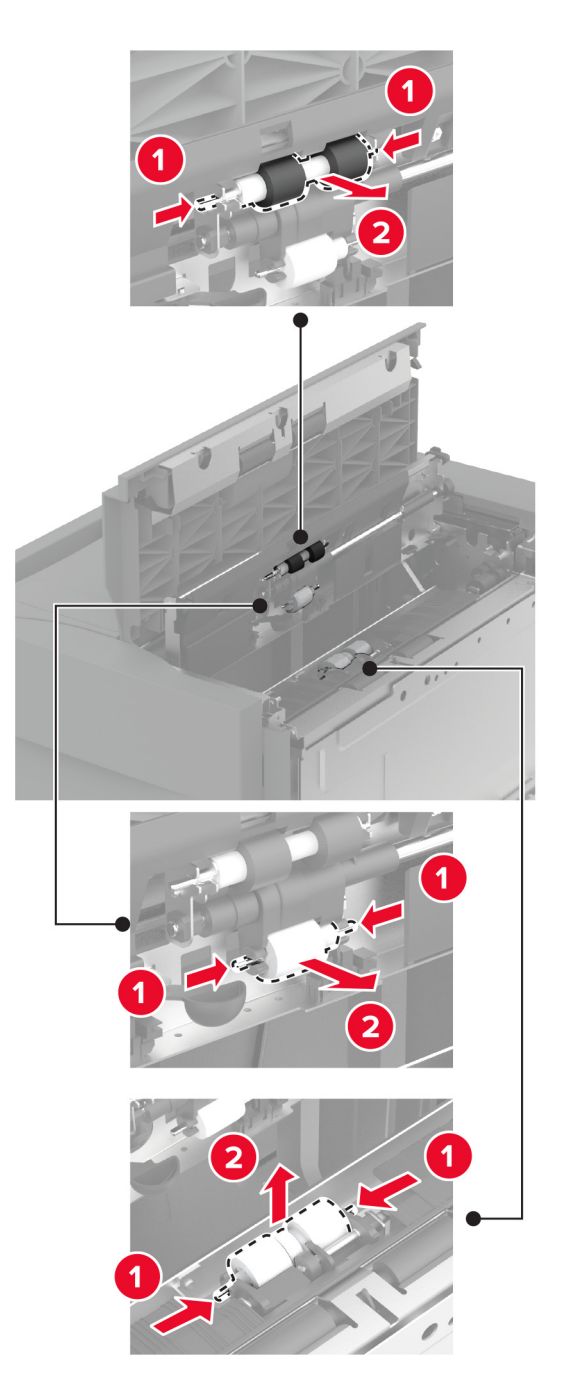

5 Разопаковайте новия комплект ролки.

6 Вкарайте новия комплект ролки.

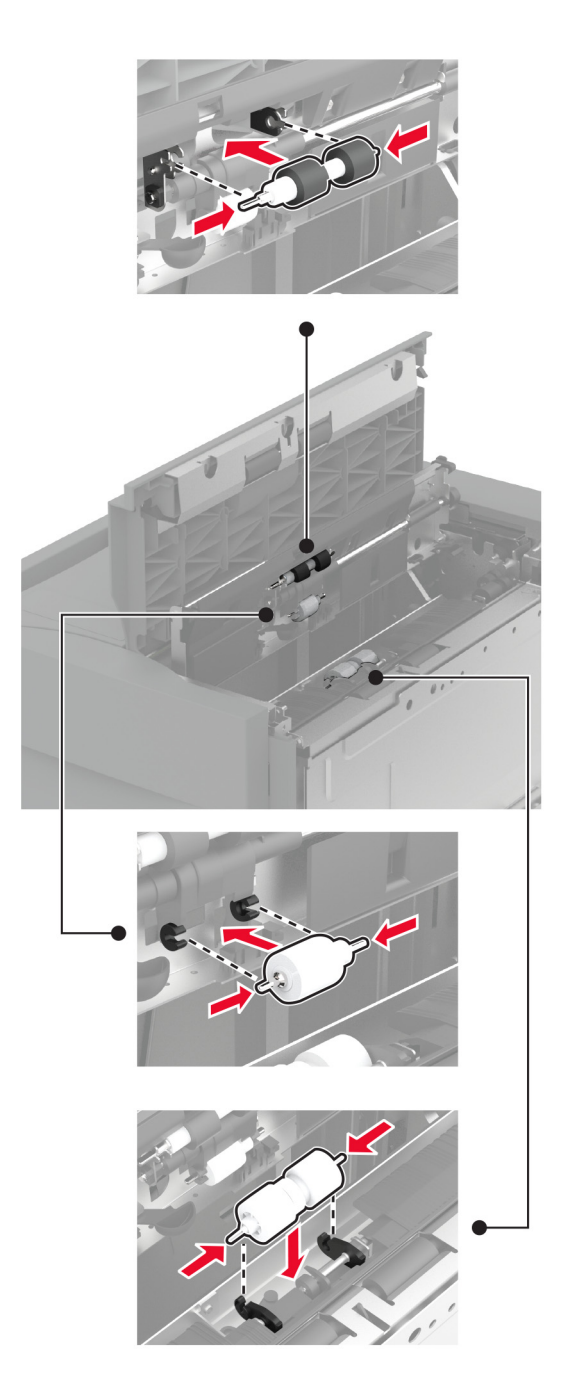

- 7 Затворете капака на комплекта ролки и след това затворете вратичката Ј.
- 8 Плъзнете тавата обратно на мястото й.
- 9 Включете принтера.

#### Смяна на комплекта ролки на двойната входна тава за 2000 листа

#### Вътрешна ръкохватка С

1 Изключете принтера.

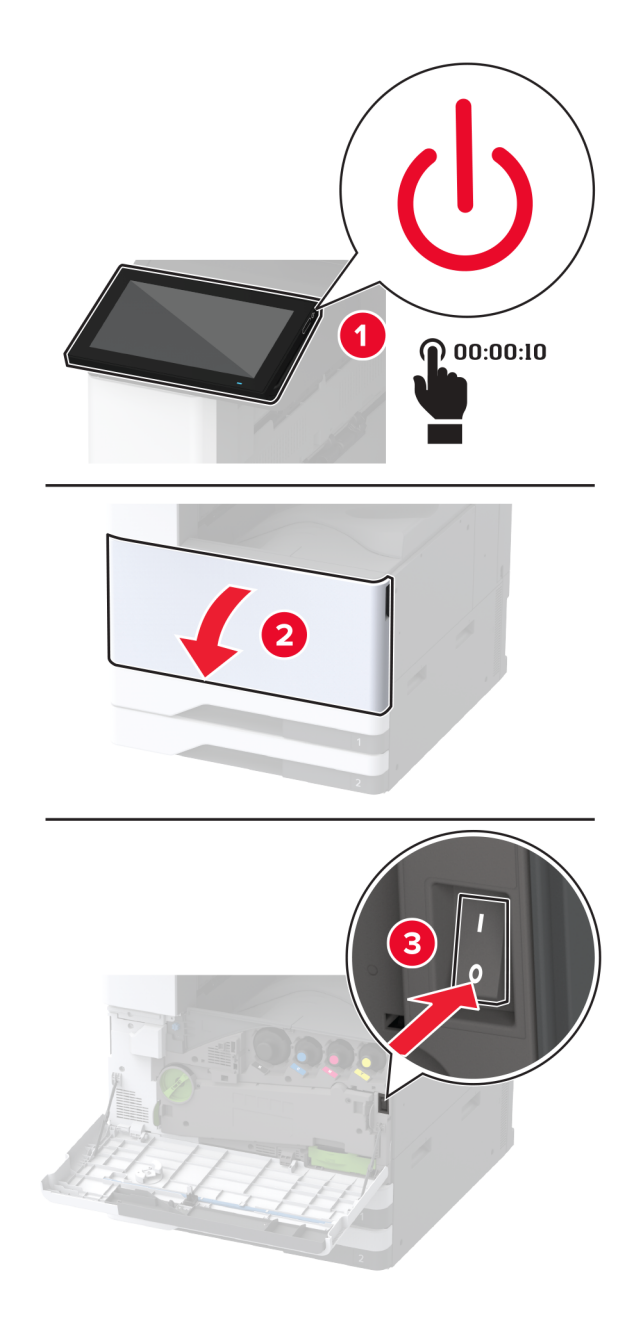
2 Изтеглете тава 4 и след това изтеглете тава 3.

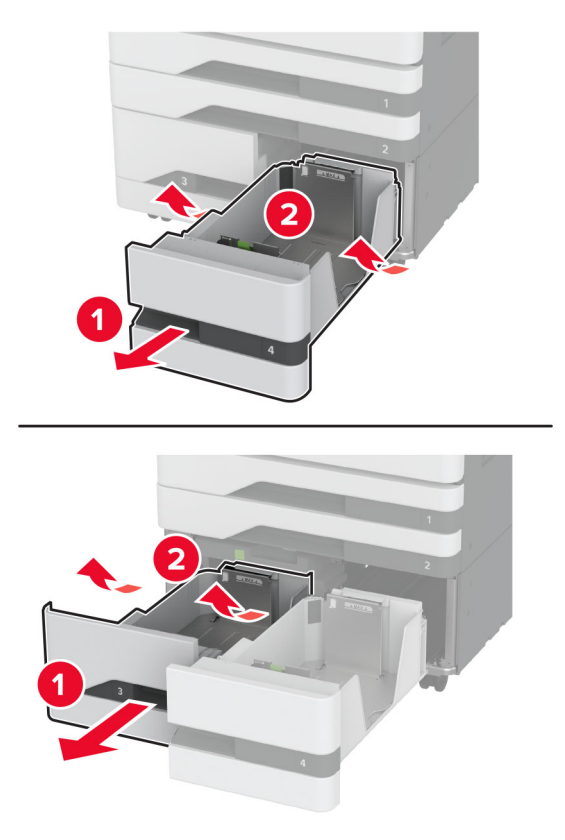

3 Издърпайте ръкохватката С и след това отворете вътрешния капак.

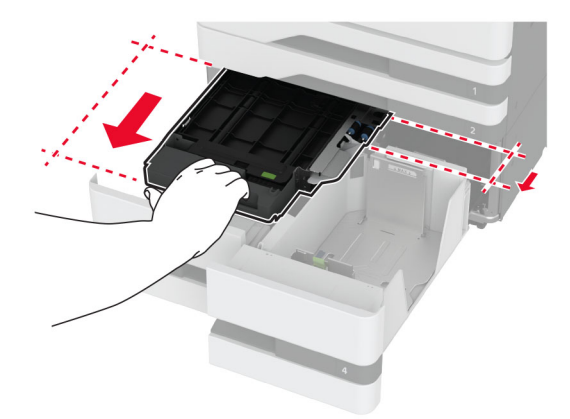

4 Отворете капака на комплекта ролки.

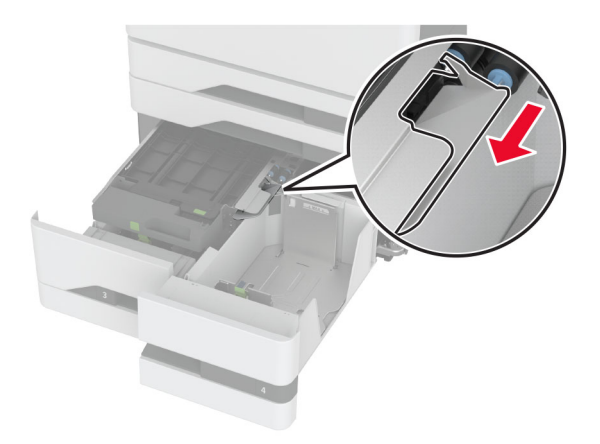

5 Отстранете използвания комплект ролки на тавата.

**Предупреждение – потенциални щети:** За да предотвратите повреди от електростатичен разряд, докоснете която и да е открита метална рамка на принтера, преди да осъществите достъп до или да докоснете вътрешните части на принтера.

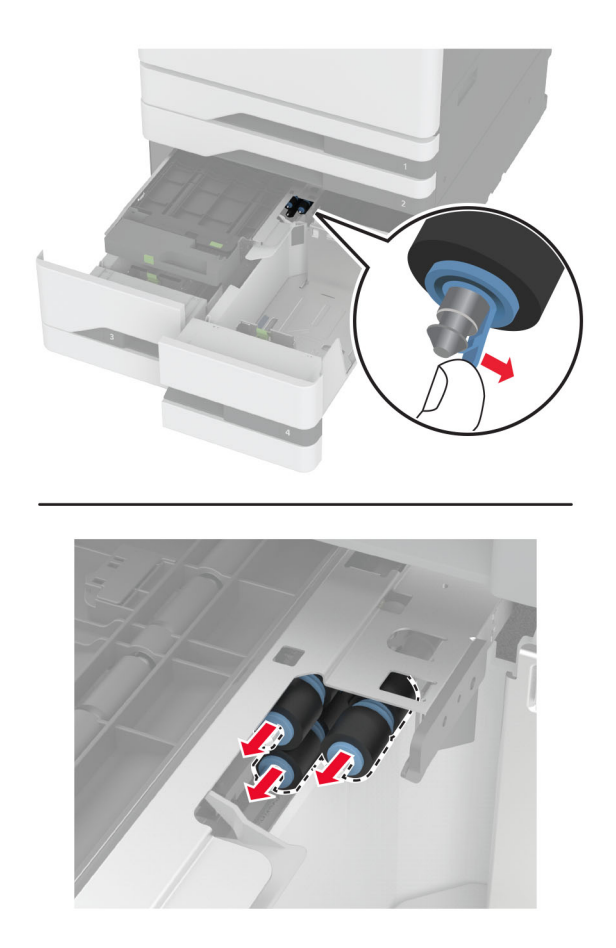

6 Разопаковайте новия комплект ролки на тавата.

7 Вкарайте новия комплект ролки на тавата, докато същият *щракне* на мястото си.

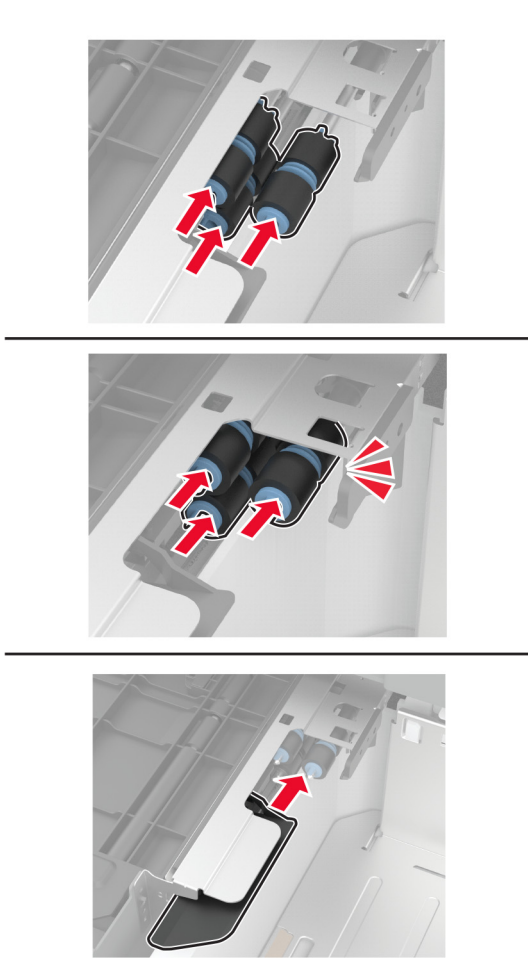

- 8 Затворете капака на комплекта ролки.
- 9 Затворете вътрешния капак и след това вкарайте ръкохватката С.
- 10 Вкарайте тавите 3 и 4.
- 11 Включете принтера.

#### Вкарване на тава 3

1 Изключете принтера.

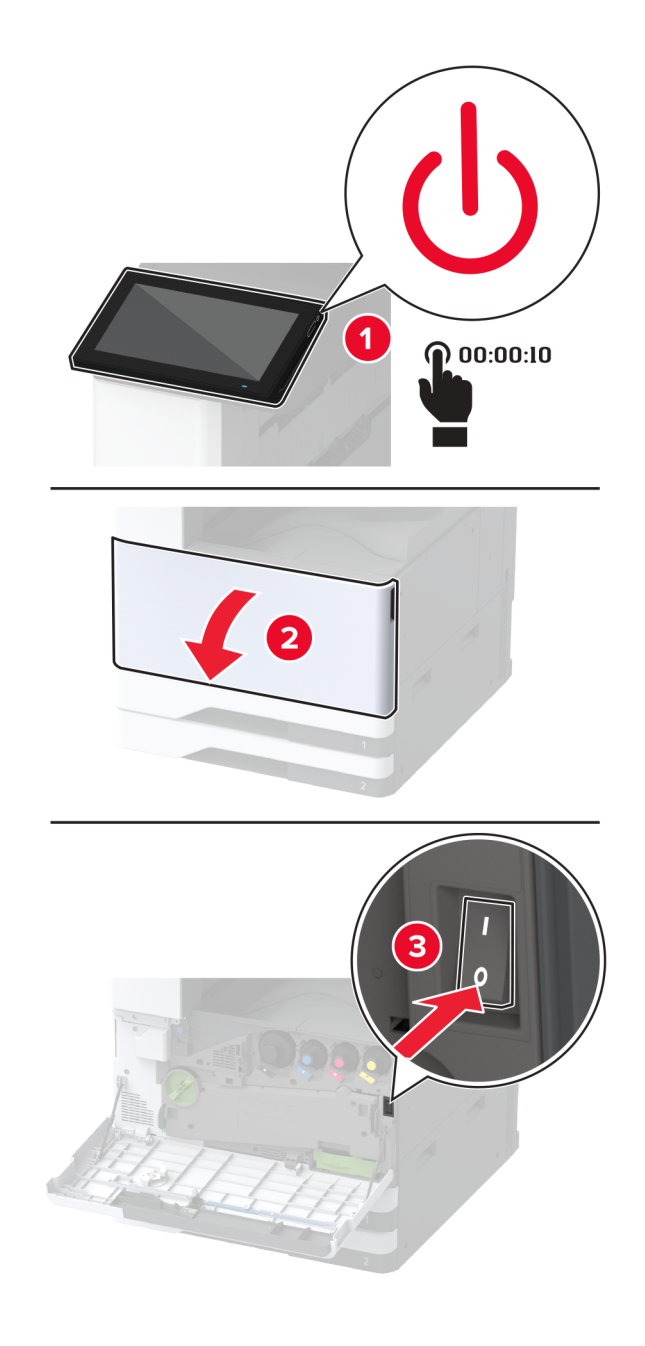

2 Свалете тава 1 и след това свалете тава 2.

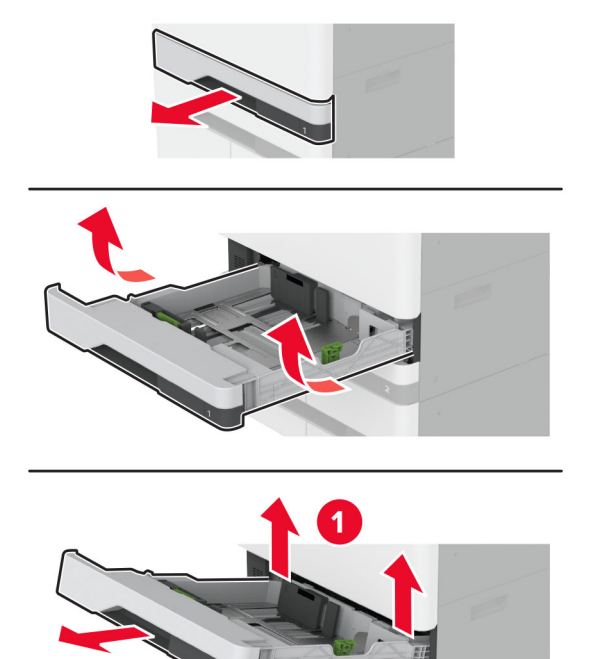

3 Изтеглете тави 3 и 4.

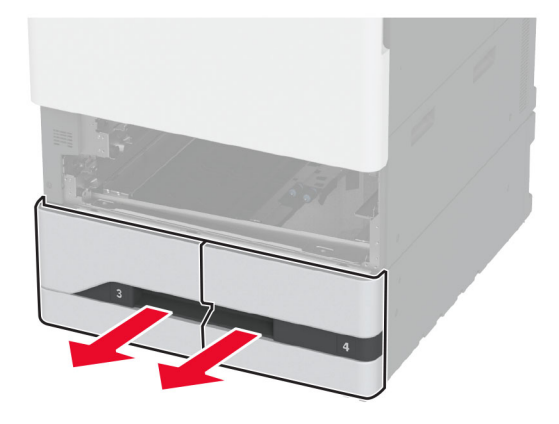

2

4 Изтеглете ръкохватката С.

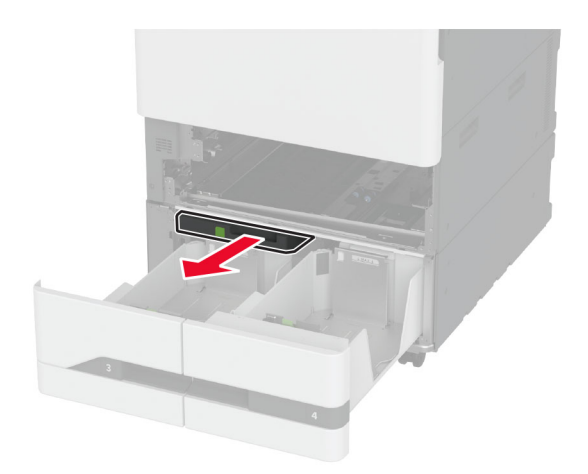

5 Отстранете използвания комплект ролки на тавата.

**Предупреждение – потенциални щети:** За да предотвратите повреди от електростатичен разряд, докоснете която и да е открита метална рамка на принтера, преди да осъществите достъп до или да докоснете вътрешните части на принтера.

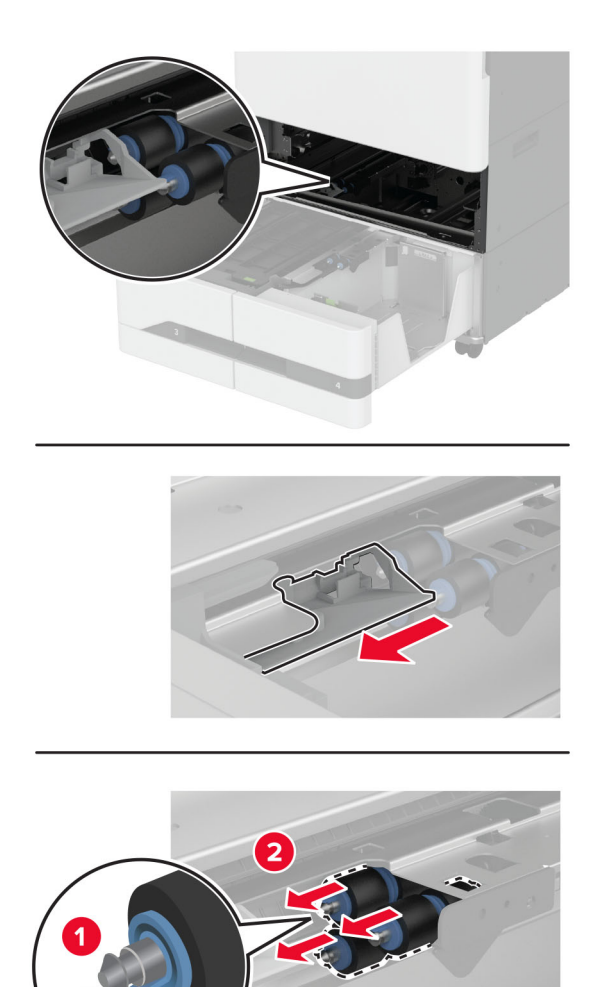

6 Вкарайте новия комплект ролки на тавата, докато същият *щракне* на мястото си.

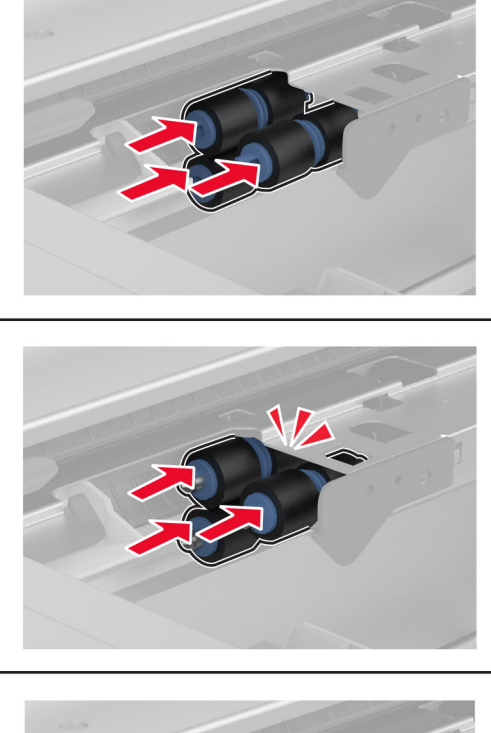

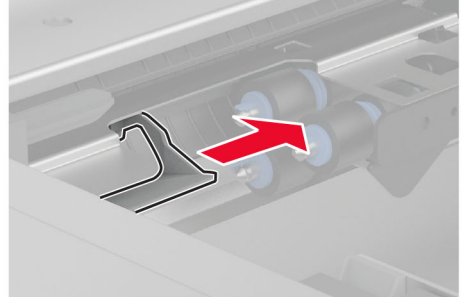

- 7 Вкарайте ръкохватката С.
- 8 Вкарайте тавите 3 и 4.
- 9 Вкарайте тавите 1 и 2.
- 10 Включете принтера.

## Смяна на капака на разделителната ролка на АПУ

1 Отворете горния капак на АПУ.

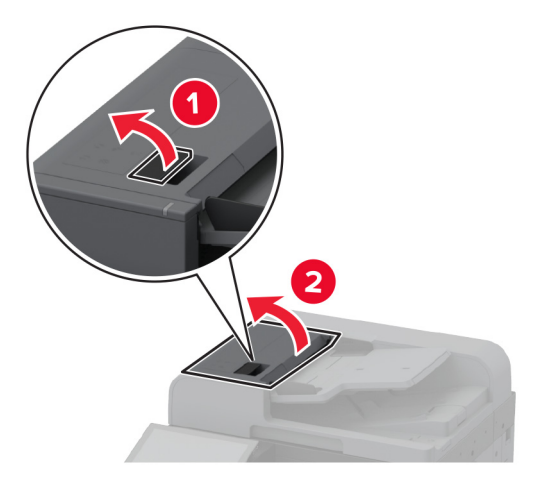

2 Отстранете използвания капак на разделителната ролка.

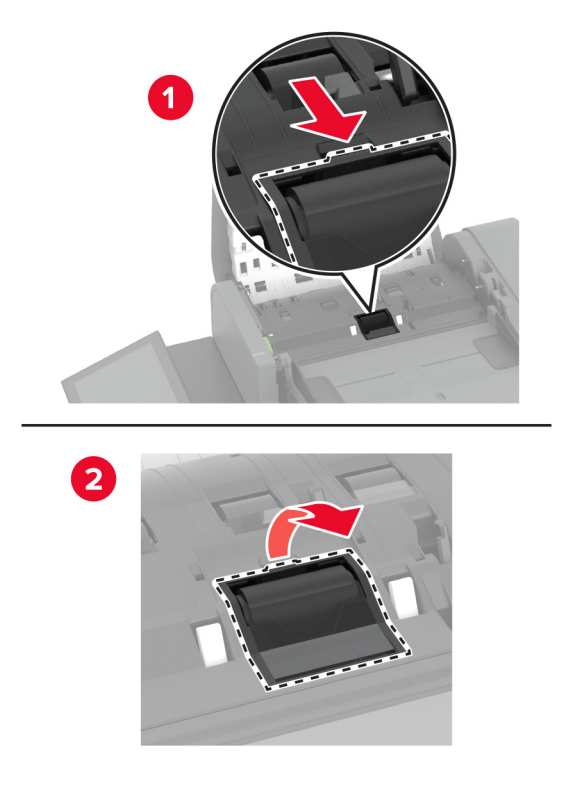

3 Разопаковайте новия капак на разделителната ролка.

4 Вкарайте новия капак на разделителната ролка, докато *щракне* на мястото си.

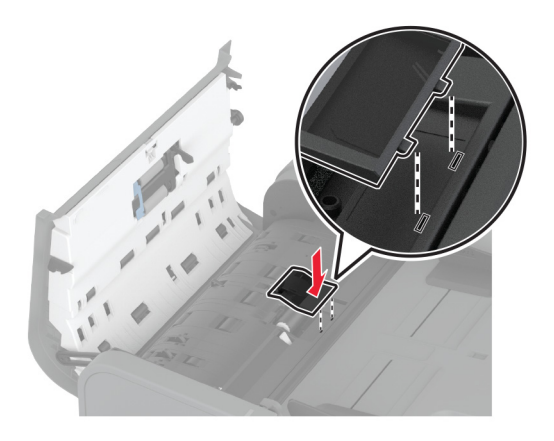

5 Затворете горния капак на АПУ.

## Смяна на втората ролка на прехвърлящото устройство

1 Изключете принтера.

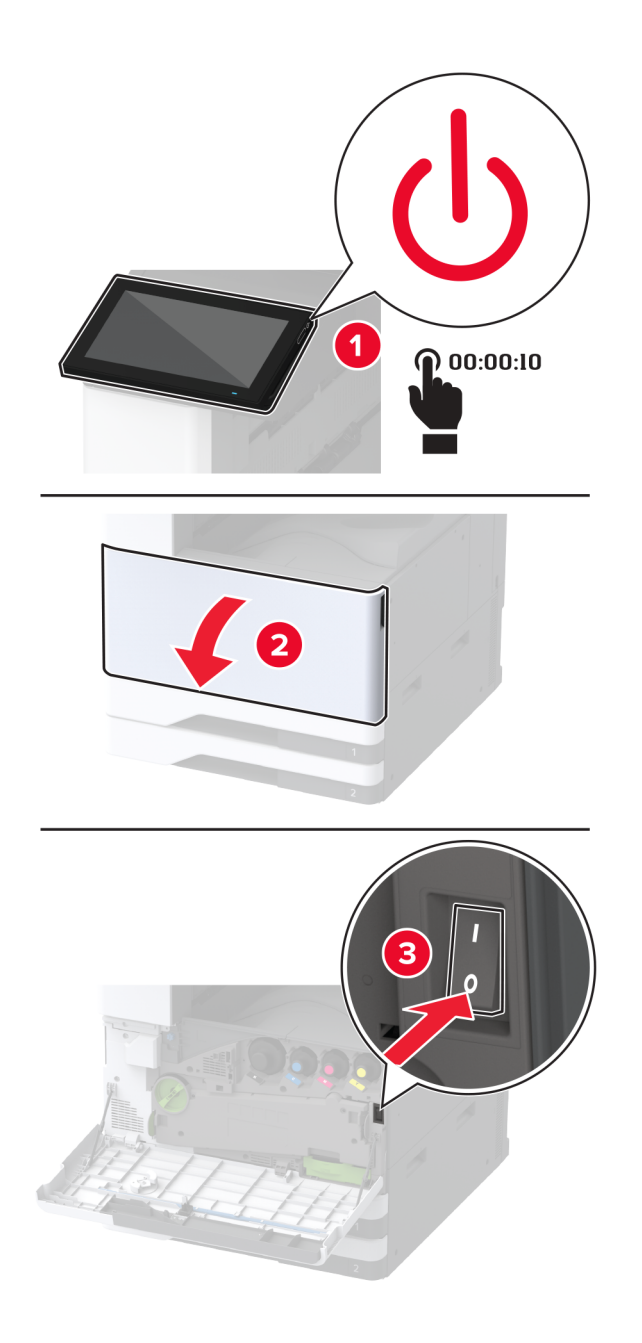

2 Отворете вратичка А.

ВНИМАНИЕ – ГОРЕЩА ПОВЪРХНОСТ: Вътрешността на принтера може да е гореща. За да намалите риска от нараняване от горещ компонент, изчакайте повърхността да изстине, преди да я докоснете.

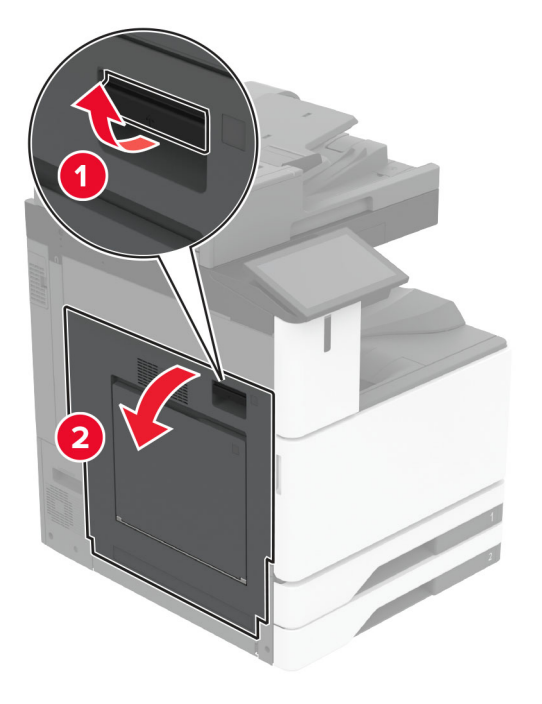

3 Отстранете използваната втора ролка на прехвърлящото устройство.

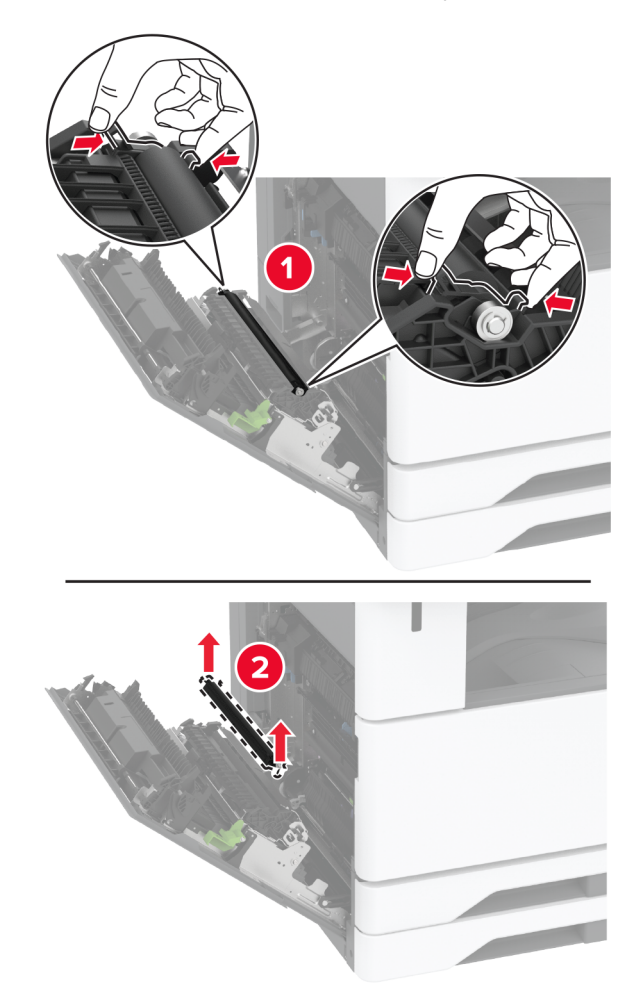

- 4 Разопаковайте новата втора ролка на прехвърлящото устройство.
- 5 Вкарайте новата втора ролка на прехвърлящото устройство.

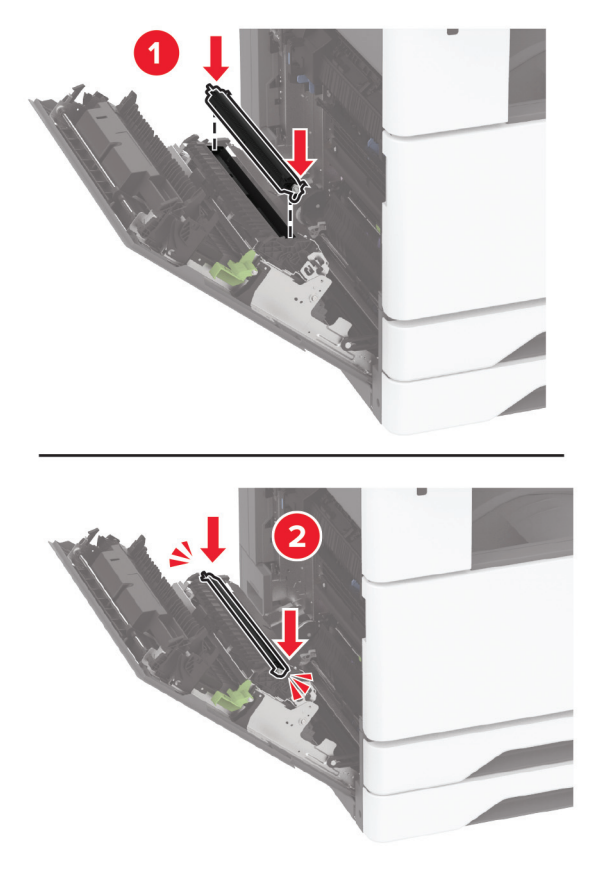

- 6 Затворете вратичката.
- 7 Включете принтера.

## Смяна на капака на долния заден конектор

1 Отстранете използвания капак на долния заден конектор.

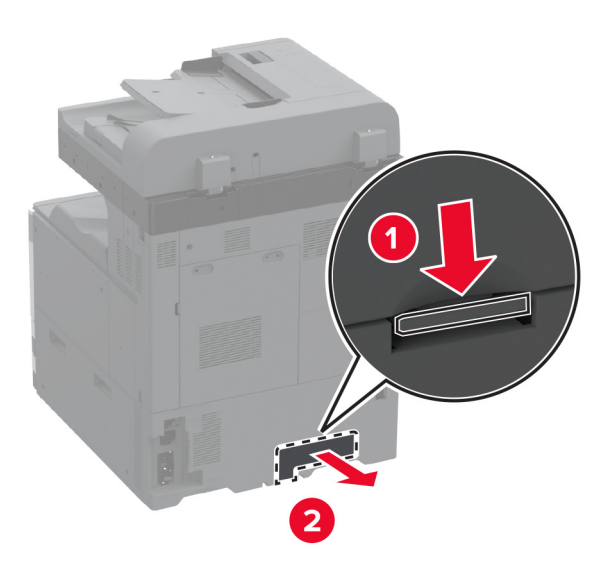

- 2 Разопаковайте новия капак на долния заден конектор.
- 3 Вкарайте новия капак на долния заден конектор, докато *щракне* на мястото си.

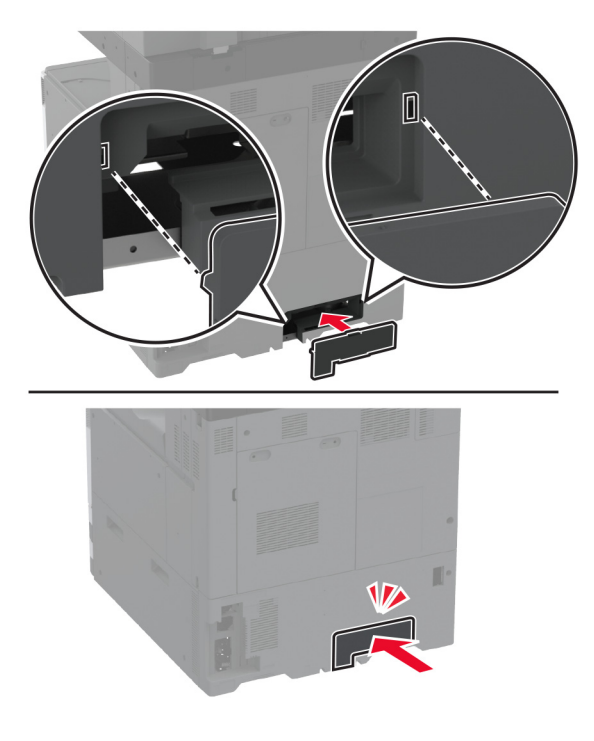

# Смяна на бутилката за употребяван тонер

1 Отворете предната вратичка.

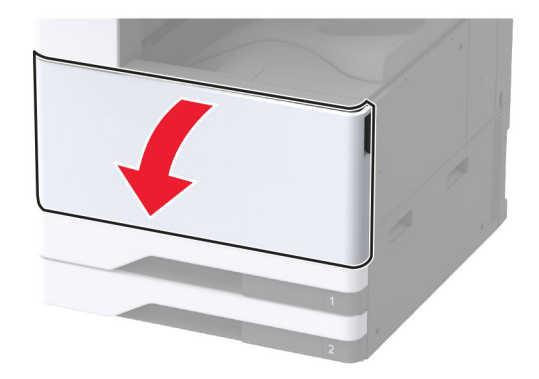

2 Отстранете модула за трансфер на употребяван тонер.

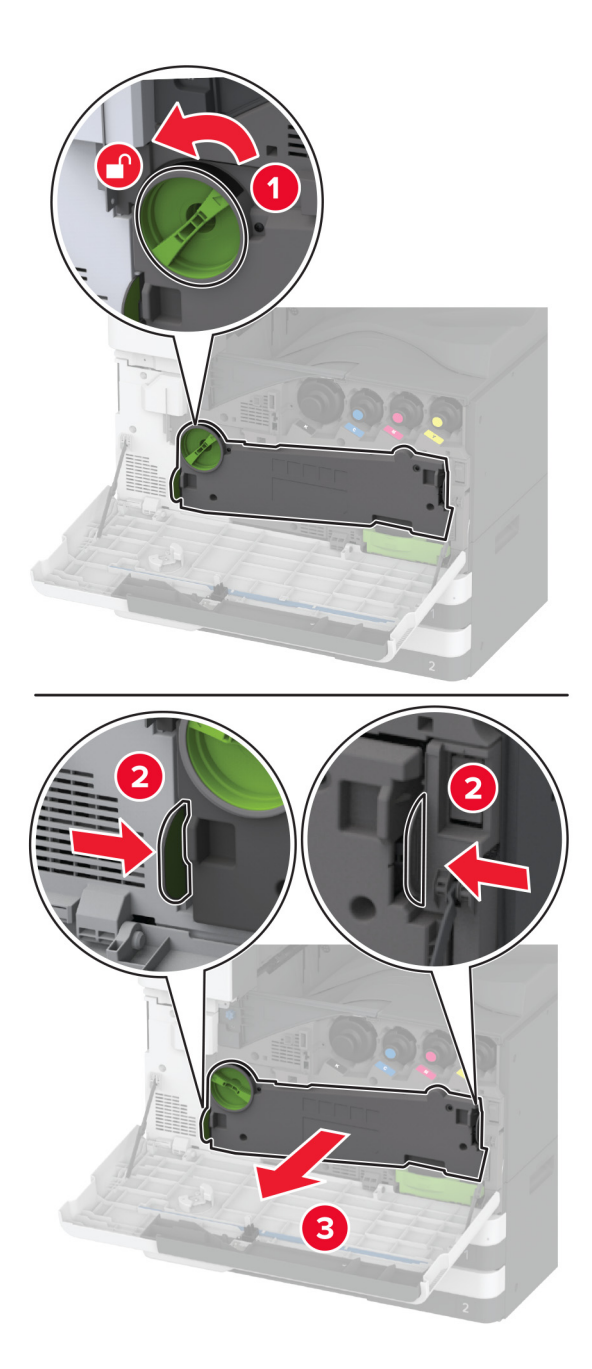

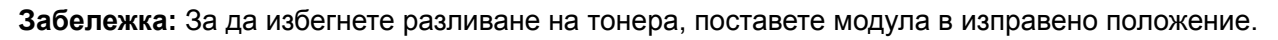

3 Отстранете чистачката на печатащата глава и след това почистете лещите на печатащата глава.

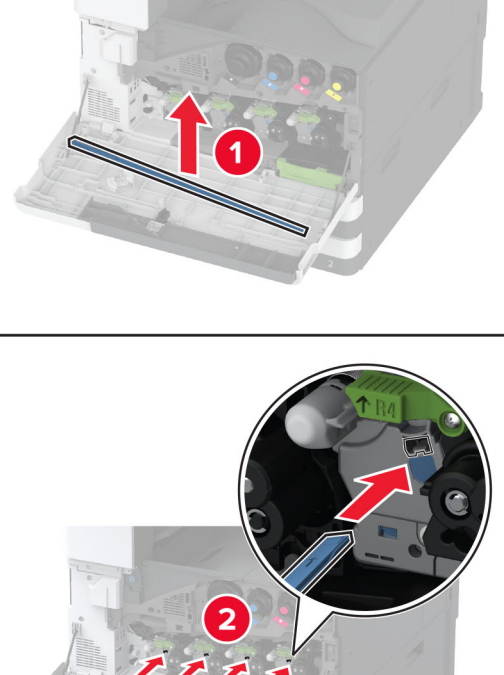

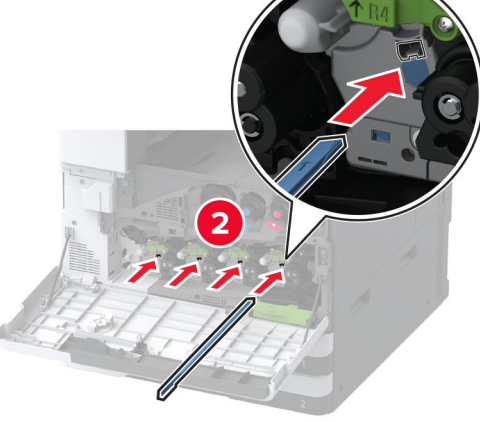

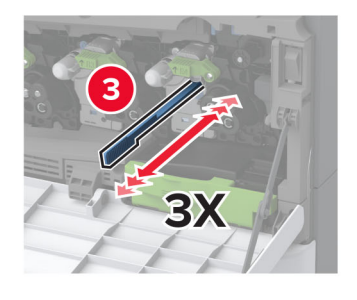

4 Поставете чистачката на печатащата глава обратно на мястото й.

**5** Вкарайте модула за трансфер на употребяван тонер, докато *щракне* на мястото си, и след това го заключете.

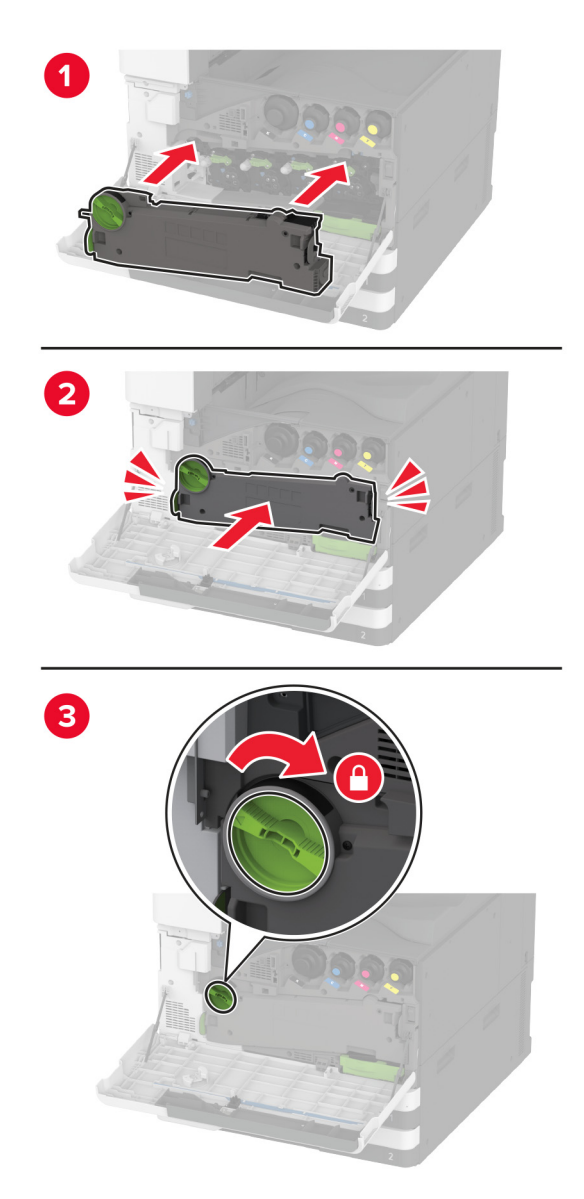

6 Отстранете използваната бутилка за употребяван тонер.

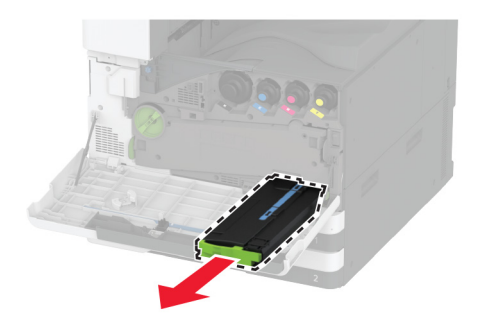

- 7 Разопаковайте новата бутилка за употребяван тонер.
- **8** Вкарайте новата бутилка за употребяван тонер, докато същата *щракне* на мястото си, и след това затворете вратичката.

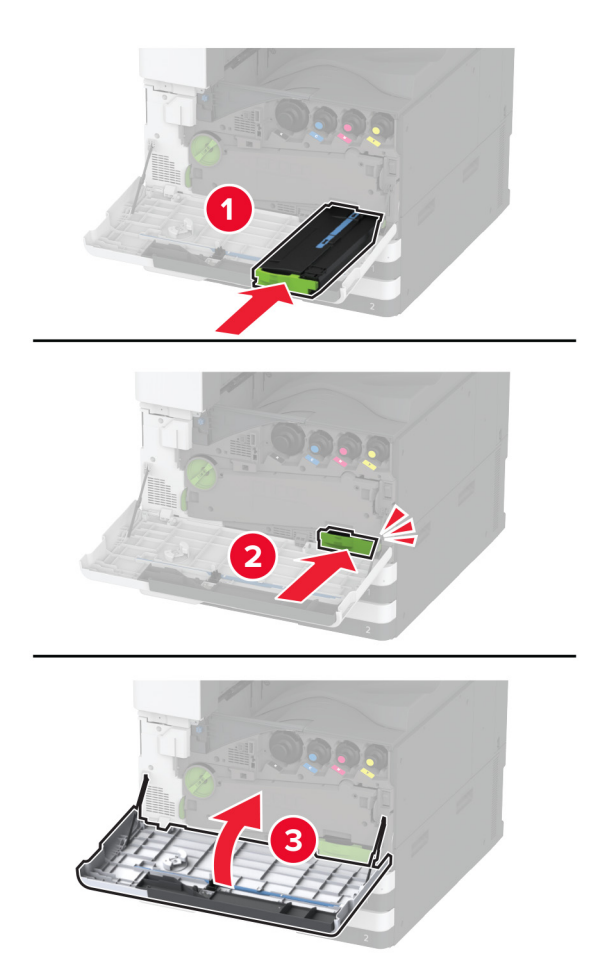

## Смяна на модула за трансфер на употребяван тонер

1 Отворете предната вратичка.

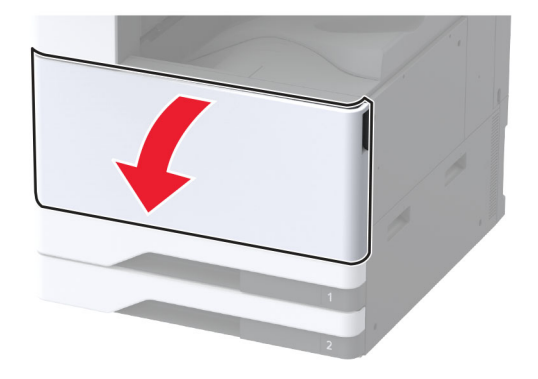

2 Отстранете използвания модул за трансфер на употребяван тонер.

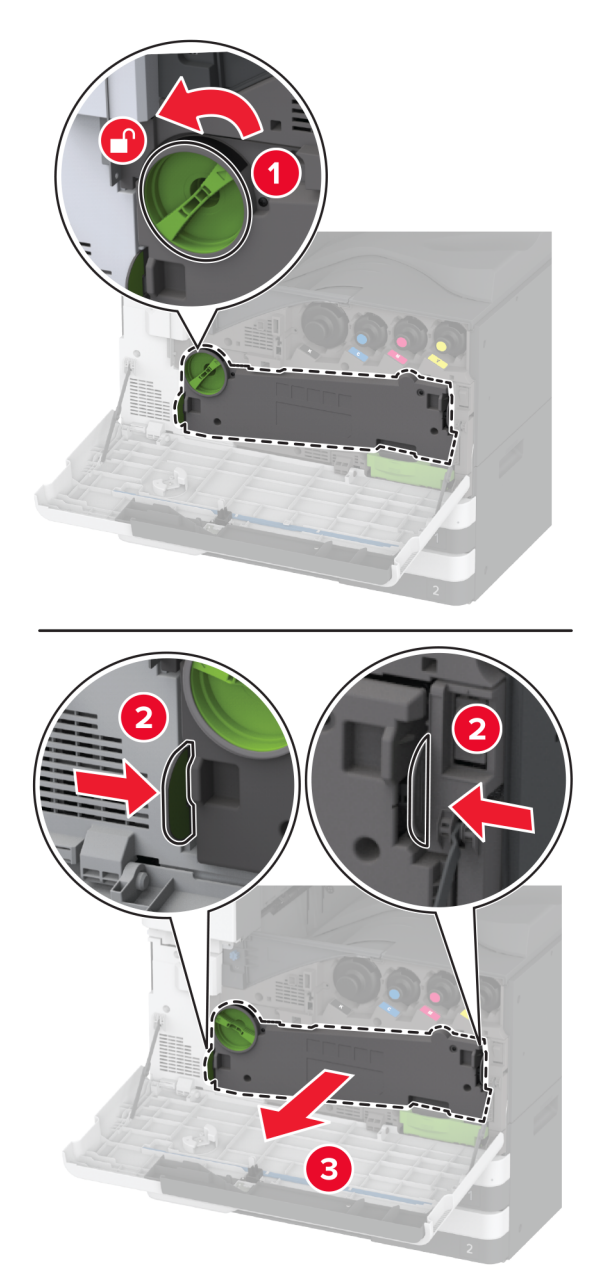

Забележка: За да избегнете разливане на тонера, поставете модула в изправено положение.

3 Разопаковайте новия модул за трансфер на употребяван тонер.

**4** Вкарайте новия модул за трансфер на употребяван тонер, докато *щракне* на мястото си, и след това го заключете.

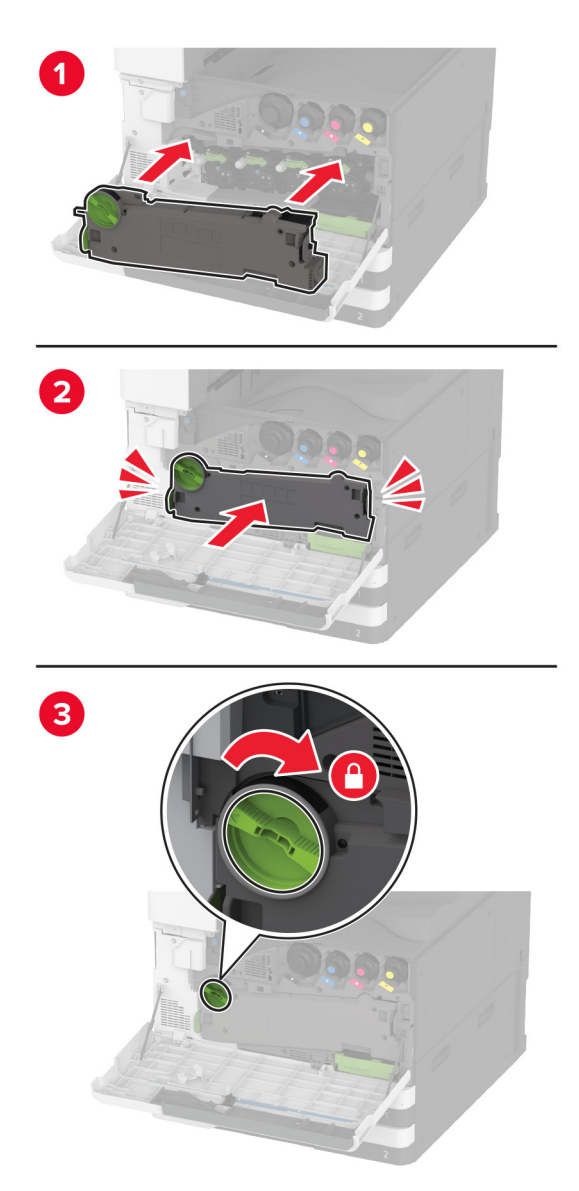

5 Затворете предната вратичка.

## Смяна на малкия капак в подвижния модул на тава

- 1 Извадете тавата.
- 2 Отстранете използвания малък капак.

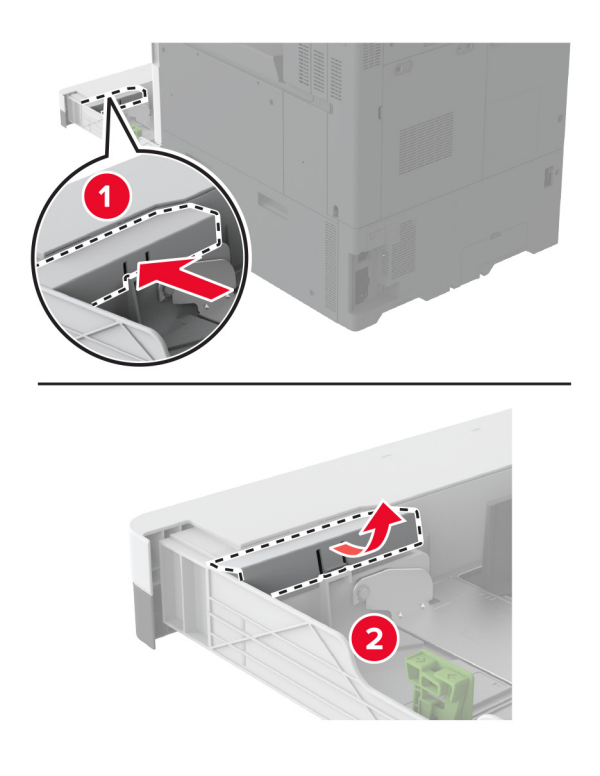

3 Разопаковайте новия малък капак.

4 Вкарайте новия малък капак.

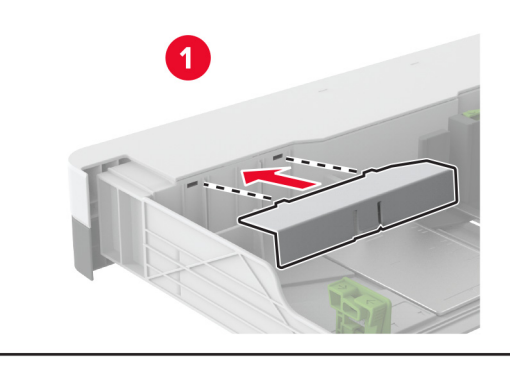

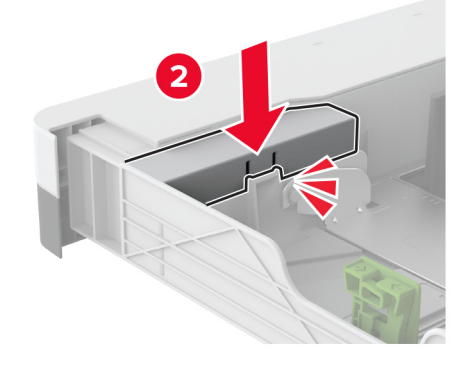

5 Поставете тавата.

#### Смяна на водача на хартията В4 в подвижния модул на тава

- 1 Извадете тавата.
- 2 Отстранете използвания водач на хартията В4.

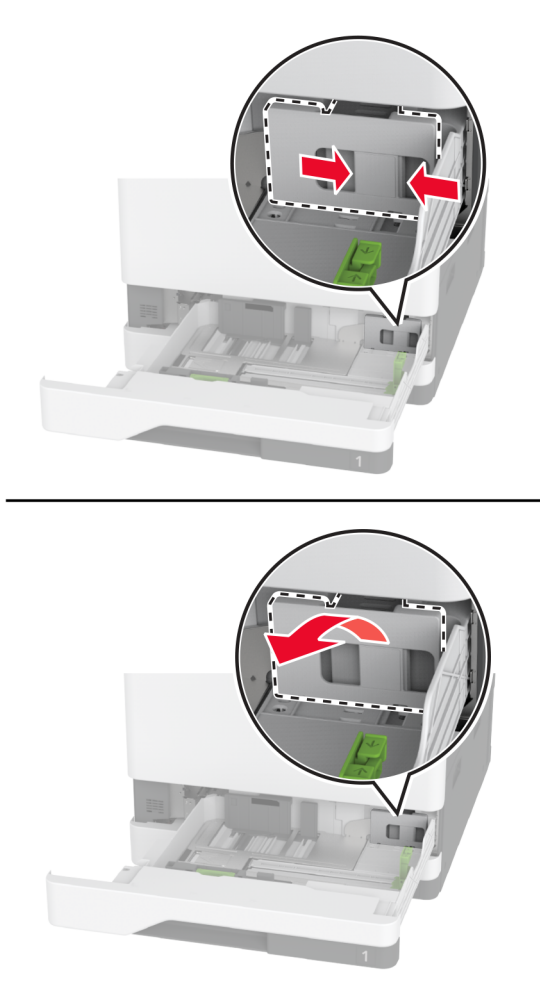

3 Разопаковайте новия водач на хартията В4.

4 Вкарайте новия водач на хартията В4.

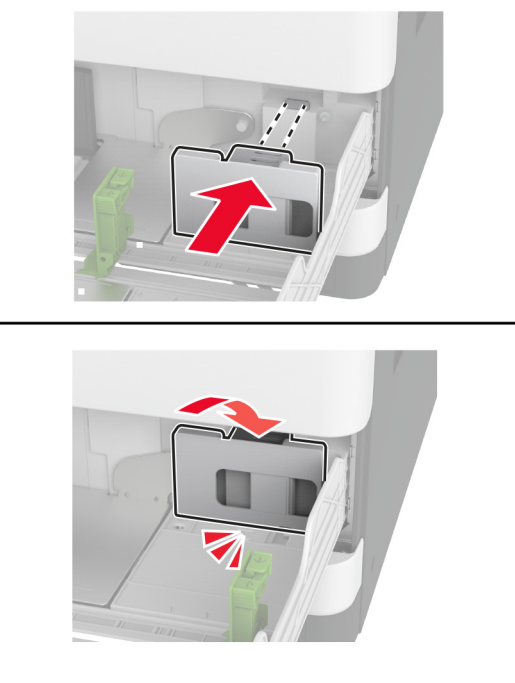

5 Поставете тавата.

# Смяна на подложката на стъклото на скенера

1 Отворете капака на скенера.

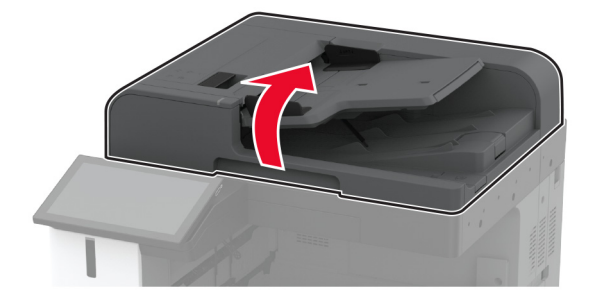

2 Отстранете използваната подложка на стъклото на скенера.

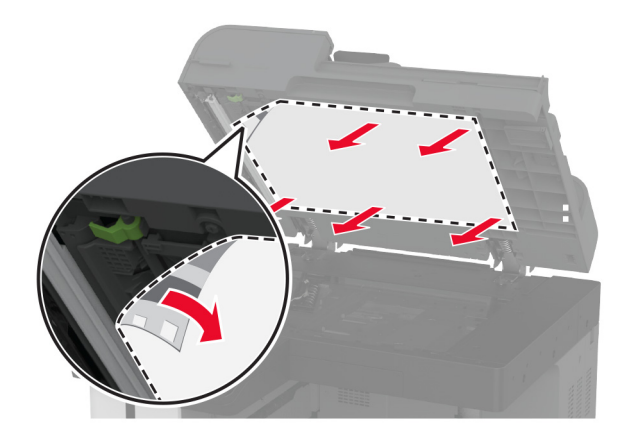

- 3 Разопаковайте новата подложка на стъклото на скенера.
- 4 Подравнете новата подложка на стъклото на скенера към стъклото на скенера.

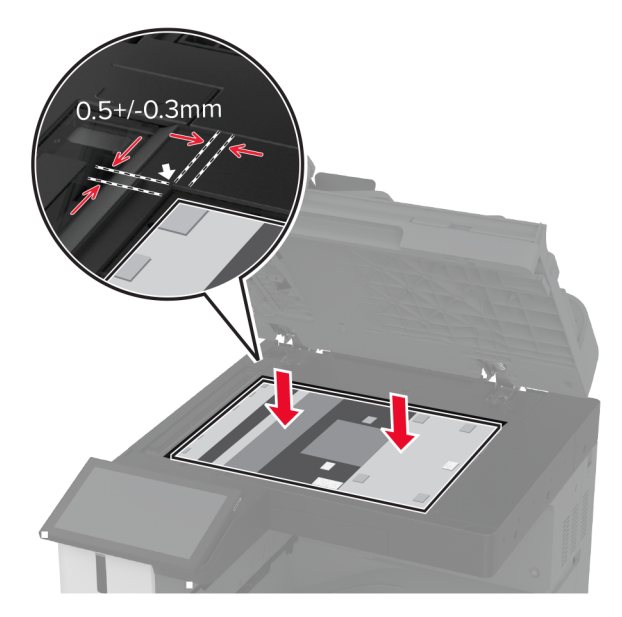

5 Затворете капака на скенера, за да се закрепи новата подложка на стъклото на скенера.

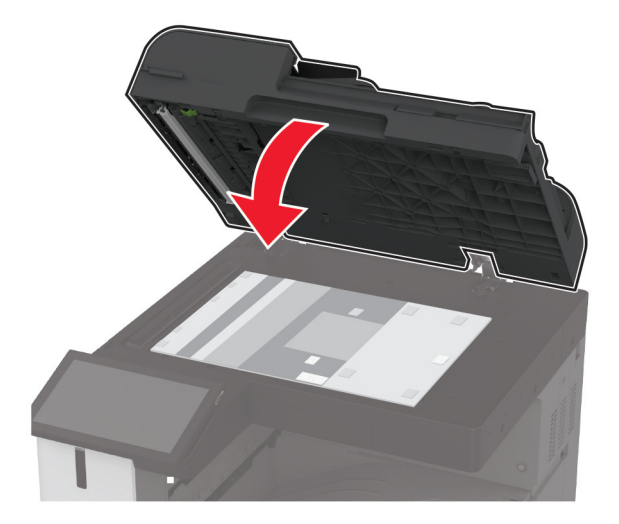

- 6 Отворете капака на скенера.
- 7 Приложете натиск върху подложката на стъклото на скенера, за да я фиксирате.

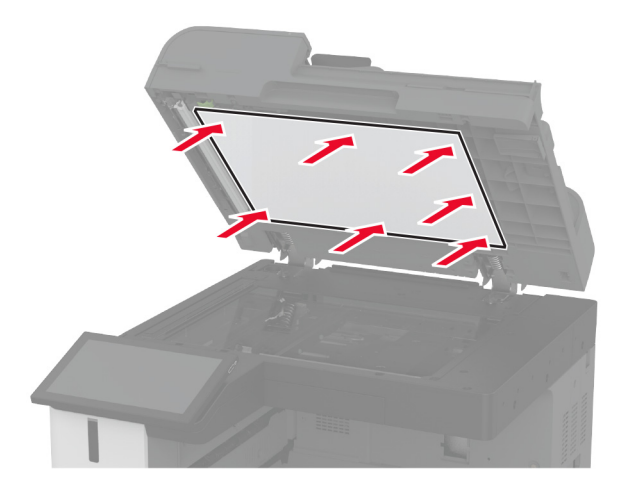

8 Затворете капака на скенера.

# Смяна на кутията за перфориране в устройството за крайна обработка на брошури

1 Отворете вратичката на устройството за крайна обработка на брошури.

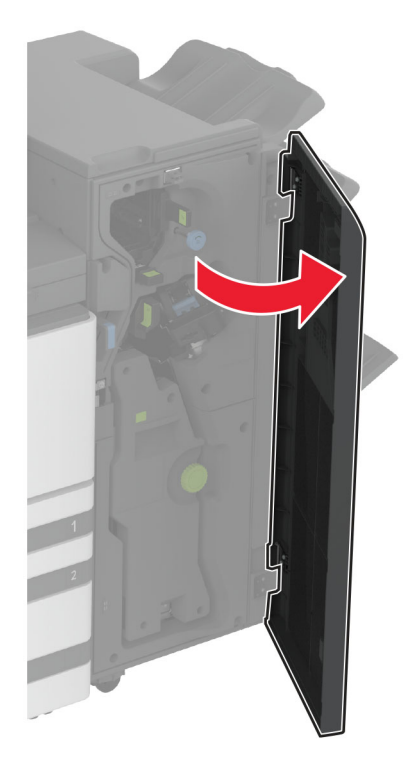

2 Отстранете използваната кутия за перфориране.

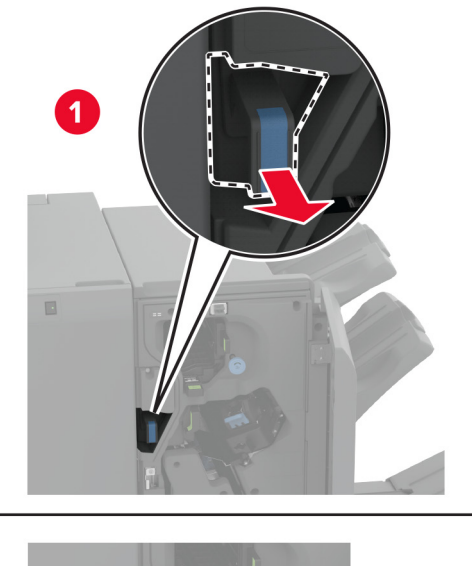

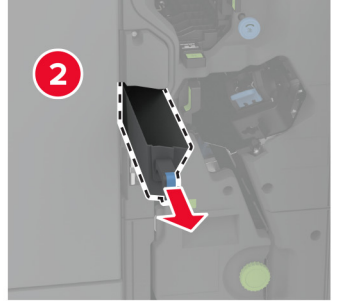

- 3 Разопаковайте новата кутия за перфориране.
- 4 Вкарайте новата кутия за перфориране.

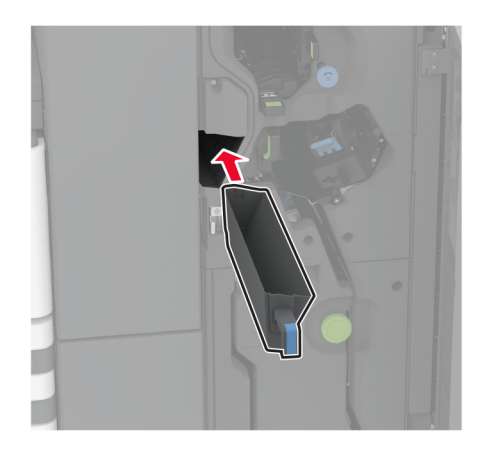

5 Затворете вратичката на устройството за крайна обработка на брошури.

# Смяна на изходната тава на устройството за крайна обработка за тройно сгъване/Z-образно сгъване

1 Изключете принтера.

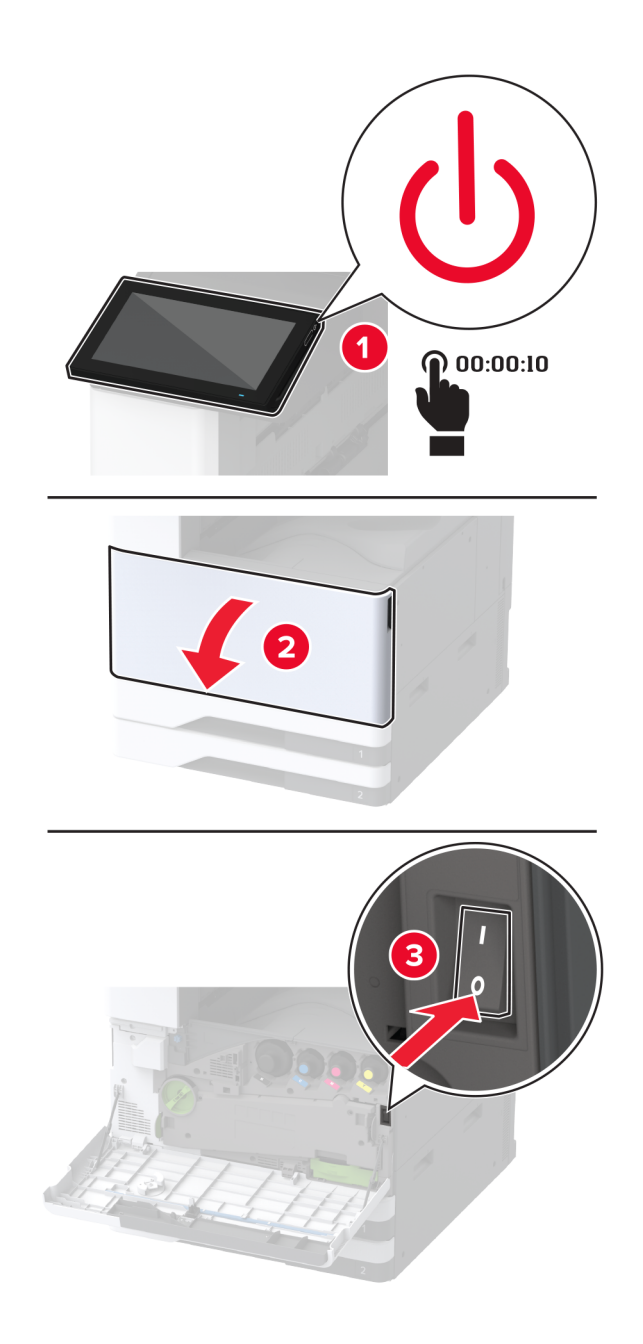

2 Отворете вратичката на устройството за крайна обработка за тройно сгъване/Z-образно сгъване.

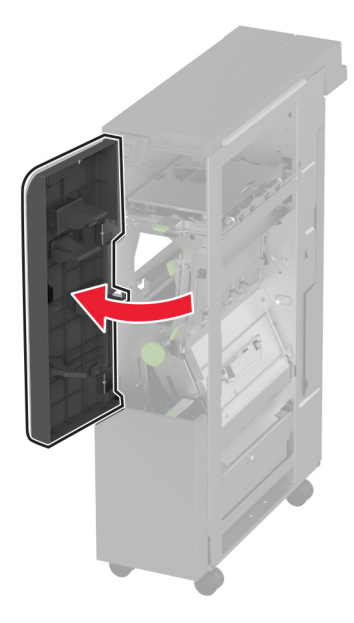

3 Отстранете използваната изходна тава на устройството за крайна обработка.

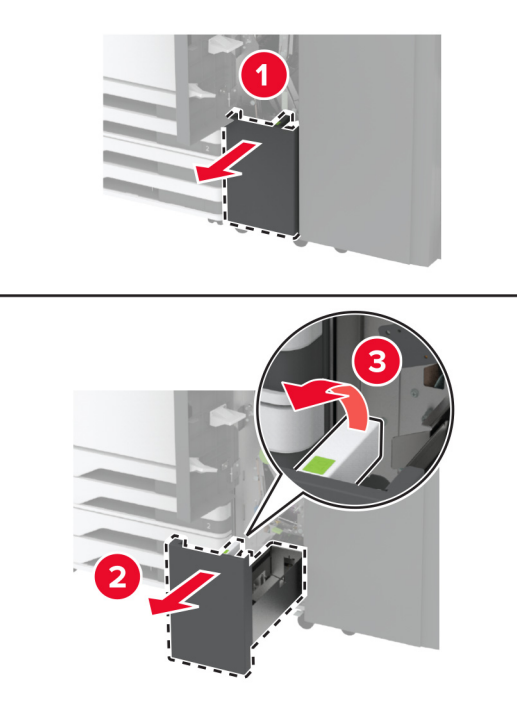

4 Разопаковайте новата изходна тава на устройството за крайна обработка.

5 Вкарайте новата изходна тава на устройството за крайна обработка.

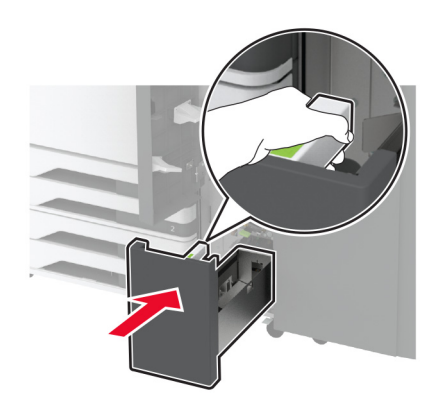

- 6 Затворете вратичката на устройството за крайна обработка.
- 7 Включете принтера.

#### Смяна на притискателната планка за хартията

1 Притиснете лявата страна на притискателната планка за хартията, за да я отключите.

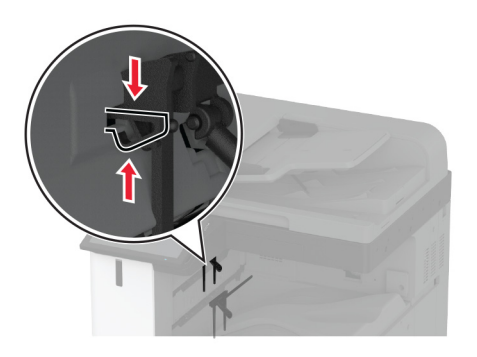

2 Отстранете използваната притискателна планка за хартията.

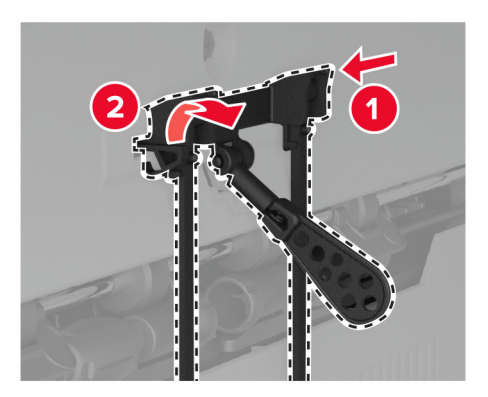

3 Разопаковайте новата притискателна планка за хартията.

4 Вкарайте новата притискателна планка за хартията, докато *щракне* на мястото си.

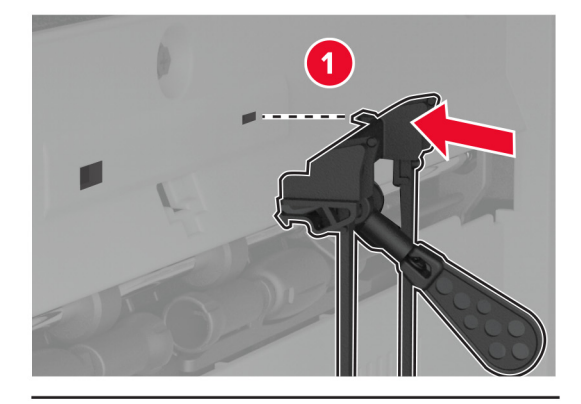

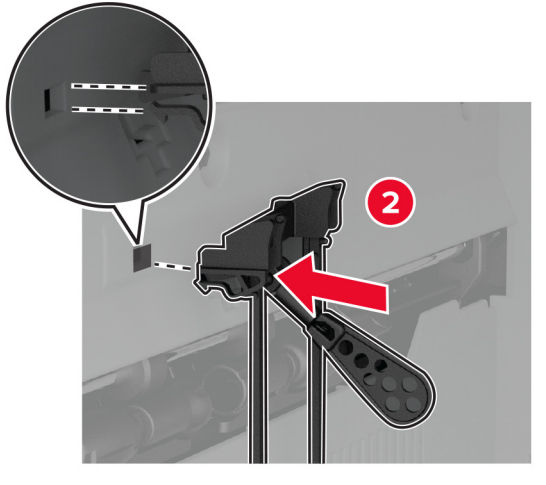

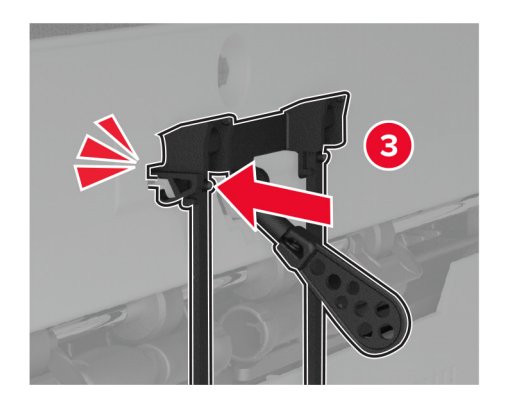

## Смяна на двойната изходна тава

1 Отстранете използваната двойна изходна тава.

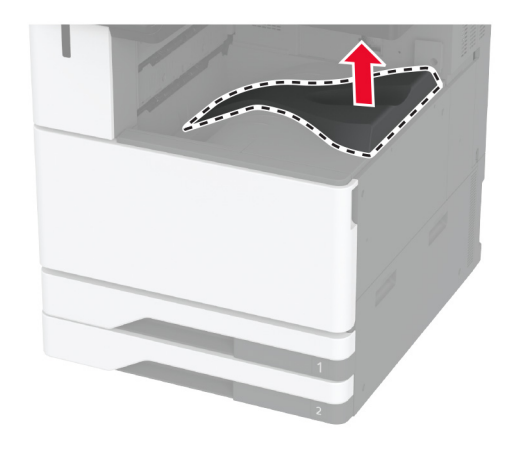

- 2 Разопаковайте новата двойна изходна тава.
- 3 Закрепете новата двойна изходна тава, докато *щракне* на мястото си.

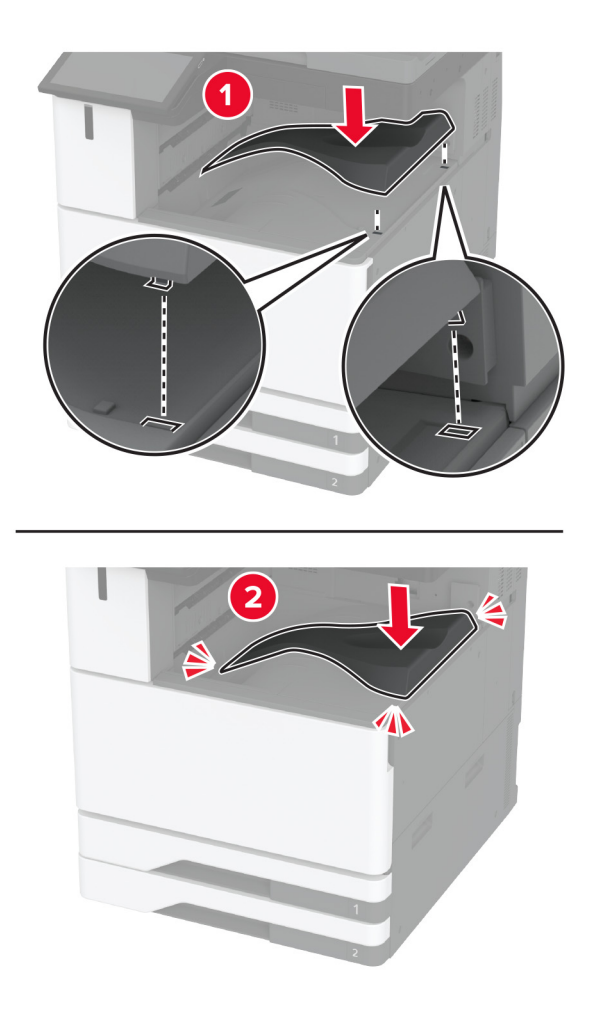

# Смяна на капака за достъп до контролерната платка

1 Отстранете капака на задните портове.

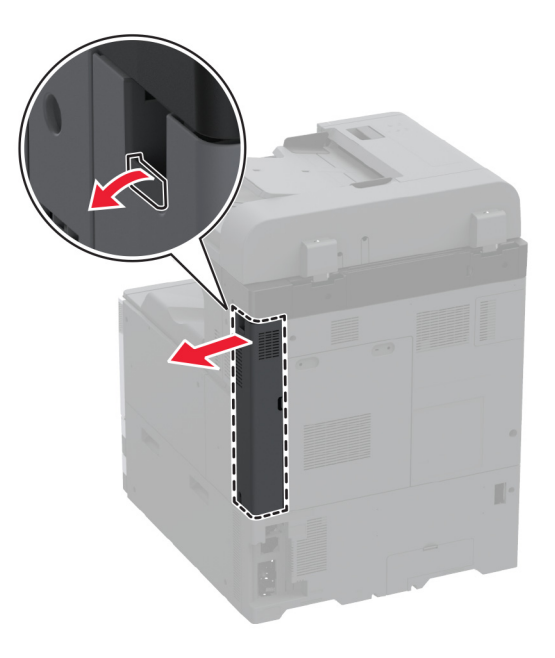

2 Чрез плоска отвертка отстранете използвания капак за достъп до контролерната платка.

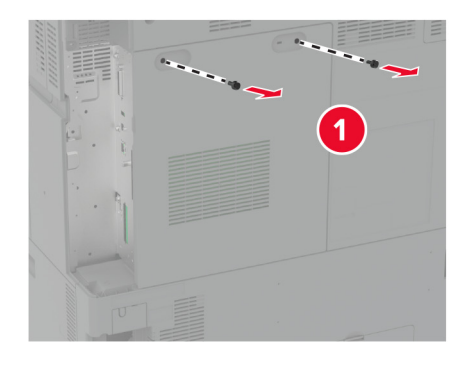

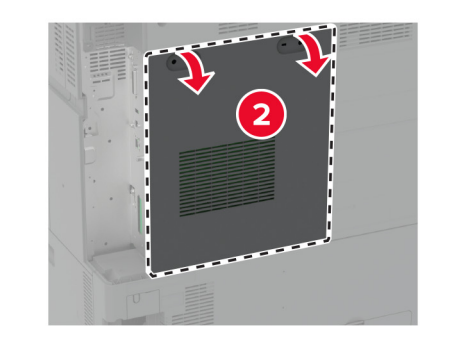

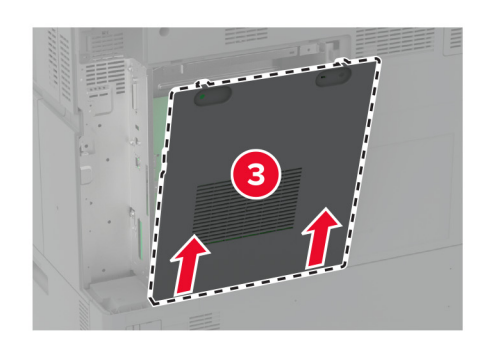

3 Разопаковайте новия капак за достъп до контролерната платка.
4 Закрепете новия капак за достъп до контролерната платка.

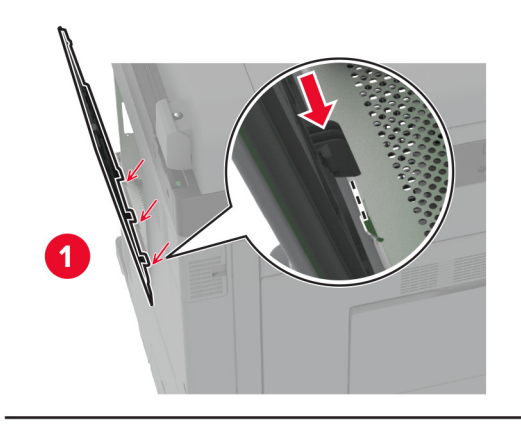

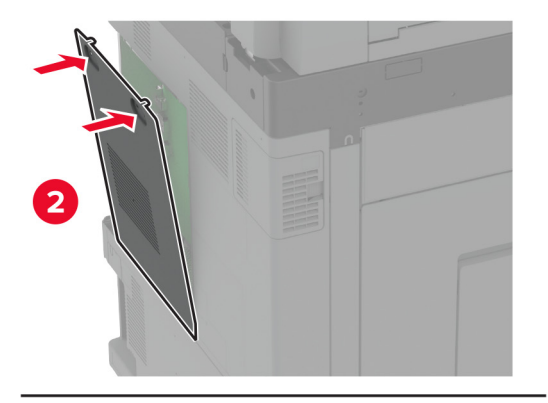

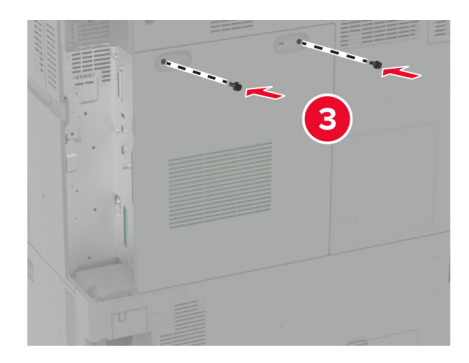

5 Закрепете капака на задните портове.

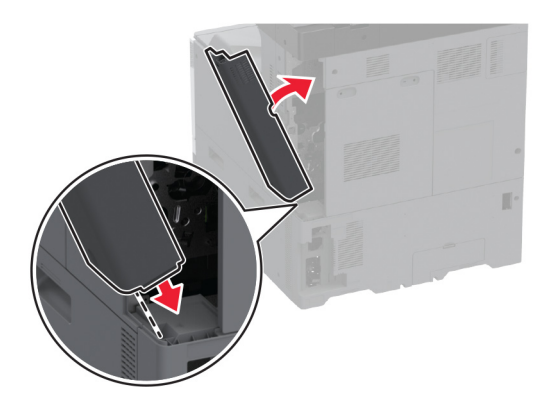

## Смяна на капака на задните портове

1 Отстранете използвания капак на задните портове.

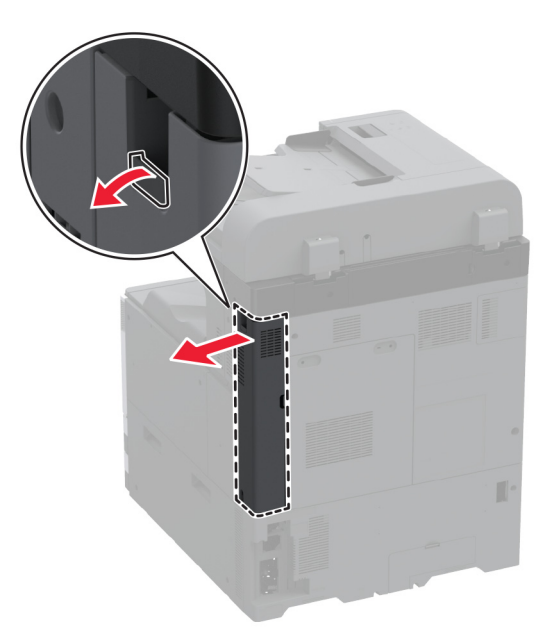

2 Разопаковайте новия капак на задните портове.

3 Закрепете новия капак на задните портове.

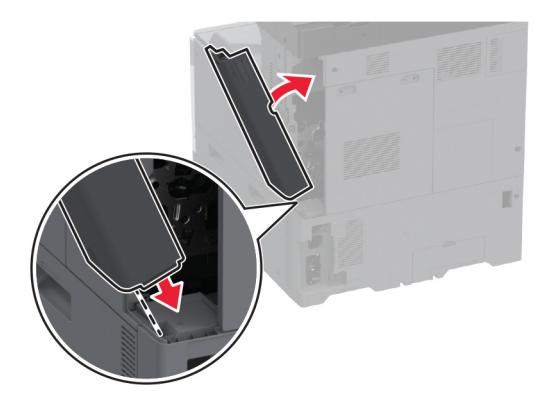

## Смяна на задния капак R9

1 Отстранете използвания заден капак R9.

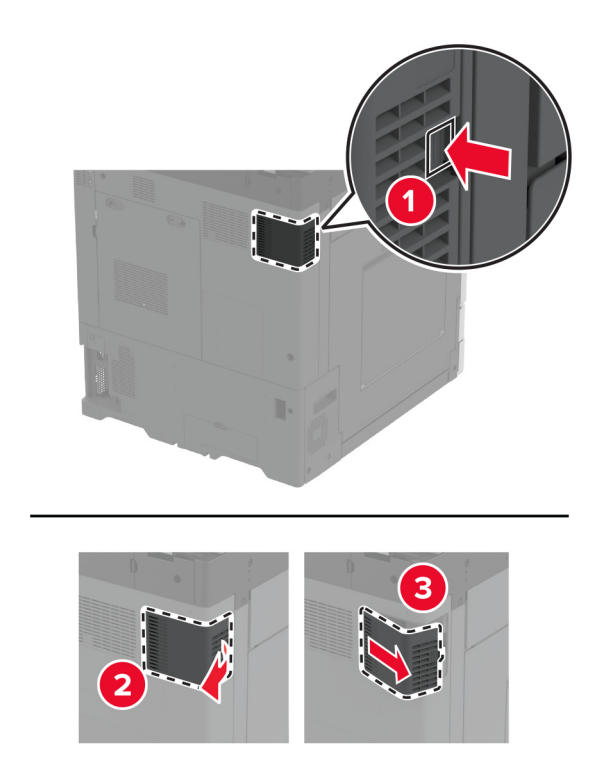

2 Разопаковайте новия заден капак R9.

**3** Закрепете новия заден капак R9, докато *щракне* на мястото си.

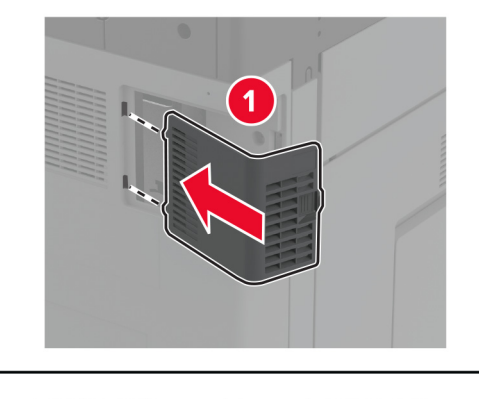

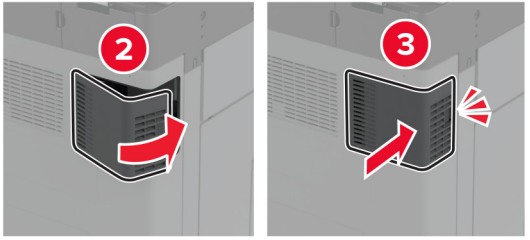

## Смяна на модула на касети със скоби за телбод

Смяна на касетата със скоби за телбод в устройството за крайна обработка с телбод

1 Отворете вратичката на устройството за крайна обработка.

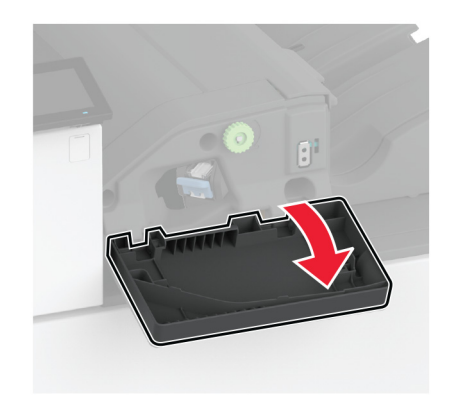

2 Отстранете държача на касетата със скоби за телбод.

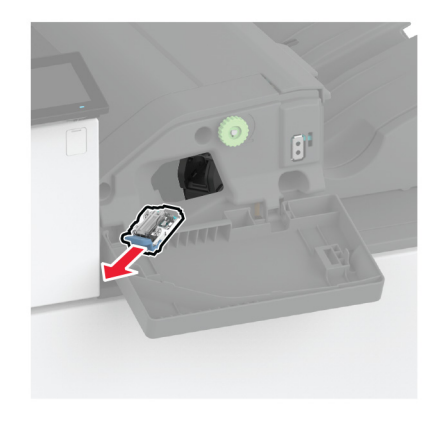

3 Отстранете празната касета с телбод.

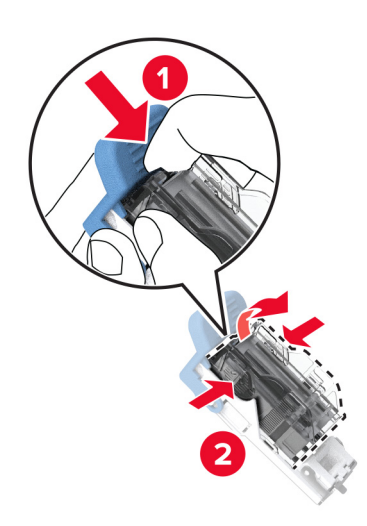

4 Разопаковайте новата касета със скоби за телбод.

5 Вкарайте новата касета със скоби за телбод в държача, докато *щракне* на мястото си.

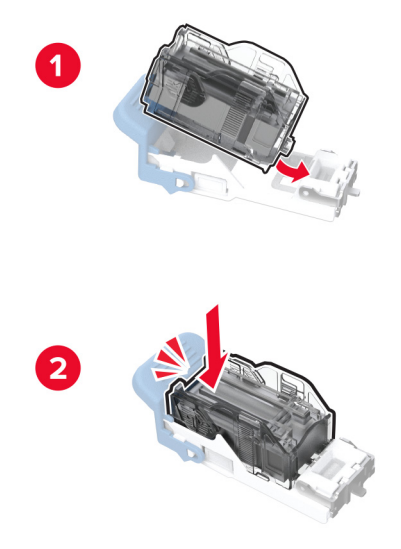

6 Вкарвайте държача с касетата със скоби за телбод, докато *щракне* на място.

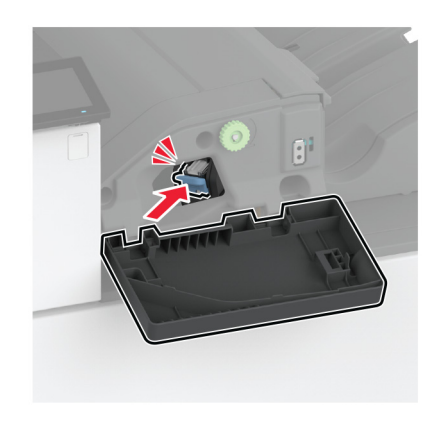

7 Затворете вратичката.

## Подмяна на касетата със скоби за телбод в устройството за крайна обработка с телбод и перфоратор

1 Отворете вратичката на устройството за крайна обработка.

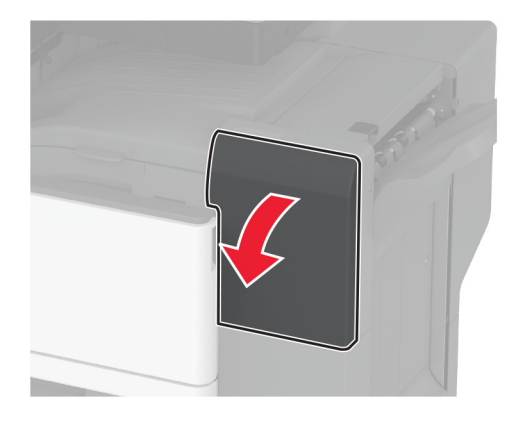

2 Отстранете държача на касетата със скоби за телбод.

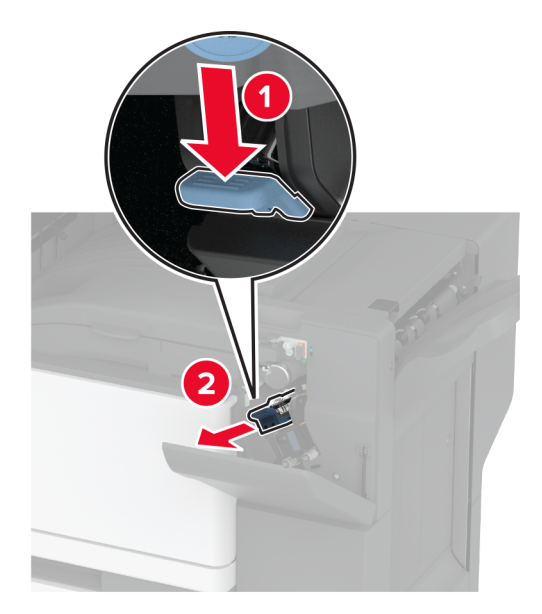

3 Отстранете празната касета с телбод.

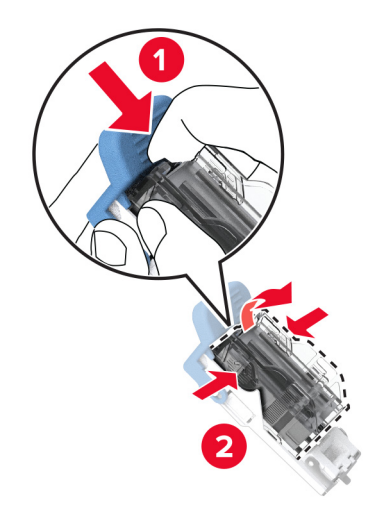

- 4 Разопаковайте новата касета със скоби за телбод.
- 5 Вкарайте новата касета със скоби за телбод, докато *щракне* на мястото си.

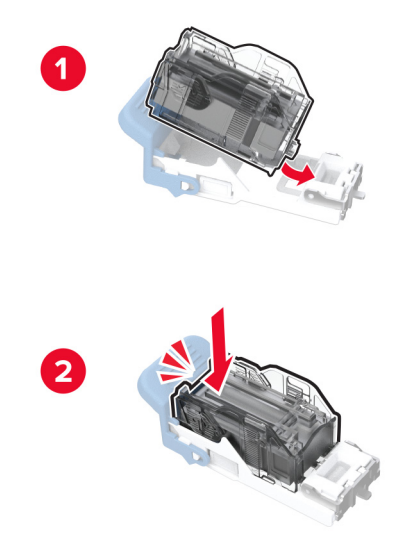

6 Поставете нова касета със скоби за телбод в държача.

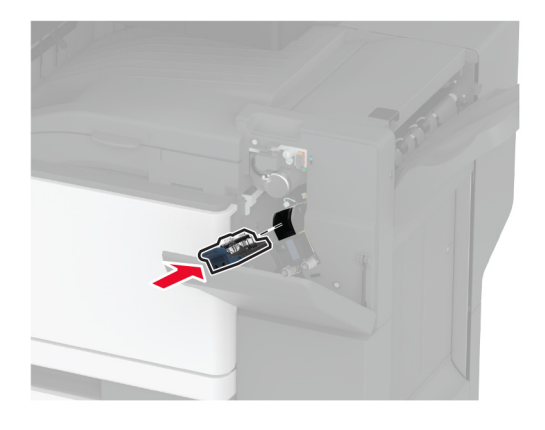

7 Затворете вратичката.

#### Смяна на стандартния държач на касети със скоби за телбод

1 Отворете вратичката на устройството за крайна обработка.

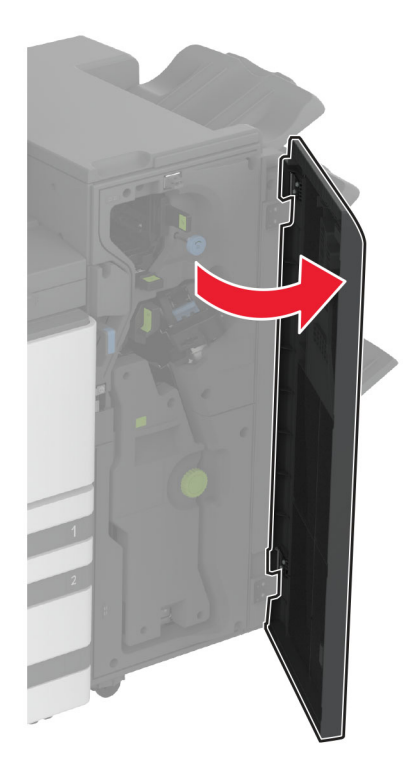

2 Отстранете използвания държач на касети със скоби за телбод.

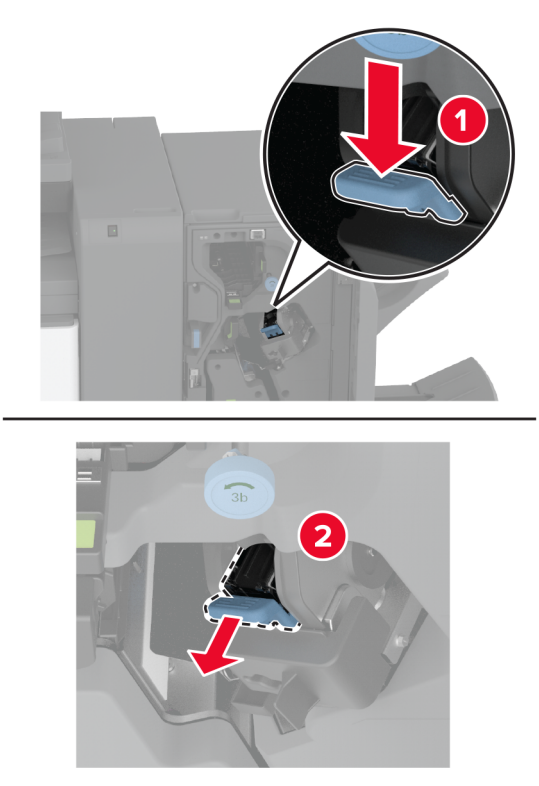

3 Отстранете касетата със скоби за телбод.

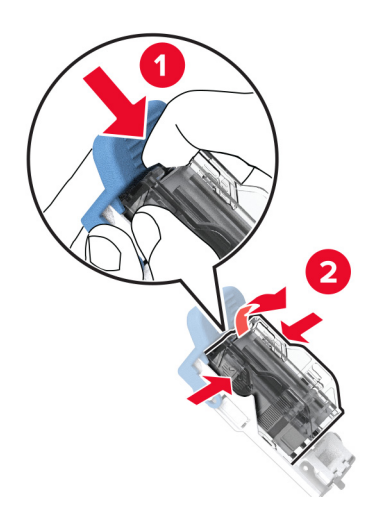

4 Разопаковайте новия държач на касети със скоби за телбод.

**5** Вкарайте касетата със скоби за телбод в новия държач на касети със скоби за телбод, докато тя *щракне* на мястото си.

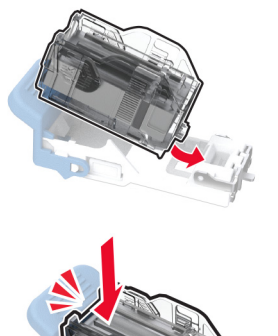

6 Вкарайте новия държач на касети със скоби за телбод, докато *щракне* на мястото си.

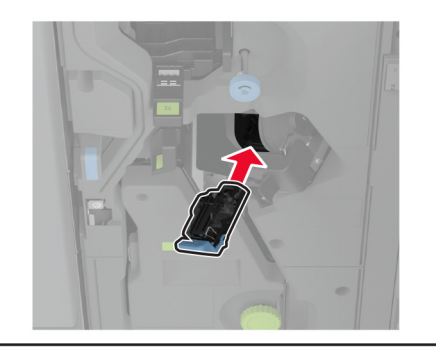

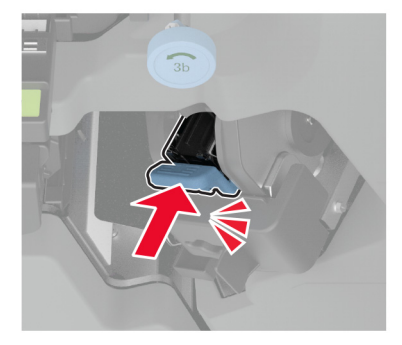

7 Затворете вратичката на устройството за крайна обработка.

# Смяна на държача на касети със скоби за телбод в устройството за крайна обработка на брошури

1 Отворете вратичката на устройството за крайна обработка и издърпайте навън устройството за оформяне на брошури.

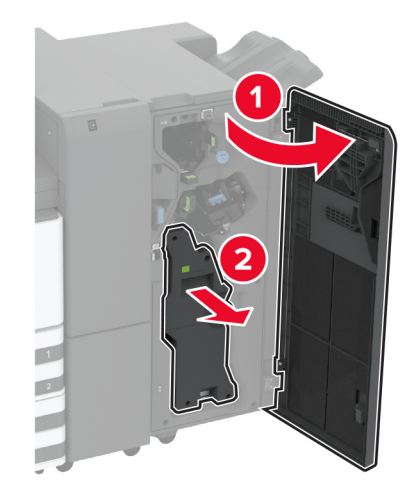

2 Отстранете използвания държач на касети със скоби за телбод.

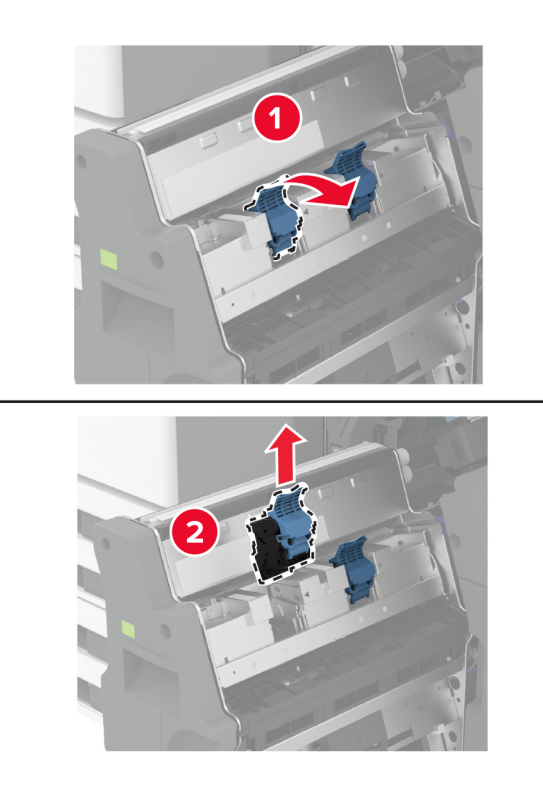

3 Отстранете касетата със скоби за телбод.

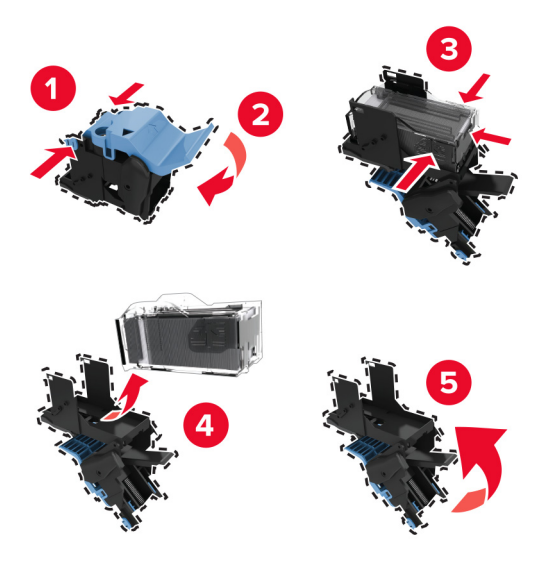

- 4 Разопаковайте новия държач на касети със скоби за телбод.
- 5 Вкарайте касетата със скоби за телбод в новия държач на касети със скоби за телбод.

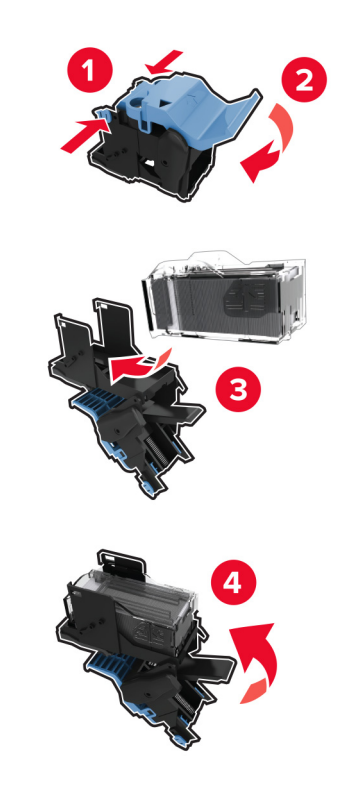

6 Вкарайте новия държач на касети със скоби за телбод.

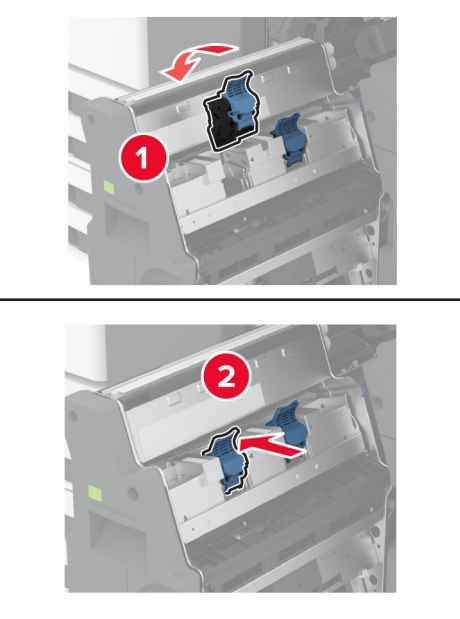

**7** Вкарайте устройството за оформяне на брошури и след това затворете вратичката на устройството за крайна обработка.

## Нулиране на броячите за използването на консумативи

- 1 От началния екран докоснете Settings (Настройки) > Device (Устройство) > Maintenance (Поддръжка) > Configuration Menu (Меню за конфигуриране) > Supply Usage And Counters (Използване на консумативи и броячи).
- 2 Изберете брояча, който искате да нулирате.

**Предупреждение – потенциални щети:** Консумативи и части, които не са обхванати от споразумение по програма за връщане, могат да бъдат нулирани и преработени. Гаранцията на производителя обаче не покрива щети, причинени от употребата на неоригинални консумативи или части. Нулирането на броячите за консумативи или части без правилно преработване може да причини повреда на Вашия принтер. След нулиране на брояча за консумативи или части в аконсумативи или части. Вашият принтер може да покаже грешка на дисплея, според която нулираният елемент е още наличен.

# Почистване на частите на принтера

## Почистване на принтера

ВНИМАНИЕ – ОПАСНОСТ ОТ ТОКОВ УДАР: За да избегнете опасността от електрически удар при почистване на външните части на принтера, изключете захранващия кабел от контакта в стената и откачете всички кабели от принтера, преди да продължите нататък.

#### Забележки:

- Изпълнявайте тази задача на всеки няколко месеца.
- Щети по принтера, които са причинени от неправилно обслужване, не се покриват от гаранцията на принтера.
- 1 Изключете принтера и след това извадете кабела от контакта.
- 2 Извадете хартията от стандартната изходна тава и многоцелевото подаващо устройство.
- 3 Отстранете прах, влакна и парчета хартия около принтера чрез мека четка или прахосмукачка.
- 4 Изтрийте външните повърхности на принтера с мокра, мека, немъхеста кърпа.

#### Забележки:

- Не използвайте битови почистващи или перилни препарати, тъй като могат да повредят покритието на принтера.
- Уверете се, че всички части на принтера са сухи след почистване.
- 5 Включете захранващия кабел в контакт на стената и след това включете принтера.
  - ВНИМАНИЕ ПОТЕНЦИАЛНО НАРАНЯВАНЕ: За да избегнете риска от пожар или токов удар, свържете захранващия кабел към подходящ и правилно заземен електрически контакт, който е в близост до продукта и е леснодостъпен.

## Почистване на сензорния екран

ВНИМАНИЕ – ОПАСНОСТ ОТ ТОКОВ УДАР: За да избегнете опасността от електрически удар при почистване на външните части на принтера, изключете захранващия кабел от електрическия контакт и откачете всички кабели от принтера, преди да продължите нататък.

- 1 Изключете принтера и след това извадете кабела от контакта.
- 2 Почистете сензорния екран с помощта на влажна, мека и немъхеста кърпа.

#### Забележки:

- Не използвайте домакински препарати или почистващи препарати, тъй като те може да повредят сензорния екран.
- След почистване се уверете, че сензорният екран е сух.
- 3 Включете захранващия кабел в контакт на стената и след това включете принтера.

ВНИМАНИЕ - ПОТЕНЦИАЛНО НАРАНЯВАНЕ: За да избегнете риска от пожар или токов удар, свържете захранващия кабел към подходящ и правилно заземен електрически контакт, който е в близост до продукта и е леснодостъпен.

# Почистване на скенера

1 Отворете капака на скенера.

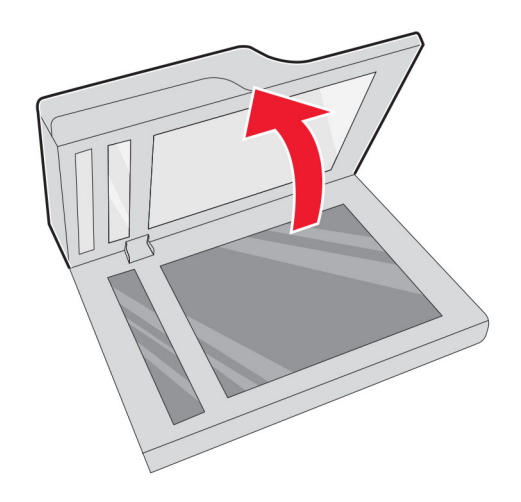

- 2 Почистете следните зони с помощта на влажна, мека и немъхеста кърпа:
  - Подложката на стъклото на АПУ

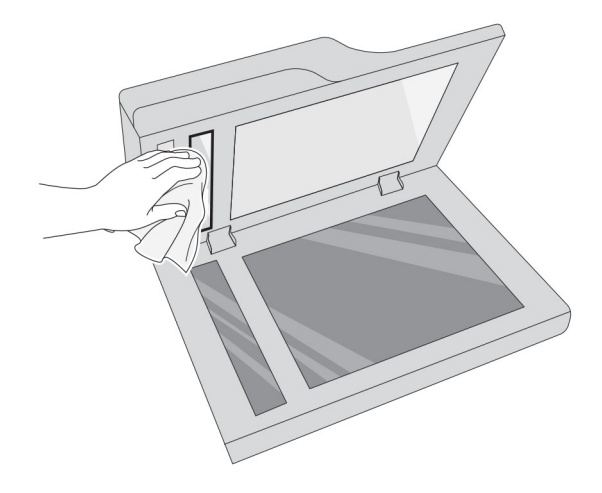

• Подложката на стъклото на скенера

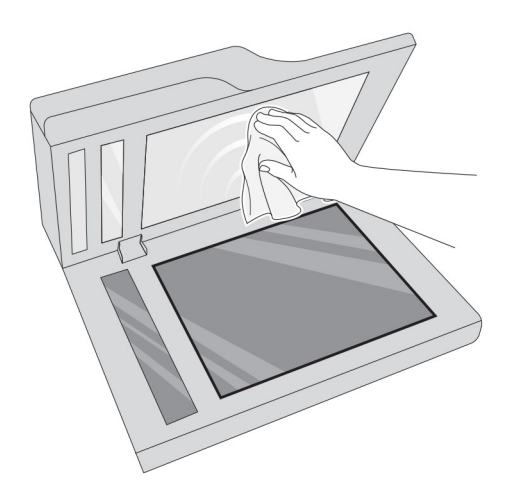

• Стъкло на АПУ

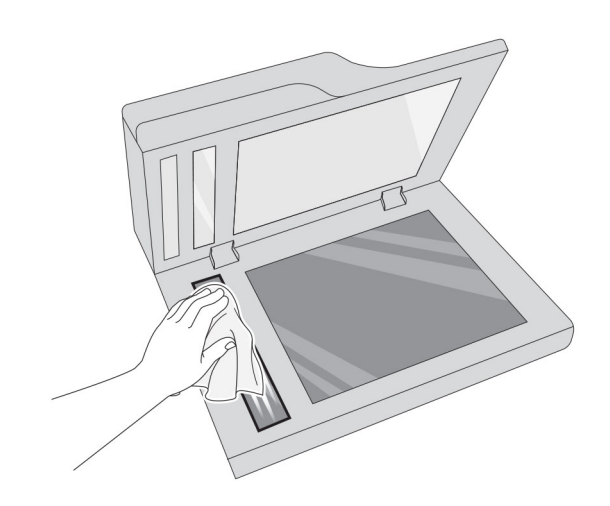

• Стъкло на скенера

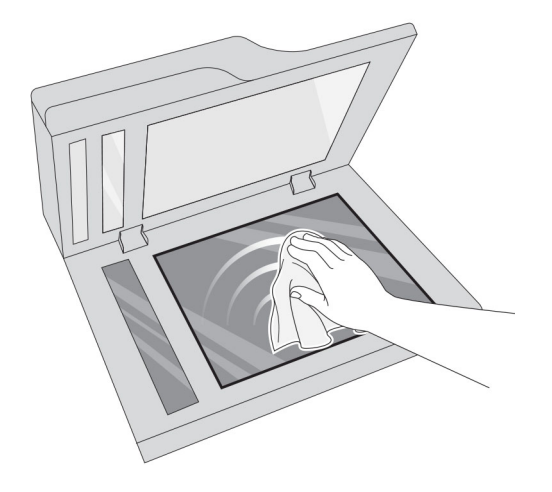

3 Затворете капака на скенера.

# Почистване на леща на печатаща глава

1 Отворете предната вратичка.

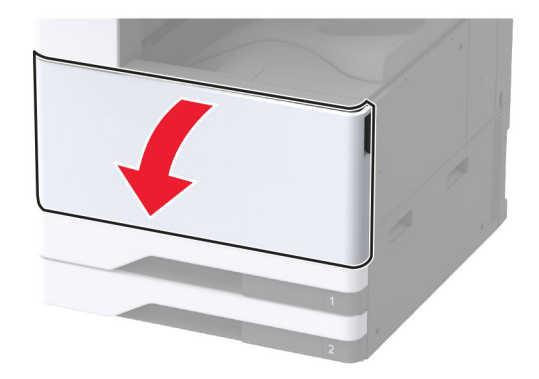

2 Отстранете модула за трансфер на употребяван тонер.

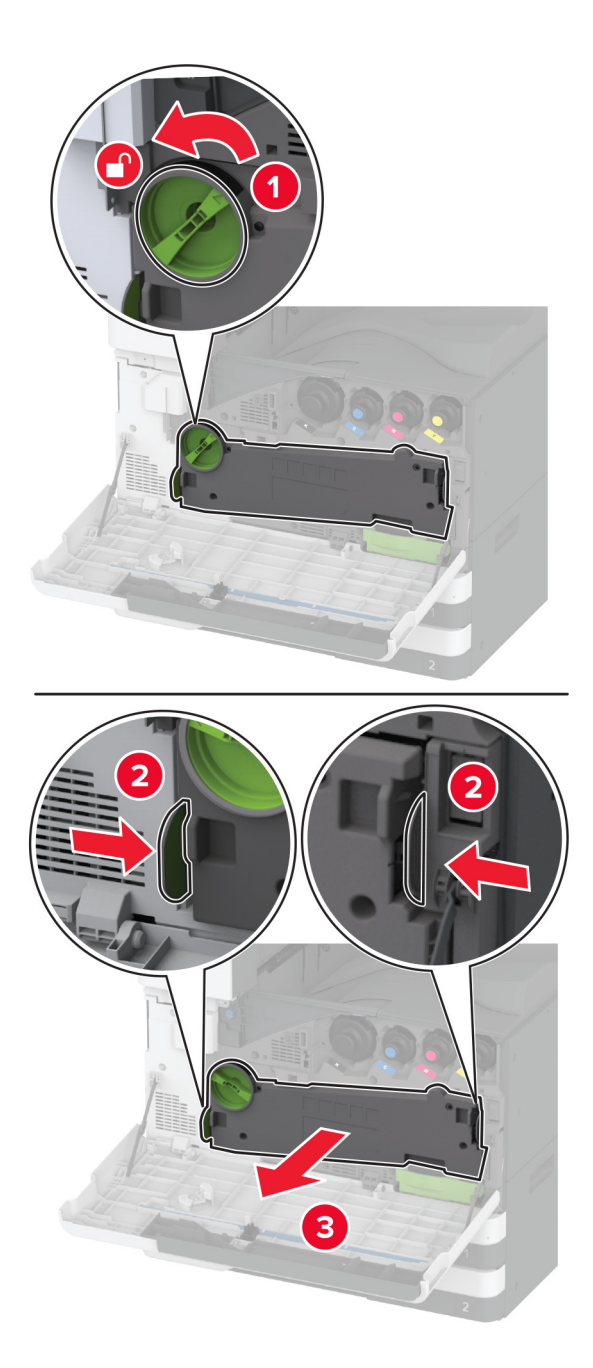

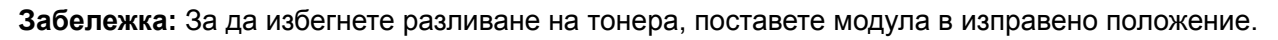

3 Отстранете чистачката на печатащата глава и след това почистете лещите на печатащата глава.

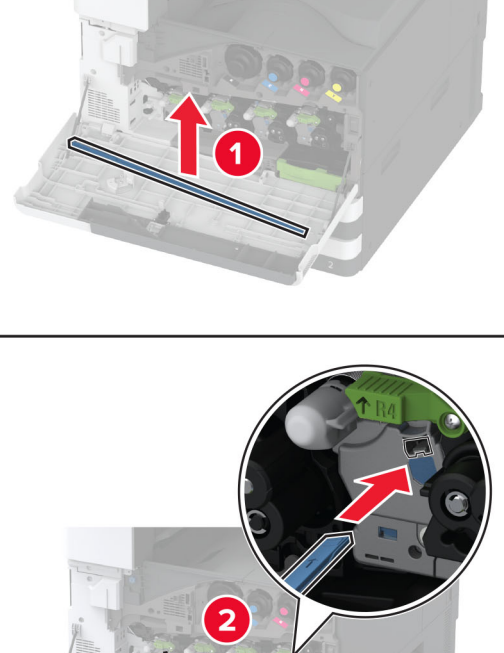

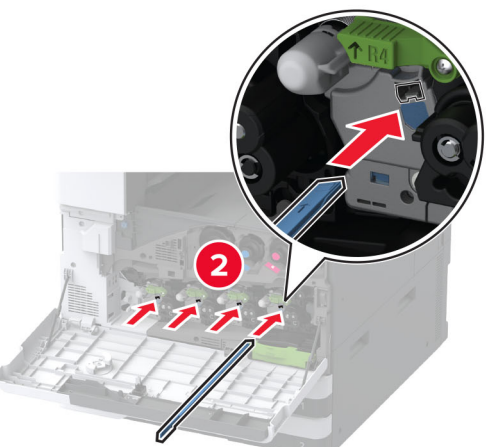

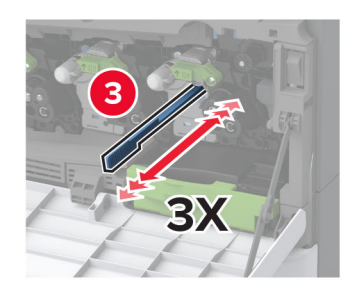

4 Поставете чистачката на печатащата глава обратно на мястото ѝ.

**5** Вкарайте модула за трансфер на употребяван тонер, докато *щракне* на мястото си, и след това го заключете.

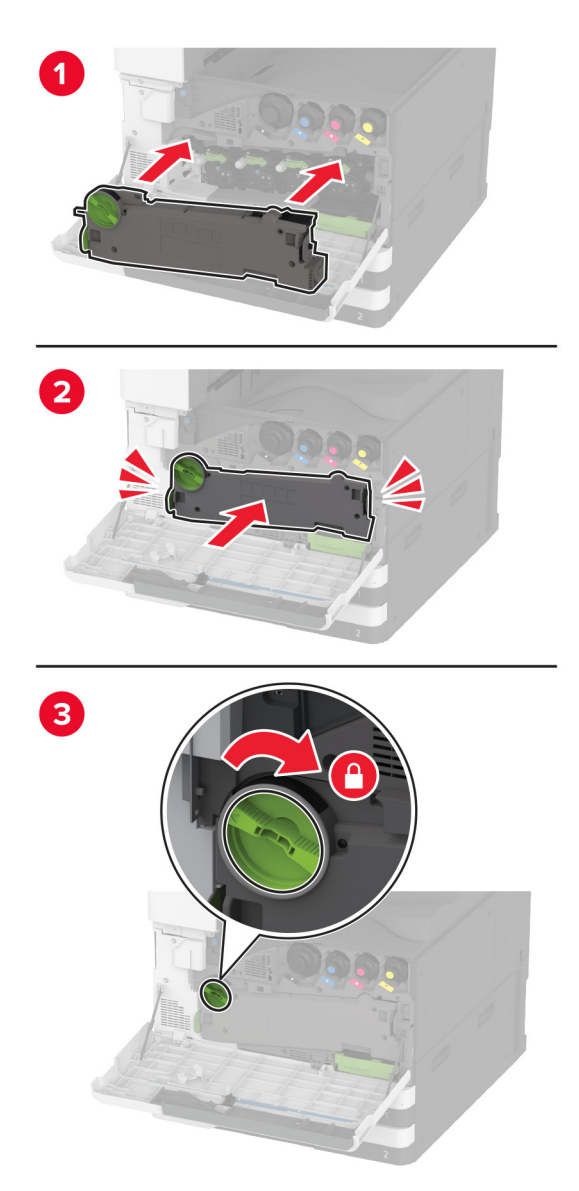

6 Затворете вратичката.

# Почистване на комплекта ролки на тавата

1 Изключете принтера.

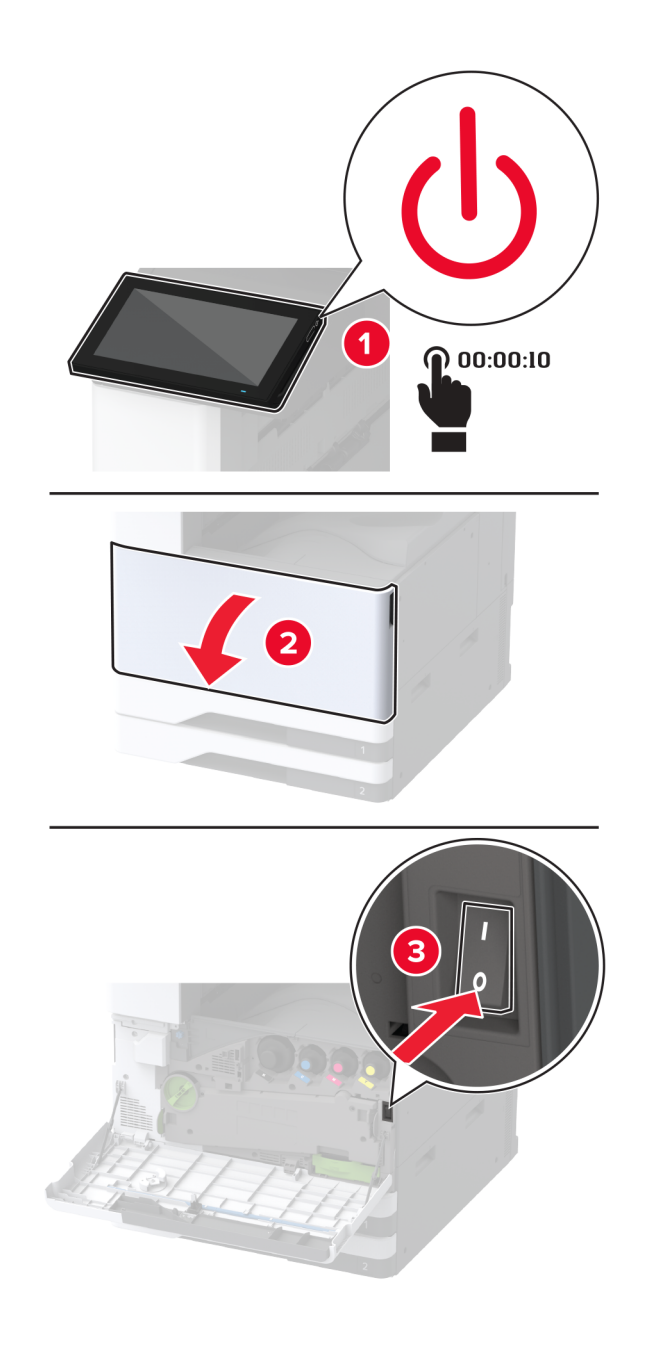

2 Отстранете стандартната тава.

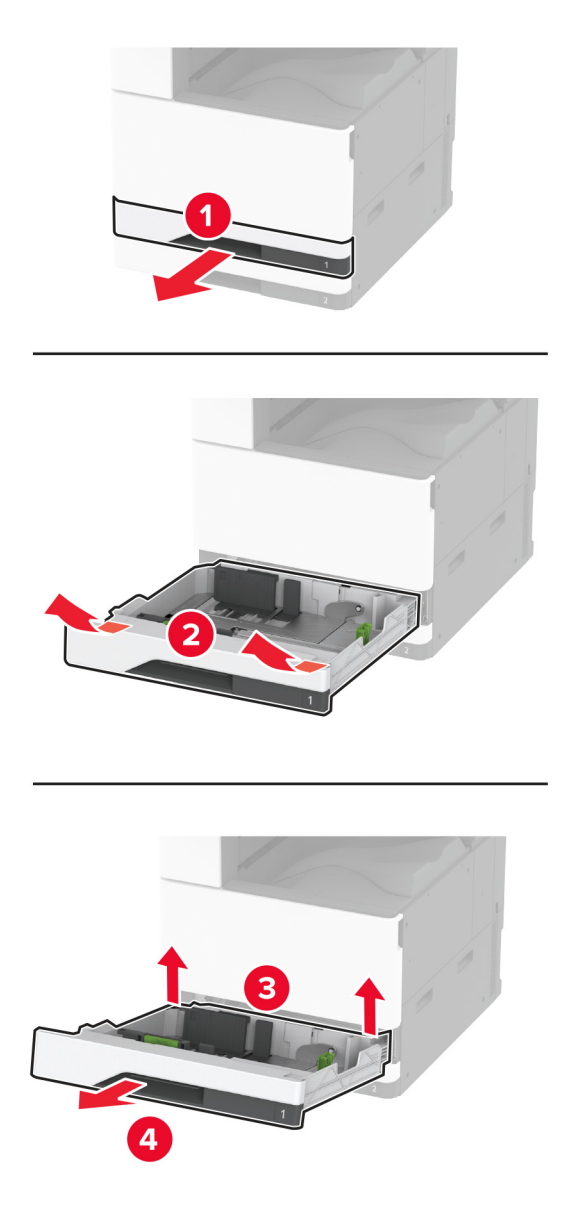

3 Отстранете комплекта ролки на тавата.

**Предупреждение – потенциални щети:** За да предотвратите повреди от електростатичен разряд, докоснете която и да е открита метална рамка на принтера, преди да осъществите достъп до или да докоснете вътрешните части на принтера.

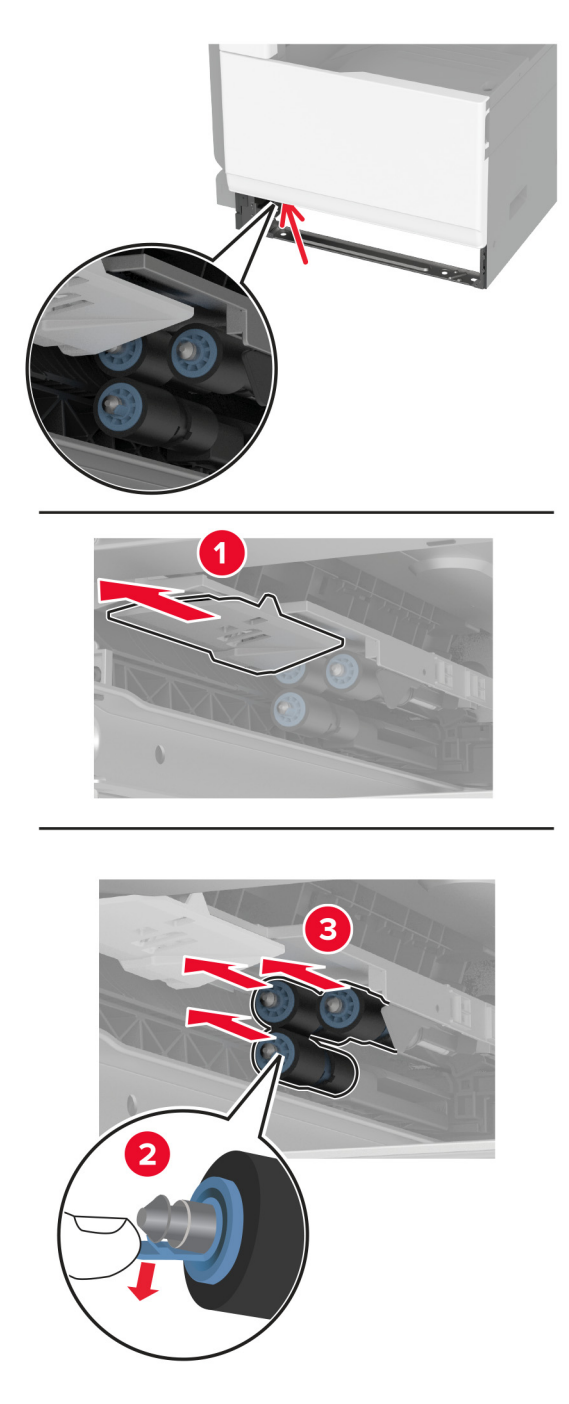

4 Навлажнете с вода мека кърпа без власинки и след това забършете подаващите ролки.

5 Вкарайте комплекта ролки, докато *щракне* на мястото си.

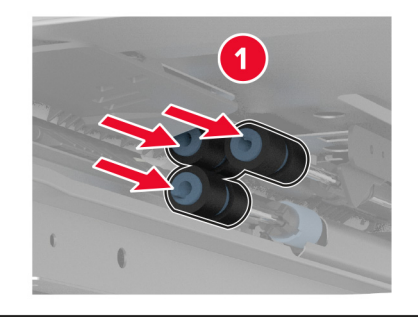

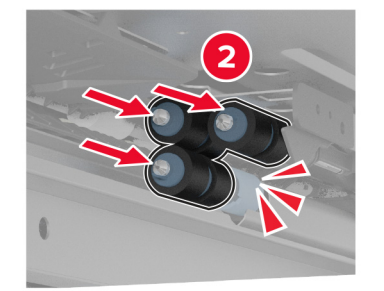

- 6 Поставете тавата.
- 7 Включете принтера.

# Почистване на комплекта ролки на тавата за 2000 листа

1 Изключете принтера.

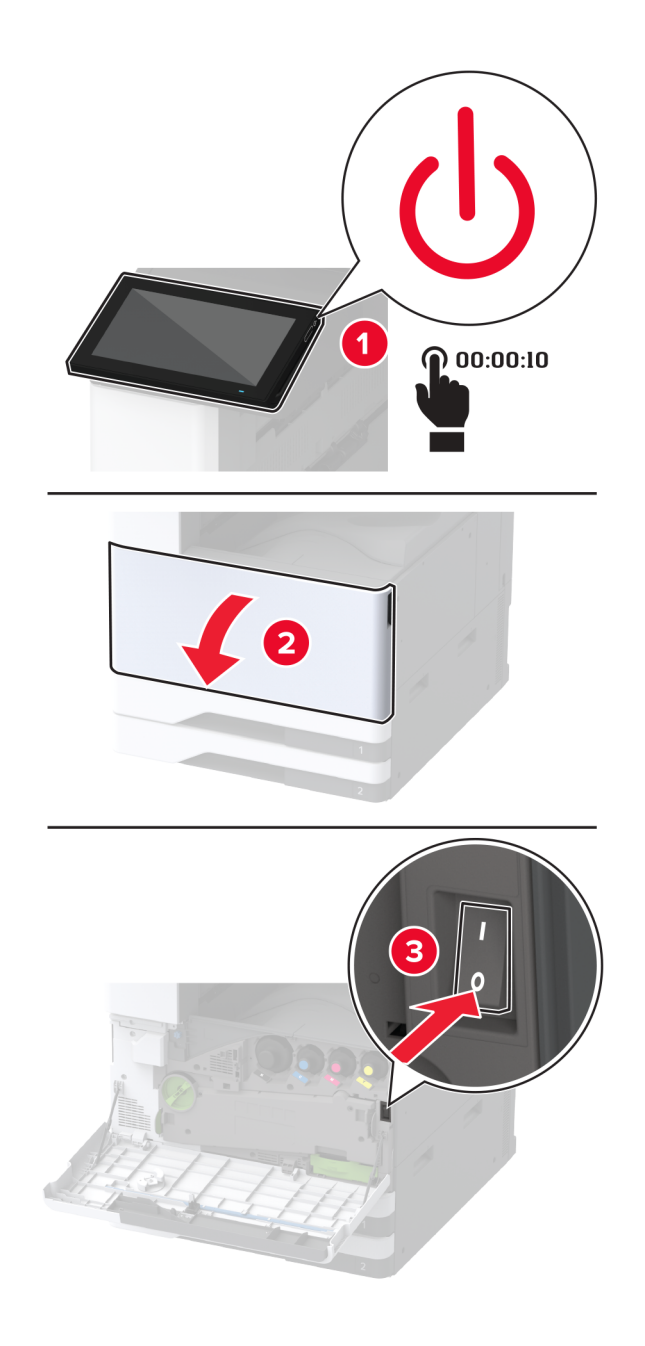

2 Плъзнете тавата наляво.

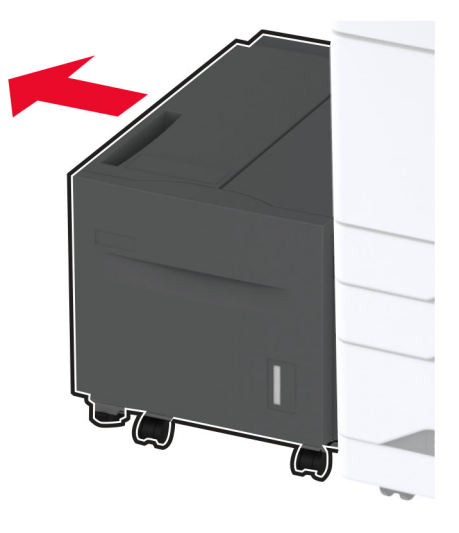

3 Отворете вратичката Ј и след това отворете капака на комплекта ролки.

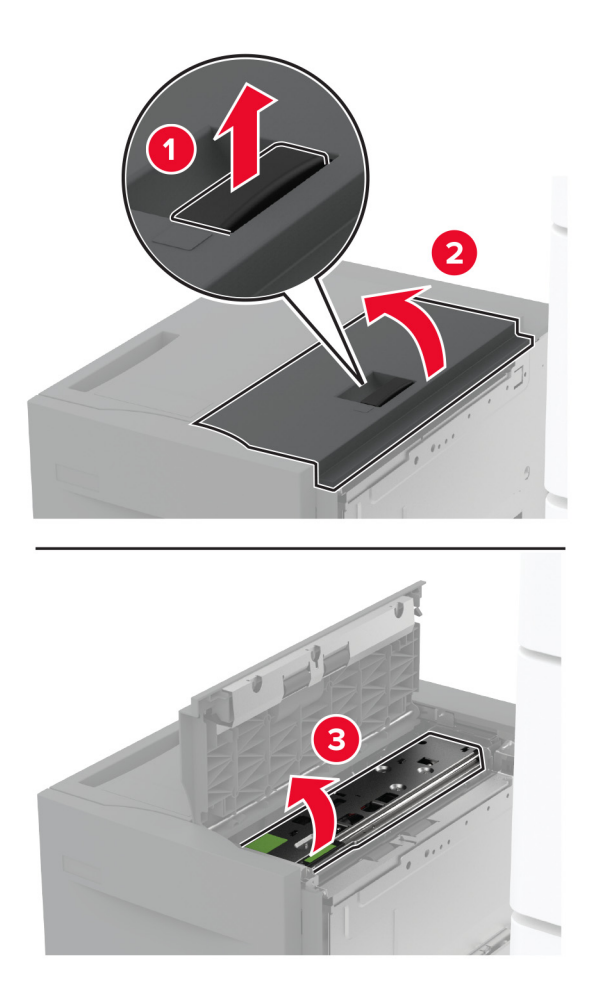

4 Намерете и след това отстранете комплекта ролки на тавата.

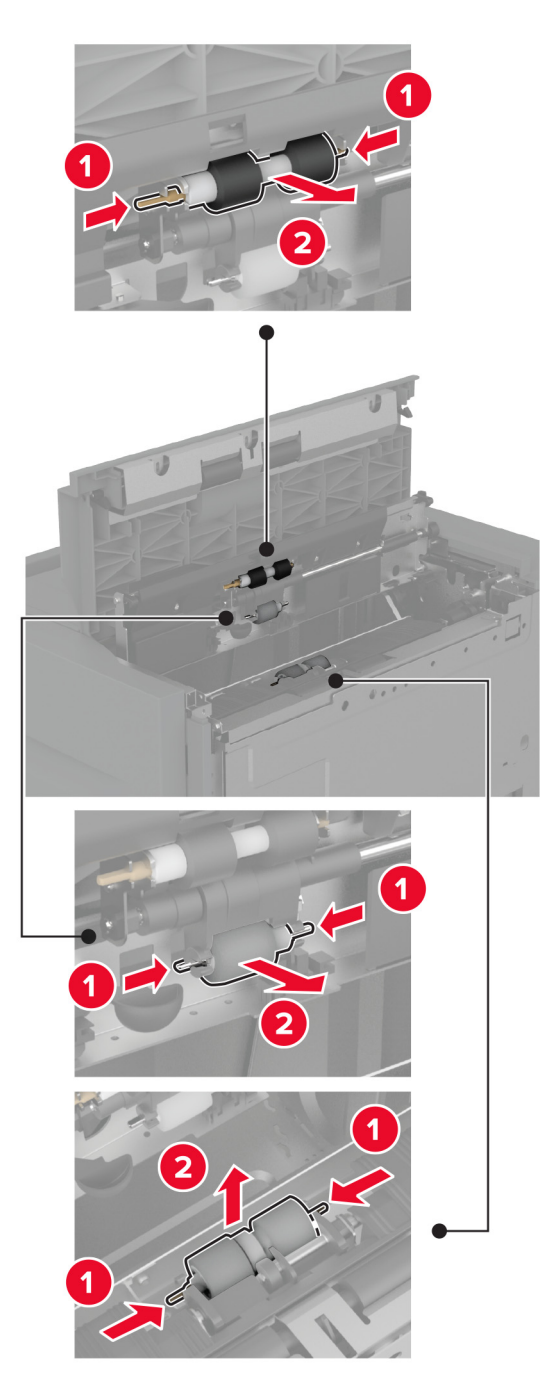

5 Навлажнете с вода мека кърпа без власинки и след това забършете комплекта ролки.

6 Вкарайте комплекта ролки.

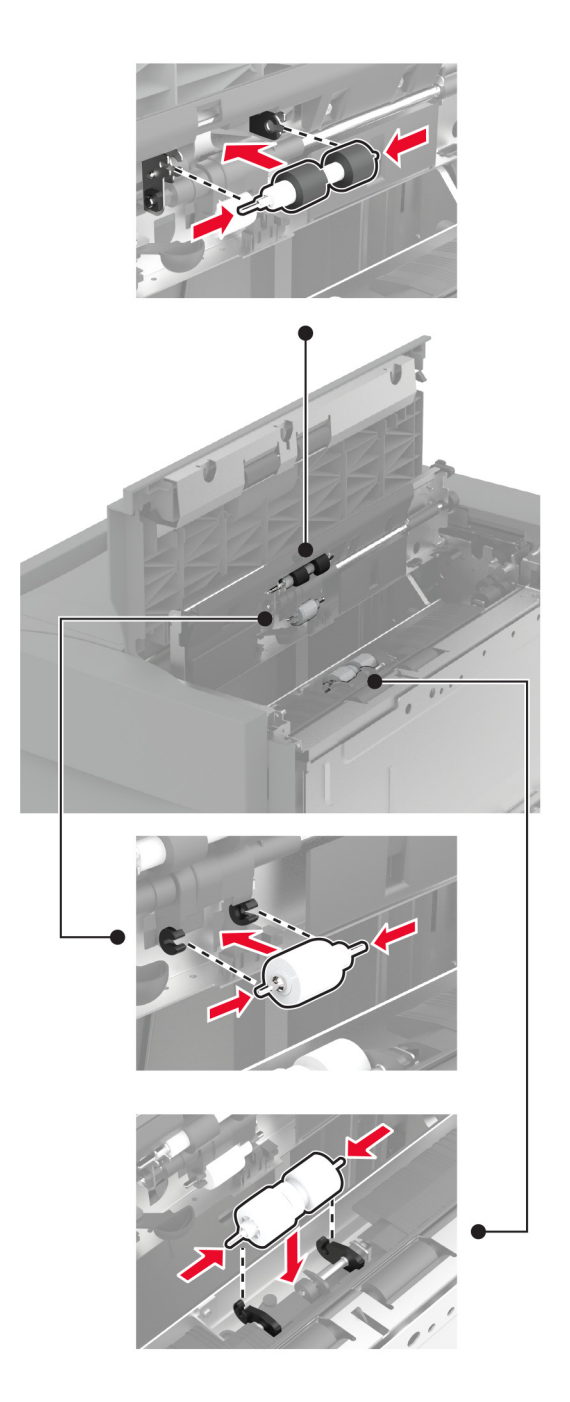

- 7 Затворете капака на комплекта ролки и след това затворете вратичката Ј.
- 8 Плъзнете тавата обратно на мястото й.
- 9 Включете принтера.

# Почистване на комплекта ролки на двойна входна тава за 2000 листа

### Вътрешна ръкохватка С

1 Изключете принтера.

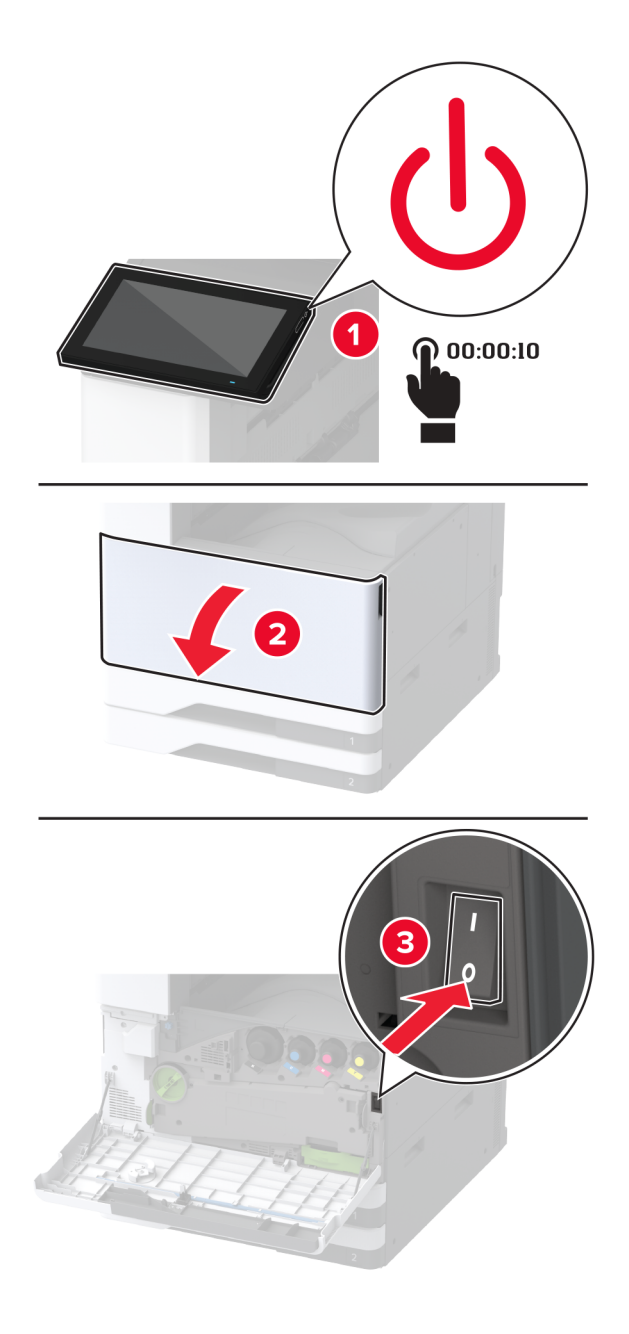

2 Изтеглете тава 4 и след това изтеглете тава 3.

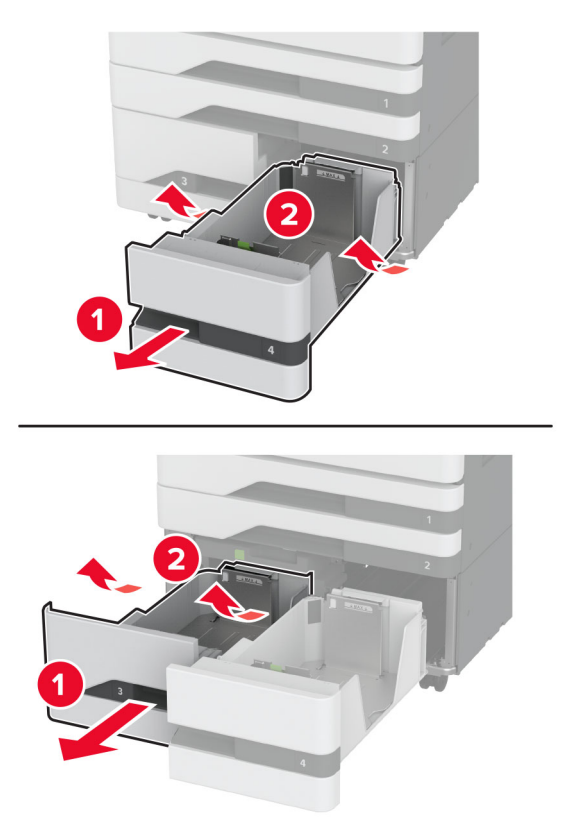

3 Издърпайте ръкохватката С и след това отворете вътрешния капак.

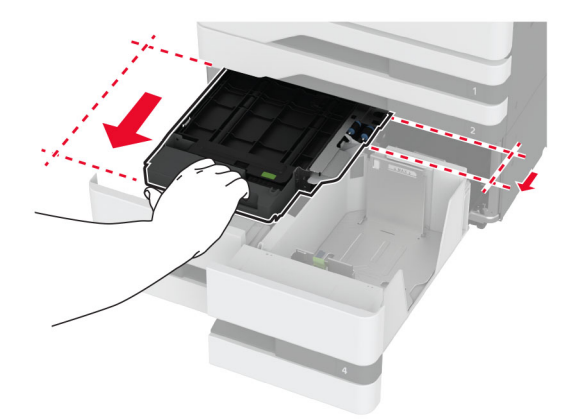

4 Отворете капака на комплекта ролки.

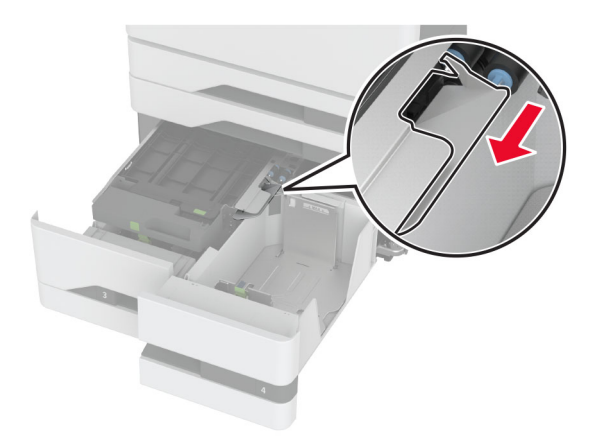

5 Отстранете комплекта ролки на тавата.

**Предупреждение – потенциални щети:** За да предотвратите повреди от електростатичен разряд, докоснете която и да е открита метална рамка на принтера, преди да осъществите достъп до или да докоснете вътрешните части на принтера.

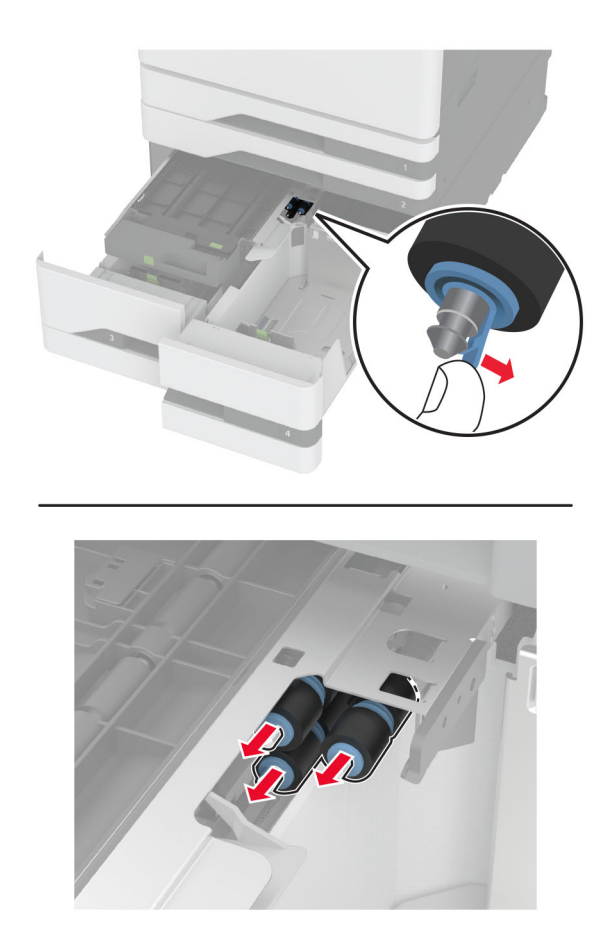

- 6 Навлажнете с вода мека кърпа без власинки и след това забършете поемащото устройство.
- 7 Вкарайте комплекта ролки, докато *щракне* на мястото си.

- 8 Затворете капака на комплекта ролки.
- 9 Затворете вътрешния капак и след това вкарайте ръкохватката С.
- 10 Вкарайте тавите 3 и 4.
- 11 Включете принтера.

#### Вкарване на тава 3

1 Изключете принтера.

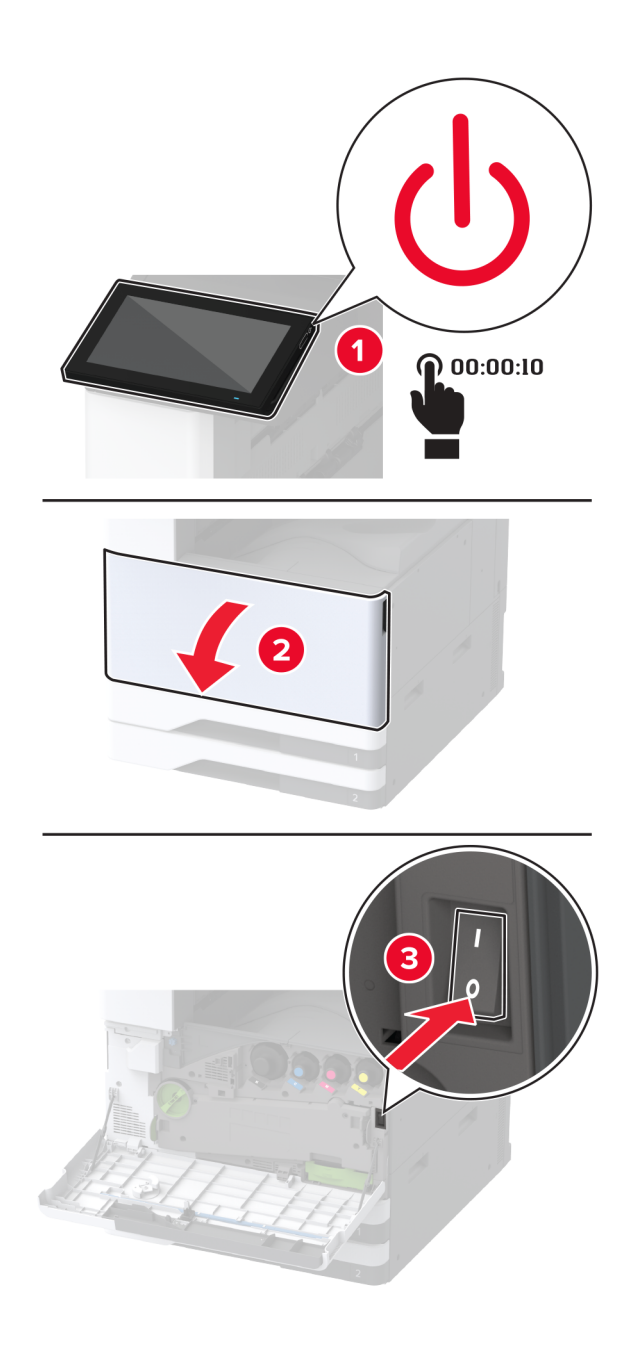

2 Свалете тава 1 и след това свалете тава 2.

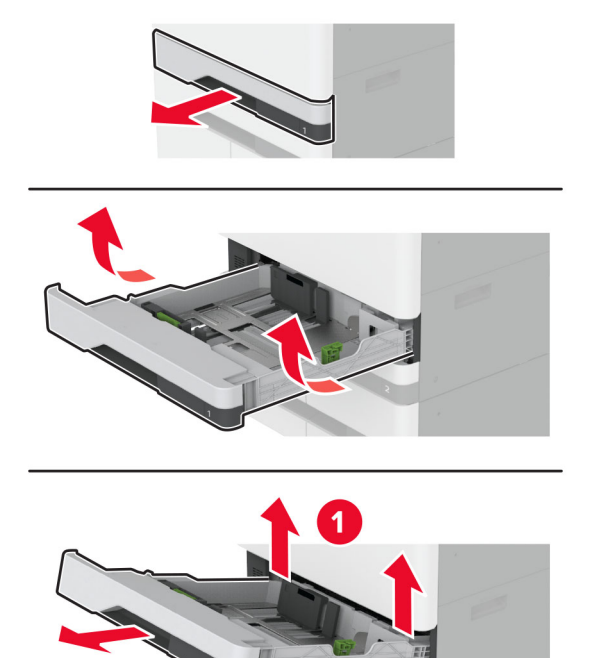

3 Изтеглете тави 3 и 4.

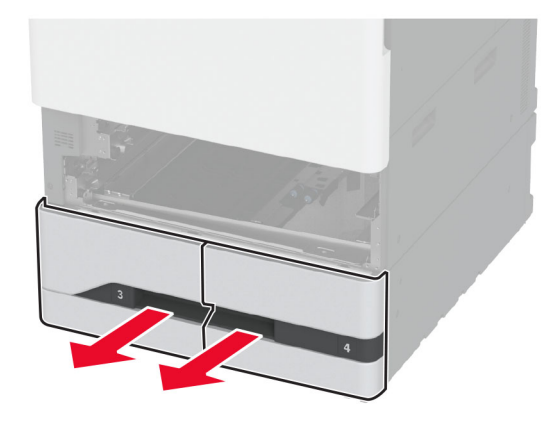

2

4 Изтеглете ръкохватката С.

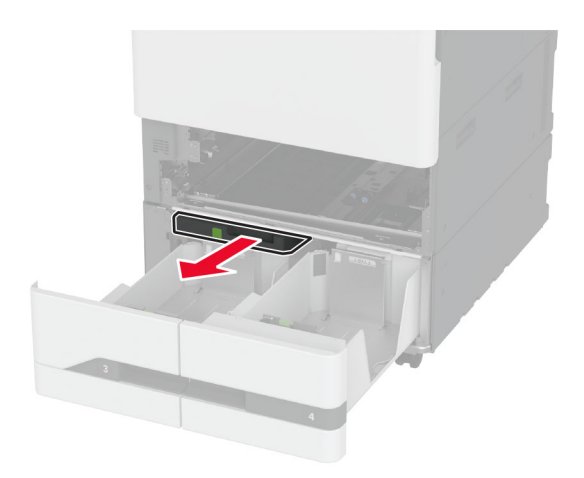

5 Отстранете комплекта ролки на тавата.

**Предупреждение – потенциални щети:** За да предотвратите повреди от електростатичен разряд, докоснете която и да е открита метална рамка на принтера, преди да осъществите достъп до или да докоснете вътрешните части на принтера.

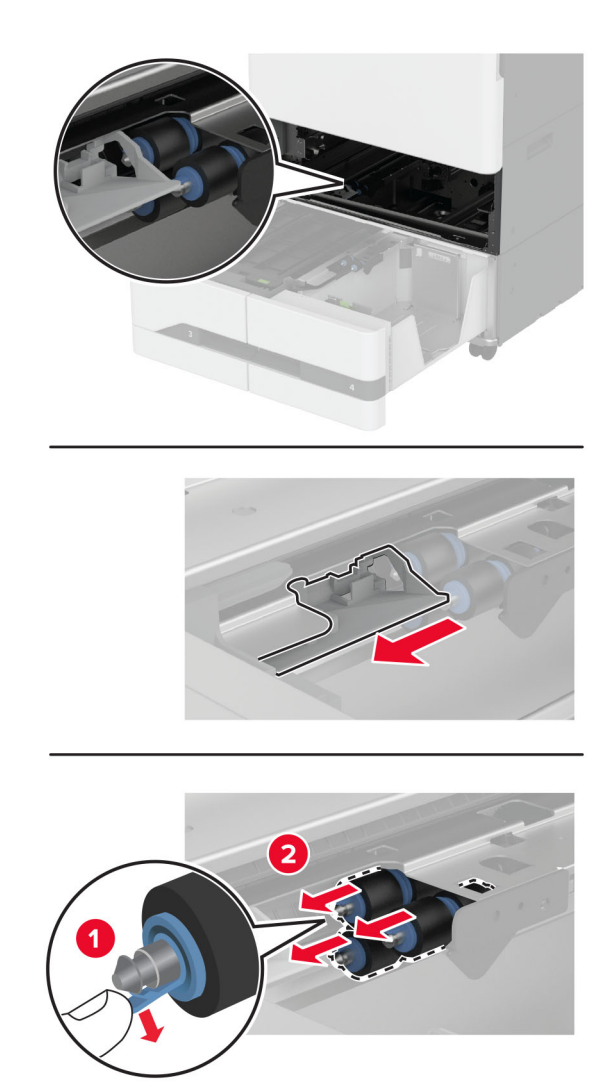

- 6 Навлажнете с вода мека кърпа без власинки и след това забършете поемащото устройство.
- 7 Вкарайте комплекта ролки, докато *щракне* на мястото си.
- 8 Вкарайте ръкохватката С.
- 9 Вкарайте тавите 3 и 4.
- 10 Вкарайте тавите 1 и 2.
- 11 Включете принтера.
# Изпразване на кутията за перфориране

1 Вдигнете капака на транспортьора на хартия F.

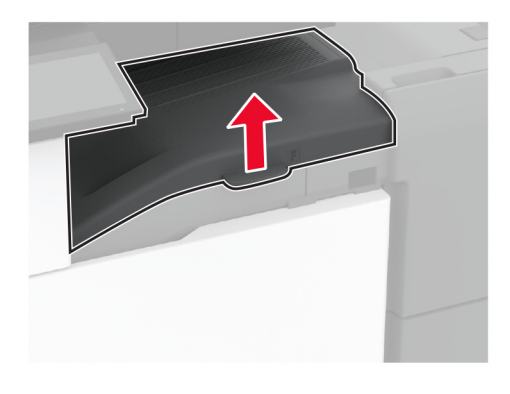

2 Отстранете и след това изпразнете кутията за перфориране.

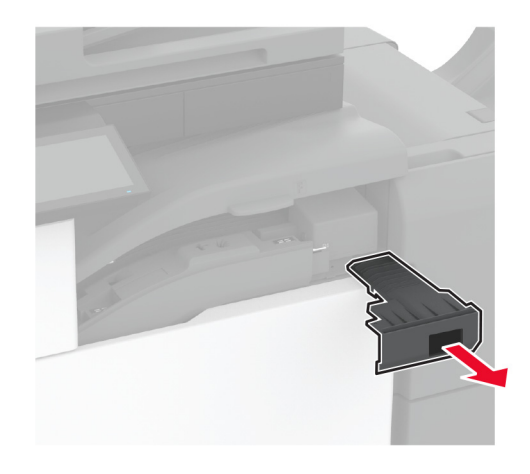

3 Поставете кутията за перфориране.

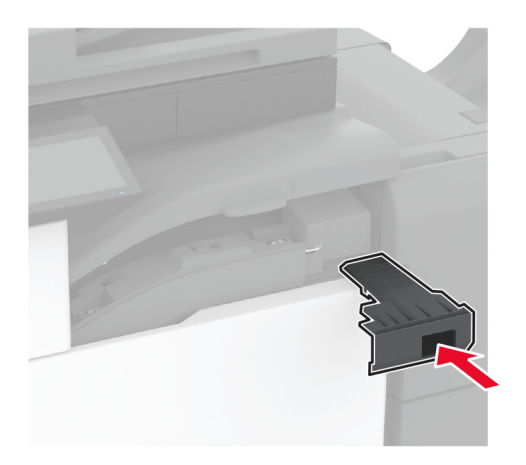

- 4 Затворете капака на транспортьора на хартия F.
- 5 Отворете вратичката на устройството за крайна обработка на брошури.

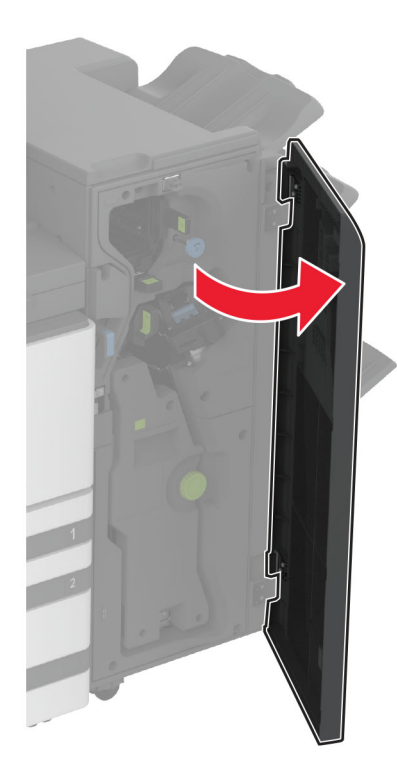

6 Отстранете и след това изпразнете кутията за перфориране.

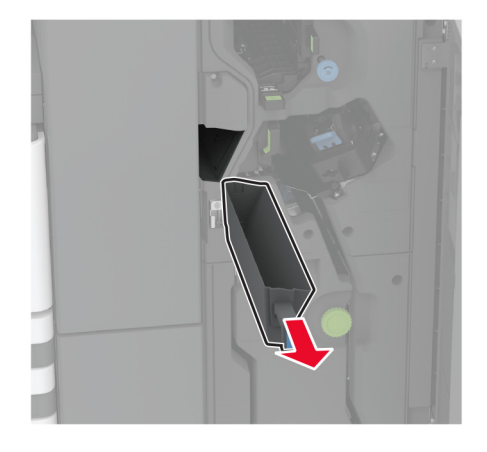

7 Поставете кутията за перфориране.

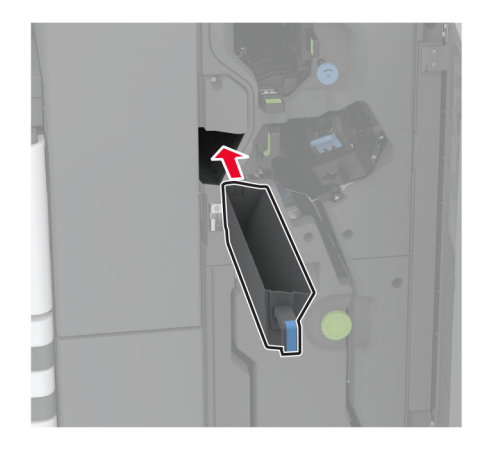

8 Затворете вратичката на устройството за крайна обработка.

# Пестене на енергия и хартия

## Конфигуриране на настройките за режим на пестене на енергия

#### Режим на заспиване

- 1 От началния екран докоснете Settings (Настройки) > Device (Устройство) > Power Management (Управление на захранването) > Timeouts (Времена на изчакване) > Sleep Mode (Режим на заспиване).
- **2** Определете времето, през което принтерът остава в режим на готовност, преди да влезе в Sleep Mode (Режим на заспиване).

#### Режим на хибернация

- 1 От началния екран докоснете Settings (Настройки) > Device (Устройство) > Power Management (Управление на захранването) > Timeouts (Времена на изчакване) > Hibernate Timeout (Време на изчакване за активиране на режим на хибернация).
- 2 Изберете времето, през което принтерът остава в режим на готовност, преди да влезе в режим Hibernate (Хибернация).

#### Забележки:

- За да работи Hibernate Timeout (Време на изчакване за активиране на режим на хибернация), настройте Hibernate Timeout on Connection (Време на изчакване за хибернация при връзка) на Hibernate (Хибернация).
- Embedded Web Server е дезактивиран, когато принтерът е в режим Hibernate (Хибернация).

## Регулира яркостта на дисплея

- 1 От началния екран докоснете Settings (Настройки) > Device (Устройство) > Preferences (Предпочитания).
- **2** От менюто Screen Brightness (Яркост на екран) регулирайте настройката.

## Пестене на консумативи

• Отпечатвайте от двете страни на хартията.

Забележка: Двустранният печат е настройка по подразбиране в драйвера на принтера.

- Отпечатвайте няколко страници на един лист хартия.
- Използвайте функцията за предварителен преглед, за да видите как ще изглежда документа, преди да го разпечатате.
- Разпечатайте едно копие на документа, за да проверите съдържанието му и формата за точност.

# Преместване на принтера в друго местоположение

ВНИМАНИЕ – ПОТЕНЦИАЛНО НАРАНЯВАНЕ: Ако принтерът тежи повече от 20 кг (44 фунта), тогава за безопасното му пренасяне могат да са необходими двама или повече човека.

ВНИМАНИЕ – ПОТЕНЦИАЛНО НАРАНЯВАНЕ: За да избегнете риска от пожар или токов удар, използвайте само захранващия кабел, предоставен с този продукт, или предложения за замяна от производителя разрешен кабел.

ВНИМАНИЕ – ПОТЕНЦИАЛНО НАРАНЯВАНЕ: Следвайте указанията по-долу при преместване на принтера, за да избегнете нараняване или повреда на принтера:

- Уверете се, че всички врати и тави са затворени.
- Изключете принтера и след това извадете кабела от контакта.
- Разкачете всички кабели от принтера.
- Ако принтерът има отделни допълнителни тави, стоящи на пода, или допълнителни изходни компоненти, свързани към него, тогава ги разкачете, преди да преместите принтера.
- Ако принтерът има основа на колелца, тогава внимателно го изтърколете на новото място. Бъдете внимателни при преминаване през прагове и прекъсвания в подовата настилка.
- Ако принтерът няма основа за колелца, но е конфигуриран с допълнителни тави или допълнителни изходни компоненти, тогава премахнете допълнителните изходни компоненти и повдигнете принтера от тавите. Не се опитвайте да вдигнете принтера и някои от допълнителните компоненти едновременно.
- Винаги използвайте дръжките на принтера, за да го вдигнете.
- Ако за преместване на принтера се използва количка, тя трябва да е с повърхност, побираща целия размер на принтера.
- Ако за преместване на допълнителния хардуер се използва количка, тя трябва да е с повърхност, побираща целия размер на допълнителните компоненти.
- Дръжте принтера в изправено положение.
- Избягвайте силни удари при движение.
- Уверете се, че пръстите ви не са под принтера, когато го поставяте.
- Уверете се, че около принтера има достатъчно свободно пространство.

Забележка: Щети по принтера, които са причинени от неправилно преместване, не се покриват от гаранцията на принтера.

# Транспортиране на принтера

За инструкции за изпращане отидете на <u>http://support.lexmark.com</u> или се свържете с поддръжка на клиенти.

# Отстраняване на проблем

# Проблеми с качеството на печата

Намерете изображението, което прилича на проблема с качеството на печат, който изпитвате, и после кликнете на връзката под него, за да прочетете стъпките по решаването на проблема.

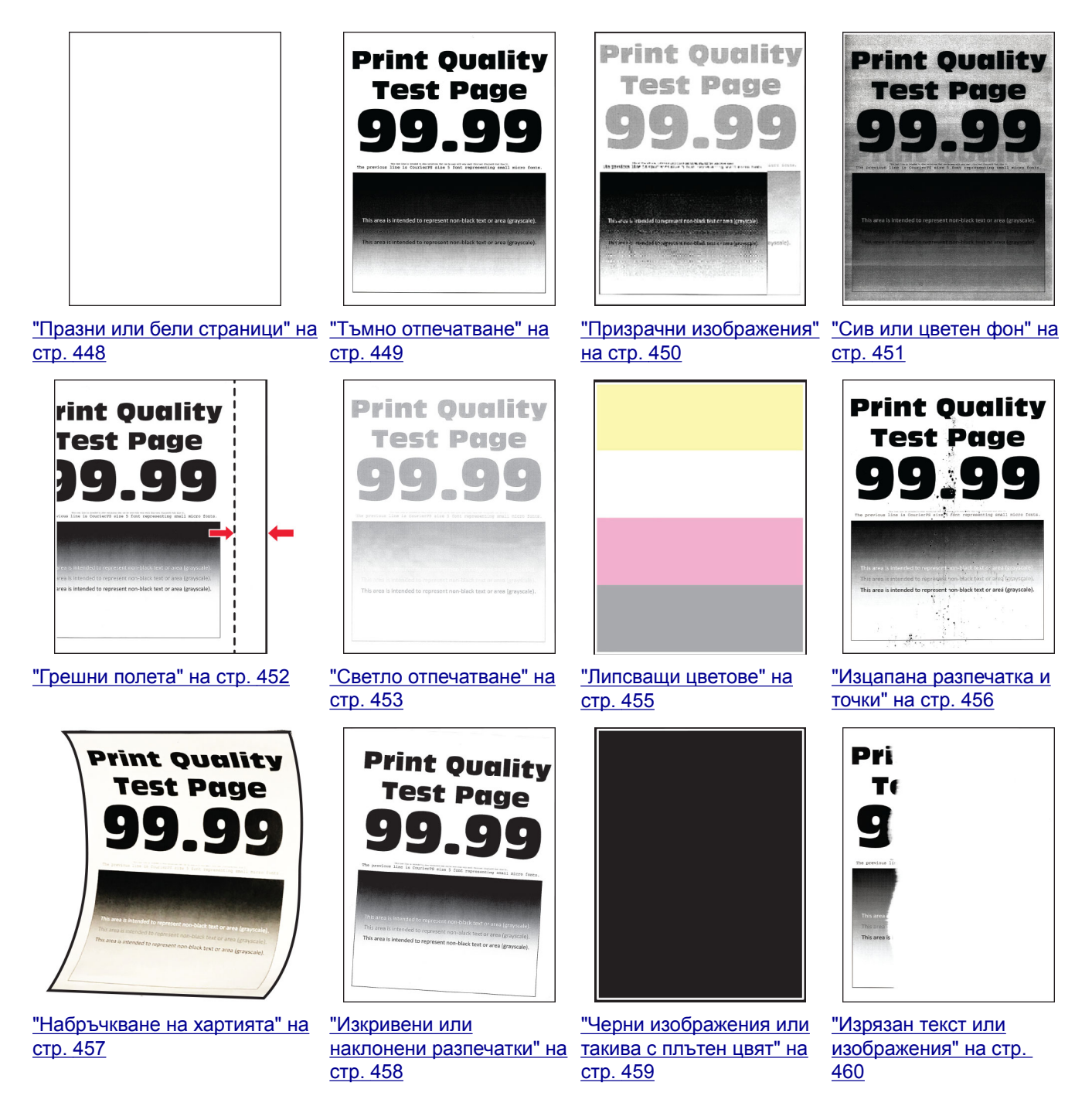

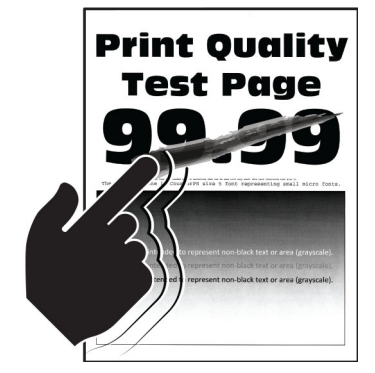

"Тонерът се изтрива лесно" на стр. 461

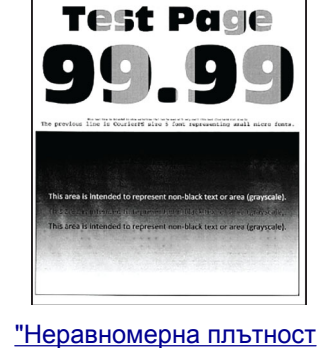

на отпечатване" на

<u>стр. 462</u>

Print Quality

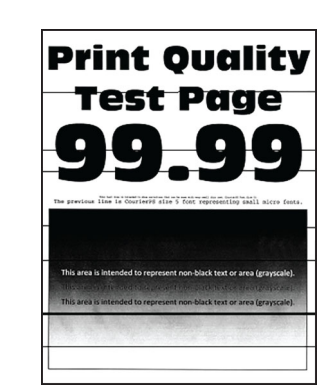

<u>"Хоризонтални тъмни</u> линии" на стр. 462

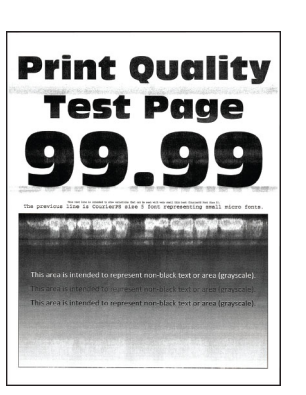

"Хоризонтални бели линии" на "Вертикални бели линии" стр. 465

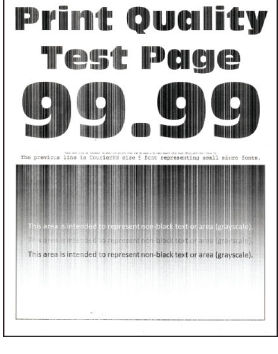

<u>на стр. 466</u>

**Print Quality Test Page** 9.99 9

<u>"Повтарящи се дефекти"</u> на стр. 468

# Кодове за грешки на принтера

| Кодове за<br>грешки            | Съобщение за грешка                                       | Решение                                                                                                    |
|--------------------------------|-----------------------------------------------------------|----------------------------------------------------------------------------------------------------|
| 2.01                           | Необходимо е зареждане.                                   | Докоснете <b>Cancel Job</b> (Отказване на задача) и поръчайте необхо-<br>димото зареждане. За повече информация вижте <u>"Поръчване на</u><br><u>части и консумативи" на стр. 318</u> . |
| 3.01                           | Стандартният контейнер<br>за готова продукция е<br>пълен. | Извадете хартията от контейнера и след това докоснете <b>Continue</b> (Продължение).                                                                                                    |
| 3.21, 3.22,<br>3.23, 3.24      | Извадете хартията зад<br>тавата [x].                      | <ol> <li>Отстранете посочената тава.</li> <li>Извадете захванатата хартия в зоната.</li> <li>Поставете тавата.</li> </ol>                                                               |
| 7.13, 7.23,<br>7.33,7.43, 7.53 | Поставете тавата [x].                                     | Опитайте която и да е от следните две опции: <li>Вкарайте посочената тава.</li> <li>Отменете текущото задание за печат.</li>                                                            |
| 8,01                           | Затворете предната<br>вратичка.                           | Дръжте предната вратичка затворена, освен ако не извършвате<br>дейност по поддръжката.                                                                                                  |
| 8.02, 8.03,<br>8.04, 8.05      | Затворете вратичката [x].                                 | Дръжте посочената вратичка затворена, освен ако не извършвате дейност по поддръжката.                                                                                                   |

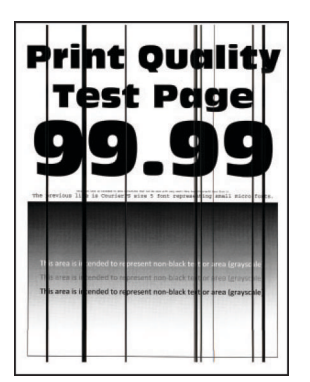

<u>"Вертикални тъмни</u> линии" на стр. 464

| Кодове за<br>грешки                     | Съобщение за грешка                                                                        | Решение                                                                                                    |  |
|-----------------------------------------|--------------------------------------------------------------------------------------------|----------------------------------------------------------------------------------------------------|--|
| 8.06                                    | Поставете тава 5.                                                                          | Плъзнете тавата наляво, след което я върнете на мястото ѝ.                                                                                                    |  |
| 8.07                                    | Затворете капака на транс-<br>портьора на хартия F.                                        | Дръжте капака на транспортьора на хартия F затворен, освен ако не извършвате поддръжка.                                                                                                    |  |
| 8.08                                    | Затворете предната<br>вратичка на устройството<br>за крайна обработка с<br>телбод.         | Дръжте предната вратичка на устройството за крайна обработка<br>затворена, освен ако не извършвате дейност по поддръжката.                                                                        |  |
| 8.09                                    | Затворете горния капак на<br>устройството за крайна<br>обработка с телбод и<br>перфоратор. | Дръжте горния капак на устройството за крайна обработка<br>затворена, освен ако не извършвате дейност по поддръжката.                                                                             |  |
| 9.00                                    | Принтерът трябваше да се<br>рестартира. Последното<br>задание може да не е<br>завършено.   | Докоснете <b>Continue (Продължаване)</b> , за да изчистите съобще-<br>нието и да продължите да печатате.                                                                                          |  |
| 11.11, 11.21,<br>11.31, 11.41,<br>11.51 | Заредете [source] с [type]<br>[size].                                                      | Заредете посочената тава с хартия. За повече информация вижте<br><u>"Зареждане на хартия и специални носители" на стр. 66</u> .                                                                   |  |
| 11.12, 11.22,<br>11.32, 11.42,<br>11.52 | Заредете [source] с [type]<br>[size] [orientation].                                        |                                                                                                    |  |
| 11.81, 11.91                            | Заредете многоцелевото<br>подаващо устройство с<br>[type] [size].                          | Заредете многоцелевото подаващо устройство с хартия. За повече информация вижте <u>"Зареждане на многоцелевото подаващо</u> устройство" на стр. 81.                                               |  |
| 11.82, 11.92                            | Заредете многоцелевото<br>подаващо устройство с<br>[type] [size] [orientation].            |                                                                                                    |  |
| 12.11, 12.21,<br>12.31, 12.41,<br>12.51 | Променете [source] на<br>[type] [size].                                                    | Извадете посочената тава, отстранете хартията, след което<br>заредете правилния тип и размер хартия. За повече информация<br>вижте <u>"Зареждане на хартия и специални носители" на стр. 66</u> . |  |
| 12.12, 12.22,<br>12.32, 12.42,<br>12.52 | Променете [source] на<br>[type] [size] [orientation].                                      |                                                                                                    |  |
| 12.91                                   | Променете многоцелевото<br>подаващо устройство на<br>[type] [size].                        | Отстранете хартията, след което заредете правилния тип и размер хартия. За повече информация вижте <u>"Зареждане на многоце-</u> <u>левото подаващо устройство" на стр. 81</u> .                  |  |
| 12.92                                   | Променете многоцелевото<br>подаващо устройство на<br>[type] [size] [orientation].          |                                                                                                    |  |
| 31.00                                   | Поставете кутия за перфо-<br>риране.                                                       | <ol> <li>Отворете капака на транспортьора на хартия F.</li> <li>Отстранете кутията за перфориране.</li> <li>Поставете кутията за перфориране.</li> </ol>                                          |  |

| Кодове за<br>грешки                     | Съобщение за грешка                                                                             | Решение                                                                                                    |
|-----------------------------------------|-------------------------------------------------------------------------------------------------|----------------------------------------------------------------------------------------------------|
| 31.35                                   | Монтирайте отново<br>липсващата бутилка за<br>употребяван тонер или<br>тази, която не отговаря. | <ol> <li>Отворете предната вратичка.</li> <li>Извадете бутилката за употребяван тонер.</li> <li>Забележка: За да избегнете разливане на тонера, поставете бутилката в изправено положение.</li> <li>Вкарайте бутилката за употребяван тонер.</li> <li>Затворете предната вратичка.</li> </ol>                                                                                                    |
| 31.40, 31.41,<br>31.42, 31.43           | Монтирайте отново<br>липсващата [цвят] касета<br>или тази, която не<br>отговаря.                | <ol> <li>Отворете предната вратичка.</li> <li>Извадете касетата.</li> <li>Поставете касетата.</li> <li>Затворете предната вратичка.</li> </ol>                                                                                                    |
| 31.60, 31.61,<br>31.62, 31.63           | Монтирайте отново<br>липсващият [цвят]<br>фотопроводник.                                        | <ol> <li>Отворете предната вратичка.</li> <li>Отключете и след това отстранете модула за трансфер на употребяван тонер.</li> <li>Забележка: За да избегнете разливане на тонера, поставете модула в изправено положение.</li> <li>Отключете, а след това извадете модула с фотопроводник.</li> <li>Вкарайте модула с фотопроводник, след което го фиксирайте на място.</li> <li>Вкарайте модула за трансфер на употребяван тонер и след това го заключете.</li> <li>Затворете предната вратичка.</li> </ol> |
| 32.40, 31.41,<br>31.42, 31.43           | Сменете неподдържаната<br>[цвят] касета.                                                        | Вижте <u>"Смяна на касета с тонер" на стр. 319</u> .                                                                                                    |
| 32.60, 32.61,<br>32.62, 32.63           | Сменете неподдържания<br>[цвят] фотопроводник.                                                  | Вижте <u>"Смяна на модул с фотопроводник" на стр. 324</u> .                                                                                                    |
| 34.00                                   | Хартията е прекалено<br>къса.                                                                   | Направете настройка за размер на хартията, за да отговаря на<br>хартията, заредена в тавата. От началния екран докоснете<br>Settings (Настройки). > Хартия > Тава > Конфигурация ><br>Разм./вид х-я                                                                                                    |
| 34.10, 34.20,<br>34.30, 34.40,<br>34.50 | Проверете [source],<br>регулирането на водачите<br>и ориентацията.                              | Издърпайте посочената тава, след което се уверете, че хартията<br>е заредена правилно. За повече информация вижте <u>"Зареждане</u><br>на хартия и специални носители" на стр. <u>66</u> .                                                                                                    |
| 34.90                                   | Проверете многоцелевото<br>подаващо устройство,<br>регулирайте водачите и<br>ориентацията.      | Уверете се, че хартията е заредена правилно. За повече информация вижте <u>"Зареждане на многоцелевото подаващо устройство"</u> на стр. 81.                                                                                                    |
| 37.10                                   | Недостатъчно памет за<br>копиране на задание.                                                   | <ul> <li>Опитайте която и да е от следните две опции:</li> <li>Докоснете Continue (Продължаване), за да отпечатате частта от заданието, която е запаметена, и да започнете колирането на останалата част от заданието за печат.</li> <li>Отменете текущото задание за печат.</li> </ul>                                                                                                    |
| 37.30                                   | Недостатъчно памет,<br>някои задържани задания<br>са изтрити.                                   | Докоснете <b>Continue (Продължаване)</b> , за да изчистите съобще-<br>нието и да продължите да печатате.                                                                                                    |

| Кодове за<br>грешки | Съобщение за грешка                                                                        | Решение                                                                                                    |  |
|---------------------|--------------------------------------------------------------------------------------------|----------------------------------------------------------------------------------------------------|--|
| 38.10               | Паметта е пълна.                                                                           | <ul> <li>Опитайте едно или няколко от следните неща:</li> <li>Докоснете Continue (Продължаване), за да изчистите съобщението и да продължите да печатате.</li> <li>Отменете текущото задание за печат.</li> <li>Инсталирайте още памет на принтера.</li> <li>Намалете броя на страниците в заданието за печат.</li> </ul>                                                                                                    |  |
| 39.10               | Сложна страница,<br>възможно е някои данни<br>да не са отпечатани.                         | <ul> <li>Опитайте едно или няколко от следните неща:</li> <li>Докоснете Continue (Продължаване), за да изчистите съобщението и да продължите да печатате.</li> <li>Отменете текущото задание за печат.</li> <li>Инсталирайте още памет на принтера.</li> <li>Намалете сложността и размера на заданието за печат, пр да го изпратите отново за отпечатване.</li> <li>Намалете броя на страниците в заданието за печат.</li> <li>Намалете броя и размера на изтеглените шрифтове.</li> <li>Изтрийте излишните шрифтове или макроси от заданието печат.</li> <li>Намалете броя на графиките в заданието за печат.</li> </ul> |  |
| 51                  | Открито е дефектно флаш<br>устройство.                                                     | <ul> <li>Опитайте едно или няколко от следните неща:</li> <li>Сменете флаш паметта.</li> <li>От началния екран докоснете Continue (Продължаване), за да изчистите съобщението и да продължите печатането.</li> <li>Отменете текущото задание за печат.</li> </ul>                                                                                                    |  |
| 52                  | Няма достатъчно<br>свободно пространство<br>във флаш паметта за<br>ресурси                 | <ul> <li>Опитайте едно или няколко от следните неща:</li> <li>Докоснете Continue (Продължаване), за да изчистите съобщението и да продължите да печатате.</li> <li>Изтрийте шрифтове, макроси и други данни, съхранени във флаш паметта.</li> <li>Монтирайте твърд диск. За повече информация вижте <u>"Инсталиране на твърд диск на принтера" на стр. 177</u>.</li> <li>Забележка: Изтеглените шрифтове и макроси, които преди това не са съхранени във флаш паметта, се изтриват.</li> </ul>                                                                                                    |  |
| 55.1                | Греш.чет.USB Извадете<br>USB.                                                              | Отстранете флаш устройството, за да продължите.                                                                                                    |  |
| 55.2<br>55.3        | Грешка при четене на USB<br>устройство. Премахнете<br>устройството.<br>Изключете и сменете | Отстранете USB хъба, за да продължите.                                                                                                    |  |
| 61                  | режима.<br>Отстранете дефектния<br>диск.                                                   | Сменете дефектното запаметяващо устройство.                                                                                                    |  |

| Кодове за<br>грешки | Съобщение за грешка                                                                          | Решение                                                                                                    |  |
|---------------------|----------------------------------------------------------------------------------------------|----------------------------------------------------------------------------------------------------|--|
| 62                  | Дискът е пълен.                                                                              | Опитайте едно или няколко от следните неща:                                                                                                    |  |
|                     |                                                                                              | <ul> <li>Докоснете Continue (Продължаване), за да изчистите<br/>съобщението и да продължите да печатате.</li> </ul>                                               |  |
|                     |                                                                                              | <ul> <li>Изтрийте шрифтове, макроси и други данни, съхранявани на<br/>твърдия диск.</li> </ul>                                                                    |  |
|                     |                                                                                              | <ul> <li>Монтирайте твърд диск. За повече информация вижте <u>"Инста-</u><br/><u>лиране на твърд диск на принтера" на стр. 177</u>.</li> </ul>                    |  |
| 63                  | Форматирайте диска.                                                                          | Форматирането на момента изтрива цялата информация от<br>запаметяващото устройство.                                                                               |  |
|                     |                                                                                              | За да форматирате диска, направете следното:                                                                                                    |  |
|                     |                                                                                              | 1 Докоснете Settings (Настройки). > Устройство > Поддръжка<br>> Изтр. при неизправност.                                                                           |  |
|                     |                                                                                              | 2 Докоснете Sanitize all information on hard disk (Изчистване<br>на цялата информация на твърдия диск), след което<br>докоснете ERASE (ИЗТРИВАНЕ).                |  |
| 71.01               | Име на факс станция не е<br>конфигурирано. Свържете<br>се със системния админи-<br>стратор.  | Вижте <u>"Настройване на функцията за факс чрез използване на</u> аналогов факс" на стр. 48.                                                                      |  |
| 71.02               | Номер на факс станция не<br>е конфигуриран. Свържете<br>се със системния админи-<br>стратор. |                                                                                                    |  |
| 71.03               | Няма аналог.тел. линия<br>свърз.с модема, факсът не<br>раб.                                  | Проверете връзката и линията за сигнал. За повече информация<br>вижте <u>"Настройване на функцията за факс чрез използване на</u><br>аналогов факс" на стр. 48.   |  |
| 71.06               | Свързването с НТТРЅ<br>факс сървъра е невъз-<br>можно.                                       | Връзката с HTTPS факс сървъра е прекъсната. Проверете интернет връзката на принтера.                                                                              |  |
| 71.07               | Принтерът не е<br>регистриран в HTTPS факс<br>сървъра.                                       | Уверете се, че принтерът е добавен в списъка с устройства в портала на HTTPS факс сървъра. Свържете се със системния администратор.                               |  |
| 71.11               | Разделяне на факса.                                                                          | Опцията за разделяне на факса не работи. Свържете се със системния администратор.                                                                                 |  |
| 71.12               | Паметта е пълна, не могат<br>да се отпечатват факсове.                                       | Докоснете Print All (Отпечатване на всички), за да отпечатате всички запазени факсове.                                                                            |  |
| 71.13               | Паметта е пълна. Не могат                                                                    | Опитайте която и да е от следните две опции:                                                                                                    |  |
|                     | да се изпращат факсове.                                                                      | • Продължете и се опитайте да изпратите факса отново.                                                                                                    |  |
|                     |                                                                                              | <ul> <li>Сканирайте страниците на оригиналния документ една по<br/>една, наберете номера на факса, след което пратете документа<br/>по факса.</li> </ul>          |  |
| 71.40               | Времето на принтера не е<br>правилно.                                                        | Конфигурирайте времето на принтера. От началния екран<br>докоснете Settings (Настройки). > Устройство > Предпочитания<br>> Date and Time (Дата и час) > Configure |  |

| Кодове за<br>грешки | Съобщение за грешка                                                                                        | Решение                                                                                                    |  |
|---------------------|----------------------------------------------------------------------------------------------------|----------------------------------------------------------------------------------------------------|--|
| 72.01               | SMTP сървърът за имейл<br>не е конфигуриран.<br>Свържете се със<br>системния админи-<br>стратор.           | <ul> <li>Опитайте която и да е от следните две опции:</li> <li>Конфигурирайте Вашата функция за имейл. За повече информация вижте <u>"Конфигуриране на SMTP настройките за имейл" на стр. 56</u>.</li> <li>Дезактивирайте съобщението за грешка. За повече информация вижте <u>"Дезактивиране на съобщението за грешка "SMTP сървърът не е настроен" на стр. 518</u>.</li> </ul> |  |
| 72.02               | Сървърът за уеб връзки<br>не е настроен. Свържете<br>се със системния админи-<br>стратор.                  | Свържете се с Вашия системния администратор.                                                                                                    |  |
| 72.04               | Факс сървър "За форма-<br>тиране" не е конфигу-<br>риран. Свържете се със<br>системния админи-<br>стратор. | <ul> <li>Опитайте която и да е от следните две опции:</li> <li>Докоснете Settings (Настройки). &gt; Факс &gt; Настройка факс сървър &gt; Общи настройки за факс</li> <li>Конфигурирайте настройката То Format (За форматиране).</li> <li>Свържете се с Вашия системния администратор.</li> </ul>                                                                                 |  |
| 80.21               | Комплектът за поддръжка<br>е към края на срока си за<br>експлоатация.                                      | Докоснете <b>Continue</b> (Продължаване), за да изчистите съобще-<br>нието.                                                                                                    |  |
| 80.31               | Заменете комплекта за<br>поддръжка.                                                                        | Вижте <u>"Смяна на комплекта ролки на тавата" на стр. 345</u> .                                                                                                    |  |
| 81.31               | Сменете комплекта за<br>ролката, препоръчи-<br>телният срок на експлоа-<br>тация е надхвърлен.             |                                                                                                    |  |
| 82.22               | Бутилката за употребяван<br>тонер е почти пълна.                                                           | Докоснете <b>Continue</b> (Продължаване), за да изчистите съобще-<br>нието.                                                                                                    |  |
| 82.42               | Сменете бутилката за<br>употребяван тонер.                                                                 | Вижте <u>"Смяна на бутилката за употребяван тонер" на стр. 375</u> .                                                                                                    |  |
| 83.20               | Скобите са малко или<br>липсват.                                                                           | Опитайте която и да е от следните две опции:<br>• Отстранете и след това вкарайте касетата със скоби за телбод.                                                                                                    |  |
| 83.30               | Лисват скоби или са<br>подредени неправилно.                                                               | <ul> <li>Смяна на касетата със скоби за телбод. За повече информация<br/>вижте <u>"Смяна на модула на касети със скоби за телбод" на</u><br/><u>стр. 400</u>.</li> </ul>                                                                                                    |  |
| 84.01               | Модулът с фотопроводник<br>[цвят] има почти ниско<br>ниво.                                                 | Докоснете <b>Continue</b> (Продължаване), за да изчистите съобще-<br>нието.                                                                                                    |  |
| 84.11               | Модулът с фотопроводник<br>[цвят] има ниско ниво.                                                          |                                                                                                    |  |
| 84.21               | Модулът с фотопроводник<br>[цвят] има много ниско<br>ниво.                                                 |                                                                                                    |  |

| Кодове за<br>грешки                                                                                                    | Съобщение за грешка                                                                                     | Решение                                                                                                    |  |
|----------------------------------------------------------------------------------------------------|----------------------------------------------------------------------------------------------------|----------------------------------------------------------------------------------------------------|--|
| 84.31                                                                                                    | Заменете модула с<br>фотопроводник [цвят],<br>препоръчителният срок на<br>експлоатация е<br>надхвърлен. | Вижте <u>"Смяна на модул с фотопроводник" на стр. 324</u> .                                                                                                    |  |
| 86.23                                                                                                    | Скоро е необходима<br>поддръжка на скенера.                                                             | Докоснете <b>Continue</b> (Продължаване), за да изчистите съобще-<br>нието.                                                                                                    |  |
| 86.33                                                                                                    | Сменете комплекта АПУ,<br>препоръчителният срок на<br>експлоатация е<br>надхвърлен.                     | Вижте <u>"Смяна на комплекта ролки на АПУ" на стр. 349</u> .                                                                                                    |  |
| 87.20                                                                                                    | Кутията за перфориране е<br>почти пълна.                                                                | Докоснете <b>Continue</b> (Продължаване), за да изчистите съобще-<br>нието.                                                                                                    |  |
| 87.30                                                                                                    | Изпразнете кутията за<br>перфориране.                                                                   | <ol> <li>Отворете капака на транспортьора на хартия F.</li> <li>Отстранете кутията за перфориране и я изпразнете.</li> <li>Поставете кутията за перфориране.</li> <li>Затворете капака.</li> </ol> |  |
| 88.00[x]                                                                                                    | Почти ниско ниво на [цвят]<br>касета.                                                                   | Докоснете <b>Continue</b> (Продължаване), за да изчистите съобще-<br>нието.                                                                                                    |  |
| 88.10[x]                                                                                                    | Ниско ниво на [цвят]<br>касета.                                                                         |                                                                                                    |  |
| 88.20[x]                                                                                                    | Много ниско ниво на [цвят]<br>касета.                                                                   |                                                                                                    |  |
| 88.30[x],<br>88.40[x]                                                                                                    | Сменете [цвят] касета.                                                                                  | Вижте <u>"Смяна на касета с тонер" на стр. 319</u> .                                                                                                    |  |
| 200.03, 240.06                                                                                                    | Задръстване с хартия,<br>[заседнал горен колон-<br>титул].                                              | Вижте <u>"Заседнала хартия в многоцелевото подаващо устройство"</u><br>на стр. 484.                                                                                                    |  |
| 200.16[x],<br>241.16a                                                                                                    | Задръстване с хартия,<br>[заседнал горен колон-<br>титул].                                              | Вижте <u>"Заседнала хартия в стандартната тава" на стр. 478</u> .                                                                                                    |  |
| 200.26[x],<br>200.36[x],<br>200.46[x],<br>200.56a,<br>202.95[x],<br>242,26,<br>242,33,<br>242,43,<br>243,33,<br>243,33,<br>243,36,<br>243,43,<br>244,43, 244,46 | Задръстване с хартия,<br>[заседнал горен колон-<br>титул].                                              | Вижте <u>"Засядане на хартия в допълнителните тави" на стр. 480</u> .                                                                                                    |  |
| 200.56a,<br>245.53[x],<br>245,56                                                                                                    | Задръстване с хартия,<br>[заседнал горен колон-<br>титул].                                              | Вижте <u>"Заседнала хартия в тавата за 2000 листа" на стр. 484</u> .                                                                                                    |  |

| Кодове за<br>грешки                                                                                                    | Съобщение за грешка                                                     | Решение                                                                                                    |
|----------------------------------------------------------------------------------------------------|-------------------------------------------------------------------------|----------------------------------------------------------------------------------------------------|
| 200.95,<br>201.96,<br>202.93,<br>202.94,<br>221.93,<br>232.93,<br>240.25,<br>240.35, 240.55                                                                                                    | Задръстване с хартия,<br>[заседнал горен колон-<br>титул].              | Вижте <u>"Засядане на хартия във врата А" на стр. 485</u> .                                                                                                    |
| 280.06                                                                                                    | Моля, заредете отново<br>оригиналите в АПУ и<br>рестартирайте задачата. | <ul> <li>Опитайте една от следните операции:</li> <li>Извадете и след това отново заредете хартия в АПУ.</li> <li>Сканирайте от стъклото на скенера.</li> <li>Завършете работата, без да сканирате останалите страници.</li> <li>Откажете задачата.</li> </ul> |
| 280.11, 280.13,<br>280.91,<br>280.93,<br>280.95, 281.11,<br>281.15,<br>281.95,<br>281.96, 282.11,<br>281.95,<br>281.96, 282.11,<br>282.13,<br>282.91,<br>282.93,<br>282.95, 283.11,<br>283.13,<br>283.15,<br>283.91,<br>283.93,<br>283.95, 284.11,<br>284.13,<br>284.15,<br>284.91,<br>284.93,<br>284.95,<br>288.90,<br>295.01, 680.10 | Засядане на скенер.                                                     | Вижте <u>"Заседнала хартия в автоматичното подаващо устройство</u><br>(АПУ)" на стр. 489.                                                                                                    |
| 280.13Q,<br>280.15Q,<br>295.01Q,<br>680.20Q                                                                                                    | Подменете заседналите<br>оригинали.                                     | <ul> <li>Опитайте една от следните операции:</li> <li>Извадете и след това отново заредете хартия в АПУ.</li> <li>Сканирайте от стъклото на скенера.</li> <li>Завършете работата, без да сканирате останалите страници.</li> <li>Откажете задачата.</li> </ul> |

| Кодове за<br>грешки                                                                                                    | Съобщение за грешка                                        | Решение                                                                                                    |  |
|----------------------------------------------------------------------------------------------------|------------------------------------------------------------|----------------------------------------------------------------------------------------------------|--|
| 280.13K,<br>280.15K,<br>680.20K,<br>680.40K,<br>295.01K,                                                                                                    | Заредете оригиналите<br>отново и рестартирайте.            | Опитайте една от следните операции:<br>• Извадете и след това отново заредете хартия в АПУ.<br>• Сканирайте от стъклото на скенера.<br>• Откажете задачата.                                                                                                    |  |
| 400,13,<br>400.13b,<br>420.13b,<br>420.15b,<br>420.54c,<br>450.23b,<br>450.91b,<br>451.33b,<br>454.23b,<br>454.25b,<br>457.25b                                                                                            | Задръстване с хартия,<br>[заседнал горен колон-<br>титул]. | Вижте <u>"Засядане на хартия в устройството за крайна обработка с</u><br><u>телбод и перфоратор" на стр. 492</u> .                                                                                                    |  |
| 420.11a,<br>420.13a,<br>420.15a,<br>420.15b,<br>420.54a,<br>420.54b,<br>425.13a                                                                                                    | Задръстване с хартия,<br>[заседнал горен колон-<br>титул]. | Вижте <u>"Засядане на хартия в устройството за крайна обработка с</u><br><u>телбод" на стр. 490</u> .                                                                                                    |  |
| 420.15b,<br>450,33,<br>450.91a,<br>451.33a,<br>451.33b,<br>451,35,<br>454,35,<br>454,35,<br>454,36,<br>454,37,<br>457.35a,<br>457.35b,<br>490,33,<br>491,33,<br>491,35,<br>550,23,<br>551,23,<br>553,25,<br>555,23,556,23 | Задръстване с хартия,<br>[заседнал горен колон-<br>титул]. | Вижте <u>"Засядане на хартия в устройството за крайна обработка за</u><br><u>тройно сгъване/Z-образно сгъване" на стр. 495</u> .                                                                                                    |  |
| 457.35b                                                                                                    | Задръстване с хартия,<br>[заседнал горен колон-<br>титул]. | <ul> <li>Опитайте която и да е от следните две опции:</li> <li>Ако сте инсталирали устройство за крайна обработка с телбод, вижте <u>"Засядане на хартия в устройството за крайна обработка с телбод" на стр. 490</u>.</li> <li>Ако сте инсталирали устройство за крайна обработка с телбод и перфоратор, вижте <u>"Засядане на хартия в устройството за крайна обработка с телбод и перфоратор, вижте "Засядане на хартия в устройството за крайна обработка с телбод и перфоратор.</u></li> </ul> |  |

# Проблеми с печата

## Качеството на печат е лошо

#### Празни или бели страници

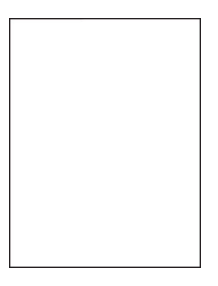

| Действие                                                                                                    | Да                   | Не                 |
|----------------------------------------------------------------------------------------------------|----------------------|--------------------|
| Стъпка 1                                                                                                    | Отидете на стъпка 2. | Проблемът е решен. |
| <b>а</b> Проверете дали в принтера се използва оригинална и поддържана касета с тонер на Lexmark.                                                                                                   |                      |                    |
| Забележка: Ако касетата не се поддържа, инсталирайте такава, която се поддържа.                                                                                                    |                      |                    |
| <b>б</b> Отпечатайте документа.                                                                                                    |                      |                    |
| Печата ли принтерът празни или бели страници?                                                                                                    |                      |                    |
| Стъпка 2                                                                                                    | Свържете се с        | Проблемът е решен. |
| а Отстранете модулите с фотопроводник.                                                                                                    | поддръжка на         |                    |
| Предупреждение – потенциални щети: Не излагайте<br>модулите с фотопроводник на пряка светлина. Продължи-<br>телното излагане на светлина може да причини някои<br>проблеми при качеството на печат. | клиенти.             |                    |
| Предупреждение – потенциални щети: Не докосвайте<br>барабаните на фотопроводника. Това може да се отрази на<br>качеството на бъдещите задания за печат.                                             |                      |                    |
| б Вкарайте модулите с фотопроводник.                                                                                                    |                      |                    |
| в Отпечатайте документа.                                                                                                    |                      |                    |
| Печата ли принтерът празни или бели страници?                                                                                                    |                      |                    |

### Тъмно отпечатване

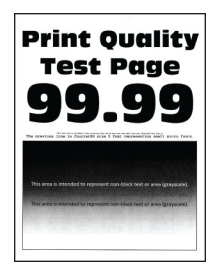

Забележка: Преди да решите проблема, отпечатайте примерни страници за качеството, за да определите липсващия цвят. От началния екран докоснете Settings (Настройки) > Troubleshooting (Отстраняване на неизправности) > Print Quality Test Pages (Тестови страници за качество на печат).

| Действие                                                                                                    | Да                   | Не                 |
|----------------------------------------------------------------------------------------------------|----------------------|--------------------|
| Стъпка 1                                                                                                    | Отидете на стъпка 2. | Проблемът е решен. |
| а Извършване на Регулиране на цвета.                                                                                                    |                      |                    |
| От началния екран докоснете Settings (Настройки) > Print<br>(Отпечатване) > Quality (Качество) > Advanced Imaging<br>(Усъвършенствани изображения) > Color Adjust<br>(Регулиране на цвета).                                     |                      |                    |
| б Отпечатайте документа.                                                                                                    |                      |                    |
| Отпечатването все още ли е твърде тъмно?                                                                                                    |                      |                    |
| Стъпка 2                                                                                                    | Отидете на стъпка 3. | Проблемът е решен. |
| <b>а</b> В зависимост от операционната система намалете<br>плътността на тонера от диалоговия прозорец Preferences<br>(Предпочитания за печат) или Print (Отпечатване).                                                         |                      |                    |
| Забележка: Можете също да промените настройките от<br>контролния панел на принтера. От началния екран<br>докоснете Settings (Настройки) > Print (Отпечатване) ><br>Quality (Качество) > Toner Darkness (Плътност на<br>тонера). |                      |                    |
| б Отпечатайте документа.                                                                                                    |                      |                    |
| Отпечатването все още ли е твърде тъмно?                                                                                                    |                      |                    |

| Действие                                                                                                    | Да                   | He                   |
|----------------------------------------------------------------------------------------------------|----------------------|----------------------|
| Стъпка 3<br>а В зависимост от операционната система определете типа на<br>хартията от диалоговия прозорец Printing Preferences<br>(Предпочитания за печат) или Print (Отпечатване).                                                                                           | Отидете на стъпка 4. | Отидете на стъпка 6. |
| Забележки:                                                                                                    |                      |                      |
| <ul> <li>Уверете се, че настройките отговарят на заредената в<br/>тавата хартия.</li> </ul>                                                                                                    |                      |                      |
| <ul> <li>Можете също да промените настройките от контролния<br/>панел на принтера. От началния екран докоснете<br/>Settings (Настройки) &gt; Рарег (Хартия) &gt; Tray<br/>Configuration (Конфигуриране на тава) &gt; Paper<br/>Size/Type (Размер/тип на хартията).</li> </ul> |                      |                      |
| б Отпечатайте документа.                                                                                                    |                      |                      |
| Отпечатването все още ли е твърде тъмно?                                                                                                    |                      |                      |
| Стъпка 4                                                                                                    | Отидете на стъпка 5. | Отидете на стъпка 6. |
| Уверете се, че хартията няма текстурирано или грубо покритие.                                                                                                    |                      |                      |
| Отпечатвате ли върху текстурирана или груба хартия?                                                                                                    |                      |                      |
| Стъпка 5                                                                                                    | Отидете на стъпка 6. | Проблемът е решен.   |
| <b>а</b> Заменете текстурираната или грубата хартия с обикновена хартия.                                                                                                    |                      |                      |
| б Отпечатайте документа.                                                                                                    |                      |                      |
| Отпечатването все още ли е твърде тъмно?                                                                                                    |                      |                      |
| Стъпка 6                                                                                                    | Свържете се с        | Проблемът е решен.   |
| а Заредете хартия от нов пакет.                                                                                                    | поддръжка на         |                      |
| Забележка: Хартията абсорбира влагата поради високото<br>ниво на влажност. Съхранявайте хартията в оригиналната<br>опаковка, докато не сте готови да я използвате.                                                                                                    | клиенти.             |                      |
| б Отпечатайте документа.                                                                                                    |                      |                      |
| Отпечатването все още ли е твърде тъмно?                                                                                                    |                      |                      |

#### Призрачни изображения

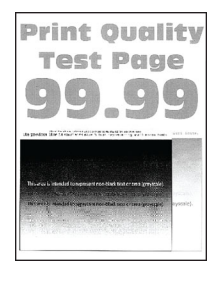

| Действие                                                                                                    | Да                                        | Не                 |
|----------------------------------------------------------------------------------------------------|-------------------------------------------|--------------------|
| Стъпка 1<br>а Заредете тавата с хартия от правилния тип и тегло.<br>б Отпечатайте документа.<br>Появяват ли се призрачни изображения върху разпечатките?                                                                                                    | Отидете на стъпка 2.                      | Проблемът е решен. |
| Стъпка 2<br>а В зависимост от операционната система определете типа на<br>хартията от диалоговия прозорец Printing Preferences<br>(Предпочитания за печат) или Print (Отпечатване).                                                                                                    | Отидете на стъпка 3.                      | Проблемът е решен. |
| <ul> <li>Забележки:</li> <li>Уверете се, че настройките отговарят на заредената в тавата хартия.</li> <li>Можете също да промените настройките от контролния панел на принтера. От началния екран докоснете Settings (Настройки) &gt; Рарег (Хартия) &gt; Tray Configuration (Конфигуриране на тава) &gt; Paper Size/Type (Размер/тип на хартията).</li> <li>б Отпечатайте документа.</li> </ul> |                                           |                    |
| Стъпка 3<br>а Извършване на Регулиране на цвета.<br>От началния екран докоснете Settings (Настройки) > Print<br>(Отпечатване) > Quality (Качество) > Advanced Imaging<br>(Усъвършенствани изображения) > Color Adjust<br>(Регулиране на цвета).<br>б Отпечатайте документа.<br>Появяват ли се призрачни изображения върху разпечатките?                                                          | Свържете се с<br>поддръжка на<br>клиенти. | Проблемът е решен. |

## Сив или цветен фон

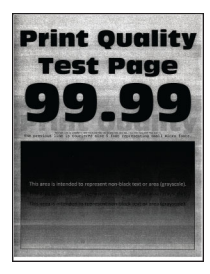

| Де      | йствие                                                                                                    | Да                   | Не                 |
|---------|----------------------------------------------------------------------------------------------------|----------------------|--------------------|
| Ст<br>а | ъпка 1<br>В зависимост от операционната система увеличете<br>тъмнината на тонера от диалоговия прозорец "Предпочи-<br>тания за печат" или "Отпечатване".<br>Забележка: Можете също да промените настройките от | Отидете на стъпка 2. | Проблемът е решен. |
|         | контролния панел на принтера. От началния екран<br>докоснете Settings (Настройки) > Print (Отпечатване) ><br>Quality (Качество) > Toner Darkness (Плътност на<br>тонера).                                      |                      |                    |
| б       | Отпечатайте документа.                                                                                                    |                      |                    |
| Въ      | рху разпечатките появява ли се сив или цветен фон?                                                                                                    |                      |                    |
| Ст      | ъпка 2                                                                                                    | Отидете на стъпка 3. | Проблемът е решен. |
| а       | Извършване на Регулиране на цвета.                                                                                                    |                      |                    |
|         | От началния екран докоснете Settings (Настройки) > Print<br>(Отпечатване) > Quality (Качество) > Advanced Imaging<br>(Усъвършенствани изображения) > Color Adjust<br>(Регулиране на цвета).                    |                      |                    |
| б       | Отпечатайте документа.                                                                                                    |                      |                    |
| Въ      | рху разпечатките появява ли се сив или цветен фон?                                                                                                    |                      |                    |
| Ст      | ъпка 3                                                                                                    | Свържете се с        | Проблемът е решен. |
| а       | Отстранете модулите с фотопроводник.                                                                                                    | <u>поддръжка на</u>  |                    |
|         | Предупреждение – потенциални щети: Не излагайте<br>модулите с фотопроводник на пряка светлина. Продължи-<br>телното излагане на светлина може да причини някои<br>проблеми при качеството на печат.            | <u>клиенти</u> .     |                    |
|         | Предупреждение – потенциални щети: Не докосвайте<br>барабаните на фотопроводника. Това може да се отрази на<br>качеството на бъдещите задания за печат.                                                        |                      |                    |
| б       | Вкарайте модулите с фотопроводник.                                                                                                    |                      |                    |
| в       | Отпечатайте документа.                                                                                                    |                      |                    |
| Въ      | рху разпечатките появява ли се сив или цветен фон?                                                                                                    |                      |                    |

## Грешни полета

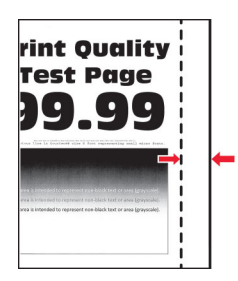

| Действие                                                                                                    | Да                 | Не                                        |
|----------------------------------------------------------------------------------------------------|--------------------|-------------------------------------------|
| <ul> <li>Стъпка 1</li> <li>а Регулирайте водачите на хартията в тавата до правилната позиция за заредената хартия.</li> <li>б Отпечатайте документа.</li> </ul>                                                                                                    | Проблемът е решен. | Отидете на стъпка 2.                      |
| <ul> <li>Стъпка 2</li> <li>а В зависимост от операционната система определете размера<br/>на хартията от диалоговия прозорец "Предпочитания за<br/>печат" или "Отпечатване".</li> <li>Забележки: <ul> <li>Уверете се, че настройките отговарят на заредената<br/>хартия.</li> <li>Можете също да промените настройките от контролния<br/>панел на принтера. От началния екран докоснете<br/>Settings (Настройки) &gt; Paper (Хартия) &gt; Tray<br/>Configuration (Конфигуриране на тава) &gt; Paper<br/>Size/Type (Размер/тип на хартията).</li> </ul> </li> <li>Забележка:</li> <li>Отпечатайте документа.</li> </ul> | Проблемът е решен. | Свържете се с<br>поддръжка на<br>клиенти. |
| Правилни ли да полетата?                                                                                                    |                    |                                           |

#### Светло отпечатване

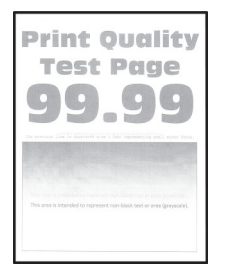

| Действие                                                                                                    | Да                   | Не                 |
|----------------------------------------------------------------------------------------------------|----------------------|--------------------|
| Стъпка 1                                                                                                    | Отидете на стъпка 2. | Проблемът е решен. |
| а Извършване на Регулиране на цвета.                                                                                                    |                      |                    |
| От началния екран докоснете Settings (Настройки) > Print<br>(Отпечатване) > Quality (Качество) > Advanced Imaging<br>(Усъвършенствани изображения) > Color Adjust<br>(Регулиране на цвета). |                      |                    |
| б Отпечатайте документа.                                                                                                    |                      |                    |
| Светла ли е разпечатката?                                                                                                    |                      |                    |

| Действие                                                                                                    | Да                   | Не                   |
|----------------------------------------------------------------------------------------------------|----------------------|----------------------|
| Стъпка 2                                                                                                    | Отидете на стъпка 3. | Проблемът е решен.   |
| а В зависимост от операционната система увеличете<br>тъмнината на тонера от диалоговия прозорец "Предпочи-<br>тания за печат" или "Отпечатване".                                                                                                    |                      |                      |
| Забележка: Можете също да промените настройките от<br>контролния панел на принтера. От началния екран<br>докоснете Settings (Настройки) > Print (Отпечатване) ><br>Quality (Качество) > Toner Darkness (Плътност на<br>тонера).                                               |                      |                      |
| б Отпечатайте документа.                                                                                                    |                      |                      |
| Светла ли е разпечатката?                                                                                                    |                      |                      |
| Стъпка 3                                                                                                    | Отидете на стъпка 4. | Проблемът е решен.   |
| а Изключете функцията Запазване на цвета.                                                                                                    |                      |                      |
| От началния екран докоснете Settings (Настройки) > Print<br>(Отпечатване) > Quality (Качество) > Color Saver (Функция<br>за запазване на цвета).                                                                                                    |                      |                      |
| б Отпечатайте документа.                                                                                                    |                      |                      |
| Светла ли е разпечатката?                                                                                                    |                      |                      |
| Стъпка 4                                                                                                    | Отидете на стъпка 5. | Проблемът е решен.   |
| <b>а</b> В зависимост от операционната система определете типа на хартията от диалоговия прозорец Printing Preferences (Предпочитания за печат) или Print (Отпечатване).                                                                                                    |                      |                      |
| Забележки:                                                                                                    |                      |                      |
| <ul> <li>Уверете се, че настройките отговарят на заредената<br/>хартия.</li> </ul>                                                                                                    |                      |                      |
| <ul> <li>Можете също да промените настройките от контролния<br/>панел на принтера. От началния екран докоснете<br/>Settings (Настройки) &gt; Рарег (Хартия) &gt; Tray<br/>Configuration (Конфигуриране на тава) &gt; Paper<br/>Size/Type (Размер/тип на хартията).</li> </ul> |                      |                      |
| б Отпечатайте документа.                                                                                                    |                      |                      |
| Светла ли е разпечатката?                                                                                                    |                      |                      |
| Стъпка 5                                                                                                    | Отидете на стъпка 6. | Отидете на стъпка 7. |
| Проверете дали хартията разполага с текстурирано, или грубо покритие.                                                                                                    |                      |                      |
| Отпечатвате ли върху текстурирана или груба хартия?                                                                                                    |                      |                      |
| Стъпка 6                                                                                                    | Отидете на стъпка 7. | Проблемът е решен.   |
| <b>а</b> Заменете текстурираната или грубата хартия с обикновена хартия.                                                                                                    |                      |                      |
| б Отпечатайте документа.                                                                                                    |                      |                      |
| Светла ли е разпечатката?                                                                                                    |                      |                      |

| Действие                                                                                                    | Да                                        | Не                 |
|----------------------------------------------------------------------------------------------------|-------------------------------------------|--------------------|
| <ul> <li>Стъпка 7</li> <li>а Заредете хартия от нов пакет.</li> <li>Забележка: Хартията абсорбира влагата поради високото ниво на влажност. Съхранявайте хартията в оригиналната опаковка, докато не сте готови да я използвате.</li> <li>б Отпечатайте документа.</li> <li>Светла ли е разпечатката?</li> </ul>                                                                                                    | Отидете на стъпка 8.                      | Проблемът е решен. |
| <ul> <li>Стъпка 8</li> <li>а Отстранете, след което вкарайте бутилката за употребяван тонер.</li> <li>б Извършване на Регулиране на цвета.<br/>От началния екран докоснете Settings (Настройки) &gt; Print (Отпечатване) &gt; Quality (Качество) &gt; Advanced Imaging (Усъвършенствани изображения) &gt; Color Adjust (Регулиране на цвета).</li> <li>Светла ли е разпечатката?</li> </ul>                                                                                                    | Отидете на стъпка 9.                      | Проблемът е решен. |
| <ul> <li>Стъпка 9</li> <li>а Отстранете модулите с фотопроводник.</li> <li>Предупреждение – потенциални щети: Не излагайте модулите с фотопроводник на пряка светлина. Продължителното излагане на светлина може да причини някои проблеми при качеството на печат.</li> <li>Предупреждение – потенциални щети: Не докосвайте барабаните на фотопроводника. Това може да се отрази на качеството на бъдещите задания за печат.</li> <li>б Вкарайте модулите с фотопроводник.</li> <li>в Отпечатайте документа.</li> </ul> | Свържете се с<br>поддръжка на<br>клиенти. | Проблемът е решен. |

#### Липсващи цветове

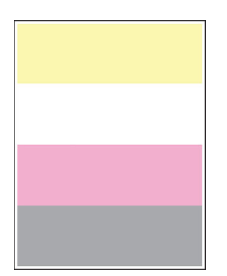

| Действие                                                                                                    | Да                                                 | Не                                                        |                    |
|----------------------------------------------------------------------------------------------------|----------------------------------------------------|-----------------------------------------------------------|--------------------|
| а Отстранете модула с фотопроводник от липсващия цвят.<br>Предупреждение – потенциални щети: Не излагайте<br>модула с фотопроводник на пряка светлина. Продължи-<br>телното излагане на светлина може да причини някои<br>проблеми при качеството на печат. | Свържете се с Проблемъ<br>поддръжка на<br>клиенти. | Свържете се с Проблемът е реш<br>поддръжка на<br>клиенти. | Проблемът е решен. |
| Предупреждение – потенциални щети: Не докосвайте<br>фоточувствителния барабан. Това може да се отрази на<br>качеството на бъдещите задания за печат.                                                                                                    |                                                    |                                                           |                    |
| <b>б</b> Вкарайте модула с фотопроводник.                                                                                                    |                                                    |                                                           |                    |
| в Отстранете касетата с тонер от липсващия цвят.                                                                                                    |                                                    |                                                           |                    |
| г Поставете касетата с тонер за липсващия цвят.                                                                                                    |                                                    |                                                           |                    |
| <b>д</b> Отпечатайте документа.                                                                                                    |                                                    |                                                           |                    |
| Липсват ли някои цветове върху разпечатката?                                                                                                    |                                                    |                                                           |                    |

#### Изцапана разпечатка и точки

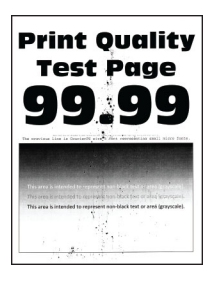

| Действие                                                                                                    | Да                   | Не                                        |
|----------------------------------------------------------------------------------------------------|----------------------|-------------------------------------------|
| Стъпка 1<br>Проверете принтера за замърсяване от протекъл тонер.<br>Има ли в принтера протекъл тонер?                                                              | Отидете на стъпка 2. | Свържете се с<br>поддръжка на<br>клиенти. |
| Стъпка 2                                                                                                    | Отидете на стъпка 4. | Отидете на стъпка 3.                      |
| а От началния екран докоснете Settings (Настройки) > Paper<br>(Хартия) > Tray Configuration (Конфигуриране на тава) ><br>Paper Size/Type (Размер/тип на хартията). |                      |                                           |
| <b>б</b> Проверете дали настройките за размер и тип на хартията отговаря на тези на заредената хартия.                                                             |                      |                                           |
| Забележка: Уверете се, че хартията няма текстурирано или грубо покритие.                                                                                           |                      |                                           |
| Съвпадат ли настройките?                                                                                                    |                      |                                           |

| Действие                                                                                                    | Да                   | He                 |
|----------------------------------------------------------------------------------------------------|----------------------|--------------------|
| Стъпка 3<br>а В зависимост от операционната система определете размера<br>и типа на хартия от диалоговия прозорец "Предпочитания за<br>печат" или "Печат".                                                                                                    | Отидете на стъпка 4. | Проблемът е решен. |
| Забележки:                                                                                                    |                      |                    |
| <ul> <li>Уверете се, че настройките отговарят на заредената в<br/>тавата хартия.</li> </ul>                                                                                                    |                      |                    |
| <ul> <li>Можете също да промените настройките от контролния<br/>панел на принтера. От началния екран докоснете<br/>Settings (Настройки) &gt; Рарег (Хартия) &gt; Tray<br/>Configuration (Конфигуриране на тава) &gt; Paper<br/>Size/Type (Размер/тип на хартията).</li> </ul> |                      |                    |
| б Отпечатайте документа.                                                                                                    |                      |                    |
| Изцапана ли е разпечатката?                                                                                                    |                      |                    |
| Стъпка 4                                                                                                    | Отидете на стъпка 5. | Проблемът е решен. |
| а Заредете хартия от нов пакет.                                                                                                    |                      |                    |
| Забележка: Хартията абсорбира влагата поради високото<br>ниво на влажност. Съхранявайте хартията в оригиналната<br>опаковка, докато не сте готови да я използвате.                                                                                                    |                      |                    |
| б Отпечатайте документа.                                                                                                    |                      |                    |
| Изцапана ли е разпечатката?                                                                                                    |                      |                    |
| Стъпка 5                                                                                                    | Свържете се с        | Проблемът е решен. |
| а Отстранете модулите с фотопроводник.                                                                                                    | поддръжка на         |                    |
| Предупреждение – потенциални щети: Не излагайте<br>модули с фотопроводник на пряка светлина. Продължи-<br>телното излагане на светлина може да причини някои<br>проблеми при качеството на печат.                                                                             |                      |                    |
| Предупреждение – потенциални щети: Не докосвайте<br>барабаните на фотопроводника. Това може да се отрази на<br>качеството на бъдещите задания за печат.                                                                                                    |                      |                    |
| б Вкарайте модулите с фотопроводник.                                                                                                    |                      |                    |
| В Отпечатайте документа.                                                                                                    |                      |                    |
| Изцапана ли е разпечатката?                                                                                                    |                      |                    |

# Набръчкване на хартията

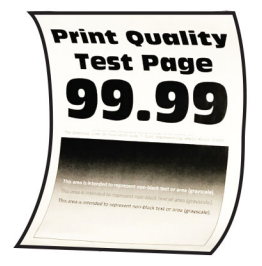

| Действие                                                                                                    | Да                                        | Не                 |
|----------------------------------------------------------------------------------------------------|-------------------------------------------|--------------------|
| <ul> <li>Стъпка 1</li> <li>а Регулирайте водачите в тавата до правилната позиция за заредената хартия.</li> <li>б Отпечатайте документа.</li> <li>Набръчкана ли е хартията?</li> </ul>                                                                                        | Отидете на стъпка 2.                      | Проблемът е решен. |
| Стъпка 2                                                                                                    | Отидете на стъпка 3.                      | Проблемът е решен. |
| <b>a</b> В зависимост от операционната система определете типа на хартията от диалоговия прозорец Printing Preferences (Предпочитания за печат) или Print (Отпечатване).                                                                                                    |                                           |                    |
| Забележки:                                                                                                    |                                           |                    |
| <ul> <li>Уверете се, че настройките отговарят на заредената<br/>хартия.</li> </ul>                                                                                                    |                                           |                    |
| <ul> <li>Можете също да промените настройките от контролния<br/>панел на принтера. От началния екран докоснете<br/>Settings (Настройки) &gt; Рарег (Хартия) &gt; Tray<br/>Configuration (Конфигуриране на тава) &gt; Paper<br/>Size/Type (Размер/тип на хартията).</li> </ul> |                                           |                    |
| б Отпечатайте документа.                                                                                                    |                                           |                    |
| Набръчкана ли е хартията?                                                                                                    |                                           |                    |
| Стъпка 3                                                                                                    | Отидете на стъпка 4.                      | Проблемът е решен. |
| Отпечатайте върху другата страна на хартията.                                                                                                    |                                           |                    |
| а Отстранете хартията, обърнете я, след което я заредете отново.                                                                                                    |                                           |                    |
| б Отпечатайте документа.                                                                                                    |                                           |                    |
| Набръчкана ли е хартията?                                                                                                    |                                           |                    |
| Стъпка 4                                                                                                    | Свържете се с<br>поддръжка на<br>клиенти. | Проблемът е решен. |
| а Заредете хартия от нов пакет.                                                                                                    |                                           |                    |
| Забележка: Хартията абсорбира влагата поради високото<br>ниво на влажност. Съхранявайте хартията в оригиналната<br>опаковка, докато не сте готови да я използвате.                                                                                                    |                                           |                    |
| б Отпечатайте документа.                                                                                                    |                                           |                    |
| Набръчкана ли е хартията?                                                                                                    |                                           |                    |

# Изкривени или наклонени разпечатки

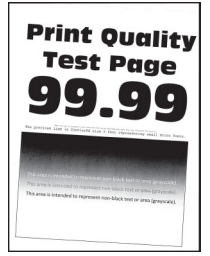

Забележка: Преди разрешаване на проблема отпечатайте тестови страници за качество на печат. От началния екран докоснете Settings (Настройки) > Troubleshooting (Отстраняване на неизправности) > Print Quality Test Pages (Тестови страници за качество на печат).

| Действие                                                                                                    | Да                                        | Не                 |
|----------------------------------------------------------------------------------------------------|-------------------------------------------|--------------------|
| <ul> <li>Стъпка 1</li> <li>а Извадете тавата.</li> <li>б Отстранете хартията, след което заредете хартия от нов пакет.</li> <li>Забележка: Хартията абсорбира влагата поради високото ниво на влажност. Съхранявайте хартията в оригиналната опаковка, докато не сте готови да я използвате.</li> <li>в Регулирайте водачите на хартията в тавата до правилната позиция за заредената хартия.</li> <li>г Поставете тавата.</li> <li>д Отпечатайте документа.</li> </ul> | Отидете на стъпка 2.                      | Проблемът е решен. |
| Стъпка 2<br>а Уверете се, че печатате върху тип хартия, който се поддържа.<br>б Отпечатайте документа.<br>Изкривена или наклонена ли е разпечатката?                                                                                                    | Свържете се с<br>поддръжка на<br>клиенти. | Проблемът е решен. |

#### Черни изображения или такива с плътен цвят

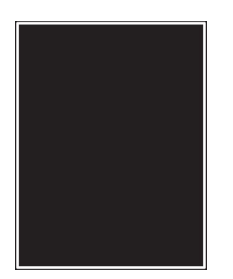

| Действие                                                                                                    | Да                                        | Не                 |
|----------------------------------------------------------------------------------------------------|-------------------------------------------|--------------------|
| <ul> <li>Отстранете модулите с фотопроводник.</li> <li>Предупреждение – потенциални щети: Не излагайте<br/>модулите с фотопроводник на пряка светлина. Продължи-<br/>телното излагане на светлина може да причини някои<br/>проблеми при качеството на печат.</li> </ul> | Свържете се с<br>поддръжка на<br>клиенти. | Проблемът е решен. |
| Предупреждение – потенциални щети: Не докосвайте<br>барабаните на фотопроводника. Това може да се отрази на<br>качеството на бъдещите задания за печат.                                                                                                    |                                           |                    |
| б Вкарайте модулите с фотопроводник.                                                                                                    |                                           |                    |
| в Отпечатайте документа.                                                                                                    |                                           |                    |
| Принтерът отпечатва ли черни изображения или такива с плътен цвят?                                                                                                    |                                           |                    |

### Изрязан текст или изображения

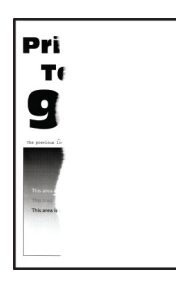

| Действие                                                                                                    | Да                   | Не                 |
|----------------------------------------------------------------------------------------------------|----------------------|--------------------|
| <ul> <li>Стъпка 1</li> <li>а Регулирайте водачите на хартията в тавата до правилната позиция за заредената хартия.</li> <li>б Отпечатайте документа.</li> </ul> | Отидете на стъпка 2. | Проблемът е решен. |
| Текстът или изображението отрязани ли са?                                                                                                    |                      |                    |

| Действие                                                                                                    | Да                   | Не                 |
|----------------------------------------------------------------------------------------------------|----------------------|--------------------|
| Стъпка 2<br>а В зависимост от операционната система определете размера<br>на хартията от диалоговия прозорец "Предпочитания за<br>печат" или "Отпечатване".                                                                                                    | Отидете на стъпка 3. | Проблемът е решен. |
| Забележки:                                                                                                    |                      |                    |
| <ul> <li>Уверете се, че настройките отговарят на заредената в<br/>тавата хартия.</li> </ul>                                                                                                    |                      |                    |
| <ul> <li>Можете също да промените настройките от контролния<br/>панел на принтера. От началния екран докоснете<br/>Settings (Настройки) &gt; Рарег (Хартия) &gt; Tray<br/>Configuration (Конфигуриране на тава) &gt; Paper<br/>Size/Type (Размер/тип на хартията).</li> </ul> |                      |                    |
| б Отпечатайте документа.                                                                                                    |                      |                    |
| Текстът или изображението отрязани ли са?                                                                                                    |                      |                    |
| Стъпка 3                                                                                                    | Свържете се с        | Проблемът е решен. |
| а Отстранете модулите с фотопроводник.                                                                                                    | поддръжка на         |                    |
| Предупреждение – потенциални щети: Не излагайте<br>модулите с фотопроводник на пряка светлина. Продължи-<br>телното излагане на светлина може да причини някои<br>проблеми при качеството на печат.                                                                           | Ninetin.             |                    |
| Предупреждение – потенциални щети: Не докосвайте<br>барабаните на фотопроводника. Това може да се отрази на<br>качеството на бъдещите задания за печат.                                                                                                    |                      |                    |
| <b>б</b> Вкарайте модулите с фотопроводник.                                                                                                    |                      |                    |
| в Отпечатайте документа.                                                                                                    |                      |                    |
| Текстът или изображението отрязани ли са?                                                                                                    |                      |                    |

#### Тонерът се изтрива лесно

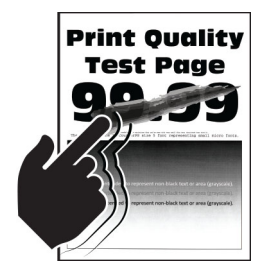

| Действие                                                                                                    | Да                                        | Не                    |
|----------------------------------------------------------------------------------------------------|-------------------------------------------|-----------------------|
| <b>1</b> В зависимост от операционната система определете типа на хартията от диалоговия прозорец Printing Preferences (Предпочитания за печат) или Print (Отпечатване).                                                                                                  | Свържете се с<br>поддръжка на<br>клиенти. | Проблемът е<br>решен. |
| Забележки:                                                                                                    |                                           |                       |
| • Уверете се, че настройките отговарят на заредената хартия.                                                                                                    |                                           |                       |
| <ul> <li>Можете също да промените настройките от контролния панел на<br/>принтера. От началния екран докоснете Settings (Настройки) &gt;<br/>Paper (Хартия) &gt; Tray Configuration (Конфигуриране на тава) &gt;<br/>Paper Size/Type (Размер/тип на хартията).</li> </ul> |                                           |                       |
| 2 Отпечатайте документа.                                                                                                    |                                           |                       |
| Тонерът изтрива ли се?                                                                                                    |                                           |                       |

#### Неравномерна плътност на отпечатване

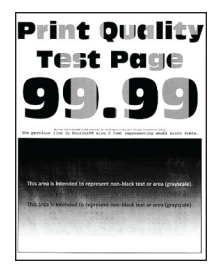

Забележка: Преди разрешаване на проблема отпечатайте тестови страници за качество на печат. От началния екран докоснете Settings (Настройки) > Troubleshooting (Отстраняване на неизправности) > Print Quality Test Pages (Тестови страници за качество на печат).

| Действие                                                            | Да                                        | Не                 |
|---------------------------------------------------------------------|-------------------------------------------|--------------------|
| Сменете модулите с фотопроводник и след това отпечатайте документа. | Свържете се с<br>поддръжка на<br>клиенти. | Проблемът е решен. |
| Плътността на отпечатване неравномерна ли е?                        |                                           |                    |

#### Хоризонтални тъмни линии

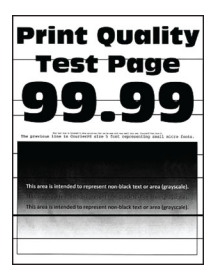

#### Забележки:

• Ако върху разпечатките се появяват хоризонтални тъмни линии, вижте темата "Повтарящи се дефекти".

| Действие                                                                                                    | Да                   | Не                 |
|----------------------------------------------------------------------------------------------------|----------------------|--------------------|
| Стъпка 1                                                                                                    | Отидете на стъпка 2. | Проблемът е решен. |
| <b>а</b> В зависимост от операционната система определете типа на<br>хартията от диалоговия прозорец Printing Preferences<br>(Предпочитания за печат) или Print (Отпечатване).                                                                                                |                      |                    |
| Забележки:                                                                                                    |                      |                    |
| <ul> <li>Уверете се, че настройките отговарят на заредената<br/>хартия.</li> </ul>                                                                                                    |                      |                    |
| <ul> <li>Можете също да промените настройките от контролния<br/>панел на принтера. От началния екран докоснете<br/>Settings (Настройки) &gt; Рарег (Хартия) &gt; Tray<br/>Configuration (Конфигуриране на тава) &gt; Paper<br/>Size/Type (Размер/тип на хартията).</li> </ul> |                      |                    |
| б Отпечатайте документа.                                                                                                    |                      |                    |
| Появяват ли се хоризонтални тъмни линии върху разпечатките?                                                                                                    |                      |                    |
| Стъпка 2                                                                                                    | Отидете на стъпка 3. | Проблемът е решен. |
| а Заредете хартия от нов пакет.                                                                                                    |                      |                    |
| Забележка: Хартията абсорбира влагата поради високото<br>ниво на влажност. Съхранявайте хартията в оригиналната<br>опаковка, докато не я използвате.                                                                                                    |                      |                    |
| б Отпечатайте документа.                                                                                                    |                      |                    |
| Появяват ли се хоризонтални тъмни линии върху разпечатките?                                                                                                    |                      |                    |
| Стъпка 3                                                                                                    | Отидете на стъпка 4. | Проблемът е решен. |
| <b>а</b> Отстранете чистачката на печатащата глава и след това почистете лещите на печатащата глава.                                                                                                    |                      |                    |
| б Отпечатайте документа.                                                                                                    |                      |                    |
| Появяват ли се хоризонтални тъмни линии върху разпечатките?                                                                                                    |                      |                    |
| Стъпка 4                                                                                                    | Свържете се с        | Проблемът е решен. |
| а Отстранете модулите с фотопроводник.                                                                                                    | поддръжка на         | , p                |
| Предупреждение – потенциални щети: Не излагайте<br>модулите с фотопроводник на пряка светлина. Продължи-<br>телното излагане на светлина може да причини някои<br>проблеми при качеството на печат.                                                                           | <u>клиенти</u> .     |                    |
| Предупреждение – потенциални щети: Не докосвайте<br>барабаните на фотопроводника. Това може да се отрази на<br>качеството на бъдещите задания за печат.                                                                                                    |                      |                    |
| <b>б</b> Вкарайте модулите с фотопроводник.                                                                                                    |                      |                    |
| в Отпечатайте документа.                                                                                                    |                      |                    |
| Появяват ли се хоризонтални тъмни линии върху разпечатките?                                                                                                    |                      |                    |

#### Вертикални тъмни линии

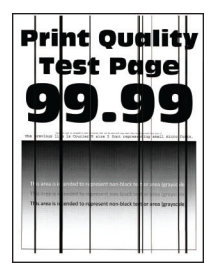

| Действие                                                                                                    | Да                   | Не                 |
|----------------------------------------------------------------------------------------------------|----------------------|--------------------|
| Стъпка 1<br>а В зависимост от операционната система определете типа на<br>хартията от диалоговия прозорец Printing Preferences<br>(Предпочитания за печат) или Print (Отпечатване).                                                                                           | Отидете на стъпка 2. | Проблемът е решен. |
| Забележки:                                                                                                    |                      |                    |
| <ul> <li>Уверете се, че настройките отговарят на заредената в<br/>тавата хартия.</li> </ul>                                                                                                    |                      |                    |
| <ul> <li>Можете също да промените настройките от контролния<br/>панел на принтера. От началния екран докоснете<br/>Settings (Настройки) &gt; Paper (Хартия) &gt; Tray<br/>Configuration (Конфигуриране на тава) &gt; Paper<br/>Size/Type (Размер/тип на хартията).</li> </ul> |                      |                    |
| б Отпечатайте документа.                                                                                                    |                      |                    |
| Появяват ли се върху разпечатките тъмни линии?                                                                                                    |                      |                    |
| Стъпка 2                                                                                                    | Отидете на стъпка 3. | Проблемът е решен. |
| а Заредете хартия от нов пакет.                                                                                                    |                      |                    |
| Забележка: Хартията абсорбира влагата поради високото<br>ниво на влажност. Съхранявайте хартията в оригиналната<br>опаковка, докато не я използвате.                                                                                                    |                      |                    |
| б Отпечатайте документа.                                                                                                    |                      |                    |
| Появяват ли се върху разпечатките тъмни линии?                                                                                                    |                      |                    |
| Стъпка 3                                                                                                    | Отидете на стъпка 4. | Проблемът е решен. |
| <b>а</b> Отстранете чистачката на печатащата глава и след това почистете лещите на печатащата глава.                                                                                                    |                      |                    |
| б Отпечатайте документа.                                                                                                    |                      |                    |
| Появяват ли се хоризонтални тъмни линии върху разпечатките?                                                                                                    |                      |                    |

| Де      | Эйствие                                                                                                    | Да                                        | Не                 |
|---------|----------------------------------------------------------------------------------------------------|-------------------------------------------|--------------------|
| C1<br>a | гъпка 4<br>Отстранете модулите с фотопроводник.<br>Предупреждение – потенциални щети: Не излагайте<br>модулите с фотопроводник на пряка светлина. Продължи-<br>телното излагане на светлина може да причини някои<br>проблеми при качеството на печат. | Свържете се с<br>поддръжка на<br>клиенти. | Проблемът е решен. |
| б       | <b>Предупреждение – потенциални щети:</b> Не докосвайте<br>барабаните на фотопроводника. Това може да се отрази на<br>качеството на бъдещите задания за печат.<br>Вкарайте модулите с фотопроводник.                                                   |                                           |                    |
| В       | Отпечатайте документа.                                                                                                    |                                           |                    |
| П       | оявяват ли се върху разпечатките тъмни линии?                                                                                                    |                                           |                    |

#### Хоризонтални бели линии

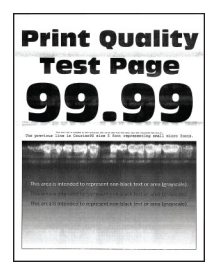

#### Забележки:

- Преди разрешаване на проблема отпечатайте тестови страници за качество на печат. От началния екран докоснете Settings (Настройки) > Troubleshooting (Отстраняване на неизправности) > Print Quality Test Pages (Тестови страници за качество на печат).
- Ако върху разпечатките продължават да се появяват хоризонтални бели линии, тогава вижте темата "Повтарящи се дефекти".

| Действие                                                                                                    | Да                   | Не                 |
|----------------------------------------------------------------------------------------------------|----------------------|--------------------|
| Стъпка 1                                                                                                    | Отидете на стъпка 2. | Проблемът е решен. |
| <b>a</b> В зависимост от операционната система определете типа на хартията от диалоговия прозорец Printing Preferences (Предпочитания за печат) или Print (Отпечатване).                                                                                                    |                      |                    |
| Забележки:                                                                                                    |                      |                    |
| <ul> <li>Уверете се, че настройките отговарят на заредената в<br/>тавата хартия.</li> </ul>                                                                                                    |                      |                    |
| <ul> <li>Можете също да промените настройките от контролния<br/>панел на принтера. От началния екран докоснете<br/>Settings (Настройки) &gt; Рарег (Хартия) &gt; Tray<br/>Configuration (Конфигуриране на тава) &gt; Paper<br/>Size/Type (Размер/тип на хартията).</li> </ul> |                      |                    |
| б Отпечатайте документа.                                                                                                    |                      |                    |
| Появяват ли се върху разпечатките хоризонтални бели линии?                                                                                                    |                      |                    |

| Действие                                                                                                    | Да                   | Не                 |
|----------------------------------------------------------------------------------------------------|----------------------|--------------------|
| Стъпка 2                                                                                                    | Отидете на стъпка 3. | Проблемът е решен. |
| а Заредете определения източник на хартия с препоръчвания тип хартия.                                                                                                    |                      |                    |
| б Отпечатайте документа.                                                                                                    |                      |                    |
| Появяват ли се върху разпечатките хоризонтални бели линии?                                                                                                    |                      |                    |
| Стъпка 3                                                                                                    | Отидете на стъпка 4. | Проблемът е решен. |
| <b>а</b> Отстранете чистачката на печатащата глава и след това почистете лещите на печатащата глава.                                                                                                |                      |                    |
| б Отпечатайте документа.                                                                                                    |                      |                    |
| Появяват ли се хоризонтални тъмни линии върху разпечатките?                                                                                                    |                      |                    |
| Стъпка 4                                                                                                    | Свържете се с        | Проблемът е решен. |
| а Отстранете модулите с фотопроводник.                                                                                                    | поддръжка на         |                    |
| Предупреждение – потенциални щети: Не излагайте<br>модулите с фотопроводник на пряка светлина. Продължи-<br>телното излагане на светлина може да причини някои<br>проблеми при качеството на печат. | NINCHTN.             |                    |
| Предупреждение – потенциални щети: Не докосвайте<br>барабаните на фотопроводника. Това може да се отрази на<br>качеството на бъдещите задания за печат.                                             |                      |                    |
| <b>б</b> Вкарайте модулите с фотопроводник.                                                                                                    |                      |                    |
| в Отпечатайте документа.                                                                                                    |                      |                    |
| Появяват ли се върху разпечатките хоризонтални бели линии?                                                                                                    |                      |                    |

## Вертикални бели линии

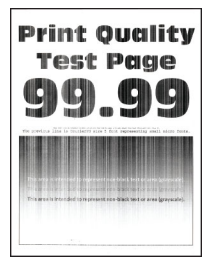

| Действие                                                                                                    | Да                   | Не                 |
|----------------------------------------------------------------------------------------------------|----------------------|--------------------|
| Стъпка 1<br>а В зависимост от операционната система определете типа на<br>хартията от диалоговия прозорец Printing Preferences<br>(Предпочитания за печат) или Print (Отпечатване).                                                                                           | Отидете на стъпка 2. | Проблемът е решен. |
| Забележки:                                                                                                    |                      |                    |
| <ul> <li>Уверете се, че настройките отговарят на заредената в<br/>тавата хартия.</li> </ul>                                                                                                    |                      |                    |
| <ul> <li>Можете също да промените настройките от контролния<br/>панел на принтера. От началния екран докоснете<br/>Settings (Настройки) &gt; Рарег (Хартия) &gt; Tray<br/>Configuration (Конфигуриране на тава) &gt; Paper<br/>Size/Type (Размер/тип на хартията).</li> </ul> |                      |                    |
| <b>б</b> Отпечатайте документа.                                                                                                    |                      |                    |
| Появяват ли се върху разпечатките бели вертикални линии?                                                                                                    |                      |                    |
| <ul> <li>Стъпка 2</li> <li>Проверете дали използвате препоръчителния тип хартия.</li> <li>а Заредете определения източник на хартия с препоръчвания тип хартия.</li> <li>б Отпечатайте документа.</li> </ul>                                                                  | Отидете на стъпка 3. | Проблемът е решен. |
| Появяват ли се върху разпечатките бели вертикални линии?                                                                                                    |                      |                    |
| Стъпка 3                                                                                                    | Отидете на стъпка 4. | Проблемът е решен. |
| а Отстранете чистачката на печатащата глава и след това почистете лешите на печаташата глава.                                                                                                    |                      |                    |
| б Отпечатайте документа.                                                                                                    |                      |                    |
| Появяват ли се хоризонтални тъмни линии върху разпечатките?                                                                                                    |                      |                    |
| Стъпка 4                                                                                                    | Свържете се с        | Проблемът е решен. |
| а Отстранете модулите с фотопроводник.                                                                                                    | поддръжка на         |                    |
| Предупреждение – потенциални щети: Не излагайте<br>модулите с фотопроводник на пряка светлина. Продължи-<br>телното излагане на светлина може да причини някои<br>проблеми при качеството на печат.                                                                           | KJINET IV.           |                    |
| Предупреждение – потенциални щети: Не докосвайте<br>барабаните на фотопроводника. Това може да се отрази на<br>качеството на бъдещите задания за печат.                                                                                                    |                      |                    |
| <b>б</b> Вкарайте модулите с фотопроводник.                                                                                                    |                      |                    |
| В Отпечатайте документа.                                                                                                    |                      |                    |
| Появяват ли се върху разпечатките бели вертикални линии?                                                                                                    |                      |                    |

### Повтарящи се дефекти

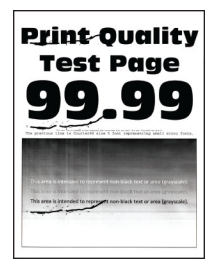

| Действие                                                                                                    | Да                                                                                                    | Не                 |
|----------------------------------------------------------------------------------------------------|----------------------------------------------------------------------------------------------------|--------------------|
| Стъпка 1<br>а Чрез страницата "Линийка за дефекти и поддръжка" измерете<br>разстоянието между повтарящите се дефекти на засегнатата<br>цветна страница.<br>б Заменете консуматива, който отговаря на измерването на<br>засегнатата цветна страница.<br>Модул с фотопроводник<br>• 94,6 мм (3,72 in)<br>• 37,7 мм (1,48 in)<br>Модул за девелопер<br>• 32,7 мм (1,29 in)<br>В Отпечатайте тестови страници за качество на печат.<br>Появяват ли се все още дефектите?                                                                                                    | Отбележете<br>разстоянието, след<br>което се свържете с<br>поддръжка на<br>клиенти или с<br>Вашия сервизен<br>представител.        | Проблемът е решен. |
| Стъпка 2<br>а Чрез страницата "Линийка за дефекти и поддръжка" измерете<br>разстоянието между повтарящите се дефекти на засегнатата<br>цветна страница.<br>б Заменете консуматива, който отговаря на измерването на<br>засегнатата цветна страница.<br>Втора ролка на прехвърлящото устройство<br>64,4 мм (2,54 in)<br>Фиксиращ модул<br>• 96 mm (3,78 in)<br>• 88 мм (3,46 in)<br>Лента за трансфер<br>• 37,7 мм (1,48 in)<br>• 31,4 мм (1,24 in)<br>• 70,7 мм (2,78 in)<br>• 46,9 мм (1,85 in)<br>В Отпечатайте тестови страници за качество на печат.<br>Появяват ли се все още дефектите? | Отбележете<br>разстоянието, след<br>което се свържете с<br>поддръжка на<br><u>клиенти</u> или с<br>Вашия сервизен<br>представител. | Проблемът е решен. |
### Заданията за печат не се отпечатват

| Действие                                                                                                    | Да                 | Не                   |
|----------------------------------------------------------------------------------------------------|--------------------|----------------------|
| Стъпка 1                                                                                                    | Проблемът е решен. | Отидете на стъпка 2. |
| <b>а</b> Отворете диалоговия прозорец "Отпечатване" от документа, който се опитвате да отпечатате, и проверете дали сте избрали правилния принтер. |                    |                      |
| б Отпечатайте документа.                                                                                                    |                    |                      |
| Отпечатан ли е документът?                                                                                                    |                    |                      |
| Стъпка 2                                                                                                    | Проблемът е решен. | Отидете на стъпка 3. |
| а Проверете дали принтерът е включен.                                                                                                    |                    |                      |
| <b>б</b> Разрешете всички съобщения за грешка, които се появяват на дисплея.                                                                       |                    |                      |
| в Отпечатайте документа.                                                                                                    |                    |                      |
|                                                                                                    |                    |                      |
| Отпечатан ли е документът?                                                                                                    |                    |                      |
| Стъпка 3                                                                                                    | Проблемът е решен. | Отидете на стъпка 4. |
| а Проверете дали портовете работят и дали кабелите са добре свързани към компютъра и принтера.                                                     |                    |                      |
| За повече информация вижте документацията за конфигу-<br>риране, доставена с принтера.                                                             |                    |                      |
| б Отпечатайте документа.                                                                                                    |                    |                      |
| Отпечатан ли е документът?                                                                                                    |                    |                      |
| Стъпка 4                                                                                                    | Проблемът е решен. | Отидете на стъпка 5. |
| <b>а</b> Изключете принтера, изчакайте около 10 секунди и след това<br>включете принтера.                                                          |                    |                      |
| <b>б</b> Отпечатайте документа.                                                                                                    |                    |                      |
| Отпечатан ли е документът?                                                                                                    |                    |                      |
| Стъпка 5                                                                                                    | Проблемът е решен. | Свържете се със      |
| а Премахнете и повторно инсталирайте драйвера за принтера.                                                                                         |                    | поддръжката на       |
| б Отпечатайте документа.                                                                                                    |                    | клиенти.             |
| Отпечатан ли е документът?                                                                                                    |                    |                      |

### Поверителни и други изчакващи документи не се отпечатват

| Действие                                                                                                    | Yes (Да)           | Не                   |
|----------------------------------------------------------------------------------------------------|--------------------|----------------------|
| Стъпка 1                                                                                                    | Проблемът е решен. | Отидете на стъпка 2. |
| а От контролния панел проверете дали документите се<br>показват в списъка със Задържани задания.                                                                                                    |                    |                      |
| Забележка: Ако документите не са в списъка, тогава<br>отпечатайте документите чрез опциите Отпечатване и<br>задържане.                                                                                                    |                    |                      |
| б Отпечатайте документите.                                                                                                    |                    |                      |
| Отпечатани ли са документите?                                                                                                    |                    |                      |
| Стъпка 2                                                                                                    | Проблемът е решен. | Отидете на стъпка 3. |
| Заданието за печат може да съдържа грешки във формата или невалидни данни.                                                                                                    |                    |                      |
| • Изтрийте заданието за печат и след това го изпратете отново.                                                                                                    |                    |                      |
| <ul> <li>За PDF файлове генерирайте нов файл, след което отпеча-<br/>тайте документите.</li> </ul>                                                                                                    |                    |                      |
| Отпечатани ли са документите?                                                                                                    |                    |                      |
| Стъпка 3                                                                                                    | Проблемът е решен. | Отидете на стъпка 4. |
| Ако отпечатвате от интернет, тогава принтерът може да разчита множеството заглавия на задания като дубликати.                                                                                                    |                    |                      |
| За потребители на Windows                                                                                                    |                    |                      |
| <b>а</b> Отворете диалоговия прозорец Printing Preferences (Предпо-<br>читания за печат).                                                                                                    |                    |                      |
| б От раздела Print and Hold (Отпечатване и задържане)<br>кликнете върху Use Print and Hold (Използване на отпеча-<br>тване и задържане), след което кликнете върху Кеер<br>duplicate documents (Запазване на дублирани<br>документи). |                    |                      |
| в Въведете PIN код и след това запазете промените.                                                                                                    |                    |                      |
| г Изпратете заданието за печат.                                                                                                    |                    |                      |
| За потребители на Macintosh                                                                                                    |                    |                      |
| а Запазете и наименувайте всяко задание отделно.                                                                                                    |                    |                      |
| б Изпратете заданието отделно.                                                                                                    |                    |                      |
| Отпечатани ли са документите?                                                                                                    |                    |                      |
| Стъпка 4                                                                                                    | Проблемът е решен. | Отидете на стъпка 5. |
| <b>а</b> Изтрийте някои задържани задания, за да освободите памет в принтера.                                                                                                    |                    |                      |
| б Отпечатайте документите.                                                                                                    |                    |                      |
| Отпечатани ли са документите?                                                                                                    |                    |                      |

| Действие                                                                   | Yes (Да)           | Не                                            |
|----------------------------------------------------------------------------|--------------------|-----------------------------------------------|
| Стъпка 5<br>а Добавяне на памет на принтера.<br>б Отпечатайте документите. | Проблемът е решен. | Свържете се със<br>поддръжката на<br>клиенти. |
| Отпечатани ли са документите?                                              |                    |                                               |

# Заданието се отпечатва от грешната тава или върху грешната хартия

| Действие                                                                                                    | Да                   | Не                                                 |
|----------------------------------------------------------------------------------------------------|----------------------|----------------------------------------------------|
| Стъпка 1<br>а Проверете дали печатате върху правилната хартия.<br>б Отпечатайте документа.                                                                                                    | Отидете на стъпка 2. | Заредете правилния<br>размер и вид на<br>хартията. |
| Документът отпечатан ли е върху правилната хартия?                                                                                                    |                      |                                                    |
| Стъпка 2                                                                                                    | Проблемът е решен.   | Отидете на стъпка 3.                               |
| <b>а</b> В зависимост от операционната система определете размера<br>и типа на хартия от диалоговия прозорец "Предпочитания за<br>печат" или "Печат".                                                                                                   |                      |                                                    |
| Забележка: Можете също да промените настройките от<br>контролния панел на принтера. От началния екран<br>докоснете Settings (Настройки) > Paper (Хартия) > Tray<br>Configuration (Конфигуриране на тава) > Paper Size/Type<br>(Размер/тип на хартията). |                      |                                                    |
| б Уверете се, че настройките отговарят на тези на заредената хартия.                                                                                                    |                      |                                                    |
| в Отпечатайте документа.                                                                                                    |                      |                                                    |
| Документът отпечатан ли е върху правилната хартия?                                                                                                    |                      |                                                    |
| Стъпка 3                                                                                                    | Проблемът е решен.   | Свържете се с                                      |
| а Проверете дали тавите са свързани.                                                                                                    |                      | поддръжка на                                       |
| За повече информация вижте <u>"Свързване на тави" на стр.</u><br><u>84</u> .                                                                                                    |                      | KJINEHTN.                                          |
| б Отпечатайте документа.                                                                                                    |                      |                                                    |
| Документът отпечатан ли е от правилната тава?                                                                                                    |                      |                                                    |

#### Бавно отпечатване

| Действие                                                                                                    | Да                   | Не                 |
|----------------------------------------------------------------------------------------------------|----------------------|--------------------|
| Стъпка 1<br>Уверете се, не избелът на принтера е свързан належино иъм                                                                                                    | Отидете на стъпка 2. | Проблемът е решен. |
| принтера и компютъра, сървъра за печат, допълнително или друго мрежово устройство.                                                                                                    |                      |                    |
| Принтерът отпечатва ли бавно?                                                                                                    |                      |                    |
| Стъпка 2                                                                                                    | Отидете на стъпка 3. | Проблемът е решен. |
| а Уверете се, че принтерът не е в Безшумен режим.                                                                                                    |                      |                    |
| От началния екран докоснете Settings (Настройки) > Device<br>(Устройство) > Maintenance (Поддръжка) > Config Menu<br>(Меню за конфигуриране) > Device Operations (Операции<br>с устройство) > Quiet Mode (Безшумен режим).                                                    |                      |                    |
| <b>б</b> Отпечатайте документа.                                                                                                    |                      |                    |
| Принтерът отпечатва ли бавно?                                                                                                    |                      |                    |
| Стъпка 3                                                                                                    | Отидете на стъпка 4. | Проблемът е решен. |
| <b>а</b> В зависимост от операционната система определете разде-<br>лителната способност за печат от диалоговия прозорец<br>Printing Preferences (Предпочитания за печат) или Print<br>(Отпечатване).                                                                         |                      |                    |
| <b>б</b> Задайте разделителната способност на 2400 Image Q (2400 изобр. Q).                                                                                                    |                      |                    |
| в Отпечатайте документа.                                                                                                    |                      |                    |
| Принтерът отпечатва ли бавно?                                                                                                    |                      |                    |
| Стъпка 4                                                                                                    | Отидете на стъпка 5. | Проблемът е решен. |
| <b>а</b> В зависимост от операционната система определете типа на хартията от диалоговия прозорец Printing Preferences (Предпочитания за печат) или Print (Отпечатване).                                                                                                    |                      |                    |
| Забележки:                                                                                                    |                      |                    |
| <ul> <li>Уверете се, че настройките отговарят на заредената<br/>хартия.</li> </ul>                                                                                                    |                      |                    |
| <ul> <li>Можете също да промените настройките от контролния<br/>панел на принтера. От началния екран докоснете<br/>Settings (Настройки) &gt; Рарег (Хартия) &gt; Tray<br/>Configuration (Конфигуриране на тава) &gt; Paper<br/>Size/Type (Размер/тип на хартията).</li> </ul> |                      |                    |
| • Разпечатките с по-тежка хартия са по-бавни.                                                                                                    |                      |                    |
| • Хартия, която е по-тясна от Letter, А4 и Legal може да се отпечатва по-бавно.                                                                                                    |                      |                    |
| б Отпечатайте документа.                                                                                                    |                      |                    |
| Принтерът отпечатва ли бавно?                                                                                                    |                      |                    |

| Действие                                                                                                    | Да                                        | He                 |
|----------------------------------------------------------------------------------------------------|-------------------------------------------|--------------------|
| Стъпка 5<br>а Уверете се, че настройките на принтера за текстура и тегло<br>съвпадат със заредената хартия.<br>От началния екран докоснете Settings (Настройки) > Paper<br>(Хартия) > Media Configuration (Конфигуриране на<br>носителите) > Media Types (Типове носители).<br>Забележка: Хартията с груба текстура и тежката хартия<br>може да се отпечатват по-бавно.<br>б Отпечатайте документа.     | Отидете на стъпка 6.                      | Проблемът е решен. |
| Стъпка 6<br>Отстраняване на задържани задания.<br>Принтерът отпечатва ли бавно?                                                                                                    | Отидете на стъпка 7.                      | Проблемът е решен. |
| <ul> <li>Стъпка 7 <ul> <li>а Уверете се, че принтерът не прегрява.</li> <li>Забележки:</li> <li>Оставете принтера да се охлади след дълго задание за печат.</li> <li>Спазвайте препоръчаната околна температура за принтера. За повече информация вижте <u>"Избор на място за принтера" на стр. 37</u>.</li> <li>б Отпечатайте документа.</li> </ul> </li> <li>Принтерът отпечатва ли бавно?</li> </ul> | Свържете се с<br>поддръжка на<br>клиенти. | Проблемът е решен. |

## Принтерът не отговаря

| Действие                                                                                                    | Да                                                              | Не                   |
|----------------------------------------------------------------------------------------------------|-----------------------------------------------------------------|----------------------|
| Стъпка 1                                                                                                    | Проблемът е решен.                                              | Отидете на стъпка 2. |
| ческия контакт.                                                                                                    |                                                                 |                      |
| ВНИМАНИЕ – ПОТЕНЦИАЛНО НАРАНЯВАНЕ: За да избегнете риска от пожар или токов удар, свържете захран-<br>ващия кабел към подходящ и правилно заземен електрически контакт, който е в близост до продукта и е леснодостъпен. |                                                                 |                      |
| Отговаря ли принтерът?                                                                                                    |                                                                 |                      |
| Стъпка 2<br>Проверете дали електрическият контакт не е изключен от<br>превключвател или прекъсвач.                                                                                                    | Включете превключ-<br>вателя или рестар-<br>тирайте прекъсвача. | Отидете на стъпка 3. |
| Изключен ли е електрическият контакт от превключвател или прекъсвач?                                                                                                    |                                                                 |                      |

| Действие                                                                                   | Да                                      | Не                                        |
|--------------------------------------------------------------------------------------------|-----------------------------------------|-------------------------------------------|
| Стъпка 3                                                                                   | Отидете на стъпка 4.                    | Включете принтера.                        |
| Проверете дали принтерът е включен.                                                        |                                         |                                           |
| Включен ли е принтерът?                                                                    |                                         |                                           |
| Стъпка 4                                                                                   | Натиснете бутона за                     | Отидете на стъпка 5.                      |
| Проверете дали принтерът се намира в режим "Заспиване" или в режим "Хибернация".           | захранване, за да<br>събудите принтера. |                                           |
| Намира ли се принтерът в режим "Заспиване", или в режим "Хибернация"?                      |                                         |                                           |
| Стъпка 5                                                                                   | Отидете на стъпка 6.                    | Включете кабелите                         |
| Проверете дали кабелите, свързващи принтера и компютъра, са включени в правилните портове. |                                         | в правилните<br>портове.                  |
| В правилните портове ли са включени кабелите?                                              |                                         |                                           |
| Стъпка 6                                                                                   | Проблемът е решен.                      | Отидете на стъпка 7.                      |
| Изключете принтера, инсталирайте хардуерните опции и след това го включете отново.         |                                         |                                           |
| За повече информация вижте документацията на опцията.                                      |                                         |                                           |
| Отговаря ли принтерът?                                                                     |                                         |                                           |
| Стъпка 7                                                                                   | Проблемът е решен.                      | Отидете на стъпка 8.                      |
| Инсталирайте правилния драйвер на принтера.                                                |                                         |                                           |
| Отговаря ли принтерът?                                                                     |                                         |                                           |
| Стъпка 8                                                                                   | Проблемът е решен.                      | Свържете се със                           |
| Изключете принтера, изчакайте около 10 секунди и след това<br>включете принтера.           |                                         | <u>поддръжката на</u><br><u>клиенти</u> . |
| Отговаря ли принтерът?                                                                     |                                         |                                           |

## Не може да разчете флаш устройството

| Действие                                                                                                    | Да                   | Не                   |
|----------------------------------------------------------------------------------------------------|----------------------|----------------------|
| Стъпка 1<br>Проверете дали принтерът не е зает с обработването на друго<br>задание за отпечатване, копиране, сканиране или факс.                         | Отидете на стъпка 3. | Отидете на стъпка 2. |
| Готов ли е принтерът?                                                                                                    |                      |                      |
| <ul> <li>Стъпка 2</li> <li>Изчакайте, докато принтерът обработва другото задание.</li> <li>Отстранете и след това вкарайте флаш устройството.</li> </ul> | Проблемът е решен.   | Отидете на стъпка 3. |
| Разпознава ли принтерът флаш устройството?                                                                                                    |                      |                      |

| Действие                                                                                                    | Да                   | Не                                      |
|----------------------------------------------------------------------------------------------------|----------------------|-----------------------------------------|
| Стъпка 3                                                                                                    | Отидете на стъпка 5. | Отидете на стъпка 4.                    |
| Проверете дали флаш устройството е поставено в предния USB порт.                                                                           |                      |                                         |
| Забележка: Флаш устройството не работи, когато е поставено в задния USB порт.                                                              |                      |                                         |
| Флаш устройството поставено ли е в правилния порт?                                                                                         |                      |                                         |
| Стъпка 4                                                                                                    | Проблемът е решен.   | Отидете на стъпка 5.                    |
| Поставете флаш устройството в правилния порт.                                                                                              |                      |                                         |
| Разпознава ли принтерът флаш устройството?                                                                                                 |                      |                                         |
| Стъпка 5                                                                                                    | Отидете на стъпка 7. | Отидете на стъпка 6.                    |
| Проверете дали флаш устройството се поддържа. За повече информация вижте <u>"Поддържани флаш устройства и типове</u> файлове" на стр. 204. |                      |                                         |
| Поддържано ли е флаш устройството?                                                                                                    |                      |                                         |
| Стъпка 6                                                                                                    | Проблемът е решен.   | Отидете на стъпка 7.                    |
| Вкарайте поддържано флаш устройство.                                                                                                    |                      |                                         |
| Разпознава ли принтерът флаш устройството?                                                                                                 |                      |                                         |
| Стъпка 7                                                                                                    | Проблемът е решен.   | Свържете се с                           |
| Отстранете и след това вкарайте флаш устройството.                                                                                         |                      | <u>поддръжка на</u><br><u>клиенти</u> . |
| Разпознава ли принтерът флаш устройството?                                                                                                 |                      |                                         |

## Разрешаване на USB порт

От началния екран докоснете Settings (Настройки) > Network/Ports (Мрежи/портове) > USB > Enable USB Port (Активиране на USB порт).

## Отстраняване на заседнала хартия

#### Предотвратяване на засядането

#### Правилно зареждане на хартия

• Уверете се, че хартията е поставена хоризонтално в тавата.

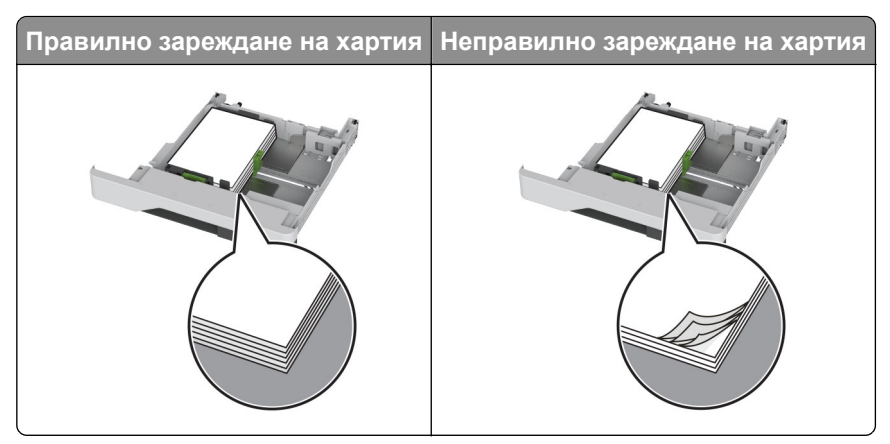

- Не зареждайте и не изваждайте тавата, докато принтерът печата.
- Не зареждайте прекалено много хартия. Уверете се, че височината на топа е под индикатора за максимално ниво на хартията.
- Не плъзгайте хартията в тавата. Заредете хартията, както е показано на илюстрацията.

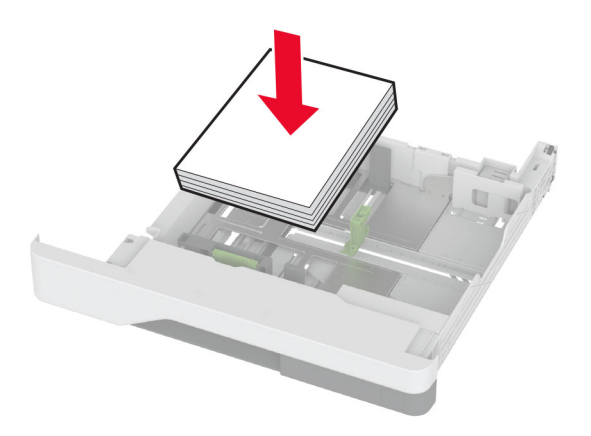

- Уверете се, че водачите на хартията са позиционирани правилно и не са притиснати плътно към хартията или пликовете.
- Избутайте добре тавата в принтера, след като заредите хартия.

#### Използване на препоръчана хартия

- Използвайте само препоръчана хартия или специален печатен носител.
- Не зареждайте намачкана, нагъната, влажна, подгъната или набръчкана хартия.
- Изпънете, развейте и изгладете ръбовете на хартията преди зареждане.

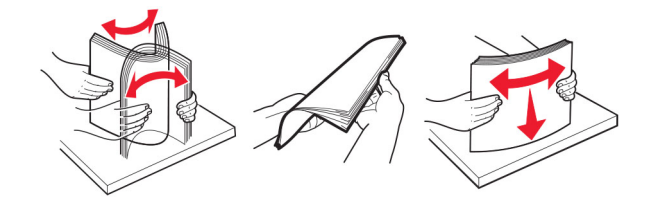

- Не използвайте хартия, която е срязана или подрязана на ръка.
- Не смесвайте хартия с различен размер, тегло или тип в същата тава.

- Уверете се, че размерът и типът хартия са зададени правилно на компютъра или контролния панел на принтера.
- Съхранявайте хартията в съответствие с препоръките на производителя.

#### Идентифициране на места на засядане

#### Забележки:

- Когато функцията Помощ при засядане е зададена на Вкл., принтерът почиства празни страници или страници с частичен печат след изчистване на заседнала страница. Проверете Вашите отпечатани страници за празни страници.
- Когато функцията Възстановяване при засядане е зададена на Вкл. или Автоматично, принтерът отпечатва повторно заседналите страници.

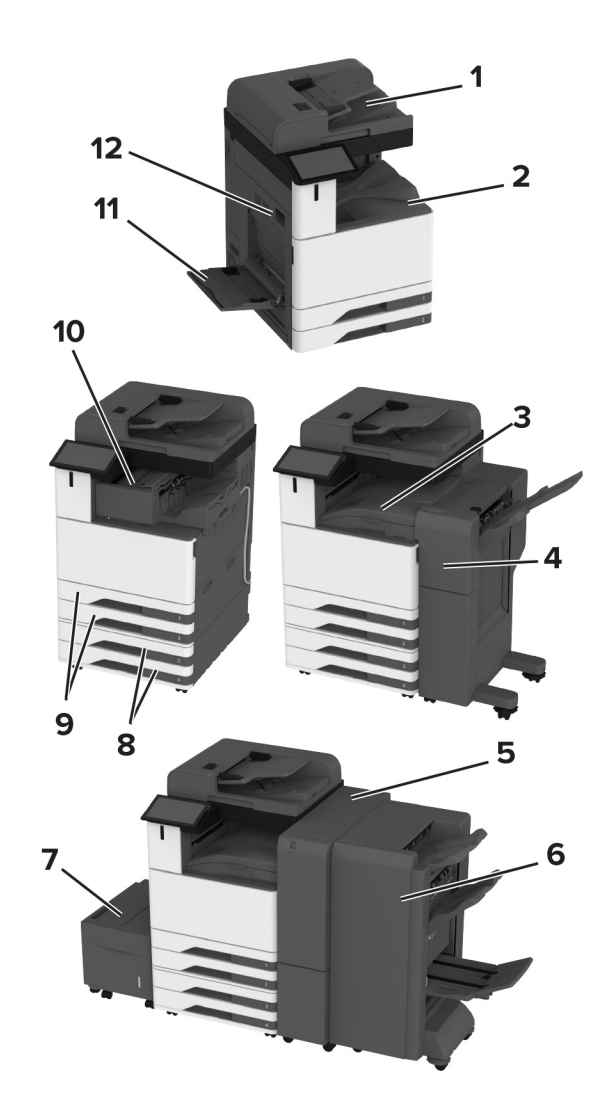

|   | Места на заседнала хартия                       |
|---|-------------------------------------------------|
| 1 | Устройство за автоматично подаване на документи |
| 2 | Стандартна изходна тава                         |

|    | Места на заседнала хартия                                          |
|----|--------------------------------------------------------------------|
| 3  | Транспортьор на хартия                                             |
| 4  | Телбод, перфоратор                                                 |
| 5  | Устройство за крайна обработка за тройно сгъване/Z-образно сгъване |
| 6  | Устройство за подвързване на листовки                              |
| 7  | Тава за 2000 листа                                                 |
| 8  | Допълнителни тави                                                  |
| 9  | Стандартни тави                                                    |
| 10 | Устройство за крайна обработка с телбод                            |
| 11 | Многоцелево подаващо устройство                                    |
| 12 | Вратичка А                                                         |

#### Заседнала хартия в стандартната тава

1 Отворете вратичка А.

ВНИМАНИЕ – ГОРЕЩА ПОВЪРХНОСТ: Вътрешността на принтера може да е гореща. За да намалите риска от нараняване от горещ компонент, изчакайте повърхността да изстине, преди да я докоснете.

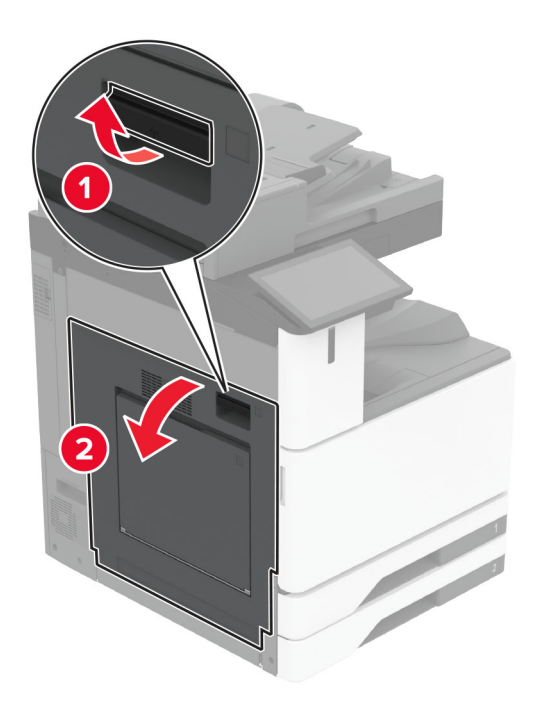

2 Отстранете заседналата хартия.

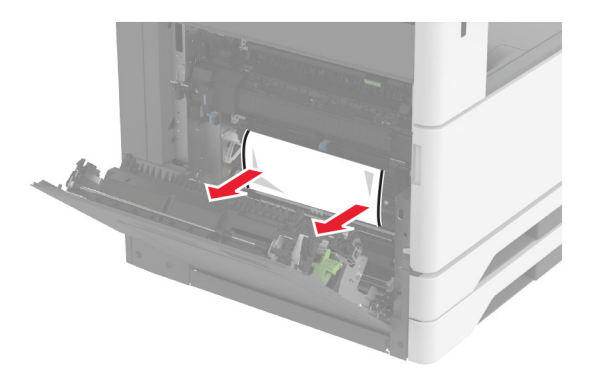

3 Издърпайте навън стандартната изходна тава.

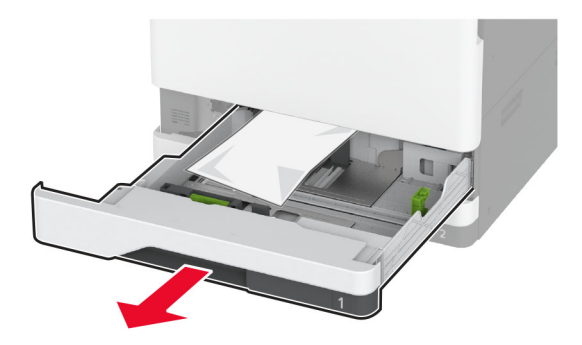

4 Отстранете заседналата хартия.

Забележка: Уверете се, че всички парчета хартия са отстранени.

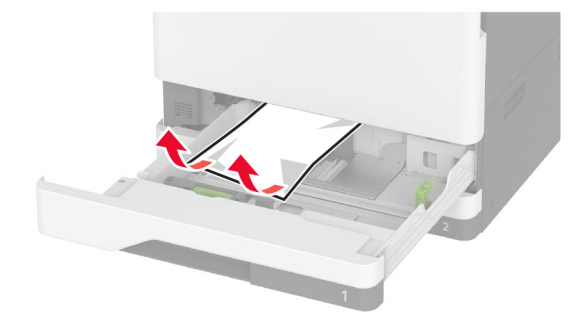

5 Вкарайте тавата, след което затворете вратичката А.

### Засядане на хартия в допълнителните тави

1 Отворете врата В.

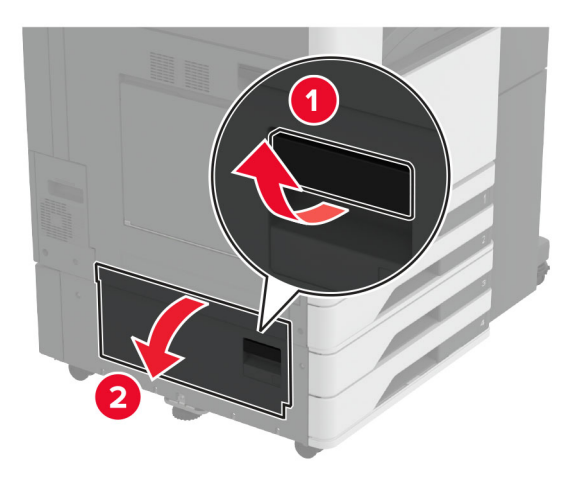

2 Отстранете заседналата хартия.

Забележка: Уверете се, че всички парчета хартия са отстранени.

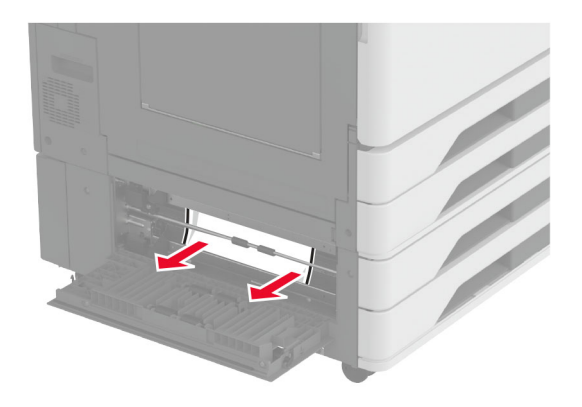

3 Затворете вратичката.

4 Издърпайте навън допълнителната тава за 520 листа или в двойната входна тава за 2000 листа.

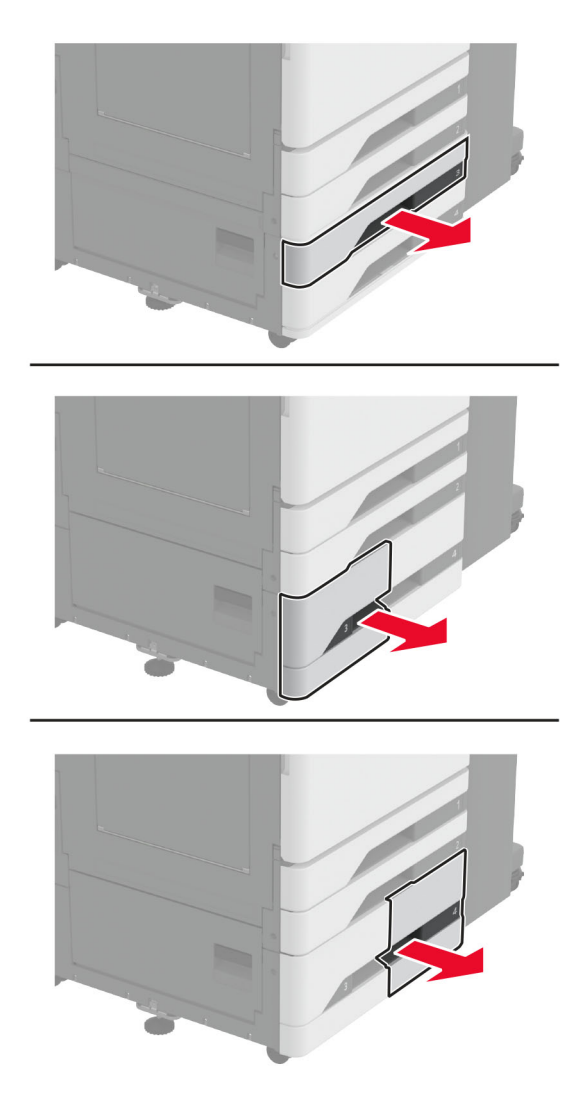

5 Отстранете заседналата хартия.

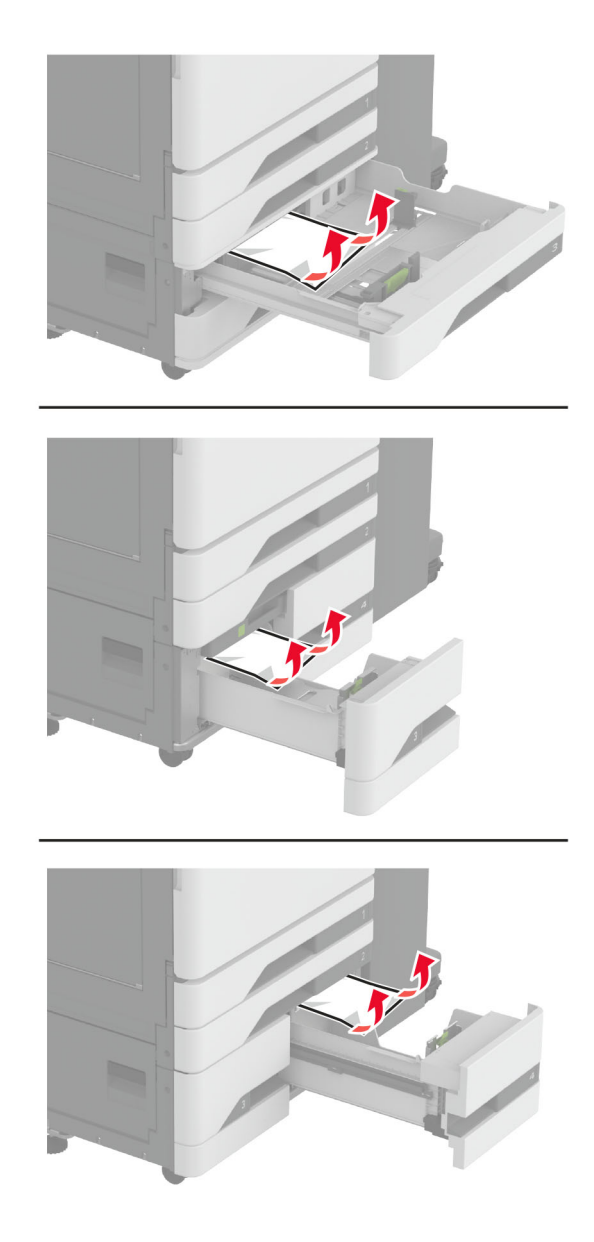

- <image>
- 6 При двойни входни тави издърпайте навън ръкохватката С и след това отворете вътрешния капак.

7 Отстранете заседналата хартия.

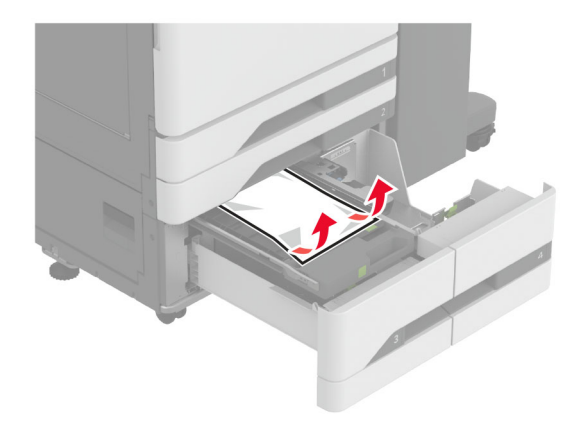

- 8 Затворете капака и след това вкарайте ръкохватката С.
- 9 Поставете тавата.

#### Заседнала хартия в многоцелевото подаващо устройство

Отстранете заседналата хартия.

Забележка: Уверете се, че всички парчета хартия са отстранени.

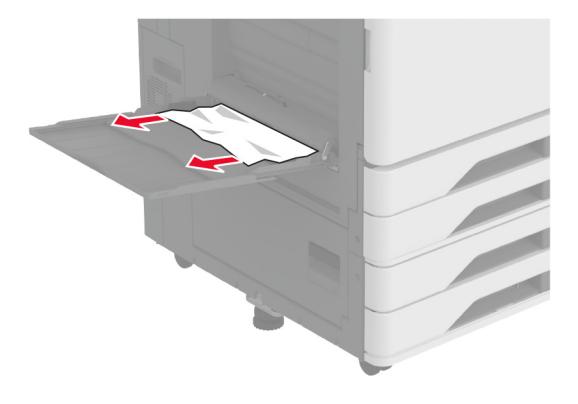

#### Заседнала хартия в тавата за 2000 листа

1 Плъзнете тавата наляво.

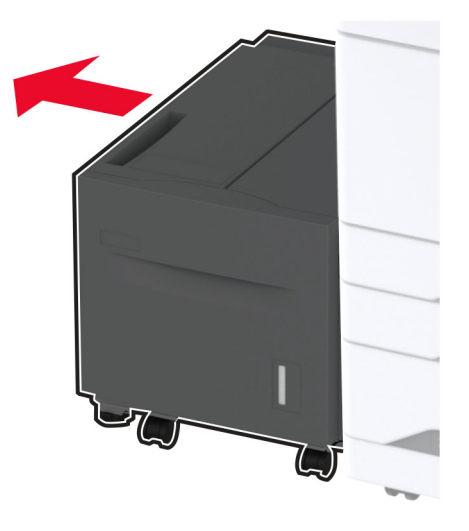

Отворете вратичка J и след това отстранете заседналата хартия.
 Забележка: Уверете се, че всички парчета хартия са отстранени.

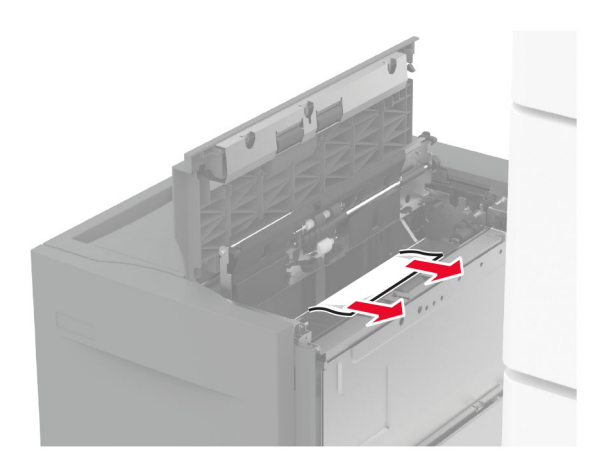

- 3 Затворете вратичката и след това плъзнете тавата обратно на мястото й.
- 4 Издърпайте навън подвижния модул на тава и след това отстранете заседналата хартия.
  Забележка: Уверете се, че всички парчета хартия са отстранени.

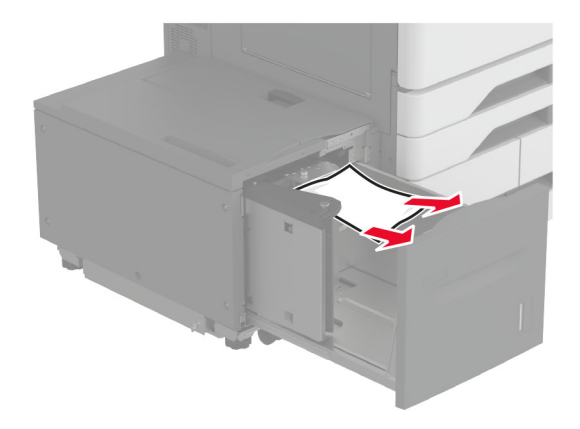

5 Плъзнете подвижния модул на тава обратно на мястото му.

#### Засядане на хартия във врата А

1 Отворете вратичка А.

ВНИМАНИЕ – ГОРЕЩА ПОВЪРХНОСТ: Вътрешността на принтера може да е гореща. За да намалите риска от нараняване от горещ компонент, изчакайте повърхността да изстине, преди да я докоснете.

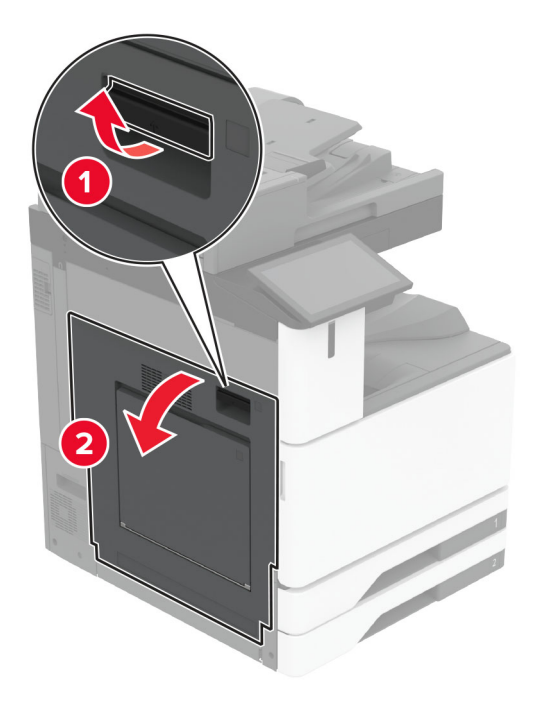

2 Отстранете заседналата хартия.

Забележка: Уверете се, че всички парчета хартия са отстранени.

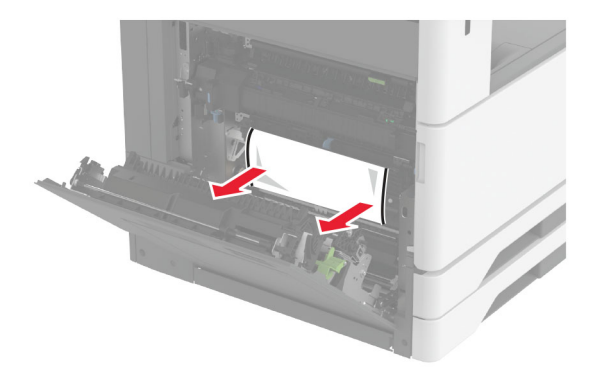

3 Отворете вратичка А2 и премахнете заседналата хартия.

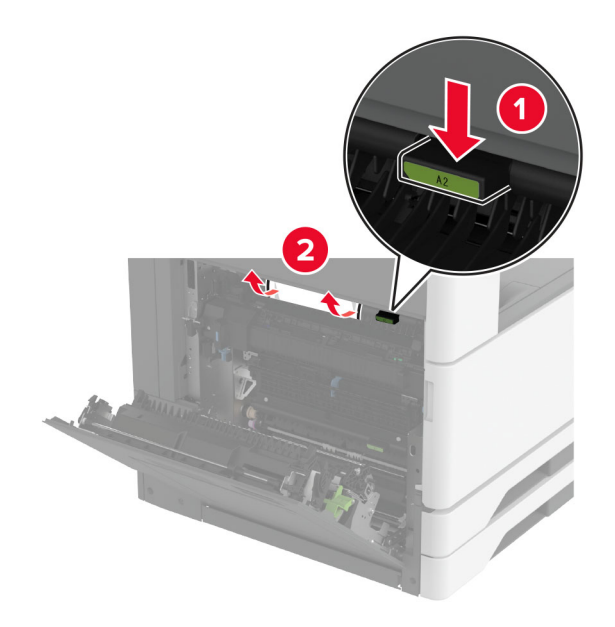

4 Повдигнете вратичката АЗ.

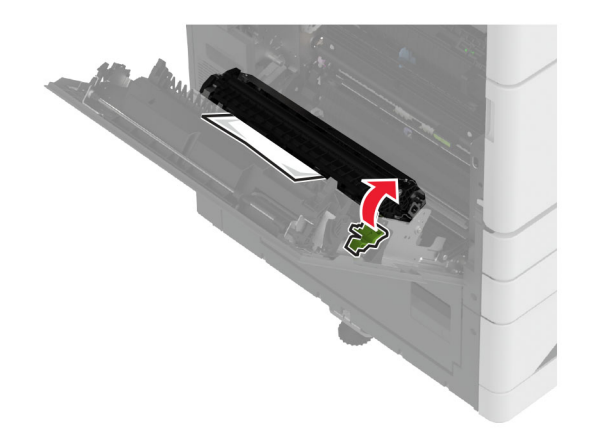

5 Отстранете заседналата хартия.

Забележка: Уверете се, че всички парчета хартия са отстранени.

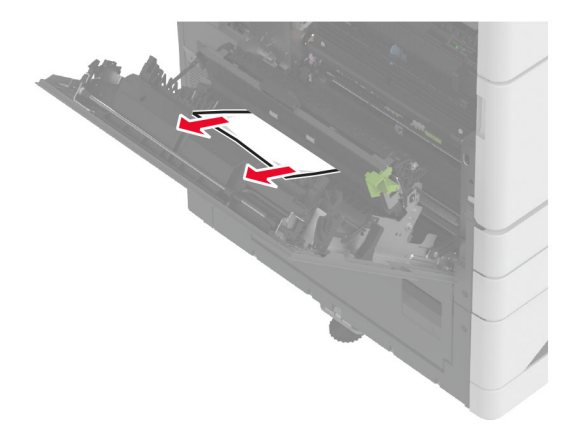

6 Затворете вратичка А2, след което затворете вратичка А.

#### Заседнала хартия в стандартната изходна тава

1 Отворете вратичка А.

ВНИМАНИЕ – ГОРЕЩА ПОВЪРХНОСТ: Вътрешността на принтера може да е гореща. За да намалите риска от нараняване от горещ компонент, изчакайте повърхността да изстине, преди да я докоснете.

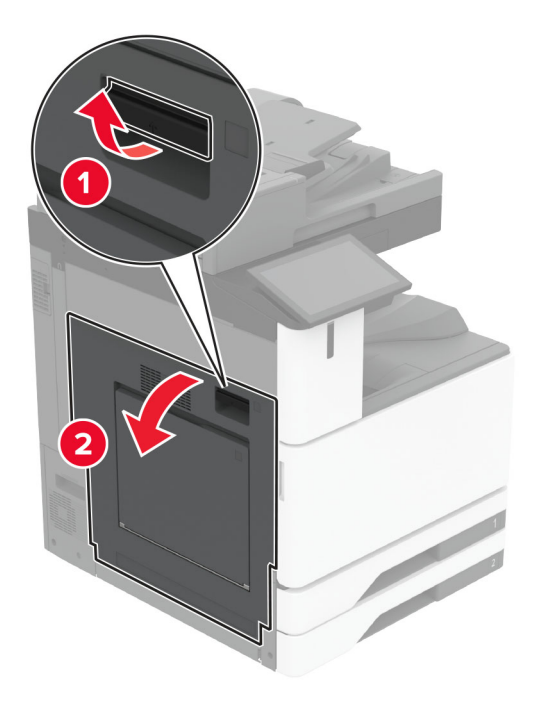

Отворете вратичката С и след това отстранете заседналата хартия.
 Забележка: Уверете се, че всички парчета хартия са отстранени.

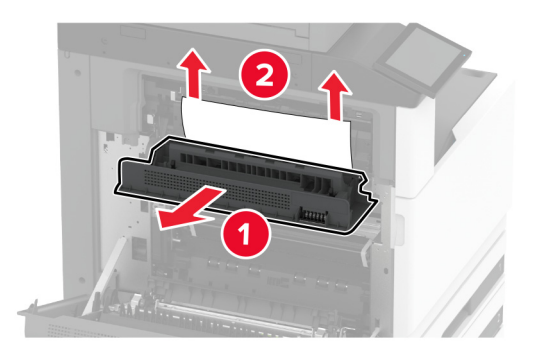

- 3 Затворете вратичката С и след това затворете вратичката А.
- 4 Отстранена заседнала хартия от стандартната изходна тава.
  Забележка: Уверете се, че всички парчета хартия са отстранени.

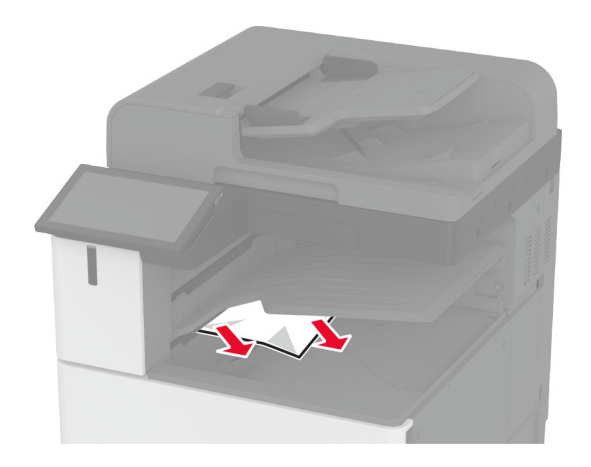

#### Заседнала хартия в автоматичното подаващо устройство (АПУ)

- 1 Отстр.всички оригинали от тавата на АПУ.
- 2 Отворете капака на АПУ.

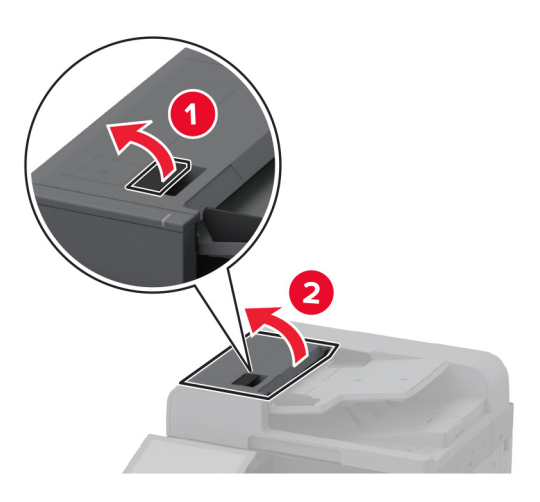

3 Отстранете заседналата хартия.

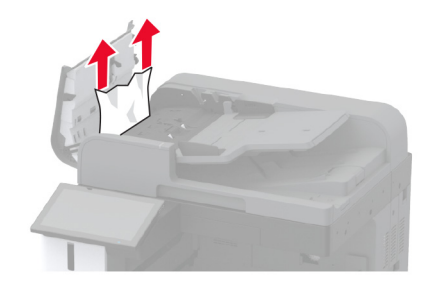

### Засядане на хартия в устройството за крайна обработка с телбод

1 Отворете вратичка А.

ВНИМАНИЕ – ГОРЕЩА ПОВЪРХНОСТ: Вътрешността на принтера може да е гореща. За да намалите риска от нараняване от горещ компонент, изчакайте повърхността да изстине, преди да я докоснете.

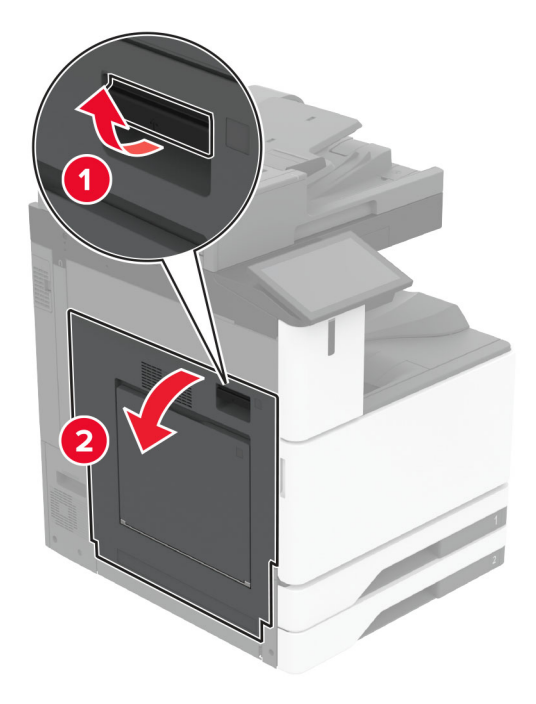

2 Отворете вратичка А1 и отстранете заседналата хартия.

Забележка: Уверете се, че всички парчета хартия са отстранени.

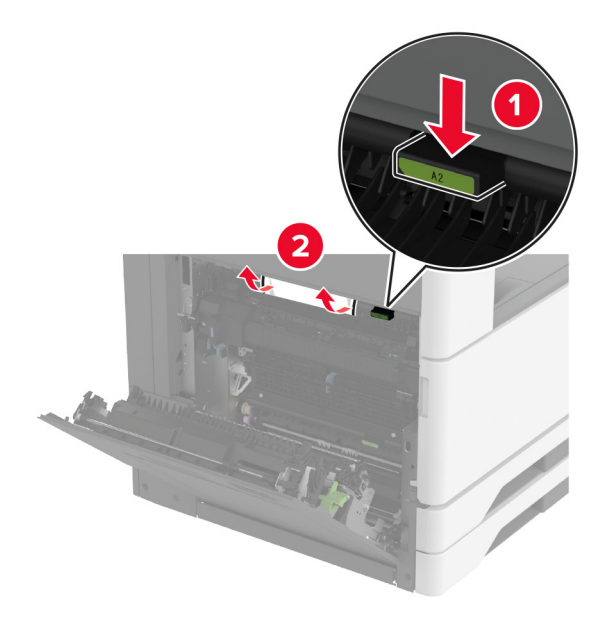

3 Затворете вратичка А1, след което затворете вратичка А.

**4** Отворете горния капак на устройството за крайна обработка и след това отстранете заседналата хартия.

Забележка: Уверете се, че всички парчета хартия са отстранени.

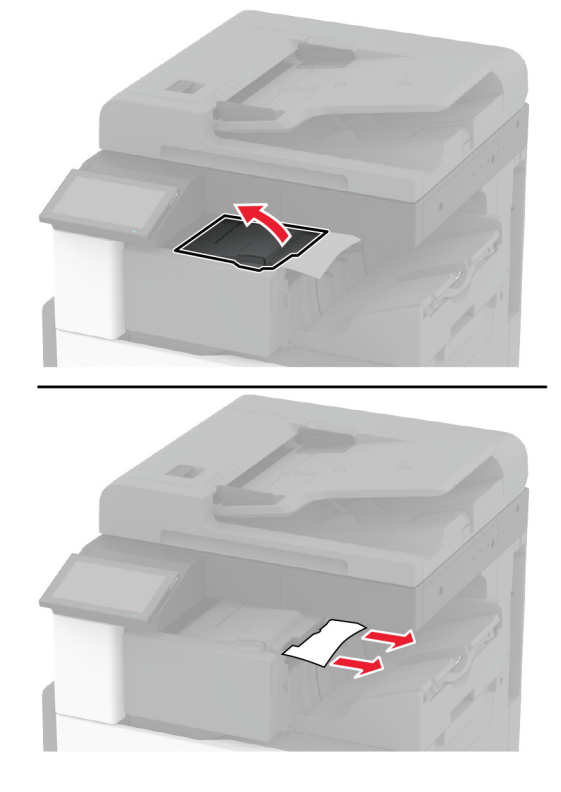

- 5 Затворете капака.
- **6** Отворете предния капак на устройството за крайна обработка, завъртете бутона и след това отстранете заседналата хартия.

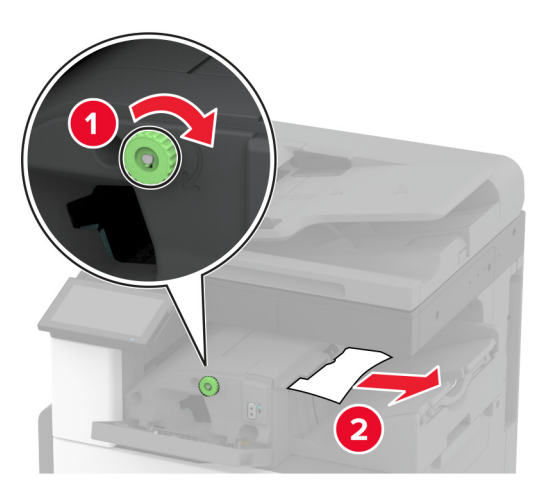

- 7 Затворете капака.
- 8 Отворете вратичка А.

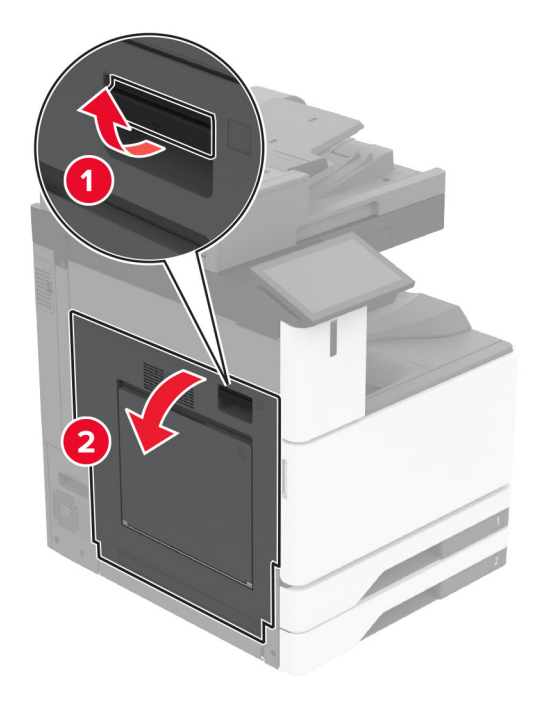

ВНИМАНИЕ – ГОРЕЩА ПОВЪРХНОСТ: Вътрешността на принтера може да е гореща. За да намалите риска от нараняване от горещ компонент, изчакайте повърхността да изстине, преди да я докоснете.

9 Отворете вратичката С и след това отстранете заседналата хартия.
Забележка: Уверете се, че всички парчета хартия са отстранени.

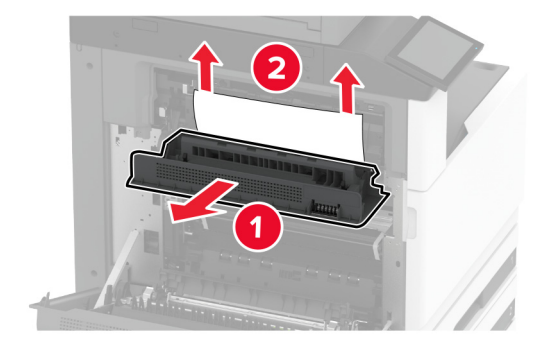

10 Затворете вратичката С и след това затворете вратичката А.

# Засядане на хартия в устройството за крайна обработка с телбод и перфоратор

1 Отворете вратичка А.

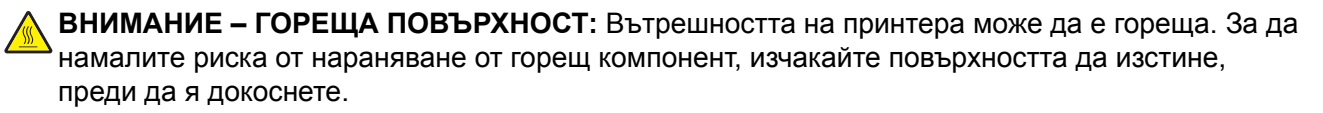

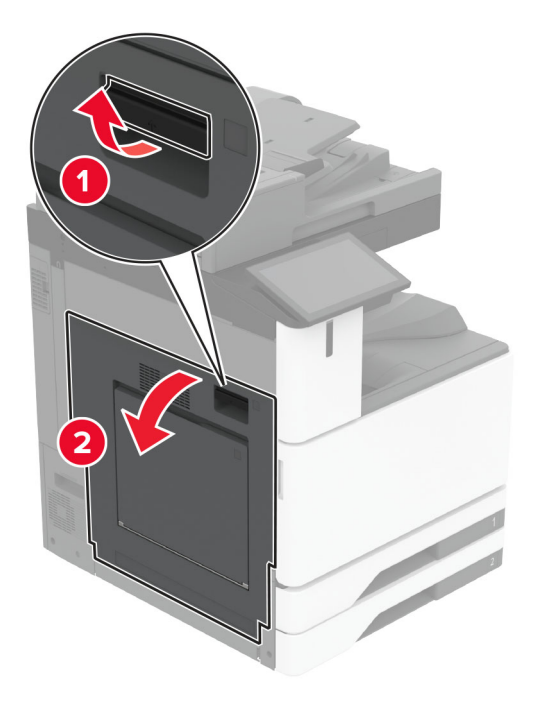

2 Отворете вратичка А1 и отстранете заседналата хартия.

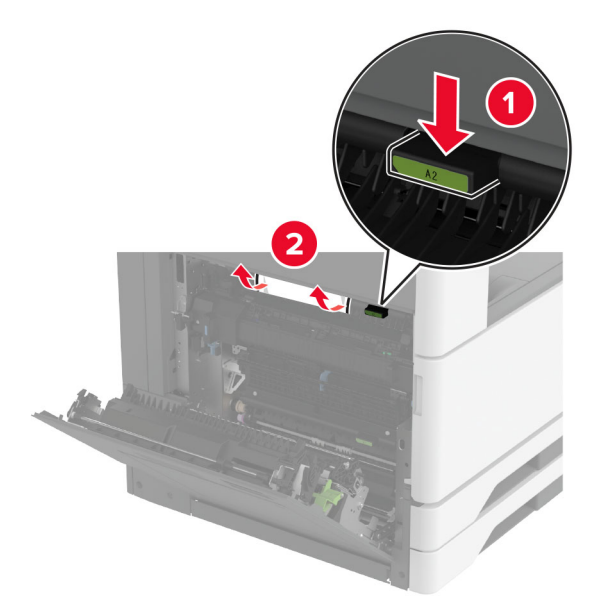

- 3 Затворете вратичка А1, след което затворете вратичка А.
- 4 Повдигнете капака F на транспортьора на хартия и отстранете заседналата хартия.
   Забележка: Уверете се, че всички парчета хартия са отстранени.

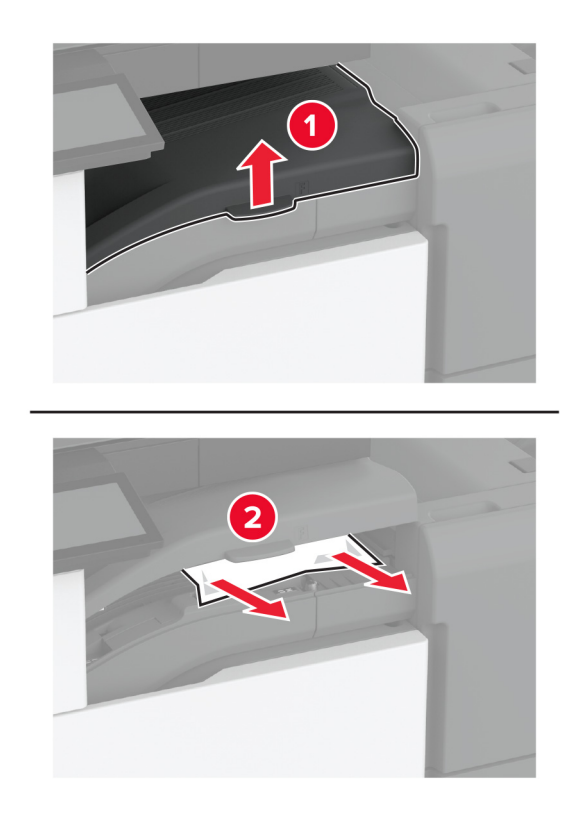

- 5 Затворете капака на транспортьора на хартия.
- **6** Издърпайте лоста на устройството за крайна обработка с телбод, перфоратор и след това повдигнете капака.

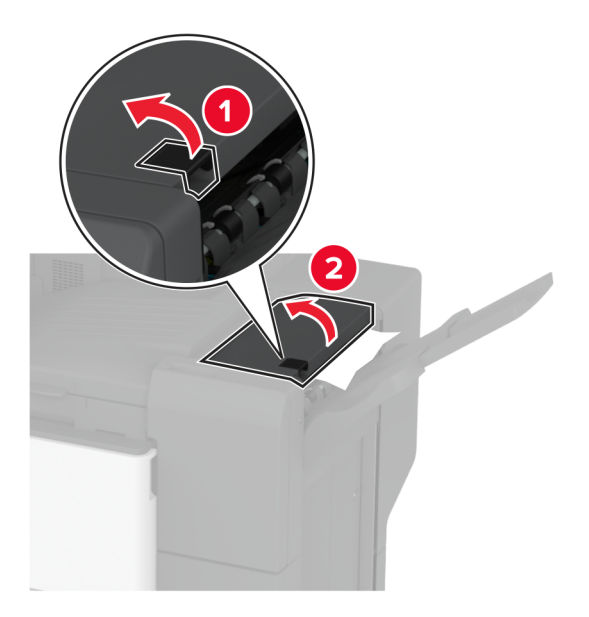

7 Отстранете заседналата хартия.

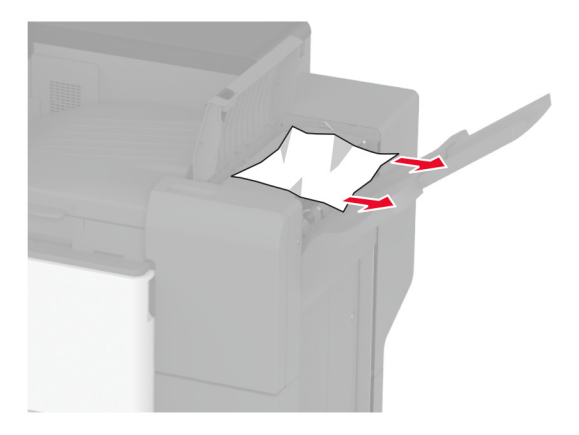

8 Затворете вратичката на устройството за крайна обработка.

# Засядане на хартия в устройството за крайна обработка за тройно сгъване/Z-образно сгъване

1 Отворете вратичка А.

ВНИМАНИЕ – ГОРЕЩА ПОВЪРХНОСТ: Вътрешността на принтера може да е гореща. За да намалите риска от нараняване от горещ компонент, изчакайте повърхността да изстине, преди да я докоснете.

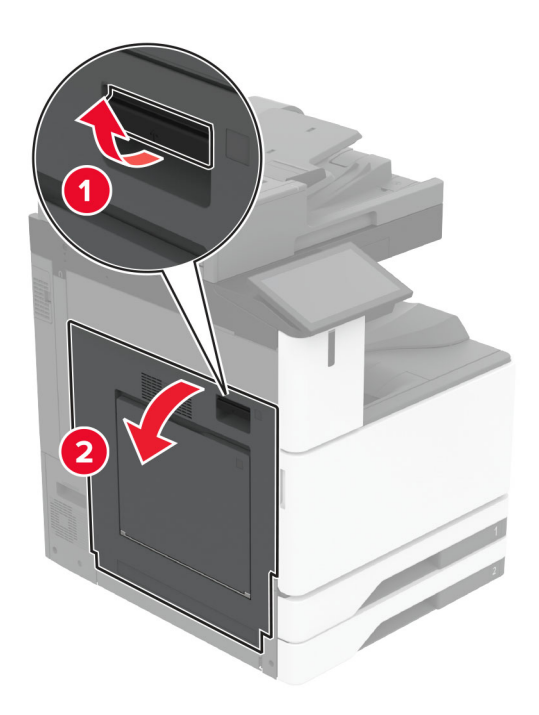

2 Отворете вратичка А1 и отстранете заседналата хартия.

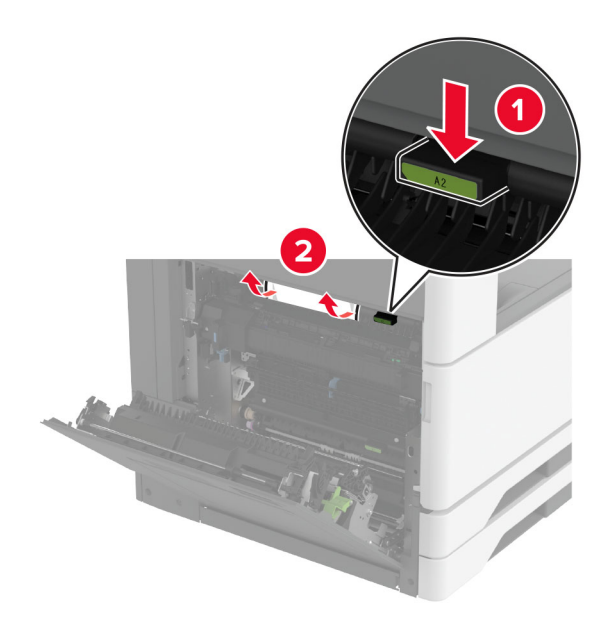

- 3 Затворете вратичка А1, след което затворете вратичка А.
- 4 Повдигнете капака F на транспортьора на хартия и отстранете заседналата хартия.
   Забележка: Уверете се, че всички парчета хартия са отстранени.

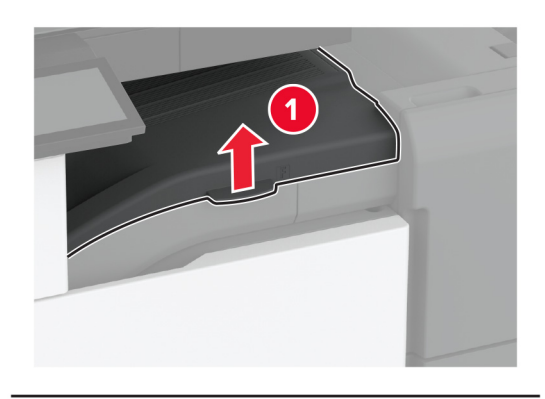

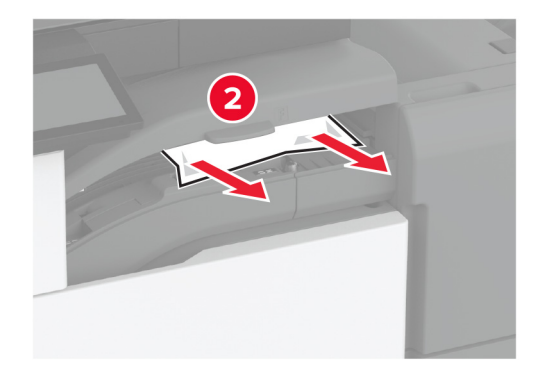

5 Затворете капака.

6 Отворете вратичката на устройството за крайна обработка за тройно сгъване/Z-образно сгъване.

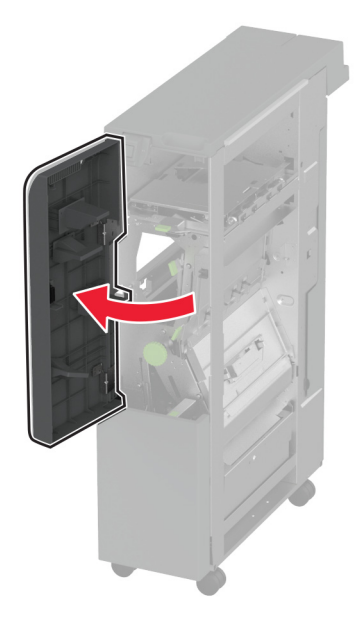

- 7 Отстранете заседналата хартия от някое от следните места.Забележка: Уверете се, че всички парчета хартия са отстранени.
  - Ръкохватка 2А

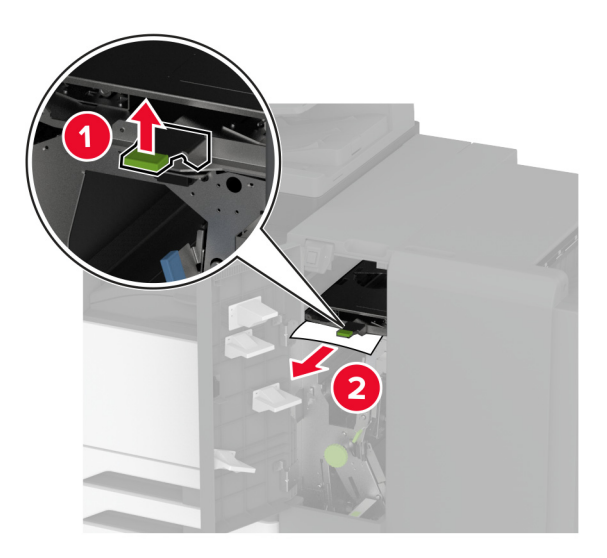

Забележка: Не забравяйте да върнете ръкохватката в нейното начално положение.

#### • Ръкохватка 2В

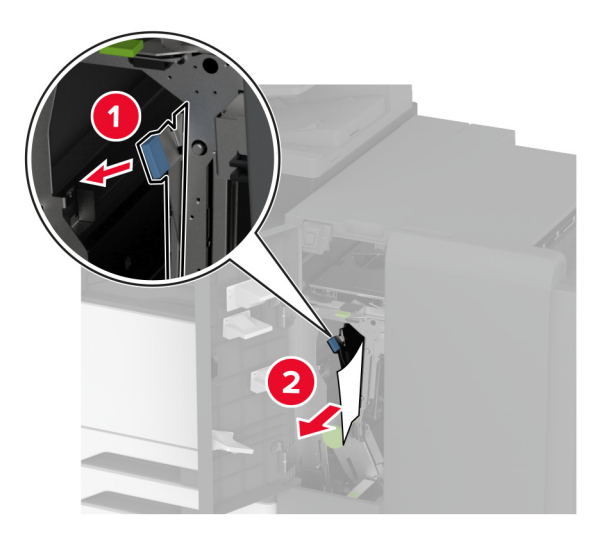

Забележка: Не забравяйте да върнете ръкохватката в нейното начално положение.

8 Издърпайте навън изходната тава на устройството за крайна обработка.

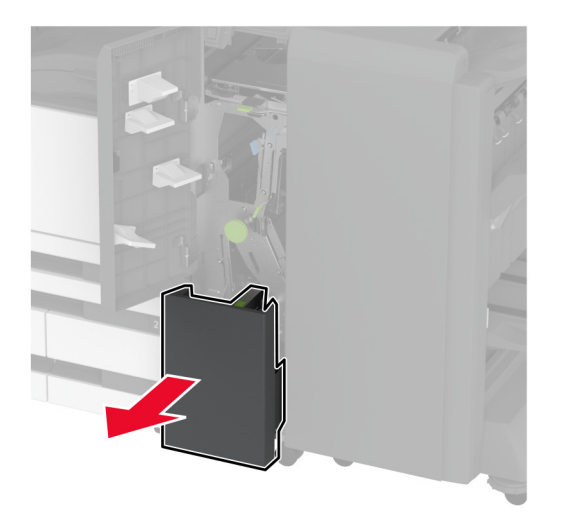

9 Отстранете заседналата хартия от някое от следните места.Забележка: Уверете се, че всички парчета хартия са отстранени.

• Ръкохватка 2Е

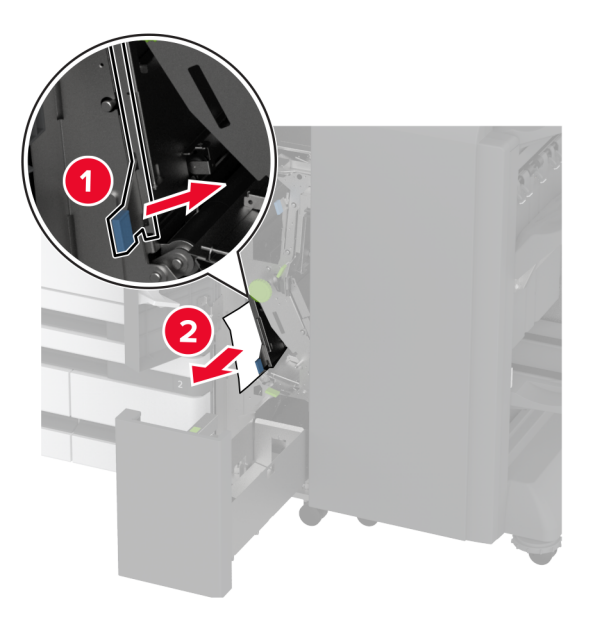

Забележка: Не забравяйте да върнете ръкохватката в нейното начално положение.

• Бутон 2С

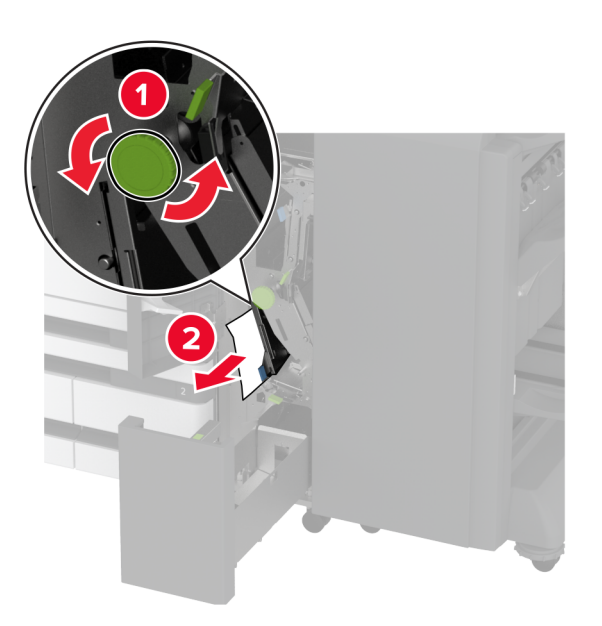

• Ръкохватка 2F

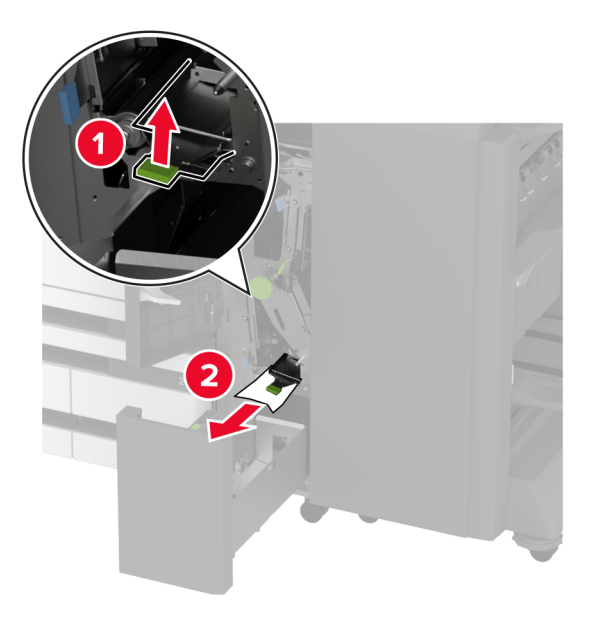

Забележка: Не забравяйте да върнете ръкохватката в нейното начално положение.

• Ръкохватка 2G

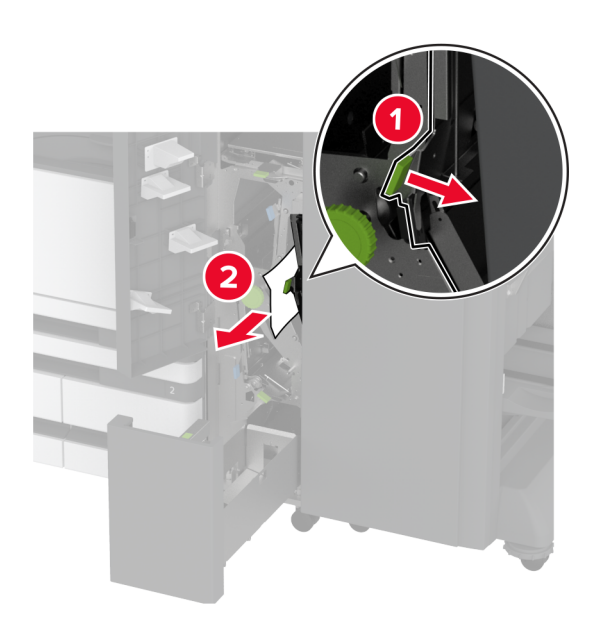

Забележка: Не забравяйте да върнете ръкохватката в нейното начално положение.

10 Натиснете изходната тава на устройството за крайна обработка назад на мястото й и след това затворете вратичката на устройството за крайна обработка за тройно сгъване/Z-образно сгъване.

11 Отворете вратичката на устройството за крайна обработка на брошури.

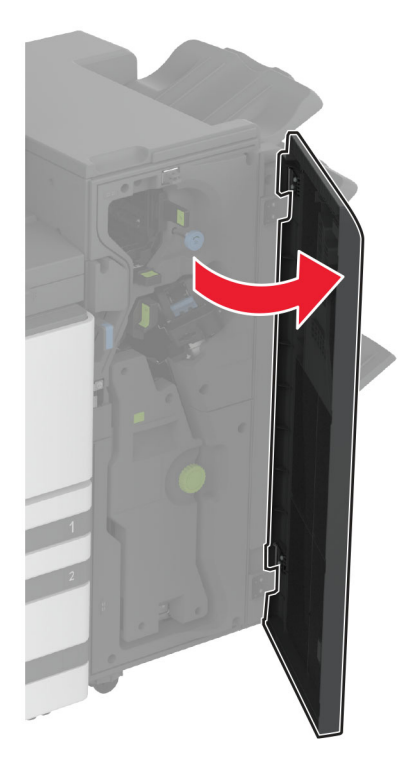

12 Отстранете заседналата хартия от някое от следните места.

Забележка: Уверете се, че всички парчета хартия са отстранени.

• Ръкохватка ЗА

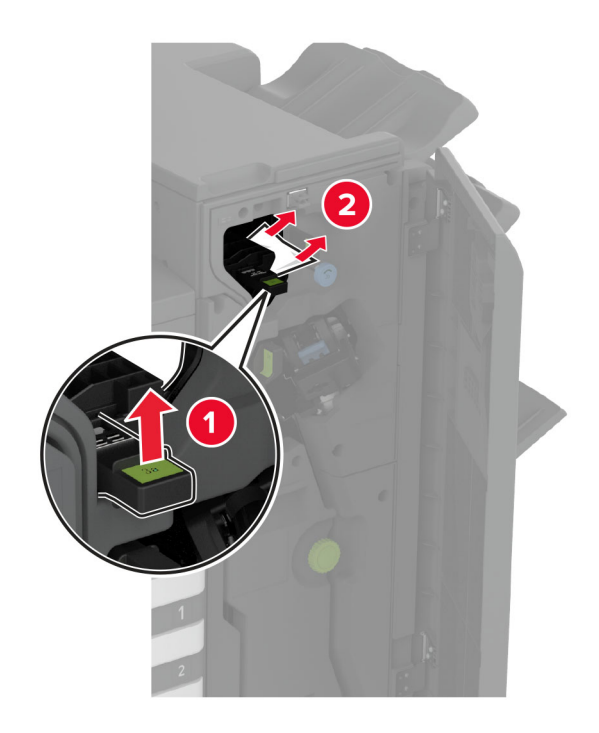

Забележка: Не забравяйте да върнете ръкохватката в нейното начално положение.

• Бутон 3В

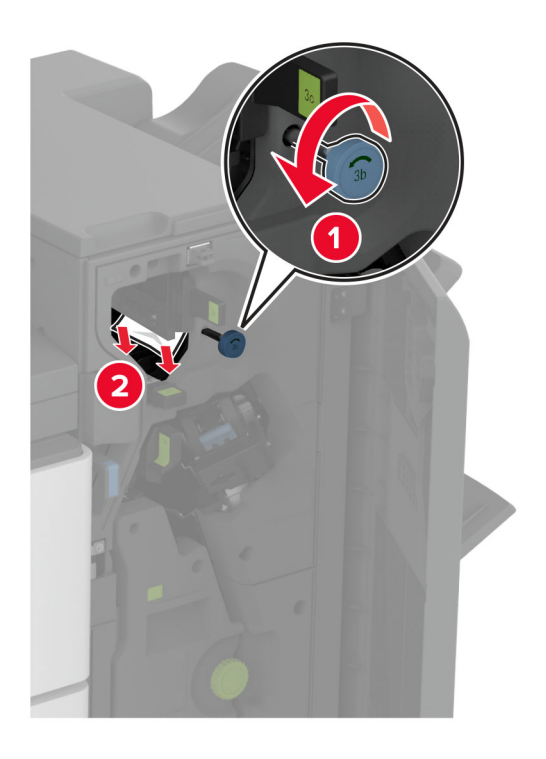

• Ръкохватка 3С

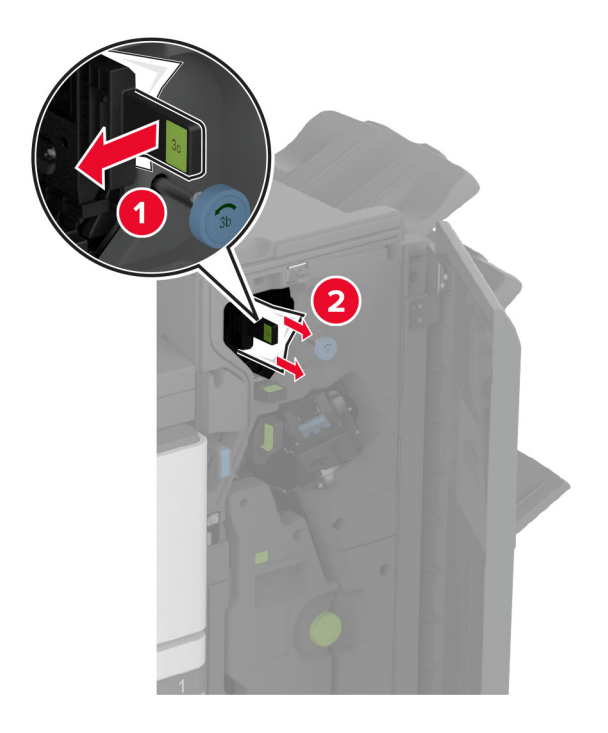

Забележка: Не забравяйте да върнете ръкохватката в нейното начално положение.

• Ръкохватка 3D

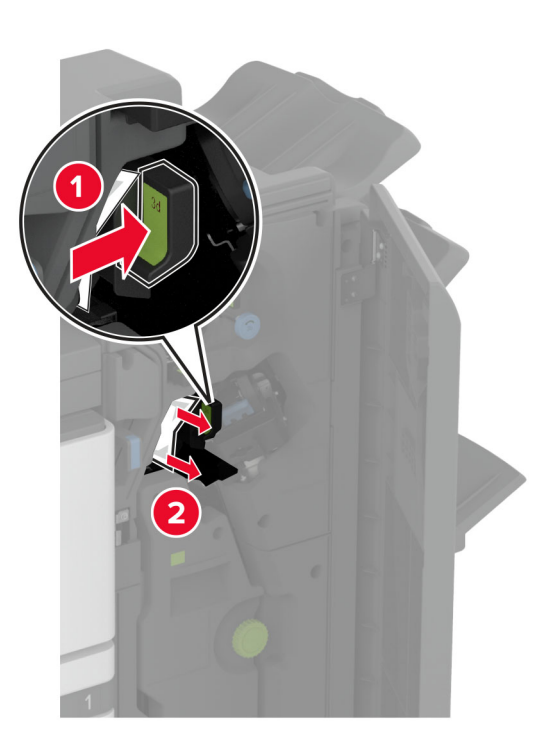

Забележка: Не забравяйте да върнете ръкохватката в нейното начално положение.

13 Издърпайте навън устройството за оформяне на брошури.

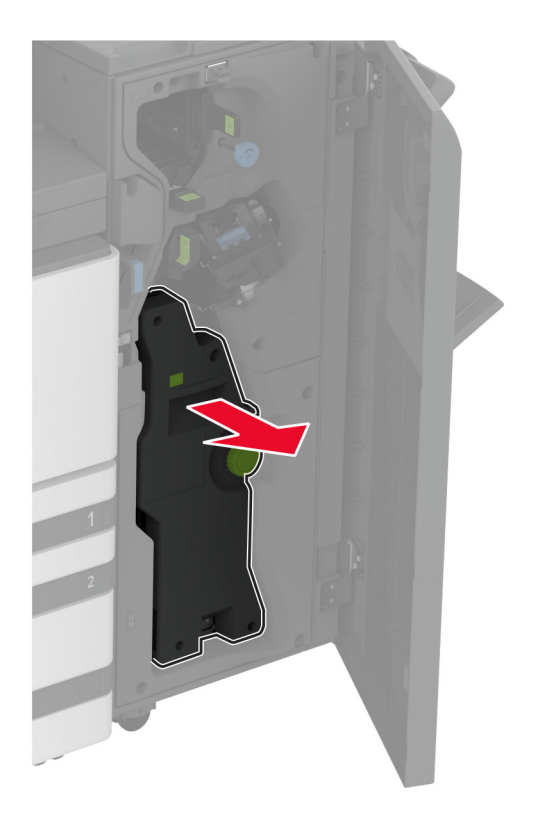

14 Завъртете бутона 4А и след това отстранете заседналата хартия.Забележка: Уверете се, че всички парчета хартия са отстранени.

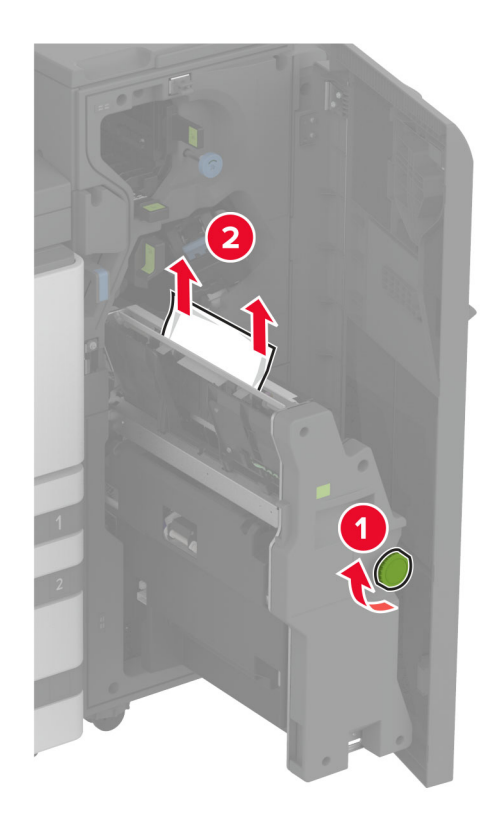

**15** Натиснете устройството за оформяне на брошури обратно на мястото му и след това затворете вратичката на устройството за крайна обработка.

# Засядане на хартия в устройството за крайна обработка на брошури

1 Отворете вратичка А.

ВНИМАНИЕ – ГОРЕЩА ПОВЪРХНОСТ: Вътрешността на принтера може да е гореща. За да намалите риска от нараняване от горещ компонент, изчакайте повърхността да изстине, преди да я докоснете.
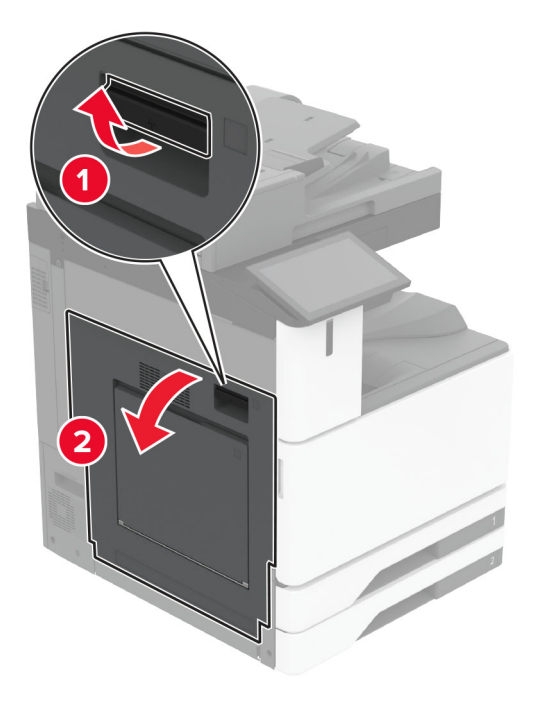

2 Отворете вратичка А1 и отстранете заседналата хартия.

Забележка: Уверете се, че всички парчета хартия са отстранени.

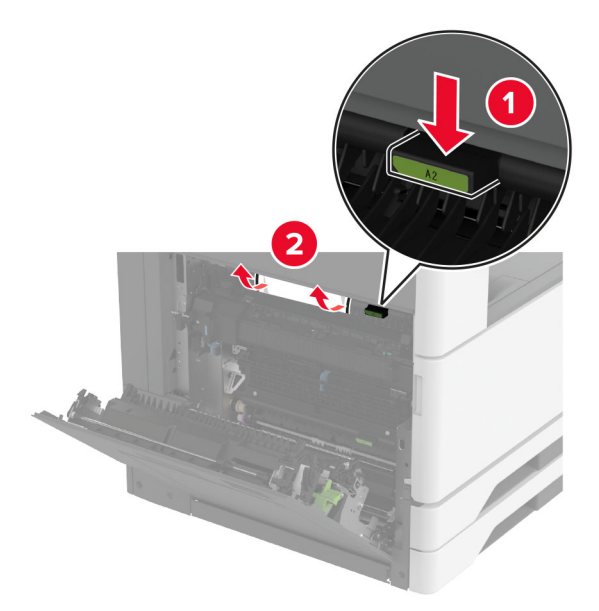

- 3 Затворете вратичка А1, след което затворете вратичка А.
- 4 Повдигнете капака на транспортьора на хартия и отстранете заседналата хартия.
   Забележка: Уверете се, че всички парчета хартия са отстранени.

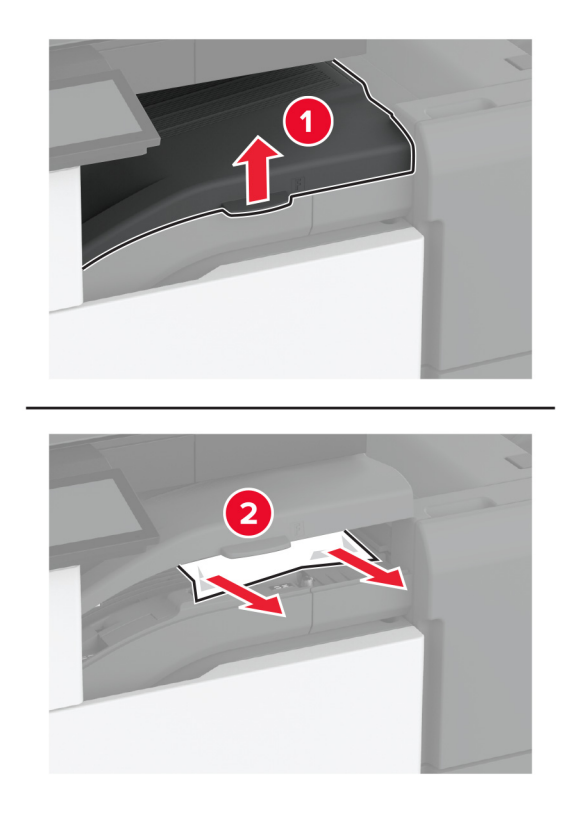

- 5 Затворете капака.
- 6 Отворете вратичката на устройството за крайна обработка на брошури.

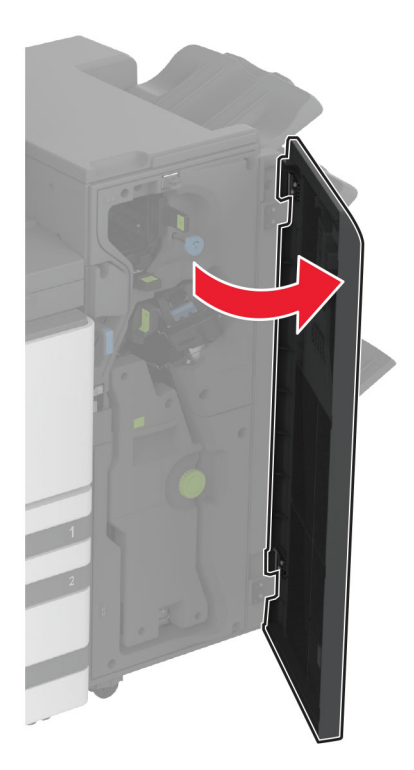

- 7 Отстранете заседналата хартия от някое от следните места.
  - Ръкохватка ЗА

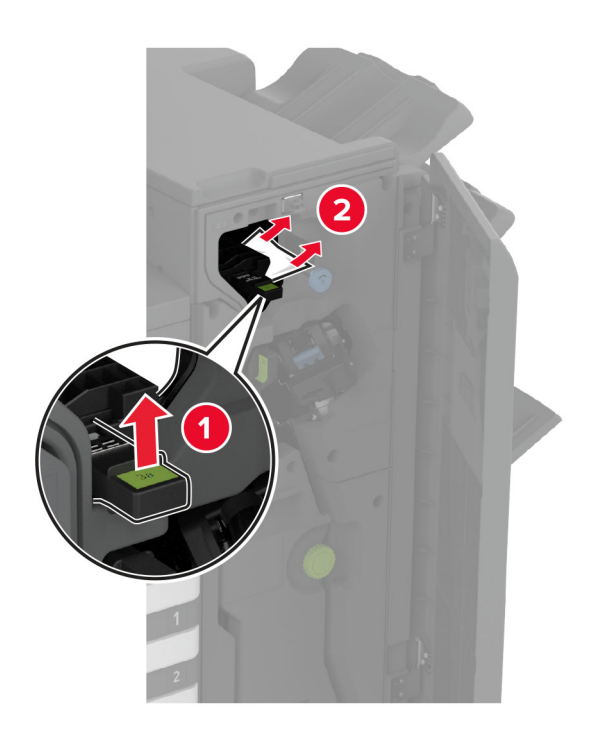

Забележка: Не забравяйте да върнете ръкохватката в нейното начално положение.

• Бутон 3В

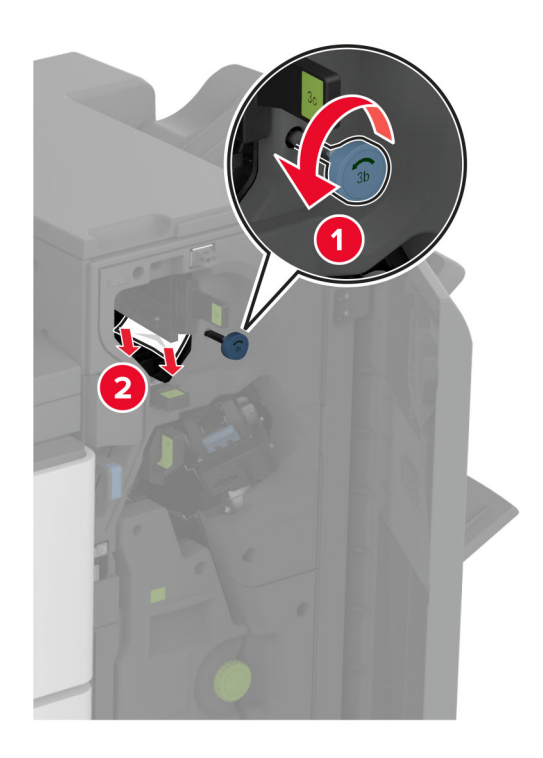

Забележка: Не забравяйте да върнете ръкохватката в нейното начално положение.

• Ръкохватка 3С

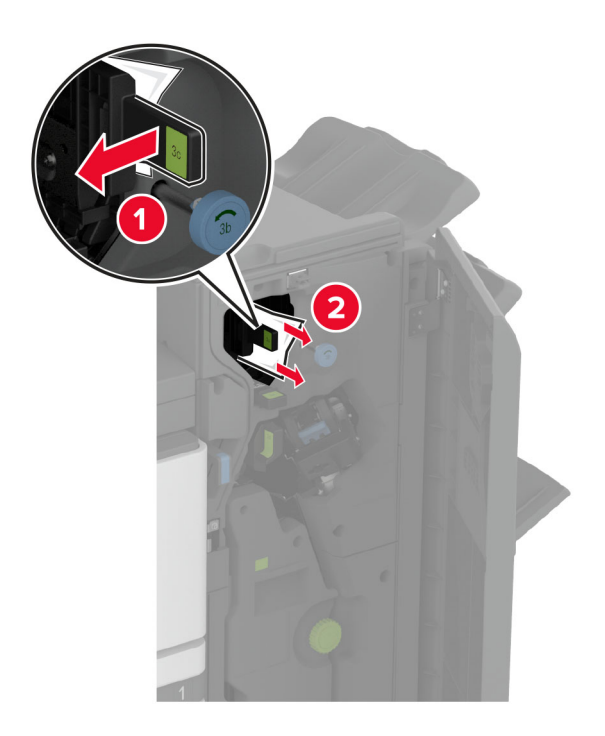

Забележка: Не забравяйте да върнете ръкохватката в нейното начално положение.

• Ръкохватка 3D

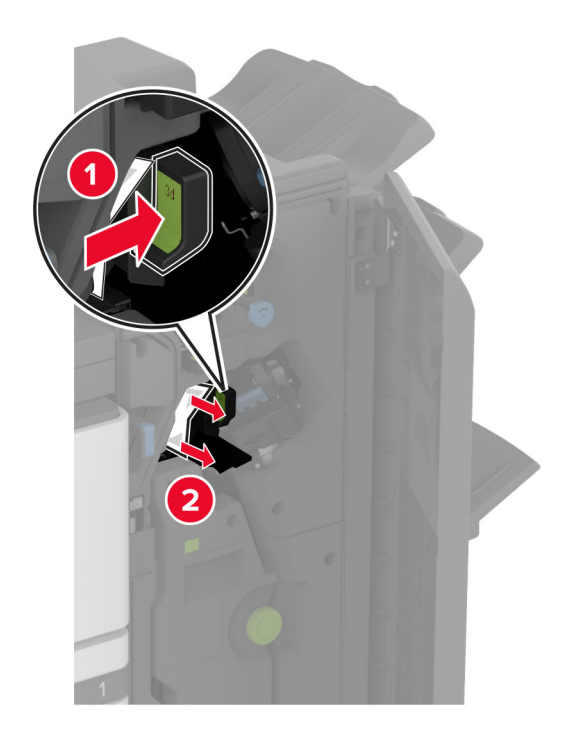

Забележка: Не забравяйте да върнете ръкохватката в нейното начално положение.

8 Издърпайте навън устройството за оформяне на брошури.

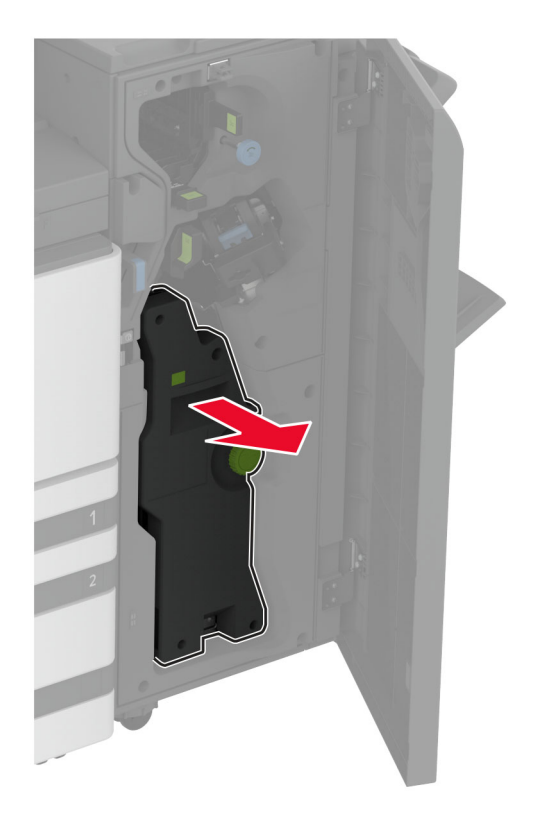

9 Завъртете бутона 4А и след това отстранете заседналата хартия.

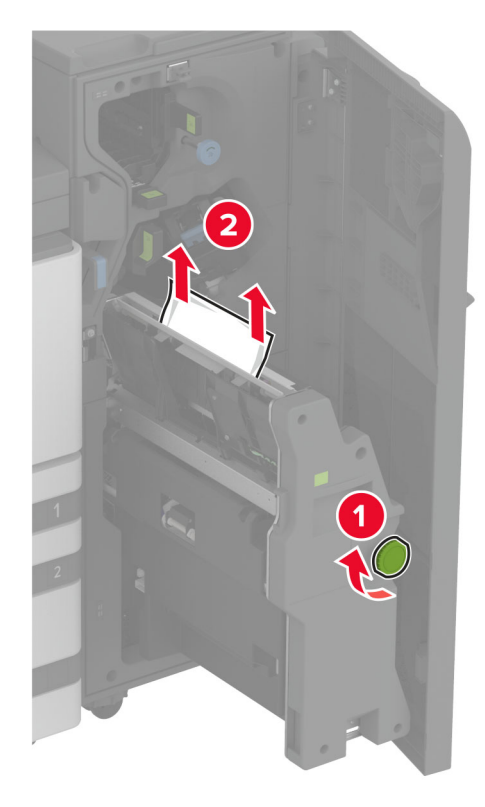

**10** Натиснете устройството за оформяне на брошури обратно на мястото му и след това затворете вратичката на устройството за крайна обработка.

## Проблеми с мрежовата връзка

#### не може да отвори вграденият уеб сървър

| Действие                                                                                                    | Да                 | Не                   |
|----------------------------------------------------------------------------------------------------|--------------------|----------------------|
| Стъпка 1                                                                                                    | Проблемът е решен. | Отидете на стъпка 2. |
| а Проверете дали принтерът е включен.                                                                         |                    |                      |
| <b>б</b> Достъп до Embedded Web Server (EWS) на принтера.                                                     |                    |                      |
| Можете ли да отворите EWS?                                                                                    |                    |                      |
| Стъпка 2                                                                                                    | Проблемът е решен. | Отидете на стъпка 3. |
| <b>а</b> Уверете се, че IP адресът на принтера е правилен.                                                    |                    |                      |
| Забележки:                                                                                                    |                    |                      |
| <ul> <li>Вижте IP адреса на началния екран.</li> </ul>                                                        |                    |                      |
| <ul> <li>IP адресът се показва като четири числа, разделени с<br/>точки, например 123.123.123.123.</li> </ul> |                    |                      |
| <b>б</b> Отидете на EWS.                                                                                      |                    |                      |
| Можете ли да отворите EWS?                                                                                    |                    |                      |

| Действие                                                                                                    | Да                 | Не                                        |
|----------------------------------------------------------------------------------------------------|--------------------|-------------------------------------------|
| Стъпка 3<br>а Уверете се, че сте инсталирали поддържан браузър:<br>• Internet Explorer версия 11 или по-нова<br>• Microsoft Edge<br>• Safari version 6 or later<br>• Google Chrome <sup>™</sup> version 32 or later<br>• Mozilla Firefox version 24 or later<br>б Отидете на EWS. | Проблемът е решен. | Отидете на стъпка 4.                      |
| Стъпка 4<br>а Проверете дали мрежовата връзка работи.<br>Забележка: Ако връзката не функционира, тогава се<br>свържете с Вашия администратор.<br>б Отидете на EWS.<br>Можете ли да отворите EWS?                                                                                  | Проблемът е решен. | Отидете на стъпка 5.                      |
| <ul> <li>Стъпка 5</li> <li>а Уверете се, че кабелните връзки към принтера и сървъра за печат са добре фиксирани. За повече информация вижте доставената със сървъра за печат документация.</li> <li>б Отидете на EWS.</li> <li>Можете ли да отворите EWS?</li> </ul>              | Проблемът е решен. | Отидете на стъпка 6.                      |
| <ul> <li>Стъпка 6</li> <li>а Проверете дали са забранени уеб прокси сървърите.</li> <li>Забележка: Ако сървърите са дезактивирани, тогава се свържете с Вашия администратор.</li> <li>б Отидете на EWS.</li> <li>Можете ли да отворите EWS?</li> </ul>                            | Проблемът е решен. | Свържете се с<br>поддръжка на<br>клиенти. |

## Неуспешно свързване на принтера с Wi-Fi мрежата

| Действие                                                                                                    | Yes (Да)             | Не                   |
|----------------------------------------------------------------------------------------------------|----------------------|----------------------|
| Стъпка 1                                                                                                    | Проблемът е решен.   | Отидете на стъпка 2. |
| Уверете се, че Active Adapter (Активен адаптер) е зададен на Auto (Автоматично).                                               |                      |                      |
| От началния екран докоснете Настройки > Мрежа/портове > Преглед на мрежата > Активен адаптер > Автоматично.                    |                      |                      |
| Може ли принтерът да се свърже с Wi-Fi мрежата?                                                                                |                      |                      |
| Стъпка 2                                                                                                    | Отидете на стъпка 4. | Отидете на стъпка 3. |
| Проверете дали е избрана правилната Wi-Fi мрежа.                                                                               |                      |                      |
| Забележка: Някои рутери може да споделят SSID по подраз-<br>биране.                                                            |                      |                      |
| Свързвате ли се с правилната Wi-Fi мрежа?                                                                                      |                      |                      |
| Стъпка 3                                                                                                    | Проблемът е решен.   | Отидете на стъпка 4. |
| Свържете се с правилната Wi-Fi мрежа. За повече информация<br>вижте <u>"Свързване на принтера с Wi-Fi мрежа" на стр. 193</u> . |                      |                      |
| Може ли принтерът да се свърже с Wi-Fi мрежата?                                                                                |                      |                      |
| Стъпка 4                                                                                                    | Отидете на стъпка 6. | Отидете на стъпка 5. |
| Проверете режима безжична защита.                                                                                              |                      |                      |
| От началния екран докоснете Настройки > Мрежа/портове ><br>Безжична връзка > Режим безжична защита.                            |                      |                      |
| Избран ли е правилният режим безжична защита?                                                                                  |                      |                      |
| Стъпка 5                                                                                                    | Проблемът е решен.   | Отидете на стъпка 6. |
| Изберете правилния режим безжична защита.                                                                                      |                      |                      |
| Може ли принтерът да се свърже с Wi-Fi мрежата?                                                                                |                      |                      |
| Стъпка 6                                                                                                    | Проблемът е решен.   | Свържете се със      |
| Уверете се, че сте въвели правилната парола на мрежата.                                                                        |                      | поддръжката на       |
| Забележка: Обърнете внимание на интервалите, цифрите и главните букви в паролата.                                              |                      | <u>клиенти</u> .     |
| Може ли принтерът да се свърже с Wi-Fi мрежата?                                                                                |                      |                      |

## Проблеми с хардуерните опции

#### Не може да бъде разпознат вътрешен допълнителен компонент

| Действие                                                                                                    | Да                   | Не                              |
|----------------------------------------------------------------------------------------------------|----------------------|---------------------------------|
| Стъпка 1                                                                                                    | Проблемът е решен.   | Отидете на стъпка 2.            |
| Изключете принтера, изчакайте около 10 секунди и след това<br>включете принтера.                                                                                                    |                      |                                 |
| Принтерът открива ли вътрешната опция?                                                                                                    |                      |                                 |
| Стъпка 2                                                                                                    | Отидете на стъпка 4. | Отидете на стъпка 3.            |
| Отпечатайте страница с настройки на менюто и след това<br>проверете дали вътрешната опция фигурира в списъка на инста-<br>лираните функции.                                                                                                    |                      |                                 |
| Вътрешната опция посочена ли е?                                                                                                    |                      |                                 |
| Стъпка 3                                                                                                    | Проблемът е решен.   | Отидете на стъпка 4.            |
| Проверете дали вътрешната опция е инсталирана правилно в контролерната платка.                                                                                                    |                      |                                 |
| а Изключете принтера и след това извадете кабела от контакта.                                                                                                    |                      |                                 |
| <b>б</b> Уверете се, че вътрешната опция е монтирана на подходящия конектор в контролерната платка.                                                                                                    |                      |                                 |
| <b>В</b> Включете захранващия кабел в контакт на стената и след това включете принтера.                                                                                                    |                      |                                 |
| ВНИМАНИЕ – ПОТЕНЦИАЛНО НАРАНЯВАНЕ: За да избегнете риска от пожар или токов удар, свържете захран-<br>ващия кабел към правилно заземен електрически контакт с подходящо напрежение, който е в близост до продукта и е леснодостъпен.               |                      |                                 |
| Принтерът открива ли вътрешната опция?                                                                                                    |                      |                                 |
| Стъпка 4                                                                                                    | Проблемът е решен.   | Свържете се с                   |
| <b>а</b> Проверете дали вътрешната опция е налична в драйвера на принтера.                                                                                                    |                      | <u>поддръжка на</u><br>клиенти. |
| Забележка: Ако е необходимо, ръчно добавете вътрешната<br>опция в драйвера на принтера, за да я направите достъпна<br>за задания за печат. За повече информация вижте<br>"Добавяне на налични опции в драйвера за принтера" на<br><u>стр. 87</u> . |                      |                                 |
| б Отпечатайте документа.                                                                                                    |                      |                                 |
| Принтерът открива ли вътрешната опция?                                                                                                    |                      |                                 |

### Открито дефектно флаш устройство

Опитайте едно или няколко от следните неща:

- Сменете дефектното интелигентно запаметяващо устройство.
- От началния екран докоснете **Continue (Продължаване)**, за да игнорирате съобщението и да продължите печатането.
- Отменете текущото задание за печат.

# Няма достатъчно свободно пространство във флаш паметта за ресурси

Опитайте едно или няколко от следните неща:

- Докоснете Continue (Продължаване), за да изчистите съобщението и да продължите да печатате.
- Изтрийте шрифтове, макроси и други данни, съхранени във флаш паметта.
- Монтирайте твърд диск.

Забележка: Изтеглените шрифтове и макроси, които преди това не са съхранени във флаш паметта, се изтриват.

## Проблеми с консумативите

#### Липсваща касета с тонер или липса на реакция от касетата с тонер

| Действие                                                                                 | Да                                      | Не                 |
|------------------------------------------------------------------------------------------|-----------------------------------------|--------------------|
| Стъпка 1                                                                                 | Отидете на стъпка 2.                    | Проблемът е решен. |
| а Отворете предната вратичка.                                                            |                                         |                    |
| б Отстранете и след това вкарайте касетата с тонер.                                      |                                         |                    |
| Липсва ли касета с тонер или касетата не реагира?                                        |                                         |                    |
| Стъпка 2                                                                                 | Свържете се с                           | Проблемът е решен. |
| Проверете дали в принтера се използва оригинална и поддържана касета с тонер на Lexmark. | <u>поддръжка на</u><br><u>клиенти</u> . |                    |
| Забележка: Ако касетата с тонер не се поддържа, инсталирайте такава, която се поддържа.  |                                         |                    |
| Липсва ли касета с тонер или касетата не реагира?                                        |                                         |                    |

#### Консумативи, които не са на Lexmark

Принтерът установи поставен консуматив или част, която не е от Lexmark.

Вашият принтер Lexmark е разработен за най-добра работа с оригинални консумативи и части от Lexmark. Използването на консумативи и части от трети страни може да повлияе на качеството на работа, надеждността или живота на принтера и неговите компоненти.

Всички показатели за срока на експлоатация са проектирани за работа с консумативи и части от Lexmark и може да предоставят неочаквани резултати, ако се използват консумативи или части от трети страни. Използването на модула за изображения извън предназначения срок на експлоатация може да повреди Вашия принтер Lexmark или свързаните с него компоненти.

**Предупреждение – потенциални щети:** Използването на консумативи или части от трети страни може да повлияе на гаранционния обхват. Щети, причинени от използването на консумативи или части от трети страни, може да не се покриват от гаранцията.

За да приемете някои или всички тези рискове и да продължите с използването на неоригинални консумативи или части във Вашия принтер, докоснете и задръжте съобщението за грешка върху дисплея в продължение на 15 секунди. Когато се появи диалогов прозорец за потвърждение, докоснете **Continue (Продължаване)**.

Ако не желаете да приемате тези рискове, отстранете консумативите или частите на трети страни и след това поставете в принтера си оригинални консумативи или части на Lexmark. За повече информация вижте <u>"Употреба на оригинални части и консумативи Lexmark" на стр. 318</u>.

Ако принтерът не печата след изчистването на съобщението за грешка, тогава нулирайте брояча за използването на консумативи.

- 1 От началния екран докоснете Settings (Настройки) > Device (Устройство) > Maintenance (Поддръжка) > Configuration Menu (Меню за конфигуриране) > Supply Usage And Counters (Използване на консумативи и броячи).
- 2 Изберете частта или консуматива, който желаете да нулирате, след което докоснете Start (Старт).
- 3 Прочетете предупредителното съобщение, след което докоснете Continue (Продължаване).
- 4 Докоснете с два пръста дисплея в продължение на 15 секунди, за да изчистите съобщението.

Забележка: Ако не успеете да нулирате броячите за използване на консумативи, тогава върнете консуматива на обекта на закупуване.

## Проблеми с подаването на хартия

#### Пликът се запечатва при отпечатване

| Действие                                                                                          | Да                   | Не                 |
|---------------------------------------------------------------------------------------------------|----------------------|--------------------|
| Стъпка 1                                                                                          | Отидете на стъпка 2. | Проблемът е решен. |
| а Използвайте плик, който е съхраняван в суха среда.                                              |                      |                    |
| Забележка: Отпечатването на пликове при силно овлажнено съдържание може да запечата предкрилката. |                      |                    |
| б Изпратете заданието за печат.                                                                   |                      |                    |
| Пликът запечатва ли се по време на отпечатване?                                                   |                      |                    |

| Действие                                                                                                    | Да                                                | Не                 |
|----------------------------------------------------------------------------------------------------|---------------------------------------------------|--------------------|
| Стъпка 2<br>а Уверете се, че типът на хартията е настроен на Envelope<br>(Плик).                                                                                 | Свържете се с<br>поддръжка на<br><u>клиенти</u> . | Проблемът е решен. |
| От началния екран докоснете Settings (Настройки) > Paper<br>(Хартия) > Tray Configuration (Конфигуриране на тава) ><br>Paper Size/Type (Размер/тип на хартията). |                                                   |                    |
| б Изпратете заданието за печат.                                                                                                    |                                                   |                    |
| Пликът запечатва ли се по време на отпечатване?                                                                                                    |                                                   |                    |

## Отпечатването с колиране не работи

| Действие                                                                                                    | Да                 | Не                                        |
|----------------------------------------------------------------------------------------------------|--------------------|-------------------------------------------|
| Стъпка 1<br>а От началния екран докоснете Settings (Настройки) > Print<br>(Отпечатване) > Layout (Оформление) > Collate<br>(Колиране).<br>б Докоснете On [1,2,1,2,1,2] (Вкл. [1,2,1,2,1,2]).<br>в Отпечатайте документа.<br>Документът правилно ли е колиран?                     | Проблемът е решен. | Отидете на стъпка 2.                      |
| <ul> <li>Стъпка 2         <ul> <li>а От документа, който искате да отпечатате, отворете диало-<br/>говия прозорец за отпечатване, след което изберете Collate<br/>(Колиране).</li> <li>б Отпечатайте документа.</li> </ul> </li> <li>Документът правилно ли е колиран?</li> </ul> | Проблемът е решен. | Отидете на стъпка 3.                      |
| Стъпка 3<br>а Намалете броя на страниците за отпечатване.<br>б Отпечатайте документа.<br>Правилно ли са колирани страниците?                                                                                                    | Проблемът е решен. | Свържете се с<br>поддръжка на<br>клиенти. |

## Свързването на тавите не работи

| Действие                                                                           | Yes (Да)           | Не                   |
|------------------------------------------------------------------------------------|--------------------|----------------------|
| Стъпка 1                                                                           | Проблемът е решен. | Отидете на стъпка 2. |
| <b>а</b> Проверете дали хартията в тавите е с еднакъв размер и от един и същи тип. |                    |                      |
| <b>б</b> Проверете дали водачите на хартията са позиционирани правилно.            |                    |                      |
| в Отпечатайте документа.                                                           |                    |                      |
| Свързани ли са правилно тавите?                                                    |                    |                      |

| Yes (Да)           | Не                                                   |
|--------------------|------------------------------------------------------|
| Проблемът е решен. | Отидете на стъпка 3.                                 |
|                    |                                                      |
|                    |                                                      |
|                    |                                                      |
|                    |                                                      |
| Проблемът е решен. | Свържете се със                                      |
|                    | <u>поддръжката на</u><br><u>клиенти</u> .            |
|                    |                                                      |
|                    |                                                      |
|                    | Yes (Да)<br>Проблемът е решен.<br>Проблемът е решен. |

## Хартията често засяда

| Действие                                                                                                    | Да                   | He                 |
|----------------------------------------------------------------------------------------------------|----------------------|--------------------|
| Стъпка 1<br>а Извадете тавата.<br>б Проверете дали хартията е заредена правилно.                                                                                   | Отидете на стъпка 2. | Проблемът е решен. |
| Забележки:                                                                                                    |                      |                    |
| <ul> <li>Уверете се, че водачите на хартия са позиционирани<br/>правилно.</li> </ul>                                                                               |                      |                    |
| <ul> <li>уверете се, че височината на топа е под индикатора за<br/>максимално ниво на хартията.</li> </ul>                                                         |                      |                    |
| <ul> <li>Уверете се, че отпечатвате на препоръчаните тип и<br/>размер хартия.</li> </ul>                                                                           |                      |                    |
| в Поставете тавата.                                                                                                    |                      |                    |
| <b>г</b> Отпечатайте документа.                                                                                                    |                      |                    |
| Често ли засяда хартията?                                                                                                    |                      |                    |
| Стъпка 2                                                                                                    | Отидете на стъпка 3. | Проблемът е решен. |
| а От началния екран докоснете Settings (Настройки) > Paper<br>(Хартия) > Tray Configuration (Конфигуриране на тава) ><br>Paper Size/Type (Размер/тип на хартията). |                      |                    |
| б Задайте правилния размер и вид на хартията.                                                                                                    |                      |                    |
| в Отпечатайте документа.                                                                                                    |                      |                    |
| Често ли засяда хартията?                                                                                                    |                      |                    |

| Действие                                                                                                    | Да                                        | Не                 |
|----------------------------------------------------------------------------------------------------|-------------------------------------------|--------------------|
| <ul> <li>Стъпка 3</li> <li>а Заредете хартия от нов пакет.</li> <li>Забележка: Хартията абсорбира влагата поради високото ниво на влажност. Съхранявайте хартията в оригиналната опаковка, докато не сте готови да я използвате.</li> <li>б Отпечатайте документа.</li> <li>Често ли засяда хартията?</li> </ul> | Свържете се с<br>поддръжка на<br>клиенти. | Проблемът е решен. |

#### Заседналите страници не се отпечатват повторно

| Действие                                                                                                    | Да                 | Не                                        |
|----------------------------------------------------------------------------------------------------|--------------------|-------------------------------------------|
| а От началния екран докоснете Settings (Настройки) > Device<br>(Устройство) > Notifications (Известия) > Jam Content<br>Recovery (Възстановяване на заседнало съдържание). | Проблемът е решен. | Свържете се с<br>поддръжка на<br>клиенти. |
| <b>б</b> В менюто Jam Recovery (Възстановяване при засядане) докоснете <b>Оп (Вкл.)</b> или <b>Auto (Автоматично)</b> .                                                    |                    |                                           |
| в Отпечатайте документа.                                                                                                    |                    |                                           |
| Заседналите страници отпечатват ли се отново?                                                                                                    |                    |                                           |

## Проблеми с изпращането на имейли

# Дезактивиране на съобщението за грешка "SMTP сървърът не е настроен"

От началния екран докоснете Settings (Настройки) > E-mail (Имейл) > E-mail Setup (Конфигуриране на имейл) > Disable "SMTP Server not set up" error (Дезактивиране на грешката "SMTP сървърът не е конфигуриран") > On (Вкл.).

За да предотвратите повторното възникване на грешката, извършете едно или повече от следните:

- Актуализирайте фърмуера на принтера. За повече информация вижте <u>"Актуализиране на</u> фърмуера" на стр. <u>86</u>.
- Конфигурирайте SMTP настройките за имейл. За повече информация вижте <u>"Конфигуриране на SMTP настройките за имейл" на стр. 56</u>.

#### Не могат да се изпращат имейли

| Действие                                                         | Yes (Да)           | Не                   |
|------------------------------------------------------------------|--------------------|----------------------|
| Стъпка 1                                                         | Проблемът е решен. | Отидете на стъпка 2. |
| Уверете се, че SMTP настройките за имейл са конфигурирани        |                    |                      |
| <u>SMTP настройките за имейл" на стр. 56</u> .                   |                    |                      |
| M                                                                |                    |                      |
| Можете ли да изпратите имеил?                                    |                    |                      |
| Стъпка 2                                                         | Проблемът е решен. | Отидете на стъпка 3. |
| Уверете се, че използвате правилната парола. В зависимост от     |                    |                      |
| на акаунта, парола на приложението или парола за удостове-       |                    |                      |
| ряване. За повече информация вижте <u>"Конфигуриране на SMTP</u> |                    |                      |
| настройките за имейл" на стр. 56.                                |                    |                      |
| Можете ли да изпратите имейл?                                    |                    |                      |
| Стъпка 3                                                         | Проблемът е решен. | Свържете се със      |
| Уверете се, че принтерът е свързан с мрежа и че мрежата е        |                    | поддръжката на       |
| свързана с интернет.                                             |                    | <u>клиенти</u> .     |
| Можете ли да изпратите имейл?                                    |                    |                      |

## Проблеми с работата на факса

### Не се показва ID на повикващ

Забележка: Тези инструкции се отнасят само за принтери, които поддържат аналогов факс. За повече информация вижте раздела Конфигуриране на принтера за факс.

| Действие                                                                                                    | Да                 | Не                                        |
|----------------------------------------------------------------------------------------------------|--------------------|-------------------------------------------|
| Разрешете ИД на повикващия.<br>От началния екран докоснете Settings (Настройки) > Fax (Факс)<br>> Fax Setup (Конфигуриране на факс) > Fax Receive Settings<br>(Настройки за получаване на факс) > Admin Controls<br>(Контроли за администратор) > Enable Caller ID (Разрешаване<br>на ID на повикващия). | Проблемът е решен. | Свържете се с<br>поддръжка на<br>клиенти. |
| Появява ли се ID на повикващ?                                                                                                    |                    |                                           |

# Не могат да се изпращат или получават факсове чрез използване на аналогов факс

| Действие                                                                                                    | Yes (Да)             | Не                   |
|----------------------------------------------------------------------------------------------------|----------------------|----------------------|
| Стъпка 1                                                                                                    | Проблемът е решен.   | Отидете на стъпка 2. |
| Разрешете всички съобщения за грешка, които се появяват на<br>дисплея.                                             |                      |                      |
| Можете ли да изпратите или получите факс?                                                                          |                      |                      |
| Стъпка 2                                                                                                    | Проблемът е решен.   | Отидете на стъпка 3. |
| Уверете се, че кабелните връзки за следното оборудване са стабилни:                                                |                      |                      |
| • Телефон                                                                                                    |                      |                      |
| <ul> <li>Слушалки с микрофон</li> </ul>                                                                            |                      |                      |
| • Телефонен секретар                                                                                               |                      |                      |
| Можете ли да изпратите или получите факс?                                                                          |                      |                      |
| Стъпка 3                                                                                                    | Отидете на стъпка 5. | Отидете на стъпка 4. |
| Проверете за сигнал "свободно".                                                                                    |                      |                      |
| <ul> <li>Обадете се на факс номера, за да се уверите, че работи<br/>правилно.</li> </ul>                           |                      |                      |
| • Ако използвате функцията "On Hook Dial", усилете нивото на звука, за да проверите дали чувате сигнал "свободно". |                      |                      |
| Можете ли да чуете сигнал "свободно"?                                                                              |                      |                      |
| Стъпка 4                                                                                                    | Проблемът е решен.   | Отидете на стъпка 5. |
| Проверете стенната розетка на телефона.                                                                            |                      |                      |
| <b>а</b> Свържете аналоговия телефон директно към стенната розетка.                                                |                      |                      |
| <b>б</b> Слушайте за сигнал "свободно".                                                                            |                      |                      |
| в Ако не чувате сигнал "свободно", тогава използвайте друг<br>телефонен кабел.                                     |                      |                      |
| Г Ако все още не чувате сигнал "свободно", свържете анало-<br>говия телефон към друга стенна розетка.              |                      |                      |
| <b>д</b> Ако чуете сигнал "свободно", принтерът е свързан правилно.                                                |                      |                      |
| Можете ли да изпратите или получите факс?                                                                          |                      |                      |

| Действие                                                                                                    | Yes (Да)           | Не                                |
|----------------------------------------------------------------------------------------------------|--------------------|-----------------------------------|
| Стъпка 5                                                                                                    | Проблемът е решен. | Отидете на стъпка 6.              |
| Проверете дали принтерът е свързан към аналогова телефонна услуга или към правилния цифров конектор.                                                                                                    |                    |                                   |
| <ul> <li>Ако използвате телефонна услуга с комплексни услуги за<br/>дигитална мрежа (Integrated Services for Digital Network,<br/>ISDN), свържете към аналогов телефонен порт на ISDN<br/>клемен адаптер. За повече информация се обърнете към<br/>Вашия ISDN доставчик.</li> </ul> |                    |                                   |
| <ul> <li>Ако използвате DSL (цифрова абонатна линия), се свържете<br/>към DSL филтър или рутер, който поддържа аналогова<br/>употреба. За повече информация се обърнете към вашия DSL<br/>доставчик.</li> </ul>                                                                     |                    |                                   |
| <ul> <li>Ако използвате телефонна услуга с частна телефонна<br/>централа (PBX), се уверете, че се свързвате към аналогова<br/>връзка в PBX. Ако не съществува такава, обмислете инста-<br/>лирането на аналогова телефонна линия за факс машината.</li> </ul>                       |                    |                                   |
| Можете ли да изпратите или получите факс?                                                                                                    |                    |                                   |
| Стъпка 6                                                                                                    | Проблемът е решен. | Отидете на стъпка 7.              |
| Временно изключете другото оборудване и дезактивирайте<br>другите телефонни услуги.                                                                                                    |                    |                                   |
| <b>а</b> Разкачете другото оборудване (като телефонни секретари, компютри, модеми или сплитери на телефонни линии) между принтера и телефонната линия.                                                                                                    |                    |                                   |
| б Дезактивирайте изчакване на обаждането и гласова поща. За<br>повече информация се обърнете към вашата телефонна<br>компания.                                                                                                    |                    |                                   |
| Можете ли да изпратите или получите факс?                                                                                                    |                    |                                   |
| Стъпка 7                                                                                                    | Проблемът е решен. | Свържете се със                   |
| Сканирайте оригиналния документ страница по страница.                                                                                                    |                    | <u>поддръжката на</u><br>клиенти. |
| а Наберете номера на факса.                                                                                                    |                    |                                   |
| о Сканираите документа.                                                                                                    |                    |                                   |
| Можете ли да изпратите или получите факс?                                                                                                    |                    |                                   |

# Могат да се получават, но не могат да се изпращат факсове чрез използване на аналогов факс

| Действие                                                                                                    | Yes (Да)           | Не                   |
|----------------------------------------------------------------------------------------------------|--------------------|----------------------|
| Стъпка 1                                                                                                    | Проблемът е решен. | Отидете на стъпка 2. |
| Заредете оригинален документ правилно в тавата на АПУ или върху стъклото на скенера.                                       |                    |                      |
| Можете ли да изпращате факсове?                                                                                            |                    |                      |
| Стъпка 2                                                                                                    | Проблемът е решен. | Свържете се със      |
| Настройте правилно номера на бързата команда.                                                                              |                    | поддръжката на       |
| <ul> <li>Проверете дали номерът на бързата команда е зададен за<br/>телефонния номер, който искате да наберете.</li> </ul> |                    | <u>клиенти</u> .     |
| • Наберете телефонния номер ръчно.                                                                                         |                    |                      |
| Можете ли да изпращате факсове?                                                                                            |                    |                      |

# Могат да се изпращат, но не могат да се получават факсове чрез използване на аналогов факс

| Действие                                                                                                    | Yes (Да)           | Не                                            |
|----------------------------------------------------------------------------------------------------|--------------------|-----------------------------------------------|
| <b>Стъпка 1</b><br>Уверете се, че източникът на хартията не е празен.                                                                                                    | Проблемът е решен. | Отидете на стъпка 2.                          |
| Можете ли да изпращате факсове?                                                                                                    |                    |                                               |
| Стъпка 2<br>Проверете настройките за забавяне чрез броя позвънявания.<br>От началния екран докоснете Settings (Настройки) > Fax<br>(Факс) > Fax Setup (Конфигуриране на факс) > Fax Receive<br>Settings (Настройки за получаване на факс) > Rings to<br>Answer (Позвънявания преди отговор). | Проблемът е решен. | Отидете на стъпка 3.                          |
| Стъпка 3<br>Ако принтерът отпечатва празни страници, тогава вижте <u>"Празни или бели страници" на стр. 448</u> .<br>Можете ли да изпращате факсове?                                                                                                    | Проблемът е решен. | Свържете се със<br>поддръжката на<br>клиенти. |

## Не може да се настрои etherFAX

| Действие                                                                                                    | Yes (Да)             | He                                                  |
|----------------------------------------------------------------------------------------------------|----------------------|-----------------------------------------------------|
| Стъпка 1                                                                                                    | Отидете на стъпка 3. | Отидете на стъпка 2.                                |
| <ul> <li>а Печат на страницата за настройки на мрежата. От началния<br/>екран докоснете Settings (Настройки) &gt; Reports (Отчети) &gt;<br/>Network (Мрежа) &gt; Network Setup Page (Страница за<br/>настройка на мрежа).</li> </ul> |                      |                                                     |
| <b>б</b> Проверете състоянието на мрежата.                                                                                                    |                      |                                                     |
| Принтерът свързан ли е към мрежата?                                                                                                    |                      |                                                     |
| Стъпка 2<br>Уверете се, че принтерът е свързан с мрежа и че мрежата е<br>свързана с интернет.                                                                                                    | Проблемът е решен.   | Отидете на стъпка 3.                                |
| Можете ли да настроите etherFAX?                                                                                                    |                      |                                                     |
| Стъпка 3<br>Уверете се, че etherFAX е настроен правилно. За повече инфор-<br>мация вижте <u>"Настройване на функцията за факс чрез</u><br>използване на etherFAX" на стр. 50.                                                        | Проблемът е решен.   | Отидете на<br>https://www.etherfa<br>x.net/lexmark. |
| Можете ли да настроите etherFAX?                                                                                                    |                      |                                                     |

# Не могат да се изпращат или получават факсове чрез използване на etherFAX

| Действие                                                                                                    | Да                 | Не                                    |
|----------------------------------------------------------------------------------------------------|--------------------|---------------------------------------|
| Стъпка 1                                                                                                    | Проблемът е решен. | Отидете на стъпка 2.                  |
| Уверете се, че принтерът е свързан с мрежа и че мрежата е<br>свързана с интернет.                                                                          |                    |                                       |
| Можете ли да изпращате или получавате факсове чрез използване на etherFAX?                                                                                 |                    |                                       |
| Стъпка 2                                                                                                    | Проблемът е решен. | Отидете на стъпка 3.                  |
| Уверете се, че etherFAX е настроен правилно.                                                                                                    |                    |                                       |
| а От началния екран докоснете Settings (Настройки) > Fax<br>(Факс) > Fax Setup (Конфигуриране на факс) > General Fax<br>Settings (Общи настройки на факс). |                    |                                       |
| б Уверете се, че имате правилия номер на факс.                                                                                                    |                    |                                       |
| <b>В</b> Уверете се, че опцията Fax Transport (Транспортиране на факс) е зададена на etherFAX.                                                             |                    |                                       |
| Забележки:                                                                                                    |                    |                                       |
| <ul> <li>Това меню се показва само когато има повече от един<br/>вид предаване на факс.</li> </ul>                                                         |                    |                                       |
| <ul> <li>Ако принтерът има инсталиран само etherFAX, тогава<br/>той се конфигурира автоматично.</li> </ul>                                                 |                    |                                       |
| Можете ли да изпращате или получавате факсове чрез използване на etherFAX?                                                                                 |                    |                                       |
| Стъпка 3                                                                                                    | Проблемът е решен. | Отидете на                            |
| Разделете големите документи на по-малки размери на файловете.                                                                                             |                    | https://www.etherfa<br>x.net/lexmark. |
| Можете ли да изпращате или получавате факсове чрез използване на etherFAX?                                                                                 |                    |                                       |

### Лошо качество на печат на факса

| Действие                                                                                                    | Да                 | Не                   |
|----------------------------------------------------------------------------------------------------|--------------------|----------------------|
| Стъпка 1                                                                                                    | Проблемът е решен. | Отидете на стъпка 2. |
| Уверете се, че няма дефекти по качеството на печат.                                                                                                    |                    |                      |
| а От началния екран докоснете Settings (Настройки) ><br>Troubleshooting (Отстраняване на неизправности) > Print<br>Quality Test Pages (Тестови страници за качество на<br>печат). |                    |                      |
| <b>б</b> Коригирайте всеки дефект по качеството на печат. За повече информация вижте <u>"Качеството на печат е лошо" на стр. 448</u> .                                            |                    |                      |
| Задоволително ли е качеството на отпечатване на факса?                                                                                                    |                    |                      |

| Действие                                                                                                    | Да                 | Не                                                       |
|----------------------------------------------------------------------------------------------------|--------------------|----------------------------------------------------------|
| Стъпка 2<br>Ако използвате аналогов факс, тогава намалете скоростта на<br>предаване на входящите факс съобщения.                                                                                                    | Проблемът е решен. | Свържете се с<br><u>поддръжка на</u><br><u>клиенти</u> . |
| a От началния екран докоснете Settings (Настройки) > Fax<br>(Факс) > Fax Setup (Конфигуриране на факс) > Fax Receive<br>Settings (Настройки за получаване на факс) > Admin<br>Controls (Контроли за администратор). |                    |                                                          |
| <b>б</b> В менюто Max Speed (Максимална скорост) изберете по-<br>бавна скорост на предаване.                                                                                                    |                    |                                                          |
| Задоволително ли е качеството на отпечатване на факса?                                                                                                    |                    |                                                          |

## Липсваща информация на заглавната страница за факс

| Действие                                                                                                    | Не                 | Yes (Да)                                      |
|----------------------------------------------------------------------------------------------------|--------------------|-----------------------------------------------|
| <ul> <li>а Изключете принтера, изчакайте около 10 секунди и след това включете принтера.</li> <li>б Изпратете или извлечете факса.</li> </ul> | Проблемът е решен. | Свържете се със<br>поддръжката на<br>клиенти. |
| Появи ли се липсващата информация на заглавната страница за факс?                                                                             |                    |                                               |

## Не може да се изпраща заглавната страница за факс от компютъра

| Действие                                                                                                    | Yes (Да)           | Не                                            |
|----------------------------------------------------------------------------------------------------|--------------------|-----------------------------------------------|
| <ul> <li>Стъпка 1</li> <li>а Уверете се, че драйверът на принтера е актуализиран. За повече информация вижте <u>"Инсталиране на софтуера на принтера" на стр. 85</u>.</li> <li>б Изпратете факса.</li> </ul>                                                                                                    | Проблемът е решен. | Отидете на стъпка 2.                          |
| Можете ли да изпратите заглавната страница за факс?                                                                                                    |                    |                                               |
| <ul> <li>Стъпка 2</li> <li>а От документа, който се опитвате да изпратите по факса, отворете диалоговия прозорец Print (Отпечатване).</li> <li>б Изберете принтера, след което кликнете върху Properties (Свойства), Preferences (Предпочитания), Options (Опции) или Setup (Конфигуриране).</li> <li>в Кликнете върху Fax (Факс), след което изчистете настройката Always display settings prior to faxing (Винаги показвай настройките преди изпращане по факс).</li> <li>г Изпратете факса.</li> </ul> | Проблемът е решен. | Свържете се със<br>поддръжката на<br>клиенти. |
| Можете ли да изпратите заглавната страница за факс?                                                                                                    |                    |                                               |

## Проблеми със сканирането

#### Не може да се извърши сканиране към компютър

| Действие                                                                                | Да                   | Не                   |
|-----------------------------------------------------------------------------------------|----------------------|----------------------|
| Стъпка 1                                                                                | Отидете на стъпка 3. | Отидете на стъпка 2. |
| Изпълнете задание за копиране.                                                          |                      |                      |
|                                                                                         |                      |                      |
| успешно ли е заданието за копиране?                                                     |                      |                      |
| Стъпка 2                                                                                | Проблемът е решен.   | Отидете на стъпка 3. |
| <b>а</b> Изключете принтера, изчакайте около 10 секунди и след това го включете отново. |                      |                      |
| б Сканирайте документа.                                                                 |                      |                      |
|                                                                                         |                      |                      |
| Можете ли да изпълните сканиране на документа към компютър?                             |                      |                      |
| Стъпка 3                                                                                | Отидете на стъпка 5. | Отидете на стъпка 4. |
| Проверете връзката на принтера.                                                         |                      |                      |
| а Печат на Network Setup Page (Страница за настройка на                                 |                      |                      |
| мрежа). От началния екран докоснете Settings (Настройки)                                |                      |                      |
| (Страница за настройка на мрежа).                                                       |                      |                      |
| б Проверете състоянието на мрежата.                                                     |                      |                      |
|                                                                                         |                      |                      |
| Принтерът свързан ли е към мрежата?                                                     |                      |                      |
| Стъпка 4                                                                                | Проблемът е решен.   | Отидете на стъпка 5. |
| а Свържете принтера към мрежата.                                                        |                      |                      |
| б Сканирайте документа.                                                                 |                      |                      |
|                                                                                         |                      |                      |
| Можете ли да изпълните сканиране на документа към компютър?                             |                      |                      |
| Стъпка 5                                                                                | Проблемът е решен.   | Свържете се с        |
| а Уверете се, че принтерът и компютърът са свързани към една                            |                      | поддръжка на         |
| и съща мрежа.                                                                           |                      | <u>клиенти</u> .     |
| <b>о</b> Сканирайте документа.                                                          |                      |                      |
| Можете ли да изпълните сканиране на документа към компютър?                             |                      |                      |

## Не може да се извърши сканиране към мрежова папка

| Действие                                                                                                    | Yes (Да)             | He                   |
|----------------------------------------------------------------------------------------------------|----------------------|----------------------|
| Стъпка 1                                                                                                    | Проблемът е решен.   | Отидете на стъпка 2. |
| а Създайте бърза команда за мрежова папка.                                                                                                    |                      |                      |
| 6 Сканирайте документ, като използвате бързата команда. За<br>повече информация вижте <u>"Сканиране към мрежова папка"</u><br>на стр. 223.                                                                   |                      |                      |
| Можете ли да сканирате документ и да го запазите в мрежова папка?                                                                                                    |                      |                      |
| Стъпка 2                                                                                                    | Отидете на стъпка 3. | Отидете на стъпка 4. |
| Уверете се, че пътят и форматът до мрежовата папка са<br>правилни. Например, <i>Ilserver_hostname</i> /foldername/path,<br>където server_hostname е потребителски домейн в пълен вид<br>(FQDN) или IP адрес. |                      |                      |
| Правилен ли е пътят и форматът до мрежовата папка?                                                                                                    |                      |                      |
| Стъпка 3                                                                                                    | Проблемът е решен.   | Отидете на стъпка 4. |
| Уверете се, че имате разрешение за достъп за записване в мрежовата папка.                                                                                                    |                      |                      |
| Можете ли да сканирате документ и да го запазите в мрежова папка?                                                                                                    |                      |                      |

| Действие                                                                                                    | Yes (Да)           | Не                                        |
|----------------------------------------------------------------------------------------------------|--------------------|-------------------------------------------|
| Стъпка 4                                                                                                    | Проблемът е решен. | Отидете на стъпка 5.                      |
| Актуализирайте бързата команда за мрежовата папка.                                                                                                    |                    |                                           |
| <b>а</b> Отворете уеб браузър и въведете IP адреса на принтера в полето за адрес.                                                                                                    |                    |                                           |
| Забележки:                                                                                                    |                    |                                           |
| <ul> <li>Вижте IP адреса на принтера на началния екран. IP<br/>адресът се появява като четири поредици от цифри,<br/>разделени с точки, напр. 123.123.123.123.</li> </ul>                                                                                                    |                    |                                           |
| <ul> <li>В случай че използвате прокси сървър, временно го<br/>изключете, за да заредите уеб страницата правилно.</li> </ul>                                                                                                    |                    |                                           |
| <b>б</b> Кликнете върху <b>Shortcuts (Бързи команди)</b> , след което изберете бърза команда.                                                                                                    |                    |                                           |
| Забележка: Ако имате няколко типа бързи команди, тогава изберете Network Folder (Мрежова папка).                                                                                                    |                    |                                           |
| <b>в</b> В полето Share Path (Път за споделяне) въведете пътя до мрежовата папка.                                                                                                    |                    |                                           |
| Забележки:                                                                                                    |                    |                                           |
| <ul> <li>Ако Вашият път за споделяне е \\server_hostname<br/>\foldername\path, тогава<br/>въведете //server_hostname/foldername/path.</li> </ul>                                                                                                    |                    |                                           |
| <ul> <li>Уверете се, че използвате наклонени напред черти,<br/>когато въвеждате пътя за споделяне.</li> </ul>                                                                                                    |                    |                                           |
| <b>г</b> От менюто Authentication (Удостоверяване) изберете Вашия метод за удостоверяване.                                                                                                    |                    |                                           |
| Забележка: Ако Authentication (Удостоверяване) е зададено<br>на "Use assigned username and password (Използване на<br>присвоено потребителско име и парола)", тогава въведете<br>Вашите идентификационни данни в полетата User Name<br>(Потребителско име) и Password (Парола). |                    |                                           |
| д Кликнете върху Save (Записване).                                                                                                    |                    |                                           |
| Можете ли да сканирате документ и да го запазите в мрежова папка?                                                                                                    |                    |                                           |
| Стъпка 5                                                                                                    | Проблемът е решен. | Свържете се със                           |
| Уверете се, че принтерът и мрежовата папка са свързани към<br>една и съща мрежа.                                                                                                    |                    | <u>поддръжката на</u><br><u>клиенти</u> . |
| Можете ли да сканирате документ и да го запазите в мрежова папка?                                                                                                    |                    |                                           |

#### Частични копия на документ или снимка

| Действие                                                                                                    | Да                 | Не                                            |
|----------------------------------------------------------------------------------------------------|--------------------|-----------------------------------------------|
| <ul> <li>Стъпка 1</li> <li>а Уверете се, че документът или снимката е поставен в горния ляв ъгъл на стъклото на скенера с лицевата част надолу.</li> <li>б Копирайте документа или снимката.</li> </ul> | Проблемът е решен. | Отидете на стъпка 2.                          |
| Стъпка 2<br>а Настройката за размер на хартията трябва да отговаря на<br>хартията, заредена в тавата.<br>б Копирайте документа или снимката.<br>Копиран ли е правилно документът или снимката?          | Проблемът е решен. | Свържете се със<br>поддръжката на<br>клиенти. |

### Лошо качество на копиране

| Действие                                                                                                    | Да                 | Не                    |
|----------------------------------------------------------------------------------------------------|--------------------|-----------------------|
| Стъпка 1                                                                                                    | Проблемът е решен. | Отидете на стъпка 2.  |
| а Почистване на стъклото на скенера и стъклото на АПУ с<br>влажна мека кърпа без влакна. Ако принтерът Ви има второ<br>стъкло на АПУ вътре в АПУ, почистете също и това стъкло. |                    |                       |
| За повече информация вижте <u>"Почистване на скенера" на</u> <u>стр. 412</u> .                                                                                                  |                    |                       |
| <b>б</b> Уверете се, че документът или снимката е поставен в горния ляв ъгъл на стъклото на скенера с лицевата част надолу.                                                     |                    |                       |
| <b>в</b> Копирайте документа или снимката.                                                                                                    |                    |                       |
| Задоволително ли е качеството на копиране?                                                                                                    |                    |                       |
| Стъпка 2                                                                                                    | Проблемът е решен. | Свържете се със       |
| а Проверете качеството на оригиналния документ или снимка.                                                                                                    |                    | <u>поддръжката на</u> |
| б Регулирайте настройките за качество на сканиране.                                                                                                    |                    | <u>клиенти</u> .      |
| <b>в</b> Копирайте документа или снимката.                                                                                                    |                    |                       |
| Задоволително ли е качеството на копиране?                                                                                                    |                    |                       |

### Тъмни вертикални черти по изходящия документ при сканиране от АПУ

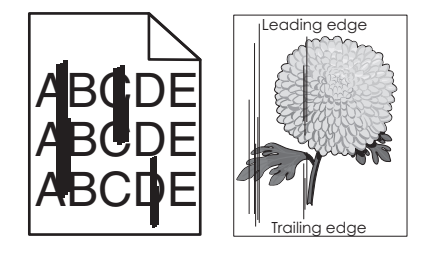

| Действие                                                                                                    | Да                   | Не                 |
|----------------------------------------------------------------------------------------------------|----------------------|--------------------|
| Стъпка 1                                                                                                    | Отидете на стъпка 2. | Проблемът е решен. |
| а Отворете капака на скенера.                                                                                                 |                      |                    |
| <b>б</b> С помощта на влажна мека кърпа без власинки избършете<br>стъклото на АПУ и бялата долна страна на капака на скенера. |                      |                    |
| в Затворете капака на скенера.                                                                                                |                      |                    |
| Появяват ли се вертикални черти по сканираните документи?                                                                     |                      |                    |
| Стъпка 2                                                                                                    | Свържете се с        | Проблемът е решен. |
| а Отворете капака на АПУ.                                                                                                    | поддръжка на         |                    |
| <b>б</b> С помощта на влажна, мека кърпа без власинки избършете стъклото на АПУ и бялата долна страна на капака на АПУ.       | <u>клиенти</u> .     |                    |
| в Затворете капака на АПУ.                                                                                                    |                      |                    |
| Появяват ли се вертикални черти по сканираните документи?                                                                     |                      |                    |

## Назъбено изображение или текст при сканиране от АПУ

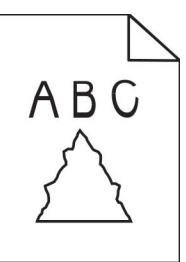

| Действие                                                                                                    | Да                                        | Не                 |
|----------------------------------------------------------------------------------------------------|-------------------------------------------|--------------------|
| <ul> <li>а Заредете 50 страници чиста обикновена хартия в АПУ.</li> <li>Забележка: Обикновената хартия помага да се почисти или отстрани прахът и другото покритие от подаващите ролки на АПУ.</li> </ul> | Свържете се с<br>поддръжка на<br>клиенти. | Проблемът е решен. |
| <ul> <li>б От началния екран докоснете .</li> <li>в Заредете оригинален документ в АПУ.</li> <li>г Сканирайте документа.</li> </ul>                                                                       |                                           |                    |
| Появяват ли се назъбени изображения или текстове върху разпе-<br>чатките?                                                                                                    |                                           |                    |

#### Заданието за сканиране е неуспешно

| Действие                                                                                                    | Да                 | Не                                        |
|----------------------------------------------------------------------------------------------------|--------------------|-------------------------------------------|
| Стъпка 1                                                                                                    | Проблемът е решен. | Отидете на стъпка 2.                      |
| Проверете кабелните връзки.                                                                                                    |                    |                                           |
| <b>а</b> Уверете се, че Ethernet или USB кабелът е свързан безопасно към компютъра и принтера.                                                                                                    |                    |                                           |
| б Изпратете повторно заданието за сканиране.                                                                                                    |                    |                                           |
| Успешна ли е задачата за сканиране?                                                                                                    |                    |                                           |
| Стъпка 2                                                                                                    | Проблемът е решен. | Отидете на стъпка 3.                      |
| Проверете файла, който желаете да сканирате.                                                                                                    |                    |                                           |
| <b>а</b> Уверете се, че името на файла вече не се използва в папката на местоназначението.                                                                                                    |                    |                                           |
| <b>б</b> Уверете се, че документът или снимката, които желаете да сканирате, не са отворени в друго приложение.                                                                                              |                    |                                           |
| в Изпратете повторно заданието за сканиране.                                                                                                    |                    |                                           |
| Успешна ли е задачата за сканиране?                                                                                                    |                    |                                           |
| Стъпка 3                                                                                                    | Проблемът е решен. | Свържете се със                           |
| а Уверете се, че отметките Append time stamp (Добавяне на времево клеймо) или Overwrite existing file (Записване върху съществуващ файл) са избрани в конфигура-<br>ционните настройки на местоназначението. |                    | <u>поддръжката на</u><br><u>клиенти</u> . |
| б Изпратете повторно заданието за сканиране.                                                                                                    |                    |                                           |
| Успешна ли е задачата за сканиране?                                                                                                    |                    |                                           |

### Скенерът не се затваря

| Действие                                                                                                    | Да                 | Не                                                           |
|----------------------------------------------------------------------------------------------------|--------------------|--------------------------------------------------------------|
| Отстранете препятствията, които задържат капака на скенера<br>отворен.<br>Затвори ли се правилно капакът на скенера? | Проблемът е решен. | Свържете се със<br><u>поддръжката на</u><br><u>клиенти</u> . |

## Сканирането е много бавно или блокира компютъра

| Действие                                                             | Да                                | Не                 |
|----------------------------------------------------------------------|-----------------------------------|--------------------|
| Затворете всички приложения, които пречат на сканирането.            | Свържете се със<br>поддръжката на | Проблемът е решен. |
| Продължава ли сканирането да е много бавно или да блокира компютъра? | <u>клиенти</u> .                  |                    |

### Скенерът не реагира

| Действие                                                                                                    | Да                 | Не                                        |
|----------------------------------------------------------------------------------------------------|--------------------|-------------------------------------------|
| Стъпка 1                                                                                                    | Проблемът е решен. | Отидете на стъпка 2.                      |
| <b>а</b> Проверете дали захранващият кабел е правилно свързан към принтера и електрическия контакт.                                                                                                    |                    |                                           |
| ВНИМАНИЕ – ПОТЕНЦИАЛНО НАРАНЯВАНЕ: За да избегнете риска от пожар или токов удар, свържете захран-<br>ващия кабел към подходящ и правилно заземен електри-<br>чески контакт, който е в близост до продукта и е леснодо-<br>стъпен. |                    |                                           |
| <b>б</b> Копиране или сканиране на документ.                                                                                                    |                    |                                           |
| Реагира ли скенерът?                                                                                                    |                    |                                           |
| Стъпка 2                                                                                                    | Проблемът е решен. | Отидете на стъпка 3.                      |
| а Проверете дали принтерът е включен.                                                                                                    |                    |                                           |
| <b>б</b> Разрешете всички съобщения за грешка, които се появяват на дисплея.                                                                                                    |                    |                                           |
| в Копиране или сканиране на документ.                                                                                                    |                    |                                           |
| Реагира ли скенерът?                                                                                                    |                    |                                           |
| Стъпка 3                                                                                                    | Проблемът е решен. | Свържете се със                           |
| <b>а</b> Изключете принтера, изчакайте около 10 секунди и след това го включете отново.                                                                                                    |                    | <u>поддръжката на</u><br><u>клиенти</u> . |
| б Копиране или сканиране на документ.                                                                                                    |                    |                                           |
| Реагира ли скенерът?                                                                                                    |                    |                                           |

#### Коригиране на регистрацията на скенера

- 1 От началния екран докоснете Settings (Настройки) > Device (Устройство) > Maintenance (Поддръжка) > Configuration Menu (Меню за конфигуриране) > Scanner Configuration (Конфигуриране на скенера) > Scanner Manual Registration (Ръчна регистрация на скенера).
- 2 В менюто Print Quick Test (Бърз тест за отпечатване) докоснете Start (Старт).
- 3 Поставете страницата Print Quick Test (Бърз тест за отпечатване) върху стъклото на скенера и докоснете Flatbed Registration (Регистрация на хориз. скенер).
- 4 В менюто Сору Quick Test (Бърз тест за копиране) докоснете Start (Старт).
- 5 Сравнете страницата Copy Quick Test (Бърз тест за копиране) с оригиналния документ.

Забележка: Ако границите на тестовата страница се различават от оригиналния документ, то коригирайте Left Margin (Лява граница) и Тор Margin (Горна граница).

6 Повторете <u>стъпка 4</u> и <u>стъпка 5</u>, докато полетата на страницата Сору Quick Test (Бърз тест за копиране) съвпаднат с оригиналния документ.

### Коригиране на регистрацията на АПУ

- 1 От началния екран докоснете Settings (Настройки) > Device (Устройство) > Maintenance (Поддръжка) > Configuration Menu (Меню за конфигуриране) > Scanner Configuration (Конфигуриране на скенера) > Scanner Manual Registration (Ръчна регистрация на скенера).
- 2 В менюто Print Quick Test (Бърз тест за отпечатване) докоснете Start (Старт).
- 3 Поставете страницата от Print Quick Test (Бърз тест за отпечатване) върху тавата на АПУ.
- 4 Докоснете Front ADF Registration (Предна регистрация на АПУ) или Rear ADF Registration (Задна регистрация на АПУ).

#### Забележки:

- За да подравните Front ADF Registration (Предна регистрация на АПУ), поставете тестовата страница с лицето нагоре, с късата страна първо в АПУ.
- За да подравните Rear ADF Registration (Задна регистрация на АПУ), поставете тестовата страница с лицето надолу, с късата страна първо в АПУ.
- 5 В менюто Сору Quick Test (Бърз тест за копиране) докоснете Start (Старт).
- 6 Сравнете страницата Copy Quick Test (Бърз тест за копиране) с оригиналния документ.

**Забележка:** Ако границите на тестовата страница се различават от оригиналния документ, то коригирайте Horizontal Adjust (Хоризонтална корекция) и Тор Margin (Горна граница).

7 Повторете <u>стъпка 5</u> и <u>стъпка 6</u>, докато полетата на страницата Сору Quick Test (Бърз тест за копиране) съвпаднат с оригиналния документ.

## Проблеми с качеството на цветовете

#### Промяна на цветовете на отпечатаните разпечатки

- 1 От началния екран докоснете Настройки > Отпечатване > Качество > Усъвършенствани изображения > Корекция на цвета.
- 2 От менюто Корекция на цвета докоснете Ръчно > Съдържание на корекция на цветовете.
- 3 Изберете подходящата настройка за конвертиране на цветовете.

| Тип обект             | Таблици за конвертиране на цветовете                                                                                                    |
|-----------------------|----------------------------------------------------------------------------------------------------|
| Изображения на<br>RGB | <ul> <li>Ясно – пресъздава по-ярки и по-наситени цветове и може да се прилага към всички<br/>входящи цветови формати.</li> </ul>                                                                                                    |
| Текст на RGB          | • Дисплей sRGB – създава разпечатка, която почти съответства на цветовете, показвани                                                                                                    |
| Графики на RGB        | на монитор на компютър. Употребата на черен тонер е оптимизирана за отпечатване<br>на снимки.                                                                                                    |
|                       | <ul> <li>Дисплей – реално черно – създава разпечатка, която почти съответства на цветовете,<br/>показвани на монитор на компютър. Тази настройка използва само черен тонер за<br/>създаване на всички нива на неутрално сиво.</li> </ul> |
|                       | <ul> <li>sRGB ясно – създава засилена цветова наситеност за корекцията на цветовете sRGB<br/>дисплей. Употребата на черен тонер е оптимизирана за отпечатване на бизнес графика.</li> </ul>                                              |
|                       | • Изкл.                                                                                                    |

| Тип обект                           | Таблици за конвертиране на цветовете                                                                                                    |
|-------------------------------------|----------------------------------------------------------------------------------------------------|
| СМҮК изобра-<br>жение<br>СМҮК текст | <ul> <li>US CMYK – прилага корекция на цветовете, за да съответства приблизително на<br/>цветната разпечатка съгласно Спецификации за рулонен офсетов печат (SWOP,<br/>Specifications for Web Offset Publishing).</li> </ul> |
| СМҮК графики                        | <ul> <li>Еиго СМҮК – прилага корекция на цветовете, за да съответства приблизително на<br/>цветната разпечатка според евроскалата.</li> </ul>                                                                                |
|                                     | • СМҮК ясно – увеличава цветовата наситеност на настройката за корекция на цветовете на US CMYK.                                                                                                    |
|                                     | • Изкл.                                                                                                    |

#### ЧЗВ за цветното отпечатване

#### Какво е RGB цвят?

RGB цвят е начин за описване на цветове чрез посочване на количеството червено, зелено или синьо, използвани за получаване на определен цвят. Червената, зелената и синята светлина могат да бъдат добавени в различни количества, за да се получи широка гама цветове, които се наблюдават в природата. Компютърните екрани, скенерите и дигиталните фотоапарати използват този метод, за да показват цветове.

#### Какво е СМҮК цвят?

СМҮК цвят е начин за описване на цветове чрез посочване на количеството циан, магента, жълто и черно, използвани за възпроизвеждане на определен цвят. Мастилата или тонерите циан, магента, жълто и черно могат да бъдат отпечатване в различни количества, за да се получи широка гама цветове, които се наблюдават в природата. Печатарските преси, мастиленоструйните принтери и цветните лазерни принтери създават цветовете по този начин.

#### Как се указва цветът в документ, който ще се отпечатва?

Софтуерните програми се използват за указване и променяне на цвета на документа чрез комбинации от RGB или CMYK цветове. За повече информация вижте помощните теми на софтуерната програма.

#### Как принтерът разбира какъв цвят да печата?

Информация, описваща вида и цвета на всеки обект, се изпраща на принтера и се предава през таблици за преобразуване на цветове при отпечатване на документ. Цвят се предава в подходящите количества тонер от цветовете циан, магента, жълто и черно, използвани за създаването на цвета, който искате. Информацията за обектите определя прилагането на таблиците за конвертиране на цветовете. Например е възможно да се приложи един тип таблица за конвертиране на цветовете към текст, като същевременно се приложи различна таблица за конвертиране на цветовете към фотографски изображения.

#### Какво е ръчна корекция на цветовете?

Когато ръчната корекция на цветовете е разрешена, принтерът използва избрани от потребителя таблици за конвертиране на цветовете, за да обработи обектите. Настройките за ръчно коригиране на цвета са специфични за вида на обекта, който се отпечатва (текст, графики или изображения). Също така са специфични за това как цветът на обекта е указан в софтуерната програма (комбинации от RGB или CMYK). За това как да приложите различна таблица за преобразуване на цветове вижте <u>"Промяна на цветовете на отпечатаните разпечатки" на стр. 533</u>.

Ако софтуерната програма не указва цветове с комбинации от RGB или CMYK, тогава ръчното коригиране на цветовете не е полезно. Тя също така не е ефективна, в случай че софтуерната програма или операционната система на компютъра контролира регулирането на цветове. В повечето ситуации задаването на Color Correction (Коригиране на цветове) на Auto (Автоматично) генерира предпочитани цветове за документите.

#### Как мога да получа съвпадение с определен цвят (като например фирмено лого)?

От меню Quality (Качество) на принтера са налични девет вида комплекти Color Samples (Цветови мостри). Тези комплекти също са достъпни от страницата Color Samples (Цветови мостри) на вградения уебсървър. Избирането на който и да е комплект мостри генерира отпечатвания от много страници, съдържащи стотици оцветени квадратчета. Всяко квадратче съдържа комбинация от СМҮК или RGB в зависимост от избраната таблица. Наблюдаваният цвят във всяко квадратче се получава чрез прекарване на СМҮК или RGB комбинацията, обозначена върху квадратчето, през избраната таблица за конвертиране на цветовете.

Чрез преглед на комплектите Color Samples (Цветови мостри) можете да идентифицирате квадратчето, цветът на което е най-близко до съвпадащия цвят. Цветовата комбинация, обозначена върху квадратчето, може после да бъде използвана за модифициране на цвета на обекта в дадена софтуерна програма. За повече информация вижте помощните теми на софтуерната програма. Може да е необходимо ръчно коригиране на цветовете, за да се използва избраната таблица за преобразуване на цветове за определения обект.

Изборът кой от комплектите Color Samples (Цветови мостри) да се използва за определен проблем със съвпадение на цветовете зависи от:

- Използваната настройка за Color Correction (Коригиране на цветове) (Auto (Автоматично), Off (Изкл.) или Manual (Ръчно)
- Видът на обекта, който се отпечатва (текст, графики или изображения)
- Как цветът на обекта е указан в софтуерната програма (комбинации от RGB или CMYK)

Ако софтуерната програма не указва цветове с комбинации от RGB или CMYK, тогава страниците "Цветови мостри" не са полезни. Освен това някои софтуерни програми регулират комбинациите от RGB или CMYK, указани в програмата чрез управление на цветовете. В тези ситуации отпечатаният цвят може да не съвпада точно със страниците "Цветови мостри".

#### Разпечатката изглежда със светъл оттенък

| Действие                                                                                                    | Да                   | Не                 |
|----------------------------------------------------------------------------------------------------|----------------------|--------------------|
| Стъпка 1                                                                                                    | Отидете на стъпка 2. | Проблемът е решен. |
| Извършване на Регулиране на цвета.                                                                                    |                      |                    |
| а От началния екран докоснете Настройки > Отпечатване > Качество > Усъвършенствани изображения > Регулиране на цвета. |                      |                    |
| б Отпечатайте документа.                                                                                              |                      |                    |
| Разпечатката изглежда ли с оттенък?                                                                                   |                      |                    |

| Действие                                                                                                    | Да                                            | Не                 |
|----------------------------------------------------------------------------------------------------|-----------------------------------------------|--------------------|
| <ul> <li>Стъпка 2</li> <li>Извършване на Баланс на цвета.</li> <li>а От началния екран докоснете Настройки &gt; Отпечатване &gt; Качество &gt; Усъвършенствани изображения &gt; Баланс на цветовете.</li> <li>б Регулирайте настройките.</li> <li>в Отпечатайте документа.</li> </ul> | Свържете се със<br>поддръжката на<br>клиенти. | Проблемът е решен. |
| Разпечатката изглежда ли с оттенък?                                                                                                    |                                               |                    |

## Свързване с поддръжка на клиенти

Преди да се свържете с поддръжка на клиенти, се уверете, че разполагате със следната информация:

- Проблеми с принтера
- Съобщение за грешка
- Тип на модела на принтера и сериен номер

Отидете на <u>http://support.lexmark.com</u>, за да получавате поддръжка по имейл или чат или прегледайте библиотеката от ръководства, документация за поддръжка, драйвери и други изтегляния.

Техническа поддръжка през телефона също е достъпна. За САЩ или Канада използвайте 1-800-539-6275. За други държави или региони отидете на <u>http://support.lexmark.com</u>.

## Преработване и изхвърляне

## Рециклиране на продукти на Lexmark

За да върнете продукти на Lexmark за рециклиране:

- 1 Отидете на <u>www.lexmark.com/recycle</u>.
- 2 Изберете продукта, който искате да рециклирате.

Забележка: Консумативите и хардуерът на принтера, които не са включени в списъка на програмата на Lexmark за събиране и рециклиране, могат да се рециклират чрез местния център за рециклиране.

## Рециклиране на опаковки на Lexmark

Lexmark се стреми непрекъснато към свеждане на опаковките до минимум. По-малкият брой опаковки помага да се гарантира, че принтерите на Lexmark се транспортират по най-ефективния и предпазващ околната среда начин и че има по-малък брой опаковки за изхвърляне. Тези ефективни мерки водят до по-малко емисии на парникови газове, пестят се енергия и природни ресурси. Lexmark също предлага рециклиране на компоненти на опаковки в някои страни или региони. За повече информация отидете на <u>www.lexmark.com/recycle</u> и после изберете вашата страна или регион. Информация относно наличните програми за рециклиране на опаковки е включена в информацията за рециклиране на продукта.

Картонените опаковки на Lexmark са 100% годни за рециклиране, където съществуват съоръжения за рециклиране на велпапе. Може да не съществуват подобни съоръжения във вашия район.

Пяната, която се използва при опаковките на Lexmark, може да се рециклира, където съществуват съоръжения за рециклиране на пяна. Може да не съществуват подобни съоръжения във вашия район.

Когато върнете касета на Lexmark, можете да използвате повторно кутията, в която сте получили касетата. Lexmark рециклира кутията.

# Известия

#### Информация за продукта

Име на продукта:

Многофункционални продукти Lexmark CX942adse; Lexmark CX943adtse, CX943adxse; Lexmark CX944adtse, CX944adxse; Lexmark XC9445; Lexmark XC9455; Lexmark XC9465

Тип на машината:

7580

Модели:

478, 498, 678, 698, 878, 898

#### Известие за нова версия

април 2023 г.

Следващият параграф не важи за страни, в които такива разпоредби противоречат на закона: LEXMARK INTERNATIONAL, INC. ПРЕДОСТАВЯ ТОВА ИЗДАНИЕ ВЪВ ВИДА, В КОЙТО Е, БЕЗ КАКВАТО И ДА Е ГАРАНЦИЯ, ИЗРИЧНА ИЛИ МЪЛЧАЛИВА, ВКЛЮЧИТЕЛНО, НО НЕ САМО, ПОДРАЗБИРАЩИТЕ СЕ ГАРАНЦИИ ЗА ПРОДАВАЕМОСТ ИЛИ ПРИГОДНОСТ ЗА ОПРЕДЕЛЕНА ЦЕЛ. Някои щати не допускат отказ от изрични или мълчаливи гаранции за определени сделки; поради тази причина настоящата декларация може да не се отнася за вас.

Настоящото издание може да съдържа технически неточности или печатни грешки. Информацията в настоящото издание периодично се обновява. Тези промени ще бъдат включени в следващите издания. В описаните продукти или програми могат по всяко време да бъдат направени подобрения или промени.

Споменаването на продукти, програми или услуги в това издание не означава, че производителят възнамерява да ги предлага във всички страни, в които развива дейност. Всяко споменаване на продукт, програма или услуга не означава и няма за цел да подскаже, че единствено този продукт, програма или услуга могат да се ползват. Всеки функционално еквивалентен продукт, програма или услуга, които не нарушават съществуващо право върху интелектуална собственост, могат да се ползват вместо тях. Потребителят носи отговорност за оценка и проверка на съвместната работа с други продукти, програми или услуги, с изключение на изрично посочените от производителя.

За техническа поддръжка на Lexmark посетете http://support.lexmark.com.

За информация относно политиката за поверителност на Lexmark, уреждаща използването на този продукт, посетете <u>www.lexmark.com/privacy</u>.

За информация за консумативи и файлове за изтегляне посетете <u>www.lexmark.com</u>.

© 2022 Lexmark International, Inc.

Всички права запазени.

### Търговски марки

Lexmark, емблемата на Lexmark и MarkNet са търговски марки или регистрирани търговски марки на Lexmark International, Inc. в САЩ и/или други държави.

Gmail, Android, Google Play, и Google Chrome са търговски марки на Google LLC.

Macintosh, macOS, Safari, and AirPrint are trademarks of Apple Inc., registered in the U.S. and other countries. App Store and iCloud are service marks of Apple Inc., registered in the U.S. and other countries. Use of the Works with Apple badge means that an accessory has been designed to work specifically with the technology identified in the badge and has been certified by the developer to meet Apple performance standards.

Microsoft, Internet Explorer, Microsoft 365, Microsoft Edge, Outlook и Windows са търговски марки на rpyпата компании на Microsoft.

Словната марка на Mopria® е регистрирана и/или нерегистрирана търговска марка на Mopria Alliance, Inc. в САЩ и други държави. Неоторизираното използване е строго забранено.

PCL® е регистрирана търговска марка на Hewlett-Packard Company. PCL е обозначение на Hewlett-Packard Company за набор от команди (език) и функции на принтера, включени в нейните принтери. Този принтер е разработен, за да бъде съвместим с езика PCL. Това означава, че принтерът разпознава командите на PCL, използвани в различни програмни приложения и че принтерът дублира функциите, които отговарят на командите.

PostScript е регистрирана търговска марка на Adobe Systems Incorporated в САЩ и/или други страни.

Wi-Fi® и Wi-Fi Direct® са регистрирани търговски марки на Wi-Fi Alliance®.

Всички други търговски марки са собственост на съответните им притежатели.

#### Известия за лицензиране

Всички известия за лицензиране, свързани с този продукт, може да бъдат разгледани от компактдиска:\NOTICES директория на компактдиска за инсталиране на софтуер.

#### Нива на емисии на шум

Следните измервания са направени в съответствие с ISO 7779 и отчетени в съответствие с ISO 9296.

Забележка: Някои режими може да не се отнасят до вашия продукт.

| Средно еднометрово звуково налягане, dBA |                                   |  |
|------------------------------------------|-----------------------------------|--|
| Отпечатване                              | Едностранно: 48<br>Двустранно: 50 |  |
| Сканиране                                | 56                                |  |
| Копиране                                 | 57                                |  |
| Готово                                   | 29                                |  |

Стойностите се променят. Вижте <u>www.lexmark.com</u> за текущи стойности.

# Директива относно отпадъци от електрическо и електронно оборудване (WEEE)

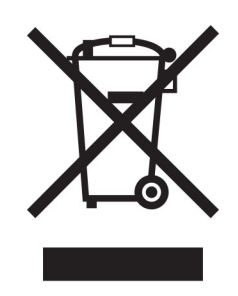

Логото WEEE обозначава специални програми и процедури за рециклиране на електронни продукти в страни от Европейския съюз. Ние насърчаваме рециклирането на нашите продукти.

Ако имате допълнителни въпроси относно възможностите за рециклиране, посетете уеб сайта на Lexmark на <u>www.lexmark.com</u> за телефонния номер на вашето търговско представителство.

## Литиевойонна презареждаема батерия

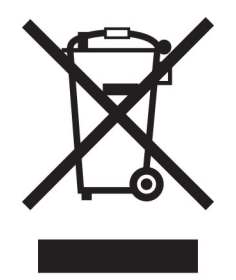

Този продукт може да съдържа литиевойонна презареждаема батерия тип копче, която трябва да се сваля само от обучен техник. Задрасканият кош за отпадъци на колела означава, че продуктът не трябва да се изхвърля като несортиран отпадък, а трябва да бъде изпратен в съоръжения за разделно събиране на отпадъци за възстановяване и рециклиране. В случай че батерията е свалена, не изхвърляйте батерията като битов отпадък. Може да има системи за разделно събиране на батерията като битов отпадък. Може да има системи за разделно събиране на батерията като битов отпадък. Може да има системи за разделно събиране на батерии в местната Ви общност, като например място за оставяне на батерии за рециклиране. Разделното събиране на отпадъци от батерии гарантира правилната обработка на отпадъците, включително повторната употреба и рециклирането, и предотвратява потенциални негативни ефекти върху човешкото здраве и околната среда. Моля, изхвърляйте батериите отговорно.

### Изхвърляне на продукта

Не изхвърляйте принтера или консумативите по същия начин като нормален домашен боклук. Консултирайте се с местните власти относно изхвърляне и рециклиране.
# Връщане на касетите на Lexmark за повторна употреба или

### рециклиране

Програмата на Lexmark за събиране на касети ви позволява да върнете използваните касети безплатно до Lexmark за повторна употреба или рециклиране. Сто процента от празните касети, върнати на Lexmark, се използват повторно или се преработват за рециклиране. Кутиите, които се използват за връщане на касетите, също се рециклират.

За да върнете касети на Lexmark за повторна употреба или рециклиране, направете следното:

- 1 Отидете на <u>www.lexmark.com/recycle</u>.
- 2 Изберете вашата страна или регион.
- 3 Изберете Lexmark Cartridge Collection Program (Програма на Lexmark за събиране на касети).
- 4 Следвайте инструкциите на екрана.

#### Известие за чувствителност към статично електричество

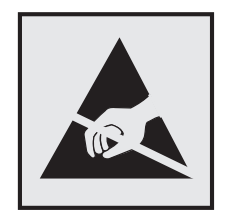

Този символ обозначава части, чувствителни към статично електричество. Не докосвайте зоните около тези символи, преди първо да докоснете метална повърхност в зона, далеч от символа.

За да предотвратите повреди от електростатичен разряд при извършване на задачите по поддръжка, като например почистване на заседнала хартия или подмяна на консумативи, докоснете която и да е открита метална рамка на принтера, преди да осъществите достъп до или да докоснете вътрешните части на принтера.

# **ENERGY STAR**

Всеки продукт на Lexmark, който носи ENERGY STAR<sup>®</sup> емблемата на продукта или на екрана за стартиране, е сертифициран, че съответства с изискванията на ENERGY STAR на Агенцията за опазване на околната среда на САЩ (EPA) от датата на производството.

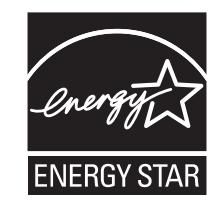

# Информация за температурата

| Работна температура и относителна влажност                                    | от 10 до 32,2 °C (от 50 до 90 °F) и от 15 до 80% относителна<br>влажност                                                                                   |
|-------------------------------------------------------------------------------|----------------------------------------------------------------------------------------------------|
|                                                                               | 15,6 до 32,2°С (60 до 90°F) и 8 до 80% относителна влажност                                                                                                |
|                                                                               | Максимална температура при използване на мокър термо-<br>метър <sup>2</sup> : 22,8°C (73°F)                                                                |
|                                                                               | Среда без конденз                                                                                                    |
| Дългосрочно съхранение на принтер/касета/модул<br>за изображения <sup>1</sup> | 15,6 до 32,2°C (60 до 90°F) и 8 до 80% относителна влажност<br>Максимална температура при използване на мокър термо-<br>метър <sup>2</sup> : 22,8°C (73°F) |
| Краткосрочно съхранение на принтер/касета/модул за изображения                | от -40 до 40°С (от -40 до 104°F)                                                                                                    |
|                                                                               |                                                                                                    |

<sup>1</sup> Срокът на експлоатация на консумативите е приблизително 2 години. Това се базира на съхранение в стандартна офис среда при 22°С (72°F) и влажност от 45%.

<sup>2</sup> Температурата при използване на мокър термометър се определя от температурата на въздуха и относителната влажност.

# Потребление на енергия

#### Потребление на енергия от продукта

Следната таблица представя характеристиките на потреблението на енергия на продукта.

Забележка: Някои режими може да не се отнасят до вашия продукт.

| Режим                 | Описание                                                                    | Потребление на енергия (ватове)                                                                                                    |
|-----------------------|-----------------------------------------------------------------------------|----------------------------------------------------------------------------------------------------|
| Отпечатване           | Продуктът генерира продукция от хартия от<br>входящото електричество.       | Едностранно: 710 (СХ942, ХС9445); 790<br>(СХ943, ХС9455); 840 (СХ944, ХС9465)<br>Двустранно: 640 (СХ942, ХС9445); 710<br>(СХ943, ХС9455); 770 (СХ944, ХС9465) |
| Копиране              | Продуктът генерира продукция от хартия от оригиналните документи от хартия. | 780 (CX942, XC9445); 880 (CX943, XC9455);<br>870 (CX944, XC9465)                                                                                              |
| Scan (Сканиране)      | Продуктът сканира документи от хартия.                                      | 136 (CX942, XC9445); 132 (CX943, XC9455);<br>125 (CX944, XC9465)                                                                                              |
| Готово                | Продуктът чака задание за печат.                                            | 96 (CX942, XC9445); 88 (CX943, CX944,<br>XC9455, XC9465)                                                                                                    |
| Режим на<br>заспиване | Продуктът е в режим на пестене на енергия от високо ниво.                   | 1,2                                                                                                    |
| Хибернация            | Продуктът е в режим на пестене на енергия от ниско ниво.                    | 0,1                                                                                                    |
| Изкл.                 | Продуктът е включен в електрически контакт,<br>но захранването е спряно.    | 0,1                                                                                                    |

Нивата на потребление на енергия, показани в предишната таблица, представят усреднени измервания за време. Мигновените изтегляния на енергия може да са значително по-високи от средното.

Стойностите се променят. Вижте <u>www.lexmark.com</u> за текущи стойности.

#### Режим на заспиване

Този продукт притежава режим за пестене на енергия, наречен *Режим на заспиване*. Режимът на заспиване спестява енергия, като намалява консумацията на енергия по време на продължителни периоди на бездействие. Режимът на заспиване се включва автоматично, след като продуктът не се използва за определен период от време, наречен *Време на изчакване за активиране на режима на заспиване*.

Стойностите по подразбиране на времето на изчакване за този продукт са (в минути): 15

Чрез менютата за конфигуриране времето на изчакване за режима на заспиване може да бъде променяно между 1 минута и 120 минути или между 1 минута и 114 минути – в зависимост от модела на принтера. Ако скоростта на принтера е по-малка от или равна на 30 страници в минута, тогава можете да зададете времето на изчакване само до 60 минути или 54 минути – в зависимост от модела на принтера. Задаването на времето на изчакване на ниска стойност намалява консумацията на енергия, но може да увеличи времето за реакция на продукта. Задаването на времето на изчакване на висока стойност запазва бърза скоростта на реакция, но се изразходва повече енергия.

Някои модели поддържат *режим на дълбок сън*, който намалява допълнително разхода на енергия след по-дълги периоди на неактивност.

#### Режим Хибернация

Този продукт притежава работен режим за изключително ниска консумация на енергия, наречен *Режим на хибернация*. При работа в режим на хибернация всички други системи и устройства се изключват безопасно.

Режимът на хибернация може да бъде активиран по един от следните начини:

- Чрез времето на изчакване за активиране на хибернация
- Чрез режими за планиране на захранването

Фабрично зададено време на изчакване за активиране на хибернация за този продукт във всички страни 3 дни или региони

Периодът от време, който принтерът изчаква след отпечатването на задание, преди да влезе в режим на хибернация, може да бъде зададен между един час и един месец.

# Забележки относно продуктите за оборудване за изображения, регистрирани по ЕРЕАТ:

- Нивото на мощност в режим на готовност се появява в режим на хибернация или изключен режим.
- Продуктът ще се изключи автоматично до ниво на мощност в режим на готовност ≤ 1 W. Функцията за автоматично преминаваме в режим на готовност (при хибернация или изключен режим) трябва да бъде активирана при изпращане на продукта.

#### Режим "Изключен"

Ако режимът "Изключен" на този продукт все пак изразходва малко количество енергия, извадете захранващия кабел от електрическия контакт, за да прекратите напълно потреблението на енергия.

#### Общо потребление на енергия

Понякога е полезно да се определи общото потребление на енергия. Тъй като се изисква консумацията на енергия да се осигурява във ватова мощност, тя трябва да бъде умножена по времето, което продуктът прекарва във всеки режим, за да се изчисли потреблението на енергия. Общото потребление на енергия е сумата от потреблението на енергия във всеки режим.

### Нормативни разпоредби, касаещи оборудване за

#### телекомуникационни терминали

Този раздел съдържа нормативна информация за продукти, които съдържат аналогова факс карта:

Регулиращ вид/номер на модел на Lexmark:

LEX-M14-002

# Съответствие с директиви на Европейската общност (ЕО)

Този продукт е в съответствие със защитните изисквания на Директиви 2014/30/EC, 2014/35/EC и 2011/65/EC на Съвета на EK, изменени с (EC) 2015/863, относно унифицирането и хармонизацията на законодателството на държавите членки относно електромагнитната съвместимост и безопасността на електрическото оборудване, предназначено за използване при някои ограничения на напрежението, и относно ограниченията за употреба на определени опасни вещества в електрическото и електронното оборудване.

Производителят на този продукт е: Lexmark International, Inc., 740 West New Circle Road, Lexington, KY, 40550 САЩ. Упълномощеният представител за ЕИП/ЕС е: Lexmark International Technology Hungária Kft., 8 Lechner Ödön fasor, Millennium Tower III, 1095 Budapest, УНГАРИЯ. Вносителят за ЕИП/ЕС е: Lexmark International Technology S.à.r.I. 20, Route de Pré-Bois, ICC Building, Bloc A, CH-1215 Genève, Швейцария. Декларация за съответствие с изискванията на Директивите е налична при поискване от упълномощения представител или може да бъде получена на адрес

www.lexmark.com/en\_us/about/regulatory-compliance/european-union-declaration-of-conformity.html

Този продукт удовлетворява ограниченията от Клас А на EN 55032 и изискванията за безопасност на EN 62368-1.

## Бележка за радиосмущения

#### Предупреждение

Това е продукт, който отговаря на изискванията за ограничение на емисии от клас A на EN 55032 и изискванията за устойчивост на EN 55035. Този продукт не е предназначен за използване в жилищни/битови условия.

Това е продукт от клас А. В домашна среда този продукт може да причини радиосмущения, като в този случай потребителят може да се наложи да вземе адекватни мерки.

# Индекс

#### Числа

Тава за 2 х 520 листа монтиране 96 Двойна входна тава за 2000 листа зареждане 71 Двойна входна тава за 2000 листа монтиране 103 Комплект ролки на двойна входна тава за 2000 листа почистване 426 замяна 360 Тава за 2000 листа монтиране 110 Подаващи ролки на тавата за 2000 листа почистване 422 Комплект ролки на тава за 2000 листа замяна 356 Двойна входна тава за 2520 листа зареждане 74 Тава за 520 листа зареждане 66 подвижен модул на тава за 520 листа замяна 331

# Α

активиране на гласовата навигация 45 адаптерен щепсел 54 добавяне на бърза команда копиране 214 добавяне на приложения на началния екран 41 добавяне на опции за хардуер драйвер за принтера 87 добавяне на вътрешни опции драйвер за принтера 87 добавяне на принтери към компютър 85 добавяне на бърза команда имейл 215 факсово местоназначение 218

FTP адрес 223 регистриране на АПУ регулиране 533 Комплект ролки на АПУ замяна 349 Капак на разделителната ролка на АПУ замяна 369 регулиране регистриране на скенер 532 коригиране на регистрацията на АПУ 533 регулиране на яркостта на дисплея 436 регулиране на силата на звука по подразбиране слушалки 47 високоговорител 47 регулиране на тъмнината на факса 219 регулиране на скоростта на говора Гласова навигация 47 регулиране на тъмнотата на тонера 209 AirPrint използване 202 аналогов факс настройване 48 телефонен секретар настройване 51 приложения, поддържани 42 назначаване на принтер към модел на звънене 56 свързване на кабели 38 предотвратяване на засядането на хартия 475

## В

Водач на хартията В4 замяна 384 тава за банерни материали монтиране 122 черни изображения 459 празни страници 448 блокиране на нежелани факсове 219 брошури отпечатване 202 копиране на брошури 213 устройство за крайна обработка на брошури използване 202

# С

не се показва ID на повикваш 519 отмяна на задание за печат 209 неуспешно свързване на принтера към Wi-Fi 512 не може да отвори вграденият уебсървър 510 не могат да се получават факсове чрез използване на аналогов факс 522 не може да се извърши сканиране към компютър 526 не може да се извърши сканиране към мрежова папка 527 не могат да се изпращат имейли 519 не могат да се изпращат или получават факсове чрез използване на аналогов факс 520 не могат да се изпращат или получават факсове чрез използване на etherFAX 524 не може да се изпраща заглавната страница за факс от компютъра 525 Копиране на карти настройване 43 карти копиране 212 промяна на разделителната способност на факса 219 промяна на настройките на порта за принтера след инсталирането на ISP 192 смяна на тапета 43 проверка на състоянието на части и консумативи 317

почистване външни части на принтера 411 вътрешни части на принтера 411 почистващи се части Комплект ролки на двойна входна тава за 2000 листа 426 почистване на поемащото устройство 426 почистване на леша на печатаща глава 414 почистване на подаващите ролки на тавата за 2000 листа 422 почистване на принтера 411 Почистване на скенера 315 почистване на скенера 412 почистване на сензорния екран 411 почистване на комплекта ролки на тавата 418 отстраняване на заседнала хартия във врата А 485 във врата В 480 в многоцелево подаващо устройство 484 в допълнителни тави 480 в стандартната изходна тава 488 в устройство за крайна обработка с телбод и перфоратор 492 в двойната входна тава за 2000 листа 480 в тавата за 2000 листа 484 в тавата за 520 листа 480 в автоматичното подаващо устройство 489 в устройството за крайна обработка на брошури 504 в стандартната тава 478 в устройството за крайна обработка с телбод 490 отстраняване на заседнала хартия в устройството за крайна обработка за тройно сгъване/Z-образно сгъване 495

отпечатването с копиране не работи 516 сортиране на копия 211 корекция на цвета 533 качество на цветовете, отстраняване на неизправности разпечатката изглежда със светъл оттенък 535 цветен фон върху отпечатването 451 компютър свързване към принтера 196 компютър, сканиране към 221 поверителни документи не се отпечатват 470 задания за поверителен печат конфигуриране 204 отпечатване 205 конфигуриране на лятното часово време 56 конфигуриране на уведомления за консумативи 317 конфигуриране на настройките за имейл сървъра 56 конфигуриране на настройките високоговорител на факса 56 конфигуриране на Wi-Fi Direct 194 свързване на компютър към принтера 196 свързване на мобилно устройство към принтер 195 свързване на принтер към услуга за специално позвъняване 56 свързване на принтера с безжична мрежа 193 свързване с безжична мрежа чрез метода с PIN 194 чрез метода с натискане на бутон 194 пестене на консумативи 436 свързване с поддръжката на клиенти 536 контролен панел използване 14

капак за достъп до контролерната платка замяна 395 копия сгъване 213 натрупване с изместване 213 перфориране на отвори 212 обработка с телбод 212 отстраняване на неизправности при копиране частични копия на документи или снимки 529 лошо качество на копиране 529 скенерът не отговаря 532 копиране карти 212 от двете страни на хартията 211 върху бланка 211 снимки 210 с помощта на автоматичното подаващо устройство (АПУ) 210 използване на стъклото на скенера 210 копиране на различни размери хартия 210 копиране от избрана тава 210 копиране на множество страници върху единичен лист 212 създаване на пряк път копиране 214 мрежова папка 223 създаване на брошура от копирани документи 213 създаване на бърза команда имейл 215 факсово местоназначение 218 FTP адрес 223 създаване на бързи команди 42 разпечатка с изкривяване 458 Customer Support (Поддръжка на клиенти) използване 44 поддръжката на клиенти осъществяване на контакт 536

персонализиране на дисплея 43

## D

тъмно отпечатване 449 дата и час настройки на факса 56 лятно часово време конфигуриране 56 дезактивиране на Wi-Fi мрежата 196 дезактивиране на гласовата навигация 45 сила на звука на слушалките по подразбиране регулиране 47 сила на звука на високоговорителя по подразбиране регулиране 47 дефектно интелигентно запаметяващо устройство 514 Device Quotas (Квоти на устройството) настройване 44 различни размери хартия, копиране 210 списък с директории отпечатване 206 дезактивиране на грешка "SMTP сървърът не е настроен" 518 яркост на дисплея регулиране 436 Персонализиране на дисплея използване 43 показване на приложения на началния екран 41 услуга за специално позвъняване, факс разрешаване 56 документи, отпечатване от компютър 201 от мобилно устройство 201 точки върху отпечатана страница 456 двойна изходна тава монтиране 130 замяна 394

### Ε

известия за лъчения 539 изпразване на кутията за перфориране 433 активиране на режим "Увеличение" 47 активиране на лични идентификационни номера 48 активиране на гласови пароли 48 разрешаване на USB порт 475 активиране на Wi-Fi Direct 195 увеличаване на размера на копиране 211 пликът се запечатва при отпечатване 515 тава за пликове монтиране 88 зареждане 79 настройки за опазване на околната среда 435 изтриване памет на принтера 198 изтриване на паметта на принтера 199 изтриване на запаметяващо устройство на принтера 199 кодове за грешки 439 съобщения за грешки 439 etherFAX настройване на функцията за факс 50 Ethernet порт 38 експортиране на конфигурационен файл използване на вградения уебсървър 87 имейл изпращане 215 уведомления с имейл настройване 317 функция за имейл настройване 56 имейл сървър конфигуриране 56 доставчици на имейл услуги 56 бърза команда за имейл създаване 215

отстраняване на неизправности с имейл не могат да се изпращат имейли 519 изпращане на имейл с помощта на автоматичното подаващо устройство (АПУ) 215 използване на стъклото на скенера 215

## F

фабрични настройки по подразбиране възстановяване 199 ЧЗВ за цветното отпечатване 534 факс препращане 220 задържане 220 изпращане 217 тъмнина на факс регулиране 219 бърза команда за местоназначение на факс създаване 218 факс драйвер монтиране 85 дневник на факсове отпечатване 219 разделителна способност на факса променяне 219 факс сървър, използване настройване на функцията за факс 50 конфигуриране на факс специфично за държава или регион 54 връзка по стандартна телефонна линия 51 високоговорител на факса конфигуриране на настройките 56 отстраняване на неизправности при работа с факс не се показва ID на повикващ 519 могат да се изпращат, но не могат да се получават

факсове чрез използване на аналогов факс 522 не могат да се изпращат факсове чрез използване на аналогов факс 522 не могат да се изпращат или получават факсове чрез използване на аналогов факс 520 не могат да се изпращат или получават факсове чрез използване на etherFAX 524 не може да се изпраща заглавната страница за факс от компютъра 525 не може да се настрои etherFAX 523 липсваща информация на заглавната страница за факс 525 лошо качество на печат 524 факс, планиране 218 изпращане на факс задаване на датата и часа 56 с помощта на автоматичното подаващо устройство (АПУ) 217 използване на стъклото на скенера 217 подаваща ролка замяна 349 видове файлове поддържани 204 намиране на информация за принтера 10 намиране на серийния номер на принтера 11 фърмуер, актуализиране 86 флаш диск отпечатване от 203 сканиране към 224 флаш устройства поддържани 204 сгъване на копия 213 сгъване на отпечатани листове 208 списък с образци на шрифтове отпечатване 206 препращане на факс 220

FTP адрес създаване на бърза команда 223 FTP сървър, сканиране към използване на контролния панел 223 фиксиращ мод. замяна 333

# G

оригинални части и консумативи Lexmark 318 оригинални части и консумативи 318 призрачни изображения 450 сив фон върху отпечатването 451

# Η

твърд диск изтриване 199 запаметяващо устройство твърд диск 199 хардуерни опции Тава за 2 х 520 листа 96 Двойна входна тава за 2000 листа 103 Тава за 2000 листа 110 тава за банерни материали 122 устройство за крайна обработка на брошури 148 шкаф 115 тава за пликове 88 разделител 90 устройство за крайна обработка с телбод 131 опции за хардуер, добавяне драйвер за принтера 87 задържаните документи не се отпечатват 470 задържани задания отпечатване 205 задаване на срок 204 Режим на хибернация конфигуриране 435 задържане на факсове 220 кутия за перфориране изпразване 433 замяна 388

начален екран персонализиране 41 използване 40 икони на началния екран показване 41 хоризонтални тъмни линии 462 хоризонтални бели линии 465 влажност около принтера 542

## 

икони на началния екран показване 41 изрязване на изображения при отпечатване 460 импортиране конфигурационен файл използване на вградения уебсървър 87 грешни полета 452 светлинен индикатор запознаване със състоянието 15 монтиране устройство за крайна обработка на брошури 148 устройство за крайна обработка с телбод 138 монтиране на тава за 2 х 520 листа 96 монтиране на двойна входна тава за 2000 листа 103 монтиране на тава за 2000 листа 110 инсталиране на шкафа 115 монтиране на допълнителен разделител 90 инсталиране на допълнителни компоненти вътрешен порт за решения 185 твърд диск на принтера 177 монтиране на тавата за банерни материали 122 монтиране на устройството за крайна обработка на брошури 148 монтиране на двойната изходна тава 130 монтиране на тавата за пликове 88

инсталиране на факс драйвера 85 инсталиране на драйвера на принтера 85 инсталиране на софтуера на принтера 85 инсталиране на устройството за крайна обработка с телбод 131 монтиране на устройството за крайна обработка с телбод и перфоратор 138 монтиране на работния рафт 127 монтиране на устройство за крайна обработка за тройно сгъване/Z-образно сгъване 162 монтиране на безжичен сървър за печат 183 интелигентно запаметяващо устройство 199 изтриване 199 не е открита вътрешна опция 513 вътрешни опции, добавяне драйвер за принтера 87 вътрешен порт за решения монтиране 185

# J

назъбено изображение сканиране от АПУ 530 назъбен текст сканиране от АПУ 530 места на заседнала хартия разпознаване 477 заседналите страници не се отпечатват повторно 518 засядания, хартия избягване 475 задания за печат от неправилната тава 471 задания за печат върху неправилната хартия 471 нежелани факсове блокиране 219

#### L

бланка копиране върху 211

избор 17 Мобилен печат на Lexmark използване 201 Помощна програма Lexmark ScanBack използване 221 светло отпечатване 453 свързване на тави 84 зареждане на двойна входна тава за 2000 листа 71 зареждане на двойна входна тава за 2520 листа 74 зареждане на тава за 520 листа 66 зареждане на тава за пликове 79 зареждане на бланка 81 зареждане, многофункционално устройство за подаване 81 Зареждане с предварително надупчена хартия 81 зареждане на тави 66, 71 намиране на слота за защита 198 капак на долния заден конектор замяна 374

# Μ

режим "Увеличение" разрешаване 47 създаване на брошура от копия 213 правене на копия 210 управление на скрийнсейвър 43 ръчна корекция на цветовете 533 Безжичен сървър за печат MarkNet N8372 183 меню 802.1x 301 Информация за този принтер 243 Достъпност 235 AirPrint 295 Събиране на анонимни данни 235 Регистрация за услуги в облака 305

Настройка на поверителен печат 311 Меню "Конфигур." 236 Копиране по подр. 256 Персонал. размери скан. 255 Методи за влизане по подразбиране 307 Устройство 313 Кодиране диск 312 Екологичен режим 229 Изтр. временни файлове 312 Ethernet 296 Имейл по подразбиране 276 Конфигуриране на имейл 274 Факс 314 Режим факс 260 Настройка факс сървър 271 Конфигуриране на факс 260 Завършване 245 Печатане от флаш устройство 288 Сканиране от флаш устройство 285 FTP по подразбиране 281 Помощ 315 Персонализиране на начален екран 242 Настройки на HTTP/FTP 303 Изображение 253 IPSec 300 Отчитане задан. 248 Оформление 244 Local Accounts (Локални акаунти) 307 Ограничения за вход 310 Конфигуриране на LPD 302 Управление на разрешения 306 Типове носители 255 Стр. с настр. на меню 313 Разни 312 Управление на мобилни услуги 295 Мрежа 315 Преглед на мрежата 291 Известия 230 Изтр. при неизправност 242 PCL 251 PDF 250 PostScript 250 Управление на захранването 234

Предпочитания 227 Печат 314 Качество 247 Панел Remote Operator (Дистанционен оператор) 230 Възстановяване на фабрични настройки 236 Ограничаване на външен достъп до мрежата 304 Планиране на USB устройства 308 Дневник на проведена защита 308 Настройка 246 Бързи команди 314 **SNMP 299** Решения за настройки на LDAP 312 **TCP/IP 297** ThinPrint 303 Конфигуриране на тава 253 отстраняване на неизправности 315 Универсална настройка 254 **USB 304** Настр.уеб връзка 281 Безжично 291 Wi-Fi Direct 294 карта на менюто 226 Стр. с настр. на меню отпечатване 316 липсващи цветове 455 липсваща информация на заглавната страница за факс 525 липсваща касета с тонер или липса на реакция от касетата с тонер 514 мобилно устройство свързване към принтер 195 отпечатване от 201, 202 изменение на цветните разпечатки 533 Услуга за печат Mopria 201 изцапана разпечатка и точки 456 преместване на принтера 37, 436 многофунк. подав. у-во зареждане 81

#### Ν

навигиране по екрана използване на жестове 45 навигиране на екрана с помощта на жестове 45 мрежова папка създаване на пряк път 223 страница за настройка на мрежа отпечатване 196 нива на емисии на шум 539 енергонезависима памет изтриване 198 Консумативи, които не са на Lexmark 514 енергонезависима памет 199 Няма достатъчно свободно пространство във флаш паметта за ресурси 514 известия 539, 540, 542, 544

# 0

натрупване с изместване в копията 213 натрупване с изместване в отпечатани листове 208 екранна клавиатура използване 46 допълнителен разделител монтиране 90 поръчка на консумативи модул с фотопроводник 319 касета с тонер 318 бутилка за употребяван тонер 319

# Ρ

хартия бланка 17 предварително отпечатани формуляри 17 избор 15 неприемливо 16 Универсална настройка на размера на хартията 66 притискателна планка за хартията замяна 392 характеристики на хартията 15 хартията често засяда 517 указания за хартия 15 заседнала хартия във врата А 485 в стандартната изходна тава 488 в тавата за 2000 листа 484 в автоматичното подаващо устройство 489 в устройството за крайна обработка на брошури 504 в стандартната тава 478 в устройството за крайна обработка с телбод 490 в устройството за крайна обработка за тройно сгъване/Z-образно сгъване 495 засядане на хартия във врата B 480 заседнала хартия в многофункционалното устройство за подаване 484 заседнала хартия в допълнителни тави 480 засядане на хартия в устройството за крайна обработка с телбод и перфоратор 492 заседнала хартия в двойната входна тава за 2000 листа 480 заседнала хартия в тавата за 520 листа 480 заседнала хартия избягване 475 намиране 477 размер на хартията настройка 66 размери хартия поддържани 18 вид хартия настройка 66 видове хартия поддържани 31 тегло на хартията поддържани 36 статус на частите проверка 317 метод с персонален идентификационен номер 194 персонални идентификационни номера разрешаване 48

модул с фотопроводник поръчване 319 замяна 324 снимки, копиране 210 поставяне на разделителни листове 206 поставяне на разделителни листове между копията копиране 212 лошо качество на печат на факса 524 гнездо за захранващия кабел 38 режими за енергоспестяване конфигуриране 435 предварително отпечатани формуляри избор 17 разпечатката изглежда със светъл оттенък 535 драйвер за принтера опции за хардуер, добавяне 87 монтиране 85 задание за печат отменяне 209 неотпечатани задания за печат 469 качество на печат почистване на скенера 412 Тестови страници за качество на печат 315 отстраняване на неизправности с качеството на печата черни страници 448 разпечатка с изкривяване 458 тъмно отпечатване 449 появяват се призрачни изображения върху отпечатванията 450 сив или цветен фон 451 хоризонтални тъмни линии 462 хоризонтални бели линии 465 светло отпечатване 453 липсващи цветове 455 изцапана разпечатка и точки 456 набръчкване на хартията 457

повтарящи се дефекти при печат 468 изкривен печат 458 черни изображения или такива с плътен цвят 459 изрязан текст или изображения 460 тонерът се изтрива лесно 461 неравномерна плътност на печата 462 появяват се вертикални тъмни линии върху разпечатките 464 вертикални бели линии 466 бели страници 448 отстраняване на неизправности на печата отпечатването с копиране не работи 516 конфиденциални и други изчакващи документи не се отпечатват 470 пликът се запечатва при отпечатване 515 грешни полета 452 задания за печат от неправилната тава 471 задания за печат върху неправилната хартия 471 хартията често засяда 517 заданията за печат не се отпечатват 469 бавно отпечатване 472 свързването на тавите не работи 516 не може да разчете флаш устройството 474 отпечатани листове натрупване с изместване 208 перфориране на отвори 207 обработка с телбод 207 отпечатани листове, сгъване 208 принтер минимални свободни пространства 37 избор на място за 37 транспортиране 437 конфигурации на принтера 12 кодове за грешки на принтера 439

съобщения за грешки на принтера 439 твърд диск на принтера монтиране 177 информация за принтера намиране 10 принтерът не отговаря 473 памет на принтера изтриване 198 менюта на принтера 226, 316 съобщения на принтера Открито дефектно флаш устройство 514 Консумативи, които не са на Lexmark 514 Няма достатъчно свободно пространство във флаш паметта за ресурси 514 отстраняване на неизправности с опциите на принтера не може да бъде разпозната вътрешна опция 513 настройки на порта на принтера променяне 192 портове на принтера 38 настройки на принтера възстановяване на фабрични настройки по подразбиране 199 софтуер на принтера монтиране 85 състояние на принтера 15 леши на печаташа глава почистване 414 чистачка на печатащата глава замяна 337 отпечатване задания за поверителен печат 205 списък с директории 206 списък с образци на шрифтове 206 от компютър 201 от флаш устройство 203 от мобилно устройство 201, 202 задържани задания 205 Стр. с настр. на меню 316 страница за настройка на мрежа 196

Услуга на принтер Mopria 201 чрез Wi-Fi Direct 202 печат на брошура 202 отпечатване на списък с директории 206 печат на дневник на факсове 219 отпечатване на списък с образци на шрифтове 206 отпечатване на страница за настройка на мрежа 196 отпечатване от компютър 201 перфориране на отвори в копия 212 перфориране на отвори в отпечатани листове 207 Метод с натискане на бутон 194

# R

Заден капак R9 замяна 399 капак на задните портове замяна 398 получени факсове задържане 220 рециклиране опаковки на Lexmark 537 продукти на Lexmark 537 намаляване на размера на копиране 211 отстраняване на заседнала хартия във врата А 485 във врата В 480 в многоцелево подаващо устройство 484 в допълнителни тави 480 в устройство за крайна обработка с телбод и перфоратор 492 в двойната входна тава за 2000 листа 480 в тавата за 2000 листа 484 в тавата за 520 листа 480 в автоматичното подаващо устройство 489 в устройството за крайна обработка на брошури 504 в стандартната тава 478 в устройството за крайна обработка с телбод 490

в устройството за крайна обработка за тройно сгъване/Z-образно сгъване 495 стандартна изходна тава 488 повтаряне на задания за печат 204 повтарящи се дефекти при печат 468 подмяна на части Комплект ролки на двойна входна тава за 2000 листа 360 Комплект ролки на тава за 2000 листа 356 подвижен модул на тава за 520 листа 331 Комплект ролки на АПУ 349 Капак на разделителната ролка на АПУ 369 Водач на хартията В4 384 капак за достъп до контролерната платка 395 двойна изходна тава 394 фиксиращ мод. 333 капак на долния заден конектор 374 притискателна планка за хартията 392 чистачка на печатащата глава 337 Заден капак R9 399 капак на задните портове 398 подложка на стъклото на скенера 385 втора ролка на прехвърлящото устройство 371 малък капак 382 държач на касети със скоби за телбод 405, 408 устройство за почистване на модула за трансфер 340 комплект ролки на тавата 345 изходна тава на устройство за крайна обработка за тройно сгъване/Z-образно сгъване 390 модул за трансфер на употребяван тонер 379

подмяна на ролки на поемащото устройство 360 подмяна на консумативи кутия за перфориране 388 модул с фотопроводник 324 касета със скоби за телбод 400, 403 касета с тонер 319 бутилка за употребяван тонер 375 смяна на бутилката за употребяван тонер 375 отчети състояние на принтера 318 използване на принтера 318 нулиране броячи за използването на консумативи 514 нулиране на броячите за използването на консумативи 410 нулиране на броячите за използването на консумативи 514 адаптер RJ-11 54 показване на слайдшоу 43

#### S

информация за безопасност 8, 9 спестяване на хартия 212 спестяване на тонер 212 Scan Center (Център за сканиране) настройване 42 отстраняване на неизправности при сканиране не може да се извърши сканиране към компютър 526 не може да се извърши сканиране към мрежова папка 527 назъбено изображение при сканиране от АПУ 530 назъбен текст при сканиране от АПУ 530 частични копия на документи или снимки 529 лошо качество на копиране 529

заданието за сканиране е неуспешно 531 скенерът не отговаря 532 при сканиране компютърът "замръзва" 531 сканирането отнема твърде дълго 531 тъмни вертикални черти по изходящия документ при сканиране от АПУ 529 скенер почистване 412 скенерът не се затваря 531 подложка на стъклото на скенера замяна 385 сканиране към компютър 221 към FTP сървър 223 към флаш устройство 224 с помощта на автоматичното подаващо устройство (АПУ) 221 използване на стъклото на скенера 221 сканиране от АПУ назъбено изображение 530 назъбен текст 530 проблем с качеството на сканирането 529 сканиране към мрежова папка 223 сканиране към FTP сървър използване на контролния панел 223 насрочване на факс 218 втора ролка на прехвърлящото устройство замяна 371 защитаване на данните на принтера 199 слот за защита намиране 198 избор на място за принтера 37 изпращане на имейл 215 изпращане на факс 217 разделителна ролка замяна 349 разделящи листове поставяне 206

сериен номер, принтер намиране 11 серийно отпечатване настройване 197 настройка на размера на хартията 66 настройка на типа хартия 66 задаване на универсалния размер за хартия 66 настройване аналогов факс 48 настройка на Квоти на устройството 44 конфигуриране на уведомления с имейл 317 настройване на факса специфично за държава или регион 54 връзка по стандартна телефонна линия 51 настройване на функцията за факс използване на etherFAX 50 настройка за серийно отпечатване 197 настройване на функцията за факс чрез факс сървър 50 транспортиране на принтера 437 бърза команда Копиране 42 Имейл 42 Факс 42 FTP 42 бърза команда, създаване имейл 215 факсово местоназначение 218 FTP адрес 223 бърза команда, създаване копиране 214 бързи команди създаване 42 изкривен печат 458 Режим на заспиване конфигуриране 435 бавно отпечатване 472 малък капак замяна 382 SMB сканиране 223

Дезактивирайте грешка "SMTP сървърът не е настроен" деактивиране 518 SMTP настройки конфигуриране 56 плътен цвят 459 сортиране на множество копия 211 гласови пароли разрешаване 48 касета със скоби за телбод замяна 400, 403 държач на касети със скоби за телбод замяна 405, 408 устройство за крайна обработка с телбод монтиране 131 обработка с телбод на копия 212 обработка с телбод на отпечатани листове 207 изявление за енергозависимост 199 запаметяващо устройство изтриване 199 съхраняване на хартия 17 Няма задания за печат 204 консумативи пестене 436 състояние на консумативите проверка 317 консумативи – отстраняване на неизправности липсваща касета с тонер или липса на реакция от касетата с тонер 514 известявания за консумативи конфигуриране 317 броячи за използването на консумативи нулиране 410, 514 поддържани приложения 42 поддържан факс 48 поддържани видове файлове 204 поддържани флаш устройства 204 поддържани размери хартия 18 поддържани типове хартия 31

поддържани тегла на хартията 36

#### Т

температура около принтера 542 изрязване на текст при отпечатване 460 касета с тонер поръчване 318 замяна 319 тъмнота на тонера регулиране 209 тонерът се изтрива лесно 461 сензорен екран почистване 411 устройство за почистване на модула за трансфер замяна 340 комплект ролки на тавата почистване 418 замяна 345 тави свързване 84 прекъсване на връзката 84 устройство за крайна обработка за тройно сгъване/Z-образно сгъване монтиране 162 изходна тава на устройство за крайна обработка за тройно сгъване/Z-образно сгъване замяна 390 отстраняване на неизправности неуспешно свързване на принтера към Wi-Fi 512 не може да отвори вграденият уебсървър 510 ЧЗВ за цветното отпечатване 534 принтерът не отговаря 473 Дезактивирайте грешка "SMTP сървърът не е настроен" 518 отстраняване на неизправности, качество на цветовете разпечатката изглежда със светъл оттенък 535

отстраняване на неизправности, копиране частични копия на документи или снимки 529 лошо качество на копиране 529 скенерът не се затваря 531 скенерът не отговаря 532 отстраняване на неизправности, имейл не могат да се изпращат имейли 519 отстраняване на неизправности, факс не се показва ID на повикващ 519 могат да се изпращат, но не могат да се получават факсове чрез използване на аналогов факс 522 не могат да се изпращат факсове чрез използване на аналогов факс 522 не могат да се изпращат или получават факсове чрез използване на аналогов факс 520 не могат да се изпращат или получават факсове чрез използване на etherFAX 524 не може да се изпраща заглавната страница за факс от компютъра 525 не може да се настрои etherFAX 523 липсваща информация на заглавната страница за факс 525 лошо качество на печат 524 отстраняване на неизправности, отпечатване отпечатването с копиране не работи 516 конфиденциални и други изчакващи документи не се отпечатват 470 пликът се запечатва при отпечатване 515 грешни полета 452 заседналите страници не се отпечатват повторно 518

задания за печат от неправилната тава 471 задания за печат върху неправилната хартия 471 хартията често засяда 517 заданията за печат не се отпечатват 469 бавно отпечатване 472 свързването на тавите не работи 516 отстраняване на неизправности, качество на печата празни страници 448 разпечатка с изкривяване 458 тъмно отпечатване 449 появяват се призрачни изображения върху отпечатванията 450 сив или цветен фон 451 хоризонтални тъмни линии 462 хоризонтални бели линии 465 светло отпечатване 453 липсващи цветове 455 изцапана разпечатка и точки 456 набръчкване на хартията 457 повтарящи се дефекти при печат 468 изкривен печат 458 черни изображения или такива с плътен цвят 459 изрязан текст или изображения 460 тонерът се изтрива лесно 461 неравномерна плътност на печата 462 появяват се вертикални тъмни линии върху разпечатките 464 вертикални бели линии 466 бели страници 448 отстраняване на неизправности, опции на принтера не може да бъде разпозната вътрешна опция 513

отстраняваме на неизправности, сканиране не може да се извърши сканиране към компютър 526 не може да се извърши сканиране към мрежова папка 527 назъбено изображение при сканиране от АПУ 530 назъбен текст при сканиране от АПУ 530 частични копия на документи или снимки 529 лошо качество на копиране 529 заданието за сканиране е неуспешно 531 скенерът не се затваря 531 скенерът не отговаря 532 тъмни вертикални черти по изходящия документ при сканиране от АПУ 529 отстраняване на неизправности, консумативи липсваща касета с тонер или липса на реакция от касетата с тонер 514 двустранно копиране 211

# U

не може да разчете флаш устройството отстраняване на неизправности, отпечатване 474 неравномерна плътност на печата 462 Универсален размер хартия настройка 66 прекъсване на връзката между тавите 84 актуализиране на фърмуера 86 портът 38 разрешаване 475 използване на Поддръжка на клиенти 44 използване на Персонализиране на дисплея 43

употреба на оригинални части и консумативи Lexmark 318 използване на АПУ копиране 210 използване на контролния панел 14 използване на началния екран 40 използване на стъклото на скенера копиране 210

#### V

потвърдете задания за печат 204 появяват се вертикални тъмни линии върху разпечатките 464 тъмни вертикални черти по изходящия документ при сканиране от АПУ 529 вертикални бели линии 466 преглед на отчетите 318 Гласова навигация активиране 45 дезактивиране 45 скорост на говор 47 Скорост на говор при гласовата навигация регулиране 47 енергозависима памет 199 изтриване 198

## W

бутилка за употребяван тонер поръчване 319 замяна 375 модул за трансфер на употребяван тонер замяна 379 бели страници 448 безжична мрежа свързване на принтера с 193 Wi-Fi Protected Setup 194 безжична мрежа 193 безжичен сървър за печат монтиране 183 Wi-Fi Direct конфигуриране 194 разрешаване 195 отпечатване от мобилно устройство 202

Wi-Fi мрежа дезактивиране 196 Wi-Fi Protected Setup безжична мрежа 194 работен рафт монтиране 127